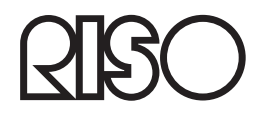

# Priog LP 6970DN

使用説明書 応用編

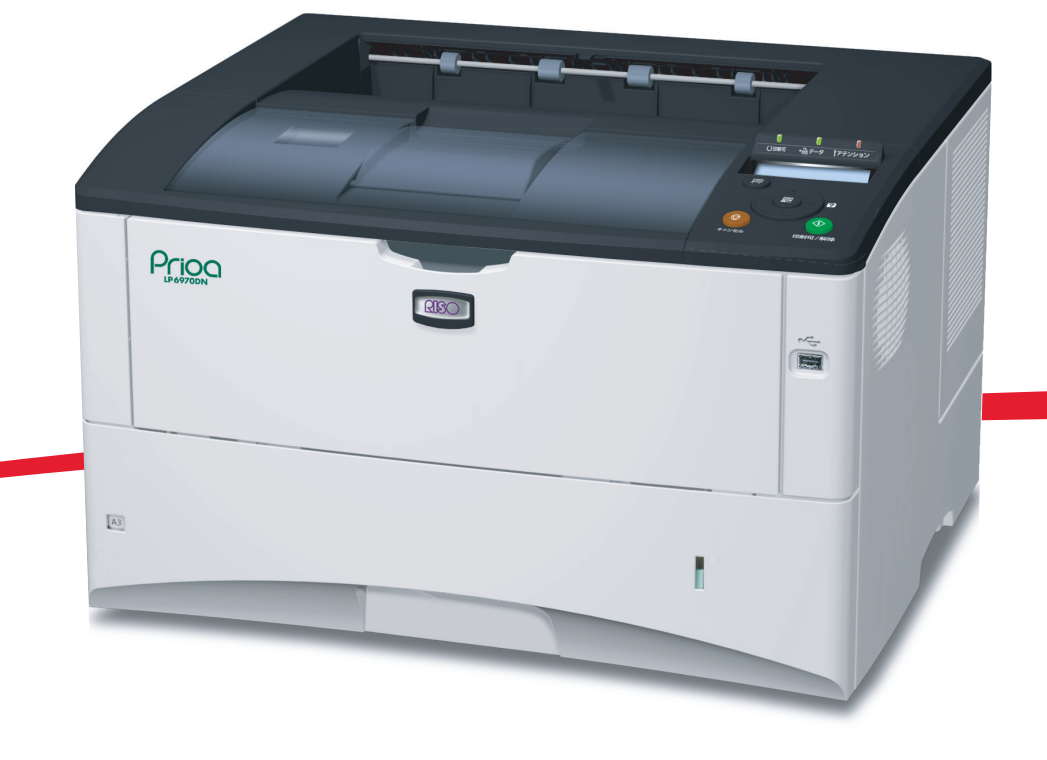

# はじめに

#### 商標について

- プリスクライブ、PRESCRIBE は、京セラ株式会社の登録商標です。KPDL、KIR (Kyocera Image Refinement) は京セラ株式会社の商標です。
- PC-PR201/65A は日本電気株式会社の製品です。
- 3Mは、3M社の商標です。
- VP-1000 はセイコーエプソン株式会社の製品です。ESC/P はセイコーエプソン株式会社の登録商標です。
- Power PC は IBM 社の米国、その他の国における商標です。
- IBM5577は、日本アイ・ビー・エム株式会社の製品です。
- コンパクトフラッシュはサンディスク社の登録商標です。
- PCL は米国ヒューレット・パッカード社の登録商標です。
- Microsoft、MS-DOS、および Windows は、Microsoft Corporation の米国およびその他の国における登録商標です。
- Bonjour、TrueType は、米国 Apple Inc. の登録商標です。
- Adobe Acrobat、Adobe Reader、PostScript は Adobe Systems, Incorporated (アドビシステムズ社)の商標です。
- 本製品はウインドリバーシステムズ社のリアルタイム OS 統合環境 Tornado™ を用いて開発されました。
- その他、本書中の社名や商品名は、各社の登録商標または商標です。

#### 本書の構成について

本書は次の章で構成されています。

#### 用紙について

本機で使用できる用紙について説明しています。

#### 操作パネル

本機の操作パネルを使った操作について説明しています。

#### オプション

プリンタに装着できるさまざまなオプションについて説明します。

#### フォント

本機の内蔵フォント一覧です。

#### 付属マニュアルの紹介

本機には、次のマニュアルがあります。必要に応じてご参照ください。

#### 使用説明書

本機の用紙の補給方法、各種のトラブルの対処方法について説明しています。

#### インストールガイド

本機の設置手順を説明しています。

#### 日常のお手入れ

トナーコンテナの交換、お手入れ、印刷中に表示されるエラーメッセージと紙づま りへの対処のしかたなどを説明しています。

#### 使用説明書 応用編(本書、CD-ROM 収録)

プリンタ機能の詳細、各種の初期設定について説明しています。

#### プリスクライブコマンド・リファレンスマニュアル(CD-ROM 収録)

本機の制御言語であるプリスクライブコマンドを使用して、印刷を行うためのプロ グラミング方法や、各コマンドについて説明しています。

#### プリンタドライバ操作手順書(CD-ROM 収録)

プリンタドライバの操作方法について説明しています。

#### Network Tool for Direct Printing 操作手順書(CD-ROM 収録)

Adobe Acrobat/Adobe Reader を起動せずに、PDF ファイルを印刷する方法について説明しています。

#### Embedded Web Server 操作手順書(CD-ROM 収録)

Web ブラウザを介して、PC 上からプリンタの状態を確認したり、設定を変更したり する方法について説明しています。

#### NETWORK PRINT MONITOR 操作手順書(CD-ROM 収録)

ネットワークに接続されている各プリントシステムの情報を確認したり、さまざま な設定を行う方法について説明しています。

# 本書の読みかた

本書中では説明の内容によって、次のように表記しています。

| 表記   | 説明                                            | 表記例                                              |
|------|-----------------------------------------------|--------------------------------------------------|
| [太字] | 操作パネル上のキーとインジケー<br>タを示します。                    | <b>[メニュー]</b> キーを押してください。                        |
| 「太字」 | メッセージディスプレイに表示さ<br>れるメッセージを示します。              | 「 <b>プリント デキマス」</b> が表示されます。                     |
| 太字   | 製品の名称、ソフトウェアの操作<br>画面上に表示するボタンなどの名<br>称を示します。 | ・プリンタドライバ操作手順書を参照してく<br>ださい。<br>・OK をクリックしてください。 |
| 参考   | 補足説明や操作の参考となる情報<br>です。                        | <b>参考:</b> トナーコンテナの交換は、プリンタ<br>の電源を入れたまま行えます。    |
| 重要   | トラブルを防止するために、必ず<br>守っていただきたい事項や禁止事<br>項です。    | <b>重要</b> :ドラム部分に手を触れないでくださ<br>い。印刷品質が低下します。     |

# 目次

|   | はじめに                                 | i    |
|---|--------------------------------------|------|
|   | 付属マニュアルの紹介                           | ii   |
|   | 本書の読みかた                              | iii  |
| 1 | 用紙について                               | 1-1  |
|   | 用紙の基本仕様                              | 1-2  |
|   | 使用できる用紙                              | 1-2  |
|   | 用紙の基本仕様                              | 1-2  |
|   | 用紙の最大サイズと最小サイズ                       | 1-3  |
|   | 適正な用紙の選択                             | 1-4  |
|   | ガイドライン                               | 1-4  |
|   | 用紙の特性                                | 1-5  |
|   | その他の仕様                               | 1-6  |
|   | 特殊な用紙                                | 1-8  |
|   | 特殊な用紙の選択                             | 1-8  |
|   | 用紙の種類                                | 1-12 |
| 2 | 操作パネル                                | 2-1  |
|   | メッセージディスプレイ                          | 2-2  |
|   | メッセージディスプレイ内のその他の表示                  | 2-3  |
|   | 半一                                   | 2-4  |
|   | 操作パネルの使いかた                           | 2-6  |
|   | メニュー選択の基本操作                          | 2-6  |
|   | モード選択メニューの設定方法                       | 2-8  |
|   | 「レポートインサツ」(レポート印刷の選択)                | 2-9  |
|   | 「メニューマップ ノ インサツ」(メニューマップの印刷)         | 2-9  |
|   | 「ステータスページノ インサツ」(ステータスページの印刷)        | 2-11 |
|   | 「フォントサンプル ノ インサツ」(フォントサンプルの印刷)       | 2-13 |
|   | 「ハードディスク ファイル リスト ノ インサツ」(ハードディスク・   |      |
|   | ファイルリストの印刷)                          | 2-14 |
|   | 「RAM ディスク ファイル リスト ノ インサツ」(RAM ディスク・ |      |
|   | ファイルリストの印刷)                          | 2-14 |
|   | 「メモリーカード ファイル リスト ノ インサツ」(メモリーカード・   |      |
|   | ファイルリストの印刷)                          | 2-15 |
|   | 「USB メモリ」(USB メモリの選択)                | 2-16 |
|   | 「ファイルノ インサツ」(USB メモリのファイルの印刷)        | 2-16 |
|   | 「コピー」(ファイル印刷のコピー枚数の設定)               | 2-17 |
|   | 「キュウシモト」(ファイル印刷の給紙元の選択)              | 2-17 |
|   | 「デバイス ノ トリハズシ」(USB メモリの取り外し)         | 2-17 |
|   | 「ファイルリスト ノ インサツ」(ファイルリストの印刷)         | 2-18 |
|   | 「ユーザボックス」(ユーザボックスの選択)                | 2-19 |
|   | 「ボックス / センタク (ボックス番号:ボックス名)」         |      |
|   | (ユーザボックスの選択)                         | 2-19 |
|   | 「ボックスリスト ノ インサツ」(ユーザボックス内のリスト印刷)     | 2-23 |

| 「ジョブボックス」(ジョブボックスの選択)                             | 2-24 |
|---------------------------------------------------|------|
| 「クイックコピージョブ」(クイックコピーモード)                          | 2-25 |
| 試し刷り後、保留モード                                       | 2-27 |
| 「 <b>コジン / ホゾンジョブ</b> 」(プライベートプリントモード / ジョブ保留モード) | 2-28 |
| ジョブボックス詳細設定                                       | 2-30 |
| 「カウンタ」(カウンタ値の選択)                                  | 2-32 |
| 「ヨウシ ノ セッテイ」(用紙の設定)                               | 2-33 |
| 「テザシトレイ ヨウシサイズ」(手差しトレイの用紙サイズの設定)                  | 2-34 |
| 「テザシトレイ ヨウシシュルイ」(手差しトレイの用紙種類の設定)                  | 2-35 |
| 「カセット(1 ~ 5) ヨウシサイズ」(給紙カセットの用紙サイズの設定)             | 2-36 |
| 「カセット(1~5) ヨウシシュルイ」(給紙カセットの用紙種類の設定)               | 2-39 |
| 「シュルイ ノ ゾクセイ」(用紙種類のカスタム設定)                        | 2-40 |
| 「シュルイゾクセイ ノ リセット」(カスタム設定のリセット)                    | 2-42 |
| 「インサツセッテイ」(印刷の設定)                                 | 2-43 |
| 「キュウシモト」(給紙元の選択)                                  | 2-43 |
| 「キュウシ シテイ ドウサ」(給紙元の設定)                            | 2-44 |
| 「リョウメンインサツ」(両面印刷モードの設定)                           | 2-45 |
| 「ハイシサキ」(排紙先の選択)                                   | 2-46 |
| 「A4/LT キョウツウ」(A4/Letter 用紙の共通給紙設定)                | 2-46 |
| 「エミュレーション」(エミュレーションモードの選択)                        | 2-47 |
| 「フォント ノ センタク」(初期フォントの設定)                          | 2-50 |
| 漢字フォントの設定                                         | 2-52 |
| 「コード セット」 (コードセットの設定)                             | 2-54 |
| 「インサツヒンシツ」(印刷品質の設定)                               | 2-54 |
| 「インサツカンキョウ」(印刷環境の設定)                              | 2-57 |
| 「インサツ ハンイ ホセイ」(印刷範囲の補正)                           | 2-63 |
| 「ネットワーク」(ネットワークの設定)                               | 2-66 |
| 「TCP/IP」(TCP/IP(IPv4)の設定)                         | 2-66 |
| 「TCP/IP(IPv6)」(TCP/IP(IPv6)の設定)                   | 2-70 |
| 「デバイスゼンパン」(デバイス全般の選択・設定)                          | 2-73 |
| 「ヒョウジ ゲンゴ」(表示言語の選択)                               | 2-73 |
| 「ブザー」(ブザーの設定)                                     | 2-74 |
| 「RAM ディスクモード」(RAM ディスクの操作)                        | 2-76 |
| 「ハードディスク」(ハードディスクの操作)                             | 2-77 |
| 「メモリカード」(CF カードの操作)                               | 2-78 |
| 「エラー ショリ」 (エラー検知の設定)                              | 2-79 |
| 「ジカン」(時間の設定)                                      | 2-81 |
| 「セキュリティ」(セキュリティ機能の設定)                             | 2-86 |
| 「ID」(管理者 ID の入力)                                  | 2-86 |
| 「パスワード」(管理者パスワードの入力)                              | 2-86 |
| 「インタフェース ブロック」(インタフェース(外部機器)ブロックの設定).             | 2-87 |
| 「NetWare」(NetWare の設定)                            | 2-89 |
| 「IPP」(IPP の設定)                                    | 2-90 |
| 「SSL サーバ」(SSL サーバの設定)                             | 2-91 |
| 「IPSec」(IPSec の設定)                                | 2-94 |
| 「セキュリティ レベル」(セキュリティレベルの設定)                        | 2-94 |

| - ノモンカンリ」 (部門官理の選択・設定)                                     |                  |
|------------------------------------------------------------|------------------|
| 「ID」(管理者 ID の入力)                                           |                  |
| 「パスワード」(管理者パスワードの入力)                                       |                  |
| 「ブモンカンリ」(部門管理の設定)                                          |                  |
| 「ブモン ノ センタク」(部門別の設定)                                       |                  |
| 「ブモン ノ トウロク」(部門の登録)                                        |                  |
| 「ブモン ノ サクジョ」(部門の削除)                                        | 2-100            |
| 「ブモンカンリリスト ノ インサツ」(部門管理リストの出力                              | <i>j</i> ) 2-100 |
| 「カンリシャ」(管理者の設定)                                            | 2-101            |
| 「ID」(管理者 ID の入力)                                           | 2-101            |
| 「パスワード」(管理者パスワードの入力)                                       | 2-101            |
| 「ID ノ ヘンコウ」(管理者 ID の変更)                                    | 2-102            |
| 「パスワード ノ ヘンコウ」(管理者パスワードの変更)                                | 2-102            |
| 「チョウセイ / メンテナンス」(調整 / メンテナンスの選択・設                          | 定) 2-104         |
| 「プリンタ ノ サイキドウ」(プリンタの再起動)                                   | 2-104            |
| 「サービス」(保守・点検用)                                             | 2-104            |
|                                                            |                  |
| 3 オプション                                                    |                  |
| オプションについて                                                  |                  |
| 拡張メモリ                                                      |                  |
| メモリの取り付け                                                   |                  |
| 拡張メモリの取り外し                                                 |                  |
| 拡張メモリの確認                                                   |                  |
| ペーパーフィーダ(PF-430)                                           |                  |
| CF カード(メモリカード)                                             |                  |
| フェイスアップトレイ(PT-430)                                         |                  |
| その他のオプション                                                  |                  |
| ハードディスクユニット(HD-5A)                                         |                  |
| USB メモリ                                                    |                  |
| KPDL3 アップグレードキット(UG-17)                                    |                  |
| 1 7+25                                                     | 1_1              |
| カ蔵フォントー階                                                   | ۲-۱<br>۸_۲       |
| 1風ノムマト 見                                                   |                  |
| 付録                                                         | 付録 -1            |
| インタフェース                                                    |                  |
| パラレルインタフェース                                                |                  |
| USB インタフェース                                                | 付録 -2            |
| ネットワークインタフェース                                              | 付録 -3            |
| 環境設定コマンド                                                   |                  |
| 環境設定コマンドの設定                                                |                  |
| FRPO パラメータ                                                 |                  |
| 文字コード表                                                     | 付録 -13           |
| JIS 漢字コード表                                                 | 付録 -13           |
| IBM (シフト HC) 満字コード主                                        | 付録 -23           |
| IDMI (ノノト JIS) 侯士ユート衣                                      |                  |
| IDM (シノト JIS) 侯子ユート衣<br>OCR キャラクタコード表                      |                  |
| IBM (シノド JIS) (安子ユード衣<br>OCR キャラクタコード表<br>新 / 旧 JIS コード対応表 |                  |

| 用語集 | <br>用語集 - | 1 |
|-----|-----------|---|
| 索引  | 索引 -      | 1 |

# 1 用紙について

この章では次の内容について説明します。

- 用紙の基本仕様 ...1-2
- 適正な用紙の選択 ...1-4
- 特殊な用紙 …1-8

**重要**:本機にインクジェットプリンタ用の用紙を使用しないでください。故障の原因に なります。

# 用紙の基本仕様

本機は、ページプリンタおよび乾式複写機用のコピー用紙(普通紙)に印刷できるよう に設計してありますが、本章の制限の範囲内で様々な用紙に印刷できます。

プリンタに適さない用紙を使用すると、紙づまりになったり紙にシワがよったりするの で、用紙の選択は慎重に行ってください。

OHP フィルム、ラベル用紙、封筒などの用紙は、手差しトレイから給紙してください。

**重要**:再生紙は 1-2 ページの**用紙の基本仕様**のうち、保水度やパルプ含有率などの基本 条件が本機に使用するために必要な仕様を満たさないものがあります。このため、再生 紙は少量をご購入になってサンプル印刷を行ってください。印刷結果が良好で、紙粉が 極端に多くないものを選んでご使用ください。

規格に合わない用紙を使用して生じた問題については、当社は責任を負いかねます。

### 使用できる用紙

通常のページプリンタまたは乾式複写機用のコピー用紙(普通紙)を使用してください。

用紙の品質は、プリンタの印刷品質にも影響を与えます。質の悪い用紙を使うと満足の できる結果が得られません。

#### 用紙の基本仕様

次の表は、本機で使用できる用紙の基本的な仕様です。詳細は以降のページで説明しま す。

| <u></u> 重さ | 給紙カセット: 60 ~ 120 g/m <sup>2</sup><br>手差しトレイ: 60 ~ 220 g/m <sup>2</sup> |
|------------|------------------------------------------------------------------------|
| 厚さ         | $0.086 \sim 0.110 \text{ mm}$                                          |
| 寸法         | 1-4 ページの <b>用紙サイズ</b> を参照してください。                                       |
| 寸法誤差       | ±0.7 mm                                                                |
| 四隅の角度      | 90 ±0.2 °                                                              |
| 保水度        | 4~6%                                                                   |
| 繊維の方向      | 縦目(給紙方向)                                                               |
| パルプ含有率     | 80%以上                                                                  |

# 用紙の最大サイズと最小サイズ

用紙の最大サイズと最小サイズは次のとおりです。

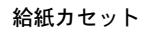

#### 手差しトレイ

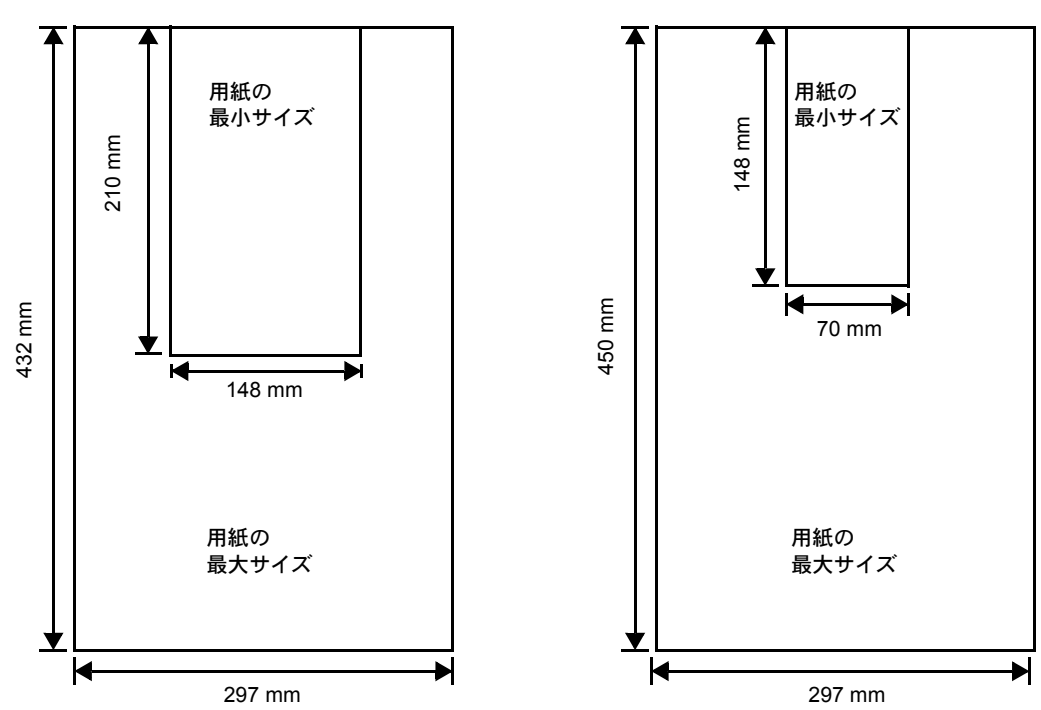

# 適正な用紙の選択

ここでは、用紙を選ぶ際のガイドラインについて説明します。

# ガイドライン

#### 紙の状態

角の折れているもの、全体が丸まっているもの、汚れているもの、破れているもの、ま たは繊維が毛羽立っていたり、表面が粗かったり、ちぎれやすい用紙は避けてくださ い。このような用紙を使用すると仕上がりが悪くなるだけでなく、用紙送りがうまくい かないために紙づまりを起こし、プリンタの寿命を縮めることになりかねません。用紙 表面が滑らかで均一なものを選んでください。ただし、コーティング加工や、その他の 表面処理をしてある用紙は、ドラムや定着ユニットを傷めますので使用を避けてくださ い。

#### 用紙の成分

アート紙のようなコーティング加工された用紙や、表面処理された用紙、プラスチック やカーボンを含む用紙は使用しないでください。そのような用紙は、熱により有害なガ スを発生することがあり、またドラムを傷めます。

普通紙は、少なくとも 80 % 以上のパルプを含むものにしてください。コットンやその 他の繊維が用紙成分の 20 % を超えないものをご使用ください。

#### 用紙サイズ

次の表に記載したサイズの用紙が給紙カセットまたは手差しトレイで使用できます。詳細については、2-36ページの「カセット(1~5)ヨウシサイズ」(給紙カセットの用紙 サイズの設定)を参照してください。

寸法誤差の許容範囲は縦横ともに±0.7 mm です。用紙四隅の角度は、90°±0.2°のものを 使用してください。

| 手差しトレイ           | サイズ            | 給紙カセットまたは<br>手差しトレイ | サイズ             |
|------------------|----------------|---------------------|-----------------|
| ISO A6           | 105×148 ミリ     | Ledger              | 11 × 17 インチ     |
| Statement        | 5-1/2×8-1/2インチ | Legal               | 8-1/2×14インチ     |
| Envelope Monarch | 3-7/8×7-1/2インチ | Letter              | 8-1/2×11インチ     |
| Envelope #10     | 4-1/8×9-1/2インチ | ISO A3              | 297×420 ミリ      |
| Envelope DL      | 110×220 ミリ     | ISO A4              | 210×297 ミリ      |
| Envelope #9      | 3-7/8×8-7/8インチ | ISO A5              | 148×210 ミリ      |
| Envelope #6-3/4  | 3-5/8×6-1/2インチ | Envelope C4         | 229×324 ミリ      |
| JIS B6           | 128×182 ミリ     | Envelope C5         | 162×229 ミリ      |
| はがき              | 100×148 ミリ     | ISO B5              | 176×250 ミリ      |
| 往復はがき            | 148×200 ミリ     | JIS B4              | 257 × 364 ミリ    |
| 洋形2号             | 114×162 ミリ     | JIS B5              | 182×257 ミリ      |
| 洋形4号             | 105×235 ミリ     | Executive           | 7-1/4×10-1/2インチ |

| 手差しトレイ | サイズ                  | 給紙カセットまたは<br>手差しトレイ                                                                        | サイズ          |
|--------|----------------------|--------------------------------------------------------------------------------------------|--------------|
|        |                      | Oficio II                                                                                  | 8-1/2×13インチ  |
|        |                      | Folio                                                                                      | 210×330 ミリ   |
|        |                      | 8K                                                                                         | 273 × 394 ミリ |
|        |                      | 16K                                                                                        | 197×273 ミリ   |
| Custom | 給紙カセット :<br>手差しトレイ : | $148 \times 210 \sim 297 \times 432 \equiv 1$ $70 \times 148 \sim 297 \times 450 \equiv 1$ |              |

# 用紙の特性

#### 滑らかさ

用紙表面は滑らかで均一であることが重要ですが、コーティングされているものは使用 しないでください。滑らか過ぎる用紙を使うと、同時に複数枚の用紙が送られて、紙づ まりの原因になります。

#### 基本重量

基本重量とは、用紙1枚を1m<sup>2</sup>の大きさに換算した時の重量です。重すぎたり軽すぎた りする用紙は、用紙送りの失敗や紙づまりの原因となるばかりでなく、プリンタの消耗 の原因にもなります。用紙の重さ、つまり紙の厚さが一定していないと、同時に複数枚 の用紙を給紙してしまったり、トナーの定着不良によって印刷がぼやけるなどの印刷品 質の問題を引き起こすことがあります。

用紙の適正な重さは給紙カセットで 60 ~ 120 g/m<sup>2</sup>、手差しトレイでは 60 ~ 220 g/m<sup>2</sup> の 範囲です。

#### 厚さ

ページプリンタで使用する用紙は極端に厚いものや、または薄いものは避けてください。同時に複数枚の用紙が給紙されたり、紙づまりが頻繁に起きたりする場合は紙が薄すぎることが考えられます。反対に紙が厚すぎる場合も、紙づまりが起こることがあります。適正な用紙の厚さは 0.086 ~ 0.110 mm の範囲です。

#### 保水度

用紙の保水度は、乾燥度に対する湿り気のパーセントで表されます。湿り気は紙送りや 静電気の発生状況、トナーの定着性、定着後のカールなどに影響を与えます。

用紙の保水度は室内の湿度によって変わります。室内の湿度が高すぎて紙が湿り気を帯 びると、紙の端が伸びて波打つことがあります。逆に湿度が低すぎて紙に極端に湿り気 がなくなると、用紙の端が縮んでかさかさになり、コントラストの弱い印刷になりま す。

波打ったり乾燥していると、紙送りにずれが起きることがあります。用紙の保水度は4 ~ 6%の範囲に収まるようにしてください。

保水度を正しいレベルで維持するために、次の点に留意してください。

- 風通しのよい低湿の場所に保管してください。
- 未開封のまま水平な状態で保管してください。開封後すぐ使用しない紙は、もう一 度密封してください。
- 用紙は購入時の箱や梱包紙に封をして保管してください。箱の下には台などを置いて、床から離してください。特に梅雨時の板張りやコンクリート張りの床からは十分離してください。
- 長時間放置した用紙は、少なくとも48時間は正しいレベルの保水度を満たしてから ご使用ください。
- 熱、日光、湿気にさらされる場所に紙を放置しないでください。

#### 繊維の方向

用紙が製造されるとき、用紙の長さに対して紙の繊維が垂直(縦目)になるようにカッ トされているものと、用紙の幅に対して繊維が垂直(横目)になるようにカットされて いるものがあります。横目の用紙はプリンタの給紙時に問題を起こす原因になりますの で、用紙は縦目のものをお使いください。

#### その他の仕様

#### 多孔性

紙の繊維の密度を表します。

#### 硬さ

柔らかすぎる紙は、プリンタ内部で折れ曲がりやすく紙づまりの原因になります。

#### カール

ほとんどの用紙は、開封した状態で放置しておくとどちらかの方向へ自然にカールして 丸まる性質を持っています。用紙は定着ユニットを通過する際に、若干上向きに丸くな ります。これを利用して、給紙カセットにセットする面を考えてカールを打ち消し合う ようにすると、仕上がりがより平らになります。

#### 静電気

トナーを付着させるために、印刷の過程で用紙は静電気を帯びます。この静電気がすみ やかに放電される用紙を選んでください。

#### 用紙の白さ

印刷されたページのコントラストは使用した用紙の白さによって変わります。より白い 用紙を使用したほうがシャープで鮮明な印刷がえられます。

#### 品質について

サイズの不揃い、角がきちんととれていない、粗雑な裁断面、切りそこなってつながっ ている用紙、角や端のつぶれなどが原因でプリンタが正しく機能しないことがありま す。特にご自分で裁断された用紙を使用する場合はご注意ください。

#### 梱包について

きちんと梱包され、さらに箱に詰められている紙をお選びください。梱包紙は内面が防 湿用にコーティングされているものが最良です。

#### 特殊処理

次のような処理をほどこした用紙については、基本仕様を満たす用紙であっても使用し ないようお勧めします。使用される場合は、多くの量を購入される前にサンプル印刷を 行ってください。

- つやのある用紙
- 透かしの入った用紙
- 表面に凹凸のある用紙
- ミシン目の入った用紙

# 特殊な用紙

ここでは、普通紙以外の特殊な用紙に印刷する場合について説明します。

本機には、次のような特殊な用紙を使用できます。次にしたがって用紙種類を設定してください。

| 用紙                                | 用紙種類設定     |
|-----------------------------------|------------|
| 薄い用紙(60~64 g/m²)                  | ウスガミ       |
| 厚い用紙 (90 ~ 220 g/m <sup>2</sup> ) | アツガミ       |
| OHP フィルム                          | OHP フィルム   |
| はがき                               | ハガキ        |
| 封筒                                | フウトウ       |
| ラベル用紙                             | ラベルシ       |
| 再生紙                               | サイセイシ      |
| カラー紙                              | カラーシ       |
| プレ印刷用紙                            | プレプリント     |
| ボンド紙                              | ボンドシ       |
| レターヘッド                            | レターヘッド     |
| パンチ済み用紙                           | パンチズミシ     |
| 上質紙                               | ジョウシツシ     |
| カスタム                              | カスタム (1~8) |

以上の用紙を使用するときはコピー用またはページプリンタ用として指定されているものをお使いください。また、特殊な用紙のうち、給紙カセットから給紙できるものもあります。詳細については、2-39ページの「カセット(1~5) ヨウシシュルイ」(給紙カセットの用紙種類の設定)を参照してください。

# 特殊な用紙の選択

特殊用紙は次ページ以降で示す条件を満たすものであれば本機で使用することが可能で すが、これらの用紙は構造および品質に大きなばらつきがあるために、規定紙よりも印 刷中に問題が発生する可能性が高くなります。特殊用紙はサンプル用紙をプリンタで印 刷してみて、満足のいく仕上がりとなるかを確認してからご購入ください。主な特殊紙 について、印刷時の注意について次ページより説明します。印刷中に、湿気などが特殊 紙に与える影響が原因で、機械または操作員に被害が生じても当社は一切の責任を負い かねます。

#### OHP フィルム

OHP フィルムは、印刷中の定着熱に耐えるものである必要があります。次の製品をお勧めします。

3M PP2500 (Letter, A4)

次の表は、本機で使用できる OHP フィルムの条件です。

| 項目        | 仕様                               |
|-----------|----------------------------------|
| 耐熱性       | 最低 190 ℃ までの熱に耐えること。             |
| 厚さ        | $0.100 \sim 0.110 \ \mathrm{mm}$ |
| 材質        | ポリエステル                           |
| サイズ誤差許容範囲 | ±0.7 mm                          |
| 四隅の角度     | 90° ±0.2°                        |

トラブルを避けるために、OHP フィルムは手差 しトレイから給紙してください。その際、必ず 縦に(用紙の長手方向をプリンタに向けて) セットしてください。

OHP フィルムが頻繁に紙づまりを起こす場合は、 排紙される際に OHP フィルムの先を引いてくだ さい。

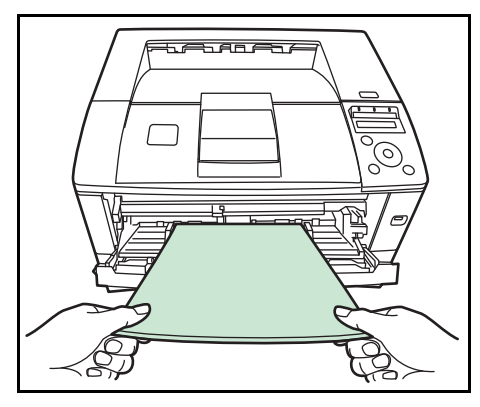

#### ラベル用紙

ラベル用紙は、必ず手差しトレイから給紙してください。

ラベル用紙を選択する際は、糊がプリンタのどこにも触れないことや、ラベルが台紙か ら容易にはがれないことなどに注意してください。ドラムやローラ類に糊が付着した り、はがれたラベルがプリンタ内に残ると故障の原因になります。

参考: ラベル用紙での印刷の場合は、その印刷品質やトラブル発生の可能性などについては、お客様ご自身の責任で行ってください。

ラベル用紙は、図のような3層からなる構造を しています。粘着層はプリンタ内部で加わる力 による影響を受けやすい素材でできています。 背面シートはラベルが使用されるまで表面シー トを保持しています。このように構造が複雑な ため、ラベル用紙はトラブルが発生しがちです。

ラベル用紙の表面は、表面シートで隙間なく完 全に覆われていなくてはなりません。ラベルの 間に隙間のあるものはラベルがはがれやすく、 大きな故障の原因となります。

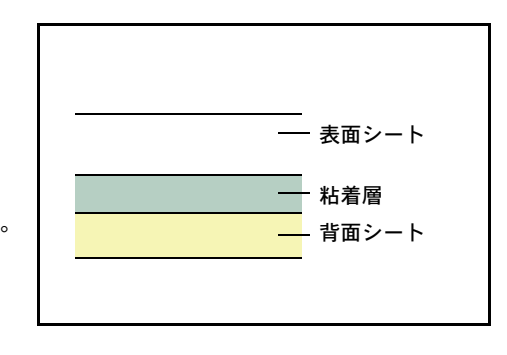

ラベル用紙には、用紙の端を完全に覆うため、表面シートに広いマージンを設けている ものがあります。このような用紙をお使いの場合、印刷が終了するまで、このマージン 部分を背面シートからはがさないでください。

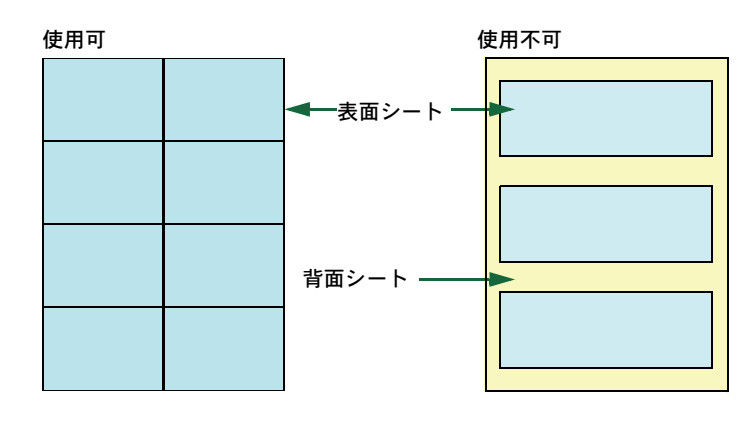

次の仕様に合ったラベル用紙を選んでください。

| 項目            | 仕様                            |
|---------------|-------------------------------|
| 表面シートの重さ      | $44 \sim 74 \text{ g/m}^2$    |
| 基本重量(用紙全体の重さ) | $104 \sim 151 \text{ g/m}^2$  |
| 表面シートの厚さ      | $0.086 \sim 0.107 \text{ mm}$ |
| 用紙全体の厚さ       | $0.115 \sim 0.145 \text{ mm}$ |
| 保水度           | 4~6%(混合)                      |

#### はがき

はがきは、さばいて端を揃えてから、手差しトレイにセットしてください。はがきに反 りがある場合は、まっすぐに直してからセットしてください。反りがあるまま印刷を行 うと、紙づまりの原因になります。

往復はがきに印刷する場合は、折り目のないものを使用してください。

また、はがきによっては、裏面にバリ(紙を裁 断した際にできる返し)があるものがあります。 その場合は、はがきを平らなところに置き、定 規のようなもので軽く1~2回こするようにし て、バリを取り除いてください。

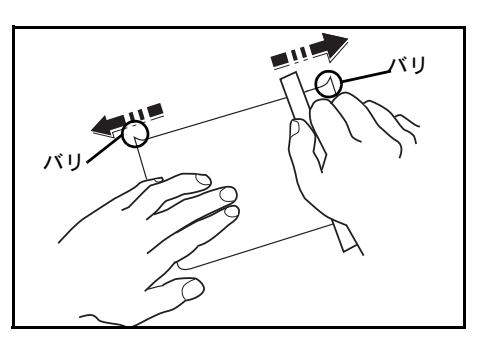

#### 封筒

封筒は必ず手差しトレイから給紙してください。

封筒は構造上、表面全体に均一な印刷ができな い場合があります。特に薄手の封筒の場合は、 プリンタを通り抜ける間にシワになることがあ ります。封筒を購入する前に、その封筒での印 刷が満足いくものであるかをサンプル印刷で確 認してください。

封筒は長時間放置しておくとシワが発生するこ とがあります。使用する直前に開封してくださ い。

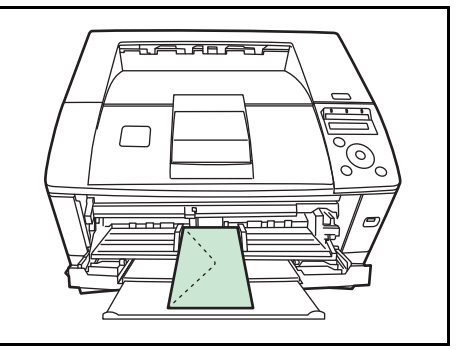

さらに、次の点に留意してください。

- 糊が露出している封筒はどのような封筒でも使用できません。たとえ露出していなくても、紙をはがすと糊が現れるワンタッチ式のタイプもご使用になれません。糊をカバーしている小さな台紙が、プリンタ内部ではがれ落ちると大きな故障の原因となります。
- 封筒に特殊加工のあるタイプも使用できません。紐を巻き付ける丸い鳩目の打って あるものや、窓の開いているもの、窓部にフィルム加工がされているものなどは使 用できません。
- 紙づまりが起きる場合は、一度にセットする封筒の枚数を少なくしてみてください。
- 複数の封筒を印刷する際は、紙づまりを避けるため排紙トレイに 10 枚以上残らない ようご注意ください。

#### 厚い用紙

厚い用紙はさばいて端を揃えてから、手差しトレイにセットしてください。用紙によっては、裏面にバリ(紙を裁断した際にできる返し)があるものがあります。その場合は 用紙を平らなところに置き、1-10ページの**はがき**と同様に定規のようなもので軽く1~ 2回こするようにして、バリを取り除いてください。バリのあるまま印刷を行うと紙づ まりの原因になります。

参考:バリを取り除いても給紙されない場合 は、図を参考に次のように対応してください。

- ・ 手差しトレイに1枚置く
- 給紙するときに用紙に手を添える
- 用紙の先端を数 mm 上にそらせてから手差し
   トレイにセットする

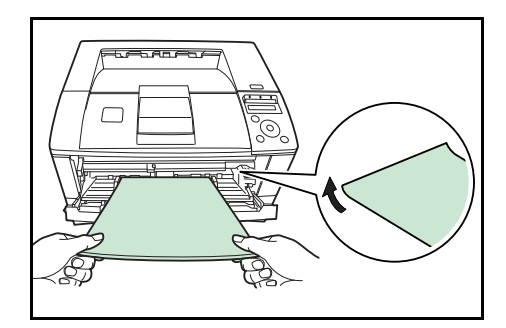

#### カラー紙

カラー紙は 1-2 ページの**用紙の基本仕様**を満たすものでなければなりません。さらに、 用紙に含まれている色素は印刷中の熱(最高 200 ℃)に耐えるものでなければなりません。

#### プレ印刷用紙

印刷済み用紙は1-2ページの**用紙の基本仕様**を満たすものでなければなりません。着色 に使われているインクはプリンタでの印刷中の熱に耐えられるもので、シリコンオイル の影響を受けないものであることが必要です。カレンダーなどに使われる表面加工を施 してある紙は使用しないでください。

#### 再生紙

再生紙は、用紙の白さ以外の項目が 1-2 ページの**用紙の基本仕様**を満たすものでなけれ ばなりません。

参考:再生紙を購入する前に、印刷が満足いくものであるかをサンプル印刷で確認して ください。

### 用紙の種類

本機は、使用できる用紙の種類を設定して印刷できます。

あらかじめ選択されている用紙だけでなく、カスタム用紙を選択し、重さを定義できま す。用紙の種類は、操作パネルから定義できます。使用できる用紙の種類および出荷時 の用紙の重さは、次のとおりです。なお、用紙の重さは、必要に応じて変更することが できます。

| 用紙の種類         |        |        |                                |                |      |  |
|---------------|--------|--------|--------------------------------|----------------|------|--|
|               | 手差しトレイ | 給紙カセット |                                |                | 両面印刷 |  |
|               |        |        | <br>範囲                         | 操作パネル内での<br>表示 |      |  |
| 普通紙           | 0      | 0      | $64 \sim 120$ g/m²             | フツウ2           | 0    |  |
| OHP フィルム      | 0      | ×      | OHP                            | OHP            | ×    |  |
| プレプリント        | 0      | 0      | $75 \sim 90 { m g/m^2}$        | フツウ2           | 0    |  |
| ラベル紙          | 0      | ×      | $105 \sim 135 \mathrm{g/m^2}$  | オモイ1           | ×    |  |
| ボンド紙          | 0      | 0      | $90 \sim 105 \mathrm{g/m^2}$   | フツウ3           | 0    |  |
| 再生紙           | 0      | 0      | $75 \sim 90 { m g/m^2}$        | フツウ2           | 0    |  |
| 薄紙            | 0      | ×      | $60\sim 64 { m g/m^2}$         | カルイ            | ×    |  |
| レターヘッド        | 0      | 0      | $75 \sim 105 { m g/m^2}$       | フツウ3           | 0    |  |
| カラー紙          | 0      | 0      | $75\sim 105 { m g/m^2}$        | フツウ3           | 0    |  |
| パンチ済み紙        | 0      | 0      | $75\sim90 { m g/m^2}$          | フツウ2           | 0    |  |
| 封筒            | 0      | ×      | $135 \sim 220 \mathrm{g/m^2}$  | オモイ3           | ×    |  |
| はがき           | 0      | ×      | $135 \sim 220 \mathrm{g/m^2}$  | オモイ3           | ×    |  |
| 厚紙            | 0      | ×      | $135 \sim 220 \mathrm{g/m^2}$  | オモイ3           | ×    |  |
| 上質紙           | 0      | 0      | $75 \sim 90 \text{g/m}^2$      | フツウ2           | 0    |  |
| カスタム1 (to 8)† | 0      | 0      | $64 \sim 220$ g/m <sup>2</sup> | フツウ2           | 0    |  |

\* カスタムタイプは8種類まで登録できます。詳細は、2-40ページの「シュルイ / ゾクセイ」(用紙種類のカスタム設定)を参照してください。

| 操作パネルの選択肢 | 用紙の重さの範囲                        |
|-----------|---------------------------------|
| カルイ       | $60\sim 64$ g/m <sup>2</sup>    |
| フツウ1      | $64 \sim 75 	extrm{g/m}^2$      |
| フツウ2      | $75 \sim 90$ g/m <sup>2</sup>   |
| フツウ3      | $90\sim 120$ g/m <sup>2</sup>   |
| オモイ 1     | $105 \sim 135 { m g/m^2}$       |
| オモイ 2     | $135 \sim 170$ g/m <sup>2</sup> |
| オモイ3      | $170 \sim 220$ g/m <sup>2</sup> |
| OHP       | OHP フィルム                        |

下の表を参考にして、用紙の重さを設定してください。詳細については、2-41 ページの 「ヨウシノオモサ」(紙の厚さ設定)を参照してください。

# 2 操作パネル

この章では、操作パネルの使用方法を説明します。操作パネルでの設定は、お使いの環 境に合わせた初期設定を行うときに使用します。通常は、アプリケーションソフトから のプリンタドライバによる設定が優先されます。

プリンタの各種設定は、操作パネルやプリンタドライバの他に Embedded Web Server な ど他のユーティリティを使用することにより、リモートで行うことも可能です。プリン タユーティリティは、プリンタ付属の CD-ROM からインストールできます。

- メッセージディスプレイ ...2-2
- キー...2-4
- 操作パネルの使いかた ...2-6
- モード選択メニューの設定方法 ...2-8
- 「レポートインサツ」(レポート印刷の選択)…2-9
- 「USB メモリ」(USB メモリの選択) ...2-16
- 「ユーザボックス」(ユーザボックスの選択) …2-19
- 「ジョブボックス」(ジョブボックスの選択) ...2-24
- 「カウンタ」(カウンタ値の選択)…2-32
- 「ヨウシノセッテイ」(用紙の設定)…2-33
- ・ 「インサツセッテイ」(印刷の設定) ...2-43
- ・ 「ネットワーク」(ネットワークの設定) ...2-66
- 「デバイスゼンパン」(デバイス全般の選択・設定)...2-73
- ・ 「セキュリティ」(セキュリティ機能の設定) ...2-86
- 「ブモンカンリ」(部門管理の選択・設定) ...2-95
- 「カンリシャ」(管理者の設定) ...2-101
- ・ 「チョウセイ / メンテナンス」(調整 / メンテナンスの選択・設定) ...2-104

# メッセージディスプレイ

メッセージディスプレイには、プリンタの各種動作状態を示すメッセージが表示されま す。

# ステータス情報

次のメッセージは、通常使用時の状態(ステータス)を表示するメッセージです。

| メッセージ表示                       | 意味                                                                                                    |
|-------------------------------|----------------------------------------------------------------------------------------------------|
| Self test                     | 電源投入後のプリンタの自己診断中です。                                                                                           |
| シバラク オマチクダサイ                  | プリンタはウォーミングアップ中です。印刷はできません。最初<br>にプリンタの電源を入れた際は、このメッセージがしばらく表示<br>されます。                                       |
| シバラク オマチクダサイ<br>(トナー ホキュウチュウ) | トナーの補給中です。写真など多くのトナーを消費するデータを<br>連続して印刷すると、このメッセージが表示されることがありま<br>す。                                          |
| プリント デキマス                     | 印刷できます。                                                                                                    |
| データ ショリチュウデス                  | プリンタは印刷中か、データ処理中です。または、CF カード、<br>ハードディスク、USB メモリまたは RAM ディスクのデータを読<br>み込んでいます。                               |
| タイキチュウ                        | プリンタはスリープモード(省電力モード)です。操作パネルの<br>[印刷可/解除]キーを押したり、印刷データを受信したりする<br>と、スリープモードから復帰し、ウォーミングアップ後に印刷で<br>きる状態になります。 |
|                               | プリンタがスリープモードに移行するまでの時間は、2-84 ページ<br>の「オートスリープ」(オートスリープの設定)を参照してくだ<br>さい。                                      |
| データ キャンセルチュウ                  | 印刷データをキャンセルしています。印刷データのキャンセルの<br>方法は、2-4 ページの [キャンセル] キーを参照してください。                                            |
| カセットジュンビチュウ                   | 給紙カセット内の用紙を給紙可能な位置に移動しています。用紙<br>の補給後など、給紙カセットを元に戻した際は、このメッセージ<br>をしばらく表示することがあります。                           |

# エラーコード

メッセージディスプレイには、障害が発生した場合のエラーコードも表示されます。エ ラーコードについては、使用説明書5困ったときはを参照してください。 メッセージディスプレイ内のその他の表示

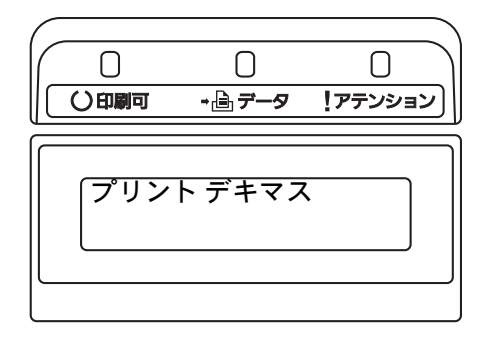

# その他の表示

その他のインジケータとその意味を説明します。

| 表示                  |     | 表示                                                                                                    |
|---------------------|-----|----------------------------------------------------------------------------------------------------|
| 〇印刷可                | 点滅: | エラーが発生しています。 <b>使用説明書 5 困ったときは(エラーメッ</b><br><b>セージ)</b> を参照してエラーの処理をしてください。                                                                                           |
|                     | 点灯: | 印刷ができる状態です。受信した印刷データは印刷されます。                                                                                                    |
|                     | 消灯: | 「プリント デキマス」が表示されているときに [キャンセル] キーが<br>押されました。印刷データの受信は可能です。印刷できる状態にする<br>には、再度 [キャンセル] キーを押してください。                                                                    |
|                     |     | 印刷データをキャンセル中です。                                                                                                    |
|                     |     | 紙づまり、トナー切れ、カバーが開いている、封筒スイッチの設定が<br>誤っているなどのエラーが発生しています。使用説明書5因ったとき<br>は(エラーメッセージ)を参照してエラーの処理をしてください。                                                                  |
|                     |     | 上記以外の理由の場合は、プリンタの電源を切り、電源コードをコン<br>セントから抜いてお買い上げの販売会社(あるいは保守・サービス会<br>社)、または当社お客様相談室にご連絡ください。                                                                         |
| - A <del>7</del> -8 | 点滅: | プリンタは印刷データを受信しています。                                                                                                    |
|                     | 点灯: | 印刷処理中です。または、CF カード、ハードディスク、RAM ディス<br>ク、または USB メモリにデータをアクセス中です。                                                                                                    |
| !アテンション             | 点滅: | 「シバラクオマチクダサイ」が表示されている場合、プリンタは準備<br>中です。また、「カセット ジュンビチュウ」が表示されている場合、<br>選択している給紙カセットが準備中です。                                                                            |
|                     |     | 用紙の補給、プリンタの清掃、メンテナンスキットの交換、トナー<br>キットの用意、ハードディスクや CF カードのフォーマットが必要で<br>す。メッセージディスプレイの表示を確認して必要な処理を行ってく<br>ださい。詳しくは、使用説明書5困ったときは(エラーメッセージ)<br>を参照してください。               |
|                     | 点灯: | 紙づまり、トナー切れ、カバーが開いている、封筒スイッチの設定が<br>誤っているなどのエラーが発生しています。使用説明書5困ったとき<br>は(エラーメッセージ)を参照してエラーの処理をしてください。エ<br>ラーメッセージで「カイジョヲオシテクダサイ」と表示された場合<br>は、[印刷可/解除]キーを押すと印刷が再開されます。 |
|                     |     | セキュリティ、システム管理、または部門管理で入力した ID やパス<br>ワードが間違っています。正しい ID およびパスワードを入力してく<br>ださい。                                                                                        |

# キー

各キーの機能は次のとおりです。複数の機能を持っています。

[印刷可/解除] キー

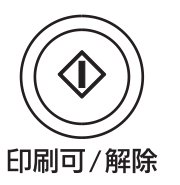

- 特定のエラー解除を行います。
- スリープモードから復帰します。

[キャンセル] キー

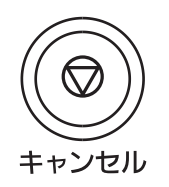

- 実行中の印刷をキャンセルします。
- ブザーが鳴ったときに、ブザーを止めます。
- 入力した数値をリセットしたり、設定を途中で中止します。

#### 印刷のキャンセルのしかた

メッセージディスプレイに「データショリチュウデス」が表示されていることを確認して、[キャンセル] キーを押します。

「インサツノキャンセル?」が表示され、現在のジョブ名が表示されます。

2 [△] または [▽] キーで中止したいジョブ名を選択して、[実行] キーを押します。 メッセージディスプレイに「データ キャンセルチュウ」が表示され、現在印刷中のページが出力された後、印刷を中止します。

[メニュー] キー

- モード選択メニューからプリンタの初期設定を変更するときや設定を終了するとき に押します。
- メニュー選択中に押すと、設定を中断して印刷可能状態に戻ります。

矢印キー

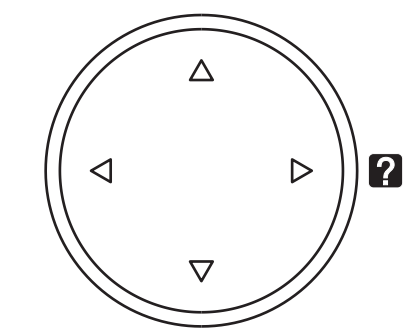

- 目的のメニューを表示させるときや、設定値の変更を行うときに使用します。[△]
   と [▽] キーでメニューを切り換えて、[<] と [▷] キーでサブメニューに移ります。</li>
- 紙づまりなどが発生したときに [2] キーを押すと、メッセージディスプレイにオンラインヘルプメッセージを表示します。オンラインヘルプを中止するときは、もう一度押します。
- メッセージディスプレイに「ダイヨウキュウシシマスカ?」が表示された際に、
   [△] と [▽] キーで代用する給紙元を選択します。

[実行] キー†

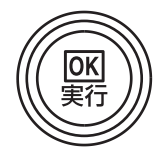

- モード選択メニューで設定した内容を確定します。
- メッセージディスプレイに「ダイヨウキュウシシマスカ?」が表示された際に、給 紙元を確定します。

# 操作パネルの使いかた

ここでは、モード選択メニューについて説明します。

操作パネルの [メニュー] キーを使って、印刷ページ数やエミュレーションなどプリン タの環境を設定、変更できます。各設定はプリンタのメッセージディスプレイが「プリ ント デキマス」、「データショリチュウデス」、「タイキチュウ」表示のときに行えます。

#### メニュー選択の基本操作

# モード選択メニューへの入りかた

プリンタが「**プリント デキマス」、「データ ショリチュウデス」、「タイキチュウ」**表示 状態のときに [メニュー] キーを押してください。

モード選択メニューが表示されます。

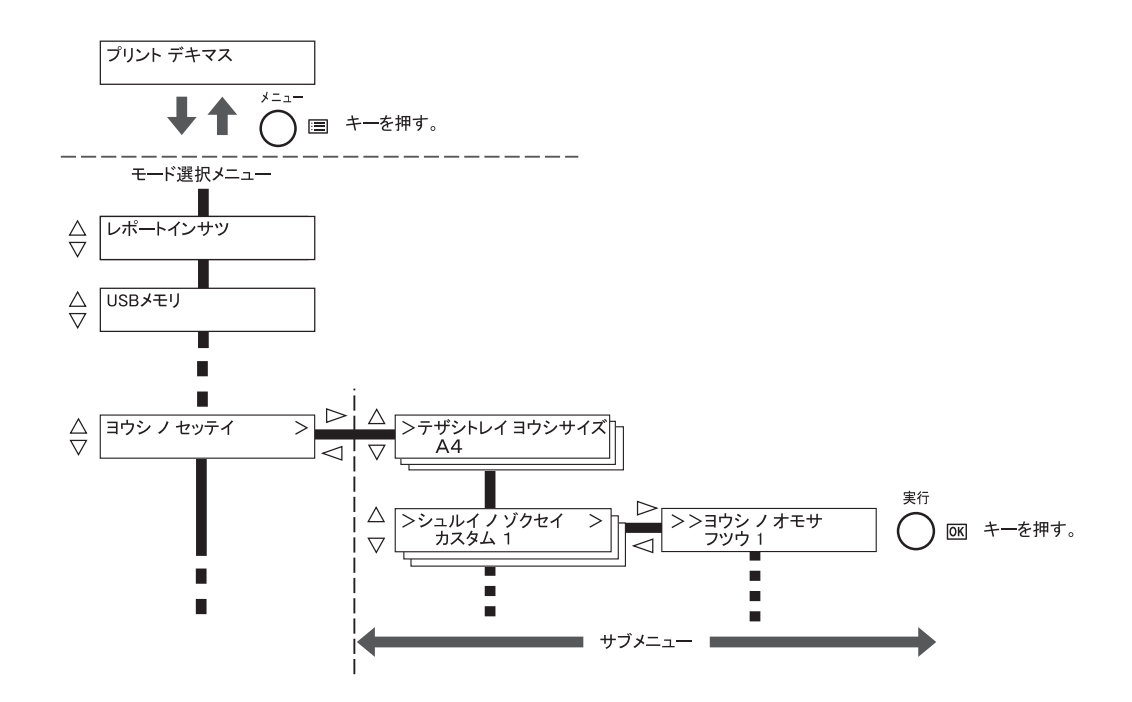

重要:選択メニューの「ユーザボックス」はハードディスク装着時に表示され、「ジョ ブボックス」は、ハードディスク装着もしくは RAM ディスク設定時に表示されます。 詳しくは、2-19 ページの「ユーザボックス」(ユーザボックスの選択)、2-24 ページの 「ジョブボックス」(ジョブボックスの選択) もしくは、2-76 ページの「RAM ディスク モード」(RAM ディスクの操作) を参照してください。

#### メニューの選択

モード選択メニューは階層構造(ツリー構造)をしています。[△] または [▽] キー を押して、目的のメニューを表示させます。

- 選択したメニューにサブメニューがある場合は、メニュー名に続いて「>」が表示されます。
- サブメニュー名の前には「>」が表示されます。

さらにサブメニューがある場合は、サブメ ニュー名に続いて「>」が表示されます。 さらに下の階層へ移動するときは [▷] を押 してください。

上の階層に戻るときは [<] を押してくださ い。

2 階層目のサブメニュー名の前には「>>」 が表示されます。

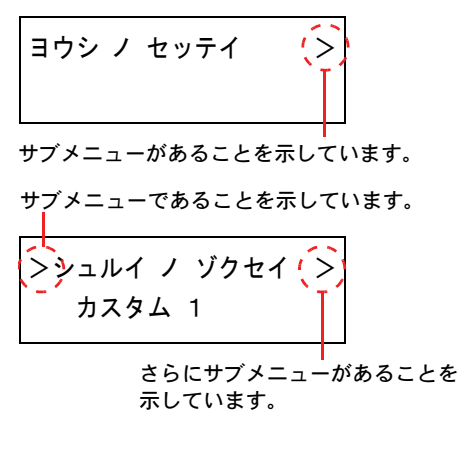

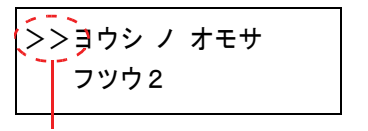

2 階層目のサブメニューであることを 示しています。

#### メニューの設定

目的のメニューを選択してから [実行] キーを押してください。そのメニューの設定操 作に入りますので、[△] または [▽] キーを押して希望の表示を選択し、[実行] キー を押して確定してください。

#### メニュー操作の中断

メニュー操作中に [メニュー] キーを押すと、「プリント デキマス」表示状態に戻ります。

**参考**:操作パネルの設定よりも、アプリケーションやプリンタドライバからの設定が優先されます。

# モード選択メニューの設定方法

ここではモード選択メニューから行う設定手順について、各メニューごとに説明します。

「プリントデキマス」、「シバラクオマチクダサイ」、「タイキチュウ」、「データショリチュウデス」と表示されているときに [メニュー] キーを押すと、モード選択メニューが表示されます。(例:「レポートインサツ」)

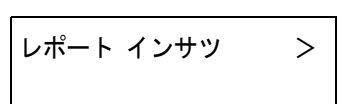

- 2 [△] または [▽] キーを押すと、以下のモード選択メニューが循環して表示されます。
  - 「レポートインサツ」(レポート印刷の選択)
  - 「USBメモリ」(USBメモリの選択)
  - 「**ユーザボックス」**(ユーザボックスの選択)
  - 「ジョブボックス」(ジョブボックスの選択)
  - 「カウンタ」(カウンタ値の選択)
  - 「ヨウシ ノ セッテイ」(用紙の設定)
  - 「インサツセッテイ」(印刷の設定)
  - 「**ネットワーク」**(ネットワークの設定)
  - 「デバイスゼンパン」(デバイス全般の選択・設定)
  - 「セキュリティ」(セキュリティの設定)
  - 「ブモンカンリ」(部門管理の選択・設定)
  - 「**カンリシャ」**(管理者の設定)
  - 「チョウセイ / メンテナンス」(調整/メンテナンスの選択・設定)

参考:電源を入れ最初のモード選択をした場合、「レポート インサツ」が表示されます。 2回目以降は、前回最後に選択されたメニューが表示されます。

# 「レポートインサツ」(レポート印刷の選択)

レポートの印刷をします。レポート印刷には以下の項目があります。

- 「メニューマップ / インサツ」(メニューマップの印刷)
- 「ステータスページ / インサツ」(ステータスページの印刷)
- 「フォントサンプルノインサツ」(フォントサンプルの印刷)
- 「ハードディスクファイルリスト / インサツ」(ハードディスク・ファイルリストの印刷)
- 「RAM ディスク ファイル リスト ノ インサツ」(RAM ディスク・ファイルリストの 印刷)
- 「メモリーカード ファイルリスト / インサツ」(メモリーカード・ファイルリストの印刷)
- 1 [メニュー] キーを押します。
- 2 「レポート インサツ>」が表示されるまで、[△] または
   [▽] キーを押します。

| レポート インサツ | > |
|-----------|---|
|           |   |

メッセージディスプレイの表示と同じように、オプションの機器の装着状態によって内 容が変わります。

「メニューマップ / インサツ」 (メニューマップの印刷)

モード選択メニューで表示されるすべてのメニューを印刷します。

- 1 「レポート インサツ」表示中に、[▷] キーを押します。
- 2 「>メニューマップ / インサツ」が表示されます。他の表示の場合、表示されるまで、
   [△] または [▽] キーを押します。
- 3 [実行] キーを押します。「?」が表示されます。

>メニューマップノ インサツ ?

**4** [実行] キーを押します。「データ ショリチュウデス」が表示され、メニューマップを印刷します。

Γ

| <br>     |       |  |
|----------|-------|--|
| <br>     |       |  |
| <br>     |       |  |
|          |       |  |
| <br>     |       |  |
| <br>     |       |  |
| <br>     | ····· |  |
| <br>     |       |  |
|          |       |  |
| <br>     |       |  |
| <br>     |       |  |
| <br>     |       |  |
| <br>     |       |  |
| <br>     |       |  |
|          |       |  |
| <br>     |       |  |
| <br>     |       |  |
| <br>     |       |  |
|          |       |  |
| <br>     |       |  |
| <br>     |       |  |
| <br>     |       |  |
|          |       |  |
| <br>     |       |  |
| <br>**** |       |  |
| <br>     |       |  |

「ステータスページノ インサツ」(ステータスページの印刷)

ステータスページを印刷して、プリンタの現在の設定状況、使用可能メモリ、装着して いるオプション機器などの情報を確認できます。

- 1 「レポート インサツ」表示中に、[▷] キーを押します。
- 2 「>ステータスページ / インサツ」が表示されるまで、[△] または [▽] キーを押します。
- **3** [実行] キーを押します。「?」が表示されます。

>ステータスページ ノ インサツ?

**4** もう一度、[実行] キーを押すと、「データ ショリチュウデス」が表示され、ステータス ページを印刷します。

ステータスページに記載されている各項目の説明は、次のステータスページの内容を参 照してください。

#### ステータスページの内容

次はステータスページの印刷例です。各項目については次ページに説明があります。

**参考**:プリンタのファームウェアのバージョンにより、ステータスページに印刷される 項目や値が異なる場合があります。

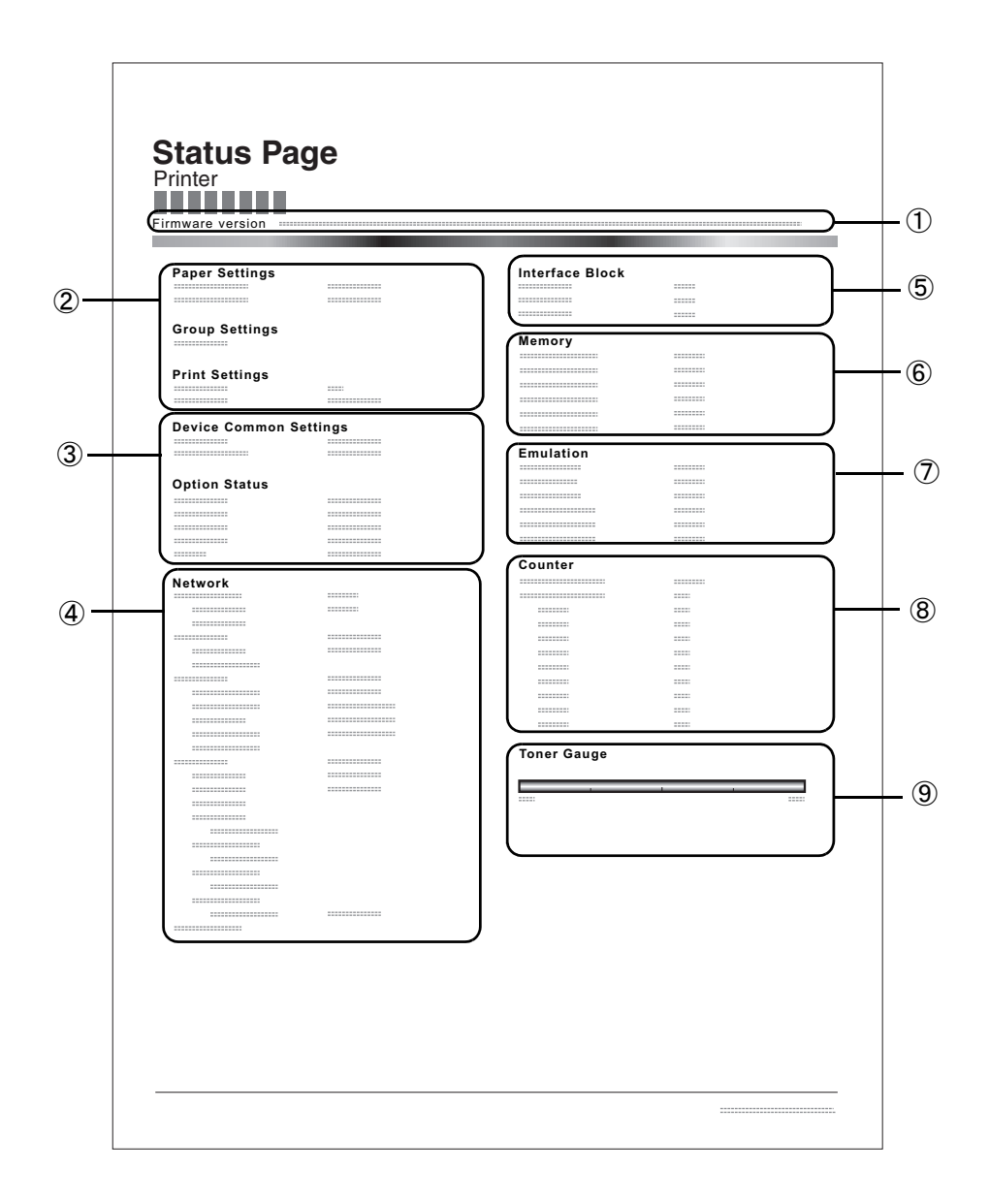

① ファームウェア (Firmware Version)

ファームウェアのバージョンと発行日です。

- ② プリンタ設定状況 (Paper Setting、Print Setting、Device Common Setting) カセットにセットされている用紙サイズと用紙種類、プリンタの主な設定項目についての情報を表示します。
- ③ 装着オプション(Option Setting)

プリンタに装着されている、オプション機器の状態を表示します。

④ ネットワークステータス(Network)

ネットワーク関係の設定状態を表示します。TCP/IP欄には、IPアドレス、サブネットマ スクアドレス、デフォルトゲートウェイアドレスを表示します。

⑤ インタフェース (Interface Block)

USBメモリスロットや、USBインタフェースのブロック状況を表示します。ネット ワークインタフェース(NIC)接続時は、オプションインタフェースのブロック状況も 表示されます。

⑥ メモリ使用状況(Memory)

プリンタに装着されている総メモリ、および現在のRAMディスクの状態が表示されます。

⑦ エミュレーション(Emulation)

設定できる全エミュレーションを表示します。出荷時にはPCL 6エミュレーションに 設定されています。

⑧ ページ情報(Counter)

設定印刷ページ数、総印刷ページ数を表示します。

⑨ 消耗品(Toner Gauge)

トナーコンテナの、およそのトナー残量を表示します。100から0に近づくほどトナーの残量が少なくなります。

#### 「フォントサンプル ノ インサツ」(フォントサンプルの印刷)

フォント選択の目安となる、フォントリストを印刷できます。

- 1 「レポート インサツ」表示中に、[▷] キーを押します。
- 2 「>フォント サンプル ノ インサツ」が表示されるまで、[△] または [▽] キーを押します。

**3** [実行] キーを押します。「?」が表示されます。

>フォント サンプル ノ インサツ ?

**4** [実行] キーを押します。「データ ショリチュウデス」が表示され、フォントサンプルを 印刷します。

「ハードディスク ファイル リスト ノ インサツ」(ハードディスク・ファイルリストの印 刷)

ハードディスク内にあるファイルのリストを印刷できます。

**重要**:ハードディスクが装着され、正しくフォーマットされている場合のみ表示されます。

- 1 「レポート インサツ」表示中に、[▷] キーを押します。
- 2 「>ハードディスクファイルリストノインサツ」が表示されるまで、[△] または
   [▽] キーを押します。
- 3 [実行] キーを押します。「?」が表示されます。

>ハードディスク ファイル リスト ノ インサツ ?

**4** [実行] キーを押します。「データ ショリチュウデス」が表示され、ハードディスク・ファイルリストを印刷します。

#### 「RAM ディスク ファイル リスト ノ インサツ」(RAM ディスク・ファイルリストの印刷)

RAM ディスク内にあるファイルのリストを印刷できます。

重要:RAM ディスクモードが ON のとき表示されます。

- 1 「レポート インサツ」表示中に、[▷] キーを押します。
- **2** 「> RAM ディスク ファイル リスト ノ インサツ」が表示されるまで、[△] または [▽] キーを押します。
- **3** [実行] キーを押します。「?」が表示されます。

>RAMディスク ファイル リスト ノ インサツ ?

**4** [実行] キーを押します。「データ ショリチュウデス」が表示され、RAM ディスク・ ファイルリストを印刷します。
「メモリーカード ファイル リスト / インサツ」(メモリーカード・ファイルリストの印刷) メモリカード (CF カード) 内にあるファイルのリストを印刷できます。

> **重要**:メモリカードが装着され、正しくフォーマットされている場合のみ表示されま す。

- 1 「レポート インサツ」表示中に、[▷] キーを押します。
- 2 「>メモリーカード ファイル リスト ノ インサツ」が表示されるまで、[△] または
  [▽] キーを押します。
- 3 [実行] キーを押します。「?」が表示されます。

>メモリーカード ファイル リスト ノ インサツ ?

**4** [実行] キーを押します。「データ ショリチュウデス」が表示され、メモリーカード・ファイルリストを印刷します。

# 「USB メモリ」(USB メモリの選択)

USB メモリの取り外しやメモリ内の印刷設定をします。

USB メモリを装着すると、USB メモリメニューが自動的に表示されます。

**重要**:このメニューは、USB メモリスロットのブロック設定が「**ブロック シナイ**」と 設定されている場合のみ表示されます。詳しくは、2-87 ページの「**インタフェースブ ロック」(インタフェース(外部機器)ブロックの設定)**を参照してください。

USB メモリの選択には以下の項目があります。

- ・ 「ファイル / インサツ」(USB メモリのファイルの印刷)
- ・「コピー」(ファイル印刷のコピー枚数の設定)
- •「キュウシモト」(ファイル印刷の給紙元の選択)
- ・ 「デバイス / トリハズシ」(USB メモリの取り外し)
- 「ファイルリスト / インサツ」(ファイルリストの印刷)
- 1 [メニュー] キーを押します。
- 2 「USBメモリ>」が表示されるまで、[△] または [▽] キーを押します。

USBメモリ

>

メッセージディスプレイの表示と同じように、オプションの機器の装着状態によって内 容が変わります。

## 「ファイルノ インサツ」(USB メモリのファイルの印刷)

USB メモリ内にあるファイルの印刷設定ができます。

- **1** 「USB メモリ」表示中に、[▷] キーを押します。
- 2 「>ファイル / インサツ」が表示されます。他の表示の場合、表示されるまで、[△] または [▽] キーを押します。

3 [実行] キーを押します。「?」が表示されます。もう一度、[実行] キーを押すと、フォルダもしくはファイルが表示されます。(例:フォルダ1)

[△] または [▽] キーを押すと、フォルダもしくはファ イルを循環して表示します。

下位のフォルダもしくはファイルがある場合、[▷] キー を押すと表示します。(例:フォルダ2) /00 : Folder1

/00 : Folder1 /01 : Folder2

さらに、下位のファイルがある場合、[▷] キーを押すと 表示します。(例:ファイル3)

/.../01 : Folder2 02 : File3 **重要:「ファイル ノ インサツ」**メニューは、USB メモリ内に PDF、TIFF または XPS ファイルが入っている場合のみ表示されます。フォルダもしくはファイル表示は 3 階層 までです。USB メモリの容量やファイル数によっては、表示に時間がかかる場合があり ます。

[△] または [▽]、[⊲] または [▷] キーを押すことにより、フォルダの階層を移動できます。

- **4** [実行] キーを押します。「?」が表示されます。(例: ファイル 3)
- 5 [実行] キーを押します。「コピー」(ファイル印刷のコ ピー枚数の設定)が表示されます。

## 「コピー」(ファイル印刷のコピー枚数の設定)

USB メモリ内で指定したファイルの印刷部数を設定します。

- 上記手順5の「コピー」表示中に、[△]または [▽]、
  [⊲]または [▷] キーを押して印刷部数を表示させます。
  (例:10部)
- **2** [実行] キーを押します。「キュウシモト」(ファイル印刷 の給紙元の選択)と「?」が表示されます。

# 「キュウシモト」(ファイル印刷の給紙元の選択)

USB メモリ内で指定したファイルの印刷用紙を設定します。

上記手順2の「キュウシモト」表示中に、[△] または
 [▽]、[⊲] または [▷] キーを押して給紙元を表示させます。(例:カセット2)

メッセージディスプレイの表示と同じように、オプションの機器の装着状態によって内 容が変わります。

**2** [実行] キーを押します。「データ ショリチュウデス」が表示され、USB メモリ内の ファイルを印刷します。

# 「デバイス / トリハズシ」(USB メモリの取り外し)

USB メモリの取り外しを設定します。

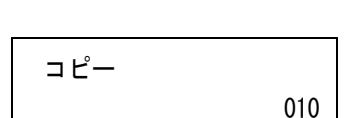

キュウシモト

キュウシモト

? カセット 2

? カセット 1

001

/.../01 : Folder2

? 02 : File3

コピー

**1** 「USB メモリ」表示中に、[▷] キーを押します。

- **2** 「>デバイスノトリハズシ」が表示されるまで、[△] または [▽] キーを押します。
- **3** [実行] キーを押します。「?」が表示されます。

>デバイス ノ トリハズシ?

4 [実行] キーを押します。メニューが終了し、USB メモリを取り外すことができます。

## 「ファイルリスト / インサツ」(ファイルリストの印刷)

USB メモリ内にあるファイルのリストを印刷できます。

- **1** 「USB メモリ」表示中に、[▷] キーを押します。
- 2 「>ファイルリストノインサツ」が表示されるまで、[△]または[▽]キーを押します。
- **3** [実行] キーを押します。「?」が表示されます。

>ファイルリスト ノ インサツ ?

**4** [実行] キーを押します。「データ ショリチュウデス」が表示されファイルリストを印刷 します。 「ユーザボックス」(ユーザボックスの選択)

**重要**:ユーザボックスを使用するには、ハードディスクをプリンタに装着する必要があ ります。

ハードディスクは、必ずプリンタでフォーマットしてください。詳細は、2-77 ページの 「ハードディスク」(ハードディスクの操作)を参照してください。

ユーザボックスは、ユーザがプリンタのハードディスクに印刷データを保存し、必要な ときに再利用することができる汎用のボックスです。

ユーザボックスの作成・削除は、Embedded Web Server より行い、ボックスに保存する データの送信は、プリンタドライバより行います。詳細は、Embedded Web Server 操 作手順書およびプリンタドライバ操作手順書を参照してください。

ユーザボックスに保存された印刷データは、プリンタの操作パネルより印刷します。

「ユーザボックス」(ユーザボックスの選択)には以下の項目があります。

- 「ボックス / センタク(ボックス番号:ボックス名)」(ユーザボックスの選択)
- ・ 「ボックスリスト ノ インサツ」(ユーザボックス内のリスト印刷)
- 1 [メニュー] キーを押します。
- 2 「ユーザボックス >」が表示されるまで、[△] または
  [▽] キーを押します。

| ユーザボックス | > |
|---------|---|
|         |   |

## 「ボックス / センタク(ボックス番号:ボックス名)」(ユーザボックスの選択)

文書が保存されているユーザボックスを選択します。

**重要**:「ボックス / センタク」メニューは、1つ以上のユーザボックスが存在するとき に表示されます。

- 1 「ユーザボックス>」表示中に、[▷] キーを押します。
- **2** 「>ボックス / センタク」が表示されるまで、[△] または [▽] キーを押します。 ボックス番号とボックス名が表示されます。(例:0001、ボックス1)
- 3 [実行] キーを押します。ボックス番号の前に「?」が点 滅します。
- 4 [△] または [▽] キーを押して、希望するボックス番号 とボックス名を表示させます。

>ボックス ノ センタク > ?0001:ボックス1

>ボックス ノ センタク >

?0001:ボックス1

ボックス番号は、0001 ~ 1000 の範囲で表示されます。ボックス名が長い場合、[<] または [▷] キーを押すと、スクロールして表示されます。

5 [実行] キーを押します。希望するユーザボックスを表示 させます。

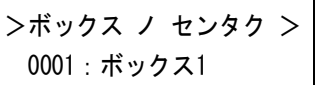

次に、「ユーザボックス内のデータ操作」に移ります。

重要:ユーザボックスにパスワードを設定した場合、次の手順「ボックスパスワード」 (パスワードの入力)を行ってください。

「ボックスパスワード」(パスワードの入力)

ユーザボックスにパスワードをつけて、アクセスできるユーザを制限することができま す。パスワードの設定は Embedded Web Server より行います。

 ユーザボックスにパスワードが設定されている場合、「> ボックス / センタク>」が表示中に [▷] キーを押すと、
 「ボックス パスワード」が表示され、カーソル(\_)が点 滅します。

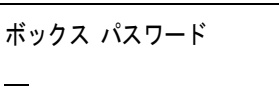

- 2 [△] または [▽] キーを押すと、カーソルが点滅している桁の数値が増減します。設定されたパスワードを入力してください。[⊲] または [▷] キーを押すとカーソルが左右に移動します。
- **3** [実行] キーを押して、パスワードを確定します。次に「ユーザボックス内のデータ操作」に移ります。

参考:パスワードの入力後、照合が行われます。間違ったパスワードの場合、「パス ワード エラー」が表示され、入力画面に戻ります。正しいパスワードを入力し直してく ださい。

#### ユーザボックス内のデータ操作

ユーザボックス内のデータ操作には以下の項目があります。

- 「スベテ / ブンショ ヲ インサツ」(全データの印刷)
- 「(ボックス番号:ボックス名)(文書番号:文書名)」(データの選択)
- 「スベテ / ブンショ ヲ サクジョ」(全データの削除)
- 「ファイルリスト / インサツ」(文書リストの印刷)

**重要:「(ボックス番号:ボックス名) (文書番号:文書名)」、「スベテ ノ ブンショ ヲ インサツ」、「スベテ ノ ブンショ ヲ サクジョ」**メニューは、1つ以上の文書が存在するときに表示されます。

### 「スベテ ノ ブンショ ヲ インサツ」(全データの印刷)

ユーザボックス内にあるすべての文書を印刷します。

010

0001:ボックス1

インサツ ?

コピー

>>スベテ ノ ブンショ ヲ

>>スベテ ノ ブンショ

1 「>ボックス / センタク>」および、ボックス番号とボッ クス名が表示中に、[▷] キーを押します。 >ボックス / センタク >

[△] または [▽] キーを押して、「>>スベテ / ブン
 ショ ヲ インサツ」を表示させ、[実行] キーを押します。
 「?」が表示されます。

2 [実行] キーを押します。コピー枚数設定画面に移ります。
 [△] または [▽]、[⊲] または [▷] キーを押して、印刷部数もしくは印刷部数を表示させます。(例:10部)

印刷枚数は、001~999の範囲で選択できます。

3 [実行] キーを押します。給紙元の選択画面に移ります。
 [△] または [▽] を押して、希望する給紙元を表示させます。装着されているオプション機器によって、次のように表示されます。
 >>スベテ / ブンショ

**テザシトレイ** カセット(プリンタの標準カセットのみ使用) カセット1~5(オプションのペーパーフィーダのカセット装着時)

**4** [実行] キーを押します。印刷後のデータ削除の選択画面 に移り、「?」が点滅します。

ジドウ

>>インサツゴ サクジョ ? オフ

- **5** [△] または [▽] キーを押して、「**オフ**」または「**オン**」を選択します。
- 6 [実行] キーを押します。「データショリチュウデス」が表示され、すべての文書を設定 したページ数で印刷します。。また、印刷後のデータ削除画面で「オン」を選択した場 合、印刷後に選択した文書が削除されます。

「(ボックス番号:ボックス名)(文書番号:文書名)」(データの選択) 文書を選択し、選択した文書の印刷/削除を行います。

1 「>ボックス / センタク>」および、ボックス番号とボックス名が表示中に、[実行] キーを押します。

>ボックス ノ センタク > 0001:ボックス1

ボックス番号:ボックス名の下に、文書番号:文書名が表示され、文書番号の前に「?」が点滅します。文書名を選択します。(例:0001、データ1)

>>0001:ボックス1 ?0001:データ1

2 [<] または [▷] キーを押して希望する文書番号と文書名を表示させます。

3 [実行] キーを押します。コピー枚数設定画面に移ります。
 [△] または [▽]、[⊲] または [▷] キーを押して、印
 刷部数を表示させます。(例:10部)

| >>0001:データ1 |     |  |
|-------------|-----|--|
| コピー         | 010 |  |

印刷枚数は、001~999の範囲で選択できます。

参考:ボックス内の文書を印刷しないで削除するときは、「サクジョ」を選択してください。

4 [実行] キーを押します。給紙元の選択画面に移ります。
 [△] または [▽] を押して、希望する給紙元を表示させます。装着されているオプション機器によって、次のように表示されます。

>>0001:データ1 ?テザシトレイ

**テザシトレイ** カセット(プリンタの標準カセットのみ使用) カセット1~5 (オプションのペーパーフィーダのカセット装着時) ジドウ

5 [実行] キーを押します。印刷後のデータ削除の選択画面 に移り、「?」が点滅します。

>>インサツゴ サクジョ ? オフ

- **6** [△] または [▽] キーを押して、「**オフ**」または「**オン**」を選択します。
- 7 [実行] キーを押します。「データショリチュウデス」が表示され、選択した文書を設定 したページ数で印刷します。また、印刷後のデータ削除画面で「オン」を選択した場 合、印刷後に選択した文書が削除されます。

### 「スベテ ノ ブンショ ヲ サクジョ」(全データの削除)

ユーザボックス内にあるすべての文書を削除します。

**1** 「>ボックス / センタク>」および、ボックス番号とボックス名が表示中に、[▷] キーを押します。

>ボックス ノ センタク > 0001:ボックス1

[△] または [▽] キーを押して、「>>スベテ / ブン
 ショ ヲ サクジョ」を表示させ、[実行] キーを押します。
 「?」が表示されます。

- >>スベテ ノ ブンショ ヲ サクジョ ?
- **2** [実行] キーを押します。「データショリチュウデス」が表示され、ユーザボックス内の すべての文書が削除されます。

「ファイルリスト ノ インサツ」(文書リストの印刷)

選択したユーザボックス内にある文書リストを印刷します。

 「>ボックス / センタク>」および、ボックス番号とボッ クス名が表示中に、[▷] キーを押します。

>ボックス ノ センタク > 0001:ボックス1

[△] または [▽] キーを押して、「>>ファイルリスト
 ノ インサツ」を表示させ、[実行] キーを押します。「?」
 が表示されます。

>>ファイルリスト ノ インサツ ?

**2** [実行] キーを押します。「データショリチュウデス」が表示され、選択したユーザボックス内にある文書のリストを印刷します。

## 「ボックスリスト ノ インサツ」(ユーザボックス内のリスト印刷)

ユーザボックスのリストを印刷します。

- 1 「ユーザボックス >」表示中に、[▷] キーを押します。
- 2 「>>ボックスリスト / インサツ」と「?」を表示させ、
  [実行] キーを押します。

>>ボックス リスト ノ インサツ ?

**3** [実行] キーを押します。「データショリチュウデス」が表示され、ユーザボックスのリ ストを印刷します。

# 「ジョブボックス」(ジョブボックスの選択)

**重要**:ジョブボックス を使用するには、ハードディスクをプリンタに装着する必要があ ります。

ハードディスクは、必ずプリンタでフォーマットしてください。詳細は、2-77 ページの 「ハードディスク」(ハードディスクの操作)を参照してください。試し刷り後、保留 モードとプライベートプリントモードは、RAM ディスクでも使用できます。

ジョブボックスは、ジョブリテンション機能を実現する印刷機能です。設定はプリンタ ドライバより行います。プリンタドライバでの設定については、**プリンタドライバ操作 手順書**を参照してください。

## ジョブリテンション機能

ジョブリテンション機能は、プリンタのハードディスクに印刷データを保存し、必要なと きに印刷できます。次の4種類のモードがあり、プリンタドライバから選択できます。

| ジョブ<br>リテンション            | クイックコピー<br>モード                          | 試し刷り後、<br>保留モード                                                                                        | プライベート<br>プリントモード                                               | ジョブ保留<br>モード                                                           |
|--------------------------|-----------------------------------------|----------------------------------------------------------------------------------------------------|-----------------------------------------------------------------|------------------------------------------------------------------------|
| 機能                       | プリンタの操作パ<br>ネルから、必要部<br>数を追加印刷でき<br>ます。 | 複数部数の印刷の<br>際、1部だけ印刷<br>出力します。印刷<br>の内容を確認して<br>から、残りを印刷<br>します。キャンセ<br>ルすることもでき<br>るので、用紙を節<br>約できます。 | 他人に見られたく<br>ない文書などを、<br>アクセスコードを<br>入力してから印刷<br>させることができ<br>ます。 | FAX 送信用紙など<br>のフォームをプリ<br>ンタに保存し、必<br>要なとき必要なも<br>のを必要な枚数だ<br>け印刷できます。 |
| アプリケーショ<br>ンからの印刷終<br>了時 | 同時に印刷する                                 | 同時に 1 部だけ印<br>刷する                                                                                      | 印刷しない                                                           | 印刷しない                                                                  |
| 印刷出力操作                   | プリンタの操作パ<br>ネルから行う                      | プリンタの操作パ<br>ネルから行う                                                                                     | プリンタの操作パ<br>ネルから行う                                              | プリンタの操作パ<br>ネルから行う                                                     |
| 初期印刷部数                   | ドライバから設定<br>した部数(変更可<br>能)              | 試し刷り後の残り<br>部数(変更可能)                                                                                   | ドライバから設定<br>した部数(変更可<br>能)                                      | 1(変更可能)                                                                |
| 最大格納ジョブ<br>数†            | 32(50 まで拡張可<br>能)                       | 32(50 まで拡張可<br>能)                                                                                      | ハードディスク容<br>量に依存(印刷す<br>ると、そのジョブ<br>は自動的に消去)                    | ハードディスクの<br>容量に依存                                                      |
| アクセスコード                  | 不要                                      | 不要                                                                                                    | 必要                                                              | 任意                                                                     |
| 印刷後のデータ                  | 保存                                      | 保存                                                                                                    | 消去                                                              | 保存                                                                     |
| 電源オフ時の<br>データ            | 消去                                      | 消去                                                                                                    | 消去                                                              | 保存                                                                     |
| ハードディスク                  | 必要                                      | 不要 (RAM ディス<br>クでも動作)                                                                                  | 不要 (RAM ディス<br>クでも動作)                                           | 必要                                                                     |

† 設定された数を超えると、古いジョブから順に削除されます。

設定方法は 2-25 ページの「クイックコピージョブ」(クイックコピーモード)、2-27 ページの試し刷り後、保留モード、2-28 ページの「コジン / ホゾンジョブ」(プライベー トプリントモード / ジョブ保留モード)を参照してください。

参考:プリンタドライバでの設定と印刷(保存)方法については、プリンタドライバ操 作手順書を参照してください。

ジョブボックスの選択には以下の項目があります。

- クイックコピーモード / 試し刷り後、保留モード
  「クイックコピージョブ (ユーザー名)」(ユーザー選択)
  「(ユーザー名) (データ名)」(データ選択)
  「(データ名) コピー (部数)」(コピー枚数 / 消去の選択)
  プライベートプリント / ジョブ保留モード
- 「コジン / ホゾンジョブ (ユーザー名)」(ユーザー選択) 「(ユーザー名) (データ名)」(データ選択) 「(データ名) ID (部数)」(パスワード入力) 「(データ名) コピー (部数)」(コピー枚数/消去の選択) ・「ジョブボックス ショウサイセッテイ」(ジョブボックスの詳細設定)
- 1 [メニュー] キーを押します。
- 2 「ジョブボックス >」が表示されるまで、[△] または
  [▽] キーを押します。

ジョブボックス

>

メッセージディスプレイの表示と同じように、オプションの機器の装着状態によって内 容が変わります。

# 「クイックコピージョブ」(クイックコピーモード)

このモードは、一度印刷した文書を追加印刷するモードです。

プリンタドライバでクイックコピーを設定して文書を印刷すると、同時にハードディス クに保存します。印刷が必要になったときに操作パネルから必要な枚数を再印刷できま す。

ハードディスクに保存できる最大文書数は、初期設定で32個(ジョブボックス 詳細設 定で最大50個まで変更可能)です。設定を変えるときは、2-30ページのクイックコ ピージョブの最大登録可能数の設定を参照してください。設定された最大数を越えて書 類を保存すると、古いジョブから順に新しいジョブに上書きされます。

プリンタの電源を切ると、このモードで保存したジョブは消去されます。

### クイックコピーを使った印刷のしかた

最初にクイックコピーモードでジョブの印刷を行います。設定手順は**プリンタドライバ** 操作手順書を参照してください。

1 「ジョブボックス>」表示中に、[▷] キーを押します。

- **2** 「>クイックコピージョブ」が表示されるまで、[△] または [▽] キーを押します。プリンタドライバに入力したユーザ名が表示されます。(表示例ではユーザ1)
- **3** [実行] キーを押します。ユーザ名の前に「?」が点滅します。
- >クイックコピージョブ ?ユーザ1

>クイックコピージョブ

ユーザ1

>コバヤシ

?データ1

?

- 4 [△] または [▽] キーを押して、希望するユーザ名を表示させます。
- 5 [実行] キーを押します。ユーザ名の下に、文書名(ジョ ブ名)が表示され、文書名の前に「?」が点滅します。文 書名は、プリンタドライバから入力します。(例:データ 1)
- 6 [△] または [▽] キーを押して、希望する文書名を表示させ、[実行] キーを押します。

参考:「スベテ / ブンショ」を選択した場合、クイックコピーおよび試し刷り後、保留 モードの文書を一括して扱います。

7 印刷ページ数を増やす場合には [△] キーを、減らす場合 には [▽] キーで印刷ページ数を変更できます。

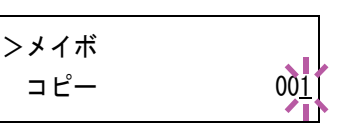

参考:「スベテ / ブンショ」を選択した場合、[△] キーを押して印刷枚数を設定して ください。印刷ジョブに設定されている部数で印刷するときは、「コピー ---」を 選択してください。

8 [実行] キーを押します。設定したページ数を印刷します。

### クイックコピー文書の削除

クイックコピーで保存されているジョブは、電源を切ると自動的に消去されますが、次 の手順で個別に消去できます。

- 1 前の項目の1から6の手順を行います。
- 削除する文書名を表示させて、[実行] キーを押します。
  印刷ページ数のカーソル(\_)が点滅します。

>メイボ コピー 001

3 印刷ページ数に「サクジョ」が表示されるまで ▼ キーを 押します。

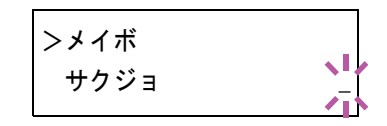

参考:「スベテ / ブンショ」を選択した場合、クイックコピーおよび試し刷り後、保留 モードの文書を一括して扱います。

**4** [実行] キーを押します。「データ ショリチュウデス」が表示され、指定した文書が削除 されます。

## 試し刷り後、保留モード

プリンタドライバで[試し刷り後、保留]を設定し、必要な部数を設定して印刷する と、プリンタは1部だけを出力し、文書データをハードディスクまたはRAMディスク に保存します。残りの部数を印刷するときは操作パネルから印刷します。その際、印刷 ページ数を変更することもできます。

プリンタの電源を切ると、このモードで保存したジョブは消去されます。

### 保留されている残り部数の印刷のしかた

設定手順はプリンタドライバ操作手順書を参照してください。

- 1 「ジョブボックス >」表示中に、[▷] キーを押します。
- 2 「>クイックコピージョブ」が表示されるまで、[△] または [▽] キーを押します。プ リンタドライバに入力したユーザ名が表示されます。(例:ユーザ1)
- **3** [実行] キーを押すと、ユーザ名の前に「?」が点滅しま す。
- 4 [△] または [▽] キーを押して希望するユーザ名を表示 させます。
- 5 [実行] キーを押します。ユーザ名の下に、文書名(ジョ ブ名)が表示され、文書名の前に「?」が点滅します。文 書名は、プリンタドライバから入力します。(例:データ 1)

>ユーザー1

>クイックコピージョブ

>クイックコピージョブ

?ユーザ1

?ユーザ1

?データ1

6 [△] または [▽] キーを押して、希望する文書名を表示させ、[実行] キーを押します。

参考:「スベテ / ブンショ」を選択した場合、クイックコピーおよび試し刷り後、保留 モードの文書を一括して扱います。

7 印刷ページ数を増やす場合には [△] キーを、減らす場合 には [▽] キーで印刷ページ数を変更できます。

参考:「スベテ / ブンショ」を選択した場合、[△] キーを押して印刷枚数を設定して ください。印刷ジョブに設定されている部数で印刷するときは、「コピー ---」を 選択してください。

8 [実行] キーを押します。設定したページ数を印刷します。

#### 保留されている文書の削除

保存されているジョブは、電源を切ると自動的に消去されますが、次の手順で個別に消 去できます。

- 1 前の項目の1から6の手順を行います。
- 2 削除する文書名を表示させて、[実行] キーを押します。 印刷ページ数のカーソル(\_\_)が点滅します。

| >データ 1 |     |
|--------|-----|
| コピー    | 001 |

3 印刷ページ数に「サクジョ」が表示されるまで [▽] キーを押します。

| >データ 1 |   |
|--------|---|
| サクジョ   | - |

**4** [実行] キーを押します。「データ ショリチュウデス」が表示され、指定した文書が削除 されます。

## 「コジン / ホゾンジョブ」(プライベートプリントモード / ジョブ保留モード)

プライベートプリントは、印刷の際にドライバから設定したアクセスコードと同じ4桁の数字を、操作パネルから入力して印刷出力を可能にする機能です。データは印刷後に 消去されます。

ジョブ保留モードはアクセスコードは使用せず、印刷出力後は印刷データをハードディ スクまたは RAM ディスクに保持します。それぞれのドライバの設定方法は、プリンタ ドライバ操作手順書を参照してください。

## プライベートプリントおよびジョブ保留の印刷のしかた

- 1 「ジョブボックス >」表示中に、[▷] キーを押します。
- **2** 「>コジン/ホゾンジョブ」が表示されるまで、[△] または [▽] キーを押します。プリンタドライバに入力したユーザ名が表示されます。(例:ユーザ2)
- **3** [実行] キーを押すと、ユーザ名の前に「?」が点滅しま す。

>コジン/ホゾンジョブ ?ユーザ2

4 [△] または [▽] キーを押して希望するユーザ名を表示させます。

- 5 [実行] キーを押します。ユーザ名の下に、文書名(ジョ ブ名)が表示され、文書名の前に「?」が点滅します。文 書名は、プリンタドライバから入力します。(例:データ 2)
  - >ユーザ2 ?データ2
- 6 [△] または [▽] キーを押して希望する文書名を表示させます。

参考:「スベテ / ブンショ」を選択した場合、プライベートプリントおよびジョブ保留 の文書を一括して扱います。

7 [実行] キーを押します。プリンタドライバで入力したア クセスコードを入力し、[実行] キーを押します。

>データ 2 ID 000<u>0</u>

>データ2

コピー

アクセスコードの入力は [◁] または [▷] キーを押して 変更する桁にカーソルを移動させ、[△] または [▽] キーを押して数値を変更します。

参考:「スベテ / ブンショ」を選択した場合、登録されているアクセスコードがどの文 書とも一致しない、あるいはアクセスコードが設定されていない場合、「ID ガ チガイマ ス」と表示されます。

8 印刷ページ数を増やす場合には [△] キーを、減らす場合 には [▽] キーを押して印刷ページ数を変更できます。

00<u>1</u>

**参考**:「スベテ / ブンショ」を選択した場合、[△] キーを押して印刷枚数を設定して ください。印刷ジョブに設定されている部数で印刷するときは、「コピー ーーー」を 選択してください。

9 [実行] キーを押します。設定したページ数を印刷します。

### 保存ジョブの削除

保存されているジョブは、次の手順で個別に消去できます。また、プライベートプリン トモードで保存されているジョブは、印刷後や電源を切ると自動的に消去されますが、 ジョブ保留モードで保存したジョブは消去されません。

- 1 前の項目の1から6の手順を行います。
- 2 削除する文書名を表示させて、[実行] キーを押します。 アクセスコードを入力して、[実行] キーを押します。

| >データ 2 |     |
|--------|-----|
| コピー    | 001 |

3 印刷ページ数に「サクジョ」が表示されるまで [▽] キー を押します。

| ſ | >データ 2 |   |
|---|--------|---|
|   | サクジョ   | _ |

4 [実行] キーを押します。指定した文書が削除されます。

## ジョブボックス詳細設定

ハードディスクに保存できる最大文書件数や自動消去など、ジョブボックスの設定を変 更できます。

ジョブボックスの詳細設定には以下の項目があります。

- クイックコピージョブの最大登録可能数を設定
- 一時保存文書の自動消去を設定

### クイックコピージョブの最大登録可能数の設定

- 1 「ジョブボックス >」表示中に、[▷] キーを押します。
- 2 「>ジョブボックス ショウサイセッテイ >」が表示されるまで、[△]または [▽] キーを押します。
- >ジョブボックス > ショウサイセッテイ

- **3** [▷] キーを押します。
- 4 「>>クイックコピージョブ / コスウ」が表示されるまで、[△] または [▽] キーを 押します。
- 5 [実行] キーを押します。カーソル(\_\_)が点滅します。

>>クイックコピージョブ ノ コスウ 3<u>2</u>

- 6 [△] または [▽] キーを押すとカーソルが点滅している位置の数値が増減します。工 場出荷時は、32 に設定されています。設定値は 0 ~ 50 です。 [<] または [▷] キーを 押すとカーソルが左右に移動します。
- 7 希望の最大保存件数を表示させて、[実行] キーを押します。
- 8 [メニュー] キーを押します。メッセージディスプレイは「**プリント デキマス」**に戻り ます。

### 一時保存文書の自動消去を設定

- 1 「ジョブボックス >」表示中に、[▷] キーを押します。
- 2 「>ジョブボックス ショウサイセッテイ >」が表示されるまで、[△]または [▽] キーを押します。

>ジョブボックス > ショウサイセッテイ

- **3** [▷] キーを押します。
- **4** 「>>サクジョ」が表示されるまで、[△] または [▽] キーを押します。

5 [実行] キーを押します。「?」が点滅します。

>>サクジョ ? オフ

6 [△] または [▽] キーを押して、希望する自動消去の時間を表示させます。
 表示される時間は次のとおりです。

「オフ」(自動消去しない) 「1 ジカン」(1時間後に自動消去する) 「4 ジカン」(4時間後に自動消去する) 「1 ニチ」(翌日に自動消去する) 「1 シュウカン」(1週間後に自動消去する)

- **7** [実行] キーを押します。
- 8 [メニュー] キーを押します。メッセージディスプレイは「プリント デキマス」に戻り ます。

# 「カウンタ」(カウンタ値の選択)

プリンタの総印刷ページ数の確認を行います。

- 1 [メニュー] キーを押します。
- 2 「カウンタ >」が表示されるまで、[△] または [▽] キーを押します。

| カウンタ       | > |
|------------|---|
| 1. 1. 2. 1 |   |
|            |   |

**3** [▷] キーを押すと、「>ゴウケイページスウ」(総印刷 ページ)が表示されます。(例:2000)

| >ゴウケイ | ページスウ   |  |
|-------|---------|--|
|       | 0002000 |  |

**4** [メニュー] キーを押します。メッセージディスプレイは「プリント デキマス」に戻ります。

# 「ヨウシ ノ セッテイ」(用紙の設定)

手差しトレイやカセット、各給紙元の用紙サイズと用紙の種類を設定します。 用紙の設定には以下の項目があります。

- 「**テザシトレイヨウシサイズ」**(手差しトレイの用紙サイズの設定)
- 「テザシトレイヨウシシュルイ」(手差しトレイの用紙種類の設定)
- 「カセット(1~5) ヨウシサイズ」(給紙カセットの用紙サイズの設定)
- ・「カセット(1~5)ヨウシシュルイ」(給紙力セットの用紙種類の設定)
- ・「シュルイノゾクセイ」(用紙種類のカスタム設定)
- 「シュルイゾクセイ / リセット」(カスタム設定のリセット)
- 1 [メニュー] キーを押します。
- 2 「ヨウシノセッテイ>」が表示されるまで、[△]または
  [▽] キーを押します。

| ヨウシ ノ | セッテイ | > |
|-------|------|---|
|       |      |   |

### 用紙種類の設定

給紙カセットや手差しトレイの用紙種類を設定します。印刷時にプリンタドライバで用 紙種類を選択できるようになります。

また、本機に登録されている用紙種類の他に、任意の用紙種類を設定できます。詳しく は、2-40ページの「シュルイ / ゾクセイ」(用紙種類のカスタム設定) を参照してくだ さい。

設定できる用紙の種類は、給紙元によって違います。次の表を参照してください。詳し くは、**用紙について**を参照してください

|                                    | 手差しトレイ     | 給紙カセット | ペーパーフィ <i>ーダ</i><br>(オプション、PF-430) |
|------------------------------------|------------|--------|------------------------------------|
| 用紙種類(メッセージ表示)                      |            |        |                                    |
| 普通紙 [64 ~ 90 g/m²](フツウシ)           | $\bigcirc$ | 0      | $\bigcirc$                         |
| OHP フィルム( <b>OHP フィルム</b> )        | 0          | ×      | ×                                  |
| プレ印刷用紙( <b>プレプリント</b> )            | $\bigcirc$ | 0      | $\bigcirc$                         |
| ラベル用紙( <b>ラベルシ</b> )               | $\bigcirc$ | ×      | ×                                  |
| ボンド紙( <b>ボンドシ</b> )                | 0          | 0      | 0                                  |
| 再生紙 [64 ~ 90 g/m²]( <b>サイセイシ</b> ) | $\bigcirc$ | 0      | $\bigcirc$                         |
| 薄い用紙[64 g/m² 未満](ウスガミ)             | $\bigcirc$ | ×      | ×                                  |
| レターヘッド( <b>レターヘッド</b> )            | 0          | 0      | 0                                  |
| カラー紙[64 ~ 90 g/m²]( <b>カラーシ</b> )  | $\bigcirc$ | 0      | 0                                  |
| パンチ済み用紙( <b>パンチズミシ</b> )           | 0          | 0      | 0                                  |
| 封筒(フウトウ)                           | 0          | ×      | ×                                  |
| はがき( <b>ハガキ</b> )                  | 0          | ×      | ×                                  |

| 厚い用紙 [120 ~ 220 g/m <sup>2</sup> ] (アツガミ) | 0          | × | ×          |
|-------------------------------------------|------------|---|------------|
| カラー印刷用紙( <b>ジョウシツシ</b> )                  | $\bigcirc$ | 0 | $\bigcirc$ |
| カスタム#( <b>カスタム#</b> )                     | 0          | 0 | $\bigcirc$ |

○:用紙種類を設定できます。 ×:用紙種類を設定できません。

## 「テザシトレイ ヨウシサイズ」(手差しトレイの用紙サイズの設定)

手差しトレイから給紙する用紙に正しく印刷するために、次の手順で用紙サイズを設定 してください。工場出荷時は、A4 サイズに設定されています。

手差しトレイから給紙できる用紙サイズについては、**用紙について**を参照してください。

参考:本メニューで設定した用紙サイズと同じサイズの用紙を、手差しトレイにセット してください。サイズが一致しないと紙づまりの原因になります。

- 1 「ヨウシノセッテイ>」表示中に、[▷] キーを押します。
- 2 「>テザシトレイヨウシサイズ」が表示されるまで、[△]または[▽] キーを押します。
- 3 [実行] キーを押すと、「?」が点滅します。

>テザシトレイ ヨウシサイズ ? A4 4 [△] または [▽] キーを押して、希望する用紙サイズを表示させます。表示されるサイズは次のとおりです。

Env. Monarch Envelope #10 Envelope #9 Envelope #6 Envelope DL Envelope C5 A6 B6 A5-R B5 ISO B5 A4-R A4 Executive Letter-R Letter Legal Ledger A3 Β4 Custom Envelope C4 Oficio II Statement Folio ヨウケイ2ゴウ ヨウケイ4ゴウ 8K 16K ハガキ オウフク ハガキ

- **5** [実行] キーを押します。
- 6 [メニュー] キーを押します。メッセージディスプレイは「**プリント デキマス」**に戻り ます。

## 「テザシトレイ ヨウシシュルイ」(手差しトレイの用紙種類の設定)

手差しトレイから給紙できる用紙種類を設定できます。工場出荷時の設定は「フッウ シ」に設定されています。 用紙の種類については、**用紙について**を参照してください。

- 1 「ヨウシ / セッテイ >」表示中に、[▷] キーを押します。
- 2 「>テザシトレイヨウシシュルイ」が表示されるまで、[△]または[▽]キーを押します。
- 3 [実行] キーを押すと、「?」が点滅します。

>テザシトレイ ヨウシシュルイ ? フツウシ 4 [△] または [▽] キーを押して、希望する用紙種類を表示させます。表示される用紙 種類は次のとおりです。

参考:任意の用紙種類を定義して、プリンタに登録しておくことができます。詳しく は、2-40ページの「シュルイ / ゾクセイ」(用紙種類のカスタム設定)を参照してくだ さい。

- **5** [実行] キーを押します。
- 6 [メニュー] キーを押します。メッセージディスプレイは「プリント デキマス」に戻り ます。

## 「カセット(1~5)ヨウシサイズ」(給紙カセットの用紙サイズの設定)

本機の給紙カセットに用紙をセットする場合は、次の手順で給紙カセットのサイズダイ ヤルを設定してください。規格紙(A5、B5、A4、A4-R、B4、A3、Letter、Legal)以外 のサイズの用紙を給紙カセットにセットする場合は、2-37ページのカスタム用紙サイズ を参照してください。カセット内の用紙ガイドの調整手順は、使用説明書4日常のメン テナンス(用紙の補給)を参照してください。

また、オプションのペーパーフィーダ PF-430 を装着している場合には、ペーパー フィーダの給紙カセットも同じ手順で設定します。

 プリンタから給紙カセットを引き出し、サイズ ダイヤルを使用する用紙のサイズに合わせます。

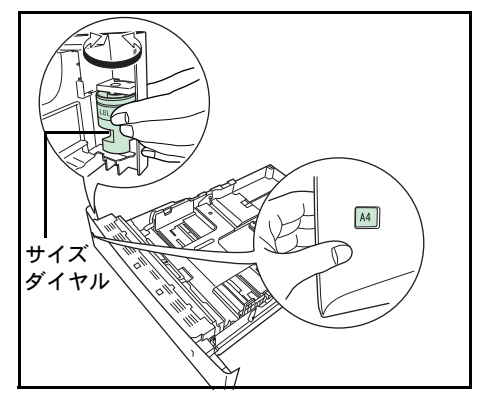

**2** 印刷する用紙のサイズに合わせて、給紙カセット内の用紙ガイドを調整し、用紙をカ セットにセットします。

## カスタム用紙サイズ

A5、B5、A4、A4-R、B4、A3、Letter、Legalの規格紙以外のサイズの用紙を給紙カセットにセットする場合は、次の手順で設定してください。

### サイズダイヤルの設定

- プリンタから給紙カセットを引き出し、サイズダイヤルを Other に合わせます。詳しくは、2-36 ページの「カセット(1~5) ヨウシサイズ」(給紙カセットの用紙サイズの設定)の手順1を参照してください。
- 2 印刷する用紙のサイズに合わせて、給紙カセット内の用紙ガイドを調整し、用紙をカセットにセットします。

#### 操作パネルからの用紙サイズの設定

操作パネルから、給紙カセットにセットした用紙のサイズをプリンタに設定します。このメニューは、給紙カセットのサイズダイヤルを Other に設定した場合に表示されます。

- 1 「ヨウシノセッテイ>」表示中に、[▷] キーを押します。
- 2 「>カセット ヨウシサイズ」が表示されるまで、[△] または [▽] キーを押します。オ プションのペーパーフィーダを装着している場合は、「カセット 1 ヨウシサイズ」がプ リンタの給紙カセットとして、「カセット 2 ヨウシサイズ」、「カセット 3 ヨウシサイ ズ」、「カセット 4 ヨウシサイズ」、「カセット 5 ヨウシサイズ」がオプションのペーパー フィーダとして表示されます。
- 3 [実行] キーを押すと、「?」が点滅します。

>カセット ヨウシサイズ> ?Custom 4 [△] または [▽] を押して、セットする用紙サイズを表示させます。表示される用紙 サイズは次のとおりです。

Envelope C5 A5-R A5 B5 ISO B5 A4-R A4 Executive Letter-R Letter Legal A3 Β4 Ledger Custom Envelope C4 Oficio II Folio 16K

参考:A5は、カセット1のみ設定できます。

5 希望の用紙サイズを表示させて [実行] キーを押します。給紙カセットの用紙サイズが 設定されます。手順4で「Custom」を選んだ場合は次の項目で用紙の幅と長さを設定 してください。

#### 「タンイ」(単位の設定)

まず、次の手順で単位を設定します。

- **1** [▷] キーを押します。
- 2 「>>タンイ」が表示されるまで、[△] または [▽] キーを押します。単位はミリまた はインチが選択でき、現在設定されている単位が表示されます。(初期設定は「ミリ」 です)
- 3 [実行] キーを押すと、「?」が点滅します。

| >> | >タンイ |  |
|----|------|--|
| ?  | ミリ   |  |

- **4** [△] または [▽] キーを押して「ミリ」または「インチ」を選択します。
- **5** [実行] キーを押します。

#### 用紙幅と用紙長さの設定

次に、次の手順で用紙の幅と長さを設定します。図のように用紙サイズの「ハバ」と 「ナガサ」を入力します。

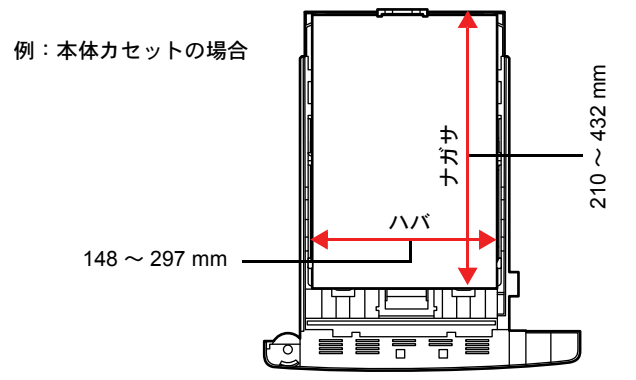

- 1 [▽] キーを押します。下のような「>>ハバ」(用紙幅設定)が表示されます。
- 2 [実行] キーを押すと、カーソル(\_\_)が点滅します。

>>ハバ 29<u>7</u> ミリ

- 3 [△] または [▽] キーを使って、カーソルが点滅している場所の数値を変更します。
  [⊲] または [▷] キーを押すとカーソルが左右に移動します。
  各カセットで設定できる用紙幅の範囲は、148 ~ 297 mm です。
- 4 希望の用紙幅を表示させて、[実行] キーを押します。
- 5 用紙幅を設定後、[▽] キーを押します。「>>ナガサ」(用紙長設定)が表示されます。
  用紙幅と同様の手順で用紙長を設定してください。
  各カセットで設定できる用紙長の範囲は、210~432 mm です。
- 6 希望の用紙長を表示させて、[実行] キーを押します。
- 7 [メニュー] キーを押します。メッセージディスプレイは「プリント デキマス」に戻り ます。

### 「カセット(1~5)ヨウシシュルイ」(給紙カセットの用紙種類の設定)

給紙カセットごとに用紙種類を設定すると、印刷時にアプリケーションから指定した用 紙種類に合わせて、自動的に給紙カセットが選択されて給紙します。工場出荷時は「フ ッウシ」に設定されています。

オプションのペーパーフィーダ PF-430 を装着している場合は、ペーパーフィーダの給 紙カセットにも、同様の手順で用紙種類を設定できます。

給紙カセットから給紙できる用紙の種類について、詳しくは**用紙について**を参照してく ださい。

1 「ヨウシ ノ セッテイ >」表示中に、[▷] キーを押します。

- 2 「>カセット ヨウシシュルイ」が表示されるまで、[△] または [▽] キーを押します。 オプションのペーパーフィーダを装着している場合は、「カセット 1 ヨウシシュルイ」 がプリンタの給紙カセットとして、「カセット 2 ヨウシシュルイ」、「カセット 3 ヨウシ シュルイ」、「カセット 4 ヨウシシュルイ」、「カセット 5 ヨウシシュルイ」がオプション のペーパーフィーダとして表示されます。
- 3 [実行] キーを押すと、「?」が点滅します。

>カセット ヨウシシュルイ ? フツウシ

4 [△] または [▽] キーを押して、希望するカセットの用紙種類を表示させます。表示 される用紙種類は次のとおりです。

フツウシ プレプリント ポンドシ サイセイシ レターヘッド カラーシ パンチズミシ ジョウシ カスタム 1(~8)

参考:任意の用紙種類を定義して、プリンタに登録しておくことができます。詳しく は、2-40ページの「シュルイ / ゾクセイ」(用紙種類のカスタム設定)を参照してくだ さい。

- **5** [実行] キーを押します。
- 6 [メニュー] キーを押します。メッセージディスプレイは「**プリント デキマス」**に戻り ます。

### 「シュルイ ノ ゾクセイ」(用紙種類のカスタム設定)

プリンタに任意の用紙種類を設定するカスタム設定は、最大8個まで登録できます。設 定後は、各給紙元の用紙種類設定時に呼び出すことができます。

用紙種類のカスタム設定を行った後に、紙の厚さと両面印刷の設定を行います。詳しく は 2-41 ページの「ヨウシ / オモサ」(紙の厚さ設定) と、2-42 ページの「リョウメン インサツ / キュウシ」(両面印刷給紙の設定)を参照してください。カスタム設定をリ セットするには、2-42 ページの「シュルイゾクセイ / リセット」(カスタム設定のリ セット)を参照してください。

- 1 「ヨウシノセッテイ>」表示中に、[▷] キーを押します。
- **2** 「>シュルイノゾクセイ>」が表示されるまで、[△]または [▽] キーを押します。

3 [実行] キーを押すと、「?」が点滅します。

>シュルイ ノ ゾクセイ > ? フツウシ 4 [△] または [▽] キーを押して、希望する用紙種類を表示させてください。表示される用紙種類は次の通りです。

- **5** [実行] キーを押します。
- 6 [▷] キーを押して、次の紙の厚さ設定へ進んでください。

## 「ヨウシ ノ オモサ」(紙の厚さ設定)

カスタム設定で選択した用紙種類の紙の厚さを設定します。

- カスタム設定の用紙種類を表示し(2-40ページの「シュルイノゾクセイ」(用紙種類のカス タム設定)を参照してください)、[▷] キーを押します。
- **2** 「>>ヨウシノオモサ」が表示されるまで、[△] または [▽] キーを押します。
- 3 [実行] キーを押すと、「?」が点滅します。

>>ヨウシ ノ オモサ ? フツウ 2

4 [△] または [▽] キーを押して、希望する紙の厚さを表示させます。表示される紙の 厚さは次のとおりです。

カルイ (60~64g/m<sup>2</sup>) フツウ 1(64~75g/m<sup>2</sup>) フツウ 2(75~90g/m<sup>2</sup>) フツウ 3(90~105g/m<sup>2</sup>) オモイ 1(105~135g/m<sup>2</sup>) オモイ 2(135~170g/m<sup>2</sup>) オモイ 3(170~220g/m<sup>2</sup>) OHP

初期設定はすべて「フッウ2」です。各用紙で最適な印刷になるように、1-12ページの 用紙の種類を参照して紙の厚さを調整してお使いください。

**5** [実行] キーを押します。

6 [メニュー] キーを押します。メッセージディスプレイは「**プリント デキマス」**に戻り ます。

用紙種類を「カスタム」に設定している場合は、両面印刷の設定ができます。次の「リョウメンインサツ / キュウシ」(両面印刷の設定)を参照してください。

「リョウメンインサツ ノ キュウシ」(両面印刷給紙の設定)

用紙種類を「**カスタム」**に設定している場合は、両面印刷の設定を次の手順で行えま す。初期設定は「**カノウ」**に設定されています。

- カスタム設定の用紙種類を表示させて(詳しくは 2-40 ページの「シュルイ / ゾクセイ」 (用紙種類のカスタム設定)を参照してください)、[▷] キーを押します。
- 「>>リョウメンインサツノキュウシ」が表示されるまで、[△]または [▽] キーを 押します。
- 3 [実行] キーを押すと、「?」が点滅します。

>>リョウメンインサツ ノ キュウシ ? カノウ

- 4 [△] または [▽] キーを押して、「カノウ」または「フカノウ」を選択します。それぞれの用紙種類の初期設定について、詳しくは 1-2 ページの用紙の基本仕様を参照してください。
- **5** [実行] キーを押します。
- 6 [メニュー] キーを押します。メッセージディスプレイは「プリント デキマス」に戻り ます。

「シュルイゾクセイ ノ リセット」(カスタム設定のリセット)

2-40ページの「シュルイノゾクセイ」(用紙種類のカスタム設定)で設定したすべての種類に ついて属性の設定をリセットします。

- 1 「ヨウシノセッテイ>」表示中に、[▷] キーを押します。
- 2 「>シュルイゾクセイ / リセット」が表示されるまで、[△] または [▽] キーを押します。
- 3 [実行] キーを押すと、「?」が表示されます。

>シュルイゾクセイ ノ リセット ?

4 [実行] キーを押します。設定した紙の厚さの設定および両面印刷の設定は、すべて初 期設定値にリセットされます。メッセージディスプレイは「プリント デキマス」に戻り ます。

# 「インサツセッテイ」(印刷の設定)

印刷時の階調設定、光沢の強弱、印刷枚数や縮小印刷、印刷方向など、印刷環境の設定 を行います。

印刷品質の設定には以下の項目があります。

- ・ 「キュウシモト」(給紙元の選択)
- 「キュウシ シテイドウサ」(自動力セット切り替えの設定)
- ・「リョウメンインサツ」(両面印刷モードの設定)
- ・ 「ハイシサキ」(排紙先の選択)
- 「A4/LT キョウツウ」(A4/Letter 用紙の共通給紙設定)
- 「エミュレーション」(エミュレーションモードの設定)
- 「フォント / センタク」(フォントの選択)
- 「**コード セット」**(コードの設定)
- ・「インサッヒンシッ」(印刷品質の設定)
- ・「インサツカンキョウ」(印刷環境の設定)
- •「インサツハンイホセイ」(印刷範囲の補正)
- 1 [メニュー] キーを押します。
- 2 「インサツセッテイ >」が表示されるまで、[△] または
  [▽] キーを押します。

インサツセッテイ

>

## 「キュウシモト」(給紙元の選択)

給紙元を設定します。アプリケーションからの印刷で給紙元を指定しないときは、ここ で設定した給紙元から給紙されます。給紙カセットや手差しトレイのほかに、オプショ ンのペーパーフィーダを給紙元として設定することもできます。

- 1 「インサツセッテイ >」表示中に、[▷] キーを押します。
- **2** 「>キュウシモト」が表示されるまで、[△] または [▽] キーを押します。
- 3 [実行] キーを押すと、「?」が点滅します。

>キュウシモト ? カセット 1

4 [△] または [▽] キーを押して希望する給紙元を表示させます。装着されているオプション機器によって、次のように表示されます。

カセットまたはカセット 1 (プリンタ標準のカセット) カセット 2 カセット 3 カセット 4 カセット 5 テザシトレイ

- **5** [実行] キーを押します。
- 6 [メニュー] キーを押します。メッセージディスプレイは「**プリント デキマス」**に戻り ます。

### 「キュウシ シテイ ドウサ」(給紙元の設定)

給紙元(カセット、トレイ)と用紙の種類を指定している場合、給紙の仕方を指定する 機能です。「自動」にすると、用紙のサイズ、種類が合致した給紙元を検索し、一致し た給紙元より用紙を送ります。「固定」にすると、指定した給紙元が合致しない場合、 「エラーショリ」の「ヨウシミスマッチ」で設定した動作を行います。「固定」時の給紙 動作については、2-80ページの「ヨウシミスマッチ」(給紙元固定時の用紙サイズ・種 類のエラー検知設定)を参照してください。初期設定は「自動」です。設定を変更する 場合は、次の手順で行ってください。

- 1 「インサツセッテイ >」表示中に、[▷] キーを押します。
- **2** 「>キュウシシテイドウサ」が表示されるまで、[△] または [▽] キーを押します。
- **3** [実行] キーを押すと、「?」が点滅します。

>キュウシ シテイ ドウサ ? ジドウ

- **4** [△] または [▽] キーを押して、「ジドウ」または「コテイ」を表示させます。
- **5** [実行] キーを押します。
- 6 [メニュー] キーを押します。メッセージディスプレイは「**プリント デキマス」**に戻り ます。

#### 印刷途中で用紙がなくなったとき

給紙指定動作を「コテイ」に設定した場合、印刷途中で給紙カセットの用紙がなくなる と、「カセット1カラキュウシシマス」と表示して待機します。この場合は、用紙がな くなった給紙カセットに用紙を補給するか、次の手順で他の給紙元から印刷を行いま す。

- **1** 「カセット1カラキュウシシマス」を表示中に、「ダイヨウキュウシシマスカ(代用給紙 しますか)?」が表示されるまで、[△] または [▽] キーを押します。
- 2 希望する給紙元およびサイズが表示されるまで、[△] または [▽] キーを押します。
  [△] または [▽] キーを押すごとに、他の給紙カセットあるいは手差しトレイの現在 使用できる給紙サイズが表示されます。
- **3** [実行] キーを押します。印刷が続行されます。

## 「リョウメンインサツ」(両面印刷モードの設定)

両面印刷が可能な用紙の種類は、給紙カセットから給紙できる用紙です。手差しトレイ からのみ給紙できる用紙種類(OHP フィルム、ラベルシ、ウスガミ、フウトウ、ハガ キ、カコウシ、アツガミ)は、両面印刷できません。(2-33 ページの用紙種類の設定を 参照)。

参考:手差しトレイから両面印刷する場合、給紙カセットから給紙できる用紙を使用し ないと、紙づまりの原因となりますのでご注意ください。

### 製本モードの設定

製本モードには縁の長い側をとじるロングエッジ(長辺とじ)と、縁の短い側をとじる ショートエッジ(短辺とじ)の2種類があります。ロングエッジまたはショートエッジ は、プリンタの縦置き(ポートレート)印刷や横置き(ランドスケープ)印刷と組み合 わせて選択できます。したがって、製本の種類および印刷方向によって、製本モードは 次の4通りが設定できます。

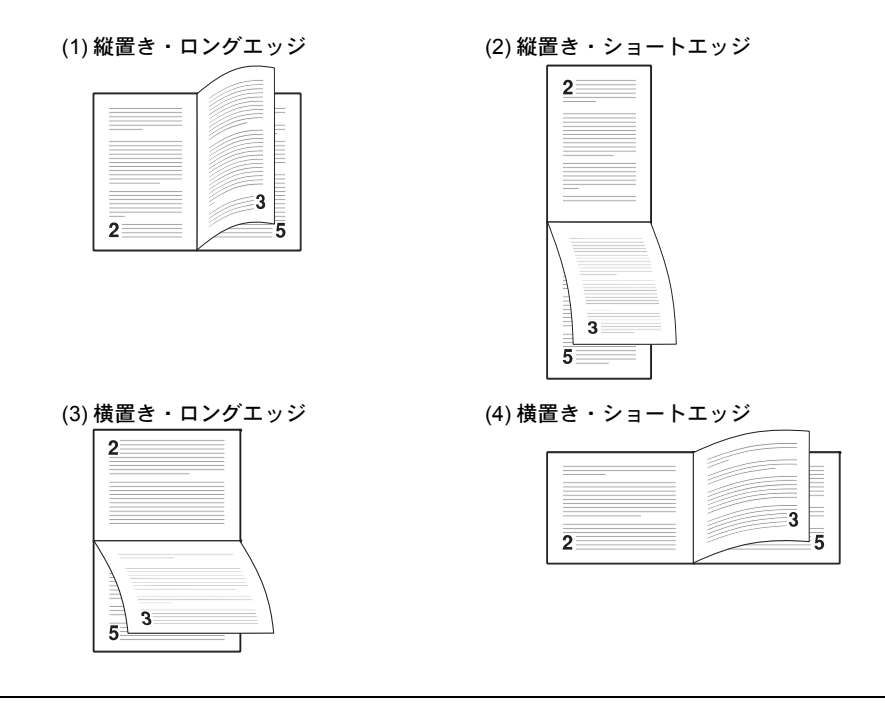

参考:プリンタドライバのブックレット機能と組み合わせると、中とじ製本の可能な、 ページ割付け印刷ができます。

- 1 「インサツセッテイ >」表示中に、[▷] キーを押します。
- **2** 「>リョウメンインサツ」が表示されるまで、[△] または [▽] キーを押します。
- 3 [実行] キーを押すと、「?」が点滅します。

>リョウメンインサツ ? オフ 4 [△] または [▽] キーを押して、希望する製本モードを表示させます。表示される モードは次のとおりです。

オフ(初期設定) ショートエッジ ロングエッジ

- **5** [実行] キーを押します。
- 6 [メニュー] キーを押します。メッセージディスプレイは「プリント デキマス」に戻り ます。

### 「ハイシサキ」(排紙先の選択)

印刷した用紙をプリンタのフェイスダウントレイに排紙するか、オプションのフェイス アップトレイに排紙するかを選択します。

- 1 「インサツセッテイ >」表示中に、[▷] キーを押します。
- **2** 「>ハイシサキ」が表示されるまで、[△] または [▽] キーを押します。
- **3** [実行] キーを押すと、「?」が点滅します。

>ハイシサキ ?ウエトレイ フェイスダウン

- 4 [△] または [▽] キーを押して、希望する排紙先を選択します。表示される排紙先は次のとおりです。
  ウェトレイフェイスダウン(初期設定) フェイスダウントレイ
  ウシロトレイ オプションのフェイスアップトレイ
- **5** [実行] キーを押します。
- 6 [メニュー] キーを押します。メッセージディスプレイは「プリント デキマス」に戻り ます。

## 「A4/LT キョウツウ」(A4/Letter 用紙の共通給紙設定)

この設定を「オン」にすると、A4 サイズと Letter を区別せずに給紙を行います。工場出荷時の設定では「オフ」(A4 サイズと Letter を区別する)になっています。

- 1 「インサツセッテイ >」表示中に、[▷] キーを押します。
- **2** 「> A4/LT キョウツウ」が表示されるまで、[△] または [▽] キーを押します。
- 3 [実行] キーを押すと、「?」が点滅します。

>A4/LT キョウツウ ? オン

**4** [△] または [▽] キーを押して、「**オン**」または「**オフ**」を選択します。

**5** [実行] キーを押します。

6 [メニュー] キーを押します。メッセージディスプレイは「**プリント デキマス」**に戻り ます。

「エミュレーション」(エミュレーションモードの選択)

次の手順エミュレーションを選択します。

- 1 「インサツセッテイ >」表示中に、[▷] キーを押します。
- **2** 「>エミュレーション>」が表示されるまで、[△] または [▽] キーを押します。現在 選択されているエミュレーションが表示されます。
- **3** [実行] キーを押すと、「?」が点滅します。

| >==   | ュレーション | > |
|-------|--------|---|
| ? PCL | 6      |   |

4 [△] または [▽] キーを押して、希望するエミュレーションを表示させます。次のエ ミュレーションが選択できます。

PCL 6 (初期設定) KC-GL KPDL (PostScript レベル 3 互換) KPDL (ジドウ) (自動選択) PC-PR201/65A IBM 5577 EPSON VP-1000

参考: KPDL(PostScript レベル3互換)を選択して印刷するには、オプションの KPDL3 アップグレードキット(UG-17)を装着する必要があります。

- **5** [実行] キーを押します。
- 6 [メニュー] キーを押します。メッセージディスプレイは「**プリント デキマス」**に戻り ます。

「KPDL(自動)」の代替エミュレーションの選択

エミュレーションの選択で「KPDL (ジドウ)」を選択すると、印刷するデータに応じて KPDL と代替エミュレーションを自動的に切り替えます。初期設定の代替エミュレー ションは「PCL 6」です。代替エミュレーションの変更は、次の手順で行ってください。

- 1 「インサツセッテイ >」表示中に、[▷] キーを押します。
- **2** 「>エミュレーション>」が表示されるまで、[△] または [▽] キーを押します。
- 3 [実行] キーを押すと、「?」が点滅します。

>エミュレーション ?PCL 6

| 4 | [△] または [▽] キーを押して、「KPDL (ジドウ)」を | - |
|---|----------------------------------|---|
|   | 選択して、 <b>[実行]</b> キーを押します。       |   |

>エミュレーション > ?KPDL(ジドウ)

- **5** [▷] キーを押します。「>>ダイガエ」が表示されるまで、[△] または [▽] キーを押します。現在設定されている代替エミュレーション名も表示されます。
- **6** [実行] キーを押すと、「?」が点滅します。

>>ダイガエ ?PCL 6

- 7 [△] または [▽] キーを押して、設定したいエミュレーションを選択します。
- **8** [実行] キーを押します。
- **9** [メニュー] キーを押します。メッセージディスプレイは「プリント デキマス」に戻ります。

「エラーレポート」(KPDL エラーの印刷)

KPDL エミュレーションモードで印刷中に、エラーが発生した際にその内容を印刷しま す。初期設定は、印刷する設定(オン)です。KPDL エラーを印刷するには、次の手順 で設定を変更してください。

- 1 「インサツセッテイ >」表示中に、[▷] キーを押します。
- **2** 「>エミュレーション>」が表示されるまで、[△] または [▽] キーを押します。
- 3 [実行] キーを押すと、「?」が点滅します。
- 4 [△] または [▽] キーを押して、「KPDL」または
  「KPDL (ジドウ)」を選択して、[実行] キーを押します。

>エミュレーション > ?KPDL (ジドウ)

>エミュレーション

? PCL 6

- 5 [▷] キーを押します。「>>エラーレポート」が表示されます。初期設定は「オフ」に なっています。
- **6** [実行] キーを押すと、「?」が点滅します。
- 7 [△] または [▽] キーを押して、「オン」を表示させてから、[実行] キーを押します。

| >>エラーレポート |  |
|-----------|--|
| ? オン      |  |

8 [メニュー] キーを押します。メッセージディスプレイは「プリント デキマス」に戻り ます。 「ペン (x) ノ フトサ」(KC-GL のペンの太さの設定)

エミュレーションの選択で、「KC-GL」を選択した場合は、サブメニューで8種類のペンの太さを設定できます。

- 1 「インサツセッテイ >」表示中に、[▷] キーを押します。
- **2** 「>エミュレーション>」が表示されるまで、[△] または [▽] キーを押します。
- 3 [実行] キーを押すと、「?」が点滅します。

| ? PCL 6 | >エミュレーション |
|---------|-----------|
|         | ?PCL 6    |

4 [△] または [▽] キーを押して、「KC-GL」を選択します。

| >エミュレーション | > |
|-----------|---|
| KC-GL     |   |

- 5 [▷] キーを押します。「>>ペン(1) / フトサ」が表示されます。[△] または [▽]
  キーを押して、設定したいペン番号 (1~8) を選択します。
- 6 [実行] キーを押すと、「?」が点滅します。

>>ペン(1) ノ フトサ ? 01 ドット

- 7 [△] または [▽] キーを押して、ペンの太さを変更します。
- 8 [実行] キーを押します。次の項に進んで、KC-GLページセットを選択します。

「KC-GL ページセット」(KC-GL ページサイズの設定)

エミュレーションの選択で、「KC-GL」を選択した場合は、KC-GLページのサイズも設定できます。

- 「>> KC-GL ページセット」が表示されている状態で、[△] または [▽] キーを押します。
- 2 [実行] キーを押すと、「?」が点滅します。

>>KC-GL ページセット ? [SPSZ]

3 [△] または [▽] キーを押して、設定したいサイズを表示します。

A2、A1、A0、B3、B2、B1、B0 および SPSZ のサイズが選択できます。SPSZ を選択した場合は、プリスクライブ SPSZ コマンドで指定されたサイズで印刷されます。

**4** [実行] キーを押します。

**5** [メニュー] キーを押します。メッセージディスプレイは「プリント デキマス」に戻ります。

### 「フォント ノ センタク」(初期フォントの設定)

初期フォント(ANK フォント・漢字フォント)を選択できます。プリンタ内蔵フォントだけでなく、プリンタのメモリにフォントをダウンロードしている場合や、CF カードまたはハードディスクにフォントがある場合は、初期フォントとして設定できます。また、フォントの太さ、サイズ、ピッチなども設定できます。

### ANK フォントの選択

- 1 「インサツセッテイ >」表示中に、[▷] キーを押します。
- 2 「> ANK フォント >」が表示されるまで、[△] または [▽] キーを押します。プリン タの内蔵フォントを選択する場合は、「ヒョウジュン」を選択します。
- 3 [▷] キーを押します。「>> 1000」が表示されるまで、[△] または [▽] キーを押します。

内蔵フォント以外のオプションフォントを選択する場合は、手順4の「ANK フォント」 表示中に[実行]キーを押します。[△]または[▽]キーを押して「オプション」を 表示させ、[実行]キーを押します。その後に[▷]キーを押すと、上記のようにフォン ト選択表示に変わります。この操作はオプションのフォントがプリンタにある場合のみ 行えます。

フォント番号の前に表示されるアルファベットは、フォントの種類によって次のように 表示されます。

| 表示 | 説明                           |
|----|------------------------------|
| l  | プリンタ内蔵欧文フォント                 |
| IJ | プリンタ内蔵日本語フォント                |
| SO | 欧文ダウンロードフォント                 |
| SJ | 日本語ダウンロードフォント                |
| МО | CF カード内の欧文フォント               |
| MJ | CF カード内の日本語フォント              |
| HO | ハードディスクまたは RAM ディスク内の欧文フォント  |
| HJ | ハードディスクまたは RAM ディスク内の日本語フォント |

4 [実行] キーを押します。「?」が点滅します。

| >> | ? 1000 |  |
|----|--------|--|
|    |        |  |

- 5 希望のフォント番号が表示されるまで、[△] または [▽] キーを押します。内蔵フォントの番号は 4-2 ページの内蔵フォントー覧および 2-13 ページの「フォントサンプルノインサツ」(フォントサンプルの印刷)を参照してください。
- **6** [実行] キーを押します。
**7** [メニュー] キーを押します。メッセージディスプレイは「プリント デキマス」に戻ります。

Courier/Letter Gothic フォントの太さ選択

このメニューでは、Courier/Letter Gothic フォントの太さを、2種類から選択できます。 ここでは、Courier フォントの太さを変える例を説明します。

- 1 「インサツセッテイ >」表示中に、[▷] キーを押します。
- **2** 「> ANK フォント >」が表示されるまで、[△] または [▽] キーを押します。
- **3 「ヒョウジュン」**が表示されていることを確認して [▷] キーを押します。
- 4 「>> Courier」が表示されるまで、[△] または [▽] キーを押します。
   Letter Gothic フォントの太さを変える場合は、「>> Letter Gothic」を表示させます。
- 5 [実行] キーを押します。「?」が点滅します。

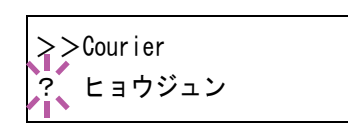

- **6** [△] または [▽] キーで「**ヒョウジュン」**または「**フトイ」**を選択します。
- **7** [実行] キーを押します。
- 8 [メニュー] キーを押します。メッセージディスプレイは「**プリント デキマス」**に戻り ます。

## ANK フォントのサイズ設定

初期フォントに設定した ANK フォントのサイズを設定します。初期フォントを Courier フォントまたは Letter Gothic フォントに設定している場合は、このメニューは表示され ずに文字ピッチの設定が表示されます。

- 1 「インサツセッテイ >」表示中に、[▷] キーを押します。
- **2** 「> ANK フォント >」が表示されるまで、[△] または [▽] キーを押します。
- **3** [▷] キーを押します。
- **4** 「>>サイズ」が表示されるまで、[△] または [▽] キーを押します。
- 5 [実行] キーを押します。カーソル(\_)が点滅します。

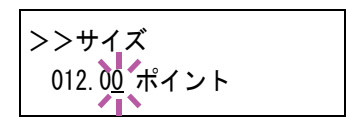

6 フォントサイズを変更します。カーソルが点滅している位置で[△]または[▽]キーを押して、数値を増減します。0.25 ポイントごとに 4 ~ 999.75 ポイントの範囲で設定できます。

[<] または [▷] キーを押すと、カーソルを左右に移動できます。

- 7 [実行] キーを押します。
- 8 [メニュー] キーを押します。メッセージディスプレイは「**プリント デキマス」**に戻り ます。

#### フォントの文字ピッチの設定

フォントの文字ピッチの設定ができます。

- 1 「インサツセッテイ >」表示中に、[▷] キーを押します。
- **2** 「> ANK フォント >」が表示されるまで、[△] または [▽] キーを押します。
- 3 「ヒョウジュン」が表示されていることを確認して [▷] キーを押します。
- **4** 「>>ピッチ」が表示されるまで、[△] または [▽] キーを押します。
- 5 [実行] キーを押すと、カーソル(\_\_)が点滅します。

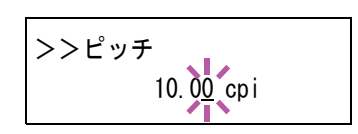

- 6 文字ピッチを変更します。カーソルが点滅している位置で [△] または [▽] キーを押して、数値を増減します。0.01 cpi ごとに 0.44 ~ 99.99 cpi の範囲で設定できます。
   [⊲] または [▷] キーを押すと、カーソルを左右に移動できます。
- 7 [実行] キーを押します。
- 8 [メニュー] キーを押します。メッセージディスプレイは「**プリント デキマス」**に戻り ます。

#### 漢字フォントの設定

印刷する漢字フォントの種類を選択できます。

- 1 「インサツセッテイ >」表示中に、[▷] キーを押します。
- **2** 「>カンジフォント>」が表示されるまで、[△] または [▽] キーを押します。
- 3 プリンタ内蔵フォントを選択する場合は、「ヒョウジュン」 が選択されていることを確認して[▷] キーを押します。 次の表示に変わります。「ヒョウジュン」が表示されてい ない場合は、[実行] キーを押してから、[△] または [▽] キーを押して表示させます。

>> IK01

オプションのフォントを選択する場合は、「>カンジフォント>」を表示中に、[実行] キーを押します。[△]または [▽] キーを押して「オプション」を表示させ、[実行] キーを押します。その後に [▷] キーを押すと、上記のようにフォント選択表示に変わ ります。この操作は、プリンタにオプションのフォントがある場合のみ可能です。 フォント番号の前に表示されるアルファベットは、フォントの種類によって次のように 表示されます。

| 表示 | 説明            |
|----|---------------|
| IK | プリンタ内蔵フォント    |
| SK | ダウンロードフォント    |
| MK | CF カード内のフォント  |
| HK | ハードディスク内のフォント |

- **4** [実行] キーを押します。「?」が点滅します。
- 5 希望のフォント番号が表示されるまで、[△] または [▽] キーを押します。内蔵フォントの番号は 4-2 ページの内蔵フォントー覧および 2-13 ページの「フォントサンプルノインサツ」(フォントサンプルの印刷)を参照してください。
- **6** [実行] キーを押します。
- 7 [メニュー] キーを押します。メッセージディスプレイは「プリント デキマス」に戻り ます。

#### 漢字フォントサイズの設定

上記で初期フォントに設定した漢字フォントのサイズを設定します。

- 1 「インサツセッテイ >」表示中に、[▷] キーを押します。
- **2** 「>カンジフォント>」が表示されるまで、[△] または [▽] キーを押します。
- **3** [▷] キーを押します。
- **4** 「>>サイズ」が表示されるまで、[△] または [▽] キーを押します。
- 5 [実行] キーを押します。カーソル (\_\_) が点滅します。

>>サイズ 010.0<u>0</u> ポイント

- 6 フォントサイズを変更します。カーソルが点滅している位置で [△] または [▽] キーを押して、数値を増減します。0.25 ポイントごとに 4 ~ 999.75 ポイントの範囲で設定できます。
   [⊲] または [▷] キーを押すと、カーソルを左右に移動できます。
- **7** [実行] キーを押します。
- 8 [メニュー] キーを押します。メッセージディスプレイは「**プリント デキマス」**に戻り ます。

### 「コード セット」(コードセットの設定)

PCL6エミュレーション時、初期フォントとしてプリンタ内蔵のフォントが選択されて いる場合に、文字コードセットを選択できます。選択できる文字コードセットは、現在 選択されているフォントにより変化します。初期値として IBM PC-8 が設定されていま す。

- 1 「インサツセッテイ >」表示中に、[▷] キーを押します。
- **2** 「コード セット >」が表示されるまで、[△] または [▽] キーを押します。
- 3 [実行] キーを押します。「?」が点滅します。

| >コード セット  |  |
|-----------|--|
| ?IBM PC-8 |  |

- 4 希望するコードセットが表示されるまで、[△] または [▽] キーを押します。
- **5** [実行] キーを押します。
- 6 [メニュー] キーを押します。メッセージディスプレイは「**プリント デキマス」**に戻り ます。

#### 「インサツヒンシツ」(印刷品質の設定)

KIR モードやエコプリントなどが設定できます。 印刷品質の設定には以下の項目があります。

- 「KIR モード」(KIR モードの設定)
- 「エコプリント モード」(エコプリントモードの選択)
- 「カイゾウド」(解像度の選択)
- 「インサツノウド」(印刷濃度の選択)
- 1 「インサツセッテイ >」表示中に、[▷] キーを押します。
- 2 「>インサツヒンシツ>」が表示されるまで、[△] または
   [▽] キーを押します。

| >インサツヒンシツ | > |
|-----------|---|
|           |   |

# 「KIR モード」(KIR モードの設定)

本機は独自のスムージング機能 KIR を搭載しています。KIR はプリンタの解像度をソフト的に向上させることによって、高品質の印刷を実現します。

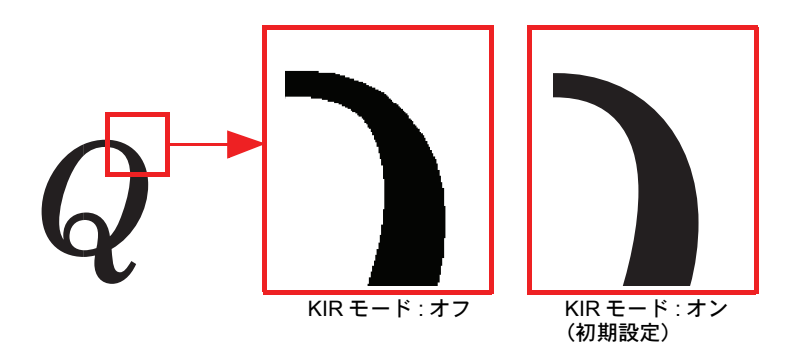

参考:KIR はプリンタの印刷スピードには影響しません。

KIR モードを設定するときは、印刷濃度を 03 に設定してください。印刷濃度の詳細に ついては、2-56ページの「インサツノウド」(印刷濃度の設定)を参照してください。

KIR モードは、次のように切り換えます。初期設定は「オン」です。

- 1 「>インサツヒンシツ>」表示中に、[▷] キーを押します。
- **2** 「>> KIR モード」が表示されるまで、[△] または [▽] キーを押します。
- 3 [実行] キーを押すと、「?」が点滅します。

| >>KIRモード |  |
|----------|--|
| ? オン     |  |

- **4** [△] または [▽] キーを押して、「**オン**」か「**オフ**」を選択します。
- **5** [実行] キーを押します。
- 6 [メニュー] キーを押します。メッセージディスプレイは「**プリント デキマス」**に戻り ます。

# 「エコプリント モード」(エコプリントモードの設定)

エコプリントモードを「オン」にすると、トナー消費量をおさえて印刷することができ ます。印刷結果は標準解像度に比べ、画像がやや粗くなるため、試しプリントなど高品 質な出力紙が必要でないときに使用してください。

エコプリントモードは、次のように切り換えます。初期設定は「オフ」です。

- 1 「>インサツヒンシツ>」表示中に、[▷] キーを押します。
- **2** 「>>エコプリント モード」が表示されるまで、[△] または [▽] キーを押します。
- 3 [実行] キーを押すと、「?」が点滅します。

>>エコプリント モード ? オフ

- **4** [△] または [▽] キーを押して、「**オン**」か「**オフ**」を選択します。
- **5** [実行] キーを押します。
- 6 [メニュー] キーを押します。メッセージディスプレイは「**プリント デキマス」**に戻り ます。

「カイゾウド」(解像度の設定)

本プリンタは 300dpi、600dpi、Fine 1200 および Fast 1200 モードの 4 種類の解像度を設 定できます。

- 1 「>インサツヒンシツ>」表示中に、[▷] キーを押します。
- **2** 「>>カイゾウド」が表示されるまで、[△] または [▽] キーを押します。
- **3** [実行] キーを押すと、「?」が点滅します。

>>カイゾウド ? Fast1200 モード

- 4 [△] または [▽] キーを押して、「Fine 1200 モード」、「Fast 1200 モード」、「600 dpi」 または「300 dpi」を選択します。
- **5** [実行] キーを押します。
- 6 [メニュー] キーを押します。メッセージディスプレイは「**プリント デキマス」**に戻り ます。

「インサツノウド」(印刷濃度の設定)

印刷濃度は 01 (薄い) ~ 05 (濃い) までの 5 段階の調整ができます。初期設定は 03 に 設定されています。

- 1 「>インサツヒンシツ>」表示中に、[▷] キーを押します。
- **2** 「>>インサツノウド」が表示されるまで、[△] または [▽] キーを押します。
- 3 [実行] キーを押すと、「?」が点滅します。

>>インサツ ノウド ? 01

- 4 [△] または [▽] キーを押して、「01 (薄い)」~「05 (濃い)」までの5段階から印刷 濃度を選択します。
- **5** [実行] キーを押します。
- 6 [メニュー] キーを押します。メッセージディスプレイは「プリント デキマス」に戻り ます。

# 「インサツカンキョウ」(印刷環境の設定)

印刷枚数や印刷方向など、印刷環境の設定を行います。 印刷環境の設定には以下の項目があります。

- 「コピーマイスウ」(印刷枚数の設定)
- ・「シュクショウ」(縮小印刷の設定)
- ・「インサツノムキ」(印刷方向の選択)
- ・「LF(カイギョウ)ドウサ」(改行動作の設定)
- ・「CR(フッキ)ドウサ」(復帰動作の設定)
- 「ワイド A4」(ワイド A4 の設定)
- •「XPS インサツハンイアワセ」(XPS データ印刷範囲の設定)
- 「TIFF サイズ」(TIFF 印刷方法の設定)
- 1 「インサツセッテイ >」表示中に、[▷] キーを押します。
- 2 「>インサツカンキョウ>」が表示されるまで、[△] また
   は [▽] キーを押します。

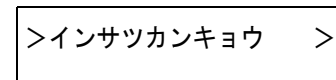

「コピー マイスウ」(印刷枚数の設定)

印刷する枚数を設定します。

- 1 「>インサツカンキョウ>」表示中に、[▷] キーを押します。
- **2** 「>>コピーマイスウ」が表示されるまで、[△] または [▽] キーを押します。
- 3 [実行] キーを押すと、カーソル(\_)が点滅します。

>>コピー マイスウ 00<u>1</u>

- 4 [△] または [▽] キーを押して、点滅しているカーソルの位置の数値を増減します。1
   ~ 999 まで設定できます。[□] または [▷] キーを押すとカーソルを左右に移動できます。
- 5 希望の印刷枚数を表示させて、[実行] キーを押します。
- 6 [メニュー] キーを押します。メッセージディスプレイは「**プリント デキマス」**に戻り ます。

# 「シュクショウ」(縮小印刷の設定)

印刷データを縮小して印刷する(縮小印刷)ための設定を行います。元の用紙サイズと 縮小後の用紙サイズを設定します。 参考:縮小印刷では、等倍の印刷結果とは異なり、文字の線幅が一定にならない場合や、図形、イメージおよびパターンなどの中に線が見られる場合があります。また細い線などは印刷されない場合があります。 バーコードを縮小印刷すると、読み取れない場合があります。

シュクショウメニューは、次のように表示されます。

**ソースサイズ**:縮小前の用紙サイズです。コンピュータからの印刷データに設定されている用紙サイズと同一でなければなりません。

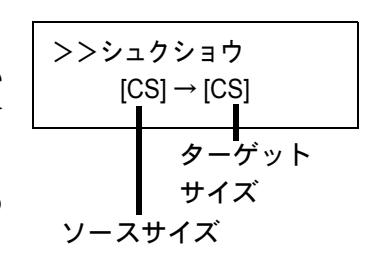

**ターゲットサイズ**:縮小後のサイズです。給紙カセットの 用紙サイズと同じサイズにします。

各ソースサイズに対する設定可能なプリントサイズおよび 縮小率については、次のソースサイズとターゲットサイズの組み合わせ(縮小率は近似 値)を参照してください。

| ソースサイズ                        | ターゲットサイズ  | 縮小率           |
|-------------------------------|-----------|---------------|
| [CS]                          | [CS]      | 100 %         |
|                               | [CS] 98 % | 98 %          |
| [LG] Legal                    | [LG]      | 100 %         |
| (8.5 × 14 インチ)                | [LG] 98 % | 98 %          |
| [LT] Letter                   | [LT]      | 100 %         |
| (8.5 × 11 インチ)                | [A4]      | 94 %          |
|                               | [LT] 98 % | 98 %          |
| [LD] Ledger                   | [LD]      | 100 %         |
| (11 × 17 インチ)                 | [LD] 98 % | 98 %          |
| [O2] (Oficio II)              | [O2]      | 100 %         |
| [FO] (Folio)                  | [FO]      | 100 %         |
| [8K]                          | [8K]      | 100 %         |
| [16K]                         | [16K]     | 100 %         |
| [A5]                          | [A5]      | 100 %         |
| $(148 \times 210 \text{ mm})$ | [A5] 98 % | 98 %          |
| [B5]                          | [B5]      | 100 %         |
| $(182 \times 257 \text{ mm})$ | [A5]      | 81 %          |
|                               | [B5] 98 % | 98 %          |
| [A4]                          | [A4]      | 100 %         |
| $(210 \times 297 \text{ mm})$ | [LT]      | 94 %          |
|                               | [B5]      | 86 %          |
|                               | [A5]      | 70 %          |
|                               | [A4] 98 % | 98 %          |
| [B4]                          | [B4]      | 100 %         |
| $(257 \times 364 \text{ mm})$ | [B5]      | 70 %          |
|                               | [A4]      | 81 %          |
|                               | [B4] 98%  | 98 %          |
| [A3]                          | [A3]      | 100 %         |
| $(297 \times 420 \text{ mm})$ | [A4]      | 70 %          |
|                               | [B4]      | 86 %          |
|                               | [A3] 98%  | 98 %          |
| [SF] ストックフォーム                 | [A4]      | 71.6 × 75.3 % |
|                               | [B4]      | 88.4 × 92.9 % |

ソースサイズとターゲットサイズの組み合わせ(縮小率は近似値)

1 「>インサツカンキョウ>」表示中に、[▷] キーを押します。

**2** 「>>シュクショウ」が表示されるまで、[△] または [▽] キーを押します。

3 [実行] キーを押すと、ソースサイズの下でカーソル(\_) が点滅します。

>>シュクショウ  $[\underline{CS}] \rightarrow [CS]$ 

- 4 [△] または [▽] キーを押して、希望のソースサイズに変更します。このとき、ター ゲットサイズも同時に変わります。
- 5 [▷] キーを押します。カーソルがターゲットサイズの下に移動します。
- 6 [△] または [▽] キーを押して、希望のターゲットサイズに変更します。ターゲットサイズだけが変わります。

| >>シュクショウ            |  |
|---------------------|--|
|                     |  |
| [CS] → [ <u>CS]</u> |  |
|                     |  |

- 7 [実行] キーを押します。
- 8 [メニュー] キーを押します。メッセージディスプレイは「プリント デキマス」に戻り ます。

# 「インサツノムキ」(印刷方向の選択)

印刷方向を縦向き、または横向きのどちらかを選択します。

横向き「ヨコ」

| プリンタ | ] |
|------|---|
|      |   |
|      |   |
|      |   |
|      |   |

| = | プリンタ |  |
|---|------|--|
|   |      |  |
|   |      |  |
|   |      |  |

- 1 「>インサツカンキョウ>」表示中に、[▷] キーを押します。
- **2** 「>>インサツノムキ」が表示されるまで、[△]または [▽] キーを押します。
- 3 [実行] キーを押すと、「?」が点滅します。

| >> | >インサツ ノ ムキ |  |
|----|------------|--|
| ?  | タテ         |  |

- **4** [△] または [▽] キーを押して「**タテ**」または「ヨコ」を選択します。
- **5** [実行] キーを押します。
- 6 [メニュー] キーを押します。メッセージディスプレイは「**プリント デキマス」**に戻り ます。

「LF (カイギョウ) ドウサ」(改行動作の設定) プリンタが改行コード(文字コード 0AH)を受信したときの動作を設定します。

1 「>インサツカンキョウ>」表示中に、[▷] キーを押します。

- 2 「>> LF (カイギョウ)ドウサ」が表示されるまで、[△] または [▽] キーを押します。
- 3 [実行] キーを押すと、「?」が点滅します。

| >>LF(カイギョウ) | ドウサ |
|-------------|-----|
| ? LF ノミ     |     |

4 希望する改行動作が表示されるまで、[△] または [▽] キーを押します。
 LF ノミ:改行を行います(初期設定)。
 CR+LF:改行および復帰を行います。
 LF ムコウ:改行を行いません。

- **5** [実行] キーを押します。
- 6 [メニュー] キーを押します。メッセージディスプレイは「**プリント デキマス」**に戻り ます。

「CR (フッキ)ドウサ」(復帰動作の設定) プリンタが復帰コード(文字コード 0DH)を受信したときの動作を設定します。

- 1 「>インサツカンキョウ>」表示中に、[▷] キーを押します。
- **2** 「>> CR (フッキ) ドウサ」が表示されるまで、[△] または [▽] キーを押します。
- 3 [実行] キーを押すと、「?」が点滅します。

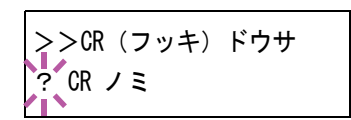

- 4 希望する復帰動作が表示されるまで、[△] または [▽] キーを押します。
   CR ノミ:復帰を行います(初期設定)。
   CR+LF:復帰および改行を行います。
   CR ムコウ:復帰を行いません。
- **5** [実行] キーを押します。
- 6 [メニュー] キーを押します。メッセージディスプレイは「**プリント デキマス」**に戻り ます。

### 「ワイド A4」(ワイド A4 の設定)

この設定を「オン」にすると、A4ページ1行に印刷できる文字数が80文字に増加します(10 cpi)。この設定はPCL6のエミュレーションでのみ有効になります。

- 1 「>インサツカンキョウ>」表示中に、[▷] キーを押します。
- **2** 「>>ワイド A4」が表示されるまで、[△] または [▽] キーを押します。

**3** [実行] キーを押すと、「?」が点滅します。

>>ワイド A4 ? オフ

- **4** [△] または [▽] キーを押して「**オン**」または「**オフ**」を選択します。
- **5** [実行] キーを押します。
- 6 [メニュー] キーを押します。メッセージディスプレイは「**プリント デキマス」**に戻り ます。

「XPS インサツハンイアワセ」(XPS データ 印刷範囲の設定)

この設定を「**オン**」にすると、XPS データを用紙サイズに合わせて印刷します。「**オフ**」の場合、元のデータのまま印刷します。

- 1 「>インサツカンキョウ>」表示中に、[▷] キーを押します。
- 2 「>> XPS インサツハンイアワセ」が表示されるまで、[△] または [▽] キーを押します。
- 3 [実行] キーを押すと、「?」が点滅します。

>>XPS インサツハンイアワセ ? オフ

- **4** [△] または [▽] キーを押して「**オン**」または「**オフ**」を選択します。
- **5** [実行] キーを押します。
- 6 [メニュー] キーを押します。メッセージディスプレイは「**プリント デキマス」**に戻り ます。

「TIFF サイズ」(TIFF データ印刷方法の設定) TIFF データの印刷方法を設定します。初期設定は、「ヨウシサイズニアワセル」です。

- 1 「>インサツカンキョウ>」表示中に、[▷] キーを押します。
- **2** 「>> TIFF サイズ」が表示されるまで、[△] または [▽] キーを押します。
- 3 [実行] キーを押すと、「?」が点滅します。

>> TIFF サイズ ? ヨウシサイズニアワセル

4 [△] または [▽] キーを押して、希望する印刷方法を表示させます。表示される印刷方法は次のとおりです。
 「ヨウシサイズ ニ アワセル」(用紙サイズに合わせる)
 「ガゾウ カイゾウド」(画像解像度に合わせる)

「インサツカイゾウド」(印刷解像度に合わせる)

- **5** [実行] キーを押します。
- 6 [メニュー] キーを押します。メッセージディスプレイは「プリント デキマス」に戻り ます。

### 「インサツ ハンイ ホセイ」(印刷範囲の補正)

用紙の上下左右には、各 5mm の非印刷領域があります。(PCL エミュレーション時は、 次の図のように異なります。)アプリケーションによって、印刷位置が意図したものと は異なる場合は、印刷位置を補正するために、印刷位置を縦横方向にずらす設定ができ ます。

参考:エミュレーションによっては、設定した補正値が有効にならない場合がありま す。

この機能は、印刷後にパンチ穴を開けたり、ステープルするために意図的にマージンを 作る場合にも利用できます。

印刷位置を設定するための補正原点は、給紙方向に対して左上端(上マージン=0mm、 左マージン=0mm)になります。

補正原点より縦横両方に 0.1mm 単位で± 76mm の範囲で印刷位置を補正できます。

印刷位置の補正値は、縮小印刷した場合も同じ比率で変化します。例えば、縦横 10mm の印刷余白を設定していた場合、70%の縮小を行うと印刷余白は縦横 7mm になります。 設定した補正値は電源再投入後も有効です。

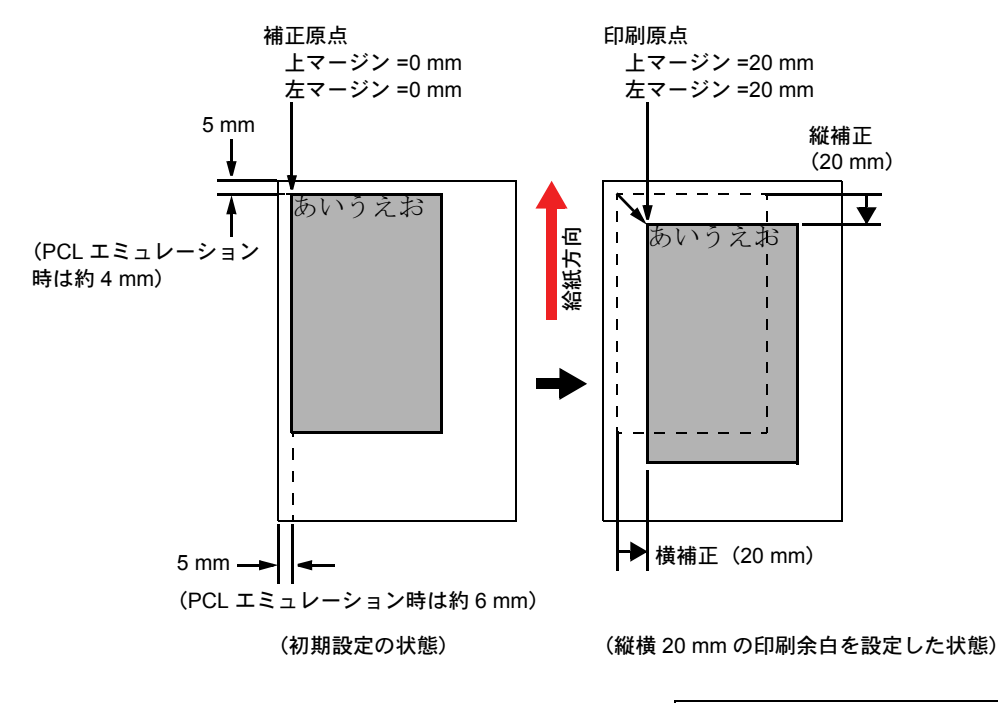

>>ヨコ ホセイ +20.0 ミリ >>タテ ホセイ +20.0 ミリ

次の手順で印刷範囲の補正値を設定します。

- 1 「インサツセッテイ >」表示中に、[▷] キーを押します。
- 2 「>インサツハンイホセイ>」が表示されるまで、[△] または [▽] キーを押します。
- **3** [▷] キーを押します。

>インサツ ハンイ ホセイ>

>>ヨコ ホセイ 00.0 ミリ

00.<u>0</u> ミリ

>>ヨコ ホセイ

- **4** [△] または [▽] キーを押して「**∃コホセイ」**を選択します。
- 5 [実行] キーを押すと、カーソル(\_)が点滅します。
- 6 [△] または [▽] キーを押すとカーソルが点滅している位置の数値が増減します。希望の補正値を設定します。補正値は 0.1mm 単位で± 76mm です。[<] または [▷] キーを押すとカーソルが左右に移動します。</p>
- 7 [実行] キーを押します。

- **8** [▽] キーを押して「タテ ホセイ」を選択します。
- 9 [実行] キーを押すと、カーソル(\_)が点滅します。
   横方向と同じ手順(手順6~8)で縦方向の補正値を設定します。補正値は0.1mm単位で±76mmです。

**10** [実行] キー、[メニュー] キーの順に押します。メッセージディスプレイは「プリント デキマス」に戻ります。

# 「ネットワーク」(ネットワークの設定)

本機は、TCP/IP、TCP/IP (IPv6) プロトコルに対応しています。

IP とは、インターネットプロトコルを意味します。通常 IP は TCP/IP (IPv4) を使用し、 次世代の IP である IPv6 (バージョン 6) と区別しています。

TCP/IP (IPv4) では、IP アドレスに 32 ビットが使用されていますが、インターネット・ ユーザーの急速な拡大に伴って、IP アドレスが不足するようになりました。このため、 IP アドレスに 128 ビットを使用し、広範囲に適応できる IPv6 が開発されました。

ネットワークの設定には以下の項目があります。

- 「TCP/IP」(TCP/IP (IPv4)の設定)
- ・「TCP/IP (IPv6)」(TCP/IP (IPv6)の設定)

参考:設定するネットワークは、ネットワーク管理者に確認してください。

ネットワーク関連の設定がすべて完了したら、設定を有効にするためにプリンタを再起 動してください。

- 1 [メニュー] キーを押します。
- 「ネットワーク>」が表示されるまで、[△] または [▽] キーを押します。

ネットワーク >

## 「TCP/IP」(TCP/IP (IPv4)の設定)

TCP/IP (IPv4) の各種設定を行います。

TCP/IP システムは、インターネット・システムを示し、インタフェース層、リンク層、 ネットワーク(IP)層、トランスポート(TCP/UDP)層、アプリケーション層の5つの レイヤ構成になっています。

インタフェース層は、TCP/IP システムの1つの特徴となっている層で、IP モジュール (IP 層) に対してリンク(通信回線:フレーム・リレーや Ethernet など)に依存しない、 抽象化されたインタフェースを提供します。このため、IP モジュールは、この抽象化さ れた(リンク種別に依存しない)インタフェースを用いて、IP パケットをリンク層に渡 し、リンク層から受け取っています。

TCP/IP (IPv4)の設定には以下の項目があります。

- 「DHCP」(DHCPの設定)
- 「IP アドレス」(IP アドレスの設定)
- 「サブネット マスク」(サブネットマスクの設定)
- 「デフォルトゲートウェイ」(ゲートウェイの設定)
- 「Bonjour」(Bonjour の設定)

**重要**:TCP/IPのDHCP、IPアドレス、サブネットマスク、ゲートウェイ、Bonjourのメニューは、TCP/IPオン時に表示されます。

- 1 「ネットワーク>」表示中に、[▷] キーを押します。
- **2** 「> TCP/IP >」が表示されるまで、[ $\Delta$ ] または [ $\nabla$ ] キーを押します。
- 3 [実行] キーを押すと、「?」が点滅します。

| >TCP/IP | > |
|---------|---|
| ? オフ    |   |

- **4** [△] または [▽] キーを押して「**オン」**または「**オフ」**を選択します。
- **5** 「オン」を選択し、[実行] キーを押します。以降、DHCP 等の各種設定をします。

#### 「DHCP」(DHCPの設定)

DHCP は、動的ホスト構成プロトコルで、ホストがネットワーク(インターネット)に 接続しようとする際に、自ノードの IP アドレスやデフォルト・ルータ(自分が属する ネットワーク・システム内にあるルータ)の IP アドレス、DNS(Domain Name System、 ドメイン名解決システム)サーバなどの、ネットワーク接続に必要な情報を与えるプロ トコルです。DHCP は、BOOTP(Bootstrap Protocol、起動プロトコル。ブート・ピーと 読む)を拡張しています。

- **1** 「> TCP/IP オン>」表示中に、[▷] キーを押します。
- **2** 「>> DHCP」が表示されるまで、[△] または [▽] キーを押します。
- 3 [実行] キーを押すと、「?」が点滅します。

>>DHCP ? オフ

- **4** [△] または [▽] キーを押して「**オン」**または「**オフ」**を選択します。
- **5** [実行] キーを押します。
- 6 [メニュー] キーを押します。メッセージディスプレイは「**プリント デキマス」**に戻り ます。

## 「IP アドレス」(IP アドレスの設定)

IP アドレスとは、インターネットのデータ(IP パケット)を送受信するため、必要な IP パケットの中に含まれている、PC などの住所のことを示します。(宛先アドレスと送 信アドレスがある)。

具体的には、インターネットに接続された PC(ホスト)を識別する「ホスト・アドレス(ホスト部とも言う)」と、その PC(ホスト)が属しているネットワーク(具体的には PC のネットワーク・インタフェースを指す)を識別する「ネットワーク・アドレス(ネットワーク部)」の2つで構成され、ビット列となっています。インターネット・システム全体の中で唯一の(一意の)ビット列(IP アドレス)が、それぞれの PC あるいはインタフェースに割り当てられます。

現在のインターネット(IPv4:IPバージョン4)で用いられている IP アドレスは、32 ビットの固定長となっています。 重要:IP アドレスを入力するときは、DHCP の設定をオフにしてください。

- **1** 「> TCP/IP オン>」表示中に、[▷] キーを押します。
- **2** 「>> IP アドレス」が表示されるまで、[△] または [▽] キーを押します。
- 3 [実行] キーを押すと、カーソル(\_\_)が点滅します。

>>IP アドレス 000. 000. 000. 00<u>0</u>

- 4 [△] または [▽] キーを押して、点滅しているカーソルの位置の数値を増減します。 000 ~ 255 まで設定できます。[<] または [▷] キーを押すとカーソルを左右に移動で きます。
- 5 希望の IP アドレスを表示させて、[実行] キーを押します。
- 6 [メニュー] キーを押します。メッセージディスプレイは「**プリント デキマス」**に戻り ます。

#### 「サブネット マスク」(サブネットマスクの設定)

サブネットマスクは、IP アドレスのネットワーク・アドレス部を増やす方法です。

サブネット・マスクは、ネットワーク・アドレス部をすべて1として表現し、ホスト・ アドレス部をすべて0として表現します。プレフィックス長は、ネットワーク・アドレ ス部の長さをビット数で表します。プレフィックス(Prefix)とは、「接頭辞」つまり、 「前に付けるもの」という意味があり、IPアドレスの「先頭部分」を指します。

IP アドレスを表記するときに、ネットワーク・アドレス部の長さまで表現したい場合 は、"133.201.2.0/24"のように"/"(スラッシュ)の後にプレフィックス長(この場合は 「24」)を書くことになっています。したがって、「133.201.2.0/24」は、プレフィックス 長(つまりネットワーク部)が 24 ビットの「133.201.2.0」という IP アドレスというこ とになります。

サブネット・マスクによって新しく増えたネットワーク・アドレス部(本来のホスト・ アドレス部の一部分)をサブネット・アドレスと呼びます。

重要:サブネットマスクを入力するときは、DHCPの設定をオフにしてください。

- **1** 「> TCP/IP オン>」表示中に、[▷] キーを押します。
- **2** 「>>サブネット マスク」が表示されるまで、[△] または [▽] キーを押します。
- 3 [実行] キーを押すと、カーソル(\_)が点滅します。

>>サブネット マスク 000. 000. 000. 00<u>0</u>

- 4 [△] または [▽] キーを押して、点滅しているカーソルの位置の数値を増減します。 000 ~ 255 まで設定できます。 [⊲] または [▷] キーを押すとカーソルを左右に移動で きます。
- 5 希望のサブネットマスクを表示させて、[実行] キーを押します。
- 6 [メニュー] キーを押します。メッセージディスプレイは「プリント デキマス」に戻り ます。

# 「デフォルト ゲートウェイ」(ゲートウェイの設定)

ゲートウェイとは、一般的にプロトコル体系が異なるネットワーク間を相互接続するた めのプロトコル変換器のことを示します。

例えば、異なる閉じたネットワーク(独自のプロトコル環境)と、オープンなインター ネット(TCP/IPプロトコル環境)をつなぐ装置として「ゲートウェイ」が必要となりま す。

ゲートウェイを導入することによって、異なるネットワーク間で「通信プロトコル」や 「データの表示方法」が相互に変換できるようになります。

TCP/IP ネットワークでは、ルータを指してゲートウェイ(デフォルト・ゲートウェイ) といいます。

重要:ゲートウェイを入力するときは、DHCPの設定をオフにしてください。

- **1** 「> TCP/IP オン>」表示中に、[▷] キーを押します。
- 2 「>>デフォルトゲートウェイ」が表示されるまで、[△]または[▽]キーを押します。
- 3 [実行] キーを押すと、カーソル(\_\_)が点滅します。

>>デフォルト ゲートウェイ 000. 000. 000. 00<u>0</u>

- 4 [△] または [▽] キーを押して、点滅しているカーソルの位置の数値を増減します。
   000 ~ 255 まで設定できます。 [⊲] または [▷] キーを押すとカーソルを左右に移動できます。
- 5 希望のゲートウェイを表示させて、[実行] キーを押します。
- 6 [メニュー] キーを押します。メッセージディスプレイは「プリント デキマス」に戻り ます。

#### 「Bonjour」(Bonjour の設定)

Bonjour は、ゼロコンフィギュレーション・ネットワークとも呼ばれています。IP ネットワーク上の PC、デバイス、およびサービスを自動的に検出するサービスです。

Bonjour は、業界標準の IP プロトコルが使用されているので、IP アドレスを入力したり DNS サーバを設定しなくても、デバイスが相互に自動的に検出されます。

また、Bonjour は、UDP ポート 5353 上でネットワークパケットを送受信します。ファイ アウォールを有効にしている場合は、Bonjour が正しく動作するように UDP ポート 5353 が開いていることを確認する必要があります。一部のファイアウォールは、Bonjour パ ケットの一部だけを拒否するように設定されていることがあります。Bonjour の動作が 不安定な場合には、ファイアウォールの設定を確認して、Bonjour が例外リストに登録 されていて受信パケットを受け入れるように設定されていることを確認してください。 Bonjour を Windows XP Service Pack 2 以降にインストールする場合、Windows ファイア ウォールは Bonjour によって適切に設定されます。

- **1** 「> TCP/IP オン>」表示中に、[▷] キーを押します。
- **2** 「>> Bonjour」が表示されるまで、[△] または [▽] キーを押します。
- 3 [実行] キーを押すと、「?」が点滅します。

| >>Bonjour |  |
|-----------|--|
| ? オフ      |  |

- **4** [△] または [▽] キーを押して「**オン」**または「**オフ」**を選択します。
- **5** [実行] キーを押します。
- 6 [メニュー] キーを押します。メッセージディスプレイは「**プリント デキマス」**に戻り ます。

#### 「TCP/IP(IPv6)」(TCP/IP(IPv6)の設定)

TCP/IP (IPv6) の各種設定を行います。

TCP/IP (IPv6) は、アドレスの不足が心配される現行のインターネットプロトコル TCP/IP (IPv4) をベースに、管理できるアドレス空間の増大、セキュリティ機能の追加、 優先度に応じたデータの送信などの改良を施した次世代インターネットプロトコルを示 します。

TCP/IP (IPv6)の設定には以下の項目があります。

- 「RA (Stateless)」(RA (Stateless)の設定)
- ・ 「DHCPv6」(DHCPv6の設定)

**参考**: TCP/IP (IPv6) の RA (Stateless) および DHCPv6 のメニューは、TCP/IP (IPv6) オン時に表示されます。

- 1 「ネットワーク>」表示中に、[▷] キーを押します。
- **2** 「> TCP/IP (IPv6) >」が表示されるまで、[△] または [▽] キーを押します。
- 3 [実行] キーを押すと、「?」が点滅します。

| >TCP/IP | (IPv6) | > |
|---------|--------|---|
| ? オフ    |        |   |

**4** [△] または [▽] キーを押して「**オン」**または「**オフ」**を選択します。

5 「オン」を選択し、[実行] キーを押します。メッセージディスプレイは、以下の各種設 定に移ります。

「RA (Stateless)」(RA (Stateless)の設定)

IPv6 ルータは、グローバルアドレスのプレフィックスなどの情報を ICMPv6 で知らせま す。この情報が Router Advertisement (RA) です。

また、ICMPv6 はインターネット制御メッセージプロトコルのことで、RFC 2463 「Internet Control Message Protocol (ICMPv6) for the Internet Protocol Version 6 (IPv6) Specification」で定義されている IPv6 標準です。

- **1** 「> TCP/IP (IPv6) オン>」表示中に、[▷] キーを押します。
- **2** 「>> RA (Stateless)」が表示されるまで、[△] または [▽] キーを押します。
- 3 [実行] キーを押すと、「?」が点滅します。

>>RA(Stateless) ? オフ

- **4** [△] または [▽] キーを押して「**オン」**または「**オフ」**を選択します。
- **5** [実行] キーを押します。
- 6 [メニュー] キーを押します。メッセージディスプレイは「**プリント デキマス」**に戻り ます。

「DHCPv6」(DHCPv6の設定)

DHCPv6 は、次世代のインターネットプロトコルである IPv6 をサポートする動的ホスト 構成プロトコルのことで、構成情報をネットワーク上のホストに渡すためのプロトコル を定義している BOOTP の拡張します。

DHCPv6を使うと、DHCPサーバは拡張機能を使って IPv6 ノードに構成パラメータを送 信できるようになります。再利用可能なネットワークアドレスが自動的に割り当てられ るため、管理者が IP アドレスの割り当てを細かく制御する必要がある環境では、IPv6 ノードの管理が低減されます。

- **1** 「> TCP/IP (IPv6) オン>」表示中に、[▷] キーを押します。
- **2** 「>> DHCPv6」が表示されるまで、[△] または [▽] キーを押します。
- 3 [実行] キーを押すと、「?」が点滅します。

>>DHCPv6 ? オフ

- **4** [△] または [▽] キーを押して「**オン」**または「**オフ」**を選択します。
- **5** [実行] キーを押します。

6 [メニュー] キーを押します。メッセージディスプレイは「**プリント デキマス」**に戻り ます。

# 「デバイスゼンパン」(デバイス全般の選択・設定)

本機の機能全般を選択・設定します。

デバイス全般の選択・設定には以下の項目があります。

**参考:「ハードディスク」と「メモリカード」**はオプションのため、プリンタ本体に装 着されたときに表示されます。

- 「ヒョウジ ゲンゴ」(表示言語の選択)
- 「**ブザー」**(ブザーの設定)
- 「RAM ディスク モード」(RAM ディスクの操作)
- 「**ハードディスク」**(ハードディスクの操作)
- 「**メモリカード」**(メモリカードの操作)
- 「エラーショリ」(エラー検知の設定)
- 「ジカン」(時間の設定)
- 1 [メニュー] キーを押します。
- 2 「デバイスゼンパン >」が表示されるまで、[△] または
   [▽] キーを押します。

デバイスゼンパン >

「ヒョウジ ゲンゴ」(表示言語の選択)

メッセージディスプレイに表示するメッセージの言語を、日本語または英語に設定でき ます。

- 1 「デバイスゼンパン >」表示中に、[▷] キーを押します。
- **2** 「>ヒョウジゲンゴ」が表示されるまで、[△] または [▽] キーを押します。
- 3 表示言語を変えるときは、[実行] キーを押します。「?」 が点滅します。

>ヒョウジ ゲンゴ ? ニッポンゴ

- 4 [△] または [▽] キーを押して、言語を変更します。
- **5** [実行] キーを押します。
- 6 [メニュー] キーを押します。メッセージディスプレイは「**プリント デキマス」**に戻り ます。

参考:表示言語を英語に切り替えた場合、メッセージディスプレイは「Ready」と表示 されます。

### 「ブザー」(ブザーの設定)

プリンタの状況や操作をブザーを鳴らして知らせる機能です。プリンタが離れた場所に ある場合などに便利です。

ブザーの設定には以下の項目があります。

- 「キーソウサ」(操作確認音の設定)
- 「インサツカンリョウ」(印刷完了音の設定)
- ・「ジュンビカンリョウ」(準備完了音の設定)
- 「ケイコク」(警告音の設定)
- 1 「デバイスゼンパン >」表示中に、[▷] キーを押します。
- 「>ブザー>」が表示されるまで、[△] または [▽] キー を押します。

| >ブザー | > |
|------|---|
|      |   |

「キーソウサ」(操作確認音の設定)

この設定を「**オン**」にすると、キーの操作時に音が鳴ります。初期設定は「**オン**」で す。

- 1 「>ブザー>」表示中に、[▷] キーを押します。
- **2** 「>>**キー ソウサ」**が表示されるまで、[△] または [▽] キーを押します。
- 3 [実行] キーを押すと、「?」が点滅します。

>>キー ソウサ ? オン

- **4** [△] または [▽] キーを押して「**オン**」または「**オフ**」を選択します。
- **5** [実行] キーを押します。
- 6 [メニュー] キーを押します。メッセージディスプレイは「**プリント デキマス」**に戻り ます。

「インサツ カンリョウ」(印刷完了音の設定) この設定を「オン」にすると、印刷の完了時に音が鳴ります。初期設定は「オフ」で す。

- 1 「>ブザー>」表示中に、[▷] キーを押します。
- **2** 「>>インサッカンリョウ」が表示されるまで、[△] または [▽] キーを押します。
- 3 [実行] キーを押すと、「?」が点滅します。

>>インサツ カンリョウ ? オフ

- **4** [△] または [▽] キーを押して「**オン」**または「**オフ」**を選択します。
- **5** [実行] キーを押します。
- 6 [メニュー] キーを押します。メッセージディスプレイは「**プリント デキマス」**に戻り ます。

「ジュンビ カンリョウ」(準備完了音の設定)

この設定を「オン」にすると、印刷準備が整ったとき音が鳴ります。初期設定は「オフ」です。

- 1 「>ブザー>」表示中に、[▷] キーを押します。
- **2** 「>>ジュンビカンリョウ」が表示されるまで、[△] または [▽] キーを押します。

**3** [実行] キーを押すと、「?」が点滅します。

>>ジュンビ カンリョウ ? オフ

- **4** [△] または [▽] キーを押して「**オン」**または「**オフ」**を選択します。
- **5** [実行] キーを押します。
- 6 [メニュー] キーを押します。メッセージディスプレイは「**プリント デキマス」**に戻り ます。

## 「ケイコク」(警告音の設定)

この設定を「**オン**」にすると、印刷中に起きる用紙切れや紙づまりなど不具合時に音が 鳴ります。初期設定は「**オフ**」です。

- 1 「>ブザー>」表示中に、[▷] キーを押します。
- **2** 「>>ケイコク」が表示されるまで、[△] または [▽] キーを押します。
- 3 [実行] キーを押すと、「?」が点滅します。

| >>ケイコク |  |
|--------|--|
| ?オフ    |  |

**4** [△] または [▽] キーを押して「**オン」**または「**オフ」**を選択します。

- **5** [実行] キーを押します。
- 6 [メニュー] キーを押します。メッセージディスプレイは「**プリント デキマス」**に戻り ます。

## 「RAM ディスクモード」(RAM ディスクの操作)

本機は RAM ディスク機能を搭載しています。RAM ディスクはプリンタの総メモリの中から、任意のメモリサイズを RAM ディスクとして設定できます。この機能により電子 ソートが可能になり、トータルの印刷時間を短縮できます。RAM ディスクは初期設定 では「オン」に設定されています。

RAM ディスクを有効にした場合、標準設定値は 16MB、最大設定値は 128MB になります。

RAM ディスク機能を使用する前に、次のセクションで説明する方法で RAM ディスクを 「オン」に設定し、RAM ディスクのデータサイズを設定後、再起動してください。

参考:RAM ディスクは、プリンタのメモリの一部をRAM ディスクに割り当てて使用します。

重要:ハードディスクを装着した場合、RAM ディスク機能は使用できません。

RAM ディスクは一時的にデータを保存する機能です。プリンタを再起動したり電源を 切った場合は消去されます。

RAM ディスクは、ジョブボックスの一部の機能が使用できます。

RAM ディスクはプリンタのユーザ使用可能メモリの中に割り当てられます。したがって、RAM ディスクの設定値によっては、印刷速度が落ちたり、メモリ不足のために正常に印刷されない場合があります。

- 1 「デバイスゼンパン >」表示中に、[▷] キーを押します。
- **2** 「> RAM ディスク モード>」が表示されるまで、[△] または [▽] キーを押します。
- 3 [実行] キーを押すと、「?」が点滅します。

>RAMディスク モード ? オン

- **4** [△] または [▽] キーを押して「**オン**」または「**オフ**」を選択します。
- **5** [実行] キーを押します。
- 6 [メニュー] キーを押します。メッセージディスプレイは「**プリント デキマス」**に戻り ます。

「RAM ディスク サイズ」(RAM ディスクのデータサイズ設定) RAM ディスクに使用するメモリ量を設定します。

参考:RAM ディスクサイズメニューは、RAM ディスクモード オン時に表示されます。

**1** > RAM ディスク モード オン>」表示中に、[▷] キーを押します。

2 [実行] キーを押します。カーソル(\_)が点滅します。
 [△] または [▽] キーで RAM ディスクのサイズを変更します。001 ~ 512 の範囲で設定できます。[⊲] または
 [▷] キーを押すとカーソルを左右に移動できます。

>>RAMディスク サイズ 11<u>9</u> MByte

設定できる範囲はプリンタの総メモリによって変わります。

- 3 希望の RAM ディスクサイズを表示させて、[実行] キーを押します。
- **4** [メニュー] キーを押します。この後プリンタの電源を入れ直してください。再起動後 に設定が有効になります。

### 「ハードディスク」(ハードディスクの操作)

オプションのハードディスクを装着すると、次の操作が可能になります。

• ハードディスクのフォーマット(初期化)

ハードディスクのフォーマットは、ハードディスクを初めてプリンタに装着した際に必要な操作です。

参考:ハードディスクを装着すると、ユーザボックスおよびジョブボックスの機能を使用できます。

- 1 「デバイスゼンパン >」表示中に、[▷] キーを押します。
- 2 「>ハードディスク>」が表示されるまで、[△] または
   [▽] キーを押します。

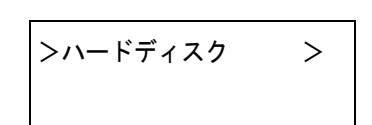

# 「ハードディスク ノ フォーマット」(ハードディスクの初期化)

未使用のハードディスクを使用するためには、最初に本機でハードディスクのフォー マットを行う必要があります。初期化すると、ハードディスクへのデータの書き込みが 可能になります。

参考:すでにデータの書き込まれているハードディスクに対してフォーマットを行った 場合は、そのハードディスク内のデータはすべて消去されます。

ハードディスクのフォーマットは、必ずプリンタで行ってください。

ハードディスクをフォーマットするときは、次の手順で行ってください。本機でフォーマットしていないハードディスクを装着した場合は、「ハードディスク / フォーマット **ラシテクダサイ」**が表示されます。

- 1 「>ハードディスク>」表示中に、[▷] キーを押します。
- **2**「>>ハードディスクノフォーマット」が表示されます。

**3** [実行] キーを押すと、「?」が表示されます。

>>ハードディスク ノ フォーマット ?

- 4 [実行] キーを押します。
   「データショリチュウデス」が表示され、ハードディスクのフォーマットが実行されます。フォーマットが終了すると、メッセージディスプレイは「プリント デキマス」に戻ります。
- 「メモリカード」(CF カードの操作)

本機は CF カード(メモリカード)を使用して、次の操作が可能です。

• CF カードのフォーマット(初期化)

CF カードの取り扱いについては、3-7 ページの CF カード (メモリカード) を参照して ください。

参考:CFカードのメニューは、CFカードが差し込まれているときに表示されます。

- 1 「デバイスゼンパン >」表示中に、[▷] キーを押します。
- 2 「>メモリカード>」が表示されるまで、[△] または
   [▽] キーを押します。

| >メモリカード | > |
|---------|---|
|         |   |
|         |   |

「メモリカード ノ フォーマット」(CF カードの初期化)

未使用の CF カードを使用するためには、最初に本機で CF カードのフォーマットを行う必要があります。初期化すると、メモリカードへのデータの書き込みが可能になります。

参考: CF カードの初期化は、CF カードが挿入されていてプロテクト オフ時に表示され ます。

すでにデータの書き込まれている CF カードに対してフォーマットを行った場合は、その CF カード内のデータはすべて消去されます。

CF カードのフォーマットは、必ずプリンタで行ってください。

CF カードをフォーマットするときは、次の手順で行ってください。本機でフォーマットしていない CF カードを装着した場合は、「メモリカード / フォーマット ヲシテクダサイ」が表示されます。

- 1 「>メモリカード>」表示中に、[▷] キーを押します。
- **2** 「>>メモリカードノフォーマット」が表示されます。

3 [実行] キーを押すと、「?」が表示されます。

>>メモリカード ノ フォーマット ?

**4** [実行] キーを押します。

「データ ショリチュウデス」が表示され、CF カードのフォーマットが実行されます。 フォーマットが終了すると、メッセージディスプレイは「プリント デキマス」に戻りま す。

# 「エラーショリ」(エラー検知の設定)

両面印刷時のエラーや給紙元固定時の用紙サイズ・種類のエラーの検知方法を設定できます。

エラー検知の設定には以下の項目があります。

- 「リョウメンインサツ ショリ」(両面印刷時のエラー検知設定)
- 「ヨウシミスマッチ」(給紙元固定時の用紙サイズ・種類のエラー検知設定)
- 「テザシカミナシヒョウジ」(手差しトレイに用紙が無い場合の表示設定)
- 1 「デバイスゼンパン >」表示中に、[▷] キーを押します。
- 「>エラーショリ>」が表示されるまで、[△] または
   [▽] キーを押します。

| >エラーショリ | > |
|---------|---|
|         |   |

### 「リョウメンインサツ ショリ」(両面印刷時のエラー検知設定)

両面印刷を行う時、両面印刷できないラベルなどの用紙種類を指定した場合に、「リョ ウメンインサツデキマセン カイジョ ヲオシテクダサイ」のメッセージを表示するか、 しないかを選択できます。初期設定は「オフ」です。

| オン | <ul> <li>[印刷可/解除]キーを押すと、片面印刷を行います。</li> <li>[キャンセル]キーを押すと、印刷そのものをキャンセルします。</li> </ul> |
|----|---------------------------------------------------------------------------------------|
| オフ | 片面印刷を行います。                                                                            |

- 1 「>エラーショリ>」表示中に、[▷] キーを押します。
- 2 「>>リョウメンインサツショリ」が表示されるまで、[△]または[▽]キーを押します。
- **3** [実行] キーを押します。「?」が点滅します。

>>リョウメンインサツ ショリ ? オフ

**4** [△] または [▽] キーを押して、「**オン**」または「**オフ**」を選択します。

**5** [実行] キーを押します。

6 [メニュー] キーを押します。メッセージディスプレイは「**プリント デキマス」**に戻り ます。

「ヨウシ ミスマッチ」(給紙元固定時の用紙サイズ・種類のエラー検知設 定)

給紙元を固定して印刷するときに、印刷データで指定した用紙サイズまたは種類が異な る場合、そのまま給紙する(オフ)、もしくは給紙エラーを表示する(オン)を選択で きます。初期設定は「**オン」**です。

- 1 「>エラーショリ>」表示中に、[▷] キーを押します。
- **2** 「>>ヨウシ ミスマッチ」が表示されるまで、[△] または [▽] キーを押します。
- 3 [実行] キーを押します。「?」が点滅します。

>>ヨウシ ミスマッチ ? オン

- **4** [△] または [▽] キーを押して、「**オン**」または「**オフ**」を選択します。
- **5** [実行] キーを押します。
- 6 [メニュー] キーを押します。メッセージディスプレイは「プリント デキマス」に戻り ます。

「テザシカミナシヒョウジ」(手差しトレイに用紙が無い場合の表示設定) 給紙元を手差しトレイに固定して印刷するときに、手差しトレイに用紙が無い場合、用 紙なしメッセージを表示する(オン)、もしくは表示しない(オフ)を選択できます。 「オン」にすると、手差しトレイに用紙が無い場合、常に用紙なしメッセージが表示さ れます。

- 1 「>エラーショリ>」表示中に、[▷] キーを押します。
- 2 「>>テザシカミナシヒョウジ」が表示されるまで、[△]または[▽]キーを押します。
- 3 [実行] キーを押します。「?」が点滅します。

>>テザシ カミナシヒョウジ ? オン

- **4** [△] または [▽] キーを押して、「**オン**」または「**オフ**」を選択します。
- **5** [実行] キーを押します。
- 6 [メニュー] キーを押します。メッセージディスプレイは「**プリント デキマス」**に戻り ます。

### 「ジカン」(時間の設定)

自動改ページの待ち時間やオートスリープの待ち時間など、時間に関する設定を行いま す。

時間の設定には以下の項目があります。

- 「カイページマチジカン」(自動改ページ待ち時間(タイムアウト)の設定)
- 「スリープジカン」(スリープ(待機)時間の設定)
- 「オート エラー クリア」(オートエラークリアの設定)
- 「エラー クリア ジカン」(オートエラークリアの設定時間の設定)
- ・ 「オートパネル リセット」(オートパネルリセットの設定)
- ・「パネル リセット ジカン」(パネルリセット時間の設定)
- 「オートスリープ」(オートスリープの設定)
- 1 「デバイスゼンパン >」表示中に、[▷] キーを押します。
- 「>ジカン>」が表示されるまで、[△]または[▽] キー を押します。

| >ジカン | > |
|------|---|
|      |   |

# 「カイページ マチジカン」(自動改ページ待ち時間(タイムアウト)の設 定)

プリンタは PC からの印刷データを受け取る際に、PC からのデータ送信が終了したこと を示す情報がないと、最後のページを印刷せずに待機します。あらかじめ設定された待 ち時間が経過すると、自動的に改ページして残りのデータを印刷します。初期設定では 5 秒です。

- 1 「>ジカン>」表示中に、[▷] キーを押します。
- **2** 「>>カイページマチジカン」が表示されるまで、[△] または [▽] キーを押します。
- **3 [実行]**キーを押すと、カーソル(\_)が点滅します。

| >>カイページ | マチジカン            |
|---------|------------------|
|         | 00 <u>5</u> sec. |

- 4 [△] または [▽] キーを押すと、カーソルが点滅している桁の数値が増減します。希望の時間を設定してください。待ち時間は5秒単位で5~495秒の間で設定できます。
   [⊲] または [▷] キーを押すとカーソルが左右に移動します。
- **5** [実行] キーを押します。
- 6 [メニュー] キーを押します。メッセージディスプレイは「**プリント デキマス」**に戻り ます。

### 「スリープ ジカン」(スリープ(待機)時間の設定)

プリンタがスリープモードに入るまでの時間を設定します。印刷データを受信したり、 操作パネルの[印刷可/解除]キーを押すと、プリンタはスリープモードより復帰しま す。初期設定では5分です。

- 1 「>ジカン>」表示中に、[▷] キーを押します。
- **2** 「>>スリープジカン」が表示されるまで、[△]または [▽] キーを押します。
- 3 [実行] キーを押すと、カーソル(\_\_)が点滅します。

>>スリープ ジカン 00<u>5</u>min.

- 4 [△] または [▽] キーを押すと、カーソルが点滅している桁の数値が増減します。希望の時間を設定してください。待ち時間は1~240分の間で設定できます。[⊲] または
   [▷] キーを押すとカーソルが左右に移動します。
- **5** [実行] キーを押します。
- 6 [メニュー] キーを押します。メッセージディスプレイは「**プリント デキマス」**に戻り ます。

#### 「オート エラー クリア」(オートエラークリアの設定)

継続印刷の可能なエラーが発生した場合、一定時間が経過した後に次に受信している データを自動的に継続印刷します。たとえばプリンタを共有している場合、前に印刷し ていた人がそれらのエラーを発生させても、一定時間後には他の人の印刷を継続して印 刷できます。初期設定は「オフ」(自動継続印刷しない)です。

継続印刷可能なエラー:

- 「メモリオーバーフロー カイジョ ヲ オシテクダサイ」
- ・ 「プリント オーバーラン カイジョ ヲ オシテクダサイ」
- ・ 「KPDL エラー ## カイジョ ヲ オシテクダサイ」
- 「ハードディスクエラー ## カイジョ ヲ オシテクダサイ」
- ・ 「RAM ディスクエラー ## カイジョ ヲ オシテクダサイ」
- ・ 「メモリカード エラー ## カイジョ ヲ オシテクダサイ」
- 「ブモンシテイガ チガイマス カイジョヲ オシテクダサイ」
- 「インサツセイゲンヲ コエマシタ カイジョヲ オシテクダサイ」
- 「インサツセイゲン サレテイマス カイジョヲ オシテクダサイ」
- 「ブモンカンリセッテイエラー ## カイジョヲ オシテクダサイ」
- ・ 「リョウメンインサツデキマセン カイジョ ヲオシテクダサイ」
- 「ジョブヲホゾンデキマセン カイジョ ヲ オシテクダサイ」
- 「フクスウインサツ デキマセン カイジョ ヲ オシテクダサイ」
- ・ 「USB メモリ エラー ## カイジョ ヲ オシテクダサイ」

継続印刷が可能なエラーが発生してから印刷を再開するまでの時間は、次のエラークリ アの復帰時間の設定で行ってください。

- 1 「>ジカン>」表示中に、[▷] キーを押します。
- **2** 「>>オート エラー クリア」が表示されるまで、[△] または [▽] キーを押します。
- **3** [実行] キーを押します。「?」が点滅します。

>>オート エラー クリア ? オフ

- **4** [△] または [▽] キーを押して、「**オン**」または「**オフ**」を選択します。
- **5** [実行] キーを押します。
- 6 [メニュー] キーを押します。メッセージディスプレイは「**プリント デキマス」**に戻り ます。

「エラー クリア ジカン」(オートエラークリアの復帰時間の設定)

オートエラークリアを「オン」に設定した場合、継続印刷が可能なエラーが発生してか ら印刷を再開するまでの復帰時間を設定します。初期設定は 30 秒です。

- 1 「>ジカン>」表示中に、[▷] キーを押します。
- **2** 「>>**エラー クリア ジカン」**が表示されるまで、[△] または [▽] キーを押します。
- 3 [実行] キーを押します。カーソル(\_)が点滅します。

>>エラー クリア ジカン 03<u>0</u> sec.

- 4 [△] または [▽] キーを押すとカーソルが点滅している位置の数値が増減します。希望の時間を設定してください。設定時間は5秒単位で005~495秒の間で設定できます。[⊲] または [▷] キーを押すとカーソルが左右に移動します。
- **5** [実行] キーを押します。
- 6 [メニュー] キーを押します。メッセージディスプレイは「**プリント デキマス」**に戻り ます。

「オートパネル リセット」(オートパネルリセットの設定)

オートパネルリセットは、一定時間操作がないと、設定内容が自動的にリセットされて 初期値に戻る機能です。初期設定は「**オン」**(解除する)です。

リセットするまでの時間は、次のパネルリセット時間の設定で行ってください。

- 1 「>ジカン>」表示中に、[▷] キーを押します。
- **2** 「>>オートパネルリセット」が表示されるまで、[△] または [▽] キーを押します。

**3** [実行] キーを押します。「?」が点滅します。

>>オートパネル リセット ? オン

- **4** [△] または [▽] キーを押して、「**オン**」または「**オフ**」を選択します。
- **5** [実行] キーを押します。
- 6 [メニュー] キーを押します。メッセージディスプレイは「**プリント デキマス」**に戻り ます。

「パネル リセット ジカン」(パネルリセット時間の設定)

オートパネルリセットを「オン」に設定した場合、操作終了後、オートリセットされる までの時間を設定できます。初期設定は120秒です。

- 1 「>ジカン>」表示中に、[▷] キーを押します。
- **2** 「>>パネルリセットジカン」が表示されるまで、[△]または [▽] キーを押します。
- 3 [実行] キーを押します。カーソル(\_\_)が点滅します。

>>パネル リセット ジカン 12<u>0</u> sec.

- 4 [△] または [▽] キーを押すとカーソルが点滅している位置の数値が増減します。希望の時間を設定してください。設定時間は5秒単位で005~495秒の間で設定できます。[⊲] または [▷] キーを押すとカーソルが左右に移動します。
- **5** [実行] キーを押します。
- 6 [メニュー] キーを押します。メッセージディスプレイは「**プリント デキマス」**に戻り ます。

「オートスリープ」(オートスリープの設定)

本機は、データの受信や印刷などの処理を行っていないときに、電力消費を抑えるオー トスリープを搭載しています。初期設定は「**オン**」です。

- 1 「>ジカン>」表示中に、[▷] キーを押します。
- **2** 「>>オートスリープ>」が表示されるまで、[△] または [▽] キーを押します。
- **3** [実行] キーを押します。「?」が点滅します。

>>オートスリープ ? オン

**4** [△] または [▽] キーを押して、「**オン**」または「**オフ**」を選択します。

**5** [実行] キーを押します。

6 [メニュー] キーを押します。メッセージディスプレイは「**プリント デキマス」**に戻り ます。

# 「セキュリティ」(セキュリティ機能の設定)

本機の操作およびデータを保護するため、セキュリティ機能の設定ができます。 セキュリティ機能の設定には以下の項目があります。

- 「ID」(管理者 ID の入力)
- 「パスワード」(管理者パスワードの入力)
- 「インタフェース ブロック」(インタフェース(外部機器) ブロックの設定)
- 「NetWare」(NetWareの設定)
- 「IPP」(IPPの設定)
- ・「SSL サーバ」(SSL サーバの設定)
- 「IPSec」(IPSec の設定)
- 「セキュリティレベル」(セキュリティレベルの設定)
- 1 [メニュー] キーを押します。
- 2 「セキュリティ >」が表示されるまで、[△] または [▽] キーを押します。

セキュリティ

>

「ID」(管理者 ID の入力)

セキュリティ機能を設定するには、管理者 ID の入力が必要です。管理者 ID の設定手順 は、2-101ページの「カンリシャ」(管理者の設定)を参照してください。

- 1 「セキュリティ>」表示中に、[▷] キーを押します。
- 2 「ID」が表示され、カーソル(\_\_)が点滅します。

| I D |  |  |  |
|-----|--|--|--|
|     |  |  |  |

- 3 [△] または [▽] キーを押すと、カーソルが点滅している桁の数値が増減します。設定された ID を入力してください。[⊲] または [▷] キーを押すとカーソルが左右に移動します。ID は 1 ~ 16 桁の数字で入力してください。
- **4** [実行] キーを押します。次の手順「パスワード」(管理者パスワードの入力)へ移ります。

#### 「パスワード」(管理者パスワードの入力)

セキュリティ機能を設定するには、管理者 ID の入力の後、管理者パスワードの入力が 必要です。管理者パスワードの設定手順は、2-101 ページの「カンリシャ」(管理者の設 定)を参照してください。

1 前の手順「ID」(管理者 ID の入力)で ID を入力すると、 「パスワード」(管理者パスワードの入力)が表示され、 カーソル(\_\_)が点滅します。 パスワード —
2 [△] または [▽] キーを押すと、カーソルが点滅している桁の数値が増減します。設定されたパスワードを入力してください。[△] または [▷] キーを押すとカーソルが左右に移動します。パスワードは0~16桁の数字で入力してください。

参考: ID とパスワードの入力後、照合が行われます。間違った管理者 ID やパスワードの場合、「ID エラー」もしくは「パスワード エラー」が表示され、入力画面に戻ります。正しい ID とパスワードを入力し直してください。

3 [実行] キーを押します。セキュリティ機能設定画面に移ります。

# 「インタフェースブロック」(インタフェース(外部機器)ブロックの設定)

インタフェースをブロックして、保護することができます。インタフェースブロックの 設定には以下の項目があります。

- 「USB ホスト」(USB メモリスロットの設定)
- ・「USB デバイス」(USB インタフェースの設定)
- 「パラレル インタフェース」(パラレルインタフェースの設定)
- 「オプション インタフェース」(ネットワーク インタフェース (NIC: Network Interface Card)の設定)
- 管理者 ID とパスワード入力後、「>インタフェースブ ロック>」が表示されるまで、[△] または [▽] キーを 押します。

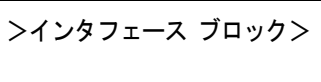

「USB ホスト」(USB メモリスロットの設定)

USB メモリスロット(USB ホスト)をブロックして保護します。初期設定は「**ブロック シナイ」**です。

- **1** 「>インタフェース ブロック>」表示中に、[▷] キーを押します。「>> USB ホスト」 が表示されます。
- **2** [実行] キーを押します。「?」が点滅します。

>>USBホスト ? ブロック シナイ

- **3** [△] または [▽] キーを押して、「ブロック スル」または「ブロック シナイ」を選択 します。
- **4** [実行] キーを押します。
- **5** [メニュー] キーを押します。メッセージディスプレイは「プリント デキマス」に戻ります。

「USB デバイス」(USB インタフェースの設定) USB インタフェースをブロックして保護します。初期設定は「ブロックシナイ」です。

- **1** 「>インタフェース ブロック>」表示中に、[▷] キーを押します。「>> USB デバイ ス」が表示されます。
- 2 [実行] キーを押します。「?」が点滅します。

>>USBデバイス ? ブロック シナイ

- **3** [△] または [▽] キーを押して、「ブロック スル」または「ブロック シナイ」を選択 します。
- **4** [実行] キーを押します。
- **5** [メニュー] キーを押します。メッセージディスプレイは「プリント デキマス」に戻ります。

「パラレル インタフェース」(パラレルインタフェースの設定) パラレルインタフェースをブロックして保護します。初期設定は「ブロックシナイ」で す。

- **1** 「>インタフェース ブロック>」表示中に、[▷] キーを押します。「>>パラレル イン タフェース」が表示されます。
- 2 [実行] キーを押します。「?」が点滅します。

>>パラレル インタフェース ? ブロック シナイ

- **3** [△] または [▽] キーを押して、「ブロック スル」または「ブロック シナイ」を選択 します。
- **4** [実行] キーを押します。
- **5** [メニュー] キーを押します。メッセージディスプレイは「プリント デキマス」に戻ります。

「オプション インタフェース」(ネットワーク インタフェース(NIC: Network Interface Card)の設定)

ネットワーク インタフェース (NIC) をブロックして保護します。初期設定は「**ブロッ クシナイ」**です。

参考:「オプション インタフェース」は、ネットワークインタフェースが装着されてい る場合のみ表示されます。

**1** 「>インタフェース ブロック>」表示中に、[▷] キーを押します。「>>オプション インタフェース」が表示されます。

2 [実行] キーを押します。「?」が点滅します。

>>オプション インタフェース ? ブロック シナイ

- **3** [△] または [▽] キーを押して、「ブロック スル」または「ブロック シナイ」を選択 します。
- **4** [実行] キーを押します。
- **5** [メニュー] キーを押します。メッセージディスプレイは「プリント デキマス」に戻ります。

#### 「NetWare」(NetWare の設定)

NetWare (ネットウェア) は、PC で動作するサーバ専用のネットワーク・オペレーティ ング・システムです。

NetWare は、クライアント・サーバ型のシステムであり、サーバ機に NetWare OS を、ク ライアント機(MS-DOS、OS/2、Windows など)に専用のクライアントモジュール (NetWare クライアント)を導入して運用します。ネットワーク層のプロトコルは、独自 の IPX (Internetwork Packet eXchange)/SPX (Sequenced Packet eXchange)を用いるのが基本 ですが、TCP/IP にも対応しています。

NetWare OS の特徴は、完全にサーバ用途に特化しており、Windows NT や UNIX などの 汎用 OS とは異なります。サーバ機の NetWare OS のコンソールからはサーバの運用に必 要な最低限の操作しかできず、基本的にサーバやファイルの管理はクライアント機から 管理ツールを用いて行います。また、ドライバやプロトコルスタックなどがすべて NetWare Loadable Module (NLM) というモジュール形式になっており、NLM の動的な ロード・アンロードが自在に行えることも大きな特徴です。

初期設定は「オフ」です。

参考:ネットワークの設定は、ネットワーク管理者に確認してください。

**1** 管理者 ID とパスワード入力後、「> NetWare >」が表示 されるまで、[△] または [▽] キーを押します。

| >NetWare | > |
|----------|---|
|          |   |

2 [実行] キーを押します。「?」が点滅します。

| >NetWare | < |
|----------|---|
| ? オフ     |   |

- **3** [△] または [▽] キーを押して、「**オン**」または「**オフ**」を選択します。
- **4** [実行] キーを押します。
- **5** [メニュー] キーを押します。メッセージディスプレイは「プリント デキマス」に戻ります。

# 「フレーム タイプ」(フレームタイプの設定)

NetWare のフレームタイプを設定します。フレームとは、ネットワークを流れるひとか たまりのデータを示します。初期設定は「ジドウ」です。

- **1** 「> NetWare オン>」表示中に、[▷] キーを押します。「>>フレーム タイプ」が表示 されます。
- 2 [実行] キーを押します。「?」が点滅します。

>>フレーム タイプ ? ジドウ

- 3 [△] または [▽] キーを押して希望するフレームタイプを表示させて、[実行] キーを 押します。表示されるタイプは次のとおりです。
  - 「ジドウ」(自動選択)
  - [802.3]
  - Ethernet-II
  - [802.2]
  - 「SNAP」
- 4 [実行] キーを押します。
- 5 [メニュー] キーを押します。メッセージディスプレイは「**プリント デキマス」**に戻り ます。

#### 「IPP」(IPP の設定)

IPP(Internet Printing Protocol、インターネットプリンティングプロトコル)は、イン ターネット網に代表される TCP/IP ネットワークを利用して、遠隔地にあるプリンタと PC の間で印刷データなどのやりとりを行うための規格です。

Web ページの閲覧に使われる HTTP を拡張した規格であり、ルータによって隔てられた 遠隔地のプリンタに対しても印刷操作を行うことが可能になります。また、HTTP の認証 機構や、SSL によるサーバ認証、クライアント認証、および暗号化にも対応しています。 初期設定は「オフ」です。

参考:ネットワークの設定は、ネットワーク管理者に確認してください。

管理者 ID とパスワード入力後、「> IPP」が表示されるまで、[△] または [▽] キーを押します。

> IPP

**2** [実行] キーを押します。「?」が点滅します。

| >IPP |  |
|------|--|
| ? オフ |  |

**3** [△] または [▽] キーを押して、「**オン**」または「**オフ**」を選択します。

- **4** [実行] キーを押します。
- 5 [メニュー] キーを押します。メッセージディスプレイは「**プリント デキマス」**に戻り ます。

#### 「SSL サーバ」(SSL サーバの設定)

SSL (Secure Sockets Layer) はネットワーク上で情報を暗号化して送受信するプロトコル を示します。現在、インターネットで広く使われている WWW や FTP などのデータを 暗号化し、プライバシーに関わる情報やクレジットカード番号、企業秘密などを安全に 送受信することができます。

SSL サーバは、このプロトコルを使用し、サーバおよびクライアントの認証を行います。

初期設定は「オフ」です。

参考:ネットワークの設定は、ネットワーク管理者に確認してください。

- 1 管理者 ID とパスワード入力後、「> SSL サーバ」が表示 されるまで、[△] または [▽] キーを押します。
- 2 [実行] キーを押します。「?」が点滅します。

| >5 | SSL サーバ |
|----|---------|
| ?  | オフ      |

>SSL サーバ

- **3** [△] または [▽] キーを押して、「**オン」**または「**オフ」**を選択します。
- **4** [実行] キーを押します。
- 5 [メニュー] キーを押します。メッセージディスプレイは「**プリント デキマス」**に戻り ます。

#### 「DES」(SSL サーバの DES 設定)

DES (Data Encryption Standard) は、代表的な共通鍵暗号アルゴリズムで、データを 64 ビット長のブロックに分割し、各ブロックを 56 ビット長の鍵で暗号化する共通鍵暗号 方式を使用しています。

参考:共通鍵暗号方式では、暗号鍵と復号鍵が共通なため、暗号情報をやり取りする双方で鍵を共有します。したがって鍵の漏えいを防ぐために、鍵の受け渡しや保管などにおいて厳重な管理が必要となります。

初期設定は「オフ」です。

**1** 「> SSL サーバオン>」表示中に、[▷] キーを押します。「>> DES」が表示されます。

2 [実行] キーを押します。「?」が点滅します。

>>DES ? オフ

- **3** [△] または [▽] キーを押して、「**オン**」または「**オフ**」を選択します。
- 4 [実行] キーを押します。
- **5** [メニュー] キーを押します。メッセージディスプレイは「プリント デキマス」に戻ります。

「3DES」(SSL サーバの 3DES 設定)

3DES (Triple Data Encryption Standard) は、DES を 3 重に繰り返すことで、暗号強度を 高めています。

初期設定は「オフ」です。

- **1** 「> SSL サーバオン>」表示中に、[▷] キーを押します。「>> 3DES」が表示されま す。
- **2** [実行] キーを押します。「?」が点滅します。

| >>3DES | S |  |  |
|--------|---|--|--|
| ? 才    | フ |  |  |

- **3** [△] または [▽] キーを押して、「**オン**」または「**オフ**」を選択します。
- 4 [実行] キーを押します。
- 5 [メニュー] キーを押します。メッセージディスプレイは「**プリント デキマス」**に戻り ます。

#### 「AES」(SSL サーバの AES 設定)

AES (Advanced Encryption Standard) は、DES の安全性が低下してきたことを背景に、 DES に代わる標準暗号として開発されました。AES は、SPN 構造(繰返し暗号の代表的 な構成法)を採用したブロック長 128 ビットのブロック暗号で、鍵長は 128 ビット、 192 ビット、256 ビットの 3 つを選択できます。

初期設定は「オフ」です。

- **1** 「> SSL サーバオン>」表示中に、[▷] キーを押します。「>> AES」が表示されま す。
- 2 [実行] キーを押します。「?」が点滅します。

| >> | AES |  |  |
|----|-----|--|--|
| ?  | オフ  |  |  |

**3** [△] または [▽] キーを押して、「**オン**」または「**オフ**」を選択します。

- **4** [実行] キーを押します。
- **5** [メニュー] キーを押します。メッセージディスプレイは「**プリント デキマス」**に戻ります。

「IPP over SSL」(SSL サーバの IPP over SSL 設定)

IPP over SSL は、ネットワークにおける印刷で、ユーザとサーバ間の通信を SSL を使っ て暗号化する機能のことです。IPP over SSL を利用するには、サーバとクライアントが ともに対応している必要があります。

初期設定は「オフ」です。

- **1** 「> SSL サーバオン>」表示中に、[▷] キーを押します。「>> IPP over SSL」が表示 されます。
- 2 [実行] キーを押します。「?」が点滅します。

>>IPP over SSL ? オフ

- **3** [△] または [▽] キーを押して、「**オン**」または「**オフ**」を選択します。
- **4** [実行] キーを押します。
- **5** [メニュー] キーを押します。メッセージディスプレイは「**プリント デキマス」**に戻り ます。

「HTTPS」(SSL サーバの HTTPS 設定)

HTTPS (HyperText Transfer Protocol Secure) は、 WWW サーバとクライアントの間で データ転送を行う HTTP に SSL によるデータの暗号化、メッセージ認証、ディジタル署 名の機能を付加したプロトコルのことです。

同様のプロトコルに S-HTTP がありますが、HTTPS は、SSL を利用しているという点が 異なります。

初期設定は「オフ」です。

- **1** 「> SSL サーバオン>」表示中に、[▷] キーを押します。「>> HTTPS」が表示されます。
- 2 [実行] キーを押します。「?」が点滅します。

>>HTTPS ? オフ

- **3** [△] または [▽] キーを押して、「**オン**」または「**オフ**」を選択します。
- **4** [実行] キーを押します。
- **5** [メニュー] キーを押します。メッセージディスプレイは「**プリント デキマス」**に戻り ます。

## 「IPSec」(IPSec の設定)

IPSec(IP Security Protocol)は、IETF で標準化された第3層のネットワーク層(IP 層) での認証および暗号化を行うためのセキュリティプロトコルのことです。

IPv4と IPv6の双方に適用ができます。

参考: IPv4 では、IP アドレスに 32 ビットが使用され、IPv6 では、128 ビットが使用されます。

初期設定は「オフ」です。

参考:ネットワークの設定は、ネットワーク管理者に確認してください。

- 管理者 ID とパスワード入力後、「> IPSec 」が表示される まで、[△] または [▽] キーを押します。
- > IPSec
- 2 [実行] キーを押します。「?」が点滅します。
- **3** [△] または [▽] キーを押して、「**オン**」または「**オフ**」を選択します。
- **4** [実行] キーを押します。
- **5** [メニュー] キーを押します。メッセージディスプレイは「プリント デキマス」に戻ります。

# 「セキュリティ レベル」(セキュリティレベルの設定)

「セキュリティレベル」(セキュリティレベルの設定)は、主にサービス担当者がメンテ ナンスするために操作するメニューです。お客様が操作をする必要はありません。

>IPSec ? オフ

# 「ブモンカンリ」(部門管理の選択・設定)

部門管理は、部門コードを入力することにより、部門別の使用枚数を管理できる機能で す。

本機の部門管理には次の特長があります。

- 最大 100 部門までの管理ができます。
- 部門コードは、0~99999999 までの最大8桁を入力できます。
- 同じ部門コードで、印刷をまとめて管理できます。
- 使用枚数を部門ごとに集計することができます。
- 使用枚数を1~9,999,999枚の範囲で制限することができます。
- 使用枚数を部門ごとにリセットすることができます。

部門管理の選択・設定には以下の項目があります。

- 「ID」(管理者 ID の入力)
- 「パスワード」(管理者パスワードの入力)
- 「ブモンカンリ」(部門管理の ON・OFF 設定)
- 「ブモン / センタク」(部門別の設定)
- 「ブモン / トウロク」(部門の登録)
- 「ブモン ノ サクジョ」(部門の削除)
- 「**ブモンカンリリスト ノ インサツ」**(部門管理リストの出力)

**重要:「ブモン / センタク」**および「ブモン / サクジョ」は、部門コードが登録され ている場合に表示されます。また、「ブモン / トウロク」は、登録部門数が最大を超え ていない場合に表示されます。

- **1** [メニュー] キーを押します。
- 「ブモンカンリ>」が表示されるまで、[△]または[▽] キーを押します。

ブモンカンリ

>

## 「ID」(管理者 ID の入力)

部門管理を設定するには、管理者 ID の入力が必要です。管理者 ID の設定手順は、 2-101 ページの「カンリシャ」(管理者の設定)を参照してください。

- 1 「ブモンカンリ>」表示中に、[▷] キーを押します。
- 2 「ID」が表示され、カーソル(\_\_)が点滅します。

| ID |  |  |
|----|--|--|
|    |  |  |

3 [△] または [▽] キーを押すと、カーソルが点滅している桁の数値が増減します。設定された ID を入力してください。[⊲] または [▷] キーを押すとカーソルが左右に移動します。ID は 1 ~ 16 桁の数字で入力してください。

参考:間違った管理者 ID の場合、ID とパスワードの入力後、「ID エラー」が表示され、 入力画面に戻ります。正しい ID を入力し直してください。

- **4** [実行] キーを押します。次の手順「パスワード」(管理者パスワードの入力)へ移ります。
- 「パスワード」(管理者パスワードの入力)

部門管理を設定するには、管理者 ID の入力の後、管理者パスワードの入力が必要です。 管理者パスワードの設定手順は、「カンリシャ」(管理者の設定)を参照してください。

1 前の手順「ID」(管理者 ID の入力)で ID を入力すると、 「パスワード」(管理者パスワードの入力)が表示され、 カーソル(\_\_)が点滅します。

| パスワード |  |
|-------|--|
| _     |  |

2 [△] または [▽] キーを押すと、カーソルが点滅している桁の数値が増減します。設定されたパスワードを入力してください。[⊲] または [▷] キーを押すとカーソルが左右に移動します。パスワードは0~16桁の数字で入力してください。

参考: ID とパスワードの入力後、照合が行われます。間違った管理者 ID やパスワード の場合、「ID エラー」もしくは「パスワード エラー」が表示され、入力画面に戻りま す。正しい ID とパスワードを入力し直してください。

3 [実行] キーを押します。部門管理の選択・設定の画面に移ります。

## 「ブモンカンリ」(部門管理の設定)

部門管理の機能をオン・オフ設定できます。初期設定は「オフ」です。

- 1 管理者 ID とパスワード入力後、「>ブモンカンリ」が表示されるまで、[△] または [▽] キーを押します。
- 2 [実行] キーを押します。「?」が点滅します。

>ブモンカンリ ? オフ

- **3** [△] または [▽] キーを押して、「**オン**」または「**オフ**」を選択します。
- **4** [実行] キーを押します。
- 5 [メニュー] キーを押します。メッセージディスプレイは「**プリント デキマス」**に戻り ます。

### 部門管理がオンの場合

部門管理をオンにすると、ステータスページやリストを取り出すときに部門コードを入 力する画面が表示されます。

1 部門コードを入力する画面で、カーソル(\_\_)が点滅しま す。

| ブモンヲ | シテイシテクダサイ |
|------|-----------|
|      |           |

2 [△] または [▽] キーを押すと、カーソルが点滅している桁の数値が増減します。設定された部門コードを入力してください。[⊲] または [▷] キーを押すとカーソルが左右に移動します。コードは1~8桁の数字で入力してください。

参考:間違った部門コードを入力すると、再び入力画面に戻ります。正しいコードを入 力し直してください。

3 [実行] キーを押します。部門が確定され、印刷が始まります。

#### 「ブモン / センタク」(部門別の設定)

部門コード別に管理する各種機能の設定をします。 部門別の設定には以下の項目があります。

- ・「カウンタノヒョウジ」(部門別カウンタの枚数管理)
- ・ 「セイゲン シュルイ」(印刷制限の選択)
- 「インサツセイゲン」(印刷制限枚数の設定)
- 「カウンタノリセット」(カウンタの初期化)
- 1 「ブモンカンリ>」表示中に、[▷] キーを押します。
- **2** 「>ブモン / センタク>」が表示されるまで、[△] または [▽] キーを押します。
- 3 [実行] キーを押します。「?」が点滅します。

>ブモン ノ センタク > ?00000000

- 4 [△] または [▽] キーを押すと、登録されている部門コードが循環して表示されます。
- 5 希望の部門コードを表示させて、[実行] キーを押します。[▷] キーを押すと、部門別 の設定画面に移ります。

「カウンタ ノ ヒョウジ」(部門別カウンタの枚数管理)

現在選択されている部門の全印刷枚数を表示します。

重要:部門別カウンタは、表示のみで変更はできません。

 部門コードを確定後、「>>カウンタノヒョウジ」が表示 されるまで、[△]または [▽] キーを押します。(例: 100)

>>カウンタ ノ ヒョウジ 0000100

カウンタの表示は、0000000~99999999 です。

**2** [メニュー] キーを押します。メッセージディスプレイは「プリント デキマス」に戻ります。

「セイゲン シュルイ」(印刷制限の選択)

現在選択されている部門の全印刷における制限機能を設定します。使用制限すると、部 門ごとに使用を禁止したり使用できる枚数を制限したりすることができます。

- 1 部門コードを確定後、「>>セイゲン シュルイ」が表示されるまで、[△] または [▽] キーを押します。
- 2 [実行] キーを押します。「?」が点滅します。

>>セイゲン シュルイ ? セイゲンナシ

- 3 [△] または [▽] キーを押して、使用制限の種類を選びます。表示される使用制限は 次のとおりです。
  - 「**セイゲンナシ」**(制限をしない場合)
  - 「カウンタ」(枚数制限をする場合)
  - 「インサツ キンシ」(印刷を禁止する場合)
- **4** [実行] キーを押します。使用制限が設定されます。
- **5** [メニュー] キーを押します。メッセージディスプレイは「プリント デキマス」に戻ります。

「インサツセイゲン」(印刷制限枚数の設定)

現在選択されている部門における全印刷の印刷枚数を制限します。

- **1** 部門コードを確定後、「>>インサツセイゲン」が表示されるまで、[△] または [▽] キーを押します。
- 2 [実行] キーを押します。カーソル(\_)が点滅します。

>>インサツセイゲン 000000<u>1</u>

- 3 [△] または [▽] キーを押すとカーソルが点滅している位置の数値が増減します。希望の枚数を設定してください。設定枚数は 0000001 ~ 9999999 の間で設定できます。
  [⊲] または [▷] キーを押すとカーソルが左右に移動します。
- **4** [実行] キーを押します。

**5** [メニュー] キーを押します。メッセージディスプレイは「**プリント デキマス」**に戻ります。

「カウンタ / リセット」(カウンタの初期化) 現在選択されている部門のカウンタ(使用枚数)をリセットします。

- 1 部門コードを確定後、「>>カウンタ / リセット」が表示されるまで、[△] または [▽] キーを押します。
- 2 [実行] キーを押します。「?」が点滅します。

>>カウンタ ノ リセット?

- **3** [実行] キーを押します。カウンタが初期化されます。
- **4** [メニュー] キーを押します。メッセージディスプレイは「プリント デキマス」に戻ります。

#### 「ブモンノトウロク」(部門の登録)

印刷を許可する新しい部門を登録することができます。

**重要**:部門コードは、数字列で管理されるので、「1」と「001」は区別され違う部門として管理されます。また、部門管理がオンの場合、印刷データをどの部門で印刷するかの情報を付加しないと出力されません。

- 1 「ブモンカンリ>」表示中に、[▷] キーを押します。
- **2** 「>ブモン / トウロク」が表示されるまで、[△] または [▽] キーを押します。
- 3 [実行] キーを押します。カーソル(\_\_)が点滅します。

>ブモン ノ トウロク

4 [△] または [▽] キーを押すとカーソルが点滅している位置の数値が増減します。希望のコードを設定してください。設定は1~8桁の数字で設定できます [⊲] または
 [▷] キーを押すとカーソルが左右に移動します。

参考:すでに存在する部門コードを重複して入力すると、「ブモン ノトウロクガデキ マセン」が表示され、入力画面に戻ります。新しいコードを入力し直してください。

- 5 [実行] キーを押します。部門の登録が完了します。
- 6 [メニュー] キーを押します。メッセージディスプレイは「**プリント デキマス」**に戻り ます。

### 「ブモン ノ サクジョ」(部門の削除)

登録している部門を削除することができます。

**重要**:部門コードは、数字列で管理されるので、「1」と「001」は区別され違う部門として管理されます。また、部門管理がオンの場合、印刷データをどの部門で印刷するかの情報を付加しないと出力されません。

- 1 「ブモンカンリ>」表示中に、[▷] キーを押します。
- **2** 「>ブモン / サクジョ」が表示されるまで、[△] または [▽] キーを押します。
- **3** [実行] キーを押します。「?」が点滅します。(例:001)

>ブモン ノ サクジョ ?001

- 4 [△] または [▽] キーを押すと、登録されている部門コードが循環して表示されます。
- 5 希望の部門コードを表示させて、[実行] キーを押します。部門コードが削除されます。
- 6 [メニュー] キーを押します。メッセージディスプレイは「**プリント デキマス」**に戻り ます。
- 「ブモンカンリリスト / インサツ」(部門管理リストの出力)

全部門で集計された枚数を、部門管理リストとして印刷できます。

- 1 「ブモンカンリ>」表示中に、[▷] キーを押します。
- 2 「>ブモンカンリリスト / インサツ」が表示されるまで、[△] または [▽] キーを押します。
- 3 [実行] キーを押します。「?」が点滅します。

>ブモンカンリリスト ノ インサツ?

- **4** [実行] キーを押すと、「データ ショリチュウデス」が表示され印刷が開始されます。
- **5** [メニュー] キーを押します。メッセージディスプレイは「プリント デキマス」に戻ります。

「カンリシャ」(管理者の設定)

本機を使用できるユーザを特定し、使用者を管理することができる管理者の管理者 ID と管理者パスワードを設定します。

セキュリティ機能および部門管理機能を使用するときに、ここで設定した管理者 ID と 管理者パスワードで認証が行われ、正しく認証されたときに設定を行うことが可能にな ります。

管理者の設定には以下の項目があります。

- 「ID」(管理者 ID の入力)
- 「パスワード」(管理者パスワードの入力)
- 「ID / ヘンコウ」(管理者 ID の変更)
- 「パスワード / ヘンコウ」(管理者パスワードの変更)
- 1 [メニュー] キーを押します。
- 2 「カンリシャ>」が表示されるまで、[△]または[▽] キーを押します。

| カンリシャ | > |
|-------|---|
|       |   |

# 「ID」(管理者 ID の入力)

管理者 ID を設定できます。工場出荷時は、モデル名(数字)となっています。例えば、 Prioa LP6970DN の場合、「6970」となります。

- 1 「カンリシャ>」表示中に、[▷] キーを押します。
- 2 「ID」が表示され、カーソル(\_)が点滅します。

| I D |  |
|-----|--|
|     |  |
| _   |  |

- 3 [△] または [▽] キーを押すと、カーソルが点滅している桁の数値が増減します。設定された ID を入力してください。[⊲] または [▷] キーを押すとカーソルが左右に移動します。ID は 1 ~ 16 桁の数字で入力してください。
- **4** [実行] キーを押します。次の手順「パスワード」(管理者パスワードの入力)へ移ります。

# 「パスワード」(管理者パスワードの入力)

管理者パスワードを設定できます。工場出荷時は、モデル名(数字)となっています。 例えば、Prioa LP6970DNの場合、「6970」となります。

1 前の手順「ID」(管理者 ID の入力)で ID を入力すると、 「パスワード」(管理者パスワードの入力)が表示され、 カーソル(\_\_)が点滅します。

パスワード

2 [△] または [▽] キーを押すと、カーソルが点滅している桁の数値が増減します。設定されたパスワードを入力してください。[⊲] または [▷] キーを押すとカーソルが左右に移動します。パスワードは0~16桁の数字で入力してください。

参考: ID とパスワードの入力後、照合が行われます。間違った管理者 ID やパスワードの場合、「ID エラー」もしくは「パスワード エラー」が表示され、入力画面に戻ります。正しい ID とパスワードを入力し直してください。

3 正しい ID とパスワードを入力すると、管理(変更)画面 が表示されます。(例:管理者 ID が 00000001 の場合)

>ID ノ ヘンコウ 00000001

[△] または [▽] キーを押すと、以下の変更項目が循環 して表示されます。

- ・ 「ID ノ ヘンコウ」
- ・ 「パスワード ノ ヘンコウ」
- **4** 管理者 ID またはパスワードを変更しない場合は、[メニュー] キーを押します。メッ セージディスプレイは「プリント デキマス」に戻ります。

## 「ID / ヘンコウ」(管理者 ID の変更)

管理者 ID の変更ができます。

 「パスワード」の手順3で、管理(変更)画面を表示中に、
 [△] または [▽] キーを押して、「ID / ヘンコウ」画面 を表示させます。(例:管理者 ID が 001 の場合)

>ID ノ ヘンコウ 001

**2** [実行] キーを押すと、カーソル(\_\_)が点滅します。

| >1D / | ヘンコウ |
|-------|------|
|       |      |

- 3 [△] または [▽] キーを押すと、カーソルが点滅している桁の数値が増減します。変 更する ID を入力してください。[⊲] または [▷] キーを押すとカーソルが左右に移動 します。ID は 1 ~ 16 桁の数字で入力してください。
- **4** [実行] キーを押します。確認画面が表示されます。(例: 管理者 ID を 002 に変更した場合)

| 0K? |  |  |
|-----|--|--|
| 002 |  |  |

- 5 [実行] キーを押します。変更した管理者 ID が確定します。
- 6 [メニュー] キーを押します。メッセージディスプレイは「**プリント デキマス」**に戻り ます。

#### 「パスワード ノ ヘンコウ」(管理者パスワードの変更)

管理者パスワードの変更ができます。

 上記「パスワード」の手順3で、管理(変更)画面を表示 中に、[△]または[▽]キーを押して、「パスワードノ ヘンコウ」画面を表示させます。

**重要**:管理者パスワードは表示されません。

2 [実行] キーを押すと、カーソル(\_\_)が点滅します。

| >パスワード ノ | ヘンコウ |
|----------|------|
| —        |      |

>パスワード ノ ヘンコウ

- 3 [△] または [▽] キーを押すと、カーソルが点滅している桁の数値が増減します。変 更するパスワードを入力してください。[⊲] または [▷] キーを押すとカーソルが左右 に移動します。ID は 0 ~ 16 桁の数字で入力してください。
- **4** [実行] キーを押します。確認画面が表示されます。(例: 管理者パスワードを010 に変更した場合)

| 0K? |  |
|-----|--|
| 010 |  |

- 5 [実行] キーを押します。変更した管理者パスワードが確定します。
- 6 [メニュー] キーを押します。メッセージディスプレイは「プリント デキマス」に戻り ます。

# 「チョウセイ / メンテナンス」(調整 / メンテナンスの選択・設定)

調整 / メンテナンスの選択・設定では、印刷品質に関する調整や本機のメンテナンスを 行います。

調整 / メンテナンスの選択・設定には以下の項目があります。

- 「プリンタノサイキドウ」(プリンタの再起動)
- 「サービス」(保守・点検用)

**注意**:「**サービス**」は、主にサービス担当者がメンテナンスのために操作するメニュー です。お客様が操作をする必要はありません。

- 1 [メニュー] キーを押します。
- 2 「チョウセイ / メンテナンス>」が表示されるまで、[△] または [▽] キーを押します。

| チョウセイ/メンテナンス> |
|---------------|
|---------------|

## 「プリンタノサイキドウ」(プリンタの再起動)

RAM ディスクの設定や、インタフェースの設定を行ったときに、プリンタを再起動します。

- 1 「チョウセイ/メンテナンス>」表示中に、[▷] キーを押します。
- **2** 「>プリンタ / サイキドウ」が表示されるまで、[△] または [▽] キーを押します。
- 3 [実行] キーを押します。「?」が表示されます。

>プリンタ ノ サイキドウ?

4 もう一度、[実行] キーを押します。プリンタの再起動中は「Self test」が表示されます。その後、表示は「シバラク オマチクダサイ」から「プリント デキマス」に戻ります。

# 「サービス」(保守・点検用)

保守・点検で使用する「サービス」には以下の項目があります。

- 「ステータスページ / インサツ」(サービスステータスページの印刷)
- 「ネットワークステータスノインサツ」(ネットワーク用ステータスページの印刷)
- 「**テストページ / インサツ」**(テストページの印刷)
- 「**ゲンゾウキ」**(現像ユニットの初期化)
- 「ドラムコントロール」(自動ドラム表面リフレッシュ)
- 「**ドラム」**(ドラム表面リフレッシュ)

**重要:「サービス」**は、主にサービス担当者がメンテナンスのために操作するメニュー です。お客様が操作をする必要はありません。

- 1 「チョウセイ / メンテナンス>」表示中に、[▷] キーを押します。
- 2 「>サービス>」が表示されるまで、[△] または [▽] キーを押します。

| >サービス | > |
|-------|---|
|       |   |

「ステータスページ / インサツ」(サービスステータスページの印刷)

サービスステータスページは、通常のステータスページよりも詳細なプリンタ設定情報 が印刷されます。主にサービス担当者のメンテナンス用として使用しますが、必要に応 じて印刷できます。

- 1 「>サービス>」表示中に、[▷] キーを押します。
- 2 「>>ステータスページ / インサツ」が表示されるまで、[△] または [▽] キーを押します。
- 3 [実行] キーを押します。「?」が表示されます。

>>ステータスページ ノ インサツ?

- **4** [実行] キーを押します。「データ ショリチュウデス」が表示され、サービスステータ スページが印刷されます。
- 5 終了すると、メッセージディスプレイは「プリント デキマス」に戻ります。

# 「ネットワーク ステータス ノ インサツ」(ネットワーク用ステータスペー ジの印刷)

ネットワーク用ステータスページは、詳細なネットワーク設定情報が印刷されます。主 にサービス担当者のメンテナンス用として使用しますが、必要に応じて印刷できます。

- 1 「>サービス>」表示中に、[▷] キーを押します。
- 2 「>>ネットワークステータス / インサツ」が表示されるまで、[△] または [▽] キーを押します。
- **3** [実行] キーを押します。「?」が表示されます。

>>ネットワーク ステータス ノ インサツ?

- **4** [実行] キーを押します。「データ ショリチュウデス」が表示され、ネットワーク用ス テータスページが印刷されます。
- 5 終了すると、メッセージディスプレイは「**プリント デキマス」**に戻ります。

# 「テストページ / インサツ」(テストページの印刷)

テストページは、本機の調整結果を確認するために印刷します。主にサービス担当者の メンテナンス用として使用しますが、必要に応じて印刷できます。

- 1 「>サービス>」表示中に、[▷] キーを押します。
- 2 「>>テストページ / インサツ」が表示されるまで、[△] または [▽] キーを押します。
- 3 [実行] キーを押します。「?」が表示されます。

>>テストページ ノ インサツ?

- **4** [実行] キーを押します。「データ ショリチュウデス」が表示され、テストページが印 刷されます。
- 5 終了すると、メッセージディスプレイは「**プリント デキマス」**に戻ります。

## 「ゲンゾウキ」(現像ユニットの初期化)

このメニューを設定すると、新品の現像ユニットに交換してプリンタの電源をオンにしたとき、現像ユニットにトナーが自動的に供給されます。主にサービス担当者のメンテナンス用として使用します。

#### 「ドラムコントロール」(自動ドラム表面リフレッシュ)

このメニューを設定すると、温度 / 湿度センサによる検知と関係なく、一定時間、自動 (強制)的にドラム表面のリフレッシュ動作を実行させることができます。主にサービ ス担当者のメンテナンス用として使用します。

# 「ドラム」(ドラム表面リフレッシュ)

このメニューを設定すると、印刷の品質が低下したときに、ドラムの表面を清掃しま す。主にサービス担当者のメンテナンス用として使用します。

# 3 オプション

ここでは、プリンタに装着できるさまざまなオプションについて説明します。

- オプションについて ...3-2
- 拡張メモリ…3-3
- ペーパーフィーダ (PF-430) ...3-6
- CF カード (メモリカード) ...3-7
- フェイスアップトレイ (PT-430) ...3-8
- その他のオプション...3-9

# オプションについて

本機は次のオプションが取り付け可能です。お客様の印刷上の用途に適したオプション をお選びください。

オプションの入手方法などについては、お買い上げの販売会社(あるいは保守・サービ ス会社)、または当社お客様相談室にお問い合わせください。電話番号は裏表紙を参照 してください。

参考:プリンタの本体内に装着するハードディスクや拡張メモリなどは、外部に装着するオプション機器よりも先に装着してください。

オプションの取り付け手順について、詳しくは各オプション付属の説明書を参照してく ださい。

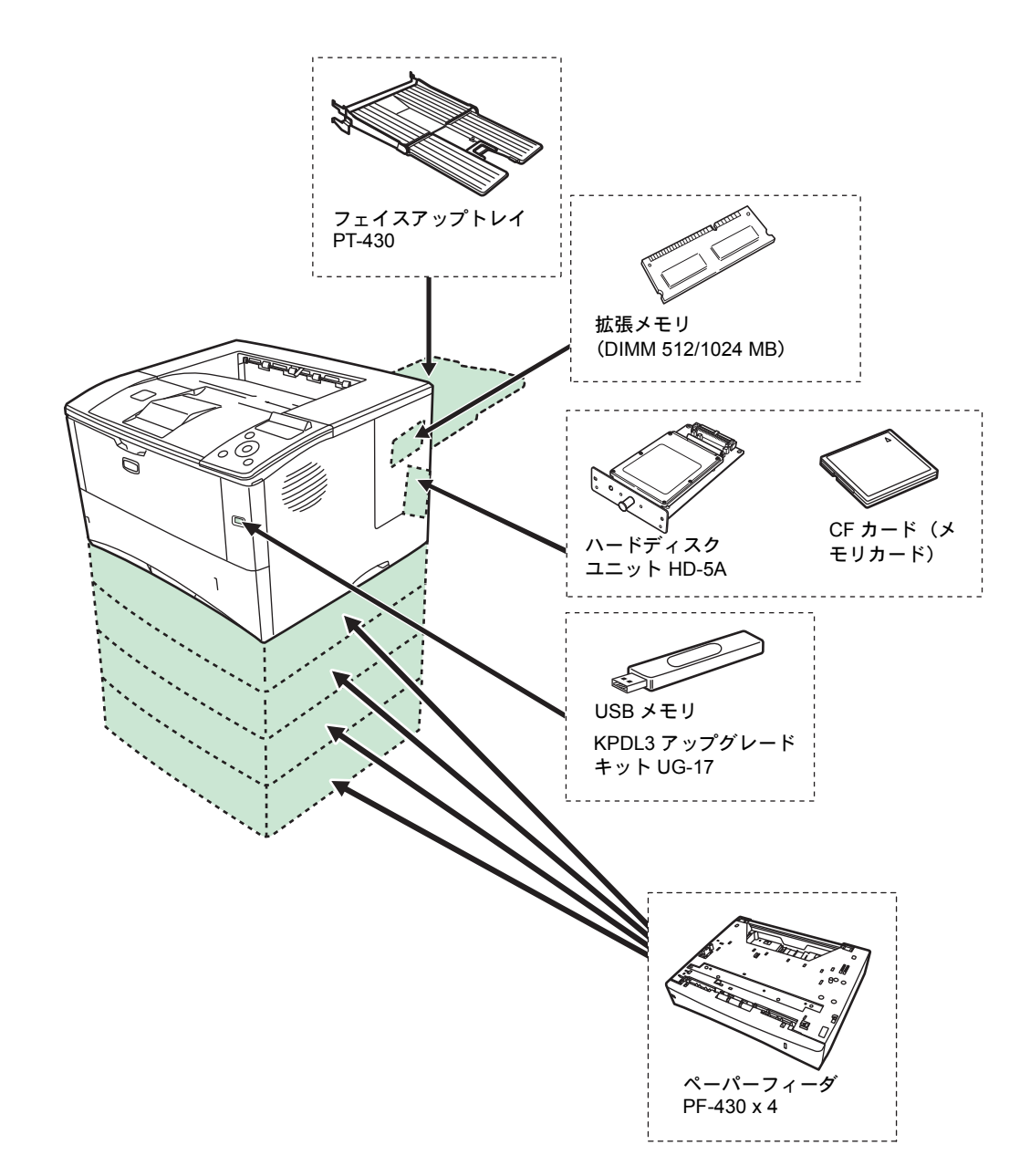

# 拡張メモリ

メモリを増設するとより複雑なデータの印刷が可能になります。

本機にはメモリ増設のために拡張スロットが用意されています。メイン基板にあるス ロットにオプションの拡張メモリを装着することで、最大 1152 MB までプリンタのメモ リを拡張できます。

**重要**:拡張メモリの増設はお買い上げの販売会社(あるいは保守・サービス会社)、または当社お客様相談室へお申し付けください。電話番号は裏表紙を参照してください。 お客様自身が装着を行って起きた破損、障害につきましては、当社は一切の責任を負い かねますのでご了承ください。

## 対応拡張メモリ

拡張メモリには、512 MB、1024 MB があります。詳しくはお買い上げの販売会社(ある いは保守・サービス会社)、または当社お客様相談室へお問い合わせください。電話番 号は裏表紙を参照してください。

# メイン基板およびメモリ取り扱い上の注意

衣類やカーペットなどを通して人体に蓄積される静電気は、半導体チップを数多く搭載 したメモリには大敵です。静電気による破壊からメモリを保護するために、装着前に次 の事柄にご注意ください。

- メモリは、プリンタに装着する直前まで静電気防止袋より取り出さないでください。
- メモリに触れる前に、水道の蛇口や金属製のものに触って人体の静電気を除去してください。できれば、静電気対策用のリストバンドを手首にお付けください。
- メモリを取り扱う際は、図のようにプリント配線部分には触れずに必ず基板の端を持ってください。

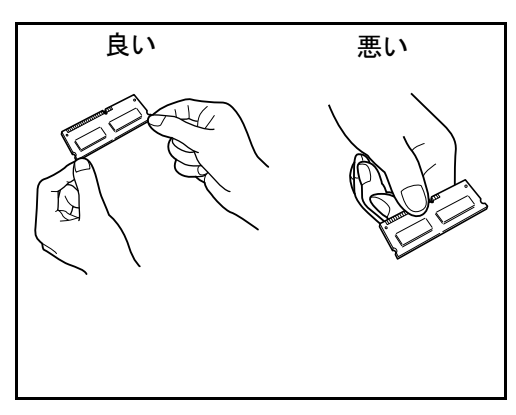

## メモリの取り付け

重要:作業をするには十分なスペースを確保してください。

- 1 プリンタの電源を切り、電源コードとプリンタに接続しているケーブルをすべて取り外 します。
- 2 右カバーを開けます。

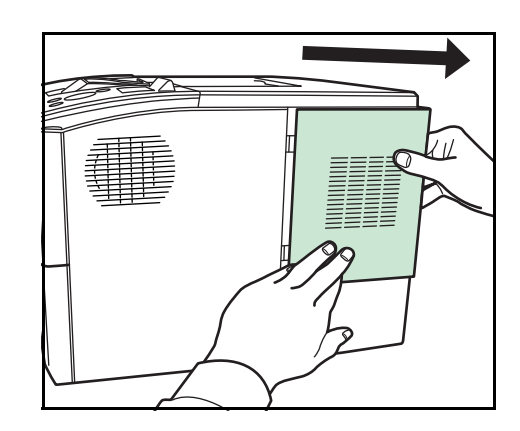

3 内部カバーのネジを取り外してカバーを開けます。

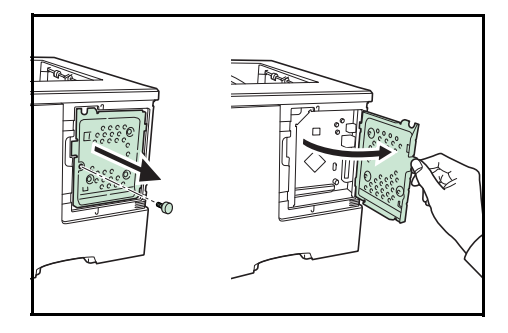

- 4 オプションの拡張メモリをパッケージから取り出します。
- 5 メモリの端子部を下側にし、切り欠き部分とソ ケットの突起部分を合わせて斜めにまっすぐ奥 まで差し込みます。そして、拡張メモリをソ ケット部を支点にし、メイン基板と水平の位置 まで倒してフックに固定します。

**重要**:メモリソケットに対して、逆向きに取り 付けないでください。

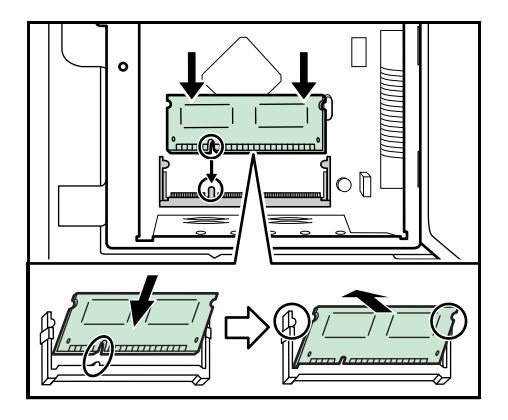

6 手順3で取り外した内部カバーのネジを取り付けてから、右カバーを閉じます。

# 拡張メモリの取り外し

取り付けた拡張メモリを取り外す場合は、右カバーと内部カバーを開け、ソケット両端 にあるストッパを外側に開きます。拡張メモリはソケットから外れます。

## 拡張メモリの確認

拡張メモリを装着してから、正しく装着されたかどうかを、次の方法で確認します。

- **1** プリンタの電源スイッチがオフになっていることを確認してから電源コードをプリンタ につなぎ、プリンタの電源をオンにします。
- **2** 「プリントデキマス」が画面に表示されたら、操作パネルの [メニュー] キーを押します。
- **3** [▽] キーを「ステータスページ / インサツ」が表示されるまで押します。
- **4** [実行] キーを 2 回押します。

印刷されたステータスページで、メモリの量を確認します。メモリの増設が正しく行われていれば、トータルメモリの数値が増加しています。(工場出荷時、メモリの量は384 MBです。)

# ペーパーフィーダ (PF-430)

オプションのペーパーフィーダ PF-430 には約 250 枚の用紙を収納できます。プリンタの下に、4 台重ねて装着できます。ペーパーフィーダ付属の給紙カセットで使用できる用紙は、本体と同様です(A6 サイズは収納できません)。

ペーパーフィーダの取り付け手順については、ペーパーフィーダ付属の**使用説明書**を参 照してください。

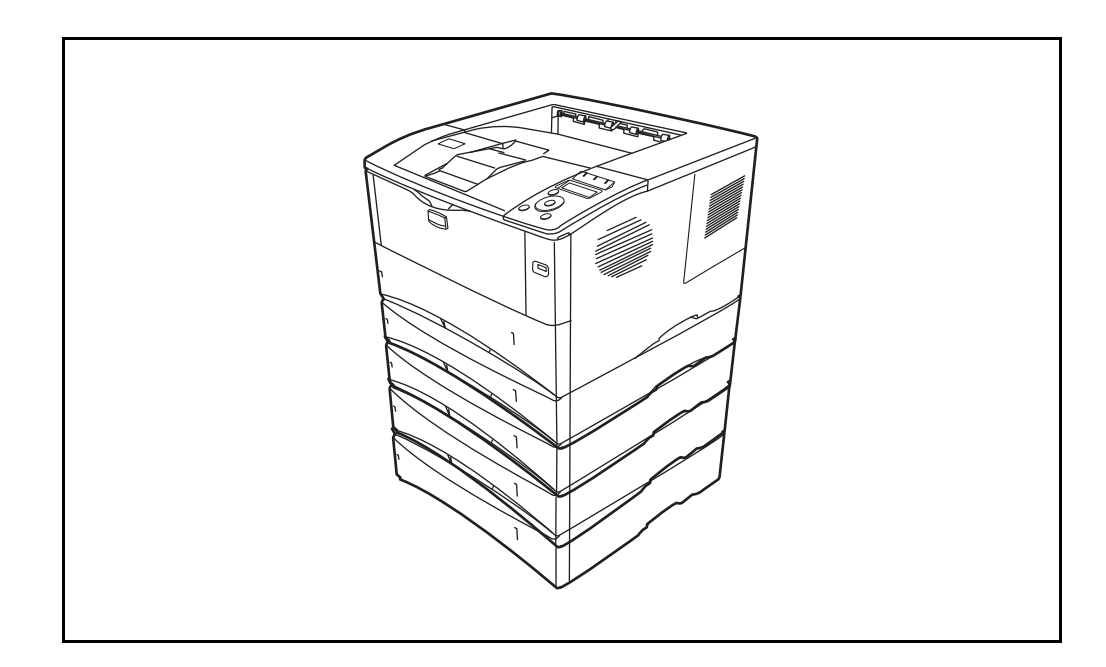

# CF カード(メモリカード)

本機には、CF カードを装着できるスロットが1つあります。

CF カードはオプションフォント、マクロ、フォームなどを書き込めるマイクロチップ カードです。CF カードからフォントを読み込む操作については、2-78 ページの「メモ リカード」(CF カードの操作)を参照してください。

使用できる CF カードについてはお買い上げの販売会社(あるいは保守・サービス会社)、または当社お客様相談室へお問い合わせください。電話番号は裏表紙を参照して ください。

参考: CF カードの取り付けはお買い上げの販売会社(あるいは保守・サービス会社)、 または当社お客様相談室へお申し付けください。電話番号は裏表紙をご覧ください。お 客様自身が装着を行って起きた破損、障害につきましては、当社は一切の責任を負いか ねますのでご了承ください。

**重要**: CF カードをプリンタに装着する際は、プリンタの電源を切り、電源コードを抜いてください。

次の手順で、CF カードを装着します。

- 1 本機の電源を切り、電源コードと本機に接続しているケーブルをすべて取り外します。
- 拡張インタフェーススロットカバーのネジを取り外してカバーを開けます。

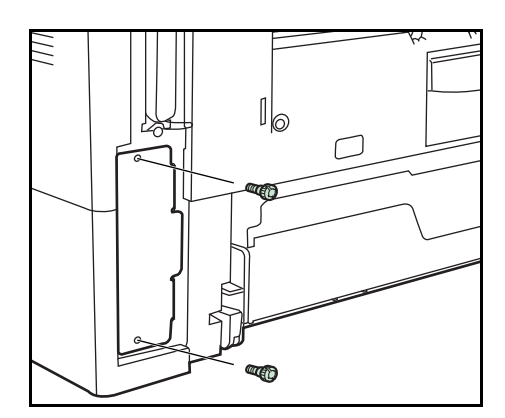

3 スロットに CF カードを装着します。

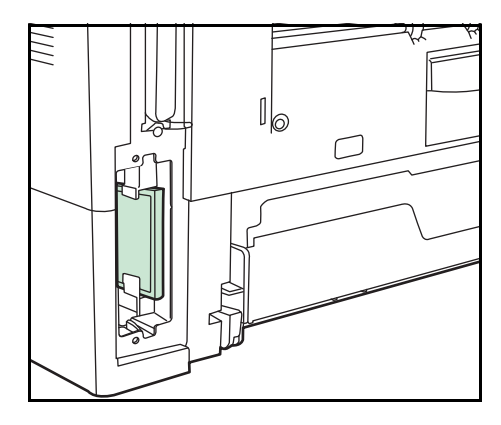

4 手順2で取り外したネジを取り付けてから、拡張インタフェーススロットカバーを閉じます。

# フェイスアップトレイ (PT-430)

用紙を印刷面が上(逆順)になるように重ねたい場合に使用します。また、厚紙や特殊 紙などの出力は、フェイスアップトレイの使用をおすすめします。

1 ペーパーストッパを使用する用紙サイズに合わせて取り付けます。

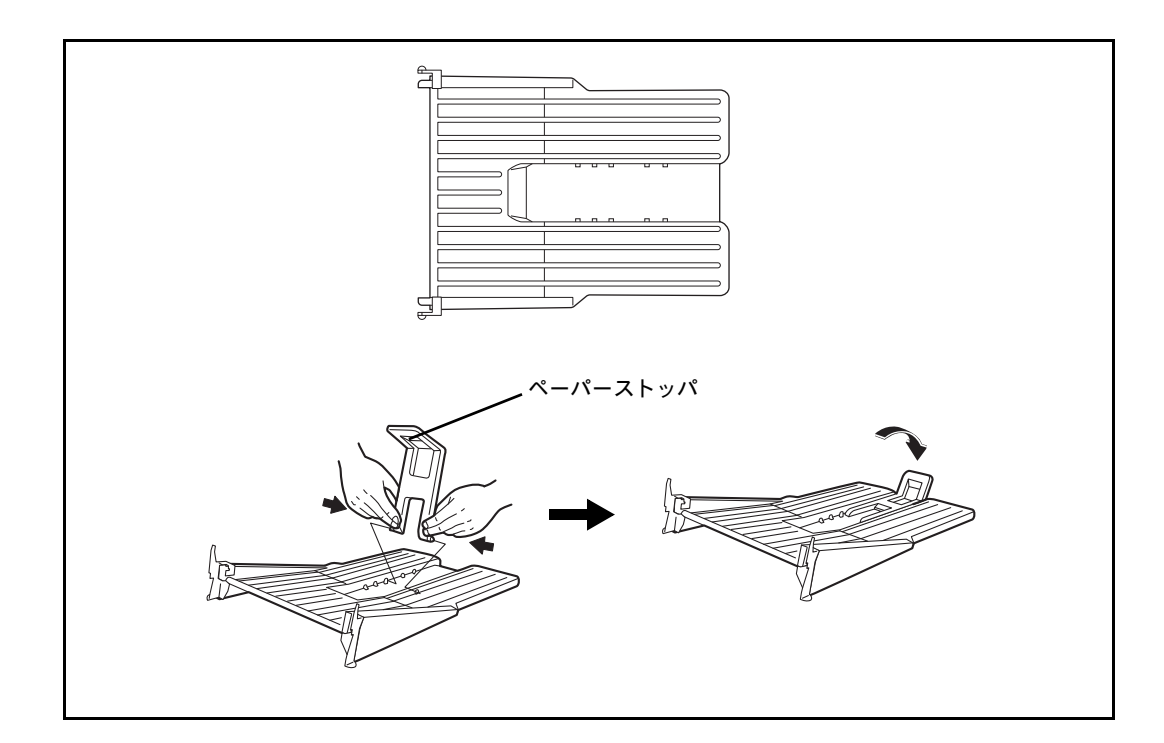

2 フェイスアップトレイを図のように取り付けます。

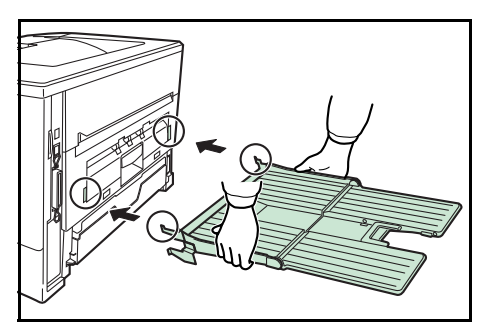

# その他のオプション

## ハードディスクユニット(HD-5A)

ハードディスクは印刷データの保存に使います。複数部印刷する時は、電子ソート機能 で高速な印刷が可能になるなどのメリットがあります。また、ユーザボックス機能およ びジョブボックス機能を使用する場合は、ハードディスクが必要です。

詳細については、お買い上げの販売会社(あるいは保守・サービス会社)、または当社 お客様相談室へお問い合わせください。電話番号は裏表紙を参照してください。

**重要**:ハードディスクをプリンタに装着する際は、プリンタの電源を切り、電源コード を抜いてください。

#### USB メモリ

USB メモリは、USB メモリスロットに接続して使用する、持ち運びが簡単なフラッシュ メモリです。USB メモリを本体に装着し、印刷したい PDF ファイル名を操作パネルか ら指定することで、ファイルを印刷できます。本機で PDF ファイルを印刷するには、オ プションの KPDL3 アップグレードキットが必要です。

USB メモリ内に他の拡張子のファイルが格納されていても、PDF、TIFF、および XPS のファイル名だけが操作パネルに表示されます。

USB メモリに格納できるファイル数は、最大 100 件です。ファイル名が半角英数字で 99 文字までのファイルであれば印刷できます。ただし、メッセージディスプレイには 12 文字までしか表示されないため、13 文字以上のファイルはメッセージディスプレイ で識別できません。

ファイル名に漢字やひらがななどの2バイト文字が含まれていると、メッセージディス プレイで2バイト文字が文字化けして表示されます。また、印刷を実行するとエラー メッセージが表示され、印刷ができません。

USB メモリ内の PDF ファイルを印刷する操作については、2-16 ページの「USB メモリ」(USB メモリの選択)を参照してください。

使用できる USB メモリについては、お買い上げの販売会社(あるいは保守・サービス 会社)、または当社お客様相談室へお問い合わせください。電話番号は裏表紙を参照し てください。

# KPDL3 アップグレードキット(UG-17)

KPDL3 アップグレードキットをプリンタに装着すると、PostScript Level3 互換の印刷と、 USB メモリに保存した PDF ファイルの印刷ができます。

**重要**: KPDL3 アップグレードキットの装着は、お買い上げの販売会社(あるいは保守・ サービス会社)、または当社お客様相談室へお申し付けください。電話番号は裏表紙を 参照してください。お客様自身が装着を行って起きた破損、障害につきましては、当社 は一切の責任を負いかねますのでご了承ください。

# 4 フォント

本機は、和文 PCL フォント 2 書体、和文ビットマップフォント 3 書体、欧文アウトラインフォント (PCL、KPDL) 93 書体、欧文アウトラインフォント (Windows Vista) 8 書 体、欧文ビットマップフォント 1 書体を搭載しています。

• 内蔵フォント一覧 ...4-2

# 内蔵フォント一覧

次は、本機の内蔵フォントのリストです。このフォントリストは、操作パネルから印刷 できます。手順については、2-13ページの「フォントサンプル / インサツ」(フォント サンプルの印刷)を参照してください。

KPDL3 アップグレードキット (UG-17) をプリンタに装着すると、KPDL フォントリストが印刷されます。また、PRESCRIBE フォントリストにも、UG-17 を装着することによって使用可能なフォントが印刷されます。

フォントはオプションのメモリカードまたはハードディスクから、プリンタのメモリに ダウンロードすることもできます。

| Font Name                 | PrintSample                          | Media |
|---------------------------|--------------------------------------|-------|
| ITHSGothic-W5-83pv-RKSJ-H | にほんご漢字フォントABCabc012#\$%              | ROM   |
| ITHSMincho-W3-83pv-RKSJ-H | にほんご漢字フォントABCabc012#\$%              | ROM   |
| lbertus-ExtraBold         | ABCDEFGHIJKLMNopqrstuvwxyz0123456789 | ROM   |
| lbertus-Medium            | ABCDEFGHIJKLMNopgrstuvwxyz0123456789 | ROM   |
| lbertusMT                 | ABCDEFGHIJKLMNopqrstuvwxyz0123456789 | ROM   |
| IbertusMT-Italic          | ABCDEFGHIJKLMNopqrstuwxyz0123456789  | ROM   |
| lbertusMT-Light           | ABCDEFGHIJKLMNopgrstuvwxyz0123456789 | ROM   |
| ntiqueOlive               | ABCDEFGHIJKLMNoparstuvwxvz0123456789 | ROM   |
| ntiqueOlive-Bold          | ABCDEFGHIJKLMNopgrstuvwxyz0123456789 | ROM   |
| ntiqueOlive-Compact       | ABCDEFGHIJKLMNopgrstuvwxyz0123456789 | ROM   |
| ntiqueOlive-Italic        | ABCDEFGHIJKLMNopgrstuvwxyz0123456789 | ROM   |
| ntiqueOlive-Roman         | ABCDEFGHIJKLMNopgrstuvwxyz0123456789 | ROM   |
| pple-Chancery             | ABCDEFGHIIKLMNoparstuwxyz0123456789  | ROM   |
| rial                      | ABCDEFGHIJKLMNopgrstuvwxyz0123456789 | ROM   |
| rial-Bold                 | ABCDEFGHIJKLMNopgrstuvwxyz0123456789 | ROM   |
| rial-Bolditalic           | ABCDEFGHIJKLMNopgrstuvwxyz0123456789 | ROM   |
| rial-BoldItalicMT         | ABCDEFGHIJKLMNopgrstuvwxyz0123456789 | ROM   |
| rial-BoldMT               | ABCDEFGHIJKLMNopgrstuvwxyz0123456789 | ROM   |
| rial-Italic               | ABCDEFGHIJKLMNopgrstuvwxyz0123456789 | ROM   |
| rial-ItalicMT             | ABCDEFGHIJKLMNopgrstuvwxyz0123456789 | ROM   |
| rialMT                    | ABCDEFGHIJKLMNopgrstuvwxyz0123456789 | ROM   |
| vantGarde-Book            | ABCDEFGHIJKLMNopgrstuvwxyz0123456789 | ROM   |
| vantGarde-BookOblique     | ABCDEFGHIJKLMNopqrstuvwxyz0123456789 | ROM   |
| vantGarde-Demi            | ABCDEFGHIJKLMNopgrstuvwxyz0123456789 | ROM   |
| vantGarde-DemiOblique     | ABCDEFGHIJKLMNopqrstuvwxyz0123456789 | ROM   |
| odoni                     | ABCDEFGHIJKLMNopgrstuvwxyz0123456789 | ROM   |
| odoni-Bold                | ABCDEFGHIJKLMNopgrstuvwxyz0123456789 | ROM   |
| odoni-BoldItalic          | ABCDEFGHIJKLMNopgrstuvuxyz0123456789 | ROM   |
| odoni-Italic              | ABCDEFGHIJKLMNopgrstuvwxyz0123456789 | ROM   |
| odoni-Poster              | ABCDEFGHIJKLMNopqrstuvwxyz0123456789 | ROM   |
| odoni-PosterCompressed    | ABCDEFGHIJKLMNopqrstavwxyz0123456789 | ROM   |
| ookman-Demi               | ABCDEFGHIJKLMNoparstuvwxyz0123456789 | ROM   |
| ookman-Demiltalic         | ABCDEFGHIJKLMNopgrstuvwxyz0123456789 | ROM   |
| ookman-Light              | ABCDEFGHIJKLMNopgrstuvwxyz0123456789 | ROM   |
| ookman-LightItalic        | ABCDEFGHIJKLMNopgrstuwwxuz0123456789 | ROM   |
| alibri                    | ABCDEFGHIJKLMNopgrstuvwxyz0123456789 | ROM   |
| alibri-Bold               | ABCDEFGHIJKLMNopqrstuvwxyz0123456789 | ROM   |
| alibri-Bolditalic         | ABCDEFGHI/KLMNopgrstuvwxvz0123456789 | BOM   |
| alibri-Italic             |                                      | DOM   |

| Font Name                 | PrintSample                                                                        | Media |
|---------------------------|------------------------------------------------------------------------------------|-------|
| Cambria-BoldItalic        | ABCDEFGHIJKLMNopqrstuvwxyz0123456789                                               | ROM   |
| Cambria-Italic            | ABCDEFGHIJKLMNopqrstuvwxyz0123456789                                               | ROM   |
| Candid                    | * <b>\$\$</b> \$\$\$\$\$\$\$\$\$\$\$\$\$\$\$\$\$\$\$\$\$\$\$\$\$\$\$\$\$\$\$\$\$\$ | ROM   |
| CGOmega                   | ABCDEFGHIJKLMNopgrstuvwxyz0123456789                                               | ROM   |
| CGOmega-Bold              | ABCDEFGHIJKLMNopqrstuvwxyz0123456789                                               | ROM   |
| CGOmega-BoldItalic        | ABCDEFGHIJKLMNopqrstuvwxyz0123456789                                               | ROM   |
| CGOmega-Italic            | ABCDEFGHIJKLMNopqrstuvwxyz0123456789                                               | ROM   |
| CGTimes                   | ABCDEFGHIJKLMNopqrstuvwxyz0123456789                                               | ROM   |
| CGTimes-Bold              | ABCDEFGHIJKLMNopqrstuvwxyz0123456789                                               | ROM   |
| CGTimes-BoldItalic        | ABCDEFGHIJKLMNopqrstuvwxyz0123456789                                               | ROM   |
| CGTimes-Italic            | ABCDEFGHIJKLMNopqrstuvwxyz0123456789                                               | ROM   |
| Chicago                   | ABCDEFGHIJKLMNopgrstuvwxyz0123456789                                               | ROM   |
| Clarendon                 | ABCDEFGHIJKLMNopqrstuvwxyz0123456789                                               | ROM   |
| Clarendon-Bold            | ABCDEFGHLJKLMNopqrstuvwxyz0123456789                                               | ROM   |
| Clarendon-Condensed-Bold  | ABCDEFGHIJKLMNopqrstuvwxyz0123456789                                               | ROM   |
| Clarendon-Light           | ABCDEFGHIJKLMNopqrstuvwxyz0123456789                                               | ROM   |
| CooperBlack               | ABCDEFGHIJKLMNopqrstuvwxyz0123456789                                               | ROM   |
| CooperBlack-Italic        | ABCDEFGHLJKLMNopqrstuvwxyz0123456789                                               | ROM   |
| Copperplate-ThirtyThreeBC | ABCDEFGHIJKLMNopgrstuvwxyz0123456789                                               | ROM   |
| Copperplate-ThirtyTwoBC   | ABCDEFGHIJKLMNOPQRSTUVWXYZ0123456789                                               | ROM   |
| Coronet                   | ABCDETGAIJKLMM Popartumay 10123456789                                              | ROM   |
| Coronet-Regular           | MCCDLFGHIJKLMMepgertuurrag;01/23456789                                             | ROM   |
| Courier                   | ABCDEFGHIJKLMNopgrstuvwxyz0123456789                                               | ROM   |
| Courier-Bold              | ABCDEFGHIJKLMNopgrstuwwxyz0123456789                                               | ROM   |
| Courier-BoldOblique       | ABCDEFGHIJKLMNopgrstuvwkyz0123456789                                               | ROM   |
| Courier-Oblique           | ABCDEFGHIJKLMNopqrstuvwxyz0123456789                                               | ROM   |
| CourierPCL                | ABCDEFGHIJKLMNopqrstuvwxyz0123456789                                               | ROM   |
| CourierPCL-Bold           | ABCDEFGHIJKLMNopqrstuvwxyz0123456789                                               | ROM   |
| CourierPCL-BoldItalic     | ABCDEFGHIJKLMNopqrstuvwxyz0123456789                                               | ROM   |
| CourierPCL-Italic         | ABCDEFGHIJKLMNopqrstuvwxyz0123456789                                               | ROM   |
| Dorit                     | ABCDEFGHIJKLMNopqrstuvwxyz0123456789                                               | ROM   |
| Dorit-Bold                | ABCDEFGHIJKLMNopqrstuvwxyz0123456789                                               | ROM   |
| Eurostile                 | ABCDEFGHIJKLMNopqrstuwxyz0123456789                                                | ROM   |
| Eurostile-Bold            | ABCDEFGHIJKLMNopqrstuvwxyz0123456789                                               | ROM   |
| Eurostile-BoldExtendedTwo | ABCDEFGHIJKLMNopqrstuvwxyz0123456                                                  | ROM   |
| Eurostile-ExtendedTwo     | ABCDEFGHIJKLMNopqrstuvwxyz01234567                                                 | ROM   |
| Garamond-Antiqua          | ABCDEFGHIJKLMNopqrstuvwxyz0123456789                                               | ROM   |
| Garamond-Halbfett         | ABCDEFGHIJKLMNopqrstuvwxyz0123456789                                               | ROM   |
| Garamond-Kursiv           | ABCDEFGHIJKLMNopqrstuvwxyz0123456789                                               | ROM   |
| Garamond-KursivHalbfett   | ABCDEFGHIJKLMNopqrstuvwxyz0123456789                                               | ROM   |
| Geneva                    | ABCDEFGHIJKLMNopgrstuvwxyz0123456789                                               | ROM   |

| Font Name                    | PrintSample                                                             | Media |
|------------------------------|-------------------------------------------------------------------------|-------|
| GillSans                     | ABCDEFGHIKLMNopgrstuvwxyz0123456789                                     | BOM   |
| GillSans-Bold                | ABCDEFGHIIKLMNopgrstuywxyz0123456789                                    | BOM   |
| GillSans-BoldCondensed       | ABCDEFGHI/KLMNopgrstuvwxyz0   23456789                                  | BOM   |
| GillSans-BoldItalic          | ABCDEFGHIIKLMNobarstuvwxvz0123456789                                    | BOM   |
| GillSans-Condensed           | ABCDEFGHIJKLMNopgrstuwxyz0123456789                                     | BOM   |
| GillSans-ExtraBold           | ABCDEFGHIIKLMNopgrstuywxyz0123456789                                    | BOM   |
| GillSans-Italic              | ABCDEFGHIIKLMNobarstuwxvz0   23456789                                   | BOM   |
| GillSans-Light               | ABCDEFGHilkLMNoparstuwwww0123456789                                     | BOM   |
| GillSans-LightItalic         | ABCDEFGHIKLMNoparstuwxy70123456789                                      | BOM   |
| Goudy                        | ABCDEFGHIIKLMNoparstuvwxyz0123456789                                    | BOM   |
| Goudy-Bold                   | ABCDEFGHIJKLMNopgrstuvwxvz0123456789                                    | ROM   |
| Goudy-BoldItalic             | ABCDEFGHIJKLMNopgrstuwwxyz0123456789                                    | ROM   |
| Goudy-ExtraBold              | ABCDEFGHIJKLMNopgrstuvwxyz0123456789                                    | ROM   |
| Goudy-Italic                 | ABCDEFGHUKLMNoparstuwwxyz0123456789                                     | ROM   |
| Helvetica                    | ABCDEFGHIJKLMNopgrstuvwxyz0123456789                                    | ROM   |
| Helvetica-Bold               | ABCDEFGHIJKLMNopgrstuvwxyz0123456789                                    | ROM   |
| Heivetica-BoldOblique        | ABCDEFGHIJKLMNopgrstuvwxyz0123456789                                    | ROM   |
| Helvetica-Condensed          | ABCDEFGHIJKLMNopgrstuvwxyz0123456789                                    | ROM   |
| Helvetica-Condensed-Bold     | ABCDEFGHIJKLMNopgrstuvwxyz0123456789                                    | ROM   |
| Helvetica-Condensed-BoldObl  | ABCDEFGHIJKLMNopgrstuvwxyz0123456789                                    | ROM   |
| Helvetica-Condensed-Oblique  | ABCDEFGHIJKLMNopqrstuvwxyz0123456789                                    | ROM   |
| Helvetica-Narrow             | ABCDEFGHIJKLMNopqrstuvwxyz0123456789                                    | ROM   |
| Helvetica-Narrow-Bold        | ABCDEFGHIJKLMNopqrstuvwxyz0123456789                                    | ROM   |
| Helvetica-Narrow-BoldOblique | ABCDEFGHIJKLMNopqrstuvwxyz0123456789                                    | ROM   |
| Helvetica-Narrow-Oblique     | ABCDEFGHIJKLMNopqrstuvwxyz0123456789                                    | ROM   |
| Helvetica-Oblique            | ABCDEFGHIJKLMNopqrstuvwxyz0123456789                                    | ROM   |
| HoeflerText-Black            | ABCDEFGHIJKLMNopqrstuvwxyz0123456789                                    | ROM   |
| HoeflerText-BlackItalic      | ABCDEFGHIJKLMNopgrstuvwxyz0123456789                                    | ROM   |
| HoeflerText-Italic           | ABCDEFGHIJKLMNopqrstuwwxyzo123456789                                    | ROM   |
| HoeflerText-Ornaments        | &&&3&\$\$\$\$\$\$\$\$\$\$\$\$\$\$\$\$\$\$\$\$\$\$\$\$\$\$\$\$\$\$\$\$\$ | ROM   |
| HoeflerText-Regular          | ABCDEFGHIJKLMNopqrstuvwxyz0123456789                                    | ROM   |
| JoannaMT                     | ABCDEFGHIJKLMNopqrstuvwxyz0123456789                                    | ROM   |
| JoannaMT-Bold                | ABCDEFGHIJKLMNopqrstuvwxyz0123456789                                    | ROM   |
| JoannaMT-BoldItalic          | ABCDEFGHIJKLMNopqrstuvwxyz0123456789                                    | ROM   |
| JoannaMT-Italic              | ABCDEFGHIJKLMNopqrstuvwxyz0123456789                                    | ROM   |
| Koufi                        | ABCDEFGHIJKLMNopgrstuvwxyz0123456789                                    | ROM   |
| Koufi-Bold                   | ABCDEFGHIJKLMNopgrstuvwxyz0123456789                                    | ROM   |
| LetterGothic                 | ABCDEFGHIJKLMNopgrstuvwxyz0123456789                                    | ROM   |
| LetterGothic-Bold            | ABCDEFGHIJKLMNopgrstuvwxyz0123456789                                    | BOM   |
| LetterGothic-BoldSlanted     | ABCDEFGHIJKIMNoparstuvwxvz0123456789                                    | ROM   |
| etterGothic-Italic           | ARCDEECHT IKI MUonanatuur 0122456700                                    | DOM   |

| Internal Scalable Font      | s List                                  | KPDL  |
|-----------------------------|-----------------------------------------|-------|
| Font Name                   | PrintSample                             | Media |
| LetterGothic-Slanted        | ABCDEFGHIJKLMNopqrstuvwxyz0123456789    | ROM   |
| LubalinGraph-Book           | ABCDEFGHIJKLMNopqrstuvwxyz0123456789    | ROM   |
| LubalinGraph-BookOblique    | ABCDEFGHIJKLMNopqrstuvwxyz0123456789    | ROM   |
| LubalinGraph-Demi           | ABCDEFGHIJKLMNopqrstuvwxyz0123456789    | ROM   |
| LubalinGraph-DemiOblique    | ABCDEFGHIJKLMNopqrstuvwxyz0123456789    | ROM   |
| Malka                       | ABCDEFGHIJKLMNopqrstuvwxyz0123456789    | ROM   |
| Malka-Bold                  | ABCDEFGHIJKLMNopqrstuvwxyz0123456789    | ROM   |
| Malka-Italic                | ABCDEFGHIJKLMNopqrstuvwxyz0123456789    | ROM   |
| Marigold                    | ABCDEFGHIJKLMNøpgsturvaly20123456789    | ROM   |
| MonaLisa-Recut              | ABCDEFGHIJKI.MNopgrsburwxyz0123456789   | ROM   |
| Monaco                      | ABCDEFGHIJKLMNopqrstuvwxyz0123456789    | ROM   |
| Naamit                      | ABCDEFGHIJKLMNopgrstuvwxyz0123456789    | ROM   |
| Naamit-Bold                 | ABCDEFGHIJKLMNopqrstuvwxyz0123456789    | ROM   |
| Naskh                       | ABCDEFGHIJKLMNopqrstuvwxyz0123456789    | ROM   |
| Naskh-Bold                  | ABCDEFGHIJKLMNopqrstuvwxyz0123456789    | ROM   |
| NewCenturySchlbk-Bold       | ABCDEFGHIJKLMNopqrstuvwxyz0123456789    | ROM   |
| NewCenturySchlbk-BoldItalic | ABCDEFGHIJKLMNopqrstuvwxyz0123456789    | ROM   |
| NewCenturySchlbk-Italic     | ABCDEFGHIJKLMNopqrstuvwxyz0123456789    | ROM   |
| NewCenturySchlbk-Roman      | ABCDEFGHIJKLMNopqrstuvwxyz0123456789    | ROM   |
| NewYork                     | ABCDEFGHIJKLMNopqrstuvwxyz0123456789    | ROM   |
| Optima                      | ABCDEFGHIJKLMNopqrstuvwxyz0123456789    | ROM   |
| Optima-Bold                 | ABCDEFGHIJKLMNopqrstuvwxyz0123456789    | ROM   |
| Optima-BoldItalic           | ABCDEFGHIJKLMNopqrstuvwxyz0123456789    | ROM   |
| Optima-Italic               | ABCDEFGHIJKLMNopqrstuvwxyz0123456789    | ROM   |
| Oxford                      | ABCDEFGHIJKLMNopprstuvwxyz0123456789    | ROM   |
| Palatino-Bold               | ABCDEFGHIJKLMNopqrstuvwxyz0123456789    | ROM   |
| Palatino-BoldItalic         | ABCDEFGHIJKLMNopqrstuvwxyz0123456789    | ROM   |
| Palatino-Italic             | ABCDEFGHIJKLMNopqrstuvwxyz0123456789    | ROM   |
| Palatino-Roman              | ABCDEFGHIJKLMNopqrstuvwxyz0123456789    | ROM   |
| Ryadh                       | ABCDEFGHIJKLMNopqrstuvwxyz0123456789    | ROM   |
| Ryadh-Bold                  | ABCDEFGHIJKLMNopqrstuvwxyz0123456789    | ROM   |
| StempelGaramond-Bold        | ABCDEFGHIJKLMNopqrstuvwxyz0123456789    | ROM   |
| StempelGaramond-BoldItalic  | ABCDEFGHIJKLMNopqrstuvwxyz0123456789    | ROM   |
| StempelGaramond-Italic      | ABCDEFGHIJKLMNopqrstuwwxyz0123456789    | ROM   |
| StempelGaramond-Roman       | ABCDEFGHIJKLMNopqrstuvwxyz0123456789    | ROM   |
| Symbol                      | ΑΒΧΔΕΦΓΙΙΙΘΚΛΜΝοπθρστυσωξψζ0123456789   | ROM   |
| SymbolMT                    | ΑΒΧΔΕΦΓΗΙ9ΚΛΜΝοπθρστυϖωξψζ0123456789    | ROM   |
| Taffy                       | ABCDEFGHIJKLMNopqrstuvwxyz0123456789    | ROM   |
| Times-Bold                  | ABCDEFGHIJKLMNopqrstuvwxyz0123456789    | ROM   |
| Times-BoldItalic            | ABCDEFGH1JKLMNopqrstuvwxyz0123456789    | ROM   |
| Times-Italic                | ADCDEECUIVI MNon anatum unur 0122456780 | RÓM   |
KPDL フォントリスト

| Font Name                                                                                                    | PrintSample                                                                                              | Media |
|----------------------------------------------------------------------------------------------------|----------------------------------------------------------------------------------------------------|-------|
| imes-Roman                                                                                                    | ABCDEFGHIJKLMNopqrstuvwxyz0123456789                                                                     | ROM   |
| imesNewRoman                                                                                                   | ABCDEFGHIJKLMNopqrstuvwxyz0123456789                                                                     | ROM   |
| imesNewRoman-Bold                                                                                              | ABCDEFGHIJKLMNopqrstuvwxyz0123456789                                                                     | ROM   |
| imesNewRoman-BoldItalic                                                                                        | ABCDEFGHIJKLMNopqrstuvwxyz0123456789                                                                     | ROM   |
| imesNewRoman-Italic                                                                                            | ABCDEFGHIJKLMNopqrstuvwxyz0123456789                                                                     | ROM   |
| imesNewRomanPS-BoldItalicMT                                                                                    | ABCDEFGHIJKLMNopqrstuvwxyz0123456789                                                                     | ROM   |
| imesNewRomanPS-BoldMT                                                                                          | ABCDEFGHIJKLMNopqrstuvwxyz0123456789                                                                     | ROM   |
| imesNewRomanPS-ItalicMT                                                                                        | ABCDEFGHIJKLMNopqrstuvwxyz0123456789                                                                     | ROM   |
| imesNewRomanPSMT                                                                                               | ABCDEFGHIJKLMNopqrstuvwxyz0123456789                                                                     | ROM   |
| nivers and a second second second second second second second second second second second second second second | ABCDEFGHIJKLMNopqrstuvwxyz0123456789                                                                     | ROM   |
| nivers-Bold                                                                                                    | ABCDEFGHIJKLMNopqrstuvwxyz0123456789                                                                     | ROM   |
| nivers-BoldExt                                                                                                 | ABCDEFGHIJKLMNopgrstuvwxyz0123456789                                                                     | ROM   |
| nivers-BoldExtObl                                                                                              | ABCDEFGHIJKLMNopqrstuvwxyz0123456789                                                                     | ROM   |
| nivers-BoldItalic                                                                                              | ABCDEFGHIJKLMNopgrstuvwxyz0123456789                                                                     | ROM   |
| nivers-BoldOblique                                                                                             | ABCDEFGHIJKLMNopqrstuvwxyz0123456789                                                                     | ROM   |
| nivers-Condensed                                                                                               | ABCDEFGHIJKLMNopqrstuvwxyz0123456789                                                                     | ROM   |
| nivers-Condensed-Bold                                                                                          | ABCDEFGHIJKLMNopqrstuvwxyz0123456789                                                                     | ROM   |
| nivers-Condensed-BoldItalic                                                                                    | ABCDEFGHIJKLMNopqrstuvwxyz0123456789                                                                     | ROM   |
| nivers-Condensed-Medium                                                                                        | ABCDEFGHIJKLMNopqrstuvwxyz0123456789                                                                     | ROM   |
| nivers-Condensed-MediumItalic                                                                                  | ABCDEFGHIJKLMNopgrstuvwxyz0123456789                                                                     | ROM   |
| nivers-CondensedBold                                                                                           | ABCDEFGHIJKLMNopqrstuvwxyz0123456789                                                                     | ROM   |
| nivers-CondensedBoldOblique                                                                                    | ABCDEFGHIJKLMNopqrstuvwxyz0123456789                                                                     | ROM   |
| nivers-CondensedOblique                                                                                        | ABCDEFGHIJKLMNopqrstuvwxyz0123456789                                                                     | ROM   |
| nivers-Extended                                                                                                | ABCDEFGHIJKLMNopgrstuvwxyz0123456789                                                                     | ROM   |
| nivers-ExtendedObl                                                                                             | ABCDEFGHIJKLMNopqrstuvwxyz0123456789                                                                     | ROM   |
| nivers-Light                                                                                                   | ABCDEFGHIJKLMNopqrstuvwxyz0123456789                                                                     | ROM   |
| nivers-LightOblique                                                                                            | ABCDEFGHIJKLMNopqrstuvwxyz0123456789                                                                     | ROM   |
| nivers-Medium                                                                                                  | ABCDEFGHIJKLMNopqrstuvwxyz0123456789                                                                     | ROM   |
| nivers-MediumItalic                                                                                            | ABCDEFGHIJKLMNopqrstuvwxyz0123456789                                                                     | ROM   |
| nivers-Oblique                                                                                                 | ABCDEFGHIJKLMNopqrstuvwxyz0123456789                                                                     | ROM   |
| /ingdings-Regular                                                                                              | ⅈ℁ℴℽℽℱℯⅈⅈ⅌℗℗ℰ℄℁⅃⅃⅃⅃ℾℯ℄✦ᡧℯ℧ΩℋΩℒℍℍℍ℁ⅆ℆℩ℴ                                                                   | ROM   |
| apfChancery-MediumItalic                                                                                       | ABCDEFGHIJKLMNopqrsturwxyz0123456789                                                                     | ROM   |
| apfDingbats                                                                                                    | <del>┆┼┆╋</del> ┿┿┿★☆ <b>╝</b> ⋨⋇⋇╅╗ <b>┚</b> ╗┚ <b>▲</b> ▼┿ <b>ѷ</b> ╢ⅈⅆ┉┿ <b>√ѵ∕</b> Ҳӿҝӿ <sub>╊</sub> | ROM   |

4-7

| Internal            | Scalable and                            | Bitmapped F                  | onts List | PRES                          | CRIBE        |
|---------------------|-----------------------------------------|------------------------------|-----------|-------------------------------|--------------|
| KANJI Font Prin     | t Sample                                | Scalable/Bitmap              | Password  | Selection [SKFT]              | Font ID      |
| MT平成ゴシック体           |                                         | <scalable></scalable>        | None      | SKFT "MTHSGOTHIC-W5";         | IKOO         |
| MT平成明朝体             |                                         | <scalable></scalable>        | None      | SKFT "MTHSMINCHO-W3";         | IKO1         |
| ANK Font Name (     | (Japanese)                              | Scalable/Bitmap              | Password  | Selection [FSET]              | Font ID      |
| MTHSGOTHIC-W5-SJ    | ,                                       | <scalable></scalable>        | None      | CSET 19K;FSET 1p##v0s0b28825T | ; IJ00       |
| MTHSMINCHO-W3-SJ    |                                         | <scalable></scalable>        | None      | CSET 19K;FSET 1p##v0s0b28752T | ; IJ01       |
| MTHSGOTHIC-W5-HANKA | κU                                      | <scalable></scalable>        | None      | FSBT 0p##h0s0b153T;           | 1J02         |
| MTHSMINCHO-W3-HANKA | ζU                                      | <scalable></scalable>        | None      | FSET 0p##h0s0b80T;            | IJ03         |
| ПЪРЗАВСЪ            | TypeBank-OCR-A-BM1                      | 2 <bitmap> FONT 90</bitmap>  | ); None   | CSET 00;FSET 0p10.0h12.0v0s0b | 104T; IJ04   |
| DISABCD             | TypeBank-OCR-AK-BM                      | 12 <bitmap> FONT 93</bitmap> | 2; None   | CSET 100;FSET 0p10.0h12.0v0s0 | b104T; IJ05  |
| 0123ABCDabcd        | TypeBank-OCR-B-BM1                      | 2 <bitmap> FONT 9</bitmap>   | 1; None   | CSET 10;FSET 0p10.0h12.0v0s0b | 110T; IJ06   |
| 0123ABCDabcd        | TypeBank-OCR-BK-BM                      | 12 <bitmap> FONT 93</bitmap> | 3; None   | CSET 110;FSET 0p10.0h12.0v0s0 | )b110T; IJ07 |
| アイウェオカキクケコ          | TypeBank-OCR-K-BM1                      | 2 <bitmap> FONT 8</bitmap>   | 9; None   | CSET 120;FSET 0p10.0h12.0v0s0 | )b110T; IJ08 |
| TypeBankG-B-Hankaku | -BM10                                   | <bitmap> FONT 9</bitmap>     | 8; None   | FSET 0p15.0h9.6v0s3b153T;     | IJ09         |
| TypeBankM-M-Hankaku | -BM10                                   | <bitmap> FONT 9</bitmap>     | 9; None   | FSET 0p15.0h9.6v0s0b80T;      | 1J10         |
| Courier             |                                         | <scalable></scalable>        | None      | FSET 0p##h0s0b4099T;          | 1000         |
| ANK Font I          | Name                                    | Scalable/Bitmap              | Password  |                               | 1011112      |
| CGTimes             | ~~~~~~~~~~~~~~~~~~~~~~~~~~~~~~~~~~~~~~~ | <scalable></scalable>        | None      | FSET 1p##v0s0b4101T;          | 1001         |
| CGTimes-Bd          |                                         | <scalable></scalable>        | None      | FSET 1p##v0s3b4101T;          | 1002         |
| CGTimes-It          |                                         | <scalable></scalable>        | None      | FSET 1p##v1s0b4101T;          | 1003         |
| CGTimes-BdIt        |                                         | <scalable></scalable>        | None      | FSET 1p##v1s3b4101T;          | 1004         |
| CGOmega             |                                         | <scalable></scalable>        | None      | FSET 1p##v0s0b4113T;          | 1005         |
| CGOmega-Bd          |                                         | <scalable></scalable>        | None      | FSBT 1p##v0#3b4113T;          | 1006         |
| CGOmega-It          |                                         | <scalable></scalable>        | None      | FSET 1p##v1s0b4113T;          | 1007         |
| CGOmega-BdIt        |                                         | <scalable></scalable>        | None      | FSET 1p##v1s3b4113T;          | 1008         |
| Coronet             |                                         | <scalable></scalable>        | None      | FSET 1p##v1s0b4116T;          | 1009         |
| Clarendon-Cd        |                                         | <scalable></scalable>        | None      | FSET 1p##v4s3b4140T;          | 1010         |
| Univers-Md          |                                         | <scalable></scalable>        | None      | FSET 1p##v0s0b4148T;          | 1011         |
| Univers-Bd          |                                         | <scalable></scalable>        | None      | FSET 1p##v0s3b4148T;          | 101:         |
| Univers-MdIt        |                                         | <scalable></scalable>        | None      | FSET 1p##v1s0b4148T;          | 1013         |
| Univers-Bdlt        |                                         | <scalable></scalable>        | None      | FSET 1p##v1s3b4148T;          | 1014         |
| Univers-MdCd        |                                         | <scalable></scalable>        | None      | FSET 1p##v4s0b4148T;          | 1015         |
| Univers-BdCd        |                                         | <scalable></scalable>        | None      | FSET lp##v4s3b4l48T;          | 1016         |
| Univers-MdCdIt      |                                         | <scalable></scalable>        | None      | FSET 1p##v5s0b4148T;          | 101          |
| Univers-BdCdlt      |                                         | <scalable></scalable>        | None      | FSBT 1p##v5s3b4148T;          | I01)         |
| AntiqueOlive        |                                         | <scalable></scalable>        | None      | FSET 1p##v0s0b4168T;          | 101          |
| AntiqueOlive-Bd     |                                         | <scalable></scalable>        | None      | FSET 1p##v0s3b4168T;          | 102          |
| AntiqueOlive-It     |                                         | <scalable></scalable>        | None      | FSET 1p##v1s0b4168T;          | 102          |

## PRESCRIBE フォントリスト(UG-17 未装着時)

1030

1031

1032

FSET 1p##v0s3b4859T;

FSET 1p##v0s0b16584T;

FSET 1p##v0s3b16584T;

| Internal Scalabl | le and Bitmapped F    | onts List |                | PRE     | SCRIBE |
|------------------|-----------------------|-----------|----------------|---------|--------|
| ANK Font Name    | Scalable/Bitmap       | Password  | Selection      | [FSET]  | Font   |
| GaramondAntiqua  | <scalable></scalable> | None      | FSET 1p##v0s0b | b4197T; | 102    |
| Garamond-Hlb     | <scalable></scalable> | None      | FSET 1p##v0s31 | b4197T; | 102    |
| Garamond-Krsv    | <scalable></scalable> | None      | FSET 1p##v1s01 | b4197T; | 102    |
| Garamond-HlbKrsv | <scalable></scalable> | None      | FSET 1p##v1s3  | b4197T; | 102    |
| Marigold         | <scalable></scalable> | None      | FSET 1p##v0s01 | b4297T; | 102    |
| Albertus-Md      | <scalable></scalable> | None      | FSET 1p##v0s1  | b4362T; | 102    |
| Albertus-ExtBd   | <scalable></scalable> | None      | FSET 1p##v0s41 | b4362T; | 102    |
| Ryadh            | <scalable></scalable> | None      | FSET 1p##v0s01 | b4859T; | 102    |

<Scalable>

<Scalable>

<Scalable>

<Scalable>

## PRESCRIBE フォントリスト(UG-17 未装着時)

Ryadh-Bd

Malka-Bd

Malka

Cambria

| Malka-It         |           | <scalable></scalable> | None | FSET 1p##v1s0b16584T;           | 1033 |
|------------------|-----------|-----------------------|------|---------------------------------|------|
| Dorit            |           | <scalable></scalable> | None | FSET 1p##v0s0b16585T;           | 1034 |
| Dorit-Bd         |           | <scalable></scalable> | None | FSET 1p##v0s3b16585T;           | 1035 |
| Naamit           |           | <scalable></scalable> | None | FSET 1p##v0s0b16587T;           | 1036 |
| Naamit-Bd        |           | <scalable></scalable> | None | FSET 1p##v0s3b16587T;           | 1037 |
| Arial            |           | <scalable></scalable> | None | FSET 1p##v0s0b16602T;           | 1038 |
| Arial-Bd         |           | <scalable></scalable> | None | FSET lp##v0s3b16602T;           | 1039 |
| Arial-It         |           | <scalable></scalable> | None | FSET 1p##v1s0b16602T;           | I040 |
| Arial-Bdlt       |           | <scalable></scalable> | None | FSBT 1p##v1s3b16602T;           | 1041 |
| TimesNewRoman    |           | <scalable></scalable> | None | FSET 1p##v0s0b16901T;           | 1042 |
| TimesNewRoman-I  | 3d        | <scalable></scalable> | None | FSET lp##v0#3b16901T;           | 1043 |
| TimesNewRoman-It |           | <scalable></scalable> | None | FSET 1p##v1s0b16901T;           | 1044 |
| TimesNewRoman-B  | dIt       | <scalable></scalable> | None | FSET 1p##v1s3b16901T;           | 1045 |
| ΑΒΧΔαβχδ         | Symbol    | <scalable></scalable> | None | CSET 19M;FSET 1p##v0s0b16686T;  | 1075 |
| 120000000        | Wingdings | <scalable></scalable> | None | CSBT 579L;FSBT 1p##v0s0b31402T; | 1077 |
| Courier-Bd       |           | <scalable></scalable> | None | FSET 0p##h0s3b4099T;            | I079 |
| Courier-It       |           | <scalable></scalable> | None | FSET 0p##h1s0b4099T;            | I080 |
| Courier-BdIt     |           | <scalable></scalable> | None | FSET 0p##h1s3b4099T;            | 1081 |
| LetterGothic     |           | <scalable></scalable> | None | FSET 0p##h0s0b4102T;            | 1082 |
| LetterGothic-Bd  |           | <scalable></scalable> | None | FSET 0p##h0s3b4102T;            | 1083 |
| LetterGothic-It  |           | <scalable></scalable> | None | FSET 0p##h1s0b4102T;            | I084 |
| Naskh            |           | <scalable></scalable> | None | FSET 0p##h0s0b4124T;            | I085 |
| Naskh-Bd         |           | <scalable></scalable> | None | FSET 0p##h0s3b4124T;            | I086 |
| Koufi            |           | <scalable></scalable> | None | FSET 0p##h0s0b4264T;            | I087 |
| Koufi-Bd         |           | <scalable></scalable> | None | FSET 0p##h0s3b4264T;            | I088 |
| Calibri          |           | <scalable></scalable> | None | FSET 1p##v0s0b17329T;           | 1093 |
| Calibri-Bd       |           | <scalable></scalable> | None | FSBT 1p##v0s3b17329T;           | 1094 |
| Calibri-It       |           | <scalable></scalable> | None | FSET 1p##v1s0b17329T;           | 1095 |
| Calibri-BdIt     |           | <scalable></scalable> | None | FSET 1p##v1s3b17329T;           | 1096 |

None

FSET 1p##v0s0b17328T;

None

None

None

I097

## PRESCRIBE フォントリスト (UG-17 未装着時)

| Internal Scalabi       | e and Bitmapped Fo         | ints List | j rn                     | LOCHIDE |
|------------------------|----------------------------|-----------|--------------------------|---------|
| ANK Font Name          | Scalable/Bitmap            | Password  | Selection [FSET]         | Font ID |
| Cambria-Bd             | <scalable></scalable>      | None      | FSET 1p##v0s3b17328T;    | 1098    |
| Cambria-It             | <scalable></scalable>      | None      | FSET 1p##v1s0b17328T;    | 1099    |
| Cambria-BdIt           | <scalable></scalable>      | None      | FSET 1p##v1s3b17328T;    | I100    |
| LinePrinterBM8.5-Roman | <bitmap> FONT 88;</bitmap> | None      | FSET 0p16.67h8.5v0s0b0T; | T101    |
| •                      |                            |           |                          |         |
|                        |                            |           |                          |         |
|                        |                            |           |                          |         |
|                        |                            |           |                          |         |
|                        |                            |           |                          |         |
|                        |                            |           |                          |         |
|                        |                            |           |                          |         |
|                        |                            |           |                          |         |
|                        |                            |           |                          |         |
|                        |                            |           |                          |         |
|                        |                            |           |                          |         |
|                        |                            |           |                          |         |
|                        |                            |           |                          |         |
|                        |                            |           |                          |         |
|                        |                            |           |                          |         |
|                        |                            |           |                          |         |
|                        |                            |           |                          |         |

| PRESCRIBE フォントリスト | (UG-17 装着時) |
|-------------------|-------------|
|-------------------|-------------|

| Internal Scalable           | and Bitmapped I                                          | onts List | PRE                           | SCRIBE        |
|-----------------------------|----------------------------------------------------------|-----------|-------------------------------|---------------|
| KANJI Font Print Sample     | Scalable/Bitmap                                          | Password  | Selection [SKFT]              | Font ID       |
| MT平成ゴシック体                   | <scalable></scalable>                                    | None      | SKFT "MTHSGOTHIC-W5";         | IKOO          |
| MT平成明朝体                     | <scalable></scalable>                                    | None      | SKFT "MTHSMINCHO-W3";         | IKO1          |
| ANK East Name (Jacobse)     | Castable (Bitman)                                        |           |                               | F . 10        |
|                             | Scalable/Bitmap                                          | Password  | Selection [FSET]              | Font ID       |
| MTUSMINOUO WO SI            | <scalable></scalable>                                    | None      | CSET 19K;FSET 1p##v0s0b28825  | T; IJ00       |
|                             | <scalable></scalable>                                    | None      | CSET 19K;FSET 1p##v0s0b28752  | T; IJ01       |
| MTHSUCHTLC WS HANKARD       | <scalable></scalable>                                    | None      | FSET 0p##n0s0b153T;           | IJ02          |
|                             | <scalable></scalable>                                    | None      | FSET Op##h0s0b80T;            | IJ03          |
|                             | -A-BM12 <bitmap> FONT 9</bitmap>                         | 0; None   | CSET 00;FSET 0p10.0h12.0v0s0  | b104T; IJ04   |
|                             | -AK-BMI2 <bitmap> FONT 9</bitmap>                        | 2; None   | CSET 100;FSET 0p10.0h12.0v0s  | 0b104T; IJ05  |
| 0123ABCDabcd Typesank-ock-  | -B-BM12 <bitmap> FONT 9</bitmap>                         | 1; None   | CSET 10;FSET 0p10.0h12.0v0s0  | blloT; IJ06   |
|                             | -BK-BMI2 <bitmap> FONT 9</bitmap>                        | 3; None   | CSET 110;FSET 0p10.0h12.0v0e  | 30b110T; IJ07 |
|                             | -K-BM12 <bitmap> FONT 8</bitmap>                         | 9; None   | CSET 120; FSET 0p10.0h12.0v0s | (0b110T; IJ08 |
| TypeDailka D'Hailkaku Diilo | <bitmap> FONT 9</bitmap>                                 | 8; None   | FSET 0p15.0h9.6v0s3b153T;     | IJ09          |
| Typobaliki n nalikaka birty | CBICKAPS FUNI 5                                          | sy wone   | FSEI UDIS. UNS. 6VUSUDBUT;    | 1010          |
| ANK Font Name               | Scalable/Bitmap                                          | Password  | Selection [FSET]              | Font ID       |
| Courier                     | <scalable></scalable>                                    | None      | FSET 0p##h0s0b4099T;          | 1000          |
| CGTimes                     | <scalable></scalable>                                    | None      | FSET 1p##v0s0b4101T;          | 1001          |
| CGTimes-Bd                  | <scalable></scalable>                                    | None      | FSET 1p##v0s3b4101T;          | 1002          |
| CGTimes-It                  | <\$calable>                                              | None      | FSET 1p##v1s0b4101T;          | 1003          |
| CGTimes-BdIt                | <scalable></scalable>                                    | None      | FSET 1p##v1s3b4101T;          | 1004          |
| CGOmega                     | <scalable></scalable>                                    | None      | FSET 1p##v0s0b4113T;          | 1005          |
| CGOmega-Bd                  | <scalable></scalable>                                    | None      | FSET 1p##v0s3b4113T;          | 1006          |
| CGOmega-It                  | <scalable></scalable>                                    | None      | FSET 1p##v1s0b4113T;          | 1007          |
| CGOmega-BdIt                | <scalable></scalable>                                    | None      | FSET 1p##v1s3b4113T;          | 1008          |
| Coronet                     | <scalable></scalable>                                    | None      | FSET 1p##v1s0b4116T;          | 1009          |
| Clarendon-Cd                | <scalable></scalable>                                    | None      | FSET 1p##v4s3b4140T;          | I010          |
| Univers-Md                  | <scalable></scalable>                                    | None      | FSET 1p##v0s0b4148T;          | I011          |
| Univers-Bd                  | <scalable></scalable>                                    | None      | FSET 1p##v0s3b4148T;          | 1012          |
| Univers-Mdlt                | <scalable></scalable>                                    | None      | FSET 1p##v1s0b4148T;          | I013          |
| Univers-Bdlt                | <scalable></scalable>                                    | None      | FSET 1p##v1s3b4148T;          | I014          |
| Univers-MdCd                | <scalable></scalable>                                    | None      | FSET 1p##v4s0b4148T;          | I015          |
| Univers-BdCd                | <scalable></scalable>                                    | None      | FSET 10##v4s3b4148T;          | 1016          |
| Univers-MdCdlt              | <scalable></scalable>                                    | None      | FSET 1p##v5s0b4148T;          | T017          |
| Univers-BdCdlt              | <scalable></scalable>                                    | None      | PSBT 10##v5s3b4148T;          | T018          |
| AntiqueOlive                | <scalable></scalable>                                    | None      | FSET 1p##v0s0b4168T;          | T019          |
| AntiqueOlive-Rd             | -Contable:                                               | None      | FORT 1ntHugeshillor           | 1013          |
| Anaqueonte bu               | <nerantes< td=""><td></td><td></td><td></td></nerantes<> |           |                               |               |

| ANK Font Name            | Scalable/Bitmap                                                                      | Password | Selection [FSET]      | Font ID |
|--------------------------|--------------------------------------------------------------------------------------|----------|-----------------------|---------|
| GaramondAntiqua          | <scalable></scalable>                                                                | None     | FSET 1p##v0s0b4197T;  | 1022    |
| Garamond-Hlb             | <scalable></scalable>                                                                | None     | FSET 1p##v0s3b4197T;  | 1023    |
| Garamond-Krsv            | <\$calable>                                                                          | None     | FSET 1p##v1s0b4197T;  | I024    |
| Garamond-HlbKrsv         | <scalable></scalable>                                                                | None     | FSET 1p##v1s3b4197T;  | 1025    |
| Marigold                 | <scalable></scalable>                                                                | None     | FSET 1p##v0s0b4297T;  | I026    |
| Albertus-Md              | <scalable></scalable>                                                                | None     | FSET 1p##v0s1b4362T;  | 1027    |
| Albertus-ExtBd           | <scalable></scalable>                                                                | None     | FSET 1p##v0s4b4362T;  | 1028    |
| Ryadh                    | <scalable></scalable>                                                                | None     | FSET 1p##v0s0b4859T;  | 1029    |
| Ryadh-Bd                 | <\$calable>                                                                          | None     | FSET 1p##v0s3b4859T;  | 1030    |
| Malka                    | <\$calable>                                                                          | None     | FSET 1p##v0s0b16584T; | 1031    |
| Malka-Bd                 | <scalable></scalable>                                                                | None     | FSET lp##v0s3b16584T; | 1032    |
| Malka-It                 | <scalable></scalable>                                                                | None     | FSET 1p##v1s0b16584T; | I033    |
| Dorit                    | <scalable></scalable>                                                                | None     | FSET ip##v0s0b16585T; | 1034    |
| Dorit-Bd                 | <\$calable>                                                                          | None     | FSET 1p##v0s3b16585T; | 1035    |
| Naamit                   | <scalable></scalable>                                                                | None     | FSET 1p##v0s0b16587T; | I036    |
| Naamit-Bd                | <scalable></scalable>                                                                | None     | FSET 1p##v0s3b16587T; | I037    |
| Arial                    | <scalable></scalable>                                                                | None     | FSET 1p##v0s0b16602T; | I038    |
| Arial-Bd                 | <scalable></scalable>                                                                | None     | FSET 1p##v0s3b16602T; | 1039    |
| Arial-It                 | <\$calable>                                                                          | None     | FSET 1p##v1s0b16602T; | 1040    |
| Arial-Bdlt               | <scalable></scalable>                                                                | None     | FSBT 1p##v1s3b16602T; | 1041    |
| TimesNewRoman            | <scalable></scalable>                                                                | None     | FSET 1p##v0s0b16901T; | 1042    |
| TimesNewRoman-Bd         | <scalable></scalable>                                                                | None     | FSET 1p##v0s3b16901T; | 1043    |
| TimesNewRoman-It         | <\$calable>                                                                          | None     | FSET 1p##v1s0b16901T; | 1044    |
| TimesNewRoman-BdIt       | <scalable></scalable>                                                                | None     | FSET 1p##v1s3b16901T; | 1045    |
| Helvetica                | <scalable></scalable>                                                                | None     | FSET 1p##v0s0b24580T; | 1046    |
| Helvetica-Bd             | <scalable></scalable>                                                                | None     | FSBT 1p##v0s3b24580T; | 1047    |
| Helvetica-Ob             | <\$calable>                                                                          | None     | FSET 1p##v1s0b24580T; | 1048    |
| Helvetica-BdOb           | <scalable></scalable>                                                                | None     | ESET 10##v1s3b24580T. | T049    |
| Helvetica-Nr             | <scalable></scalable>                                                                | None     | FSET 10##v4s0b24580T; | T050    |
| Helvetica-NrBd           | <scalable></scalable>                                                                | None     | ESET Indávásíh24580T. | T051    |
| Helvetica-NrOb           | <scalable></scalable>                                                                | None     | ESET 10##v5e0b24580T  | 1052    |
| Helvetica-NrBdOb         | <scalable></scalable>                                                                | None     | FSRT In##v5p3h24580T. | 1052    |
| Palatino                 | <scalable></scalable>                                                                | None     | ESET 1p##w0c0b24591T. | 1055    |
| Palatino-Bd              | <scalables< td=""><td>Nona</td><td>FSET Internalhoren</td><td>1054</td></scalables<> | Nona     | FSET Internalhoren    | 1054    |
| Palatino-It              | <scalable></scalable>                                                                | None     | FEFT 1p##vls0b245911; | 1055    |
| Palatino-BdIt            |                                                                                      | None     | PORT 10440120024031T; | 1056    |
| ITCAvantGardeGothic-Bk   | -Coalable-                                                                           | North    | FORT 1-44-C CONTENTS  | 1057    |
| ITCAvantGardeGothic-Dm   | <pre> coultable&gt;</pre>                                                            | None     | rSET ID##VUSOD24607T; | 1058    |
| ITCAvantGardeGothic-BKOb | (SCAIADIES                                                                           | None     | FSEL 10##V062524607T; | 1059    |
|                          | <scalable></scalable>                                                                | None     | FSET 1p##v1s0b24607T; | 1060    |
|                          | <scalable></scalable>                                                                | None     | FSET 1p##v1s2b24607T; | 1061    |

## PRESCRIBE フォントリスト(UG-17 装着時)

PRESCRIBE フォントリスト(UG-17 装着時)

| ANK Font             | Name            | Scalable/Bitmap            | Password | Selection [FSET]                | Font ID |
|----------------------|-----------------|----------------------------|----------|---------------------------------|---------|
| ITCBookman-Dm        |                 | <scalable></scalable>      | None     | FSET 1p##v0s2b24623T;           | I063    |
| ITCBookman-LtIt      |                 | <scalable></scalable>      | None     | FSET 1p##v1s-3b24623T;          | 1064    |
| ITCBookman-DmI       | t               | <scalable></scalable>      | None     | FSET 1p##v1s2b24623T;           | 1065    |
| NewCenturySchool     | book-Rom        | <scalable></scalable>      | None     | FSET 1p##v0s0b24703T;           | 1066    |
| NewCenturyScho       | olbook-Bd       | <scalable></scalable>      | None     | FSET 1p##v0s3b24703T;           | 1067    |
| NewCenturySchoolb    | oook-It         | <scalable></scalable>      | None     | FSET 1p##v1s0b24703T;           | I068    |
| NewCenturySchoo      | olbook-BdIt     | <scalable></scalable>      | None     | FSET 1p##v1s3b24703T;           | 1069    |
| Times-Rom            |                 | <scalable></scalable>      | None     | FSET 1p##v0s0b25093T;           | 1070    |
| Times-Bd             |                 | <scalable></scalable>      | None     | FSET 1p##v0s3b25093T;           | 1071    |
| Times-It             |                 | <scalable></scalable>      | None     | FSET 1p##v1s0b25093T;           | 1072    |
| Times-BdIt           |                 | <scalable></scalable>      | None     | FSET 1p##v1s3b25093T;           | 1073    |
| ITCZapfChancery-MdIt |                 | <scalable></scalable>      | None     | FSET 1p##v1s0b45099T;           | 1074    |
| ΑΒΧΔαβχδ             | Symbol          | <scalable></scalable>      | None     | CSET 19M;FSET 1p##v0s0b16686T;  | 1075    |
| ΑΒΧΔαβχδ             | SymbolPS        | <scalable></scalable>      | None     | CSBT 19M,FSET 1p##v0s0b45358T;  | 1076    |
| 88.0950MD            | Wingdings       | <scalable></scalable>      | None     | CSET 579L;FSET 1p##v0s0b31402T; | I077    |
| ¢+· <b>!·+0</b> 0*≉  | ITCZapfDingbats | <scalable></scalable>      | None     | CSET 14L;FSET 1p##v0s0b45101T;  | 1078    |
| Courier-Bd           |                 | <scalable></scalable>      | None     | FSET 0p##h0s3b4099T;            | 1079    |
| Courier-It           |                 | <scalable></scalable>      | None     | FSET 0p##hls0b4099T;            | 1080    |
| Courier-BdIt         |                 | <scalable></scalable>      | None     | FSET 0p##h1s3b4099T;            | 1081    |
| LetterGothic         |                 | <scalable></scalable>      | None     | FSET 0p##h0s0b4102T;            | 1082    |
| LetterGothic-Bd      |                 | <scalable></scalable>      | None     | FSET 0p##h0s3b4102T;            | 1083    |
| LetterGothic-It      |                 | <scalable></scalable>      | None     | FSET 0p##h1s0b4102T;            | 1084    |
| Naskh                |                 | <scalable></scalable>      | None     | FSET 0p##h0s0b4124T;            | 1085    |
| Naskh-Bd             | 1191            | <scalable></scalable>      | None     | FSET Óp##h0#3b4124T;            | I086    |
| Koufi                | 11.0.0.0.1      | <scalable></scalable>      | None     | FSET 0p##h0s0b4264T;            | 1087    |
| Koufi-Bd             |                 | <scalable></scalable>      | None     | FSET 0p##h0#3b4264T;            | 1088    |
| CourierPS            |                 | <scalable></scalable>      | None     | FSET 0p##h0s0b24579T;           | 1089    |
| CourierPS-Bd         |                 | <scalable></scalable>      | None     | FSET 0p##h0s3b24579T;           | 1090    |
| CourierPS-Ob         |                 | <scalable></scalable>      | None     | FSET 0p##h1s0b24579T;           | 1091    |
| CourierPS-BdOb       |                 | <scalable></scalable>      | None     | FSET 0p##hls3b24579T;           | 1092    |
| Calibri              |                 | <scalable></scalable>      | None     | FSET 1p##v0s0b17329T;           | 1093    |
| Calibri-Bd           |                 | <scalable></scalable>      | None     | FSET 1p##v0s3b17329T;           | 1094    |
| Calibri-It           |                 | <scalable></scalable>      | None     | FSET 1p##v1s0b17329T;           | I095    |
| Calibri-Bdlt         |                 | <scalable></scalable>      | None     | FSET 1p##v1s3b17329T;           | I096    |
| Cambria              |                 | <scalable></scalable>      | None     | FSET 1p##v0s0b17328T;           | 1097    |
| Cambria-Bd           |                 | <scalable></scalable>      | None     | PSET 1p##v0s3b17328T;           | 1098    |
| Cambria-It           |                 | <scalable></scalable>      | None     | FSET lp##v1s0b17328T;           | I099    |
| Cambria-BdIt         |                 | <scalable></scalable>      | None     | FSET 1p##v1s3b17328T;           | 1100    |
| LinePrinterBM8.5-Rom | an              | <bitmap> FONT 88:</bitmap> | None     | ESET Onl6 67h8 5w0g0b0T.        | T101    |

# 付録

- インタフェース ... **付録 -**2 ページ
- 環境設定コマンド ... 付録 -5 ページ
- 文字コード表 ... 付録 -13 ページ

# インタフェース

プリンタのパラレルインタフェースと USB インタフェースについてピンの割当て、信号、タイミング、コネクタ仕様などを説明します。ネットワークインタフェースについては、付属の CD-ROM に収録されている IB-31 の使用説明書を参照してください。

## パラレルインタフェース

## パラレルインタフェースのコミュニケーションモード

本機のパラレルインタフェースは高速データ転送に対応しています。

参考:IEEE1284 規格に準拠したパラレルプリンタケーブルをお使いください。

## USB インタフェース

本機の USB(ユニバーサルシリアルバス)インタフェースは、Hi-Seed USB 2.0 に準拠しています。USB インタフェースの仕様と信号は次のとおりです。

## 仕様

#### 基本仕様

Hi-Speed USB に準拠しています。

#### コネクタ

プリンタ: B レセプタクル (メス) アップストリームポート ケーブル: B プラグ (オス)

#### ケーブル

5 m 以下の USB 2.0 (Hi-Speed) 適合ケーブル。シールドされているケーブル線を使用してください。

## 転送モード

ハイスピード(最大 480 Mbps) フルスピード(最大 12 Mbps)

#### 電源コントロール

自己電源デバイス

## インタフェース信号

USB 接続ピン割り当て

| ピン  | 信号   | 説明       |
|-----|------|----------|
| 1   | Vbus | 電源(+5 V) |
| 2   | D-   | データ転送用   |
| 3   | D+   | データ転送用   |
| 4   | GND  | 信号グラウンド  |
| シェル | _    | シールド     |

# ネットワークインタフェース

## 特長

#### IP アドレスを自動で解決

DHCP/DHCPv6 プロトコルに対応しており、DHCP/DHCPv6 サーバによって自動的に IP アドレスを受け取ることができます。

#### Web ブラウザによる管理

HTTP ページを内蔵しており、Web ブラウザを使用して、各種設定状態のモニタや変更ができます。各種設定は、パスワードによってセキュリティを確保できます。

#### 各種プロトコルをサポート

代表的な SMTP、POP3、SSL、SNMP、IPv6、NetBIOS over TCP/IP などをサポートし、 プリンタの管理やセキュリティ強化に役立ちます。

#### IEEE802.1x をサポート

EAP-TLS、PEAP 認証方式に対応しています。

#### IPv6 をサポート

IPv4 をベースに、管理できるアドレス空間の増大、セキュリティ機能の追加、優先度に応じたデータの送信などの改良を施した次世代インターネットプロトコル IPv6 に対応しています。

#### IPSec をサポート

ネットワーク層(IP 層)で、認証および暗号化を行うセキュリティプロトコル IPSec に 対応しています。

## 仕様

#### コネクタ

10 Base-T/100 Base-TX

## 動作オペレーティングシステム

Windows 2000/XP/Vista/7/Server2003/2008

## ネットワーク・プロトコル

- IPv6: HTTP、LPD、FTP、IPP、RawPort、ICMPv6、LLTD、SNTP、DHCPv6、 SMTP、POP3、DNS、SNMPv1/v2c/v3、WSD
- IPv4: HTTP、HTTPS、LPD、FTP、IPP、RawPort、ICMP、DHCP、SMTP、POP3、 SNTP、DNS、WINS、NetBIOS over TCP/IP、SNMPv1/v2c/v3、Apple Bonjour Compatible、IPPS, LLTD、WSD
- その他: IPX/SPX、NetWare (NDS/Bindery)、NetBEUI

## セキュリティ・プロトコル

SSL/TLS (HTTPS, IPPS), SNMPv3, EAP-TLS, PEAP, AH, ESP

**重要**: IPv6 機能を使用するときは、ネットワークを構成する機器 (Router や PC) が IPv6 に対応している必要があります。

## 環境設定コマンド

本機は、印刷設定に関する各種の情報を内部メモリに記憶しています。これらの情報は プリスクライブ FRPO コマンドによって登録・変更でき、電源投入時のプリンタの初期 状態として設定されます。

ここでは、FRPO コマンドとそのパラメータの使用例を説明します。

プリスクライブコマンドの詳細については、付属の CD-ROM に収録されている、プリ スクライブコマンド・リファレンスマニュアルを参照してください。プリスクライブコ マンドごとの書式や機能について、実行例を含めて説明しています。

## 環境設定コマンドの設定

現在の FRPO パラメータの設定値は、ステータスページで確認できます。

参考:FRPO パラメータを変更する前に、サービスステータスページを印刷しておくこ とをおすすめします。なお、FRPO INIT コマンドですべての FRPO パラメータを、プリ ンタの初期状態にもどすこともできます。(!R! FRPO INIT; EXIT;)

FRPO コマンドは次の書式で実行します。

!R! FRPO パラメータ, 設定値; EXIT;

例-エミュレーションを PC-PR201/65A に設定

!R! FRPO P1, 11; EXIT;

## FRPO パラメータ

| 項目           | FRPO | 設定値                   | 工場設定 |
|--------------|------|-----------------------|------|
| 上マージン        | A1   | インチ単位の整数部分            | 0    |
|              | A2   | 1/100 インチ単位の小数部分      | 0    |
| 左マージン        | A3   | インチ単位の整数部分            | 0    |
|              | A4   | 1/100 インチ単位の小数部分      | 0    |
| ページの長さ       | A5   | インチ単位の整数部分            | 17   |
|              | A6   | 1/100 インチ単位の小数部分      | 30   |
| ページの幅        | A7   | インチ単位の整数部分            | 17   |
|              | A8   | 1/100 インチ単位の小数部分      | 30   |
| 起動時のパターン解像度  | B8   | 0: 300 dpi            | 0    |
|              |      | 1: 600 dpi            |      |
| ページ方向        | C1   | 0: 縦置き(ポートレート)        | 0    |
|              |      | 1: 横置き(ランドスケープ)       |      |
| 起動フォント†      | C2   | 起動フォント番号の中2桁          | 0    |
|              | C3   | 起動フォント番号の最後2桁         | 0    |
|              | C5   | 起動フォント番号の最初の2桁        | 0    |
| PCL フォント選択範囲 | C8   | 0: 全内部フォントを選択対象とする    | 0    |
|              |      | 32: ビットマップフォントを対象外とする |      |

| 付 | 録 |
|---|---|
|---|---|

| <br>項目           | FRPO | 設定値                          | 工場設定            |
|------------------|------|------------------------------|-----------------|
| 印刷濃度制御           | D4   | 1: 薄い                        | 3               |
|                  |      | 2: やや薄い                      |                 |
|                  |      | 3: 標準                        |                 |
|                  |      | 4: やや濃い                      |                 |
|                  |      | 5: 濃い                        |                 |
| KC-GL オプション      | G0   | 0: A モード / フォームフィード付         | 0               |
|                  |      | 1: B モード(ページ中央)/ フォームフィード付   |                 |
|                  |      | 2: A モード / ペンをストールへ戻す        |                 |
|                  |      | 3: B モード / ペンをストールへ戻す        |                 |
|                  |      | 4: A モード固定 / フォームフィード付       |                 |
|                  | _    | 6: A モード固定                   |                 |
|                  | G1-8 | 0~99 ドット                     | 1/2/3/4/5/6/7/8 |
| 受信データバッファ容量      | H8   | 0~99FRPO S5 の値で積算(0:5 K バイト) | 5               |
| タイムアウトの時間        | Н9   | 1~99 5秒単位                    | 1               |
| 縮小率              | JO   | 0: 100 %                     | 0               |
|                  |      | 5: 70 %                      |                 |
|                  |      | 6: 81 %                      |                 |
|                  |      | 7: 86 %                      |                 |
|                  |      | 8: 94 %                      |                 |
|                  |      | 9: 98 %                      |                 |
| 自動改行モード          | J7   | 0: 自動改行する                    | 0               |
| (日本語エミュレーション時のみ) |      | 1: 自動改行しない                   |                 |
| KCGL ページセット      | J9   | 0: 縮小しない                     | 0               |
|                  |      | 1: A2(印字領域比)                 |                 |
|                  |      | 2: A1 (印字領域比)                |                 |
|                  |      | 3: A0(印字領域比)                 |                 |
|                  |      | 4: B3(印字領域比)                 |                 |
|                  |      | 5: B2(印字領域比)                 |                 |
|                  |      | 6: B1(印字領域比)                 |                 |
|                  |      | 7: B0(印字領域比)                 |                 |
|                  |      | 21: A3                       |                 |
| 横方向オフセット†        | K0   | -7~+7(正数部)、単位はセンチ            | 0               |
|                  | K1   | -99~+99(小数部)、単位は 1/100 センチ   | 0               |
| 縦方向オフセット†        | K2   | -7~+7(正数部)、単位はセンチ            | 0               |
|                  | K3   | -99~+99(小数部)、単位は 1/100 センチ   | 0               |
| 漢字フォント番号設定       | K4   | 0: V7 と同じ                    | 0               |
|                  |      | 1: 明朝体 40 ドット                |                 |
|                  |      | 2: ゴシック体 40 ドット              |                 |
|                  |      | 5:明朝体 48 ドット                 |                 |
|                  |      | 6: ゴシック体 48 ドット              |                 |
| 新旧 JIS コードの切り換え  | K6   | 0:JIS X 0208:1990            | 0               |
| (付録 -33 参照)      |      | 1:JIS X 0208:1978            |                 |
|                  |      | 8:JIS X 0213:2004            |                 |
| KIR              | N0   | 0:オフ                         | 2               |
|                  |      | 2:オン                         |                 |

| <br>項目                                                  | FRPO | 設定値                  | 工場設定 |
|---------------------------------------------------------|------|----------------------|------|
| 両面印刷モードの選択                                              | N4   | 0:オフ                 | 0    |
|                                                         |      | 1: ロングエッジモード(長辺とじ)   |      |
|                                                         |      | 2: ショートエッジモード (短辺とじ) |      |
| スリープ時間                                                  | N5   | 1~240分               | 5    |
| エコプリントモード                                               | N6   | 0:オフ                 | 0    |
|                                                         |      | 2: オン                |      |
| 解像度                                                     | N8   | 0: 300dpi            | 1    |
|                                                         |      | 1: 600dpi            |      |
|                                                         |      | 3: 1200dpi           |      |
| パラレルインタフェース・モード**                                       | 00   | 0: 標準モード             | 70   |
|                                                         |      | 1: 高速モード             |      |
|                                                         |      | 5: ニブル(高速)モード        |      |
|                                                         |      | 70: 自動モード            |      |
| パラレルライン制御 **                                            | 02   | 0: ライン制御オフ           | 0    |
|                                                         |      | 2: PCL 互換            |      |
| エミュレーションモード                                             | P1   | 6: PCL 5e            | 6    |
|                                                         |      | 8: KC-GL             |      |
|                                                         |      | 9: KPDL(オプション)       |      |
|                                                         |      | 11: PC-PR201/65A     |      |
|                                                         |      | 12: IBM 5577         |      |
|                                                         |      | 13: VP-1000          |      |
| キャリッジリターンの処理†                                           | P2   | 0: 無視                | 1    |
|                                                         |      | 1: CR                |      |
|                                                         |      | 2: CR+LF             |      |
| 改行の処理↑                                                  | Р3   | 0: 無視                | 1    |
|                                                         |      | 1: LF                |      |
|                                                         |      | 2: CR+LF             |      |
| KPDL 自動切替え(オプションの KPDL)                                 | 3 P4 | 0:なし                 | 0    |
| アップグレードキット装着時)                                          |      | 1: 自動切替え             |      |
| KPDL 自動切替え先エミュレーション<br>(オプションの KPDL3 アップグレード<br>キット装着時) | Р5   | P1と同じ (9を除く)         | 6    |

| <br>項目                                                                                           | FRPO | 設定値                                                                                                    | 工場設定   |
|--------------------------------------------------------------------------------------------------|------|----------------------------------------------------------------------------------------------------|--------|
| AES オプション 1- 自動エミュレーショ<br>ン切り換え (AES) が起動するページ排<br>出コマンドおよび処理動作 (オプション<br>の KPDL3 アップグレードキット装着時) | P7   | <ul> <li>AES 起動後、KPDL または自動切替先(代替)エミュレーションのどちらにも該当しないデータはKPDLで処理。</li> <li>0: すべてのページ排出コマンドで AES 起動。</li> <li>1: なし</li> <li>2: すべてのページ排出コマンドおよびプリスクライブ EXIT コマンドで AES 起動。</li> <li>3: プリスクライブ EXIT コマンドのみで AES 起動。</li> <li>4: ^L コマンドのみで AES 起動。</li> <li>6: プリスクライブ EXIT コマンドおよび ^L コマンドで AES 起動。</li> <li>6: プリスクライブ EXIT コマンドおよび ^L コマンドで AES 起動。</li> <li>AES 起動後、KPDL または自動切替先(代替)エミュレーションのどちらにも該当しないデータは、代替エミュレーションで処理。</li> <li>10: すべてのページ排出コマンドおよびプリスクライブ EXIT コマンドで AES 起動。</li> </ul> | 10     |
| コマンド認識文字                                                                                         | Р9   | 33 ~ 126 の ASCII ⊐ード                                                                                                    | 82 (R) |
| 排紙先                                                                                              | R0   | 1: 上トレイ<br>2: フェイスアップトレイ                                                                                                    | 1      |

| <br>項目          | FRPO  | 設定值                   | 工場設定   |
|-----------------|-------|-----------------------|--------|
| 用紙サイズ           | R2    | 0: 給紙カセットのサイズ (R4 参照) | 0      |
|                 |       | 1: Envelope Monarch   |        |
|                 |       | 2: Envelope #10       |        |
|                 |       | 3: Envelope DL        |        |
|                 |       | 4: Envelope C5        |        |
|                 |       | 5: Executive          |        |
|                 |       | 6: Letter             |        |
|                 |       | 7: Legal              |        |
|                 |       | 8: ISO A4             |        |
|                 |       | 9: JIS B5             |        |
|                 |       | 10: A3                |        |
|                 |       | 11: B4                |        |
|                 |       | 12: Ledger            |        |
|                 |       | 13: ISO A5            |        |
|                 |       | 14: ISO A6            |        |
|                 |       | 15: JIS B6            |        |
|                 |       | 16: Envelope #9       |        |
|                 |       | 17: Envelope #6-3/4   |        |
|                 |       | 18: ISO B5            |        |
|                 |       | 19: Custom            |        |
|                 |       | 20: B4 → A4 縮小        |        |
|                 |       | 21: A3 → A4 縮小        |        |
|                 |       | 22: A4 → A4 98% 縮小    |        |
|                 |       | 23: ストックフォーム→ A4 縮小   |        |
|                 |       | 24: ストックフォーム→ B4 縮小   |        |
|                 |       | 30: C4                |        |
|                 |       | 31: はがき               |        |
|                 |       | 32: 往復はがき             |        |
|                 |       | 33: Oficio II         |        |
|                 |       | 39: 8K                |        |
|                 |       | 40: 16K               |        |
|                 |       | 42: $8.5 \times 13.5$ |        |
|                 |       | 50: Statement         |        |
|                 |       | 51: Folio             |        |
|                 |       | 52:洋形2号(封筒)           |        |
|                 |       | 53:洋形4号(封筒)           |        |
| 初期給紙元           | R4    | 0:手差しトレイ              | 1      |
|                 |       | 1: カセット1              |        |
|                 |       | 2: カセット 2             |        |
|                 |       | 3: カセット 3             |        |
|                 |       | 4: カセット 4             |        |
|                 |       | 5: カセット 5             |        |
| 手差しトレイの用紙サイズ    | R7    | 0がない以外は、R2と同じ         | 8 (A4) |
| A4/Letter の共通給紙 | 0: オフ | 0                     |        |
|                 |       | 1:オン                  |        |

| <br>項目                             | FRPO | 設定値                               | 工場設定 |
|------------------------------------|------|-----------------------------------|------|
| ホストバッファサイズ積算値                      | S5   | 0: 10 KB                          | 1    |
| (H8 の値と積算)                         |      | 1: 100 KB                         |      |
|                                    |      | 2: 1 MB                           |      |
| RAM ディスクサイズ                        | S6   | 1 ~ 1024 MB 単位                    | 400  |
| RAM ディスクモード                        | S7   | 0:オフ                              | 1    |
|                                    |      | 1:オン                              |      |
| <br>ワイド A4 機能                      | T6   | 0:オフ                              | 0    |
|                                    |      | 1:オン                              |      |
| 行間隔†                               | U0   | インチあたりの行数 / 整数部分                  | 6    |
| 行間隔⁺                               | U1   | インチあたりの行数 / 小数部分                  | 0    |
| <br>文字間隔†                          | U2   | インチあたりの文字数 / 整数部分                 | 10   |
| 文字間隔↑                              | U3   | インチあたりの文字数 / 小数部分                 | 0    |
| 内蔵フォントの国別コード                       | U6   | 0: US                             | 0    |
|                                    |      | 1: フランス                           |      |
|                                    |      | 2: ドイツ                            |      |
|                                    |      | 3: イギリス                           |      |
|                                    |      | 4: デンマーク                          |      |
|                                    |      | 5: スウェーデン                         |      |
|                                    |      | 6: イタリア                           |      |
|                                    |      | 7: スペイン                           |      |
|                                    |      | 8: 日本                             |      |
|                                    |      | 9: US リーガル                        |      |
|                                    |      | 10: IBM PC-850(マルチ言語)             |      |
|                                    |      | 11: IBM PC-860(ポルトガル語)            |      |
|                                    |      | 12: IBM PC-863(カナダフランス語)          |      |
|                                    |      | 13: IBM PC-865(ノルウェー語)            |      |
|                                    |      | 14: ノルウェー語                        |      |
|                                    |      | 15: デンマーク語 2                      |      |
|                                    |      | 16: スペイン語 2                       |      |
|                                    |      | 17: ラテンアメリカ                       |      |
|                                    |      | 21: US ASCII(U7=50 に設定)           |      |
|                                    |      | 77: HP Roman-8(U7=52 に設定)         |      |
| シンボルセット                            | U7   | 0: エミュレーションと同じ                    | 0    |
|                                    |      | 1: IBM                            |      |
|                                    |      | 6: IBM PC-8                       |      |
|                                    |      | 50: US ASCII(U6=21 に設定)           |      |
|                                    |      | 52: HP Roman-8(U6=77 に設定)         |      |
| デフォルトフォントピッチ                       | U8   | 0~99                              | 10   |
|                                    | U9   | $0 \sim 99$                       | 0    |
| 初期 ANK アウトラインフォント・サイズ <sup>†</sup> | V0   | 起動時の ANK アウトラインフォント・サイズの整数        | 0    |
|                                    |      | 上位 2 桁 / 設定有効範囲値: 00 ~ 09         |      |
|                                    | V1   | 起動時の ANK アウトラインフォント・サイズの整数        | 12   |
|                                    |      | 下位 2 桁 / 設定有効範囲値: 00 ~ 99         |      |
|                                    | V2   | 起動時の ANK アウトラインフォント・サイズの小数<br>2 桁 | 0    |
|                                    |      | 設定有効値:00,25,50,75                 |      |

| <br>項目              | FRPO | 設定値                                               | 工場設定              |
|---------------------|------|---------------------------------------------------|-------------------|
| 初期 ANK アウトラインフォント名† | V3   | 起動時の ANK アウトラインフォント名                              | Courier           |
| 初期漢字アウトライン・フォントサイズ† | V4   | 起動時の漢字アウトライン・フォントサイズの整数上<br>位2桁                   | 0                 |
|                     |      | 設定有効範囲:00~09                                      |                   |
|                     | V5   | 起動時の漢字アウトライン・フォントサイズの整数下<br>位2桁                   | 10                |
|                     |      | 設定有効範囲:00~99                                      |                   |
|                     | V6   | 起動時の漢字アウトライン・フォントサイズの小数2                          | 0                 |
|                     |      | 桁                                                 |                   |
|                     |      | 設定有効値:00,25,50,75                                 |                   |
| 初期漢字アウトライン・フォント名†   | V7   | 起動時の漢字アウトライン・フォント名                                | MTHSMINCH<br>O-W3 |
| クーリエおよびレターゴシックのフォン  | V9   | 0: クーリエ=ダーク                                       | 5                 |
| トタイプ選択              |      | レターゴシック=ダーク                                       |                   |
|                     |      | 1: クーリエ=レギュラー                                     |                   |
|                     |      | レターゴシック=ダーク                                       |                   |
|                     |      | 4: クーリエ=ダーク                                       |                   |
|                     |      | レターゴシック=レギュラー                                     |                   |
|                     |      | 5: クーリエ=レギュラー                                     |                   |
|                     |      | レターゴシック=レギュラー                                     |                   |
| 用紙種類(手差しトレイ)        | X0   | 1: 普通紙                                            | 1                 |
|                     |      | 2:OHP シート                                         |                   |
|                     |      | 3: プレ印刷用紙                                         |                   |
|                     |      | 4: ラベル用紙                                          |                   |
|                     |      | 5: ボンド紙                                           |                   |
|                     |      | 6: 再生紙                                            |                   |
|                     |      | 7: 薄い用紙                                           |                   |
|                     |      | 9: レターヘッド                                         |                   |
|                     |      | 10: カラー紙                                          |                   |
|                     |      | 11: パンチ済み用紙                                       |                   |
|                     |      | 12: 封筒                                            |                   |
|                     |      | 13: はがき                                           |                   |
|                     |      | 16:厚い用紙                                           |                   |
|                     |      | 17:上質紕                                            |                   |
|                     |      | 21~28: カスタム1~カスタム8                                |                   |
| 用紙種類(本体カセット1)       | X1   | 1: 普通紙                                            | 1                 |
|                     |      | 3: プレ印刷用紙                                         |                   |
|                     |      | 5: ホンド紕                                           |                   |
|                     |      | 6: 冉生紕                                            |                   |
|                     |      | $9: \bigvee \mathcal{P} - \bigwedge \mathcal{V} $ |                   |
|                     |      | 10: フフー紙                                          |                   |
|                     |      | 11:ハンナ済み用紙                                        |                   |
|                     |      | 17:上質紙                                            |                   |
|                     |      | 21~28: カスタム 1~カスタム 8                              |                   |

|                                           | FRPO     | 設定値                                                                | 工場設定   |
|-------------------------------------------|----------|--------------------------------------------------------------------|--------|
| 用紙種類(カセット2、3、4、5)                         | X2<br>X3 | 1: 普通紙<br>3: プレ印刷用紙                                                | 1      |
|                                           | X4<br>X5 | 5: ボンド紙                                                            |        |
|                                           | A3       | 6: 再生紙                                                             |        |
|                                           |          | 9: レターヘッド                                                          |        |
|                                           |          | 10: カラー紙                                                           |        |
|                                           |          | 11: パンチ済み用紙                                                        |        |
|                                           |          | 17: 上質紙                                                            |        |
|                                           |          | 21~28:カスタム1~カスタム8                                                  |        |
| 給紙カセット選択モード (PCL)                         | X9       | 0: 用紙種類の設定によって給紙カセットを切り替え                                          | 0      |
|                                           |          | 2: カセットの用紙サイズによって自動的に給紙カセッ                                         |        |
|                                           |          | トを切り替え                                                             |        |
| エラー時のオートエラークリア([印刷                        | Y0       | 0:オフ                                                               | 0      |
| <b>可/解除」</b> キーを押して解除するエラー<br>のみ)         |          | 1:オン                                                               |        |
| オートエラークリアのエラー解除時間                         | Y1       | 1~99 5秒単位                                                          | 6      |
|                                           |          |                                                                    | (30 秒) |
| EcoFuser 機能の ON/OFF 設定                    | Y2       | 0: レディ時のオンデマンド定着器のヒーターオフ                                           | 0      |
|                                           |          | 1: レディ時のオンデマンド定着器のヒーターオン                                           |        |
| デバイスエラーの表示スイッチ                            | Y3       | 0: エラーが発生しても、一時停止およびエラーメッ<br>セージの表示をしない                            | 0      |
|                                           |          | 1: 両面印刷できない用紙種類を指定した場合に、一時<br>停止してエラーメッセージを表示する                    |        |
|                                           |          | 32: 給紙元を固定して印刷するときに、用紙サイズま<br>たは種類が異なる場合、一時停止して給紙エラーメッ<br>セージを表示する |        |
|                                           |          | 33: Y3=1 と Y3=32 の両方を設定                                            |        |
| 強制両面印刷設定(用紙種類がプレプリ                        | Y4       | 0:オフ                                                               | 0      |
| <b>ント、パンチズミシ</b> および <b>レターヘッド</b><br>のみ) |          | 1:オン                                                               |        |
| PDF ダイレクト動作                               | Y5       | 0: 用紙に合わせて拡大縮小                                                     | 0      |
|                                           |          | 1: PDF 内の紙サイズ指定で用紙選択                                               |        |
|                                           |          | 2: PDF 内の紙サイズ指定によって、A3、A4、Letter<br>から選択し、用紙に合わせて拡大縮小              |        |
|                                           |          | 3: PDF 内の紙サイズ指定で、A3、A4、Letter から印<br>刷                             |        |
|                                           |          | 8: 等倍で印刷                                                           |        |
|                                           |          | 9: PDF 内の紙サイズ指定によって、Ledger、Letter、<br>Legal、A4 から選択                |        |
|                                           |          | 10: PDF 内の紙サイズ指定によって、Ledger、Letter、<br>Legal、A4 から選択し、用紙に合わせて拡大縮小  |        |
| e-MPS エラー制御                               | Y6       | 0: エラー制御をしない                                                       | 3      |
|                                           |          | 1: エラーレポートを出力する                                                    |        |
|                                           |          | 2: エラーを表示する                                                        |        |
|                                           |          | 3: エラーを表示、およびエラーレポートを出力する                                          |        |

† エミュレーションによっては無視されます。

↑↑ 設定後はプリンタの電源を一度切るか、再起動後に有効です。

# 文字コード表

# JIS 漢字コード表

エミュレーションによって異なる場合があります。

縦書き文字については付録 -21 ページの付表をご参照ください。ただしコンピュ この漢字コード表と異なる場合があります。IBM PS/55 シリーズをお使いの方は、付録 -23 ページの IBM (シフト JIS) この表では非漢字部分は横書き文字を示しています。 コード表を参照してください。 タによっては、 漢字

参考:コード 28XX ~ 2FXX は、

0 11  $\leq$ 囲穎河穫艦杵僅系枯 0 **–** 4% 4c 4d 4e 4f  $\geq$ С 0  $\sim$ - $\widehat{\mathbf{r}}$ Z 品 確 田 函 歌 粁 響 赼 s <del>1</del>\$ -- --諚 邸 Z R € Σ ₩ ב < -----钧 伭 瑛 架 獲 翰 ᇤ 囿 世 IL Ν Г Ч £ X Ħ 4 洩 ■¥ 殻 田 権 玉渓弧 Τ 臼 5 4b К 2 11 ~ <u>ب</u> ۲ 袄 駺 核 缓 栢 珪 >患 圕 極 ىد Г × 20 35 36 37 38 39 3a 3b 3c 3d 3e 3f 40 41 42 43 44 45 46 47 48 49 4a < 11 5 ĸ 杀 读 格 톒 喫 田 景口 + 以 < -S 20 22 栄 寡 覚管 吃 敬 **T** <sup>2</sup> 朰 E H ----1 . **Ⅰ**ぷ NL θ 家 扙 1 携 枯 Н 犜 夷 ᆌᄆ 業 H \* モン E 藯 Ċ K \_\_\_\_\_ \_\_\_\_ 麗 畉 痰 看 罄 暁 閥 Ŧ ى L エエ Ľ⇒ 夏各監 ſц У 実 影 寃 尭憩呼 11 щ ЦE 3 ┛ 嚇甘掬 凝慧古 : ω τ., 聖 嬰嘉 പ + 1 с U ن ت \_\_\_\_ ŝ 劃環議 ÷ Ω 按 **河** [10] 母 慶個 ~ Δ Ē ٢ 닀 机额 驚恵平 C 庵 叡 潅諂 C ı۲ H C M 餌住蛎 β #G 照 蠖 饗 倿 殹 В 5 **-**衷 + + 2 ъ 04 D 枯  $\subset$ 5 Я ₽ 柱 佰 漢 義 形 腳 V # + Ц.  $\supset$ だダ 2 "F 裏 伽垣 迁 牴 鑬 棸 1 栗 / Ŕ 0 ボグ 畦 運 Ē 徴 疑 掘 韺 ი 2 或 胶  $\cap$ с.. -٦ ١K 仮 馨款 養 ı. U д X 部 蕎 絃 Т  $\overline{}$ ÷ -٦ Ы + 11 £ 浬棺 ž > Ы 嶘 暫 揳 興 現 ĸ -٦ بد <u>ب</u> ٣ 潣 ばな 王 垣 擬 韵 1 Ħ 緧 魯 文 U  $\sim$ ~ -百十 日十 Μ Þ 4 •• -F 船 A 齨 題 堆 技 圈 民 惩 Ο ŧ ħ ĸ • • L 浦穩該 數 刑 Ψ 5 뉟 蒰 婚 减 ٤ п ----L  $\geq$ 街換宜 þ ĸ 厩 R ი \_\_\_ 姐 温 狭傾 弦 Ł 3 Г Æ  $\infty$ じ N 宛 柺 恩蓋感 痰 狅 係 ¥ C \_ 5 Ф しシ  $\Phi X \Psi$ ⊥ + -鰻 牧 . 亵 餌 晤 實儀 况 懣 2 I ++-Г ~ \_ ٨"  $\mathcal{H}$ \* 感偽 選 樹 角 穭 ė 斡 骏 原 9 Ŗ -Г ٨ 鲁 IK ഹ ち Þ У ഹ  $\overline{\phantom{a}}$ **}----**H 籱 2 概患 教 亷 **r**--Г 32 33 34 "1 4 1J 'n Ч Ξ 8 样 貾 牡 褽 葬 夷 挾郡 巖 т 4 н \_ Г + \_\_ \_ \_ 7 麅 崖  $\mathbb{H}$ 緍 恭 刪 1 П F L 😰 埇 驗 ١J 2 3 緣 က C Ð ベマび L サケゲ ОПР 9 籶 痮 蕸 害寬 剫 恐群 題 2 ΟΠΡΣ  $\overline{}$ LE Ш 躛 咳官 賱 2f 30 31 ----1 漜 Ŕ 険 -5 L \* 0 皠 臣 載 9 垣 ₹R 團 藼 鐮 0 ı 核 ΗW 五億 围  $\sim$ 5 9 遅 核 強君 펦 ş 2e HU H [1] 븮 Ð 趩 窺荻 塂 貴峡 敷 山 11 m 2c 2d N M 世十 歨 EK Г 鵜 喚 긢 **勞 鍬** l 9 慝 貿 1 I н : T がお Ч 9 升 IJ 岡 階 巻 規 喬 桑 謙 ← +-IKA +-2bR ИЙ 膨黄 わ ⊜ 围 貾 勧 徽叫 縔 ↓ 見 , \_\_\_\_ +-┢ 29 2a 2 9 <del>4</del>Ç  $\mathbf{x}$ 葵 迂 鸥蟹 勘 呇 1 × 團 栗 E × н F c. 40  $\mathbf{t}$ c 6 ïX. 逢 <u></u> 煮 苶 緒 IHI <₩ 県 ⊩ Τ-I ÷  $\sim$ I 28 Н 1 × ┢  $\odot$ ill. 阆 蕿 慾 寒季 翃 殹 • • Ж ž 埳 緍  $\sim$  $\dot{}$ T 27 Ĺ \$ •• Н Η 6 ΪĹ 裝 翁 泗 冠祈 M 態 思 え ; 上 • ~ \_\_\_\_ 26 • ŦШ 0 :2 界 低 畿 窪  $\triangleright$ ŝ Ţ Ζ Ш 愛 \* 臣 E ఇ 25 Ц 6 > 臣 殹 厌 乾汽 ŝ Ð Ц 長 競 藃 ◀ ٦ • I ~ I. 23 24 1  $\triangleleft$ .≥ Ð 譾 海 挑 K  $\triangleleft$  $\mathbf{r}$ Ĺ L E 欧 瓦 気 兇 , Ω I. Г 械 扠 Ϋ́ ٢ р 6 曰 烓 W 擮 毅僑 椡 # ---, 2 22 В := 绘 旺 厣 ₹ 帰侠 管 \$ P Ю  $\odot$ 围 犝 : , • ---Ð  $\triangleleft$ A Θ 亜院押魁 21 ٠  $\mathbb{P}$ 粥機供掘 筷 38 22 24 25 26 27 28 29 2b 2c 2d 2e 2f  $\frac{30}{32}$ 33 34 35 36 23 37 21

| 7e       | 1  | $\Diamond$ | Ο                |        |                |                          |    |     |    | 1        | भुङ्    |           |            |            |          |    | 蔭                | 坛                                   | 改             |             | 棄                     | 辰              | 田                | 巻             | Ē              |
|----------|----|------------|------------------|--------|----------------|--------------------------|----|-----|----|----------|---------|-----------|------------|------------|----------|----|------------------|-------------------------------------|---------------|-------------|-----------------------|----------------|------------------|---------------|----------------|
| 7d       | 6  | 0          | _                |        |                |                          |    |     |    |          | ne      |           |            |            |          |    | 到                | 11                                  | 5R            | ₩           | 菄                     | -1014-         | HE               | *             |                |
| _0       |    |            |                  |        |                |                          |    |     |    | <u> </u> | 12      |           |            | -          |          |    | RHH              | EE/                                 | 47            | Η           | H H                   | JmL_           |                  | MK5           | 100%           |
| 4        |    |            |                  |        |                |                          |    |     |    |          | ~       |           |            |            |          |    | 14               | 1221                                | H H           | 1<br>1<br>1 | Ē                     | 147            | ₩<br>₩           | 夏             | Ē              |
| 7        |    | 2          |                  |        |                |                          |    |     |    |          | ~       | <u> </u>  |            | <u> </u>   |          |    | <b>御</b>         | Ŧ                                   | 1<br>E<br>K   | 町           | 副                     | 通              | 権                | 蒦             | 14             |
| ~        |    | ×          |                  | 2      |                |                          |    |     |    | 2        | 3       | $\approx$ |            | ••         |          |    | μD               | 뇐                                   | 靫             | 謽           | 挭                     | 籞              | ₩                | 建             | 效              |
| 79       | -  | ☆          | 5                | Þ      |                |                          |    |     |    | Y        | T       | ≈         |            | $\square$  |          |    | 檓                | 甥                                   | 俥             | 鎌           | ħ                     | 衡              | 既                | 媄             | 功              |
| 78       | 4  | ဘ          | ++               | ×      |                |                          |    |     |    | ×        | ىد      | ~         |            |            |          |    | R                | 汚                                   | 姪             | 釜           | 揮                     | 魄              | 遷                | 堅             | \$             |
| 77       | (  | 3          | +-               | 3      |                |                          |    |     |    | *        | 23.1    | $\sim$    |            | V          |          |    |                  | 长                                   | 诀             | 摷           | īЗ                    | 臣              | 禹                | 题             | ¥              |
| . 91     | 1. | *          | 4                | >      |                | Ł                        |    |     |    | ~        | a       |           |            |            |          |    | ШЗ               | 加                                   | 圓             | Ĵ           | ¥¥X                   | 牛              | Ħ                | -0m1          | +14+           |
|          | _  | ĸ.         | ~                | -      |                | Ч<br>Г                   |    |     |    |          |         |           |            | Ľ          |          |    |                  | цян<br>Сран<br>Сран<br>Сран<br>Сран | 製             | Ë           | Р<br>Ч                | 101            | - पय             |               | 4              |
| 47       |    | -0         |                  |        |                | *                        |    | -   |    | 5        | ~       | $\square$ |            | ~          |          |    | M<br>M           | <u> </u>                            | THE T         | Ę J∮        | ξŻ                    | E F            | <u>∿</u> ⊓       | ζΨ.           | 色              |
| 2        |    | ++         | ++               |        |                | ۲<br>`                   |    |     |    | t        | 24      | 3         |            | $\sim$     |          |    | Ť                | 245                                 | Ŧ             | 4           | 一些                    | 漢              | 題                | **            | 160            |
|          |    | %          | %                | S      | Y              | $\sim$                   |    |     |    | S        | n-      | •         |            | Ś          |          |    | 邈                | 透                                   | □             | 撛           | 衙                     | 举              | 虞                | 兼             | 敋              |
| 22       | 0  | <b>ч</b> г | Å                | r      | を              | Ē                        |    |     |    | ч        | 3       | :         |            | 5          |          |    | 艹                | 廣                                   | 解             | 樺           | 嬉                     | 楔              | 愚                | 健             | X              |
| 71       |    | U          |                  | ď      | r&{            | М                        |    | Я   |    | D        | *       |           |            |            |          |    | 茨                | 苑                                   | ٩K            | 椛           | ₩ī                    | 茁              | ≡ĸ               | 巻             | 鯉              |
| 70       | ŧ  | \$         |                  | p      | Ŗ              | Ħ                        |    | Ю   |    | đ        | Ă       | 、         |            | ·II.       |          |    | 稻                | 艶                                   | 介             | 바           | 基                     | 111            | 駒                | 倹             | N              |
| Ĵf       | ;  | ⊁          |                  | 0      | 4              | 5                        |    | 9   |    | 0        | 5       | -+        | +          | 靐          |          |    | 逸                | 磉                                   | 麗             | 壑           | 맖                     | 田              | 퍮                | 壯             | 蝁              |
| <u> </u> | 0  | 5          |                  | С      | 9              | D                        |    | 9   |    |          | 201     |           |            | 1<br>E     | Iz       |    | 壮                | 麦                                   | 張             | H           | h                     | ちし             | X                |               | が              |
| d 6      |    | _          |                  | u      | 10             | -                        |    | ľ   |    | -        | 4.0     |           | <u> </u>   | ÷<br>∕₩    | Н        |    | 1111             | 燕                                   | 200<br>2002   |             | <u> </u>              | 11             |                  | ₩             |                |
| <br>     |    | :          |                  | Ц      | ~              | <u> </u>                 |    | - H |    | 8        | ×       | +         |            | 1          | SE       |    | 1                | 1177.<                              | H<br>Tm       | ∃ ≢         | žÂ                    | 1 4            |                  |               | fiit注<br>1efer |
| - 00     | -  | `          |                  | _      | * <del>▼</del> | ~                        |    | - I |    |          | ??)     | -+        |            | ) (f       | B        |    |                  | 奥                                   | 力実            | 薞           | <del>A</del>          | =              | 411<br>111       | E             | 記              |
| - 10     | c  |            |                  | k      | NO             | Ξ                        |    | н   |    | k        | 3₽      | -+-       | +          | 倕          | 3H       |    | 88               | 姪                                   | 圉             |             | <b>4</b>              | 鯊              | 苵                | 獈             | 式              |
| 6a       | 0  | ⊁          | 2                | ·      | 2              | Ξ                        |    | Η   |    | •••      | 'n      | -+-       | +          | 鍒          | ns       |    | 御                | Ж                                   | 荠             | 渠           | 鬫                     | 举              | 玫                | $\prec$       | 斑              |
| 69       | r  | 6          | 5                | •      | ŝ              | ïΓ                       |    | ч   |    |          | Ĭ       |           | +          |            | kℓ       |    | 育                | 演                                   | 臥             | 跑           | 邂                     | 骏              | 淊                | 綮             | 匎              |
| 68       |    | • :        | : •              | h      | щ              | Ш                        |    | Ц   |    | Ч        | Ť       |           | +          | ⊕          | l        |    | 掝                | 泊                                   | 围             | 括           | 頑                     | 笈              | X                | 決             | 梧              |
| 22       |    | 8          | 8                | 50     | щ              | ш                        |    | x   |    | 50       | 21      |           | - <b>-</b> | Æ          | ١l       |    | 155              | BHK                                 | 下             | 田           | 運                     | 210            | Ē                | ĸ             | Ha⊓            |
| 99       |    | NII        | 8                | 4      | Ð              | н                        |    | đ   |    |          | -1)     |           | -          | Ē          | n (      |    | ++               | 御                                   | <del>AX</del> | 40          | 響                     | 57             | Ē                | 芙             | Ë -            |
| 5        |    | ///        |                  | 3      | <u>л</u><br>Ф  | 7                        |    | 1   |    | 41       | 47      | +         |            | 6          | m I      |    |                  | ±<br>⊡3                             | ŝ             | 4<br>10     | L<br>L                | 44             | l f              | 1             | <u> </u>       |
| 9        | `  | V II       | >                |        | 25             | 11                       |    | n   |    | e        | Ē       |           | -          |            | 1 C      |    | 1427             | <b>1</b>                            | 重             | ] R         | 原<br>田<br>T<br>T<br>T | HAY A          | ₹ }              | ¥             | 20             |
|          | _/ |            | $\wedge$         | σ      | 4              | +                        |    | T   |    | р        | 4       | -+-       | -          | 8          | kı       |    | 遷                | 因                                   | Ð             | 書           | 美                     | <b>K</b> K     | 邂                | 贸             | が              |
| 6.0      |    | $\vee$     | $\vee$           | U      | P              | 4                        |    | ပ   |    | ပ        | #       | +         | +          | KK         |          |    | 熤                | 复                                   | 斁             | 凝           | 盟                     | 13             | ₫                | 激             | ᄪ              |
| 62       |    | #          | .  `             | q      | ÷              | Ψ                        |    | đ   |    | Ą        | 5       | -+-       | -+-        | Ľ          |          |    | 黫                | 奄                                   | 罬             | 鐭           | 疱                     | 浽              | 俄                | 擧             | 呉              |
| 6·1      |    |            | III              | а      | Ŕ              | $\boldsymbol{\varkappa}$ |    | Ш   |    | а        | М       |           | +          | 2          |          |    | 衣                | 閿                                   | 週             | 梶           | 耺                     | 米              | 近                | 銰             | $\pm$          |
| <u> </u> |    | ·ŀ         | $\triangleright$ |        | 5              | 7                        |    | 0   |    | ,        | -       | -+        | -          | 2          | Ð        |    | Ŧĸĸ              | 蔑                                   | 鳧             | 画           | 巖                     | 朽              | 謹                | 蒙             | Ħ              |
|          |    | ×          | 0                |        | t.             | 111                      |    | Н   |    |          |         |           | -          | 賊          | <u> </u> |    | Ħœ               | F                                   | ΣΩ            | 致主          | 궤                     | 岌              | 嬱                | 睙             | ĹН             |
|          |    |            | (                |        | <del>11</del>  | N                        |    | 7   |    |          | 0       | -         | j          | 121-       |          |    | 書                | ₩                                   | 種             | 4           | 24T                   | HTL'I          | 4                | B             | LH             |
| <u>م</u> |    |            | <u>`</u>         |        | 916            | 91                       |    | - 1 |    | (        | *       |           |            |            | 6        |    | - <del>24€</del> |                                     | 王<br>王        | *!^ <br>Th  | <u>در</u>             |                | - <del>14-</del> | 777           | ¥<br>¥         |
| <u>0</u> | _  | <br>       | -                |        | 2              | 지                        |    | 0   |    |          | ン       |           | 7          |            | 2        |    | <u>3</u>         | 相目                                  | き<br>また<br>た  | THC<br>T    | **                    | <u>Ц</u> ,     | 111              | +IN<br>mbp    | HDX<br>VIII    |
| <u>م</u> |    | +          | N                |        | <u>150</u>     | ヤ                        |    | К   |    | ¥        | 6       | T         | -          |            |          |    | 200              | 盟                                   | 野             | 颚           | 鉛                     | णा             | 74               | 窼             | 麚              |
| 2        | -  | -          |                  |        | Ľ              | 냓                        |    | й   |    | ·        |         | -1        | -          |            |          |    | 異                | 戡                                   | 菄             | 鐕           | 錮                     | 殹              | 緊                | フ             | 厪              |
| 5<br>2   |    |            |                  | Ζ      | ং              | ۲                        |    | И   |    | 2        | -       | -1        | 4          |            |          |    | 畏                | 闘                                   | 茟             | 豣           | 韓                     | 皮              | 筋                | 軽             | 铭              |
| 59       |    | _          |                  | Σ      | べ              | ぐ                        |    | З   |    | Υ        | 1       |           | -          |            |          |    | 褑                | 捝                                   | 兡             | 阳           | 陥                     | ¥              | 篱                | 摦             | 跷              |
| 80       | G  | -          |                  | X      | <              | <                        | З  | ¥   |    | X        | 5       |           | -          |            |          |    | 衛                | 駅                                   | 拍             |             | 関                     | £              | 禁                | 池프            | 統              |
| 27       |    | _          |                  | N      | 36             | 2                        | Ð  | :e  |    | -        |         |           | F          |            |          |    | ШR               | *1                                  | 眎             | ᆂᆊ          | Ħ                     | Ż              | 医                | 1             | 老儿             |
|          |    | _'         |                  | 1      | 36             | ħ                        | بر | a)  |    | A .      |         |           | Ľ          | $D^3$      |          |    | teá              | X                                   | 12            |             |                       | <del>,</del> H | ¥                |               | 直              |
| <u>ນ</u> |    |            |                  | 1      | · · · ·        | 7 ,                      | 5  | 1   |    | Δ        | ш       | -         |            | C          |          |    | Mark<br>Mark     | ₹ ¥                                 | 노             | ₩.<br>E     | <u>田二</u><br>36日      |                | 大衆               | र्म्म<br>1,∓• |                |
| ີ<br>ມີ  |    | $\hat{}$   |                  | ר<br>ר | $\sim$         | 1)                       | 9  | 4   |    | n        | Ч       | -         |            | ŭ<br>M     |          |    | 144              | (近                                  | 通             | N R         | 293                   | 772            | Ē                | #             | 1              |
| 57       |    | $\sim$     |                  | L      | S              | L                        | 2  | Ч   |    | ⊣        | 4       | ⊢         | -          | 1 <u>x</u> |          |    | 権                | ¢۶                                  | 萢             | -Au         | 膄                     | 虐              | Ē                | ŦPXH          | 慼              |
| 53       | -  | $\sim$     |                  | S      | G              | Ľ                        | Ч  | В   |    | S        | ч       | ⊢         | $\vdash$   | ĝ          |          |    | 弘                | 益                                   | Ж             | 斁           | 貫                     | 幺              | 鋸                | 髍             | 栲              |
| 52       |    | $\sim$     |                  | Я      | S              | لد                       | σ  | Q   |    | Я        | $\prec$ | ۴-        | ┡          | КШ         |          |    | 威                | 角                                   | 祪             | 檨           | 諌                     | 容              | Ð                | 繫             | 羝              |
| 51       | -  | -          |                  | Q      | <del>گر</del>  | ~                        | Q  | а   |    | ð        | Ą       | +         | F          | CB         |          |    | ЖX               | 荚                                   | 国             | 角           | 覾                     | 邗              | 乜                | 雑             | Ä              |
| 00       |    |            | Ш                | Д      | 310            | バ                        | ĸ  |     |    | Ъ        | 111     |           | -          |            |          |    | 夷                | 頴                                   | ×             | 覚           | 甏                     | 袠              | 櫢                | 豀             | 蘣              |
|          |    |            | ~ 1              | ~      |                |                          |    | ~   | ~  | _        |         | ·         |            |            |          |    |                  |                                     |               | ~           |                       |                |                  |               | ~              |
|          |    | 7          | 22               | 25     | 24             | 25                       | 26 | 27  | 28 | 26       | 28      | 2t        | 20         | 20         | 2€       | 21 | 3(               | 31                                  | 32            | 35          | 34                    | 35             | 36               | 37            | 38             |
|          |    |            |                  |        |                |                          | .  |     |    |          |         |           | 1          |            |          |    | 1                |                                     |               |             |                       |                |                  |               |                |

|                  | 4f                                            | 肱                | 栽            | 竡              | 赦            | 敦            | 髶          | $\mathbb{R}$              | 析                | 劑                     | 堆         | 赳                | 赿              | 渡           | 匩        | ΗŚ                                                                                          | 範                | 銜         | 翔           | 璺        | 撠        | 沒           | Ŧ             | 瘷         |  |
|------------------|-----------------------------------------------|------------------|--------------|----------------|--------------|--------------|------------|---------------------------|------------------|-----------------------|-----------|------------------|----------------|-------------|----------|---------------------------------------------------------------------------------------------|------------------|-----------|-------------|----------|----------|-------------|---------------|-----------|--|
|                  | 4e                                            | 击                | 铎            | +1             | 揑            | 骜            | 称          | U                         | 1日               | 僵                     | 本         | 逬                | 辑              | ¥           | 檓        | 詽                                                                                           | 販                | 邂         | 蔑           | <u> </u> | 摸        | 壯           | 領             | 藼         |  |
|                  | 4d                                            | 考                | *            | E              | 棗            | 舷            | 祥          | $\prec$                   | Ш                | 圆斑                    | 灦         | 画                | 碶              | 7           | 突        | 圛                                                                                           | 羻                | 浜         | 醔           | 僕        | 題        | 嶘           | 踜             | 詫         |  |
| I                | 4c                                            | 粸                | 彩            | 噩              | 臣中           | 鵒            | 産          | 震                         | 威                | 濲                     | 憅         | 煭                | 通              | 徙           | Ę٦       | 婱                                                                                           | 般                | 惁         | Ы           | 꾸        | 围        | 壛           | ú₩)           | 齶         |  |
|                  | 4b                                            | 邎                | 斑            | 史              | ∜□           | 祝            | 弫          | 4                         | 恒                | 斑                     | 뙶         | ₩R               | 痛              | 1<br>H      | 鑗        | 铍                                                                                           | 繁                | 務         | 碧           | 類        | 濭        | 曜           | 遼             | 111       |  |
| F                | 4a                                            | 紁                | 妻            | П              | 祪            | 濙            | 省          | 進                         | 磨                | 訴                     | 棔         | 毁权               | 鎚              | 坧           | 墧        | 2<br>2<br>2<br>2<br>2<br>2<br>2<br>2<br>2<br>2<br>2<br>2<br>2<br>2<br>2<br>2<br>2<br>2<br>2 | 凿                | 旧         | 靡           | ĸ        | 綿        | 擁           | 版             | E         |  |
|                  | 49                                            | \$¥              | 選            | 刺              | 198          | 俉            | 症          | ₩                         | 隻                | 蒢                     |           |                  | 追              | 纰           | 翫        | 派                                                                                           | 斑                | 影         | 坒           | 覒        | 蠷        | 産           | 良             | 3         |  |
| ŀ                | 18                                            | ц,               | 荙            | 更              | IKK          | ШК,          | 联          | 重                         | 蝹                | 钮                     | 121       | 麗                | 題              | 剙           | 逬        | 废                                                                                           | 30               | 臣         | 逛           | 迷        | 免        | 影           | 見里            | 랐         |  |
| ŀ                | 17                                            | 瘷                | 賬            | Ē              | ŧN           | 政            | 崖          | 診                         | 335              | 袠                     | Ţ         | 赵                | 権              | 비           | 書        | 印                                                                                           | 衷                | 颛         | Ĭ           |          | 威        | 雟           | 裝             | 密         |  |
| -                | 16                                            | 迴                | HHT:         | Ň              | ЯK           | 铳            | 隽          | ĦĽ                        | XI               | Ψ                     | 穒         | 連                | 迷              | ₩ď          | ¥₩₽?     | 睛                                                                                           | Я                | 運道        | *           | 锐        | 77       | 容           | 凝             | 協         |  |
| ŀ                | 12                                            | 風                | 運            | Ē              | ₩Q           |              | 王          | 浙                         | 维                | 田                     | P.K       | 置                | -##1           | u<br>∎<br>I | *2       | THE I                                                                                       | Ē                | 田         | 坒           | ₩<br>K   | KH<br>KH | ж<br>‴      | र्ष           | 有用        |  |
| -                | 4                                             | T<br>T<br>T<br>T | 責            | <b>美</b>       | 繁            | 従            | #          | ±G                        | Him.             | Ē                     | 産         | स्म              | 東              | Ē           |          | ĒJ                                                                                          | Ж<br>Х           | Ŧ         | H<br>H      | 影        | も        | th th       | 進             | KH<br>KH  |  |
| ┝                | 34                                            | ш.,              | ±<br>₹H      | THE I          | 铙            | ±<br>€       | 治          | ਸੂਸ                       | 夏                | 楚                     | \⊞I       | 5K               | 賞              | 製           | 1        | <u></u> 1                                                                                   | H H              | ⊤<br>—    | TRX<br>TITZ | 力用       | 47       | 構           | 上<br>下<br>ろ   | HE        |  |
| -                | 24                                            | ±                | 井            | ۲.<br>۳        | THUL<br>THUL | <u> 귀</u> :( | r≫-<br>R□  | -                         | HE I             | 東                     | -171<br>- | も                | 4494<br>111111 | ŝ           | HE<br>4  | Notes                                                                                       | L<br>T<br>T      | 포         | L¥≣         | ħ II     | ¥        | 頁           | 5<br>K        |           |  |
| ┝                | 14                                            | ₩1<br>ま          | E E          | HEH-           | 노파           | ±<br>₩       | 業          | ->+E                      | 7주3<br>半正        | も見                    |           | ime<br>Med       | <u>4</u>       | 111         | あり       |                                                                                             | H<br>H<br>H      | 田         | र्म<br>स    | ->4£:    | ま<br>ま   | ×.<br>₩     | श्चार<br>रते  | 14×       |  |
| -                | 04                                            | 11<br>17         |              | 4:X            | THK<br>Finit | *~<br>**     | 성패<br>· 전  | -794T                     | iiinta<br>Vashin | 国                     | 1         |                  | 1997           | 1TX         |          | 11112'                                                                                      | μ                | 用力        | 茶           | 11347    | Ē        |             | **            | を思        |  |
| $\left  \right $ | f4                                            | **               | ≫⊡¥          | Henri<br>Henri | KK<br>K      | אזי<br>גבע   | भूम        | -F <del>C</del> -<br>1mtV | #7#U<br>4≥X      | <u>*</u>              | TX<br>N   | 1<br>1<br>1<br>1 | 1              | HEK<br>HEK  |          | 豊茂                                                                                          | に光               | り厚        | 新<br>12     | ±<br>₽   | E E      | す<br>し<br>え | 1945          | m¥<br>≧   |  |
| -                | <u> </u>                                      | 芝                | £¥<br>€      | *****          | 夏夏           | H<br>H       | 4          | 144                       |                  | 497<br>497            | 1112      | 西                |                | j l l l     | EH<br>EH | 麗                                                                                           | K                | 17/1      | 저           |          |          | Ц,          | 15            | 劉         |  |
| -                | <u>– – – – – – – – – – – – – – – – – – – </u> | 고                | 巡            | 譜              | 造            | (¥           | 14         | 13                        | HEL<br>THE       |                       | 金         | 粱                | 1112           | 电           | 345      | 儘                                                                                           | 汁                |           | <u>新</u>    | DH       | 84       | *           | 臣             | F H       |  |
| ŀ                | <u>~~</u>                                     | 槽                | E E          | KH<br>V-W      | *            | +            |            | <u>ш</u>                  | 告(4              | (all                  | 逐         |                  | 赵              | 上見          | 造        | 猫                                                                                           | 羊                | ₩A<br>INV | 堆           | 暴        | μ<br>K   | 7           | 篖             | 100       |  |
| L                | 3(                                            | 楆                | 斑            | 響              | -18H         | **           | 昭          | 欵                         | 111              | 措                     | *         | 裵                | 惠              | 44          | 鏩        | 3¢                                                                                          | Ŧ                | 빤         | Щ           | 馬        | 围塘       | 5           | 烹             | 邂         |  |
|                  | 31                                            | 权                | $\mathbb{Z}$ |                | 费            | 1            | ШШ         | 则                         | 重                | 믤                     | 損         | 冤                |                | 纜           | 消        | 濃                                                                                           | 単                | 影         | Æ           | ¥        | 輝        | 靤           |               | -1<       |  |
| -                | 33                                            | 15               | 有            | 産              | ¥            | Ŧ            | <u>∎</u> # | 楱                         | 搮                | 斑                     | 尊         | 展                | 頂              | 逐           | 題        | 氮                                                                                           | 帮                | 馳         | ĸ           | 친        | 塘        | 雄           | 圕             | 見         |  |
| L                | 36                                            | Ī                | 差            | F              | 贽            | 蹖            | 摙          | *¥                        | 毱                | 置                     | 孫         | 꾎                | 展              | 臣           | 里        | 裏                                                                                           | 福                | ★         | 副           | Ę        | 稽        | 輿           | 旅             | 聻         |  |
|                  | 38                                            | 晃                | 五            | 傚              | 굴            | 集            | 学          | 買                         | ₩                | 糎                     | 存         | 紁                | 敎              | 展           | 重        | 埜                                                                                           | 厜                | 颧         | ×           | 执        | 霚        | Π           | 鹰             | 韥         |  |
|                  | 37                                            | 晊                | 嵯            | 模              | 4            | 盂            | 招          | 難                         | 牲                | 贈                     | 揯         | 籔                | 义              | Ж           | 邇        | N                                                                                           | 囑                | 洬         | 赛           | 坮        | ₩.       | 遊           | 囹             | 老         |  |
|                  | 36                                            | 攻                | 賐            | 殾              | 猆            | 茵            | 赵          | 搌                         | 清                | 繕                     | 実         | ΞÌ               | 題              | 萸           | 鳫        | 題                                                                                           | 閥                | 俄         | 裞           | 密        | 牟        | 誘           | 譜             | 簉         |  |
|                  | 35                                            | 鋩                | $\mathbb{X}$ | 癥              | 釆            | 圐            | 承          | 慎                         | ㅂ                | 澕                     | 袖         | 쫎                | 퐖              | 典           | 撞        | ЦГ<br>Г                                                                                     | 筏                | 魀         | 糞           | 艕        | 嶣        | 裕           | 竜             | 狼         |  |
|                  | 34                                            | 枑                | 佐            | 愸              | 轠            | 中国           | 勞          | Ęν                        | 庖                | ⟨₩                    | ₩         | 拍                | 黯              | 鉃           | 運        | 粘                                                                                           | 拔                | Έ         | 教           | ÷        | 慼        | 祐           | 隆             | 牢         |  |
|                  | 33                                            | 抗                | 쾨            | Ξ              | ¥I I         | 諁            | 廢          | 镰                         | 櫢                | 湬                     | 続         | 町                | 鞣              | 迭           | 濟        | 爕                                                                                           | 877a             | 畨         | 簷           | HV       | 裞        | Ŧ           | 粒             | 馕         |  |
|                  | 32                                            | 慌                | 魂            | 参              | 鴫            | 響            | ĸ          | 寝                         | 睛                | 漸                     | 掖         | 暵                | 腸              | 櫴           | 连        | 蒸                                                                                           | 矨                | 籢         | 焚           | 鵬        | 眠        | ブ           | 硫             | 浪         |  |
| Γ                | 31                                            | 回                | 艮            |                | 讔            | 顭            | 庄          | 壞                         | 星                | 善                     | 展         | 漸                | 賬              | 撤           | 同        | 乜                                                                                           | 髮                | 烥         | 扮           | 鳳        | 民        | 猶           | 密田            | 槸         |  |
|                  | 30                                            | 건                | 紺            | 111            | 11           | 衆            | 汇          | 颐                         | 整                | 前                     | 厦         | 坏                | 膨              | 徹           | 動        | 领                                                                                           | 醗                | 桧         | 慎           | 飽        | 羝        | 運           | 斑             | 耧         |  |
|                  | 2f                                            | 康                | 剫            | 嶞              | 鹿            | 嵬            | \$         | 良                         | 政                | 錷                     | 銜         | 譜                | 聎              | 哲           | 働        | 年                                                                                           | 発                | 迴         | 墳           | 鋒        | 伮        | 湧           | 骝             | 朗         |  |
|                  | 2e                                            | 庚                | 滉            | 目              | \$           | 舟            | ź          | ımπ                       | 眩                | R                     | 選         | 穳                | 臣              | 燢           | 围        | 敷                                                                                           | 溌                | 筆         | 噴           | 惎        | 賬        | 푝           | 流             | 弄         |  |
| 1                | 2d                                            | Ā                | 裍            | 濲              | 糚            | 嵔            | 萍          | 垂                         | 牲                | 毿                     | 足         | 豐                | 髅              | 籬           | 鵩        | 揌                                                                                           | 鞣                | 畊         | 氡           | 围며       | 穀        | 有           | <u>کی</u>     | 愿         |  |
| -                | 2c                                            | ₩                | 桹            | 錉              | 摧            | R            | <u>عت</u>  | 尻                         | 笜                | 鎖                     | 澎         | 通                | 凝              | 適           | 頭        | 葱                                                                                           | K                | Ń         | 谷           | 訪        | 蓑        | 斑           | 略             | 婁         |  |
|                  | 2b                                            | 巷                | 民            | 閼              | Ē            | 籱            | 増          | 辱                         | 斑                | 遷                     | ₩         | 谷                | 퇲              | 笜           | 陶        | 鄮                                                                                           | Ε                | 鹿         | 戀           | 褒        | 湊        | 憂           | 茷             | 光         |  |
|                  | 2a                                            | 巧                | 臣            | 顓              | 茰            | 裟            | 菨          | 蝕                         | 勢                | 選                     | 捉         | 顒                | 书              | 的           | 鐙        | 袮                                                                                           | 田                | 肘         | \$          | 鄰        | 忀        | 慾           | 葎             | 鱍         |  |
| ŀ                | 29                                            | Н                | 题            | 마              | 旧            | 钬            | 戣          | 食                         | 重                | 践                     | Шą́       | 迅                | 挑              | 夓           | 透        | 窿                                                                                           | BIL.             | 耧         | R           | 蓬        | E        | 쬀           | 17            | 路         |  |
| F                | 28                                            | Ŕ                | 拫            | 雑              | ιĶ           | 秀            | 迦          | 戰                         | 凄                | 戡                     | 即         | 竪                | 澎              | 敵           | 逝        | 麗                                                                                           | 皤                | 璨         | 逓           | 萌        | 雪        | Ŧ           | ¥             | 略         |  |
|                  | 27                                            |                  | 塘            | 薘              | 123          | 新            | Ţ          | 印                         | 星                | \$H                   | Ē.        | 巽                | 澂              | 擢           | 箔        | RÝ                                                                                          | 闔                | 芝         | Ę           | 朽        | )<br>第   | 友           | 曲             | Ш         |  |
| F                | 26                                            | 2                | 飌            | 5              | 畦            | ⊉⊓           | 藉          | 髌                         | 銰                | 鶼                     | 圓         | 泯                | 影              | 箘           | E        | RÚ                                                                                          | 第                | 影         | њ           | 包        |          | 禹           | 壁             |           |  |
| F                | 25/2                                          | μ                | Ħ            | <u>L</u>       | <b>王</b>     | 刻            | 当          | 往                         | 擻                | 沿                     | 困         | 奪                | 賬              | 甩           | 溯        | Щ,                                                                                          | 鰲                | E.        | 新           | 淨」       | 联        | 夏天          | 離             | 調         |  |
| -                | 34 2                                          | 百九               | 번            | 数              | 1            | MII.         | 17         | 蜀                         | 》<br>世           | <b>本</b> [            | 白         | 111              | 臣              | 見え          | N I      | Ŧ                                                                                           | 2<br>2<br>2<br>1 | 11        | 覆礼          | 包¥       | ŧ        | 4           | iana.<br>IIII | т<br>П    |  |
| -                | 3 2                                           | ド                | ₹<br>1       | 喂              | ₽<br>₽       | ¥            | 1          | 直人                        | +-               | 泉ら                    | 通         | ₹<br>1           | ц.             | ₹Ţ J        | 業        | t t                                                                                         | 谷                | 单 [       | 复           | 烹 石      | ±<br>ĭ   | 曲           | Ħ             | 東         |  |
| ┝                | 2 2                                           | 医大               | ₫            | ₩<br>₩         | 弦入           | th J         | Ē          | 直列                        |                  | <del></del><br>美<br>周 | 裁員        | Ш                | 展              | 鷌刍          | 募雇       | TTTT<br>THA                                                                                 | <b>有</b> 石       | 冬春        | 复           | ل<br>م   | 載<br>1   | 會會          | 莫木            | ₩<br>₽    |  |
| ┝                | 12                                            | <u>т</u><br>11п  | بيد          | ₩Ľ             | Υð           | 長            | 券厄         | ₹<br>#                    |                  | 111%                  | 藏画        | 11               | Ъ<br>Т         | 保護          | Ē 🕅      | II P                                                                                        | 陌律               | 朝本        | E           | 분 À      | 聖文       | 會           | 前星            | ぜして       |  |
| L                | 5                                             | <u> </u>         | 1            | RAK R          | 2            | VR<br>VR     | Æ          | <del>111</del>            | 2                | ×.                    | Ð         | Π                | þ              | Ħ           | Timi     | ħ                                                                                           | 1221             |           | 4           | ž        | ¥        | IIIE        | 嵬             | TYTH<br>Y |  |
|                  |                                               | 39               | 3а           | 3b             | 3c           | 3d           | 3e         | 3f                        | 40               | 41                    | 42        | 43               | 44             | 45          | 46       | 47                                                                                          | 48               | 49        | 4a          | 4b       | 4c       | 4d          | 4e            | 4f        |  |
|                  |                                               |                  |              |                |              |              |            |                           |                  |                       |           |                  |                |             |          |                                                                                             |                  |           |             |          |          |             |               |           |  |

| 7e             | Ķ                                              | 围         | 冄                 | 围           | 償              | 篼                  | 裾             | 豀                    | 倳              | Ę          | 噩               | 逓        | Ð                                                                                 | $\prec$       | 麦                | 美                                                                                                    | 腵                                                                                           | 朋                     | 擙             | 癒                      | 斑            | 翷            |     |  |
|----------------|------------------------------------------------|-----------|-------------------|-------------|----------------|--------------------|---------------|----------------------|----------------|------------|-----------------|----------|-----------------------------------------------------------------------------------|---------------|------------------|----------------------------------------------------------------------------------------------------|---------------------------------------------------------------------------------------------|-----------------------|---------------|------------------------|--------------|--------------|-----|--|
| 7d             | 狛                                              | 田         | 苻                 | 以           | 傷              | 埴                  | 雀             | 貔                    | 増              | 嶽          | 墦               | 踣        | 統                                                                                 | ₩             | 駁                | 眉                                                                                                    | 唱                                                                                           | 方                     | 慢             | 油                      | 理            | 練            |     |  |
| 7c             | Ę.                                             | 匙         | 慈                 | Ы           | 铩              | 囇                  | 顁             | 発                    | 鐌              | 風          | 漞               | 謧        | 鵧                                                                                 | Ш             | 莫                | 琵                                                                                                    | 夓                                                                                           | 放                     | $\mathcal{F}$ | 愈                      | 梨            | 簾            |     |  |
| 7b             | Ŵ                                              | 倁         | 芐                 | 需           | 鋤              | 铤                  | 뾑             | 掹                    | 騷              | 茸          | 光               | ĒΤ       | 筒                                                                                 | #             | 鏛                | 毘                                                                                                    | 画                                                                                           | 蕃                     | 麔             | 徧                      | ×+           | 熯            |     |  |
| 7a             | 刻                                              | 鮭         | Į₽-               | 鋄           | 怒              | 鏚                  | 琞             | 嗫                    | 雟              | 甛          | $\vdash$        | 艇        | 茗                                                                                 | Ħ             | 麋                | 靯                                                                                                    | ₹                                                                                           | 抱                     | 讈             | 鍧                      | 圞            | 連            |     |  |
| 19             | 禵                                              | 溪         | 巴                 | 趣           | 狳              | 瀼                  | 727           | 澎                    | 衡              | 圐          | 步               | 鑳        | 筆                                                                                 | K             | 谟                | 澂                                                                                                    | 蕟                                                                                           | 庖                     | K             | 薮                      | Ŧ            | 퐳            |     |  |
| . 87           | 腰                                              | 揌         | 臣                 | 家           | ¥              | 蒸                  | E             | 莟                    | 圓              | 貤          | 著               | 田        | 铸                                                                                 | 脹             | 曝                | ₩P                                                                                                    | 뉍                                                                                           | 崩                     | 17            | 風                      | Ē            | 影            |     |  |
| 2 2            | 鹿                                              | 鞣         | Ц I               | 转!          | オリ             | 藵                  | 錐             | ₹¥<br>₩              | Ж              | Ĩ£ _       | 11-             | 填1       | 빌                                                                                 | 5             | Ц<br>Ц           | 丰                                                                                                    | ¥∎i                                                                                         | -1<br>7               | ¥             | 丰                      | 影            | 兼            |     |  |
| . 9            | 猒 ù                                            | 新         | 事(                | Яļ          | Щ,             |                    | <u>8</u> 3    | #                    | Щ,             | 1          | 支付              | 莡才       | 뇤                                                                                 | 1             | 油                | <b>後</b>                                                                                                    |                                                                                             | *                     | ¥             | 報告                     |              | 렌토           |     |  |
| 5 7            | <b>黒</b>                                       | ₽Щ.       | 백                 | 3           | 力有             | ΥĮ                 | ₩¥<br>T       | - <i>7</i> √-<br>4₽X | HX<br>HX       | 盟王         | 路               | Ţ        | 201                                                                               | 47            | 日刻               | 通                                                                                                    | 화                                                                                           | 11                    | ¥             | R                      | 1974         | 13           |     |  |
| 47             | 自己                                             | HH 3      | Ē                 | 調査          | 推<br>用         | 争                  | ¥<br>¥        | ž<br>T               | 裝              | Ч ¥        | 番び              | \$ \$    | Ţ                                                                                 | пл<br>ПЛ      | 白魚               | AL AL                                                                                                    | 8                                                                                           | 1144                  | Z<br>₹        | 11112                  | きる           | 31           |     |  |
| 37             | 유<br>미<br>미                                    | 月相        | 隹峊                | 1           | 1911년<br>1941년 | ¥<br>¥             | ***           | 14-                  | 1/20-          | Б∛         | <del>**</del>   | 見た       | ₹<br>  ∱                                                                          | 11            | <del>ж</del>     | Ŧ                                                                                                    | 1<br>1<br>1<br>1<br>1<br>1<br>1<br>1<br>1<br>1<br>1<br>1<br>1<br>1<br>1<br>1<br>1<br>1<br>1 | ₿Ż                    | THK           | 177                    |              | <u>1</u> ] 5 |     |  |
| 27             | <b>牙 西</b>                                     | 百萬        | 易此                | 표<br>탄      | 1941<br>1941   | 12                 | 개면            | E H                  | <b>桂</b> 礼     | 년<br>有     | 単の              | £Ħ       | 릉<br>경                                                                            | <u>ч</u>      | E Strain         | 1<br>1<br>1<br>1<br>1<br>1<br>1                                                                                                    | 東                                                                                           | 幸手                    | ΓŒ            | <b>よ</b> て<br>家市       | ₩<br>1       | ¥            |     |  |
| 1 7            | 康                                              | H I       | ٤ 関               | <u> 1</u> 같 | 書者             | 777                | 봐R            | 赵                    | 111            | ₽<br>II    | 御               | ٤.       | 目後                                                                                | *             | 111              | 思い                                                                                                    | 運                                                                                           | 1                     | t<br>J        | *                      | 遺            | 围            |     |  |
| 20             | E                                              | #         | 名論                | 围           | ###            |                    | 能             | 損損                   | 단              | #          |                 | 5<br>拒   | 架                                                                                 | 戦             | 洲                | まま<br>ま                                                                                                    | 袰                                                                                           | 白                     | 中             | 1                      | Ē            | 围            |     |  |
| 2(             | 日日                                             | 日本        | 認                 | 围           | 署              | 惶                  | 推             | 断                    | 草              | (主)        | 1111            | 僙        | 盔                                                                                 | 妻             | ¥                |                                                                                                    | 搯                                                                                           | 俸                     | 邂             | ¥                      | 표            | 邂            |     |  |
| 61             | 刻                                              | 川川        | 12                | 種           | 雑              | 汇                  | 闼             | 漸                    | 服              | 20         | 衷               | 兼        | 林                                                                                 | 壦             | #                | 被                                                                                                    | 灆                                                                                           | 俄                     | 恒恒            | 13                     |              | 麗            |     |  |
| 99             | 克                                              | 1         | 擅                 | 珠           | 渶              | 鏚                  | 踴             | Ξ                    | 繎              | 中          | Ħ               | Ħ        | 梼                                                                                 | 惬             | 뾑                | 巸                                                                                                    | 奄                                                                                           | 扣                     | 蕉             | 野                      | 落            | 鮰            |     |  |
| 6.             | 戁                                              | 灩         | 訖                 | 狁           | 羖              | 瘷                  | 雞             | ÷Κ                   | 鷋              | 邐          | 注               | 庭        | 棽                                                                                 | 圞             | ¥                | 盟                                                                                                    | 附                                                                                           | 衡                     | 杖             | 围                      | 鷋            | 影            |     |  |
| 90<br>0        | 驙                                              | 碕         | Ē                 | 殊           | 駰              | 搰                  | 艗             | 専                    | 韂              | 邂          | 柱               | 底        | 東                                                                                 | 鑴             | 伯                | 雑                                                                                                    | 啩                                                                                           | 母                     | 膜             | 瓮                      | 殆            | 耧            |     |  |
| 6b             | 嵊                                              | 塧         | 視                 | 朱           | 略              | 拔                  | 遂             | ĺ¤(                  | 窓              | 灑          | 昼               | 衔        | 萔                                                                                 | Ē             | 萩                | 慼                                                                                                    | 赴                                                                                           | 顜                     | 輽             | 夜                      | 詽            | 谽            |     |  |
| 6a             | 灏                                              | 砲         | KΗ                | ₩           | 所              | 剰                  | 衰             | 끤                    | 相              | 題          | 抽               | 定        | 捝                                                                                 | 楢             | 恖                | 确                                                                                                    | 蜇                                                                                           | Ł                     | 槙             | 泊                      | 顤            | 扵            |     |  |
| 69             | 拷                                              | 咲         | 脂                 | र्नुः       | 初              | 冗                  | 璨             | #                    | 痩              | 醍          | ₽į              | 堤        | 悼                                                                                 | 鍋             | 秤                | 皮                                                                                                    | 負                                                                                           | 慕                     | 哩             | 由                      | 莱            | ţL           |     |  |
| 68             | 髞                                              | 渔         | 肢                 | 取           | 処              | 乗                  | 椞             | £                    | 争              | 笰          | ₩               | ᄜ        | 嶋                                                                                 | 蒣             | 魓                | 疲                                                                                                    | 譜                                                                                           | 驖                     | 毎             | 农                      | ₩            | 鉛            |     |  |
| 67             | ₫¤                                             | 袰         | 柴                 | ᆂ           | 順              | 丞                  | 凲             | 111                  | 燥              | к          | 牟               | 亰        | 皍                                                                                 | 灘             | 则                | 沒                                                                                                    | 芙                                                                                           | 鴺                     | 枚             | E                      | 楆            | £            |     |  |
| 66             | 마                                              | 粜         | 羝                 | 澎           | 盥              | ¥                  | 烪             | 漸                    | 灅              | 1□         | ₽               | 削        | 石                                                                                 | 溢             | 遻                | 丑                                                                                                    | 竇                                                                                           | 穂                     | 菋             | 较                      | 蠈            | 攛            |     |  |
| 65             | 劫                                              | 敪         | *                 | 弱           | 蹔              | ᆚ                  | ¥             | ΨI                   | 槽              | Æ          | 着               | 偵        | 筷                                                                                 | 薙             | 盟                | 猆                                                                                                    | 廢                                                                                           | 輔                     | 茱             | 駁                      | 驩            | 劻            |     |  |
| 64             | M                                              | 扳         | 赵                 | 寂           | 涭              | 猎                  | 推             | 絶                    | 櫓              | 鯛          | 婚               | 停        | 塘                                                                                 | E             | 売                | 菝                                                                                                    | 符                                                                                           | 補                     | 埋             | HI                     | 铤            | Æ            |     |  |
| 63             | 躛                                              | 坎         | 拉                 | 枊           | 落              | 熤                  | 盂             | ŧ                    | 巣              | 黛          | 淅               | 伍        | 斑                                                                                 | μ             | E                | 芄                                                                                                    | X                                                                                           | 钿                     | 糜             | 藚                      | 瀼            | <u>کا</u>    |     |  |
| 52             |                                                | ₽<br>I    | 篥                 | 鵅           | 臣              | 選                  | 亜             | 影                    | 曹              | 隊          | ₹19H            | 亭        | 曹                                                                                 | Ł             | 瀕                | 正                                                                                                    | 胜                                                                                           | 丧                     | 邂             | 靫                      | 報            | Æ            |     |  |
| 31             | 栖                                              | 罪         | E                 | 簌           | 題              | 選                  | ¥             | 節                    | ₽              | 遗          | 鉄               | 鸖        | R                                                                                 | 那             | 煤                | 悲                                                                                                    | 普                                                                                           | 悝                     | 磨             | 戻                      | 纽            | ٩F           |     |  |
| 00             | 匣                                              | 4         | کلا               | 5           | 準              | 鉦                  | 回             | ₩55                  | 吳              | 刡          | 1               | 釣        | 漸                                                                                 | र्            | 僕                | 筬                                                                                                    | SAL-                                                                                        | 圛                     | 攀             | 42                     | K            | 類            |     |  |
| 5fl (          | 築                                              | Ħ         | 1                 |             | 章              | 蛇                  | 国             | 羖                    | 浽              | 3T.        | 蓋               | 品        | *                                                                                 | 斌             | 連                | 斑                                                                                                    | 歡                                                                                           | 憲                     | る             | 浙                      | 渁            | BK           |     |  |
| - e            | 뵒                                              | 훽         | ŧΧ                | 4<br>V      | 洵              | 賞                  | X             | Ħ                    | 事              | ¥K.        | 斑               | Ľ        | 党                                                                                 |               | 葉                |                                                                                                    | ±K                                                                                          | 篤                     | Ъ             | 1                      | 臣            | 医            |     |  |
| - <del>D</del> |                                                | ×<br>₩    | νīπ               | 친           | 盾ろ             | <b>張</b>           | ff I          | 現1                   | 帚              | tín<br>tín | 1 3             | 田田       | E                                                                                 |               |                  | КЛ                                                                                                    | 争                                                                                           | 民                     | 題             | <del>1</del> 11        | ₩<br>S       | ×~<br>₩      |     |  |
| 0              | 広争                                             | ₿<br>【    | 龟                 | TY<br>T     | E C            | <del>***</del>     | 頁目            | 羐掛                   | <b>痩</b>       | 围          | Υ<br>H          | 雟        | K)                                                                                | 資             |                  | HT-                                                                                                    | 甘                                                                                           | 硬(                    | 4             | m                      | 養            | 図田           |     |  |
| P 2            | 広石                                             | t<br>Kali | ₩<br>Ĵ            | 5           | 角              | RU                 | 取             | 出                    | 野              | 台周         | ₩¥<br>₩¥        | 蘣 🌶      | Ω <u></u>                                                                         | 鱼             | 민                | 里                                                                                                    | 1<br>L                                                                                      | 生                     | 本             | **                     | Ш<br>Ш<br>К  | 業            |     |  |
| a 2            | 孝                                              | 乾         | ₹ļ                | -×<br>±1≣   | ₩<br>Ĵ         | 11111<br>1111      | finit<br>⊀in' | IJ <u></u> ‡         | ()<br>()<br>() | 臣          | 也               | ¥        | E 4                                                                               | ×P(           | मध्य             | Terration and the second second secon | în⊞                                                                                         | £ ∄                   | 1<br>T        | T<br>T                 | 通            | *##          |     |  |
| 6              | ß                                              | 19V<br>EE | 7                 | ₽₽          | 教              |                    | Эļ⊈           | ₫ ţ                  | E 4            | 家<br>家     | DHH<br>DHH      | 曹        | H<br>H<br>K<br>L<br>I<br>I<br>I<br>I<br>I<br>I<br>I<br>I<br>I<br>I<br>I<br>I<br>I | 山田            | 1 <u>1</u>       | 1424                                                                                                    | Jan III                                                                                     | <u>力</u> 女            |               | 者                      | л<br>ЖШ      | *##          |     |  |
| 85             | 載                                              | λ¥κ<br>γπ | JILL<br>JILL      | 건           | 王<br>王<br>で    | ागिष्ट<br>भीवीर    | 車             | 責币                   |                | ±K<br>ĭ    | E X             | 春消       | R E                                                                               | X<br>*        |                  | +₩₩<br>₹₩Iπ                                                                                                    | in H=                                                                                       | 更免                    | Å ∯           | 麦                      | 王            | 22€C         |     |  |
| 75             | 重                                              | NK<br>NK  | <b>∓</b> ⊊<br>⊞5  | 市           | 44X            | त्रम्भरू<br>अस्त्र | Ш             | <b>亦</b>             | R<br>F<br>F    | 関格         | 女妻              | 특 柿      | 万多                                                                                |               | - <del>111</del> | 201                                                                                                    | ち                                                                                           |                       | 7<br>7        | <del>ربہ</del><br>۱۳۳۲ | 1995<br>Held | 一一日          |     |  |
| 6 5            | Tuur∖                                          | 정전        | <u>⊞</u> ಳ<br>115 | FR Int      | よが、<br>よが、     | (<br>)<br>()       | ЩЙ            | FB                   | <u>अ</u>       | と<br>世界    | KAH)<br>Rimi    | ×₩       | £ 10                                                                              | 17]           | 포                | ****                                                                                                    | 101                                                                                         | 1X                    | <b>h</b> X    | <del>////</del>        | 1274<br>1274 | 9±≣<br>₩     |     |  |
| 2 2            |                                                | 光         | ₽<br>H            | Ē           | 見              | す                  | ini⊒<br>Xm    | 토카                   | TRA<br>1142    | 高行         | सम्म<br>मान्त्र | もあ       | 度和                                                                                | TT<br>MEK     | 171              | も                                                                                                    | ₽<br>+                                                                                      | <u>1</u> J            | 日表            | SKE<br>J⊯r             | #1V<br>#1が   | *#<br>E      |     |  |
| 42.            | T<br>後                                         | Ъ.        | 语                 | žin         | <b>北</b>       | ₩<br>₩Π            | 불고            | THE SE               | Ł₹             | 手壳         | E H             | ۲<br>آ   | <b>K</b> 象                                                                        | 争             | X to             | も用                                                                                                    | K<br>V                                                                                      | 「<br>「<br>『<br>『<br>『 | 象             | уші<br>Nuel            | t‡‡≮<br>≣∰   | 木炭           |     |  |
| 32             | ť ŕ,                                           | 三属        | t⊑<br>⊓           | ₩<br>₩      | もも             |                    | 「上上」          | 慧                    | 見上             | <b>封</b> 很 | 山浜              | L<br>T   | 相相                                                                                | 潤             | 围                | NA<br>A                                                                                                    | T<br>T                                                                                      | 青稀                    | も             | 関                      | 凝            | 大沐           | EQ. |  |
| 5.2            | Ť                                              | **        | Т<br>Т            | 冬           | 月後             |                    |               | 筆                    | 重              | 世          | 利用              | <b>對</b> | M<br>Z                                                                            | FE∐<br>hm∕    | HP.              | ¥∏r<br>¥∏r                                                                                                    | 女形                                                                                          | 通                     | な困            | 14                     | 개<br>Will    | 4            | ā B |  |
| 12             | F B                                            | ž         | 1                 | も           | N              | 古絵                 | w/            | 責義                   | ₹<br>1         | 1 L        | る               | 目後       | 5. 展                                                                              | 1(#±\<br>+1 ↔ |                  | 重後                                                                                                    | 禹                                                                                           | H                     | 卜也            |                        | 13#K         | 国国           | 5 B |  |
| 05             | עע (ער אין אין אין אין אין אין אין אין אין אין | 法         | 1 32              | 業           |                | 報                  | H             | 看                    | へ勝             | 1 更        | 再見              | 見伯       | 残                                                                                 |               | Ē                | 気                                                                                                    | 教                                                                                           | 10₩<br>In#            | 本             | 144                    | Щ            | 景倫           | を見  |  |
| ີ ບິ           | 殂                                              |           | 赵                 | 余           | Ħ              | ۶K                 | 闥             | R                    | Ŕ              | ¥          | 驰               | 舼        | RP                                                                                | 莨             | ₽                | *                                                                                                    | 1844                                                                                        | 偏                     | 耧             | Ř                      | 殘            | 潏            | *   |  |
|                | 39                                             | 3a        | 3b                | 3c          | 3d             | 3e                 | 3f            | 40                   | 41             | 42         | 43              | 44       | 45                                                                                | 46            | 47               | 48                                                                                                    | 49                                                                                          | 4a                    | 4b            | 4c                     | 4d           | 4e           | 4f  |  |
|                |                                                |           |                   |             |                |                    |               |                      |                |            |                 |          |                                                                                   |               |                  |                                                                                                    |                                                                                             |                       |               |                        |              |              |     |  |

| 4f     | 鉎                       | Ķ           | 厦                     | 谮                    | 塹               | 獭            | 쁼                                     | 欲            | 慙                   | 拵               | 角             | 柤           | 槝              | 獟             | 彲               | 羻           | 狸                                                                                           | 疣                                                                                           | 꼫                                | 轗            | 顮                           | 譧                                      | 制制             | 틪                                                                                                |
|--------|-------------------------|-------------|-----------------------|----------------------|-----------------|--------------|---------------------------------------|--------------|---------------------|-----------------|---------------|-------------|----------------|---------------|-----------------|-------------|---------------------------------------------------------------------------------------------|---------------------------------------------------------------------------------------------|----------------------------------|--------------|-----------------------------|----------------------------------------|----------------|--------------------------------------------------------------------------------------------------|
| 4e     | 任                       | 冦           | 厠                     | 嗄                    | 揕               | 嬶            | 쪫                                     | 徇            | 皺                   | 茲               | 變             | 栒           | 槊              | 殞             | 淮               | 瀘           | 猯                                                                                           | 疥                                                                                           | 龃                                | 穃            | 篶                           | 豁                                      | 巻              | 蓉                                                                                                |
| 4d     | 苵                       | 冤           | 膨                     | 暛                    | 쁔               | 燲            | 嵳                                     | 座            | 壤                   | 墅               | 斃             | 柩           | 瘷              | 揺             | 惩               | 旞           | 猴                                                                                           | 疽                                                                                           | 睛                                | 稷            | 籞                           | 鐌                                      | 淅              | Шt.                                                                                              |
| - Q    | 248                     | 1           | 1                     | 奧                    | 設               | 癜            | Ŧ                                     | 围            | 堅                   | <del>1111</del> | Х,            | 臣           | 羝              | 殘             | <del>1</del> 8H | 猪           | ¥±                                                                                          | ¥                                                                                           | 連                                | 駳            | ¥¥                          | 廢                                      | ŝ              | Ŧ                                                                                                |
| q      | ΗΠ                      | ,<br>R      | 1                     | 息                    | 文章              | 9月1          |                                       | Ē            | 栗                   | ×               | 数             | 1           | 围              | ぎ             | ¥4              | 额           | Ē                                                                                           | <u>1</u>                                                                                    | 見                                | KEI I        | <b>然</b> 里                  | 既                                      | 1998<br>1997   | ₩¥                                                                                               |
| a<br>4 | 1                       | 単す          | <b>p</b> <del>4</del> | ت <sup>ير</sup><br>ت | 775-11<br>34711 | 発            | Ща<br>Пара                            | <b>指</b>     |                     | ++<br>++        | <b>支</b><br>費 | E E         | - <del>R</del> | 电死            | 전               |             | ₫ 3                                                                                         | 1                                                                                           | Ē                                | 昏矛           | £γ;Υ(<br>Σm#t               | ±₩<br>24€                              | 49457<br>49472 | 14994)<br>166941                                                                                 |
| 94     | 3                       | 鸅           | ] 备                   | 同時                   | 统               | 彫            | 世                                     | 他            | ぼ<br>し              | #               | (甬            | 书           | 債権             | ۶<br>B        | ΧĘ              | 溪           | 影                                                                                           | 東高                                                                                          | <u></u><br>一<br>一<br>一<br>一<br>一 | 番            |                             | 箍                                      | <b>BCR</b>     |                                                                                                  |
| 40     | 朽                       | ŧ           | <i>J</i> ,            | 圕                    | 嶣               | 驖            | 嵒                                     | 徂            | Ē                   | 措               | 傲             | Ŧ           | 塘              | 影             | ΧĽ              | 躑           | 派                                                                                           | 甖                                                                                           | 壁                                | 裛            | 躑                           | 蠽                                      | 鄙              | 鬞                                                                                                |
| 48     | 色                       | 臣           | 厄                     | 嚳                    | 璨               | 婚            | 棗                                     | 笜            | 缯                   | 辂               | 皦             | 樹           | 樹              | 殀             | 浙               | 쪮           | 淊                                                                                           | 쀜                                                                                           | 陞                                | 屟            | 簇                           | 鱯                                      | 艱              | 籔                                                                                                |
| 47     | 佛                       | 申           |                       | 暙                    | 鴱               | 攋            | 缰                                     | 彷            | 愬                   | 抖               | 敘             | 枅           | 槐              | 歿             | 瘷               | 瀁           | 倏                                                                                           | 푫                                                                                           | 眷                                | 氍            | 簀                           | 篰                                      | 裴              | 讝                                                                                                |
| 46     | 伯                       | 册           | ¥                     | 惺                    | 语               | 嫺            | 抵                                     | 1            | 阗                   | 拋               | 敍             | 枡           | 桀              | Æ             | 迚               | 曦           | 狷                                                                                           | 雦                                                                                           | 眛                                | 稙            | 籠                           | 謑                                      | 翔              | 矑                                                                                                |
| 15     | 失                       | E           | 喹                     | 副                    | 団               | 遯            | 痰                                     | 娚            | 感                   | 埪               | 赦             | Ē           | 駬              | 镳             | 惩               | 艱           | 狹                                                                                           | 團                                                                                           | 芎                                | 韺            | 嶪                           | 缓                                      | 瓴              | 閿                                                                                                |
| 14     | ιĽ                      | F           | Ŧ                     | 臣                    | 朋               | 敷            | 争                                     | 111          | 兼                   | 患               | 铁             | 方 」         | 業              | ₿∱            | 交               | 籬           | ¥.                                                                                          | -joff                                                                                       | 出<br>三<br>二                      | 争            | <b>197</b>                  | 深                                      | 1              | 304                                                                                              |
| 3      | 1                       | 비<br>비      | ++                    | 聖                    | 첲               | 省            | 구배비                                   | ١            | 围                   | ₫<br>1          | Υţ            | Ð 1         | 駤              | ₩<br>¥        | *               | 極           | 民义                                                                                          | ₩.                                                                                          | simt/                            | E H          | 簑                           | 掏月                                     | 221            | 憲                                                                                                |
| 24     | T<br>T                  | 1<br>1<br>2 | 1<br>T                | *                    | <del>14</del>   | 山田           | באשים.<br>בנושות                      | 1947<br>1947 | 4)<br>285           | 4               | Υš            | Þ 1         | 有十             | Υţ            | ×<br>vinr       | 表           | ¥<br>X                                                                                      | €<br>E                                                                                      | נדע<br>דבר                       | ŧ<br>₩       | <ul><li>%#!4</li></ul>      | 禹                                      | ISS21          | 単に                                                                                               |
| 14     | 4                       | 2 5         | H<br>H                | ET .                 | 4 <b>X</b>      | a th         | בבע<br>לוחנ                           | ₹<br>₩       | 107                 | -74-            | て<br>田<br>ノ   | 4 7         | HT-            | ¥<br>₩        | মিং             | MUL<br>TRUE | <b>B</b> %                                                                                  | 用                                                                                           | <u>して</u>                        | 17           | 년부년<br>년                    | S#€                                    | -ARX           | E E                                                                                              |
| ) 4    | ЦЩ.                     | ١<br>۲      | Ŧ                     | REI<br>T             | Fifth           | 湖            | ~~~~~~~~~~~~~~~~~~~~~~~~~~~~~~~~~~~~~ | 480          | 鞣                   | ₩.              | ( <b>1</b> 6  | 中           | 有              | 憲             | 湿               | 架           | 目獲                                                                                          | 畫里                                                                                          | 因                                | 14           | 郤                           | 畿                                      | 淵羅             | 麗                                                                                                |
| 4(     | Ð                       | 楆           | <u>4</u> +            | 뻘                    | 蒸               | 瓔            | 支査                                    | Ħ            | 騪                   | 花               | 收             | *3          | 徽              | 휇             | 俎               | 漫           | 筆                                                                                           | 愍                                                                                           | 昷.                               | 痽            | 籬                           |                                        | 麜              | 驗                                                                                                |
| 3f     | 仗                       | 覻           | 똅                     | 壞                    | 霄               | 擙            | 꿤                                     | 弯            | 燌                   | 攟               | 攷             | Ύ           | 顤              | 夓             | 葓               | 处           | ¥                                                                                           | 밭                                                                                           | 割                                | 秩            | 溪                           | 粦                                      | 灗              | 麿                                                                                                |
| 3e     | ₽                       | 兢           | Ш                     | 略                    | 頖               | 畷            | 讴                                     | 虁            | 愍                   | 扺               | 攵             | 茁           | 楙              | 獭             | 涵               | 邂           | 狆                                                                                           | 耺                                                                                           | 眈                                | 羝            | 箧                           | 濰                                      | 萋              | 臂                                                                                                |
| 3d     | +                       | 免           | 废                     | 略                    | 捔               | ರ            | 腄                                     | 彌            | 뛦                   | 拿               | 支             | 杤           | 椽              | 畝             | 鯊               | 濬           | 狃                                                                                           | 蕃                                                                                           | 耹                                | 耒            | 穣                           | 滐                                      | 鶱              | 醫                                                                                                |
| 3c     | К                       | £           |                       | 璨                    | 笶               | 闧            | 删                                     | 麗            | 副                   | X∰              | 酈             | 클           | 躗              | 钬             | 澎               | D.          | Ħ                                                                                           | ΨĮ                                                                                          | 魙                                | ⊞ <b>R</b> ″ | 笶                           | 艠                                      | 義              | 麏                                                                                                |
| P P    | Ľ                       | Ē           | 箑                     | ₩<br>_               | ЧК              |              | ≪⊒                                    |              | R.                  | ₽               | 纖4            | 4           | 搗              | X             | 确               | 虧           | J.                                                                                          | 剑                                                                                           | 题                                | ₩ <b>R</b>   | £π#I                        | 楘                                      | <b>₩</b> 87    | 遭                                                                                                |
| 8      | $\overline{\prec}$      |             | 1000                  | Ē                    | Ħ 1             | ¥X<br>Tr     | 影                                     | ∭∃           | 百一                  | <u>+</u>        | 쁖             | Ē           | 格              | СТ I          | ~~<br>⊞H        | 影           | 義                                                                                           | ¥                                                                                           | 10md                             | 艱            | KIKA<br>KIKA                | も                                      | finit.         |                                                                                                  |
| 93     |                         | L]J         |                       | 日<br>か<br>う          | <del>1</del> 47 | 474/<br>477/ |                                       | 1,1          | T<br>T              | 4 4             | ±44€Ω.        | <del></del> | 長本             | 종립            | ない              | ***<br>**   | aβiπt,<br>₩itiπt,                                                                           | 1<br>1<br>1<br>1<br>1<br>1<br>1<br>1<br>1<br>1<br>1<br>1<br>1<br>1<br>1<br>1<br>1<br>1<br>1 | <u>চন</u>                        | 重見           | ALK<br>ARZ                  | ->¥€<br>R-G                            | 11(11)<br>     | 194<br>194                                                                                       |
| 33     | 1194                    | -           |                       | 꼽                    | 野山              | ちて           | 当                                     | ţ            | E FE                | 老               |               | ¥           | 見枝             | 29<br>29      | 则               | ۲<br>۲      |                                                                                             | 围                                                                                           | 度田                               | 龍            | 通                           | ₩<br>2                                 | #              |                                                                                                  |
| 33     | 夏毛                      | 躑           | لد                    | 꿭                    | 14              | 基本           | 쪨                                     | £2,          | 推                   | 4               | 躍             | Ŧ           | Ð              | 衡             | 泛               | 骝           | Δ                                                                                           | 男                                                                                           | 畫                                | 覆            | 之                           | 発                                      | 涌              | 躍                                                                                                |
| 37     | 亰                       | 嚻           | 甆                     | 赅                    | 垠               | 虧            | 袲                                     |              | 稛                   | #               | 飌             | ħ           | 椢              | 徴             | 题               | 甦           | 镭                                                                                           | 囲                                                                                           | 椭目                               | 骶            | 铮                           | 錢                                      | 差              | 膩                                                                                                |
| 36     | 工                       | 麗           | 圓                     | 車                    | 袨               | 婉            | 裝                                     | 羝            | 惷                   | 拔               | 豣             | <b>4</b> 4  | 葵              | 欟             | 逬               | 選           | 辑                                                                                           | 甼                                                                                           | 省                                | 쀁            | 虢                           | 縔                                      | 業              | 麙                                                                                                |
| 35     | 1                       | 儺           | 匍                     | 廢                    | 樹               | 姪            | 峙                                     | t            | 惶                   | 科               | 攀             | 朳           | 楜              | 鬱             | 殎               | 擀           | 犁                                                                                           | 甬                                                                                           | ᆂ                                | 풿            | 繁                           | 綉                                      | 羌              | 瓱                                                                                                |
| 34     | 亟                       | 疅           | 甸                     | 鲁                    | 첟               | 叠            | ¥⊓                                    | 彝            | 慾                   | 拱               | 뾆             | 突           | 楷              | 뼲             | 逡               | 嬱           | 犂                                                                                           | 甦                                                                                           | 锢                                | 鬷            | 慾                           | 煭                                      | 驖              | 躍                                                                                                |
| 33     | 띪                       | 敷           | ß                     | 먚                    | 垵               | 墂            | 믭                                     | 攀            | 理                   | M-              | 义             | 束           | 闧              | 畿             | 铤               | 遼           | 阳                                                                                           | 洫                                                                                           | 旧                                | 墢            | ₿₿H                         | ¥                                      | 騢              | 뼆                                                                                                |
| 32     | 14-                     | 離           | Ř                     | 曲                    | 47H             | 観            | 争                                     | ±±           | 随                   | 47              | 軉             | 1           | ⊈              | 舟豐            | Π               | 兼           | Ħ                                                                                           | 嵳                                                                                           | 黢                                | 茰            | 循                           | <b>痩</b>                               | 主              |                                                                                                  |
|        | 4.7                     | 渔           | Ē                     | нн                   | 围               | 肌            | E                                     | 芋艿           | 뙵ㅓ                  | ₽               | 홾             | 雪           | 뛾              | 養             | 治氏              | 曹           | 寶                                                                                           | 観                                                                                           | 筆                                | ¥.           |                             | 現代                                     | RADK.          | 家<br>家                                                                                           |
| 03     |                         | 19          | 14                    | 1<br> }              | भत्तम<br>चेतन   | 4¥<br>4¥     | 中山                                    | ₽∃           |                     | +++             | 響き            | 名           | ₩<br>A         | †aan<br>Takar | <u>ک</u>        | 22          | 1<br>1<br>1<br>1<br>1<br>1<br>1<br>1<br>1<br>1<br>1<br>1<br>1<br>1<br>1<br>1<br>1<br>1<br>1 | 142                                                                                         | <b>皮</b> 成                       | 19           | भूष्य                       | ¥5<br>738                              | ;3962<br>7000  | 12<br>Minn                                                                                       |
| f 3    | ζ <del>γμα</del><br>ιπτ | 围           | も                     | しょう                  | Ŧ               |              | H ال                                  | ∃ J          | E H                 | 444             |               | 題           | 再              | 製             | 1 32            | 短           | また                                                                                          | 世(4)                                                                                        | 戦                                | 11           |                             | 备头                                     | 緊              | 1<br>THO                                                                                         |
| 21     | <del>    </del>         | 靊           | 團                     | 嘢                    | 4               | 對            | 川川                                    | Щ.           | 粤                   | 振               | 1             | 鸝           | <b>*</b>       | 竭             | ア               | 濯           | 牆                                                                                           | 靊                                                                                           | 慈                                | Ĩ            | 雜                           | <u>۲</u>                               | 影              | μ<br>β<br>β<br>β<br>β<br>β<br>β<br>β<br>β<br>β<br>β<br>β<br>β<br>β<br>β<br>β<br>β<br>β<br>β<br>β |
| 26     | 摓                       | 覾           | 廔                     | 世                    | 4               | 电            | 圄                                     | <u>A</u>     | 櫢                   | 嶅               | 櫄             | 揮           | 杠              | 欐             | 洍               | 浭           | #                                                                                           | 圖                                                                                           | 斑                                | Ŧļķ          | \$R                         | 獕                                      | 鞣              | 関                                                                                                |
| 2d     | -                       | 礆           | 劉                     | 哭                    | 并               | 姚            | 曹                                     | 邂            | 存                   | 亵               | 뫔             | 鼰           | 蕃              | 檲             | 甸               | 澄           | Ŧ                                                                                           | 匷                                                                                           | 題                                | 祗            | 筬                           | 裟                                      | ₽₽ <b>ŀ</b>    | 匷                                                                                                |
| 2c     | 义                       | 圕           | 鸧                     | 啩                    | 枚               | 爼            | 妛                                     | 廳            | 棥                   | Ħ               | 蕸             | 鼍           | 楤              | 檪             | 烪               | 覂           | 爼                                                                                           | 煭                                                                                           | 皙                                | 匾            | 笯                           | 繗                                      | 罨              | 圞                                                                                                |
| 2b     | 乘                       | 價           | 鎻                     | 哽                    | 뵤               | 妍            | Ð                                     | 廱            | 倦                   | 뮦               | 虧             | 暾           | 衹              | 鰲             | 奼               | 緍           | X                                                                                           | 慙                                                                                           | 瓿                                | 肥            | 筰                           | 쏶                                      | 罠              | 鼮                                                                                                |
| 2a     | 乖                       | 遛           | 勣                     | 嶞                    | 圩               | 敤            | 私                                     | 廬            | 惠                   | #               | 舉             | ₩K          | 革              | 壨             | ⊉               | 潛           | 鼲                                                                                           | 瓷                                                                                           | 祝                                | 斄            | 顮                           | 笩                                      | EHO            | 腦                                                                                                |
| 29     | X                       | 蔐           | 発                     | 唏                    | ţŢ              | 嬮            | 岌                                     | 廩            | 奉                   | 土               | 罄             | Ш           | 困              | 鑝             | 貝               | 膛           | 策                                                                                           | 围                                                                                           | 珳                                | 靿            | 策                           | 硰                                      | ١K             | 罶                                                                                                |
| <br>   | -                       | <b>1</b>    | Ē                     | ₩                    |                 | 中            | 4                                     | 薢            | 思い                  | 加里              |               | 蔓           | 툯              | 蒙             | 3               | 麗           | Ľ                                                                                           | ΥË                                                                                          | 豪                                | 凝聚           | \$TIT I                     | 亊                                      | -<br>FUT       | ₩Ŷ                                                                                               |
| 2      | ++-                     | きた          | ţ,                    |                      | 제태              | ₿            | Η                                     | 無            | Ř                   | 4               | 1             | 義影          | ₩¥¥            | 了             | ň               | 造           | ۱<br>۴                                                                                      | E F                                                                                         | Щ.                               | 留            | (나비)                        | 옷                                      | 194            | 电                                                                                                |
| 62     | T                       | L'AR        | カラ                    |                      |                 | t h          | 1                                     | 婱 県          | 비수                  | <b>₩</b><br>#   | 業             | Δ+<br>Π     | -<br>MM        | 離             | 퇹彳              | がり          | aley                                                                                        | 177<br>172                                                                                  | Ē                                | 私            | <ul><li></li><li></li></ul> | 4                                      | 3              | 生                                                                                                |
| 5 2    | 1                       | 2<br>Tinit  | IEH<br>14             | <del>Б</del><br>Я    |                 | к<br>Ц       | ТЩ Г                                  | 토<br>토       | י <u>ש</u> ר<br>קרו | もち              | 1841-1        | É U         | XA             | 1<br>T        | 思               |             |                                                                                             | 百五                                                                                          | ш,<br>Д                          | 通信           | 144                         | ~~~~~~~~~~~~~~~~~~~~~~~~~~~~~~~~~~~~~~ | 1944<br>222    | ∄<br>∄                                                                                           |
| 1 5    | Ţ,                      | 厚           | 1 类                   | 쁘                    |                 | 佬            | ţ                                     | 臣            | 相                   | 軍               | 4<br>花<br>玉   | 副           | 核              | 福             | いた              | 授           | 围                                                                                           | 24                                                                                          | ЧШЛ<br>ГГШР                      | ₹<br>通       | ₹K∰<br>L                    | <u>刻</u>                               | 偶              | E III                                                                                            |
| 24     | 14                      | 籔           | 볁                     | 睫                    |                 | 廒            | 劚                                     | 廣            | 敋                   |                 | 墅             | 驋           | 核              | 쪨             | 杠               | 涱           | 蒕                                                                                           | 压                                                                                           | 毀                                | 瓱            | 筆                           | <b>X</b> \$¥                           | 蠼              | B                                                                                                |
| 23     | K                       | 傅           | 嶅                     | 斑                    |                 | 妝            | 屠                                     | 阑            | 悖                   | 截               | 擅             | 廢           | 槟              | 麵             | 泯               | 滷           | 文                                                                                           | 山                                                                                           | ΧК                               | 顤            | 徇                           | 発                                      | 璺              | 貹                                                                                                |
| 22     | 丐                       | 僊           | 锄                     | 配                    | 國               | Ł            | 屏                                     | 廔            | 数                   | 戡               | 篱             | 癩           | 棧              | 櫱             | Ŕ               | 邂           | 爗                                                                                           | 攡                                                                                           | ĸ                                | 磗            | 篊                           | 裢                                      | 嚻              | 睓                                                                                                |
| 21     | 47                      | 碶           | 糚                     | 閔                    | 畿               | 奷            | 殹                                     | 躑            | 쐅                   | 冕               | 攮             | 世           | 梧              | 檗             | 涏               | 湵           | 煭                                                                                           | 롎                                                                                           | 鑟                                | 磧            | 篗                           | 蒼                                      | 靅              | 簷                                                                                                |
| Nat    | 0                       |             | 2                     | 33                   | 4               | 2            | 9                                     | 7            | 8                   | റ               | в             | Ą           | υ              | φ             | Ð               | f           | 0                                                                                           |                                                                                             | 2                                | ŝ            | 4                           | 2                                      | 0              | 2                                                                                                |
|        | ی<br>م                  | വ           | 2                     | വ്                   | വ               | Ω.           | ũ                                     | 5            | ñ                   | ഹ               | ñ             | ລິ          | õ              | õ             | õ               | 5           | 9                                                                                           | 9                                                                                           | 9                                | ġ.           | õ                           | 6.                                     | õ              | 9                                                                                                |

| 505152535455555555555555555555555555555555                                                                                                    | 7e         | 傲          | 雜            | 咨                | Ŧ                | 傗                 | Ē                   | 黀              | 侠                 | 夏                                                                                                    | 撼                        | 衡         | セ              | 瘤              | 沾                   | 煭                                      | 顤          | 珱           | 龝          | 褧              | 箼                | 洠           | 缺            | 朘                 | 抣           |
|----------------------------------------------------------------------------------------------------|------------|------------|--------------|------------------|------------------|-------------------|---------------------|----------------|-------------------|----------------------------------------------------------------------------------------------------|--------------------------|-----------|----------------|----------------|---------------------|----------------------------------------|------------|-------------|------------|----------------|------------------|-------------|--------------|-------------------|-------------|
| 50 51 52 53 54 55 55 55 55 55 55 55 55 55 55 55 55                                                                                                    | D7d        | 匾          | 劑            | ⊉                | HD               | 戣                 | 屎                   | 廐              | 梱                 | 戔                                                                                                    | 擬                        | 暾         | 桎              | 榱              | 沱                   | 禐                                      | 燵          | 騣           | 虃          | 韬              | 篊                | 灙           | 兡            | 簠                 | ₩           |
| 50 51 52 53 54 55 56 57 58 59 56 55 55 56 56 56 56 16 65 16 66 66 10 71 72 73 74 75 76 77 78 79 7a 75 56 75 75 56 55 56 55 56 55 56 55 56 55 56 55 56 55 56 55 56 55 56 56                                                                                                    | 7c         | 鲥          | 劈            | 靯                | 囿                | 奥                 | 匣                   | 廈              | 僌                 | 戌                                                                                                    | 嶊                        | 曉         | 麗              | 櫢              | 沮                   | 舞                                      | 夑          | 퍮           | 櫜          | 拹              | 莱                | 糶           | 鑬            | 賢                 | 钿           |
| 50 51 52 53 54 55 55 57 58 59 59 50 50 50 50 51 60 15 56 51 66 51 50 17 12 73 74 75 76 77 78 79 73 55 57 58 55 55 55 55 55 55 55 55 55 55 55 55                                                                                                    | 7b         | 笯          | 燢            | 欧                | 图                | 篑                 | 匠                   | 廂              | 戰                 | 皮                                                                                                    | 皺                        | 疉         | 簌              | 檠              | 浜                   | 擌                                      | 檓          | 擻           | 軉          | 碼              | 笵                | 貜           | 龘            | 旝                 | 屯           |
| 5051 5253 56 57 58 53 55 57 58 53 55 57 58 53 55 57 58 53 55 57 53 55 57 53 55 57 53 55 57 53 55 55 55 55 55 55 55 55 55 55 55 55                                                                                                    | 7а         | 僡          | 皺            | 匥                | Æ                | ~                 | 禹                   | 廁              | 重                 | 戉                                                                                                    | 撓                        | 曁         | 围              | 櫌              | Ň                   | 휓                                      | 輿          | 壁           | 癩          | 碾              | 笞                | 雘           | 纎            | 脛                 | 苞           |
| 50 51 52 53 54 55 56 57 58 53 53 55 55 56 57 58 53 54 55 56 57 58 59 54 55 56 57 58 59 54 55 56 57 58 53 55 55 55 55 55 55 55 55 55 55 55 55                                                                                                    | 79         | 忀          | 鏓            | 威                | W                | 芙                 | L                   | 庠              | 滟                 | ¥                                                                                                    | 擮                        | 塓         | 輮              | 艪              | 囙                   | 氀                                      | 爎          | 蹼           | 癱          | 璨              | 笙                | 뾅           | 纖            | 宪                 | 苤           |
| 5051 52 53 54 55 56 57 58 59 53 55 55 56 57 58 55 56 55 66 66 66 66 70 71 72 73 74 75 76 77 55 55 55 55 55 55 55 55 55 55 55 55                                                                                                    | 78         | 瘹          | 衡            | 퇜                |                  | <b>EX</b> K       | 葱                   | Ţ              | 卣                 | 徽                                                                                                    | 甖                        | 畼         | 稛              | 槝              | 沾                   | 滖                                      | 熸          | 嶞           | 邂          | 蹉              | ¥⊓               | 驗           | 纔            | 揕                 | 芍           |
| 50151 52 535 57 58 59 53 57 58 59 53 55 54 56 51 60 152 65 66 67 68 69 66 66 66 66 67 70 71 72 73 74 75 75 55 75 75 55 57 58 59 53 55 75 85 55 57 58 59 53 55 75 85 50 55 75 85 50 55 75 85 57 58 59 53 55 75 85 50 55 75 85 50 55 75 85 50 55 75 85 50 55 75 85 50 55 75 85 50 55 75 85 50 55 75 85 50 55 75 85 50 55 75 85 50 55 75 85 50 55 75 85 50 55 75 85 50 55 75 85 50 55 75 85 50 55 75 85 50 55 75 85 50 55 75 85 50 55 75 85 50 55 75 85 50 55 75 85 50 55 50 55 75 85 50 55 75 85 50 55 75 85 50 55 75 85 50 55 75 85 50 55 75 85 50 55 75 85 50 55 75 85 50 55 75 85 50 55 75 85 50 55 75 85 50 55 75 85 50 55 75 85 50 55 75 85 50 55 75 85 50 55 75 85 50 55 75 85 50 55 75 10 75 75 50 55 75 10 75 75 75 75 75 10 75 75 10 75 75 75 75 10 75 75 10 75 75  | 17         | 쎰          | 彲            | 生                | 圞                | 奎                 | モ                   | 麼              | 栢                 | 鰸                                                                                                    | *                        | 恒         | 莱              | 獛              | 斑                   | 旋                                      | 墩          | 瑾           | 凝          | 晤              | 笳                | 撠           | 鑁            | 脉                 | 范           |
| 50151 52 53 54 55 55 57 58 59 53 55 54 55 57 58 59 53 55 55 55 55 57 58 59 53 55 55 55 55 55 55 55 55 55 55 55 55                                                                                                    | 76         | 菝          | 剿            | 围                | 矚                | 奐                 | 翰                   | X              | 侚                 | 壨                                                                                                    | 轛                        | 踵         | 草              | 楆              | 崁                   | 滬                                      | 燒          | 躍           | 雘          | 過              | 色                | 氍           | 凝            | 錐                 | 簭           |
| <ol> <li>50 51 52 53 54 55 56 57 58 59 53 50 55 65 56 56 66 66 66 66 66 66 70 71 72 73 74</li> <li>51 属 有 有 在 本 命 儘 風 俟 招 母 何 周 相 角 相 角 相 角 相 角 相 角 有 角 有 有 而 66 66 70 71 72 73 74</li> <li>52 務 兩 廠 人 承 命 儘 風 俟 招 母 何 周 山 周 四 四 四 四 四 四 四 四 四 四 四 四 四 四 四 四 四</li></ol>                                                                                                    | 75         | 廢          | 횐            | 畍                | 轝                | 奕                 | 厼                   | Ħ              | 訇                 | 壦                                                                                                    | 犩                        | 撖         | 卑              | 犝              | 赳                   | 灌                                      | 傤          | 薎           | 癜          | 腦              | 笊                | 羺           | 玃            | 斑                 | 轛           |
| 50 51 52 53 54 55 56 57 58 59 5a 55 56 57 58 50 51 52 53 54 55 56 57 58 59 5a 55 56 57 58 50 51 52 53 54 55 56 57 58 59 5a 55 56 57 58 50 55 56 57 58 50 55 56 57 58 50 55 56 57 58 50 55 56 57 58 50 55 56 57 58 50 56 56 56 56 56 56 56 56 56 56 56 57 57 71 72 73 55 58 58 58 59 59 59 59 59 59 59 59 59 59 50 50 50 50 50 50 50 50 50 50 50 50 50                                                                                                    | 74         | 陵          | 剩            | 뀸                | 藝                | 百                 | 新                   | Ħ              | 埑                 | 慾                                                                                                    | 嶊                        | 壘         | 型              |                | ¥                   | 漑                                      | 臧          | 衡           | 赘          | 踸              | 羝                | 禷           | 續            | E                 | **          |
| 50 51 52 53 54 55 56 57 58 59 5a 5b 5c 5d 5e 5f 60 61 62 66 66 66 66 66 66 66 66 66 70 71 72 55 67 53 54 55 56 57 58 59 5a 5b 5c 5d 5e 5f 60 61 62 66 66 66 66 66 66 66 70 71 72 55 56 57 58 59 5a 5b 5c 5d 5e 5f 60 61 62 66 66 66 66 66 66 66 66 70 71 72 55 58 59 58 99 99 30 70 90 70 50 70 40 70 90 90 70 90 90 70 90 90 70 90 90 70 90 90 70 90 90 70 70 70 75 75 55 56 57 58 59 58 95 99 90 30 70 90 70 50 70 70 70 70 70 70 70 70 70 70 70 70 70                                                                                                    | 73         | 箔          | 豐            | 熨                | 響                | ×                 | 專                   | 幇              | 恋                 | 漅                                                                                                    | 蟶                        | 壨         | 兡              | 離              | 沒                   | 凝                                      | 騕          | 艱           | 廢          | 谊              | 羝                | 糂           | 鑕            | 鲢                 | Ħ           |
| 50 51 52 53 54 55 56 57 58 59 5a 5b 5c 5d 5e 5f 60 61 62 65 66 65 66 67 70 71<br>55 萬 有 任 來 油廠 與 後 招 存 佈 兩 兩 兩 兩 兩 兩 兩 兩 兩 兩 兩 兩 兩 兩 兩 兩 兩 兩                                                                                                    | 72         | 1          | 鄭            | 臣                | 難                | KIP               | 粱                   | 新              | 光                 | 邋                                                                                                    | 覈                        | 퐌         | ≵              | 選              | 返                   | 凕                                      | 欶          | 慈玉          | 艑          | 盟              | 媑                | ₩¥          | 顕            | 睢                 | 粧           |
| <ol> <li>50 51 52 53 54 55 56 57 58 59 5a 5b 5c 5d 5e 5f 60 61 62 65 66 66 66 70</li> <li>51 萬 年 來 內 協 肉 夜 肉 存 伤 庙 伊 伤 庫 向 房 由 65 66 66 65 66 66 66 70</li> <li>51 萬 華 子 决 伍 冲 水 啟 例 函 应 藻 几 處 用 角 砲 庫 向 房 由 65 66 66 66 66 66 66 66 66 70</li> <li>52 國 爾 南 大 必 感 變 雙 曼 變 可 切 叭 以 所 中 四 小 吗 的 內 吗 的 內 吗 的 內 回 创 劑 前 句 角 個 個 個 電 庫 6 66 67 68 66 67 68 69 66 66 66 67 68 66 67 68 66 67 68 66 67 68 66 67 68 66 67 68 66 67 68 66 67 68 66 67 68 66 67 68 66 67 68 66 67 68 66 67 68 67 68 67 68 67 68 67 68 67 68 67 68 67 68 67 67 67 67 67 67 67 67 67 67 67 67 67</li></ol>                                                                                                    | 11         | 展          | 影            | 世                | 囁                | *                 | 赵                   | 幢              | 国                 | 邂                                                                                                    | 屯                        | 芑         | 멮              | 曜              | 兕                   | 烿                                      | 熨          | 鎥           | 廔          | 康              | 閣                | 糍           | 顮            | RE                | 恒           |
| 50 51 52 53 54 55 56 57 58 59 5a 5b 5c 5d 5c 5f 60 61 62 66 66 66 66 66 61 68 69 66 66 66 66 61 68 69 65 66 66 66 66 61 68 69 66 66 66 66 65 68 69 66 66 66 66 65 68 69 66 66 66 65 68 69 66 66 66 65 68 69 66 66 66 65 68 69 66 66 66 65 68 69 66 66 66 65 68 69 66 66 66 65 68 69 66 66 66 65 68 69 66 66 66 65 68 69 66 66 66 65 68 69 66 66 66 65 68 69 66 66 66 65 68 69 66 66 65 68 69 66 66 65 68 69 66 66 65 68 69 66 66 65 68 69 66 66 65 68 69 66 66 65 68 69 66 65 68 69 68 68 69 69 66 65 68 69 66 65 68 69 66 65 68 69 66 65 68 69 66 65 68 69 66 65 68 69 66 65 68 69 65 65 68 69 66 65 65 68 69 65 65 65 68 69 66 65 65 68 69 66 65 65 68 68 66 65 65 68 68 68 65 65 65 68 68 68 65 65 65 68 68 68 65 65 65 66 65 66 65 65                                                                                                    | . 0.2      | 閿          | 亄            | 毘                | 鳙                | K                 | ₿śœ¢                | 皦              | 翅                 | 膨                                                                                                    | 麛                        | 畏         | 梵              | 嘬              | \$                  | 疌                                      | 町          | ΠЩ          | 斄          | 盟              | 娻                | 账           | 難            | E.                | ŧШ          |
| <ol> <li>50 51 52 53 54 55 56 57 58 59 5a 5b 5c 5d 5c 5d 56 66 66 66 66 66 66 66 66 66 66 66 66</li></ol>                                                                                                    | Ĵf.        | E          | 掣            | म्रैप            |                  | ŦK                | 竇                   | 嫚              | 闼                 |                                                                                                    | 會                        | <b>UK</b> |                | 官              | 歨                   | 唐                                      | Ð          | <u>چې</u>   | 쪨          | 雨              | 嫨                | 15          | 颎            | #                 | 苡           |
| 50 51 52 53 54 55 56 57 58 59 5a 5b 5c 5d 5c 65 66 66 66 66 66 66 66 66 66 66 66 66                                                                                                    | 0.00       | Ē          | 司            | œ.               | 騕                | 豁                 | 鮿                   |                | ¥۹                | 稟                                                                                                    | 騢                        | 牿         | 斑              | 靊              | ý                   | <b>₩</b>                               | 璺          | 王公          | 留          | 極              | 佰                | 畏           | 资            | MIL               | 茺           |
| 50 51 52 53 54 55 56 57 58 59 5a 50 5c 5d 5c 5d 5d 5d 5d 5d 5d 5d 5d 5d 5d 5d 5d 5d                                                                                                    | - Pg       | 臣          | E.           | THE A            | 夓                | ±₹A               |                     | 填              | 络                 | 腰                                                                                                    | 産                        | 臣         | 撇              | 璬              | 닀                   | ŚШ                                     | YEF.       | 围           | 黀          | 迷              | 位 〕              | ¢¥          | 廣            | <u>بلا</u>        | BB          |
| 50 51 52 53 54 55 56 57 58 59 5a 5b 5c 5d 5e 16 66 66 66 66 66 66 66 66 66 66 66 66                                                                                                    | - OC       | 車          | 観            | 及                |                  | THA               |                     | 岐              | Щá                | 勬                                                                                                    | 菁                        |           | 斑              | 數              | Щ<br>Ц              | 曳                                      | 輰          | 衷           | 有          | 茶山             | τ                | X¥          | 笔            | Ŧ                 | ťχ          |
| 50 51 52 53 54 55 56 57 58 59 5a 5b 5c 5d 5e 5f 60 61 62 63 66 67 68 69 6a 61 65 67 53 54 55 56 57 58 59 5a 5b 5c 5d 5e 5f 60 61 62 63 66 67 68 69 6a 67 55 66 67 68 69 6a 67 55 66 67 68 69 6a 67 65 55 66 67 68 69 6a 67 68 69 6a 67 68 55 55 66 57 68 69 6a 67 68 69 6a 67 68 69 6a 67 68 55 55 56 56 56 56 56 56 56 56 56 56 57 68 69 6a 67 68 55 55 56 56 56 56 56 56 56 56 56 56 56                                                                                                    | 306        | 世          | ۲<br>ا       | ц<br>Ц           | 械                | R                 | <b>Burk</b>         | 南              | <b>↓</b>          | 鲁                                                                                                    | ₩4                       | 希         | 那月             | 業              | Ĩ                   | 御                                      | 金表         | 法 ]         | 権          | 山              | 估了               | 東           | 錢            | 100               | μĽ          |
| 50 51 52 53 54 55 56 57 58 59 5a 5b 5c 5d 5e 5f 60 61 62 63 64 65 66 67 68 69 65 55 66 67 58 55 65 75 85 55 65 75 85 55 56 57 58 59 56 57 58 50 51 53 54 55 56 57 58 56 57 58 56 56 57 58 56 57 58 56 56 57 58 56 56 57 56 56 57 56 56 57 56 56 57 56 56 57 56 56 57 56 56 57 56 56 57 56 56 57 56 56 57 56 56 57 56 56 57 56 56 57 56 56 57 56 56 57 56 56 57 56 56 57 56 56 57 56 56 57 56 56 57 56 56 57 56 56 57 56 56 57 56 56 57 56 56 57 56 56 56 56 56 56 56 56 56 56 56 56 56                                                                                                    | ia 6       | 楯          | F            | E - 24           | 重定               | な                 |                     | 壁              | 永                 | 泉                                                                                                    | ₩.                       | 叱         | 椞              | 쬷              | Ť                   | 湖                                      | 包玉         | 非王          | 曹          | 厲              | 毛」               | Ĥ           | 運            | Н                 | HI<br>HI    |
| <ul> <li>50 51 52 53 54 55 56 57 58 59 5a 5b 5c 5d 5e 5f 60 6l 62 63 64 65 66 67 68 6</li> <li>50 氟 佰 佰 年 來 侖 儘 俔 俟 俎 倅 俛 俑 俚 俐 俤 俥 倚 屈 뎶 욘 倅 內 俶 6</li> <li>51 冩 冪 / 決 冱 冲水 況 冽 涸 凉 凛 儿處 凡 馬風 山 國 双 刋 刔 ற 助 問</li> <li>52 厥 厮 廠 厶 診 葉 皮 母 曼 嘎 叮 叨 叭 叭 吁 吽 呀 听 吭 唲 吮 ዓ吻 吩 주 叹 8</li> <li>53 嗤 囁 疇 曉 疇 疇 疇 疇 疇 疇 疇 疇 疇 疇 疇 疇 疇 示 m 1</li> <li>53 嗤 囁 疇 疇 疇 疇 疇 疇 疇 疇 疇 疇 疇 示 m 1</li> <li>53 曜 囁 疇 疇 疇 疇 疇 疇 示 m 1</li> <li>53 曜 囁 疇 疇 疇 疇 疇 示 m 1</li> <li>53 曜 囁 疇 疇 疇 疇 示 m 1</li> <li>53 曜 囁 疇 疇 疇 疇 喃 6 6 6 76 86</li> <li>53 曜 囁 疇 ゅ ゅ ゅ m 示 m 1</li> <li>54 壁 锢 墙 墫 墺 壞 墙 靖 @ 慶 岐 可 切 叭 叭 다 中 呀 听 1</li> <li>55 賺 解 第 7 次 召 冲水 況 冽 祻 凉 凍 1</li> <li>56 嶄 峰 曉 極 雨 所 今 在 市 市 市 市 市 市 市 市 市 市 市 市 市 市 市 市 市 市</li></ul>                                                                                                    | 6          |            | E E          | 永<br>-           | 夏                | K<br>V            |                     | 曲              | ±<br>₽            | <b>払</b>                                                                                                    | ₩<br>₩                   | Harrin 19 | 唐              | 密              | Ť                   | 長                                      | <u>ま</u>   | H<br>H<br>H | 間          | Π              | Ĥ Ì              | Ē           | 會            | 曹                 | 11          |
| 50 51 52 53 54 55 56 57 58 59 5a 5b 5c 5d 5e 5f 60 6l 62 63 6d 65 66 76 55 66 57 58 59 5a 5b 5c 5d 5e 5f 60 6l 62 63 6d 65 66 76 55 66 76 55 66 76 55 66 76 55 66 76 55 66 76 55 66 76 55 50 萬百有年來 由儘視 疾困 痛 中 6 6 6l 62 63 5d 65 56 76 55 51 氮 冪 人 入 口 冲 べ 刀 列 利 间 示 凍 几 處 凡 元 局 四 应 以 小 叮 中 叮 听 听 听 听 吗 仍 吗 仍 吩 可 助 55 3 嗤 囁 疇 疇 疇 疇 疇 疇 疇 示 m and 示 意 几 處 凡 元 局 应 应 见 的 公 的 可 的 不可 55 5 5 5 5 5 5 5 5 5 5 5 5 5 5 5 5 5                                                                                                     | 8          | <b>授</b> 1 | 王            | Ē                | 高                | 掌                 | 개비미                 | 4              | *                 | 54                                                                                                    | 制                        | ¥         | 敎              | *              | Шž                  | を                                      | 司公         | 电影          | 核          | 廣石             | Ŧ                | <u>米</u>    | →¥€-         | う<br>(日本)         | TX<br>TX    |
| <ol> <li>50 51 52 53 54 55 56 57 58 59 55 56 51 50 51 52 53 54 55 56 51 50 51 50 51 50 51 51 53 54 55 56 51 50 51 50 51 55 55 55 55 55 55 55 55 55 55 55 55</li></ol>                                                                                                    | 16         | 4<br>4     | €J H         | ц<br>Т           | 見た               | भाषा<br>भ्राप्तम् | 1 <del>1</del><br>1 |                | も                 | 憲                                                                                                    | 曲                        | Ē         | 书              | 載              | ₩                   | <u>**</u>                              | 則          | 第刊          | 見た         | H H            | ΗŻ               | **          | 簯            |                   | 국           |
| <ol> <li>50 51 52 53 54 55 56 57 58 59 55 56 57 50 51 52 53 54 55 56 51 52 53 54 55 56 57 50 51 50 51 55 55 55 55 55 55 55 55 55 55 55 55</li></ol>                                                                                                    | 99         | 상          | <u>∃</u>     | 41               | 副                |                   | ्यम्<br>रेजांग      | NH             | ±<br>₽            | 憲                                                                                                    | ***                      | miR       | uli¥<br>₩      | 業              |                     | 転                                      | 思          | 电书          | 風          | IJ Ā           | ₽¥               | 11/11<br>   | ¥#<br>≫€     | 1000 A            | 地           |
| 50 51 52 53 54 55 56 57 58 59 5a 5b 5c 5d 5e 5f 60 61 62 63 64 65 53 64 65 53 64 55 55 55 55 55 55 55 55 55 55 55 55 55                                                                                                    | 200        | 12H        | H<br>H       | Ψ.               | <b>把</b><br>图    | 110nl             | 1444                | ₹              | <u></u>           | 魙                                                                                                    | ¥₽                       |           |                | 製              | ₩<br>W              |                                        | Part.      | HHH<br>HHH  | ¥۳<br>ا    | T              | 1994<br>1997     |             | 業            | ······<br>·····   | 思知          |
| <ol> <li>50 51 52 53 54 55 56 57 58 59 5a 5b 5c 5d 56 51 52 53 54 55 55 57 58 59 5a 5b 5c 5d 5e 5f 60 61 62 63 65 55 60 百百百百百百百百百万元</li> <li>51 萬一百百百百百百百百百百百百元</li> <li>52 爾周一百百百百百百元</li> <li>53 歸圓區處處處處處處處處處處處處處處處處處處處處處處處處處處處處處處處處處處處處</li></ol>                                                                                                    | 46         | <u>112</u> | ₩<br>F       | ĥП               | EF               | 바먹                | HW I                | h<br>中<br>王    | - <u>-</u><br>⊽∕1 | 聖士                                                                                                    | ¥<br>₩                   | Щ<br>Ц    | 角              | -#4-<br>[四]    |                     | 7994<br>1694                           | た日         | HT<br>TH    | 龍力         | 教              | -23%)            | 101         | 敦            | 「ない」              | 1 <u>1</u>  |
| 50 51 52 53 54 55 56 57 58 59 5a 55 5c 5d 5c 5d 5c | 36         | E<br>E     | ДЭ           | fl "             | 713H             | 14<br>1-1-1       | 에<br>에너             | ₩÷<br>₩÷       | <u>т</u>          | 重                                                                                                    | 東                        | R         | - <del>1</del> | 長              | 1                   | 刻圓                                     | 見出         | Ē           | 車          | 114            | な単               | H<br>*      | 罰            | 重                 | ·<br>和<br>一 |
| 50 51 52 53 54 55 55 57 58 59 5a 5b 5c 5d 5e 5f 60 61 66 51 8 30 百百年来来命商。 51 週報 / 次百年来。 52 獨有一者未来。 6 1 局 一 有来来。 6 1 局 一 有来来。 6 1 局 一 有来来。 6 1 局 一 有来来。 6 1 局 一 有来来。 6 1 局 一 有子来。 6 1 局 一 有子来。 6 1 局 一 有子来。 6 1 周 一 有子来。 6 1 局 一 有子来。 6 1 周 一 有子来。 6 1 周 一 有子来。 6 1 周 一 有子来。 6 1 周 一 有子子、 7 2 日 一 月 一 月 一 月 一 月 一 月 一 月 一 月 一 月 一 月 小 小 小 小                                                                                                    | 26         | 田<br>()    | N<br>N       | 느                | <b>載</b>         |                   | THR.                | 비비             | 12                | 影                                                                                                    | <u>北</u>                 | ¥m        | 牟              | 送              | 民                   | 活                                      | <b>冬</b> 車 | Щ           | 桜          | 4              | 題                | *           | ->4e         | 函公                | 的           |
| 50 51 52 53 54 55 56 57 58 59 5a 50 5c 5d 5e 5f 60 6<br>高 一 有 在 来 未 金 顧 息 元 不 来 命 圖 元 句 不 不 不 一 一 一 一 一 一 一 一 一 一 一 一 一 一 一 一                                                                                                    | 1-0-       | <b>小</b>   |              | Щ<br>Ш           | E                |                   | 1<br>Juni           | <u>т</u>       | 白                 | 制 一                                                                                                    | 紫                        | TTANT     | 存              | -#¢            | ₩.<br>-             | <b>公</b> 派                             | 业限         | Ŧ           | 첫          | 夏              | 援 1              | 筆           | \$₩€<br>1111 | 100000<br>Storiet | 蒙           |
| 50 51 52 53 54 55 56 57 58 59 5a 55 55 57 65 51 55 55 55 55 55 55 55 55 55 55 55 55                                                                                                    | 0 0        | 車          | <br>670      | Ъ<br>Т           | 高                |                   | 1/1                 | R<br>L         |                   | 意                                                                                                    | 1<br>THE                 | πĸ        | 松              |                | 産目                  | L<br>当<br>子                            | 4×1<br>1   | 丧用          | 見          | 調              | 劉                | -08E        | sæ<br>⊞¥€    | #82,™<br>\$931mt  |             |
| 50 51 52 53 54 55 56 57 58 59 5a 55 56 57 58 59 5a 55 56 57 58 59 5a 55 55 55 55 55 55 55 55 55 55 55 55                                                                                                    | f 6        | 地          | <sup>도</sup> | 4                | 1年、              | 1993年7月           | 1                   | $\overline{X}$ | 在                 | 單負                                                                                                    | E A                      | Ē         | ¥<br>₩         | ₩ 4            | 炙                   | ねぎ                                     | **         | 不<br>H      | 教          |                | ANT              | 釜           | 婁            | が<br>また           | 纖           |
| 50 51 52 53 54 55 56 57 58 59 5a 5b 5c 5d 5<br>51 氮 有 在 本 本 命 備 5 55 55 55 55 55 55 55 55 55 55 55 55                                                                                                    | e 2        | E E        | Щţ           | Ŧ                | 調                | 世<br>王<br>子       |                     | 戚へ             | 면                 | 焦世                                                                                                    | 名                        | m¥        | 考              | 轞              | ま<br>ま              | 通                                      | TKK<br>TKK | H<br>H      | 高考         | 慧家             | 置                | 築           | 韻            | 追                 |             |
| 50 51 52 53 54 55 56 57 58 59 5a 5b 5c 57 50 50 10 10 10 10 10 10 10 10 10 10 10 10 10                                                                                                    | - <u>p</u> | Η          | ±142€J       | N II             | 臣                | 重                 | NAL                 | 灅              | <del>د ا</del>    | -<br>Tan<br>Tan<br>Tan                                                                                                    | - <del>7</del> ∓-<br>₩1- | μ         | 名              | - <del>1</del> | cuy șu<br>Cizini    | ₩<br>A                                 | HKI<br>A   | HA<br>E     | 1K-1       | 発言             | ्राज्य<br>मिर्जन | 名景          | ¥€<br>◆₩     | Elit<br>E         | 曹           |
| 50 51 52 53 54 55 56 57 58 59 5a 55 55 55 55 55 55 55 55 55 55 55 55                                                                                                    | C 2        | 重          | 1            |                  | 此月               | 世                 | KI KI               | 通              | iml's             |                                                                                                    | ·파                       |           | ž<br>ž         | 14<br>15       | 4                   | **                                     | 見          | 強度          | 載          | Han Han        | £4⊒<br>Fila      | 袋紫          | ⇒#€          | ***               |             |
| 50 1 2 2 3 3 5 4 5 5 5 5 5 5 5 5 5 5 5 5 5 5 5 5                                                                                                    | p 2        | 充有         | 夏            | IJ IJ            | स्त्र<br>भूगा    | 14<br>14          | ELT-                | 麗              |                   | ₩¤:<br>\$£3                                                                                                    |                          | E         | ₩<br>\$        | 34¥            | <b>7</b> (1)<br>(4) | <del>الله</del>                        | HK.        | ₩<br>₩      | 調査         | 製              | 142              | 籬           | 繁            | 更                 | 東           |
| 50 21 22 53 54 55 56 57 58 59 50 51 52 53 54 55 55 55 55 55 55 55 55 55 55 55 55                                                                                                    | a          | ます<br>(本)  | 116          | ŢIJ              | न्त्रीत<br>र्याप | 1951)<br>1960-1   | 1994                | 観光             | $\mathbf{t}$      | +ek.≃<br>Jminá                                                                                                    |                          | 1         | <u>+</u> €     | 靴              | 紙                   | 泥                                      | ±⊊×<br>↓↓⊥ | 304<br>1    | 雑          | 間              | 122              | 名用          | 理成           | HI<br>HI          | 鱼           |
| 50 12 25 25 25 25 25 25 25 25 25 25 25 25 25                                                                                                    | 6          | H<br>H     | ()<br>태      | ま<br>て<br>ま      | Hhited           | 通じ                | 1911                | 風              | H<br>H            | 摧                                                                                                    | ₩<br>H                   | 蕃市        | #¥-            | 竜              | ₽<br>₿              | 泉                                      | <u>1</u>   | ₩<br>¥      | ¥Ψ<br>₩    | 転飲久            | <u>8</u><br>23   | 棄           | STE:         | ₩<br>4            |             |
| 50 12 25 25 25 25 25 25 25 25 25 25 25 25 25                                                                                                    | 8          | 4米         | 91 21        | -SEZPA<br>INTERN | 画                | 1/1/1             | 13X                 | 夏夏             | 1                 | 憲で                                                                                                    | ₩<br>¥                   | 荒唐        |                | 朝田             | 我                   | 業                                      | 間          | -1581-      | 載          | HILLY<br>1977. | 措론               | 被授          | 34£<br>385£  | 画                 |             |
| 50 2 2 2 2 2 2 2 2 2 2 2 2 2 2 2 2 2 2 2                                                                                                    | 7 5        | 副          | щ            |                  | 印                | 1.1<br>Linkut     | RyP<br>144          | 製              | H<br>H            | Here is a construction of the second second | Ť                        | 生力        | 4              | -+             | 5X                  | ×<br>ž                                 | 同人         | 憲           | 割          | 牧用             | 123              | -04424      | 围            | II II             | <u>市</u>    |
| 50 12 12 12 12 12 12 12 12 12 12 12 12 12                                                                                                    | 92         | 観し         | ¥            | ま<br>え           | ±<br>≣≊          | 虹                 | 111                 | 製              | 4                 | 他                                                                                                    | Å<br>₽                   | 毛力        | 47             | 紙              | ₩<br>K              | 省                                      | *          | 省           | 教          | 瀬田             | -<br>Eur         | ないない        | る市           | ×                 | 1<br>1<br>1 |
| 202<br>202<br>202<br>202<br>202<br>202<br>202<br>202<br>202<br>202                                                                                                    | 2          | 伯          | 4            | 省交               | 策                | 裏                 | 101                 | 敏              | 教士                | 曹                                                                                                    | 赘                        | 苔力        | 4              | 東              | 2<br>M<br>L         | え                                      | **         | <b>溪</b>    | 当          | 山道             | 襄                | 104<br>2014 | 繁            | 中国                | 公園          |
| 50 12 12 12 12 12 12 12 12 12 12 12 12 12                                                                                                    | 45         | 1×         | Ē            | 5561             | 曹夏               | 餐天                | 1                   | 纖              | 名                 | 一世                                                                                                    | _+*+<br>IIIH             | 毛         | 包              | 專              | ★/                  | 転                                      | n)         | ¥<br>¥      | 百兆         | 耳              | 龜毛               | 省           | 釜            | 助耒                | 重           |
| 50 20 20 20 20 20 20 20 20 20 20 20 20 20                                                                                                    | 35         | *          | ₩            | 1                | 牧 II             | 4000<br>1         | N                   |                | 皇                 | <b>第</b>                                                                                                    | 製                        | 有力        | 出 オ            | <b>痩</b> ↓     | 饑兎                  | ~~~~~~~~~~~~~~~~~~~~~~~~~~~~~~~~~~~~~~ | 麗          | ₩<br>第      | <b>莊</b> 1 | 萬              | 影                |             | ¥¥£          |                   | 油           |
| ○ 2 2 2 2 2 2 2 2 2 2 2 2 2 2 2 2 2 2 2                                                                                                    | 25         | 有作         | 7 8          | 五 及              | 區                | 4<br>1<br>1       | 主て                  | 堯重             | 来                 | <b>M</b>                                                                                                    | +++-)<br>町十              | 新坊        | 氏木             | 匪木             | 露馬                  | 突                                      | 致礼         | 数           | 表          | 制              | 歲毛               | 名見          | 業            | Ē                 | <u>Ан</u> д |
| ····································                                                                                                    | 1 2        | H<br>H     | Birth:       | 斩屠               | 運                | 間方                | 鑚                   |                | 非後                | ***<br>*#5                                                                                                    | ₹<br>†                   | Щ         | 斥责             | 袋              | 單列                  | 古                                      | 影          | म्<br>म्    | 苷 戋        | 華              | 蠆春               | 4944        | 業            | HI<br>IN          | 加工          |
|                                                                                                    | 0 2        |            | dant<br>Mill | 冤屢               | 強                | 777<br>1274       | 裏方                  | 计电             | 告                 | 斬灸                                                                                                    | 旧<br>中                   | 년<br>년    | 有书             | *#7            | 营死                  | を里                                     |            | 関外          | 加え         | 離              | 尾甬               | 発           | 官員           | ±¥.               | 玉           |
| 67 666 61 61 51 51 51 51 51 51 51 51 51 51 51 51 51                                                                                                    | 2          | -          | ťmć:         | B€               | <u>ц</u> ,       | HTHE ST           | -7457               | 車              | £                 | Ψ.                                                                                                    | +                        | ᅖᅿ        | *              | +              | 14                  | 1944                                   | 94C        | **          | Æ          | DIAL.          | ₽                | 名言/         | \$Æ          | υN                | Ē           |
|                                                                                                    |            | 50         | 51           | 52               | 53               | 54                | 55                  | 56             | 57                | 58                                                                                                    | 59                       | 5a        | 5b             | 50             | 5d                  | 5e                                     | 5f         | 60          | 61         | 62             | 63               | 64          | 65           | 66                | 67          |

| 44  | +14                                                                                              | 14             | 1jut/                      | ¥                | K/m/                 | ЖШ                         | 100              | IП             | REAK                                                                                                    | -15%                                                               | 442           | +KI                                                                                       |     |   |   |   |   |   |    |   |        |   |   |   |
|-----|--------------------------------------------------------------------------------------------------|----------------|----------------------------|------------------|----------------------|----------------------------|------------------|----------------|----------------------------------------------------------------------------------------------------|--------------------------------------------------------------------|---------------|-------------------------------------------------------------------------------------------|-----|---|---|---|---|---|----|---|--------|---|---|---|
| 4   | 174                                                                                              | -==<           | 1hr#                       | int              | R                    | 1                          | HELL             | <u>4</u> 45    | Aller<br>Aller                                                                                                    | HT.                                                                | 鱼             | 大変                                                                                        |     |   |   |   |   |   |    |   |        |   |   |   |
| 46  | 商                                                                                                | 蝦              | -14-                       | 1                | 竇                    | 费                          | 査                | 巍              | 麗                                                                                                    | 쮩                                                                  | 皺             | 痰                                                                                         |     |   |   |   |   |   |    |   |        |   |   |   |
| 4d  | 萢                                                                                                | 風              | 箑                          | 盟                | 檓                    | 闀                          | 煔                | 鑞              | 藼                                                                                                    | 盟                                                                  | 쒧             | 豒                                                                                         |     |   |   |   |   |   |    |   |        |   |   |   |
| 4c  | 戕                                                                                                | 韬              | 僑                          | 嗭                | 蕡                    | 萬                          | 詽                | 饕              | 麣                                                                                                    | 뙚                                                                  | 馡             | 飅                                                                                         |     |   |   |   |   |   |    |   |        |   |   |   |
| fp  | 111                                                                                              | 諕              | 眉                          | 荻                | Hm                   | IЯH                        | E#H              | 獙              | 腔                                                                                                    | 裝                                                                  | ×.            | 服服                                                                                        |     |   |   |   |   |   |    |   |        |   |   | - |
| ad  | Htt                                                                                              | 111V           | 75                         | Rint             | ž                    | ±<br>1004                  | - SALLE          | 4 HK           | the section of the section of the se |                                                                    |               | <u> </u> <u> </u> <u> </u> <u> </u> <u> </u> <u> </u> <u> </u> <u> </u> <u> </u> <u> </u> |     |   |   |   |   |   |    |   |        |   |   |   |
| 4   | 大学<br>1mh/                                                                                       |                | 1 23                       | Rilin            |                      | 11±1                       | HELL             |                | and the second                                                                                                    | 風                                                                  | 483           | 通知                                                                                        |     |   |   |   |   |   |    |   |        |   |   |   |
| 4   | THE A                                                                                            | Ē              |                            | 詣                | TIEK                 | 聖                          | 麗田               | 2005           | 1998.L                                                                                                    | ⊒<br>E<br>E<br>E<br>E<br>E<br>E<br>E<br>E<br>E<br>E<br>E<br>E<br>E | 創             | 題                                                                                         |     |   |   |   |   |   |    |   |        |   |   |   |
| 48  | 靜                                                                                                | 甩              |                            |                  | Ĩ                    | 骨                          | 1                | 翻线             | 麛                                                                                                    | 濩                                                                  | 覾             | 麋                                                                                         |     |   |   |   |   |   |    |   |        |   |   |   |
| 47  | 青                                                                                                | 羅              | 蠻                          | 盟                | ヺ                    | 劉                          | 置                | 鑁              | 霰                                                                                                    | 馭                                                                  | 臼             | 圛                                                                                         |     |   |   |   |   |   |    |   |        |   |   |   |
| 46  | 萋                                                                                                | 蘰              | 蠧                          | ᇣ                | 船                    | 圕                          | 殹                | 鐂              | 躄                                                                                                    | 馥                                                                  | 籬             | 麁                                                                                         |     |   |   |   |   |   |    |   |        |   |   |   |
| 45  | 菘                                                                                                | 攡              | 蠹                          | 텔                | 貪                    | 軼                          | 虹                | 籔              | 麕                                                                                                    | 馘                                                                  | 麗             | 躙                                                                                         |     |   |   |   |   |   |    |   |        |   |   |   |
| 14  | 芠                                                                                                |                |                            | Ň                | 頁                    | 裏                          | रिक्वा           | 藗              | 襄                                                                                                    | 值                                                                  | 墲             | 1¥                                                                                        |     |   |   |   |   |   |    |   |        |   |   |   |
| 3   | ŦΚ                                                                                               | 10ml           | <b>H</b>                   | HS.              | £                    | 旧                          | 對                | 駦              | 裹                                                                                                    | 劉麗                                                                 | 領             | 山図                                                                                        |     |   |   |   |   |   |    |   |        |   |   |   |
| 27  | 1<br>T<br>T<br>T<br>T<br>T<br>T<br>T<br>T<br>T<br>T<br>T<br>T<br>T<br>T<br>T<br>T<br>T<br>T<br>T |                | 12                         | R                |                      |                            | ₩<br>1           | BICK           | 10m                                                                                                    | BHK<br>BHK                                                         | 4.            | 業能                                                                                        |     |   |   |   |   |   |    |   |        |   |   |   |
| 14  | 10014                                                                                            | 10mm           | */\\\#{                    | 비미교              | 17                   |                            | 5                | 249X           | 100000                                                                                                    |                                                                    | <u>家</u> 考    |                                                                                           |     |   |   |   |   |   |    |   |        |   |   |   |
| 4   |                                                                                                  | 蒙              |                            | 1111             | 14/10                | 影                          | 메르               |                | 気が                                                                                                    | ₩£                                                                 | 创             | 也                                                                                         |     |   |   |   |   |   |    |   |        |   |   |   |
| 4(  | 羥                                                                                                | 蘳              | 蟫                          | inte             | 雒                    | チ                          | 鲸                | 韃              | 委表                                                                                                    |                                                                    | 嬱             | 医致                                                                                        |     |   |   |   |   |   |    |   |        |   |   |   |
| 3f  | 菴                                                                                                | 攡              | 蠖                          | 걡                | 貎                    | 躾                          | 獸                | 鐃              | 霓                                                                                                    | 鍧                                                                  | 옖             | 劉                                                                                         |     |   |   |   |   |   |    |   |        |   |   |   |
| 3e  | 莨                                                                                                | 纄              | 鞣                          | 11111            | 鎺                    | 跷                          | 왉                | 皺              | 霈                                                                                                    | 題                                                                  | 繬             | 覾                                                                                         |     |   |   |   |   |   |    |   |        |   |   |   |
| 3d  | 粒                                                                                                |                | 蛬                          | 矚                | 銆                    | 豐                          | M                | 飅              | 膄                                                                                                    | 闄                                                                  | 鋖             |                                                                                           |     |   |   |   |   |   |    |   |        |   |   |   |
| 0   | 1¥C                                                                                              | 15%            | 楷                          | 钃                | ≭                    | ×                          | 浠                | 騪              | ₩1T                                                                                                    | 遡                                                                  | *             | ∰₿                                                                                        |     |   |   |   |   |   |    |   |        |   |   |   |
| p q | 40%                                                                                              | 12512          | -11H                       | ¥<br>₩           | 5×⊞                  |                            | 5                | 4<br>T<br>T    | the state                                                                                                    | N<br>N<br>N                                                        |               |                                                                                           |     |   |   |   |   |   |    |   |        |   |   |   |
| a 3 | 바지꾼                                                                                              | 134⊼<br>1∞14   | · 습국<br>문교                 | £                | 1944                 | 新聞                         | E₩<br>E₩         | 4##H           | under<br>Linder                                                                                                    |                                                                    | 鱼             | PARE .                                                                                    |     |   |   |   |   |   |    |   |        |   |   |   |
| 3:  | 태며                                                                                               | 1760AR<br>IIII | 貿                          | 觝                | 36                   | 躍                          | RE               | 嶷              | 薼                                                                                                    | 留                                                                  | 魚             | 围                                                                                         |     |   |   |   |   |   |    |   |        |   |   |   |
| 36  | 莵                                                                                                | 藕              | 響                          | 觜                | *                    | 麗                          | Ť                | <b>\$</b> \$\$ | 讈                                                                                                    | 皺                                                                  |               | 气                                                                                         |     |   |   |   |   |   |    |   |        |   |   |   |
| 38  | 茶                                                                                                | 猿              | 斁                          | 凲                | HT                   | 麗                          | 臣                | 夓              | 雜                                                                                                    | 餮                                                                  | 飩             | 鷂                                                                                         |     |   |   |   |   |   |    |   |        |   |   |   |
| 37  | 莊                                                                                                | 慧              | 孍                          | 觀                | 豬                    | 躔                          | 棲                | 첋              | 襍                                                                                                    | 蓋                                                                  | 誢             | 韢                                                                                         |     |   |   |   |   |   |    |   |        |   |   |   |
| 36  | 莇                                                                                                | 揻              | 籫                          | 瓢                | **                   | 驚                          | 躩                | 窸              | 篖                                                                                                    | 誑                                                                  | 緊             | 쁿                                                                                         |     |   |   |   |   |   |    |   |        |   |   |   |
| 22  | H2                                                                                               | 腳              | 見ば                         | 筆見               | 1×                   | 質                          | 夏生               | 缩              | 茟                                                                                                    | ××                                                                 | 幽             | 盟                                                                                         |     |   |   |   |   |   |    |   |        |   |   |   |
| 4   | +nt/                                                                                             | 1<br>王<br>王    | t<br>1<br>1<br>1<br>1<br>1 | 20-1             | ≣ln-l                | 撇                          | 080              | 15AH           | 筆                                                                                                    | 444Y                                                               | 1923          | 重調                                                                                        |     |   |   |   |   |   |    |   |        |   |   |   |
| 33  |                                                                                                  | LIPN           | -441-Y                     | μ<br>μ<br>μ<br>μ | 페니                   | <u>194</u><br>1940<br>1940 | -7×1             | 144 VI         |                                                                                                    |                                                                    | +###<br>19071 | HDARS:<br>ATTER                                                                           |     |   |   |   |   |   |    |   |        |   |   |   |
| 3   | HRM<br>WW                                                                                        | 142            |                            | 憲                | 通막                   |                            | 通道               | 2003X          | 囲                                                                                                    | を見                                                                 | TING I        | न्द्र<br>जीव                                                                              |     |   |   |   |   |   |    |   |        |   |   |   |
| 3,  | ŦŔ                                                                                               |                | 瓛                          | 书                | 函                    | と思                         | 璬                | 医              | 筶                                                                                                    | 籃                                                                  | ₩¥            | <b>3</b> 3                                                                                |     |   |   |   |   |   |    |   |        |   |   |   |
| 31  | 袽                                                                                                | 揯              | 玉                          | 뾠                | 퀴며                   | 関                          | 躨                | 鎹              | 颧                                                                                                    | 餘                                                                  | 鼥             | 鷄                                                                                         |     |   |   |   |   |   |    |   |        |   |   |   |
| 30  | 莪                                                                                                | 譛              | 轛                          | 諁                | 谿                    | 譵                          | 邂                | 谿              | 疌                                                                                                    | 餫                                                                  | 蔇             | 鐊                                                                                         |     |   |   |   |   |   |    |   |        |   |   |   |
| 2f  | 莚                                                                                                | 藢              | 翘                          | 覩                | 豁                    | 賤                          | 運                | 鑞              | 讈                                                                                                    | 餟                                                                  | 咂             | 鶖                                                                                         |     |   |   |   |   |   |    |   |        |   |   |   |
| Ge  | ₩                                                                                                | 駭              | <b>数</b> 玉                 | 関                | 趵                    | 僕                          | 嶞                | 湹              |                                                                                                    | 馮                                                                  | 劉             |                                                                                           |     |   |   |   |   |   |    | _ |        | - |   |   |
| , p | 12B                                                                                              | HH             | 難                          | 見                | 資                    | <u>رتو</u>                 | 題                | 10             | 箫                                                                                                    | 崁                                                                  | 19er          | 調                                                                                         |     |   |   |   |   |   |    |   |        |   |   |   |
| 0,2 | 1<br>hπ                                                                                          | 144<br>H       | 池田                         |                  | 15世                  |                            | 逐                | 観              | sinto                                                                                                    | ¥                                                                  | E             | 査護 (1)                                                                                    |     |   |   |   |   |   |    |   |        |   |   |   |
| b 2 | 14                                                                                               | +Hqm           | -124                       | 10.1144          | ्रागिटेन<br>इनिहेर्ट | DNA:                       | *×I              | 49A<br>155     | 6252                                                                                                    |                                                                    | Murt          | 1555                                                                                      |     |   |   |   |   |   |    |   |        |   |   |   |
| 3   |                                                                                                  | 青田             | - <u></u><br>(1)           | 日期               | interest             |                            | また<br>Linu       | 24             | 際                                                                                                    |                                                                    |               |                                                                                           |     |   |   |   |   |   |    |   |        |   |   |   |
| 2   | 楼                                                                                                | 蒦              | 蜜                          | 酈                | 離                    | 醬                          | 遐                | 籔              | 夓                                                                                                    | 和                                                                  | 麗             | 鬞                                                                                         |     |   |   |   |   |   |    |   |        |   |   |   |
| 26  | ₩ū                                                                                               | 漸              | 閣                          | 曹                | 龗                    | 盟                          | 蹔                | 9              | 隩                                                                                                    |                                                                    | 麗             | 韢                                                                                         |     |   |   |   |   |   |    |   |        |   |   |   |
| 28  | 著                                                                                                | 鬮              | 赘                          | 臣                | 讎                    | 醬                          | 浭                | 檓              | 娿                                                                                                    |                                                                    | E             | 薎                                                                                         |     |   |   |   |   |   |    |   |        |   |   |   |
| 27  | 枑                                                                                                | 쳴              | 酁                          | 櫋                | 攡                    | 斑                          | 逾                | 簸              | 熤                                                                                                    | 鸝                                                                  | 翳             | 轀                                                                                         |     |   |   |   |   |   |    |   |        |   |   |   |
| 26  | 筍                                                                                                | 蓮              | 螟                          | 讈                | 竇                    | 懰                          | 围                | 錵              | 壁                                                                                                    | 쁿                                                                  | 2Max          | 壨                                                                                         | 副   |   |   |   |   |   |    |   |        |   |   |   |
| 22  | ¥                                                                                                | 姻              | 致惠                         | 퐱                | 劉                    | 纽                          |                  | 餝              | 顒                                                                                                    |                                                                    | 影響            | 史                                                                                         | 夏天  |   |   |   |   |   |    |   |        |   |   |   |
| 4   | 1%                                                                                               | 1980           | Ē                          | 薎                | 唐                    | ¥<br>T                     | demi             | KK<br>K        | <u>уш</u> і                                                                                                    | 1455                                                               | With the      |                                                                                           | 釜田  |   | - |   |   |   |    |   |        |   |   |   |
| 32  | <u></u> ₩7<br>₩/m                                                                                | HILL<br>HILL   | 에<br>고<br>고                | 抵                | 111/122<br>19484-    | 4mp                        | जन्म<br>राष्ण्या | <b>2</b> ₩     | 100<br>101                                                                                                    | HIEK                                                               | 11/m2/        |                                                                                           | 144 |   |   |   |   |   |    | - |        |   |   |   |
| 2   | +84                                                                                              | 173            | 17-                        | 相                |                      | 4111                       |                  | 444            | 11                                                                                                    | 王朝                                                                 | 長良之           | 19<br>17<br>17                                                                            | 377 |   |   |   |   |   |    |   |        |   |   |   |
| 5   | 門                                                                                                | 秋秋             | 敏                          | 櫃                |                      | 說                          | 選                |                | <u>55</u>                                                                                                    | 癥                                                                  | 基材            | ₩₩<br>₩₩                                                                                  | 横   |   |   |   |   |   |    |   |        |   |   |   |
| 21  | 茵                                                                                                | 쀆              | 騒                          | 欋                | 灩                    | 蹇                          | 邊                | 雞              | 陝                                                                                                    | 騷                                                                  | 影             | 機                                                                                         | 奏   |   |   |   |   |   |    |   |        |   |   |   |
|     | 00                                                                                               | 6              | a                          | q                | U<br>U               | p                          | e                | 4              | 0                                                                                                    | -                                                                  | 2             | 3                                                                                         | 4   | 5 | 9 | 5 | 8 | 6 | a  | ď | с<br>v | p | e |   |
|     | 9                                                                                                | 9              | 9                          | 9                | 9                    | 0                          | 0                | 0              | 1                                                                                                    | 5                                                                  | 5             |                                                                                           | 1   | 1 |   | - | 5 | 1 | L_ | 7 | 5      | 7 | 5 |   |

| 7e      | 蕈            | 厪            | 黢              | 쁿                | 蹊                                                                                         | 迸                  | 珆         | 斑                | 鹳          | 幺                                      | 驙           | 饆            |    |    |    |    |   |    |    |    |   |    |   |   |
|---------|--------------|--------------|----------------|------------------|-------------------------------------------------------------------------------------------|--------------------|-----------|------------------|------------|----------------------------------------|-------------|--------------|----|----|----|----|---|----|----|----|---|----|---|---|
| 7d      | 戁            | 蝮            | 檔              | 黸                | 踴                                                                                         | 逹                  | 錑         | 脥                | 顯          | 翘                                      | 夣           | 쁿            |    |    |    |    |   |    |    |    |   |    |   |   |
| 7c      | 鞣            | 攳            | 褝              | 糙                | 镴                                                                                         | 逹                  | 窥         | 隘                | 顫          | 氎                                      | 鑥           | 龕            |    |    |    |    |   |    |    |    |   |    |   |   |
| 7b      | 蕀            | 卓            | 鯶              | 뾢                | 踵                                                                                         | 逶                  | 錏         | 函                | 顕          | 緊                                      | 鸮           | 覾            |    |    |    |    |   |    |    |    |   |    |   |   |
| 7a      | 鬖            | 墅            | 艛              | 蹈                | 盢                                                                                         | 浊                  | 鋩         | 陏                | 頲          | 影                                      | 瓒           | 讈            |    |    |    |    |   |    |    |    |   |    |   |   |
| 79      | 摦            | 蠈            | No.            |                  | 囷                                                                                         | 癏                  | 銷         | 陌                | 顆          | 影                                      | 骝           | 盟            |    |    | •  |    |   |    |    |    |   |    |   |   |
| 78      | 糖            | 薮            | 覈              | 譏                | 镂                                                                                         | 逖                  | 毲         | 玻                | 領          | 题                                      | 號           | 騣            |    |    |    |    |   |    |    |    |   |    |   | - |
| 17      | 装            | 過            | 襲              | 省                | 里                                                                                         | ШH)                | 狭         | 귀                | 領          | 340                                    | 迎           | 臣            |    |    |    |    |   |    |    |    |   |    |   |   |
| . 9     | 糕            | 曹            | 道              | 雦                | 栗                                                                                         | 領                  | 聊         | цĽ               | 通          | 224                                    |             | B488         |    |    |    |    |   |    |    |    |   |    |   |   |
| 5 7     | tosa.        | 画            | 鹿神             |                  | 1111/<br>1111/                                                                            | 33XI<br>***        | ₫.        | E B              |            |                                        |             | もより          |    |    |    |    |   |    |    |    |   |    |   |   |
| 4 7     | 144          | 見            | 围              | THE A            | 包括                                                                                        | NH<br>NH           | ₹¥<br>₩   | f B              | HEH        | 長さ                                     | -+⊡<br>¥6#₽ | 488<br>488   |    |    |    |    |   |    |    |    |   |    |   |   |
| 3 7     | †œs<br>¥mrén | H+100<br>H+1 | 1944<br>1944   | 111112           | Ē                                                                                         | 454                | ₹<br>₩    | 割序               | K≣K.       | 書記                                     | 1K-1D       | 開開           |    |    |    |    |   |    |    |    |   |    |   |   |
| 27      | fr¤¥<br>⊥tim | 角            | 194<br>194     | 111111           |                                                                                           | אייו<br>ויפו       | 日金        | 理                | ₹⊴`        |                                        | A miles     | -4683        |    |    |    |    |   |    |    |    |   |    |   |   |
| 1 7     | 老祖           | 黄            | 裾              | 劉                | 間                                                                                         | 迅                  | 1後        | 目園               | 12°        |                                        | ₩<br>R      | -1000        |    |    |    |    |   |    |    |    |   |    |   |   |
| 7       | 7,847        | 習            | 支              | 離                | 昭                                                                                         | 返                  | 〕劉        |                  | 部門         |                                        | 援           | 邂            |    |    |    |    |   |    |    |    |   |    |   |   |
| 7(      | 劈            | 趙            | 観              |                  | 毘                                                                                         | 遥                  | 発         | 器                | 韶          | 離                                      | 盐           | 藏            |    |    |    |    |   |    |    |    |   |    |   |   |
| 61      | 斑            | 熨            | 旛              | 雒                | 翨                                                                                         | 迴                  | 鎦         |                  | 竟          | 黯                                      | 厦           | -188         |    |    |    |    |   |    |    |    |   |    |   |   |
| 6e      | 蓎            | 感            | 褌              | 赣                | 踞                                                                                         | 麗                  | 銕         |                  | 韲          | 鵅                                      | 鹰           | 齊            |    |    |    |    |   |    |    |    |   |    |   |   |
| 6d      | 蓁            | 疉            | 楆              | 纑                | 뀛                                                                                         | 边                  | 銳         | 駴                | 竇          | 毄                                      | 鷝           | 鼾            |    |    |    |    |   |    |    |    |   |    |   |   |
| 6c      | 膛            | 嘲            | 楀              | 謖                | 跋                                                                                         | 浬                  | 飽         | 闌                | 圭          | 불                                      | 遇           | 畾            |    |    |    |    |   |    |    |    |   |    |   |   |
| 6b      | 襚            | 桀            | 椫              | 簻                | 镻                                                                                         | 迢                  | 鉉         | 闍                | 盩          | 驪                                      | P           | 鼡            |    |    |    |    |   |    |    |    |   |    |   |   |
| 6a      | 耲            | 蜉            | 裴              | 骝                | 跖                                                                                         | 迥                  | 鉅         | 関                | 韋          | 矖                                      | 爂           | 鼕            |    |    |    |    |   |    |    |    |   |    |   |   |
| 69      | 鬐            | 雞            | 裼              | 臡                | 憲                                                                                         | 迚                  | 鉗         | 濶                | 韈          | 驩                                      | 驪           | 戡            |    |    |    |    |   |    |    |    |   |    |   |   |
| 68      | 逶            | 镹            | 奄              | 靁                | 蠹                                                                                         | 11                 | 銊         | 闊                | 糶          | 驤                                      | 鑶           | 鑕            |    |    |    |    |   |    |    |    |   |    |   |   |
| 67      | م            | 廢            | 嶡              | 譲                | 荙                                                                                         | 葉                  | 鈑         | 國                | 韃          | 黳                                      | 鵖           | 郺            |    |    |    |    |   |    |    |    |   |    |   |   |
| 90      | 牁            | 闧            | 裝              | 臑                | 늺                                                                                         | 羅                  | 斑         | 鷵                | 攞          | -                                      | 쁿           | E            |    |    |    |    |   |    |    |    |   |    |   |   |
| 35      | 蒹            | 睽            | 史              | 圜                | 跂                                                                                         | 踈                  | 采         | 뎹                | ¥₽         | 驟                                      | 雪           | 響            |    |    |    | -  |   |    |    |    |   |    |   |   |
| 54 (    | 鸨            | 盟            | ₩K             | 浬                | 錮                                                                                         | 拙                  | 物         | 覭                | 鞣          | 驗                                      | 灧           | <b>4</b> 3   |    |    | _  |    |   |    |    |    |   |    |   |   |
| 33 6    | 籡            | 延            | 致阳             | -1)111           | <u></u>                                                                                   |                    | 斩         | 周                | ₩<br>T     |                                        | 造           | 着            |    |    |    |    |   |    |    |    |   |    |   |   |
| 326     | 哲司           | 老            | ĥ<br>Î         | 澧                | 山                                                                                         | 鯽                  | 松         | 閧                | THE T      | 镁                                      | ¥€.         | 寶            |    |    |    |    |   |    |    |    |   |    |   |   |
| 116     | 插            | ₩<br>T       | -1¥<br>L       | 中叶               | 4y                                                                                        | 麗                  | 地         | 围                | 垫          | 雟                                      | 康           | 150F         |    |    |    |    |   |    |    |    |   |    |   |   |
| 06      | 芍夷           | ÿ            | ₩              | 回行               | ¥⊊.                                                                                       | 業                  | <u>ال</u> | E M              | TIK-       | ESE                                    |             | 籔            |    |    |    |    |   |    |    |    |   |    |   |   |
| f 6     | 哲            | -1144        | ++++           | 出日               | Ŧ                                                                                         | ++==+<br>\$##2     | J.<br>€   |                  | THE        | 間形                                     |             |              |    |    |    |    |   |    |    |    |   |    |   |   |
| e 5     | HILL<br>HILL | 1741         | 14-<br>-       | 111111<br>-12100 | 著                                                                                         | -1861<br>-1863     | 力争        |                  | ++++       | 重め                                     | 建           | 3HBL<br>SHBL |    |    |    |    |   |    |    |    | _ |    |   |   |
| d 5     | 也            | HH<br>HH     | HAH<br>MAX     | 101              |                                                                                           | 金野                 | 金         | 町                | HRC<br>HRC | 1240                                   | 麗           | 관미:<br>-{D6  |    |    |    |    |   |    |    |    |   |    |   |   |
| c 5     | 苔            | 100          | אאזין<br>רידו. | き<br>記<br>記      | 11-1<br>1<br>1<br>1<br>1<br>1<br>1<br>1<br>1<br>1<br>1<br>1<br>1<br>1<br>1<br>1<br>1<br>1 | (東)                | ₹<br>₹    | E<br>E<br>E      | ¥          |                                        |             |              |    |    |    |    |   |    |    |    |   |    |   |   |
| p 2     | ₩            | الت<br>الت   | 44<br>74       | ៅរំដៅ<br>សហា     | 東                                                                                         | 曹                  | り争        |                  | 支基         | 王王                                     | 日本          | も            |    |    |    |    |   |    |    |    |   |    |   |   |
| a 5     | 100<br>100   | 气虹           | <u>اللا</u>    | 圣                |                                                                                           | 甘                  | 圣         | -<br>-<br>-<br>- | 鲁          | E Pro                                  | もあ          |              |    |    |    |    |   |    |    |    |   |    |   |   |
| 32      | 1000 ABA     | 潜            | K A            | 新任<br>JmL        |                                                                                           | in <del>mu</del> x | 離         |                  | 电电         | 麗                                      | 癜           | ERE<br>→→    |    |    |    |    |   |    |    |    |   |    |   |   |
| 21<br>8 | 1777<br>10-1 | 鬼            | <u>ا</u> الأ   | 記                | 王<br>王<br>王<br>王                                                                          | 載                  | 日滑        | <u>1</u>         | 电          | 年 賜                                    | 働           |              |    |    |    |    |   |    |    |    |   |    |   |   |
| 7 58    |              | 山山           | 私              |                  | 調                                                                                         | 影                  | 和         | 整金               | 事          | · ···································· | 创           | SHEE         |    |    |    |    |   |    |    |    |   |    |   |   |
| 3.5     | 荖            | 虹            | 老              |                  | 囑                                                                                         |                    | THE AL    | 纖                | 郡          | 基                                      |             | <u>大</u>     |    |    |    |    |   |    |    |    |   |    |   |   |
| 5 5(    |              | 革            | ١<br>4         |                  |                                                                                           | 載                  |           | 饕                | 勘          | 書                                      | 山           | ***          |    |    |    |    |   |    |    |    |   |    |   |   |
| 122     | 萼            | 虹            | 4              | 温                | 劉                                                                                         | 中華                 |           | <b>も</b>         | 事          | 職                                      | 御           | 1997<br>1997 |    |    |    |    |   |    |    |    |   |    |   |   |
| 354     | 蒸            | Ħ            | 拍              | 器                | 摦                                                                                         | 鞻                  | 題         | <b>1</b> 鐵       | 艷          |                                        | 題           | 壁            |    |    |    |    |   |    |    |    |   |    |   |   |
| 23      | 葭            | 革            | 杜              | 牐                | 贄                                                                                         | 響                  | 鼶         | 鐨                | 甌          | 壨                                      | 重           | 籃            |    |    |    |    |   |    |    |    |   |    |   |   |
| 52      | 鞣            | 楆            | ₩              | 艦                | 曹                                                                                         | 橝                  |           | 鑷                | 靤          | 5                                      | 鷾           | 慼            |    |    |    |    |   |    |    |    |   |    |   |   |
| 51      | 蓤            | 南            | 袞              | 諘                | 賺                                                                                         | 輻                  | 쪮         | 鑵                | 鑐          | 뾺                                      | 鼰           | 麲            |    |    |    |    |   |    |    |    |   |    |   |   |
| 50      | 萸            | 涠            | 衾              | 靗                | 雞                                                                                         | 櫢                  | 盟         | 鑰                | 韂          | 駭                                      | 鏓           | 慭            |    |    |    |    |   |    |    |    |   |    |   |   |
|         | 8            | 60           | )a             | <u>q</u>         | с<br>С                                                                                    | p                  | )e        | βf               | 02         | 71                                     | 12          | 73           | 74 | 15 | 29 | 27 | 8 | 6, | 'a | q, | C | P' | e |   |
|         | 9            | 9            | 9              | 6                | e l                                                                                       |                    | e         | Ę                |            |                                        | 1           | 1            |    |    |    |    | 1 |    |    |    |   |    |   |   |

# 付表:非漢字部分縦書き用

| (                                                                      |                                                                                                    |                                                                                                    |                                                                                                    |                                                                      | · · · · ·                                          |                                                                                                    |                                                                                                    |                  |                                                                                                    |                                                                           |          |                                  |                                                                                                    |          |    |
|------------------------------------------------------------------------|----------------------------------------------------------------------------------------------------|----------------------------------------------------------------------------------------------------|----------------------------------------------------------------------------------------------------|----------------------------------------------------------------------|----------------------------------------------------|----------------------------------------------------------------------------------------------------|----------------------------------------------------------------------------------------------------|------------------|----------------------------------------------------------------------------------------------------|---------------------------------------------------------------------------|----------|----------------------------------|----------------------------------------------------------------------------------------------------|----------|----|
| 4f                                                                     | -                                                                                                    | Α                                                                                                    | Ο                                                                                                    | <b>1</b> 1                                                           | $\mathbf{V}$                                       | 0                                                                                                    |                                                                                                    |                  | 0                                                                                                    | 2                                                                         |          | Т                                | ×.                                                                                                    |          |    |
| 4e                                                                     | -                                                                                                    | ⇔                                                                                                    | Ν                                                                                                    | Ø                                                                    | 1                                                  | 3                                                                                                    |                                                                                                    |                  | N                                                                                                    | 45                                                                        |          | -                                | (1)<br>1)                                                                                                    |          |    |
| 1d                                                                     |                                                                                                    | ⇐                                                                                                    | W                                                                                                    | ez                                                                   | ¥                                                  | ٨                                                                                                    |                                                                                                    |                  | N                                                                                                    | /                                                                         |          | -                                | 14                                                                                                    |          |    |
| ů,                                                                     | $\overline{\Box}$                                                                                                    | L                                                                                                    | Л                                                                                                    | 62                                                                   | X                                                  | η                                                                                                    |                                                                                                    |                  | _                                                                                                    | -                                                                         | •        |                                  | 11                                                                                                    |          |    |
| p q                                                                    |                                                                                                    | Δ                                                                                                    | L<br>V                                                                                                | لار                                                                  | _                                                  | v                                                                                                    |                                                                                                    |                  |                                                                                                    | 1                                                                         | <u> </u> |                                  | 4.                                                                                                    |          |    |
| 4                                                                      | $\odot$                                                                                                    | $\frac{1}{1}$                                                                                                    | л<br>с                                                                                                | 41                                                                   | -                                                  | 1                                                                                                    |                                                                                                    |                  | K                                                                                                    | ىد                                                                        |          |                                  | <u>н</u>                                                                                                    |          |    |
| 94                                                                     |                                                                                                    | $\vee$                                                                                                    | 1                                                                                                    | 4                                                                    | +                                                  | 7                                                                                                    |                                                                                                    |                  | <u>「</u>                                                                                                    | <                                                                         |          | -                                | 40                                                                                                    |          |    |
| 40                                                                     | "                                                                                                    |                                                                                                    | 1                                                                                                    | <del>.</del> т                                                       | 2                                                  | 7                                                                                                    |                                                                                                    |                  | н                                                                                                    |                                                                           | -        | Т                                | Ľ۲                                                                                                    |          |    |
| 48                                                                     | ,,                                                                                                    |                                                                                                    | Η                                                                                                    | 7                                                                    | 4                                                  | $\theta$                                                                                                    |                                                                                                    |                  | Н                                                                                                    | ≁                                                                         |          | $\top$                           | 64<br>64                                                                                                    |          |    |
| 47                                                                     | ۰                                                                                                    |                                                                                                    | Ð                                                                                                    | 2                                                                    | 1                                                  | и                                                                                                    |                                                                                                    |                  | Ŀ                                                                                                    | ĸ                                                                         | -        | ┸                                | 414<br>V 4                                                                                                    |          |    |
| 46                                                                     | ,                                                                                                    |                                                                                                    | Е                                                                                                    | 2                                                                    | Ĩ                                                  | ל                                                                                                    |                                                                                                    |                  | щ                                                                                                    | 11                                                                        |          | L                                | 1<br>11                                                                                                    |          |    |
| 45                                                                     | :                                                                                                    |                                                                                                    | Е                                                                                                    | Ļ                                                                    | 6                                                  | 3                                                                                                    |                                                                                                    |                  | ய                                                                                                    | Ŧ                                                                         | _        | <b></b> _                        | <u>۲</u>                                                                                                    |          |    |
| 14                                                                     | :                                                                                                    |                                                                                                    | D                                                                                                    | C                                                                    | 6                                                  | Q                                                                                                    |                                                                                                    |                  |                                                                                                    | 4                                                                         |          |                                  | 27                                                                                                    |          |    |
| 13                                                                     |                                                                                                    |                                                                                                    | 0                                                                                                    | C.                                                                   | 6                                                  | ì                                                                                                    |                                                                                                    |                  |                                                                                                    |                                                                           | _        |                                  | 111                                                                                                    |          |    |
| 24                                                                     |                                                                                                    |                                                                                                    | a                                                                                                    | G                                                                    |                                                    | d                                                                                                    |                                                                                                    |                  | 0                                                                                                    | 71                                                                        |          |                                  | ×4<br>(.4                                                                                                    |          |    |
| 14                                                                     |                                                                                                    | 1.1                                                                                                    |                                                                                                    | *†<br>()                                                             | H                                                  | 0<br>n                                                                                                    | τ/                                                                                                    |                  | щ                                                                                                    | ÿ                                                                         |          | _                                | 4^<br>□                                                                                                    |          |    |
| )4                                                                     | )                                                                                                    |                                                                                                    | V                                                                                                    | 7                                                                    | +                                                  | N                                                                                                    | a<br>o                                                                                                    |                  | A                                                                                                    | *                                                                         |          |                                  | *                                                                                                    |          |    |
| 4(                                                                     |                                                                                                    | ()                                                                                                    |                                                                                                    | .+                                                                   | H                                                  |                                                                                                    | UI<br>UI                                                                                                    | +                | 0                                                                                                    | Ŕ                                                                         |          |                                  | נ"                                                                                                    |          |    |
| 3f                                                                     | /                                                                                                    | $\subset$                                                                                                    |                                                                                                    | -4                                                                   | 4                                                  |                                                                                                    | Э                                                                                                    | -1-              | c-•                                                                                                    | 5                                                                         | -        | ٦                                |                                                                                                    |          |    |
| 3e                                                                     | •                                                                                                    | $\supset$                                                                                                    |                                                                                                    | 7                                                                    | 1                                                  |                                                                                                    | P                                                                                                    | $\vdash$         |                                                                                                    | ب                                                                         | -        | ٦                                | Х                                                                                                    |          |    |
| 3d                                                                     |                                                                                                    | $\subseteq$                                                                                                    |                                                                                                    | 2                                                                    | 6                                                  |                                                                                                    | PI                                                                                                    | <b>_</b> L_      | н                                                                                                    | К                                                                         | -        | ٦                                | XI                                                                                                    |          |    |
| 3c                                                                     | 1                                                                                                    | $\supset$                                                                                                    |                                                                                                    | £.                                                                   | A                                                  |                                                                                                    | L                                                                                                    | -                | $\sim$                                                                                                    | ~                                                                         | _        | 7                                | ΠΛ                                                                                                    |          |    |
| 3b                                                                     | Ô                                                                                                    | ∈                                                                                                    |                                                                                                    | F.                                                                   | 4                                                  |                                                                                                    | Ш                                                                                                    | -+-              |                                                                                                    | +                                                                         |          | 1                                | ĪΛ                                                                                                    |          |    |
| a<br>a                                                                 | ر<br>ا                                                                                                    | ٦                                                                                                    |                                                                                                    | 6                                                                    | Ŷ                                                  |                                                                                                    | Ш                                                                                                    | <u> </u>         |                                                                                                    |                                                                           |          | _                                | TΛ                                                                                                    |          |    |
| 6                                                                      | 7                                                                                                    | _                                                                                                    | 6                                                                                                    | 6                                                                    | ×<br>V                                             |                                                                                                    | h                                                                                                    | L                |                                                                                                    | 11                                                                        | -        | Г                                | <u></u>                                                                                                    |          |    |
| 3                                                                      | 4                                                                                                    |                                                                                                    | 0                                                                                                    | 4                                                                    | 4                                                  | 29                                                                                                    | 11<br>\                                                                                                    |                  | 6                                                                                                    | $\mathcal{F}$                                                             |          |                                  |                                                                                                    |          |    |
|                                                                        | 57                                                                                                    |                                                                                                    | - X                                                                                                   |                                                                      | 1/ 5                                               |                                                                                                    |                                                                                                    |                  | $\sim$                                                                                                    | -                                                                         | 1 1      |                                  | $\Lambda$                                                                                                    |          |    |
|                                                                        | v                                                                                                    |                                                                                                    |                                                                                                    |                                                                      | ~                                                  | т                                                                                                    | 37                                                                                                    |                  | 00                                                                                                    | $\sim$                                                                    |          |                                  | π                                                                                                    | _        |    |
| 37 3                                                                   | "                                                                                                    |                                                                                                    | L                                                                                                    | 1                                                                    | ~                                                  | Л                                                                                                    | X                                                                                                    | +                | 7 8                                                                                                    | +                                                                         | -        | Г                                | Ш                                                                                                    |          |    |
| 36 37 3                                                                | ,<br>11<br>12                                                                                                    |                                                                                                    | 2<br>9                                                                                                | J 04                                                                 | すい                                                 | Λ<br>X                                                                                                    | Х<br>Ф                                                                                                    | - <br>+          | 6 7 8                                                                                                    | 1 + 1                                                                     | -        | Г<br>Г                           | Ш<br>П                                                                                                    |          |    |
| 35 36 37 3                                                             | ><br>"<br>"<br>"<br>"<br>"                                                                                                    |                                                                                                    | 2<br>9<br>9                                                                                           | 2 22 24                                                              | せずい                                                | Λ<br>Χ<br>Φ                                                                                                    | Σ<br>Φ<br>Λ                                                                                                    | <br>+<br>T       | 5 6 7 8                                                                                                    | 1 1 + 1                                                                   |          |                                  | Ш<br>П<br>I                                                                                                    |          |    |
| 34 35 36 37 3                                                          | v<br>  <br> 5<br> 5<br> <br>                                                                                                    |                                                                                                    | 2<br>9<br>9<br>1                                                                                      |                                                                      | ゴサザン                                               | Λ<br>X<br>Φ<br>L                                                                                                    | Χ<br>Φ<br>Λ<br>L                                                                                                    | <br>+<br>+<br>F  | 4 5 6 7 8                                                                                                    | I                                                                         |          | <b>Г</b>                         | II<br>I<br>I<br>®                                                                                                    |          |    |
| 33 34 35 36 37 3                                                       | " " " " " " " " " " " " " " " " " " "                                                                                                    |                                                                                                    | 2<br>9<br>9<br>5<br>7<br>8                                                                            |                                                                      | 1 1 4 4 4 1                                        | Δ<br>Δ<br>L                                                                                                    | X<br>Φ<br>λ<br>L<br>C                                                                                                    | - <br>+<br>+<br> | 3 4 5 6 7 8                                                                                                    | <b>ウ</b> I オ カ キ ノ                                                        |          | <b>r</b><br><b>r</b><br><b>L</b> | II<br>I<br>I<br>S<br>S                                                                                                    |          |    |
| 32 33 34 35 36 37 3                                                    | ×<br>#<br>\$<br>\$<br>\$<br>\$<br>\$                                                                                                    |                                                                                                    | 2 3 4 P 6 7                                                                                           | 1 C W W W W L L                                                      | т п т + + , , , ;                                  | Σ<br>Δ<br>Σ<br>Σ                                                                                                    | X<br>Φ<br>Λ<br>L<br>L<br>L<br>L                                                                                                    |                  | 2 3 4 5 6 7 8                                                                                                    | 1                                                                         |          |                                  | Ш<br>П<br>І<br>І<br>І<br>І<br>І<br>І<br>І<br>І<br>І<br>І                                                                                                    |          |    |
| 31 32 33 34 35 36 37 3                                                 | <ul> <li></li> <li></li> <li>&lt;</li></ul> |                                                                                                    | 1<br>2<br>3<br>4<br>5<br>6<br>7<br>1<br>7                                                             | いたい たい たい たい たい たい こ                                                 | たやす た に た た                                        | Δ<br>L<br>L<br>L<br>L<br>L<br>L<br>L                                                                                                    | X<br>Φ<br>Λ<br>L<br>L<br>L<br>L<br>L<br>L                                                                                                |                  | 1 2 3 4 5 6 7 8                                                                                                    | 7 1 7 I 1 1 1 1 1 1 1 1 1                                                 |          |                                  |                                                                                                    |          |    |
| 30 31 32 33 34 35 36 37 3                                              | × #                                                                                                    |                                                                                                    | 01234567                                                                                              | くせたいいます。                                                             |                                                    | Δ<br>L<br>L<br>L<br>L<br>L<br>L<br>L<br>L<br>L<br>L<br>L<br>L<br>L                                                                                                    | X<br>A<br>L<br>L<br>C<br>L<br>L<br>C                                                                                                    |                  | 0 1 2 3 4 5 6 7 8                                                                                                    | - 7 1 0 I 1 1 1 1 + 1                                                     |          |                                  |                                                                                                    |          |    |
| f 30 31 32 33 34 35 36 37 3                                            |                                                                                                    |                                                                                                    | 2<br>9<br>9<br>7<br>8<br>7<br>8<br>7<br>8<br>7<br>9<br>9<br>7<br>8<br>7<br>8<br>7<br>8<br>7<br>8<br>7 | いいせんいい させい                                                           |                                                    | Δ<br>L<br>L<br>L<br>L<br>L<br>L<br>L<br>L<br>L<br>L<br>L<br>L<br>L<br>L<br>L<br>L<br>L<br>L<br>L                                                                                                    | Т<br>О<br>Ц<br>Б<br>С<br>Ц<br>Б<br>С                                                                                                    |                  | 0 1 2 3 4 5 6 7 8                                                                                                    | - 7 1 0 I 1 1 1 1 1 1 1                                                   |          |                                  | 9 6 6 8 8 8 I I                                                                                                    |          |    |
| e 2f 30 31 32 33 34 35 36 37 3                                         |                                                                                                    |                                                                                                    | 2<br>9<br>9<br>9<br>7<br>7<br>7<br>7<br>1<br>0                                                        | u く と ま ま い い れ か い こ                                                |                                                    | Т<br>Т<br>Т<br>Т<br>Т<br>Т<br>Т<br>Т<br>Т<br>Т<br>Т<br>Т<br>Т<br>Т<br>Т                                                                                                    | X<br>Ф<br>L<br>L<br>L<br>C<br>L<br>H<br>U<br>U<br>H<br>W                                                                                 |                  | / 0 1 2 3 4 5 6 7 8                                                                                                    | y - 7 4 9 I 4 1 + 1                                                       |          |                                  |                                                                                                    |          |    |
| d 2e 2f 30 31 32 33 34 35 36 37 3                                      |                                                                                                    |                                                                                                    | 2<br>9<br>9<br>9<br>9<br>9<br>9<br>9<br>7<br>7<br>7<br>7<br>7<br>7<br>7<br>7<br>9<br>9<br>9<br>9      | いぞくとせたいいある。                                                          |                                                    | Σ<br>L<br>L<br>L<br>L<br>L<br>L<br>L<br>L<br>L<br>L<br>L<br>L<br>L<br>L<br>L<br>L<br>L<br>L<br>L                                                                                                    | X<br>A<br>A<br>C<br>L<br>L<br>C<br>L<br>U<br>U<br>U<br>W<br>H<br>H<br>N                                                                  |                  | . / 0 1 2 3 4 5 6 7 8                                                                                                    | 3 y - 7 4 9 I 4 1 4 1                                                     |          |                                  |                                                                                                    |          |    |
| 2 d 2 e 2 f 30 31 32 33 34 35 36 37 3                                  |                                                                                                    |                                                                                                    | 2<br>9<br>9<br>9<br>9<br>9<br>9<br>9<br>9<br>9<br>9<br>9<br>9<br>9<br>9<br>9<br>9<br>9<br>9<br>9      | いももくとたけしとももしい                                                        |                                                    | M<br>X<br>Φ<br>L<br>L<br>L<br>L<br>L<br>L<br>L<br>I<br>N<br>I<br>I<br>N                                                                                                    | Х<br>Д<br>Д<br>Ц<br>Ц<br>Ц<br>Ц<br>Ц<br>Ц<br>Ц<br>Ц<br>Ц<br>Ц<br>Ц<br>Ц<br>Ц                                                             |                  | / 0 1 2 3 4 5 6 7 8                                                                                                    | 1 3 y - 7 4 9 I 4 h + 1                                                   |          |                                  |                                                                                                    |          |    |
| 0 2c 2d 2e 2f 30 31 32 33 34 35 36 37 3                                |                                                                                                    |                                                                                                    | 2<br>2<br>9<br>9<br>7<br>7<br>7<br>7<br>7<br>7<br>7<br>7<br>7<br>7<br>7<br>7<br>7<br>7<br>7<br>7      | なきぎくやたけことをもしい                                                        |                                                    | M<br>M<br>M<br>M<br>M<br>M<br>M<br>M<br>M                                                                                                    | Х<br>А<br>Ф<br>Д<br>Ц<br>Ц<br>Ц<br>Ш<br>М<br>Щ<br>Н<br>М<br>Щ<br>Н                                                                       |                  | , / 0 1 2 3 4 5 6 7 8                                                                                                    | 4 T I I I I I I I I I I I I I I I I I I                                   |          |                                  |                                                                                                    |          |    |
| 2b 2c 2d 2e 2f 30 31 32 33 34 35 36 37 3                               |                                                                                                    |                                                                                                    | 2<br>9<br>9<br>9<br>9<br>9<br>9<br>9<br>9<br>9<br>9<br>9<br>9<br>9<br>9<br>9<br>9<br>9<br>9<br>9      | みるももとくなないことをもしい                                                      | 日 日 日 日 日 日 日 日 日 日 日 日 日 日 日 日 日 日 日              | M<br>Δ<br>Δ<br>Δ<br>Δ<br>Δ<br>Δ<br>Δ<br>Δ<br>Δ<br>Δ<br>Δ<br>Δ<br>Δ                                                                                                    | Х<br>Х<br>Ф<br>С<br>Ц<br>Б<br>С<br>С<br>Ц<br>К<br>Ц<br>И<br>И<br>И<br>И<br>И<br>И<br>И<br>И<br>И<br>И<br>И<br>И<br>И<br>И<br>И<br>И<br>И |                  | + , / 0 1 2 3 4 5 6 7 8                                                                                                    | 4 4 1 3 7 4 0 I 4 1 4 1 4 7 4 0 I 4 1 4 1 4 1 4 1                         |          |                                  |                                                                                                    |          |    |
| 2a 2b 2c 2d 2e 2f 30 31 32 33 34 35 36 37 3                            |                                                                                                    |                                                                                                    | 2<br>9<br>9<br>7<br>7<br>7<br>7<br>7<br>7<br>7<br>7<br>7<br>7<br>7<br>7<br>7                          | みみをももくとなせいことをとし                                                      |                                                    | A<br>Δ<br>Δ<br>Δ<br>Δ<br>Δ<br>Δ<br>Δ<br>Δ<br>Δ<br>Δ<br>Δ<br>Δ<br>Δ<br>Δ<br>Δ<br>Δ<br>Δ<br>Δ<br>Δ                                                                                                    | И<br>И<br>И<br>И<br>И<br>И<br>И<br>И<br>И<br>И<br>И<br>И<br>И<br>И<br>И<br>И<br>И<br>И<br>И                                              |                  | * + , / 0 1 2 3 4 5 6 7 8                                                                                                    | т 4 4 т 3 у - 7 7 9 1 4 1 4 1 4 1                                         |          |                                  |                                                                                                    | x        |    |
| 29 2a 2b 2c 2d 2e 2f 30 31 32 33 34 35 36 37 3                         |                                                                                                    |                                                                                                    | 2<br>2<br>9<br>9<br>7<br>7<br>7<br>7<br>1<br>1<br>0                                                   | * * * * * * * * * · · · · · · · · · · ·                              |                                                    | A<br>X<br>Φ<br>X<br>L<br>L<br>L<br>L<br>L<br>L<br>L<br>U<br>E<br>N<br>W<br>V<br>X<br>I<br>I                                                                                                    | 3<br>И<br>И<br>И<br>И<br>И<br>И<br>И<br>И<br>И<br>И<br>И<br>И<br>И<br>И<br>И<br>И<br>И<br>И<br>И                                         |                  | ) * + , / 0 1 2 3 4 5 6 7 8                                                                                                    | ф т オ ћ т з » – 7 イ ウ Т オ カ + /                                           |          |                                  |                                                                                                    | x        |    |
| 28 29 2a 2b 2c 2d 2e 2f 30 31 32 33 34 35 36 37 3                      |                                                                                                    |                                                                                                    | 2<br>9<br>9<br>5<br>7<br>7<br>7<br>7<br>7<br>7<br>7<br>7<br>7<br>7<br>7<br>7<br>7<br>7<br>7<br>7<br>7 | × * * * * * * * * × × * * * 1 1 1 1 1 1                              | H + + + + + + + + + + + + + + + + + + +            | A<br>X<br>A<br>X<br>A<br>X<br>A<br>X<br>A<br>X<br>A<br>X<br>A<br>X<br>A<br>X<br>A<br>X<br>A<br>X                                                                                                    | Ж<br>3 И Й И О Ц Ь С L Х<br>М Н О Ц Б С L                                                                                                |                  | ( ) * + , / 0 1 2 3 4 5 6 7 8                                                                                                    | 1 4 4 I 4 4 - 2 4 4 I 4 I 4 I 4 I 4 I 4 I 4 I 4 I 4 I                     |          |                                  |                                                                                                    | Xi<br>Xi |    |
| 27 28 29 2a 2b 2c 2d 2e 2f 30 31 32 33 34 35 36 37 3                   |                                                                                                    |                                                                                                    | 2<br>9<br>9<br>7<br>7<br>7<br>7<br>7<br>7<br>7<br>7<br>7<br>7<br>7<br>7                               | × × * * * * * * * * * * * * * * * * * *                              | HHAAAAAAAAAAAAA                                    | A<br>X<br>Φ<br>L<br>L<br>Z<br>L<br>L<br>C<br>L<br>V<br>M<br>V<br>X<br>M<br>V<br>I<br>Θ<br>H                                                                                                    | E X 3 N N H O L P C L Y $\Phi$ X                                                                                                    |                  | , ( ) * + , / 0 1 2 3 4 5 6 7 8                                                                                                    | 7 1 1 1 I 1 1 I I I I I I I I I I I I I                                   |          |                                  |                                                                                                    |          |    |
| 26 27 28 29 2a 2b 2c 2d 2e 2f 30 31 32 33 34 35 36 37 3                |                                                                                                    |                                                                                                    | 2<br>9<br>9<br>2<br>7<br>7<br>7<br>7<br>0<br>0                                                        |                                                                      |                                                    | $\begin{array}{c} \mathbb{T} \\ \mathbb{T} \\ $ | E E M 3 N N K J M H O L F C T Y $\Phi$ X                                                                                                 |                  | 8 ' ( ) * + , / 0 1 2 3 4 5 6 7 8                                                                                                    | 7 7 1 0 I 4 4 I 4 7 - 7 1 0 I 4 7 1 7 1 7 1 7 1 7 1 7 1 7 1 7 1 7 1 7     |          |                                  |                                                                                                    |          |    |
| 25 26 27 28 29 2a 2b 2c 2d 2e 2f 30 31 32 33 34 35 36 37 3             |                                                                                                    |                                                                                                    |                                                                                                    | い うまま 4 4 5 1 1 1 1 1 1 1 1 1 1 1 1 1 1 1 1 1                        |                                                    | T Z H Θ H Z H Θ H Z H Θ H Z H                                                                                                    | Ц Е Е Ж З И Й К Л М Н О П Р С Т У Ф X                                                                                                    |                  | 6 & ' ( ) * + , / 0 1 2 3 4 5 6 7 8                                                                                                    | 7 7 7 7 7 7 7 7 7 7 7 7 7 7 7 7 7 7 7                                     |          |                                  | $\bigcirc \bigcirc \bigcirc \bigcirc \bigcirc \bigcirc \bigcirc \bigcirc \bigcirc \bigcirc \bigcirc \bigcirc \bigcirc \bigcirc \bigcirc \bigcirc \bigcirc \bigcirc \bigcirc $                                                                                                    |          |    |
| 4 25 26 27 28 29 2a 2b 2c 2d 2e 2f 30 31 32 33 34 35 36 37 3           |                                                                                                    | $ \begin{array}{c} \blacksquare \\ \blacksquare \\ \blacksquare \\ \blacksquare \\ \blacksquare \\ \blacksquare \\ \blacksquare \\ \blacksquare \\ \blacksquare \\ \blacksquare $                          |                                                                                                    | 2 ~ ~ ~ * * * * * * * * * * ~ ~ ~ ~ ~ ~                              |                                                    | <b>A E Z H O I K A M N E O I P Z T T P X W</b>                                                                                                    | Т П Е Е Ж З И К Л W H O П P C T У Ф X                                                                                                    |                  | 2 2 2 3 4 2 0 1 2 3 4 5 6 7 8 4 5 8 7 8 5 8 7 8 5 8 7 8 5 8 7 8 5 8 7 8 5 8 7 8 5 8 7 8 5 8 7 8 5 8 7 8 5 8 7 8 5 8 7 8 5 8 7 8 5 8 7 8 5 8 7 8 8 7 8 8 7 8 8 7 8 8 7 8 8 7 8 8 7 8 8 7 8 8 7 8 8 7 8 8 7 8 8 7 8 8 7 8 8 7 8 8 7 8 8 7 8 8 7 8 8 7 8 8 7 8 8 7 8 8 7 8 8 7 8 8 7 8 8 7 8 8 7 8 8 7 8 8 7 8 8 7 8 8 7 8 8 7 8 8 7 8 8 7 8 8 7 8 8 7 8 8 7 8 8 7 8 7 8 7 8 | • 7 7 7 7 7 7 4 4 7 7 8 7 8 7 7 7 7 7 7 7                                 |          |                                  | 1 1 1 1 1 1 1 1                                                                                                    | х        |    |
| 3 24 25 26 27 28 29 2a 2b 2c 2d 2e 2f 30 31 32 33 34 35 36 37 3        |                                                                                                    | $ \begin{array}{c} \blacksquare \\ \blacksquare \\ \blacksquare \\ \blacksquare \\ \blacksquare \\ \blacksquare \\ \blacksquare \\ \blacksquare \\ \blacksquare \\ \blacksquare $                          |                                                                                                    |                                                                      | - < < < < < < < < < < < < < < < < < < <            | $ \Delta E Z H \Theta I K A M X E O \Pi P \Sigma T T \Phi X \Psi $                                                                                                    | <b>РГПЕ</b> Е Ж З И Й К Л М Н О П Р С Т У Ф Х                                                                                            |                  | \$ % & ' ( ) * + , / 0 1 2 3 4 5 6 7 8                                                                                                    | . • 7 7 4 5 1 4 2 3 9 - 7 4 5 I 4 1 4 1 4 1                               |          |                                  | $) \in (0, 0, 0, 0, 0, 0, 0, 0, 0, 0, 0, 0, 0, 0$                                                                                                    |          |    |
| 2 23 24 25 26 27 28 29 2a 2b 2c 2d 2e 2f 30 31 32 33 34 35 36 37 3     |                                                                                                    | $ \begin{array}{c} \blacksquare \\ \blacksquare \\ \blacksquare \\ \blacksquare \\ \blacksquare \\ \blacksquare \\ \blacksquare \\ \blacksquare \\ \blacksquare \\ \blacksquare $                          |                                                                                                    | 3 2 2 v v x x 3 4 4 4 8 8 8 7 7 7 2 1 1 1 1 1 1 1 1 1 1 1 1 1 1 1 1  |                                                    | $ [\Gamma \land E Z H \odot I K \land M \land E O \Pi P \Sigma T T \Phi X \Psi ] $                                                                                                    | J B L L E E M 3 N N K J M H O L P C T V D X                                                                                              |                  | # \$ % & ' ( ) * + , / 0 1 2 3 4 5 6 7 8                                                                                                    | 1 7 7 1 b I A A I A A I A A - 7 1 b I A A F I                             |          |                                  | $  \bigcirc \bigcirc \bigcirc \bigcirc \bigcirc \bigcirc \bigcirc \bigcirc \bigcirc \bigcirc \bigcirc \bigcirc \bigcirc \bigcirc \bigcirc \bigcirc \bigcirc \bigcirc \bigcirc$                                                                                                    |          |    |
| 1 22 23 24 25 26 27 28 29 2a 2b 2c 2d 2e 2f 30 31 32 33 34 35 36 37 3  |                                                                                                    | $    \uparrow \downarrow \downarrow \downarrow \downarrow \downarrow \downarrow \downarrow \downarrow \downarrow \downarrow \downarrow \downarrow \downarrow \downarrow \downarrow \downarrow \downarrow $ |                                                                                                    | まいいいませみ 3 4 m m ~ 1 1 1 1 1 1 1 1 1 1 1 1 1 1 1 1 1                  |                                                    | $E \Gamma \Delta E Z H \Theta I K \Lambda M X E O \Pi P Z T T \Phi X \Psi$                                                                                                    | HEBL HEE KONKKIMHOUPCTV                                                                                                    |                  | " # \$ % & ` ( ) * + , / 0 1 2 3 4 5 6 7 8                                                                                                    | [], · ] 7 / 5 I 4 1 1 3 9 - 7 / 5 I 4 1 4 1 4 1 4 1 4 1 4 1 4 1 4 1 4 1 4 |          |                                  |                                                                                                    |          |    |
| 21 22 23 24 25 26 27 28 29 2a 2b 2c 2d 2e 2f 30 31 32 33 34 35 36 37 3 |                                                                                                    | $ \begin{array}{c} \\ \\ \\ \\ \\ \\ \\ \\ \\ \\ \\ \\ \\ \\ \\ \\ \\ \\ \\$                                                                                                    |                                                                                                    | * * * 2 2 v v * * * * * * * * * * * * *                              |                                                    | $A B \Gamma \Delta E Z H \Theta I K \Lambda M U E O \Pi P \Sigma T T \Phi X \Psi$                                                                                                    | A B B L L E E X 3 N Y K J M H O L P C T Y D X                                                                                            |                  | 1 " # \$ % & ' ( ) * + , / 0 1 2 3 4 5 6 7 8                                                                                                    | • [], • 7 7 7 6 1 4 1 1 4 2 1 4 7 7 7 7 7 1 9 1 4 1 4 1 4 1               |          |                                  | (-1)                                                                                                    |          |    |
| 21 22 23 24 25 26 27 28 29 2a 2b 2c 2d 2e 2f 30 31 32 33 34 35 36 37 3 |                                                                                                    | $22 \Leftrightarrow \Box \blacksquare \land \checkmark \lor \downarrow \leftarrow \downarrow \blacksquare \blacksquare$                                                                                    |                                                                                                    | 54 ま 3 2 v v x x ま 4 4 4 4 4 m v v 2 2 2 v v v v v v v v v v v v v v | 25 P P Y Y P P H H F F F F F F F P F F F F F F F F | $\begin{array}{c} 26 \\ A \\ B \\ T \\ \Delta \\ E \\ Z \\ H \\ \Theta \\ I \\ K \\ A \\ M \\ X \\ E \\ O \\ T \\ F \\ \Phi \\ X \\ \Psi \\ W \\ V \\ H \\ Z \\ T \\ T \\ \Phi \\ X \\ \Psi \\ W \\ V \\ H \\ T \\ T \\ T \\ T \\ T \\ T \\ T \\ T \\ T$                                                                                                    | 27 A B B L L E E M 3 N N K J M H O L P C T V 0 X                                                                                         | 28               | 29 1 " # \$ % & ' ( ) * + , / 0 1 2 3 4 5 6 7 8                                                                                                    | 2a 。 「 」、・ ヲ ァ ィ ゥ ェ ォ ャ ュ ョ ッ - ア イ ウ ェ オ 加 キ ノ                          |          |                                  | $\begin{array}{c} 1 \\ \hline \end{array} \\ \hline \end{array} \\ \\ \end{array} \\ \hline \end{array} \\ \\ \end{array} \\ \hline \end{array} \\ \\ \end{array} \\ \hline \end{array} \\ \\ \end{array} \\ \hline \end{array} \\ \\ \end{array} \\ \\ \end{array} \\ \\ \end{array} \\ \\ \end{array} \\ $ \\ \hline } \\ \\ \end{array} \\ \\ \\ \end{array} \\ \\ \end{array} \\ \\ \end{array} \\ \\ \end{array} \\ \\ \end{array} \\ \\ \end{array} \\ \\ \end{array} \\ \\ \end{array} \\ \\ \end{array} \\ \\ \end{array} \\ \\ \\ \end{array} \\ \\ \\ \end{array} \\ \\ \\ \end{array} \\ \\ \\ \end{array} \\ \\ \\ \\ \end{array} \\ \\ \\ \\ \end{array} \\ \\ \\ \\ \end{array} \\ \\ \\ \\ \end{array} \\ \\ \\ \\ \\ \\ \end{array} \\ \\ \\ \\ \\ \end{array} \\ \\ \\ \\ \\ \\ \end{array} \\ \\ \\ \\ \\ \end{array} \\ \\ \\ \\ \\ \\ \\ \\ \\ \\ \\ \\ \\ \\ \\ \\ \\ \\ \\ \\ |          | 2f |

| 7e       | $\diamond$            | Ο           |                     |                    |               |        |          |   | I I      | ¥\$              | Т            |          |            |                         |    |
|----------|-----------------------|-------------|---------------------|--------------------|---------------|--------|----------|---|----------|------------------|--------------|----------|------------|-------------------------|----|
| 7d       | $\bigcirc$            |             |                     |                    |               |        |          |   | -        | 45               |              |          |            |                         |    |
| 0        |                       |             |                     |                    |               |        |          |   |          | •/               |              |          | $\cap$     |                         |    |
| -0       | $\overline{\bigcirc}$ |             |                     |                    |               |        |          |   |          | <u> </u>         |              |          | 11         |                         |    |
| a 7      | $\mathbf{\nabla}$     |             | 7                   |                    |               |        |          |   | -        | ~                | -            |          | ÷          |                         |    |
| 26       | <b>•</b>              |             | L<br>C              |                    |               |        |          |   | 2        | ۍ<br>ا           | <u> </u>     |          | •••        |                         |    |
| 20       | ~~                    | b           | Λ                   |                    |               |        |          |   | Y        | Ť                | $\hat{\sim}$ |          | V          |                         |    |
| 18       | §                     | +           | x                   |                    |               |        |          |   | X        | ىد               | ≫            |          | Γ          |                         |    |
| 77       | 0                     | ŧ           | Μ                   |                    |               |        |          |   | M        | ىد               |              |          | 7          |                         |    |
| 76       | *                     | ſ           | Λ                   |                    | 4             |        |          |   | >        | ž                | $\sim$       |          | Т          |                         |    |
| 75       | 28                    | 9           | n                   |                    | 4             |        |          |   | п        | Ň                | Ĺ            |          | ♪          |                         |    |
| 74       | #                     | #           | 1                   |                    | 4             |        |          |   | L.       | 21               |              |          | 3          |                         |    |
| 3,       | %                     | 00%         | S                   | N                  | <u> </u>      |        |          |   |          | n                | •            |          | 6          |                         |    |
| 2        | re                    | ¥           | I                   | ,<br>R             | È             |        |          |   | • • •    |                  | •            |          | S          |                         |    |
| 1        | 3                     | <u>y</u>    | ħ                   | 4 3                | 1 L           |        | к        |   | Ч        | ž                | •            |          | ر<br>      |                         |    |
| 10       | ф<br>(ф               |             | d                   | N N                | 4             |        |          |   | q        | *                | :            |          | -          |                         |    |
| 12       | \$                    |             | u                   | Ŷ                  | Ŧ             |        | <u></u>  |   | đ        | À                | <u>،</u>     |          | ==         |                         |    |
| 61       | ¥                     |             | 0                   | ¥                  | Ц             |        | 6        |   | 0        | >                | +            | +        | 聯          |                         |    |
| 6e       | J.                    |             | u                   | q                  | 4             |        | Р        |   | а        | Ť                | -+           | -+-      | ΨĻ         | ΖH                      |    |
| 6d       | "                     |             | ш                   | Z                  |               |        | Ы        |   | E        | $\sim$           | +            | +        | 膷          | Ч                       |    |
| 60       | '                     |             | Ι                   | ¥                  | 7             |        | Ł        |   | 1        | 35               | -+-          | ╊        | (#)        | SW                      |    |
| 66       | 0                     |             | भ                   | Q                  | 1(            |        | ш        |   | к        | *                | +            | +        | (単)        | ST                      |    |
| 5a       | 4                     | <u>}</u>    | ĺ                   | Ú                  | ſı            |        | ш        |   | •        | 7-1              |              | +        | (144)      | su                      |    |
| 39 6     | ں<br>م                | ſ           | I                   | 9                  | Ĺ             |        | h        |   |          | *                |              | -        | ⊕          | λЯ                      |    |
| 8        | •••                   | •           | ·<br>U              | Ŷ                  | Ē             |        | п        |   |          | -                |              | ÷        | Æ          | $\frac{\sigma}{\gamma}$ |    |
| 76       | •                     | $\sim$      | 7                   | 7 9                |               |        | v        |   |          | Ť                | -            |          | 9          | 2n                      |    |
| 6        | =                     | ~           |                     | -1<br>             |               |        | <u>т</u> |   | 50       | <del>"</del> ++- | -            |          | 9 C        | 111                     |    |
| 99       | $\leq$                | 0           | ł                   | ψı                 | <u>L</u>      |        | Ψ        |   | 4        | Å                | +            | +        |            | μι<br>ma                |    |
| 65       | $\leq$                | <u>_</u>    | Ð                   | Φı                 | Τ             |        | Λ        | _ | e        | Ť                | -+-          | +        | 9          | μŋ                      |    |
| 64       | <                     | «           | р                   | ¢                  | 4             |        | T        |   | Ч        | オ                | -            | +        | 19J        | μų                      |    |
| 63       | >                     | $\gg$       | С                   | \$                 | 4             |        | Э        |   | U        | Ŧ                | -+-          | +        | K.K.       |                         |    |
| 62       | #                     | ÷           | q                   | đ                  | 于             |        | đ        |   | Ą        | 6                |              | +        | .oV        |                         |    |
| 51       | =                     | ≡           | в                   | Q                  | X             |        | П        |   | b)       | м                |              | +        | "          |                         |    |
| 00       | ÷                     | Δ           |                     | SP                 | $\nabla$      |        | 0        |   |          |                  |              | ÷        | "          | Ð                       |    |
| f        | X                     | ρ           |                     | 4                  |               |        | Н        |   |          | ~                |              | _        | X44        | -                       |    |
| e .      | T                     |             |                     | 14                 | <u>、</u><br>入 |        | M        |   |          | 0                |              | 1        | 4.tt;      |                         |    |
| d 5      | - <u>-</u> -          | $\frac{}{}$ |                     | +                  | 5             |        | TC       |   | (        | "                | -            |          |            | -                       |    |
| <u>ດ</u> |                       |             |                     | #1<br>\$01         | 5t-           |        | и<br>т   |   |          | 1                |              |          |            | ¥                       |    |
| 22       | +                     | /           |                     | ±1                 | *             |        | И.       |   | 3+       | Ŀ                | -            | -1       |            |                         |    |
| 151      |                       |             |                     | ±١                 | 44            |        | Й        |   | <u> </u> |                  | -1           | -1       |            |                         |    |
| 53       |                       |             | Z                   | $\sim$             | $\sim$        |        | И        | L | 2        | -                | 1            | -1       |            |                         |    |
| 59       | -                     |             | Y                   | $\sim$             | $\mathbb{N}$  |        | 3        |   | У        | =                | -1           | -        |            |                         |    |
| 58       |                       |             | Χ                   | $\sim$             | $\sim$        | n      | ж        |   | X        | =                |              |          |            |                         |    |
| 57       |                       |             | Μ                   | 5                  | L             | ф      | ë        |   |          | in               | ⊢            | F        |            |                         |    |
| 26       | <u> </u>              |             | Λ                   | 5                  | 4             | χ      | Э        |   |          | m                | -            | ┡        | щ          |                         |    |
| 122      |                       |             | $\overline{\Omega}$ | 5                  | Ĺ             | φ      | Ц        |   | -        |                  | -            | -        | 33         |                         |    |
| 4        | I S                   |             | T                   | $\hat{\mathbf{v}}$ | ג             | i<br>n | L        |   |          | • •              |              |          | ЯX         |                         |    |
| 33       |                       |             | 5                   | ×16                | -1            | 2      | R        |   |          |                  | -            |          | 311<br>111 |                         |    |
| 25       |                       |             | S<br>VI             | 14                 | 7             | -      | 0        |   | S        | 4                | ⊢            |          | ill V      |                         |    |
| 2        |                       |             | N N                 | 12                 | 7             | 2      | 2        |   | R        | ~                | - 1          | <b> </b> | w.A        |                         |    |
| 2]       |                       |             | U                   | F1                 | 21            | U      | R        |   | ð        | 4                | +            |          | u)         |                         |    |
| 50       |                       | E           | P I                 | F1                 | $\mathcal{M}$ | Ц      |          |   | р.       | ""               | ⊢            |          | աա         |                         |    |
|          | -                     | 2           | 33                  | 14                 | 52            | 9      | 2        | 8 | 6        | a                | p.           | C C      | P.         | e                       | Ŀ, |
|          |                       |             | 101                 |                    | 11            | 11     | 100      |   | 1.1      | 100              | 100          | 100      | 101        | 11                      | 54 |

# IBM (シフト JIS) 漢字コード表

- この表では非漢字部分は横書き文字を示しています。縦書き文字については付録 -29 ページ の付表をご参照ください。
- 次のコードには文字が定義されていないため、本表では省略しています。これらのコードを 指定した場合は空白が出力されます。

 $8040 \sim 80 FF, 8540 \sim 85 FF, EB40 \sim F9 FF, FD40 \sim FF FF$ 

|      | 0  | 1 | 2           | 3 | 4        | 5        | 6   | 7        | 8             | 9          | а       | b | с         | d          | е            | f |
|------|----|---|-------------|---|----------|----------|-----|----------|---------------|------------|---------|---|-----------|------------|--------------|---|
| 8140 |    | 、 | 0           | , |          | ٠        | :   | ;        | ?             | !          | ٠       | ٥ | -         | •          |              | ^ |
| 8150 | _  |   | 1           | Ň | ۲        | 7.       | "   | 소        | 々             | ø          | 0       | - |           | -          | /            | / |
| 8160 | ~  |   | 1           |   | • •      | •        | ,   | "        | "             | (          | )       | ( | )         | ]          | ]            | 1 |
| 8170 | }  | < | $\rangle$   | « | >>       | ٢        | J   | ſ        | ]             | [          | ]       | + | -         | ±          | Х            |   |
| 8180 | ÷  | = | ŧ           | < | >        | ≦        | ≧   | $\infty$ | ÷.            | <b>∂</b> 1 | 우       | 0 | 1         | ″          | $^{\circ}$ C | ¥ |
| 8190 | \$ | ¢ | £           | % | #        | &        | *   | @        | §             | ☆          | $\star$ | Ο | •         | $\bigcirc$ | $\diamond$   | ٠ |
| 81a0 |    |   | $\triangle$ |   | $\nabla$ | ▼        | *   | ⊤        | $\rightarrow$ | ←          | 1       | ↓ | =         |            |              |   |
| 81b0 |    |   |             |   |          |          |     |          | €             | Э          | ⊆       | ⊇ | $\subset$ | С          | U            | Π |
| 81c0 |    |   |             |   |          |          |     |          | Λ             | V          | -       | ⇒ | ⇔         | $\forall$  | Ξ            |   |
| 81d0 |    |   |             |   |          |          |     |          |               |            | Z       | T |           | д          | $\nabla$     | = |
| 81e0 | ≒  | « | ≫           |   | S        | $\infty$ | ••• | S        | SS            |            |         |   |           |            |              |   |
| 81f0 | Å  | ‰ | #           | b | ♪        | †        | \$  | 1        |               |            |         |   | Ο         |            |              |   |

|      | 0 | 1 | 2 | 3 | 4 | 5 | 6 | 7 | 8 | 9 | а  | b | с | d | е | f |
|------|---|---|---|---|---|---|---|---|---|---|----|---|---|---|---|---|
| 8340 | 7 | 7 | 1 | 1 | ウ | ウ | Ι | I | オ | オ | 力  | ガ | キ | ギ | ク | グ |
| 8350 | ケ | ゲ | Э | ゴ | サ | ザ | シ | ジ | ス | ズ | セ  | ゼ | ソ | ゾ | 9 | ダ |
| 8360 | チ | ヂ | ッ | ッ | ツ | テ | デ | ト | ド | ナ | Ξ  | ヌ | ネ | 1 | ハ | バ |
| 8370 | パ | F | ビ | Ľ | フ | ブ | プ |   | べ | ペ | 朩  | ボ | ポ | マ | Ξ |   |
| 8380 | 4 | メ | モ | ヤ | ヤ | л | ユ | Э | Ε | ラ | IJ | ル | V |   | ヮ | ワ |
| 8390 | ヰ | ヱ | ヲ | ン | ヴ | 力 | ケ |   |   |   |    |   |   |   |   | А |
| 83a0 | В | Γ | Δ | Е | Ζ | Η | Θ | Ι | Κ | Λ | Μ  | Ν | Ξ | Ο | П | Р |
| 83b0 | Σ | Т | Υ | Φ | Х | Ψ | Ω |   |   |   |    |   |   |   |   | α |
| 83c0 | β | γ | δ | ε | ζ | η | θ | ι | κ | λ | μ  | ν | ξ | 0 | π | ρ |
| 83d0 | σ | τ | υ | φ | χ | ψ | ω |   |   |   |    |   |   |   |   |   |
| 83e0 |   |   |   |   |   |   |   |   |   |   |    |   |   |   |   |   |
| 83f0 |   |   |   |   |   |   |   |   |   |   |    |   |   |   |   |   |

|      | 0 | 1 | 2  | 3 | 4 | 5 | 6 | 7 | 8 | 9 | а | b | С | d | е | f |  |
|------|---|---|----|---|---|---|---|---|---|---|---|---|---|---|---|---|--|
| 8240 |   |   |    |   |   |   |   |   |   |   |   |   |   |   |   | 0 |  |
| 8250 | 1 | 2 | 3  | 4 | 5 | 6 | 7 | 8 | 9 |   |   |   |   |   |   |   |  |
| 8260 | Α | В | С  | D | Е | F | G | Η | Ι | J | Κ | L | Μ | Ν | 0 | Ρ |  |
| 8270 | Q | R | S  | Т | U | V | W | Х | Y | Ζ |   |   |   |   |   |   |  |
| 8280 |   | а | b  | с | d | е | f | g | h | i | j | k | 1 | m | n | 0 |  |
| 8290 | р | q | r  | s | t | u | v | w | х | У | z |   |   |   |   | あ |  |
| 82a0 | あ | 5 | 67 | う | う | え | え | お | お | か | が | き | ぎ | < | ぐ | け |  |
| 82b0 | げ | Ζ | ご  | さ | ざ | l | じ | す | ず | せ | ぜ | そ | ぞ | た | だ | 5 |  |
| 82c0 | ぢ | っ | つ  | づ | τ | で | と | ど | な | に | ぬ | ね | の | は | ば | ぱ |  |
| 82d0 | V | び | ぴ  | ふ | ぶ | ぷ |   | べ | ペ | ほ | ぼ | ぽ | ま | み | む | Ø |  |
| 82e0 | も | Þ | P  | ю | Ŵ | よ | よ | 5 | Ŋ | る | ħ | ろ | わ | わ | ゐ | ゑ |  |
| 82f0 | を | h |    |   |   |   |   |   |   |   |   |   |   |   |   |   |  |

|      | - |   |   |   |   |   |               |   |   |   |   |   |   |     |   |   |
|------|---|---|---|---|---|---|---------------|---|---|---|---|---|---|-----|---|---|
|      | 0 | 1 | 2 | 3 | 4 | 5 | 6             | 7 | 8 | 9 | а | b | с | d   | е | f |
| 8440 | A | Б | В | Г | Д | Е | Ë             | Ж | 3 | И | Й | К | Л | Μ   | Η | 0 |
| 8450 | П | Ρ | С | Т | У | Φ | Х             | Ц | Ч | Ш | Щ | Ъ | Ы | Ь   | Э | Ю |
| 8460 | Я |   |   |   |   |   |               |   |   |   |   |   |   |     |   |   |
| 8470 | a | б | в | Г | Д | е | ë             | ж | 3 | И | й | к | л | м   | н |   |
| 8480 | 0 | п | р | с | Т | у | φ             | х | Ц | ч | ш | щ | ъ | ы   | ь | э |
| 8490 | ю | я |   |   |   |   |               |   |   |   |   |   |   |     |   | — |
| 84a0 | 1 | Г | ٦ |   | L | F | т             | Η | 1 | + |   | T | г | ٦   | Г | L |
| 84b0 | F | т | Η | ㅗ | + | F | $\overline{}$ | + | ⊥ | + | F | т | 4 | -1- | + |   |
| 84c0 |   |   |   |   |   |   |               |   |   |   |   |   |   |     |   |   |
| 84d0 |   |   |   |   |   |   |               |   |   |   |   |   |   |     |   |   |
| 84e0 |   |   |   |   |   |   |               |   |   |   |   |   |   |     |   |   |
| 84f0 |   |   |   |   |   |   |               |   |   |   |   |   |   |     |   |   |

|      | _         |     |      |      |     |              |           |      |     |    |     |        |       |       |         |                |
|------|-----------|-----|------|------|-----|--------------|-----------|------|-----|----|-----|--------|-------|-------|---------|----------------|
|      | 0         | 1   | 2    | 3    | 4   | 5            | 6         | 7    | 8   | 9  | а   | b      | с     | d     | е       | f              |
| 8740 | 1         | 2   | 3    | 4    | 5   | 6            | 1         | 8    | 9   | 10 |     | 12     | (13)  | (Å    | (15)    | 16             |
| 8750 | $\square$ | 18  | 19   | 20   | Ι   | Π            | Ш         | IV   | V   | VI | VI  | VII    | IX    | Х     |         | <sup>z</sup> ŋ |
| 8760 | +         | 땋   | メートル | グラム  | トン  | 7-<br>N      | ヘク<br>タール | リットル | ワツト | 卲  | ドル  | セント    | バーセント | ミリバール | ₹-<br>? | mm             |
| 8770 | CM        | km  | mg   | kg   | сс  | m            |           |      |     |    |     |        |       |       | 皲       |                |
| 8780 | "         | "   | No.  | K.K. | Tel | Ð            | ۲         | Ð    | Ē   | €  | (株) | (有)    | 佣     | 囎     | 炡       | 翢              |
| 8790 | ≒         | Ξ   | S    | ş    | Σ   | $\checkmark$ | $\perp$   | Z    | L   | Δ  | •.• | $\cap$ | U     |       |         | i              |
| 87a0 | ü         | iii | iv   | v    | vi  | vii          | viii      | ix   | х   |    |     |        |       |       |         |                |
| 87b0 |           |     |      |      |     |              |           |      |     |    |     |        |       |       |         |                |
| 87c0 |           |     |      |      |     |              |           |      |     |    |     |        |       |       |         |                |
| 87d0 |           |     |      |      |     |              |           |      |     |    |     | 5      |       |       | ۲       |                |
| 87e0 |           |     | kď   | сm³  | m   | dℓ           | l         | kℓ   | ns  | μs | ms  | ΗP     | Hz    |       |         |                |
| 87f0 |           |     |      |      |     |              |           |      |     |    |     |        |       |       |         |                |

|      | 0 | 1 | 2 | 3 | 4 | 5 | 6 | 7 | 8 | 9 | a | b | с | d | е  | f |
|------|---|---|---|---|---|---|---|---|---|---|---|---|---|---|----|---|
| 8940 | 院 | 陰 | 隠 | 韻 | 吋 | 右 | 宇 | 烏 | 羽 | 迂 | 雨 | 卯 | 鵜 | 窺 | ŦĿ | 碓 |
| 8950 | 臼 | 渦 | 嘘 | 唄 | 欝 | 蔚 | 鰻 | 姥 | 厩 | 浦 | 瓜 | 閏 | 噂 | 궄 | 運  | 雲 |
| 8960 | 荏 | 餌 | 叡 | 営 | 嬰 | 影 | 眏 | 曳 | 栄 | 永 | 泳 | 洩 | 瑛 | 盈 | 穎  | 頴 |
| 8970 | 英 | 衛 | 詠 | 鋭 | 液 | 疫 | 益 | 駅 | 悦 | 謁 | 越 | 閲 | 榎 | 厭 | 円  |   |
| 8980 | 園 | 堰 | 奄 | 宴 | 延 | 怨 | 掩 | 援 | 沿 | 演 | 炎 | 焔 | 煙 | 燕 | 猿  | 緑 |
| 8990 | 艶 | 苑 | 薗 | 遠 | 鉛 | 鴛 | 塩 | 於 | 汚 | 甥 | 凹 | 央 | 奥 | 往 | 応  | 押 |
| 89a0 | 旺 | 横 | 欧 | 殴 | Ŧ | 翁 | 襖 | 鴬 | 鴎 | 黄 | 岡 | 沖 | 荻 | 億 | 屋  | 憶 |
| 89b0 | 臆 | 桶 | 牡 | Z | 俺 | 卸 | 恩 | 温 | 穏 | 音 | 下 | 化 | 仮 | 何 | 伽  | 価 |
| 89c0 | 佳 | 加 | 可 | 嘉 | 夏 | 嫁 | 家 | 寡 | 科 | 暇 | 果 | 架 | 歌 | 河 | 火  | 珂 |
| 89d0 | 禍 | 禾 | 稼 | 箇 | 花 | 苛 | 茄 | 荷 | 華 | 菓 | 蝦 | 課 | 嘩 | 貨 | 迦  | 過 |
| 89e0 | 霞 | 蚊 | 俄 | 峨 | 我 | 牙 | 画 | 臥 | 芽 | 蛾 | 賀 | 雅 | 餓 | 駕 | 介  | 슾 |
| 89f0 | 解 | 回 | 塊 | 壞 | 廻 | 快 | 怪 | 悔 | 恢 | 懐 | 戒 | 拐 | 改 |   |    |   |

|      | 0 | 1 | 2 | 3 | 4 | 5 | 6 | 7 | 8 | 9 | а | b | с | d | е | f |
|------|---|---|---|---|---|---|---|---|---|---|---|---|---|---|---|---|
| 8640 |   |   |   |   |   |   |   |   |   |   |   |   |   |   |   |   |
| 8650 |   |   |   |   |   |   |   |   |   |   |   |   |   |   |   |   |
| 8660 |   |   |   |   |   |   |   |   |   |   |   |   |   |   |   |   |
| 8670 |   |   |   |   |   |   |   |   |   |   |   |   |   |   |   |   |
| 8680 |   |   |   |   |   |   |   |   |   |   |   |   |   |   |   |   |
| 8690 |   |   |   |   |   |   |   |   |   |   |   |   |   |   |   |   |
| 86a0 |   |   | - |   | 1 | 1 |   |   |   | 1 |   |   | - | 1 | Г |   |
| 86b0 | г | Г | ٦ | ٦ | Г | ٦ | L | L | L | L |   | 1 | Г | Г | F | H |
| 86c0 | F | F | F | F | F | F | - | 4 | - | 4 | - | 4 | 4 | 4 | т | - |
| 86d0 | - | - | т | Т | Т | т | 1 | 1 |   | ⊥ | Т | Т | ┺ | ⊥ | + | + |
| 86e0 | + | + | + | + | + | + | + | + | + | + | + | + | + | + |   |   |
| 86f0 |   |   |   |   |   |   |   |   |   |   |   |   |   |   |   |   |

|   |      | 0 | 1 | 2 | 3 | 4 | 5 | 6 | 7 | 8 | 9 | а | b | с | d | е | f |
|---|------|---|---|---|---|---|---|---|---|---|---|---|---|---|---|---|---|
|   | 8840 |   |   |   |   |   |   |   |   |   |   |   |   |   |   |   |   |
|   | 8850 |   |   |   |   |   |   |   |   |   |   |   |   |   |   |   |   |
|   | 8860 |   |   |   |   |   |   |   |   |   |   |   |   |   |   |   |   |
|   | 8870 |   |   |   |   |   |   |   |   |   |   |   |   |   |   |   |   |
|   | 8880 |   |   |   |   |   |   |   |   |   |   |   |   |   |   |   |   |
|   | 8890 |   |   |   |   |   |   |   |   |   |   |   |   |   |   |   | 亜 |
|   | 88a0 | 唖 | 娃 | 阿 | 哀 | 愛 | 挨 | 姶 | 逢 | 葵 | 茜 | 穐 | 悪 | 握 | 渥 | 旭 | 葦 |
|   | 88b0 | 芦 | 鯵 | 梓 | 圧 | 斡 | 扱 | 宛 | 姐 | 虻 | 飴 | 絢 | 綾 | 鮎 | 或 | 粟 | 袷 |
| - | 88c0 | 安 | 庵 | 按 | 暗 | 案 | 闇 | 鞍 | 杏 | 以 | 伊 | 位 | 依 | 偉 | 囲 | 夷 | 委 |
|   | 88d0 | 威 | 尉 | 惟 | 意 | 慰 | 易 | 椅 | 為 | 畏 | 異 | 移 | 維 | 緯 | 胃 | 萎 | 衣 |
|   | 88e0 | 謂 | 違 | 遺 | 医 | 井 | 亥 | 域 | 育 | 郁 | 磯 |   | 壱 | 溢 | 逸 | 稲 | 茨 |
|   | 88f0 | 芋 | 鰯 | 允 | 印 | 咽 | 員 | 因 | 姻 | 引 | 飲 | 浽 | 胤 | 蔭 |   |   |   |

|                                                                                                    |                                                                                                    | 2 2                                                         | 1 0                                                                                                    | G                                                                | 7                            | 0                            | 0                            | . 1                             | h                                              |                                                                                                    |                                                                                                    | f                                         | 0 1 2                                                                                                    | 2                                                       | A E                                                                                     | G                                                                                      | 7                            | 0                                                                                                    | 0                                                                       | h                                                                                                    |                                                               | 4                                                                          | f                                                                |
|----------------------------------------------------------------------------------------------------|----------------------------------------------------------------------------------------------------|-------------------------------------------------------------|----------------------------------------------------------------------------------------------------|------------------------------------------------------------------|------------------------------|------------------------------|------------------------------|---------------------------------|------------------------------------------------|----------------------------------------------------------------------------------------------------|----------------------------------------------------------------------------------------------------|-------------------------------------------|----------------------------------------------------------------------------------------------------|---------------------------------------------------------|-----------------------------------------------------------------------------------------|----------------------------------------------------------------------------------------|------------------------------|----------------------------------------------------------------------------------------------------|-------------------------------------------------------------------------|----------------------------------------------------------------------------------------------------|---------------------------------------------------------------|----------------------------------------------------------------------------|------------------------------------------------------------------|
| 8a40                                                                                                    | 1 2                                                                                                    | お海                                                          | 4 :<br>灰り                                                                                                    | りり                                                               | /<br>: 经                     | <u>。</u><br>太                | 9 解                          | a<br>盟 M                        | D<br>健                                         |                                                                                                    | e<br>n 対                                                                                                    | 1<br>1 / 1/L                              | 8b40 楼 姆 毅                                                                                                    | う気                                                      | 4 3<br>有 維                                                                              | り祈                                                                                     | /<br>季                       | る話                                                                                                    | भुनि थे<br>अन्य थ                                                       | a 0<br>数 拒                                                                                                    | C<br>I 記                                                      | 自ま                                                                         | シュ                                                               |
| 8a50                                                                                                    | 咳害菌                                                                                                    | <b>羊慨</b>                                                   | 概                                                                                                    | 目碍                                                               | 蓋                            | 街                            | 国际                           | 錯                               | 11日 11日 11日 11日 11日 11日 11日 11日 11日 11日        | 甲鼻                                                                                                    | 影蚌                                                                                                    | 垣                                         | 8b50 輝飢騎                                                                                                    | 鬼                                                       | <u>、</u><br>亀 偽                                                                         | 儀                                                                                      | <u>,</u>                     | 官」                                                                                                    | 戲扌                                                                      | 支援                                                                                                    | ■欺                                                            | 镇                                                                          | <b>圣</b> 祇                                                       |
| 8a60                                                                                                    | 柿蛎釒                                                                                                    | 沟 劃                                                         | 嚇                                                                                                    | 5 廓                                                              | 払                            | 撹                            | 格                            | 核                               | 設                                              | 獲研                                                                                                    | 崔穫                                                                                                    | 覚                                         | 8b60 義 蟻 誼                                                                                                    | 議                                                       | 匊菊                                                                                      | 鞠                                                                                      | 吉                            | 吃口                                                                                                    | 喫杠                                                                      | 吉橘                                                                                                    | 新詰                                                            | 砧材                                                                         | 午黍                                                               |
| 8a70                                                                                                    | 角赫輔                                                                                                    | 竣 郭                                                         | 閣                                                                                                    | 鬲革                                                               | 学                            | 岳                            | 楽                            | 額                               | 顎                                              | <b>掛</b>                                                                                                | と樫                                                                                                    | <u>t</u>                                  | 8b70 却客脚                                                                                                    | 虐                                                       | 逆丘                                                                                      | 久                                                                                      | 仇                            | 休                                                                                                    | 及,                                                                      | 吸 宮                                                                                                    | 了弓                                                            | 急扌                                                                         | <b>汝</b>                                                         |
| 8a80                                                                                                    | 橿梶魚                                                                                                    | 飲潟                                                          | 割                                                                                                    | <b></b> 局 恰                                                      | 括                            | 活                            | 渴                            | 滑〕                              | 葛礼                                             | 喝車                                                                                                    | 11 1                                                                                                    | 鰹                                         | 8b80 朽求汲                                                                                                    | 泣                                                       | 灸球                                                                                      | 究                                                                                      | 窮                            | 笈                                                                                                    | 級利                                                                      | 糾給                                                                                                    | 计日                                                            | 牛 5                                                                        | も居                                                               |
| 8a90                                                                                                    | 叶椛林                                                                                                    | 華鞄                                                          | 株り                                                                                                    | 記 竈                                                              | 蒲                            | 釜                            | 鎌                            | 噛                               | 鴨ね                                             | 佰 き                                                                                                    | 「査                                                                                                    | 粥                                         | 8b90 巨拒拠                                                                                                    | 挙                                                       | <b>集虚</b>                                                                               | 許                                                                                      | 距                            | 鋸                                                                                                    | 漁                                                                       | 製 魚                                                                                                    | 「亨                                                            | 亭牙                                                                         | え 供                                                              |
| 8aa0                                                                                                    | 刈刈」                                                                                                    | 乳乾                                                          | 侃                                                                                                    | 过寒                                                               | :刊                           | 圆                            | 勧<br>₩                       | 登り                              | 哭 J                                            | <b>表</b> 发                                                                                              | <b>文</b> 元                                                                                                    | :官                                        |                                                                                                    | 就                                                       | 共区                                                                                      | 協                                                                                      | 医林                           | 卿                                                                                                    | 叫了                                                                      | <b>5</b>                                                                                                    | 「哭                                                            | 頭牙                                                                         | 量 伝<br>辛 網                                                       |
| 8ac0                                                                                                    | 見十日                                                                                                    | 中 忠 晋 廿                                                     | 感1                                                                                                    | 貝陀                                                               | 、侠                           | 取會                           | 俗                            | 但在                              | 胎え                                             | <b>秋 周</b><br>耳 創                                                                                       | くてきる                                                                                                    | 侯                                         | 8bc0 纓 瞥 仰                                                                                                    | <u>秋</u>                                                | 間 ⑦                                                                                     | 灶業                                                                                     | 伏局                           | )<br>曲                                                                                                    | 啊?                                                                      | <b>肖 共</b><br>王 振                                                                                                    | に同                                                            | 御す                                                                         | 見督                                                               |
| 8ad0                                                                                                    | 词 推 ž                                                                                                    | 景鑑                                                          | 間目                                                                                                    | 相関                                                               | 陥                            | 韓                            | 館                            | 館                               | ,<br>丸.≦                                       | 含目                                                                                                    | 二元                                                                                                    | 玩                                         | 8bd0 巾錦斤                                                                                                    | 欣                                                       | 次琴                                                                                      | 木禁                                                                                     | 禽                            | 筋                                                                                                    | 緊了                                                                      | 上 1 住                                                                                                    | 」↑I<br>I 衿                                                    | <u></u> ■ ■ ■ ■                                                            | <u>新</u><br>単 近                                                  |
| 8ae0                                                                                                    | 癌眼和                                                                                                    | <b>占</b> 翫                                                  | 贋                                                                                                    | 在 頑                                                              | i顔                           | 願                            | 企                            | し り                             | 危                                              | 喜暑                                                                                                    | 計 基                                                                                                    | 奇                                         | 8be0 金 吟 銀                                                                                                    | 九                                                       | 具句                                                                                      | X                                                                                      | 狗                            | 玖                                                                                                    | 矩                                                                       | 与躯                                                                                                    | 3. 馭                                                          | 駈馬                                                                         | 向具                                                               |
| 8af0                                                                                                    | 嬉寄                                                                                                    | 皮希                                                          | 幾萬                                                                                                    | 忌 揮                                                              | 【机                           | 旗                            | 既                            | 期相                              | 棋                                              | 棄                                                                                                    |                                                                                                    |                                           | 8bf0 愚虞喰                                                                                                    | 空                                                       | 禺 寓                                                                                     | 遇                                                                                      | 隅                            | 串                                                                                                    | 櫛釒                                                                      | 训屑                                                                                                    | [ 屈                                                           |                                                                            |                                                                  |
|                                                                                                    |                                                                                                    |                                                             |                                                                                                    |                                                                  |                              |                              |                              |                                 |                                                |                                                                                                    |                                                                                                    |                                           |                                                                                                    |                                                         |                                                                                         |                                                                                        |                              |                                                                                                    |                                                                         |                                                                                                    |                                                               |                                                                            |                                                                  |
|                                                                                                    |                                                                                                    |                                                             |                                                                                                    |                                                                  |                              |                              |                              |                                 |                                                |                                                                                                    |                                                                                                    |                                           |                                                                                                    |                                                         |                                                                                         |                                                                                        |                              |                                                                                                    |                                                                         |                                                                                                    |                                                               |                                                                            |                                                                  |
|                                                                                                    | 0 1 2                                                                                                    | 2 3                                                         | 4 5                                                                                                    | 5 6                                                              | 7                            | 8                            | 9                            | all                             | b                                              | clo                                                                                                    | le                                                                                                    | f                                         | 0 1 2                                                                                                    | 3                                                       | 4 5                                                                                     | 6                                                                                      | 7                            | 8                                                                                                    | 9 8                                                                     | a b                                                                                                    | с                                                             | de                                                                         | f                                                                |
| 8c40                                                                                                    | 掘窟                                                                                                    | 靴                                                           | 轡                                                                                                    | <b></b><br>重 熊                                                   | 限                            | 粂                            | 栗                            | 繰                               | 桑                                              | 湫勇                                                                                                    | 故君                                                                                                    | 薫                                         | 8d40 后喉坑                                                                                                    | 垢                                                       | 仔孔                                                                                      | 孝                                                                                      | 宏                            | I.                                                                                                    | 巧考                                                                      | 巷 幸                                                                                                    | 広                                                             | 庚炅                                                                         | 衰弘                                                               |
| 8c50                                                                                                    | 訓群旨                                                                                                    | 軍 郡                                                         | 卦                                                                                                    | 段 祁                                                              | 係                            | 傾                            | 刑                            | 兄礼                              | 啓 :                                            | ŧξ                                                                                                    | ŧ 型                                                                                                    | ! 契                                       | 8d50 恒慌抗                                                                                                    | 拘                                                       | 空攻                                                                                      | 昂                                                                                      | 晃                            | 更                                                                                                    | 抗札                                                                      | 交梗                                                                                                    | 構                                                             | 沮と                                                                         | 共 浩                                                              |
| 8c60                                                                                                    | 形径原                                                                                                    | 恵 慶                                                         | 慧                                                                                                    | 遉 掲                                                              | 携                            | 敬                            | 景                            | 桂                               | 渓『                                             | 畦利                                                                                                    | 曾 系                                                                                                    | 経                                         | 8d60 港 溝 甲                                                                                                    | 皇礼                                                      | 硬 稿                                                                                     | 糠                                                                                      | 紅                            | 紘                                                                                                    | 絞糸                                                                      | 鋼 耕                                                                                                    | 考                                                             | 肯朋                                                                         | な腔                                                               |
| 8c70                                                                                                    | 継繋                                                                                                    | 屘 茎                                                         | 荊                                                                                                    | <b></b> 針                                                        | 詣                            | 警                            | 軽                            | 頚                               | 鴟                                              | 芸り                                                                                                    | 卫鲸                                                                                                    | į                                         | 8d70 膏 航 荒                                                                                                    | 行                                                       | ) 」 講                                                                                   | 貢                                                                                      | 購                            | 郊i                                                                                                    | 酵爹                                                                      | 詃 碰                                                                                                    | 鋼                                                             | 閤隆                                                                         | 备                                                                |
| 8c80                                                                                                    | 劇戟                                                                                                    | 掔 激                                                         | 隙材                                                                                                    | 行傑                                                               | 欠                            | 決                            | 潔 :                          | 穴者                              | 結」                                             | 血意                                                                                                    | も 月                                                                                                    | 件                                         | 8d80 項香高                                                                                                    | 鴻                                                       | 剛 劫                                                                                     | 号                                                                                      | 合                            | 壕                                                                                                    | 拷雀                                                                      | 豪豪                                                                                                    | 轟                                                             | 麹 5                                                                        | 乞刻                                                               |
| 8c90                                                                                                    | <b>倹倦</b>                                                                                                    | 建兼                                                          | 券                                                                                                    | 创喧                                                               | 圏                            | 堅                            | 嫌                            | 建了                              | 憲列                                             | 懸考                                                                                                    | ≰ 捲                                                                                                    | 検                                         | 8d90 告国穀                                                                                                    | 酷                                                       | 矏 黒                                                                                     | 獄                                                                                      | 漉                            | 腰                                                                                                    | 甑                                                                       | 忍 惚                                                                                                    | ? 骨                                                           | 狛                                                                          | へ此                                                               |
| 8ca0                                                                                                    | 権牽フ                                                                                                    | 犬献                                                          | 研る                                                                                                    | 見絹                                                               | 県                            | 肩                            | 見                            | 謙                               | 賢                                              | 肝道                                                                                                    | 對鍵                                                                                                    | 険                                         | 8da0 頃今困                                                                                                    | 坤                                                       | 墾 婚                                                                                     | 恨                                                                                      | 懇                            | 昏.                                                                                                    | 昆札                                                                      | <b>退</b> 梱                                                                                                    | 混                                                             | 痕系                                                                         | 甘艮                                                               |
| 8cb0                                                                                                    | 顕験                                                                                                    | <b>贠</b> 元                                                  | 原                                                                                                    | <b></b>                                                          | リ弦                           | 減                            | 源                            | 玄                               | 現緒                                             | 弦肩                                                                                                    | 女言                                                                                                    | 諺                                         | 8db0 魂些佐                                                                                                    | 叉                                                       | 发 嵯                                                                                     | 左                                                                                      | 差                            | 查                                                                                                    | 沙耳                                                                      | 差砂                                                                                                    | 詐                                                             | 鎖犭                                                                         | ≹坐                                                               |
| 8cc0                                                                                                    | 限乎作                                                                                                    | 固古                                                          | 呼[                                                                                                    | <b>町</b> 姑                                                       | 孤                            | 己                            | 庫                            | 弧〕                              | F                                              | 牧木                                                                                                    | 与湖                                                                                                    | 狐                                         | 8dc0 座 挫 債                                                                                                    | 催                                                       | 再 最                                                                                     | 哉                                                                                      | 塞                            | 妻                                                                                                    | 宰系                                                                      | 影才                                                                                                    | 採                                                             | 栽房                                                                         | 氦済                                                               |
| 8cd0                                                                                                    | 糊袴刖                                                                                                    | <u>  日期</u>                                                 | 菰し                                                                                                    | <b>危</b> 誇                                                       | 跨                            | 鈷                            | 雇り                           | 顧                               | 鼓 :                                            | 五星                                                                                                    | ī伍                                                                                                    | 千                                         | 8dd0 災采犀                                                                                                    | 砕                                                       | 皆祭                                                                                      | 斎                                                                                      | 細                            | 菜                                                                                                    | 裁員                                                                      | <b>或</b> 際                                                                                                    | 剤                                                             | 在木                                                                         | 1 罪                                                              |
| 8ce0                                                                                                    | 呉音媒                                                                                                    | 呉 後                                                         | 御作                                                                                                    | き 相                                                              | 阁                            | 瑚                            | 寿に                           | 語目                              | 誤 に                                            | <b>進 首</b>                                                                                              | 別乞                                                                                                    | 鯉                                         | 8de0 財 次 坂                                                                                                    | 版                                                       | 界 榊                                                                                     | 育                                                                                      | 联                            | <b>崎</b> 」                                                                                                    | 简作                                                                      | 奇 鷺                                                                                                    | ;作                                                            | 削₽                                                                         | F搾                                                               |
| 8cf0                                                                                                    | 交 佼                                                                                                    | <u></u> 侯 候                                                 | 倖け                                                                                                    | 七公                                                               | ]功                           | 効                            | 勾)                           | 厚                               |                                                | 可                                                                                                    |                                                                                                    |                                           | 8df0 昨 朔 柵                                                                                                    | 窄[]                                                     | <b></b><br>東 索                                                                          | 釪                                                                                      | 桜                            | <b>鮭</b> ∣1                                                                                                    | 世 是                                                                     | 出冊                                                                                                    | 刷                                                             |                                                                            |                                                                  |
|                                                                                                    |                                                                                                    |                                                             |                                                                                                    |                                                                  |                              |                              |                              |                                 |                                                |                                                                                                    |                                                                                                    |                                           |                                                                                                    |                                                         |                                                                                         |                                                                                        |                              |                                                                                                    |                                                                         |                                                                                                    |                                                               |                                                                            |                                                                  |
|                                                                                                    |                                                                                                    |                                                             |                                                                                                    |                                                                  |                              |                              |                              |                                 |                                                |                                                                                                    |                                                                                                    |                                           |                                                                                                    |                                                         |                                                                                         |                                                                                        |                              |                                                                                                    |                                                                         |                                                                                                    |                                                               |                                                                            |                                                                  |
|                                                                                                    |                                                                                                    |                                                             |                                                                                                    |                                                                  |                              |                              |                              |                                 |                                                |                                                                                                    |                                                                                                    | ,                                         |                                                                                                    |                                                         |                                                                                         |                                                                                        |                              |                                                                                                    |                                                                         |                                                                                                    |                                                               |                                                                            |                                                                  |
| [                                                                                                    | 0 1 2                                                                                                    | 2 3                                                         | 4 5                                                                                                    | 56                                                               | 7                            | 8                            | 9                            | a                               | b                                              | c c                                                                                                    | е                                                                                                    | f                                         | 0 1 2                                                                                                    | 3                                                       | 4 5                                                                                     | 6                                                                                      | 7                            | 8                                                                                                    | 9 8                                                                     | a b                                                                                                    | с                                                             | d e                                                                        | e f                                                              |
| 8e40                                                                                                    | 012<br>察拶拮                                                                                                    | 2 3<br>最擦                                                   | 4<br>1<br>4<br>系                                                                                                    | 5<br>6<br>设 薩                                                    | 7<br>雑                       | 8<br>皐                       | 9<br>鯖:                      | a<br>捌∮                         | b<br>錆                                         | c c<br>跤 I                                                                                              | e<br>1 ሙ                                                                                                    | f<br>īΞ                                   | 0 1 2<br>8f40 宗就州                                                                                                    | 3<br>修                                                  | 4 5<br>愁拾                                                                               | 6<br>洲                                                                                 | 7 秀                          | 8<br>秋;                                                                                                    | 9 ;                                                                     | a b<br>粛習                                                                                                    | c<br>了<br>見                                                   | d e<br>舟 j                                                                 | e f<br>夏衆                                                        |
| 8e40<br>8e50                                                                                                    | 012<br>察拶打<br>傘参L                                                                                                    | 23 最 擦 惨                                                    | 4<br>1<br>4<br>指<br>行                                                                                                    | 56碳酸                                                             | 7 雑燦                         | 8<br>皐<br>珊                  | 9<br><b>鯖</b> 産              | a<br>捌<br>算<br>了                | b<br>錆<br>纂                                    | c c<br>較 I                                                                                              | e<br>II<br>II<br>II<br>II                                                                                                    | f<br>i<br>三酸                              | 0 1 2<br>8f40 宗 就 州<br>8f50 襲讐 3                                                                                                    | 3<br>修輯:                                                | 4 5<br>数 拾                                                                              | 6<br>洲<br>酬                                                                            | 7 秀集                         | 8<br>秋;                                                                                                    | 9 a<br>終 緒<br>什 任                                                       | a b<br>書音充                                                                                                    | c<br>了臭<br>三十                                                 | d e<br>舟 j<br>従 J                                                          | e<br>f<br>夏衆<br>柔                                                |
| 8e40<br>8e50<br>8e60                                                                                                    | 012<br>察拶招<br>傘参L<br>餐斬                                                                                                    | 23擦惨残                                                       | 4<br>1<br>1<br>1<br>1<br>1<br>1<br>1<br>1<br>1<br>1<br>1<br>1<br>1<br>1<br>1<br>1<br>1<br>1<br>1                                                             | 5 6 殘 枝 伺                                                        | 7 雑燦使                        | 8<br>皐<br>珊<br>刺             | 9 鯖産司                        | a<br>捌<br>算<br>史                | b<br>錆<br>算<br>詞<br>「                          | c c c j l l l l l l l l l l l l l l l l                                                                 | e<br>配<br>賛<br>だ<br>·                                                                                                    | f<br>三酸姉                                  | 0 1 2<br>8f40 宗就州<br>8f50 襲讐 蹴<br>8f60 汁 渋 獣                                                                                                    | 3<br>修輯<br>縦                                            | 4 5<br>拾<br>适<br>銃<br>町                                                                 | 6洲酬叔:                                                                                  | 7 秀集夙                        | 8秋醜宿                                                                                                    | 9 2 終 仟 化 淑 花                                                           | a<br>b<br>習<br>充<br>縦                                                                                                    | C<br>見<br>十<br>粛                                              | d e 勇 勇 勇 勇 勇 勇                                                            | e f<br>電衆<br>式<br>出                                              |
| 8e40<br>8e50<br>8e60<br>8e70                                                                                                    | 012<br>察拶<br>2<br>餐<br>斬<br>里<br>の<br>の<br>の<br>の<br>の<br>の<br>の<br>の<br>の<br>の<br>の<br>の<br>の<br>の<br>の<br>の<br>の<br>の                                                                                                    | 2 3 擦惨残市                                                    | 4<br>4<br>7<br>7<br>7<br>7<br>7<br>7<br>7<br>7<br>7<br>7<br>7<br>7<br>7<br>7<br>7<br>7<br>7<br>7                                                             | 6 薩桟 伺 思 4                                                       | 7 雑燦使指出                      | 8 皐 珊 刺 支 吐                  | 9 鯖産司孜昭                      | a<br>別<br>算<br>史<br>斯<br>五      | b錆纂嗣施望                                         | c 咬 I 訂 I I I I I I I I I I I I I I I I I                                                               | e 晒 賛 姹 止 1                                                                                                    | f<br>三酸姉<br>計                             | 0 1 2<br>8f40 宗就州<br>8f50 襲讐 蹴<br>8f60 汁波獣<br>8f70 術述俊                                                                                                    | 3 修輯 縦峻な                                                | 4 5 拾 菡 釿 瞬 递                                                                           | 6洲酬叔竣琼                                                                                 | 7 秀集夙舜頃                      | 8<br>秋<br>醜<br>宿<br>駿<br>畑                                                                                      | 9 約 約 准 初 2 2 2 2 2 2 2 2 2 2 2 2 2 2 2 2 2 2                           | a a a 主兄盾                                                                                                    | C<br>臭<br>十<br>粛<br>楯<br>昭                                    | d 舟 従 塾 殉 游                                                                | e f 衆柔出 #                                                        |
| 8e40<br>8e50<br>8e60<br>8e70<br>8e80                                                                                                    | 012<br>察傘餐上<br>餐姿斬<br>男の<br>の<br>の<br>の<br>の<br>の<br>の<br>の<br>の<br>の<br>の<br>の<br>の<br>の<br>の<br>の<br>の<br>の<br>の                                                                                                    | 2 3 擦惨残市祉#                                                  | 4 1 1 1 1 1 1 1 1 1 1 1 1 1 1 1 1 1 1 1                                                                                                    | 6 薩桟信思紙車                                                         | 7 雑燦使指紫                      | 8 皐珊刺支肢生                     | 9 鯖産司孜脂旧                     | a捌算史斯至字                         | b錆纂嗣施視士                                        | c咬蚕四旨詞b                                                                                                 | eሙ賛妒止討时                                                                                                    | f<br>三酸姉<br>誌                             | 0 1 2<br>8f40 宗就州<br>8f50 襲讐蹴<br>8f60 汁 渋獣<br>8f70 術 述 優<br>8f80 準潤                                                                                                    | 3修輯縱峻純茲                                                 | 4 5 拾 茵 銃 瞬 遵 吐                                                                         | 6 洲酬叔竣醇幻                                                                               | 7 秀集夙舜順女                     | 8秋醜宿駿処宮                                                                                                    | 9<br>彩<br>代<br>淑<br>准<br>初<br>分<br>本<br>代<br>末<br>代<br>初<br>本<br>初<br>か | a a a 主兄盾所知<br>b 習充縦有暑                                                                                                    | C 臭 十 粛 楯 曙 吟                                                 | d 舟 従 塾 殉 渚 侮                                                              | e 氪 戈 热 享 乐 世                                                    |
| 8e40<br>8e50<br>8e60<br>8e70<br>8e80<br>8e90                                                                                                    | 0<br>1<br>2<br>2<br>5<br>2<br>5<br>5<br>5<br>5<br>5<br>5<br>5<br>5<br>5<br>5<br>5<br>5<br>5<br>5<br>5                                                                                                    | 2 3 擦惨残市祉雌爾                                                 | 4 1 1 1 1 1 1 1 1 1 1 1 1 1 1 1 1 1 1 1                                                                                                    | 6 薩桟信思紙事=                                                        | 7 雑燦使指紫似五                    | 8 皐珊刺支肢侍耳                    | 9 鯖産司孜脂児白                    | a捌算史斯至字典                        | b<br>錆<br>纂<br>嗣<br>施<br>視<br>寺<br>辞<br>、<br>新 | c w o o o o o o o o o o o o o o o o o o                                                                 | e 晒 賛                                                                                                    | f<br>三酸姉<br>誌次離                           | 0 1 2<br>8f40 宗就州<br>8f50 襲讐蹴<br>8f60 汁 渋戰<br>8f70 術述 俊<br>8f80 準潤<br>8f80 署書署                                                                                                    | 3修輯縱峻純蕃咄                                                | 4 愁週重春巡諸帝                                                                               | 6 洲酬叔竣醇叙賞                                                                              | 7 秀集夙舜順女授                    | 8秋醜宿駿処序妾                                                                                                    | 9 終<br>什<br>淑<br>准<br>初<br>徐<br>想                                       | a<br>谢<br>謝<br>主<br>況<br>盾<br>所<br>翌<br>来<br>縦<br>有<br>暑<br>観<br>が                                                                                                    | C<br>泉<br>十<br>粛<br>楯<br>曙<br>除<br>小                          | d 舟従塾殉渚傷小                                                                  | e 氪 戈 快 享 氏 賞 5                                                  |
| 8e40<br>8e50<br>8e60<br>8e70<br>8e80<br>8e90<br>8e90<br>8e90                                                                                                    | 0 1 2<br>字 2<br>字 2<br>字 4<br>2<br>2<br>2<br>2<br>2<br>2<br>2<br>2<br>2<br>2<br>2<br>2<br>2                                                                                                    | 2 最山雪亮師易 豬曲                                                 | 4 札撒仕師私飼寿電                                                                                                    | 6 薩桟信思紙事示叱                                                       | 7 雑燦使指紫似而執                   | 8 皐珊刺支肢侍耳生                   | 9 鯖産司孜脂児自城                   | a捌算史斯至字蒔索                       | b 錆 纂 嗣 施 視 寺 辞 w                              | c 較蚕四 旨词慈汐月<br>111111111111111111111111111111111111                                                     | e 晒 贅                                                                                                    | f<br>三酸姉<br>誌次識質                          | 0 1 2<br>8f40 宗就州<br>8f50 襲讐蹴<br>8f60 汁 渋戰<br>8f70 術述 俊<br>8f80 準潤<br>8f80 澤書薯<br>8fa0 匠升 召<br>8f90 署書薯                                                                                                    | 3 修輯縱峻純諸哨亞                                              | 4 愁週重春巡諸商い5 拾酋銃瞬遵助唱切                                                                    | 6 洲酬叔竣醇叙嘗賞                                                                             | 7 秀集夙舜順女奨捷                   | 8秋醜宿駿処序妾見                                                                                                    | 9終什淑准初徐娟目                                                               | a 謝主況盾所恕当の<br>b 習充縦 旬暑 鐗将目                                                                                                    | ○ 具十粛楯曙除小松                                                    | d 舟従塾殉渚傷少端<br>5 東東洋川作市#                                                    | e 氪 戈 快 享 乐 賞 与 章                                                |
| 8e40<br>8e50<br>8e60<br>8e70<br>8e80<br>8e90<br>8ea0<br>8eb0<br>8ec0                                                                                                    | 01拶参斬子氏資治竺華                                                                                                    | 2 最山雪亮師易爾曲隆<br>3 擦惨残市祉雌璽宍便                                  | 4 礼撒仕師私飼痔雫些                                                                                                    | 6 薩桟信思紙事示叱屎                                                      | 7 雑燦使指紫似而執芯                  | 8 皐 珊 刺 支 肢 侍 耳 失 綧          | 9 鯖産司孜脂児自嫉傘                  | a 捌算史斯至字蒔室写                     | b 錆 纂 嗣 施 視 寺 辞 悉 針                            | c較蚕四音詞慾汐湿と                                                                                              | e ሙ 賛 竚 止 討 時 式 疾 釡                                                                                                    | f<br>三酸姉<br>誌次識質者                         | 0 1 2<br>8f40 宗就州<br>8f50 襲讐蹴<br>8f60 汁 渋戰<br>8f70 術 述 俊<br>8f80 準 潤 盾<br>8f90 署 書<br>8fa0 匠 升 召<br>8fb0 床 廠彰<br>8fc0 双 消洗                                                                                                    | 3 修輯縱峻純諸哨承湖                                             | 4 愁週重春巡諸商炒姪5 拾酋銃瞬遵助唱招角                                                                  | 6 洲酬叔竣醇叙嘗掌昭                                                                            | 7 秀集夙舜順女奨捷症                  | 8秋醜宿駿処序妾昇省                                                                                                    | 9終什淑准初徐娟昌硝                                                              | a 粛主兄盾所恕当召進<br>b 習充縦有暑鍬将晶祥                                                                                                    | ○ 具十粛楯曙除小松 称                                                  | d 舟従塾殉渚傷少梢章                                                                | 。                                                                |
| 8e40<br>8e50<br>8e60<br>8e70<br>8e80<br>8e90<br>8ea0<br>8eb0<br>8ec0                                                                                                    | 0 察傘餐姿死諸滋疇実社<br>9 新子氏資治竺蔀納                                                                                                    | 2 最山雪尾師易爾曲寨者<br>3 擦惨残市祉雌璽宍偲谢                                | 4 1 1 1 1 1 1 1 1 1 1 1 1 1 1 1 1 1 1 1                                                                                                    | 6 殘枚子志糸鹵茲七芝鹿6 薩桟伺思紙事示叱屡蛇                                         | 7 雑燦使指紫似而執蕊 邪                | 8 皐珊刺支肢侍耳失編世                 | 9 鯖産司孜脂児自嫉舎勾                 | a捌算史斯至字蒔室写R                     | b錆纂嗣施視寺辞悉射构                                    | c 「較蚕四 f 同 慈 汐 湿 捨 内                                                                                    | □ LL 賛 二 友 寺 宇 钜 紫 女 줰<br>e ሙ 賛 妊 止 記 時 式 疾 枀 硺                                                                                                    | f<br>三酸姉<br>誌次識質煮知                        | 0 1 2<br>8f40 宗就州<br>8f50 襲讐蹴<br>8f60 汁 渋蹴<br>8f70 術 述 俊<br>8f80 準潤<br>8f90 署書薯<br>8fa0 匠升召<br>8fb0 床廠<br>8fc0 沼 消涉<br>8fc0 紹 肖喜                                                                                                    | 3 修輯縱峻純諸哨承湘茲                                            | 4 愁週重春巡諸商吵焼節5 拾酋銃瞬遵助唱招焦衛                                                                | 6洲酬叔竣醇叙嘗掌照堂                                                                            | 7 秀集夙舜順女奨捷症シ                 | 8秋醜宿駿処序妾昇省証                                                                                                    | 9 終什 淑 准 初 徐 娼 昌 硝 詔                                                    | a 粛主兄盾所 恕 宵 侶 僬 洋<br>助 習 充 縦 旬 暑 鎁 将 晶 祥 龛                                                                                                    | ○ 泉十粛楯曙除小松称賞                                                  | d 舟従塾殉渚傷少梢章疑<br>3.3 2 3 2 5 6 6 6 4 5 4                                    | 。                                                                |
| 8e40<br>8e50<br>8e60<br>8e70<br>8e80<br>8e90<br>8ea0<br>8eb0<br>8ec0<br>8ec0<br>8ec0                                                                                                    | 0 1 2 共 L 智 易 % 則 5 吨 布 汗<br>9 第 傘 餐 姿 死 諸 滋 鴫 実社 錫                                                                                                    | 2 最山雪亮師易爾曲寨皆豆3 擦慘残市祉雌璽宍偲謝弱                                  | 4.礼撒仕師私飼痔雫柴車着                                                                                                    | 6                                                                | 7雜燦使指紫似而執蕊邪守                 | 8 皐珊刺支肢侍耳失編借手                | 9 鯖産司孜脂児自嫉舎勺朱                | a 捌算史斯至字蒔室写尺殊                   | b錆纂嗣施視寺辞悉射杓狩                                   | c 較蚕四 旨詞慈汐 湿 捨 灼 珠                                                                                      | e ሙ 賛 烂 止 記 時 式 疾 余 酢 厢                                                                                                    | f<br>三酸姉<br>誌次識質煮釈趣                       | 0 1 2<br>8f40 宗就州<br>8f50 襲讐蹴<br>8f60 汁 渋獣<br>8f70 術述俊<br>8f80 準潤<br>8f90 署書薯<br>8fa0 匠升召<br>8fb0 床廠彰<br>8fc0 沼 消涉<br>8fc0 紹 肖賞<br>8fc0 紹 肖賞                                                                                                    | 3 修輯縱峻純諸哨承湘蒋上                                           | 4                                                                                       | 6 洲酬叔竣醇叙嘗掌照裳垂                                                                          | 7 秀集夙舜順女奨捷症訟冗                | 8秋醜宿駿処序妾昇省証剰                                                                                                    | 9 終什 水 准初徐 娼 昌 硝 詔 城                                                    | a                                                                                                    | C 臭 十 粛 楯 曙 除 小 松 称 賞 嬢                                       | d 舟従塾殉渚傷少梢章醤鴬<br>まままり作されきまた                                                | e 鬼戈热享乐賞为章冬亚青<br>f 衆柔出 緒勝庄樵粧鍾擾                                   |
| 8e40<br>8e50<br>8e60<br>8e70<br>8e90<br>8e90<br>8ea0<br>8eb0<br>8ec0<br>8ec0<br>8ed0<br>8ec0<br>8ec0<br>8ec0                                                                                                    | 0 1 2 4 L<br>9 察傘餐姿死諮滋鴫実社錫酒<br>5 月 8 月 8 月 8 月 4 月 7 月 7 日<br>7 月 7 日<br>7 月 7 日<br>7 日<br>7 日<br>7 日<br>7 日<br>7 日<br>7 日<br>7 日<br>7 日<br>7 日                                                                                                    | 2 最山雪亮師易爾曲寨皆哀壽<br>3 擦惨残市祉雌璽宍偲謝弱受                            | 4 札撒仕師私飼痔雫柴車惹呪                                                                                                    | 5 设数子志糸函磁七芝庶主存6 薩桟信思紙事示叱屡蛇取授                                     | 7 雑燦使指紫似而執蕊邪守樹               | 8 皐珊刺支肢侍耳失編借手綬               | 9 鯖産司孜脂児自嫉舎勺朱需               | a 捌算史斯至字蒔室写尺殊囚                  | b錆纂嗣施視寺辞悉射杓狩収                                  | c 較蚕四音詞慈汐湿 捨灼 朱 問<br>( II 詞 二 七 言 扌                                                                     | e 師 賛 亡 支 芽 芋 钜 紫 女 寻 重                                                                                                    | f<br>三酸姉<br>誌次識質煮釈趣                       | 0       1       2         8f40       宗就州         8f50       襲響蹴         8f60       汁 渋獣         8f70       術述俊         8f80       準潤盾         8f90       署書薯         8fa0       匠升召         8fb0       床廠彰         8fc0       沼 消渉         8fc0       沼 消渉         8fc0       紹 肖昌         8fc0       編障鞘         8fc0       編障鞘         8fc0       編障鞘         8fc0       編障鞘         8fc0       編障鞘         8fc0       編障鞘                                                                                                    | 3 修輯縱峻純諸哨承湘蒋上状                                          | 4 愁週重春巡諸裔炒焼蕉丈畳5 拾酋銃瞬遵助唱招焦衝丞瘫                                                            | 6洲酬叔竣醇叙嘗掌照裳乗蒸                                                                          | 7 秀集夙舜順女奨捷症訟冗譲               | 8秋醜宿駿処序妾昇省証剰酶                                                                                                   | 9終什淑准初徐娼昌硝詔城錠                                                           | a                                                                                                    | ○ 臭 十 粛 楯 曙 除 小 松 称 賞 嬢 飾                                     | d 舟従塾殉渚傷少梢章醤常<br>ままれの作作を多れ                                                 | 2 电戈热享乐賞为章冬亚青<br>f 衆柔出 緒勝庄樵粧鍾擾                                   |
| 8e40           8e50           8e60           8e70           8e80           8e90           8ea0           8eb0           8ec0           8ec0           8ec0           8ec0           8ec0                                                                                                    | 0 1 2<br>9 拶参<br>1 2<br>2<br>2<br>2<br>2<br>2<br>2<br>2<br>2<br>2                                                                                                    | 2 最山雪是師易豬曲寨者支需3 擦惨残市祉雌蟹宍偲謝弱受                                | 4 札撒仕師私飼痔雫柴車惹呪                                                                                                    | 6 薩桟信思紙事示叱屡蛇取授                                                   | 7 雑燦使指紫似而執茲邪守樹               | 8 皐珊刺支肢侍耳失編借手綬               | 9 鯖産司孜脂児自嫉舎勺朱需               | a 捌算史斯至字蒔室写尺殊囚                  | b錆纂嗣施視寺辞悉射杓狩収                                  | c 較蚕四 旨詞 慈汐 湿 捨 灼 朱 問<br>( II 詞 二 七 言 扌 足 衫 赤 頁 禾                                                       | E 1 1 1 1 1 1 1 1 1 1 1 1 1 1 1 1 1 1 1                                                                                                    | f<br>三酸姉<br>誌次識質煮釈趣                       | 0       1       2         8f40       宗就州         8f50       襲警蹴         8f60       汁波酸         8f70       術述俊         8f80       準潤盾         8f90       署書署         8fa0       匠升召         8fb0       床廠彰         8fc0       沼消渉         8fc0       紹肖         8fc0       紹肖         8fc0       紹肖         8fc0       紹肖         8fc0       紹肖         8fc0       絕         8fc0       名肖         8fc0       名肖         8fc0       名肖         8fc0       名肖         8fc0       名肖         8fc0       名肖         8fc0       案         8fc0       条         8fc0       条                                                                                                    | 3 修輯縱峻純諸哨承湘蒋上状                                          | 4                                                                                       | 6 洲酬叔竣醇叙嘗掌照裳乗蒸                                                                         | 7 秀集夙舜順女奨捷症訟冗譲               | 8 秋醜宿駿処序妾昇省証剰醸                                                                                                  | 9終什淑准初徐娼昌硝詔城錠                                                           | a                                                                                                    | C 臭十粛楯曙除小松称賞嬢飾                                                | d 舟従塾殉渚傷少梢章醤常<br>(1) 引 引 別 作 市 村 学 多 忙                                     | ● 瘪 戈 內 享 焦 賞 均 章 矢 征 青<br>f 衆 柔 出 緒 勝 庄 樵 粧 鍾 擾                 |
| 8e40<br>8e50<br>8e60<br>8e80<br>8e90<br>8ea0<br>8eb0<br>8ec0<br>8ec0<br>8ed0<br>8ee0<br>8ef0                                                                                                    | 0 1 2<br>9 拶参軒<br>5 3 4<br>9 2<br>9 2<br>9 2<br>9 2<br>9 2<br>9 2<br>9 2<br>9 2                                                                                                    | 2 最山雪亮師易豬蚰寨者哀罵 3 擦慘残市祉雌壅宍偲謝弱受                               | 4 札撒仕師私飼痔雫柴車惹呪                                                                                                    | 6 殘枚子志糸鹵兹七芝盘主存6 薩桟信思紙事示叱屡蛇取授                                     | 7 雑燦使指紫似而執蕊邪守樹               | 8 皐珊刺支肢侍耳失縞借手綬               | 9 鯖産司孜脂児自嫉舎勺朱需               | a 捌算史斯至字蒔室写尺殊囚                  | b錆纂嗣施視寺辞悉射杓狩収                                  | C. 較蚕四音詞慈汐湿捨灼侏問C. 」前二七言才是容易重利                                                                           | □ 費 二 支 寺 与 更 家 女 身 重                                                                                                    | f<br>三酸姉<br>誌次識質煮釈趣                       | 0       1       2         8f40       宗就州         8f50       襲響 跋         8f60       汁 淡 戰         8f70       術 述 俊         8f80       準 潤 盾         8f90       署 書         8fa0       匠 升 召         8fb0       床 廠 彰         8fc0       沼 消 渉         8fd0       紹 肖 菖         8fc0       編 障 鞘         8fc0       編 障 鞘         8ff0       案 杖 浄                                                                                                    | 3 修輯縦峻純諸哨承湘蒋上状                                          | 4                                                                                       | 6洲酬叔竣醇叙嘗掌照裳乗蒸                                                                          | 7 秀集夙舜順女奨捷症訟冗譲               | 8秋醜宿駿処序妾昇省証剰醸                                                                                                   | 9終什淑准初徐娟昌硝詔城錠                                                           | a 粛主兄盾所忍宵召樵洋昜属<br>b 習充縦有暑鋷将晶祥象壌埴                                                                                                    | C 臭 十 粛 楯 曙 除 小 松 称 賞 嬢 飾                                     | d 舟従塾殉渚傷少梢章醤常<br>ままれんた木 () 金 竹                                             | · 电戈热穿压赏为章矢正青<br>f 衆柔出 緒勝庄樵粧鍾擾                                   |
| 8e40           8e50           8e60           8e70           8e80           8e90           8ea0           8eb0           8ec0           8ed0           8ee0           8ef0                                                                                                    | 0 1 2 非<br>2 非<br>2 非<br>2 非<br>2 非<br>2 非<br>2 非<br>2 新<br>2 子<br>氏<br>資<br>治<br>竺<br>参<br>斬<br>子<br>氏<br>資<br>治<br>竺<br>参<br>斬<br>子<br>氏<br>資<br>治<br>竺<br>参<br>新<br>子<br>氏<br>資<br>治<br>竺<br>参<br>新<br>子<br>氏<br>資<br>治<br>竺<br>参<br>新<br>子<br>氏<br>百<br>一<br>初<br>参<br>之<br>新<br>子<br>日<br>一<br>7<br>の<br>月<br>一<br>7<br>の<br>月<br>一<br>7<br>の<br>月<br>1<br>2<br>月<br>1<br>日<br>1<br>2<br>月<br>1<br>日<br>1<br>1<br>1<br>1<br>1<br>1<br>1<br>1<br>1<br>1<br>1<br>1<br>1<br>1<br>1<br>1<br>1                                                                                                    | 2 最山雪亮師易爾曲寨者哀焉 3 擦惨残市祉雌蟹宍偲谢弱受 3                             | 4 礼撒仕師私飼痔雫柴車惹呪                                                                                                    | 6 薩桟信思紙事示叱屡蛇取授 6                                                 | 7 雑燦使指紫似而執蕊邪守樹 7             | 8 皐珊刺支肢侍耳失編借手綬 8             | 9 鯖産司孜脂児自嫉舎勺朱需 9             | a捌算史斯至字蒔室写尺殊囚    a              | b錆纂嗣施視寺辞悉射杓狩収b                                 | c 較蚕四音詞慈汐湿捨的侏哥 c c u iii 二枯言 护 B 容 赤 頁 禾                                                                | e砸賛好止記時式疾翁酌膕。                                                                                                    | f<br>三酸姉誌次識質煮釈趣<br>f                      | 0       1       2         8f40       宗就州         8f50       襲響 蹴         8f60       汁 渋 獣         8f70       術 述 俊         8f80       準 潤 擂         8f40       尻 升 召         8f40       尻 消 渉         8f40       沼 消 渉         8f40       紹 肖 菖         8f40       紹 肖 菖         8f40       紹 肖 菖         8f40       紹 肖 菖         8f40       紹 肖 菖         8f40       綛 肖 菖         8f40       梁 大 浄                                                                                                    | 3 修輯縱峻純諸哨承湘蒋上状 3                                        | 4 愁週重春巡諸商沙焼蕉丈置 4 5 拾酋銃瞬遵助唱招焦衝丞穰 5                                                       | 6洲酬叔竣醇叙嘗掌照裳乗蒸 6                                                                        | 7 秀集夙舜順女樊捷症訟冗譲 7             | 8<br>秋醜宿駿処序妾昇省証剰醸<br>8                                                                                          | 9終什淑准初徐娟昌硝詔城錠 9                                                         | a 粛主兄盾所忍宵召樵洋易属 b 習充維有暑銀将晶祥象壌埴 b                                                                                                    | C<br>臭<br>十<br>粛<br>楯<br>曙<br>除<br>小<br>松<br>称<br>賞<br>嬢<br>飾 | d 舟従塾殉渚傷少梢章醤常 d                                                            | ●                                                                |
| 8e40<br>8e50<br>8e60<br>8e80<br>8e90<br>8ea0<br>8eb0<br>8ec0<br>8ed0<br>8ec0<br>8ef0                                                                                                    | 0 1 拶参 斬子氏資治竺蔀紗若首<br>1 7 2 4 L<br>2 4 L<br>2 4 L<br>2 5 4 5 4 5 7 氏資治竺蔀紗若首<br>1 1 4 4 7 5 4 6 1 1 4 4 1 1 4 4 1 1 4 4 1 1 4 4 1 1 4 4 1 1 4 4 1 1 4 4 1 1 4 4 1 1 4 4 1 1 4 4 1 1 4 4 1 1 4 4 1 1 4 4 1 1 1 4 4 1 1 1 4 4 1 1 1 1 4 4 1 1 1 1 1 1 1 1 1 1 1 1 1 1 1 1 1 1 1 1                                                                                                    | 2 最山雪亮師易爾曲案者支馬 2 道 3 擦惨残市祉雌蟹宍偲谢弱受 3 爆                       | 4 礼撒仕師私飼痔雫柴車惹呪 4 総                                                                                                    | 6 礎栈信思紙事示叱屡蛇取授 6 確                                               | 7 雑燦使指紫似而執蕊邪守樹 7 触           | 8 皐珊刺支肢侍耳失縞借手綬 8 食           | 9 鯖産司孜脂児自嫉舎勺朱需 9 蝕           | a捌算史斯至字蒔室写尺殊囚   a辱              | b錆纂嗣施視寺辞悉射杓狩収b尻                                | ☆ 「「「「「「「」」」」。 「「」「「」」「「」「」「」「」」「「」」「「」」「                                                               | □ L 贅 二 支 芽 抙 된 ‰ 文 욝 重                                                                                                    | f<br>三酸姉<br>誌次識質煮釈趣<br>f<br>唇             | 0       1       2         8f40       宗就州         8f50       襲讐 蹴         8f60       汁 渋獣         8f70       術述 俊         8f80       準潤         8f90       署書         8fa0       匠升         8fb0       床廠彰         8fc0       沼 消         8fc0       紹肖         8fc0       紹肖         8fc0       紹肖         8fc0       編章 障         8ff0       条杖         9140       繊美 臨                                                                                                    | 3<br>修輯<br>縦峻純<br>諸哨<br>承<br>湘<br>蒋<br>上<br>状<br>3<br>舛 | 4 愁週重春巡猪商炒焼蕉丈置 4 鉛5 拾酋銃瞬遵助唱招焦衝丞穣 5 蘆                                                    | 6<br>洲<br>酬<br>叔<br>竣<br>醇<br>叙<br>嘗<br>掌<br>照<br>裳<br>乗<br>蒸<br>6<br>詮                | 7 秀集夙舜順女獎捷症訟冗譲 7 時           | 8<br>秋醜宿駿処序妾昇省証剰醸<br>8<br>践                                                                                     | 9終什淑准初徐娟昌硝詔城錠 9選                                                        | a 謝主況盾所忍宵招僬佯易属 a 零 20 3 7 2 4 3 4 4 5 4 4 5 4 5 4 4 5 4 4 5 4 4 5 4 4 5 4 4 5 4 4 5 4 4 5 4 4 5 4 4 5 4 4 5 4 4 5 4 4 5 4 4 5 4 5 5 5 4 5 4 5 5 5 5 5 6 5 5 5 5 | C 臭 十 粛 楯 曙 除 小 松 称 賞 嬢 飾                                     | d 舟従塾殉渚傷少梢章醤常 d 閃                                                          | ○ 葛戈次?字                                                          |
| 8e40           8e50           8e60           8e70           8e80           8e90           8ea0           8eb0           8ec0           8ed0           8ec0           8ed0           8ec0           8ed0           8ec0           8ed0           8ec0           8ed0           8ec0           8ef0                                                                                                    | 0<br>1<br>2<br>2<br>4<br>2<br>4<br>2<br>4<br>2<br>4<br>2<br>4<br>2<br>4<br>2<br>4<br>2<br>4<br>2<br>4<br>4<br>4<br>5<br>4<br>4<br>4<br>5<br>4<br>4<br>5<br>4<br>5<br>5<br>4<br>5<br>5<br>4<br>5<br>5<br>5<br>5<br>5<br>5<br>5<br>5<br>5<br>5<br>5<br>5<br>5 | 2 最山雪亮師易爾蚰寨皆支焉 2 直著 3 擦惨残市祉雌蟹宍偲謝弱受 3 燭心                     | 4 札撒仕師私飼痔雫柴車惹呪 4 織慎                                                                                                    | 6 薩桟信思紙事示叱屡蛇取授 6 色新                                              | 7 雑燦使指紫似而執茲邪守樹 7 触晋          | 8 皐珊刺支肢侍耳失編借手綬 8 食森          | 9 鯖産司孜脂児自嫉舎勺朱需 9 蝕榛          | a 捌算史斯至字蒔室写尺殊囚 a 辱浸             | b 錆纂嗣施視寺辞悉射杓狩収 b 尻深                            | c - 皎蚕四 自词 慈汐 湿 舍 均 朱 問     c 伸 申<br>( II 詞 二 七 言 兆 ይ 浴 赤 頁 禾     c イ 4                                 | 山養三友寺与恵紫女身重       e     w     哲     x     立     b     方     z     b     c     c | f<br>三酸姉<br>誌次識質煮釈趣<br>f<br>唇神            | 0       1       2         8f40       宗就州         8f50       襲讐 蹴         8f60       汁 渋獣         8f70       術述         8f80       準潤         8f90       署書         8fa0       匠升         8fb0       床廠         8fc0       沼 消         8fc0       紹肖         8fc0       紹肖         8fc0       紹肖         8fc0       編         8fc0       編         8fc0       鐘 障 鞘         8ff0       条 杖         9140       繊 羨 腺         9150       善漸 然                                                                                                    | 3 修輯縱峻純諸哨承湘蒋上状         3 舛全                             | 4 & 8 週重春 《猪商炒 焼蕉 丈 畳 4 船 弾 5 拾 酋 銃 瞬 遵 助 唱 招 焦 衝 丞 穣 5 薦 繕                             | 6洲酬叔竣醇叙嘗掌照裳乗蒸 6 詮膳                                                                     | 7 秀集夙舜順女奨捷症訟冗譲 7 賎糎          | 8<br>秋醜宿駿処序妾昇省証剰醸<br>8<br>践噌                                                                                    | 9終什淑准初徐娟昌硝詔城錠 9選弾                                                       | a                                                                                                    | C 臭十粛楯曙除小松称賞嬢飾 C 銑曾                                           | d 舟従塾殉渚傷少梢章醤常    d 閃曾<br>④夏 み 家 タ  が ሰ ሶ 柞 字 多 忙                           | 全吃艾热拿 K. 賞 的 章 矢 亚 青 空 羊 查                                       |
| 8e40           8e50           8e60           8e70           8e80           8e90           8ea0           8eb0           8ec0           8ed0           8ec0           8ed0           8ec0           8ed0           8ec0           8ed0           8ec0           8ed0           8ec0           8ed0           8ec0           8ec0 | 0 1 2 2 4 L 資<br>2 4 L 資<br>2 4 L 資<br>2 4 L 資<br>2 4 L 資<br>2 4 L 資<br>2 4 L 資<br>2 4 L 資<br>2 4 L 資<br>2 4 L 資<br>2 4 L 資<br>2 4 L 資<br>2 4 L 資<br>2 4 L 資<br>2 4 2 4 5 4 7 4 5 4 5 4 5 4 5 4 5 4 5 4 5 4 5                                                                                                    | 2 最山雪亮師易爾曲寨皆哀馬 2 直番五 3 擦惨残市祉雌蟹宍偲谢弱受 3 燭心芯                   | 4 札撒仕師私飼痔雫柴車惹呪 4 織慎薪                                                                                                    | 5 没牧子志谷鹵兹七岁鹰主导 5 識辰鋧6 薩桟信思紙事示叱屡蛇取授 6 色新診                         | 7 雑燦使指紫似而執蕊邪守樹 7 触晋身         | 8 皐珊刺支肢侍耳失編借手綬 8 食森辛         | 9 鯖産司孜脂児自嫉舎勺朱需 9 蝕榛進         | a 捌算史斯至字蒔室写尺殊囚 a 辱浸針            | b 錆 纂 嗣施 視 寺 辞 悉 射 杓 狩 収 b 尻 深 震               | 。一般不可能的。一般的。 化二乙酸 化二乙酸 化二乙酸 化二乙酸 化二乙酸 化二乙酸 化二乙酸 化二乙酸                                                    | □□讀□□支持与追索女身重 □言疹□□                                                                                                    | f<br>三酸姉<br>誌次識質煮釈趣<br>f<br>唇神塵           | 0       1       2         8f40       宗,就州         8f50       襲響 蹴         8f60       汁 渋獣         8f70       術述         8f80       準         8f80       準         8f80       第         8f90       署         8fa0       匠         8fa0       匠         8fa0       店         8fc0       沼         8fc0       沼         8fd0       紹         8fc0       鐘         8fc0       鐘         8fc0       鐘         8fc0       鐘         9140       繊美 應         9150       善漸 然         9160       疏 疎 ఊ                                                                                                    | 3 <b>修</b> 輯 縦峻純 諸哨承 湘 蒋上 状 3 舛 全 祖                     | 4 & 8 週重春巡諸窃吵焼蕉丈量 4 船弾蛆 5 拾酋銃瞬遵助唱招焦衝丞穣 5 薦繕網                                            | 6洲酬叔竣醇叙嘗掌照裳乗素 6詮膳素                                                                     | 7 秀集夙舜順女奨捷症訟冗譲 7 賎糎組         | 8<br>秋醜宿駿処序妾昇省証剰醸<br>8<br>践噌蘇                                                                                   | 9終什淑准初徐娟昌硝詔城錠 9選塑訴                                                      | a 小小小小小小小小小小小小小小小小小小小小小小小小小小小小小小小小小小小小                                                                                                    | C具十謝楯曙除小松称賞嬢飾   C 銑曾鼠                                         | d 舟従塾殉渚傷少梢章醤常 d 閃曽僧<br>④ 男 ? 乃作 i 木 ? 金 木                                  | 全毫艾热拿 K 賞 的 章 矣 征 青 。 羊 查 削<br>有 衆 柔 出 緒 勝 庄 樵 粧 鍾 擾 「 前 狙 双     |
| 8e40           8e50           8e60           8e70           8e80           8e90           8e40           8ec0           8ed0           8ec0           8ed0           8ec0           8ed0           8ec0           8ed0           8ec0           8ec0 | 0<br>1<br>2<br>4<br>4<br>5<br>4<br>5<br>4<br>5<br>4<br>5<br>5<br>5<br>5<br>5<br>5<br>5<br>5<br>5<br>5                                                                                                    | 2 最山雪尼師易宿曲寨皆支馬 2 谊蕃五些3 擦惨残市祉雌壅宍偲谢弱受 3 燭心芯尽                  | 4 札撒仕師私飼痔雫柴車惹呪 4 織慎薪腎                                                                                                    | 6 薩栈信思紙事示叱屡蛇取授 6 色新診迅                                            | 7 雑燦使指紫似而執蕊邪守樹 7 触晋身陣        | 8 阜珊刺支肢侍耳失編借手綬 8 食森辛靭        | 9 鯖産司孜脂児自嫉舎勺朱需 9 蝕榛進笥        | a 捌算史斯至字蒔室写尺殊囚                  | b錆纂嗣施視寺辞悉射杓狩収b尻深震須                             | 。一般不可能的。他们有一个的人,也不是有些不可能。<br>一般不是我们的,我们就不是我们的,我们就不是我们的,我们就不是我们的,我们就不是我们的,我们就不是我们的,我们就不是我们的,我们就不是我们的,我们就 | □□讀□支持好包装女母重 □言参□□□<br>@砸賛始止記時式疾余酌腫                                                                                                    | f<br>三酸姉誌次識質煮釈趣<br>f<br>唇神塵               | 0       1       2         8f40       宗,就州         8f50       2         8f60       汁       渋 戦         8f70       術述       後         8f80       準       潤         8f80       準       潤         8f80       正       升         8f80       正       潤         8f80       正       潤         8f80       正       潤         8f80       正       潤         8f20       居       書         8f20       居       書         8f20       沼       消         8f20       紹       肖         8f20       紹       肖         8f20       紹       肖         8f20       紹       肖         8f20       紹       肖         8f20       金       杖         8f20       金       杖         9140       繊       美         9150       善       漸         9160       疏       疎         9170       叢       倉                                                                                                    | 3 修輯縦峻純諸哨承湘蒋上状 3 舛全祖壮                                   | 4. & >>>>>>>>>>>>>>>>>>>>>>>>>>>>>>>>>>>                                                | 6<br>洲<br>酬<br>叔<br>竣<br>醇<br>叙<br>嘗<br>掌<br>照<br>裳<br>乗<br>蒸<br>6<br>詮<br>膳<br>素<br>宋 | 7 秀集夙舜順女奨捷症訟冗譲 7 賎糎組層        | 8<br>秋<br>醜<br>宿<br>駿<br>処<br>序<br>妾<br>昇<br>省<br>証<br>剰<br>醸<br>8<br>践<br>曾<br>蘇<br>匝                          | 9終什淑准初徐娟昌硝詔城錠 9選塑訴惣                                                     | a 繡主況盾所忍宵召樵洋揚属 a 遷且且想 b 習充維有暑剱将晶祥象壌埴 b 銭措 逆接                                                                                                    | c   具   力   力   力   力   力     c   具   十   オ   指   器   3   3   | d 舟従塾殉渚傷少梢章醤常 d 閃曽僧挿<br>(g 牙乳 2 万竹 i 木字 g 木                                | · 乾戈热享乐赏为章冬正青 · 洋杏门蚤 · 竹、、 花、 花、 花、 花、 花、 花、 花、 花、 花、 花、 花、 花、 花 |
| 8e40<br>8e50<br>8e60<br>8e80<br>8e90<br>8ee0<br>8ec0<br>8ec0<br>8ed0<br>8ec0<br>8ef0<br>9040<br>9050<br>9060<br>9070<br>9080                                                                                                    | 0 察傘餐姿死諸滋喝実社錫酒 0 拭娠秦壬逗<br>1 拶参斬子氏資治竺蔀紗若首 1 植寝紳尋吹                                                                                                    | 2. 最山雪是師易宿曲寨者支需 2. 直審五度垂 3. 擦惨残市祉雌蟹宍偲谢弱受 3. 燭心芯尽帥           | 4<br>札<br>撒<br>仕<br>師<br>私<br>飼<br>寿<br>零<br>柴<br>車<br>惹<br>呪<br>4<br>織<br>慎<br>薪<br>腎<br>推<br>二<br>二<br>二<br>二<br>二<br>二<br>二<br>二<br>二<br>二<br>二<br>二<br>二 | 6 薩桟信思紙事示叱屡蛇取授 6 色新診迅炊                                           | 7 雑爆使指紫似而執蕊邪守樹 7 触晋身陣睡       | 8 阜珊刺支肢侍耳失編借手綬 8 食森辛靭粋       | 9 鯖産可孜脂児自嫉舎勺朱需 9 蝕榛進笥翠       | a 捌算史斯至字蒔室写尺殊囚                  | b錆纂嗣施視寺辞悉射杓狩収  b尻深震須遂                          | c. 較蚕四 自词 慈汐 湿 捨 均 朱 問     c 伸 申 人 酢 酔<br>( II 詞 二 七 詞 扌 ይ 衫 赤 頁 利     c 们 兆 仁 区 鈔                      | □□讀□□支持与包緣女身重 □言参□□3 筆<br>eሙ對始止記時式疾翁酌腫                                                                                                    | f<br>三酸姉誌次識質煮釈趣<br>f<br>唇神塵<br>随          | 0       1       2         8f40       宗,就州         8f50       2       2         8f60       汁       洗 数         8f70       術 述 俊         8f80       準       潤         8f80       準       潤         8f80       正       升         8f80       正       潤         8f80       正       潤         8f80       正       潤         8f80       正       潤         8f80       正       潤         8f20       沼       消         8f20       沼       消         8f20       紹       首         8f20       紹       首         8f20       紹       当         8f20       紹       当         8f20       縮       当         8f20       名       世         8f20       名       板         9140       繊       美         9150       善       漸         9160       流 疎       礎         9170       義       倉       喪         9180       操       早       曹                                                                                                    | 3修輯縱峻純諸哨承湘蒋上状 3 舛全祖壮巢                                   | 4. & 8. 週重春巡猪商炒焼蕉丈昰 4. 船弾阻奏搶5. 拾酋銃瞬遵助唱招焦衝丞穰 5. 薦繕粗爽槽                                    | 6洲酬叔竣醇叙嘗掌照裳乗素 6詮膳素宋漕                                                                   | 7 秀集夙舜順女奨捷症訟冗譲 7 賎糎組層燥       | 8<br>秋<br>醜<br>宿<br>駿<br>処<br>序<br>妾<br>昇<br>省<br>証<br>剰<br>醸<br>8<br>8<br>8<br>践<br>噌<br>蘇<br>匝<br>争           | 9終什淑准初徐娟昌硝詔城錠 9選塑訴惣痩                                                    | a 繡主況盾所恕宵召僬洋揚属 a 墨且且想目b 習充縱有暑鋷将晶祥象壤址 b 銭措逆捜窓                                                                                                    | C 臭 十 粛 楯 曙 除 小 松 称 賞 嬢 飾 C 銑 曾 鼠 掃 糟                         | d 舟従塾殉渚傷少梢章醤常 d 閃曽僧挿総<br>(g 美 え みんたおり 金竹                                   | · 乾戈热享乐赏为章冬正青 · 洋杏时蚤宗子、 * **********************************     |
| 8e40           8e50           8e60           8e70           8e80           8e90           8e60           8ec0           8ed0           8ec0           8ed0           8ec0           8ed0           8ec0           8ed0           8ec0           8ec0           9040           9050           9090                                                                            | 0 察傘餐姿死諸滋疇実社錫酒<br>1 拶参斬子氏資治竺蔀紗若首<br>1 植寝紳尋吹髄                                                                                                    | 2. 最山質是師易豬曲寨者支馬 2. 谊 審五甚垂尝。3. 擦惨残市祉雌壅宍偲谢弱受 3. 燭心芯尽帥嵩        | 4.札撒仕師私飼痔雫柴車惹呪 4.織慎薪腎推数                                                                                                    | 6 薩桟信思紙事示叱屡蛇取授 6 色新診迅炊趨                                          | 7 雑燦使指紫似而執蕊邪守樹 7 触晋身陣睡難      | 8 阜珊刺支肢侍耳失縞借手綬 8 食森辛靭粋据      | 9 鯖産司孜脂児自嫉舎勺朱需 9 蝕榛進笥翠杉      | a 捌算史斯至字蒔室写尺殊囚     a 辱浸針諏衰椙     | b 錆纂嗣施視寺辞悉射杓狩収 b 尻深震須遂菅                        | c. 較蚕四 旨词 慈汐 湿 捨 均 珠 問                                                                                  | ● Ⅲ費 二支等等 钽紫女 爭重                                                                                                    | f<br>三酸姉誌次識質煮釈趣<br>f<br>唇神塵<br>随澄         | 0       1       2         8f40       宗,就州         8f50       2         8f60       汁 渋 戦         8f70       術 述 俊         8f80       準 潤         8f80       正 潤         8f80       正 潤         8f80       正 潤         8f80       正 潤         8f80       正 潤         8f80       正 潤         8f80       正 潤         8f80       正 潤         8f80       正 潤         8f80       正 潤         8f60       沼 消         8f60       縮         8f60       二 二         8f60       二 二         8f60       二 二         8f60       二 二         8f60       二 二         8f60       二 二         8f60       二 二         9140       繊         第       第         9150       善 漸         9160       二 一         9180       操 早         9190       二 二                                                                                                    | 3修輯縦峻純諸哨承湘蒋上状 3 舛全祖壮巣蒼                                  | 4. & 8. 週重春巡猪商炒焼蕉丈昰 4. 船禅阻奏滄藻5. 拾酋苭瞬遵助唱招焦衝丞穣 5. 薦繕粗夾槽装                                  | 6洲酬叔竣醇叙嘗掌照裳乗蒸 6 詮膳素宋漕走                                                                 | 7 秀集夙舜順女奨捷症訟冗譲 7 賎糎組層燥送      | 8秋醜宿駿処序妾昇省証剰醸 8 践噌蘇匝争遭                                                                                          | 9終什淑准初徐娟昌硝詔城錠 9選塑訴惣痩鎗                                                   | a 講主況盾所忍宵召樵洋昜属   a 墨且且想泪雷<br>b 習充縱有暑剱将晶祥象壌埴   b 銭措邀摟窓騒                                                                                                    | c<br>泉十粛楯曙除小松称賞嬢飾<br>c<br>銃<br>曾<br>鼠掃糟像                      | d 舟従塾殉渚傷少梢章醤常    d 閃曽僧挿総増<br>(1975年2月)の作され今金竹     (1975年2月)の作され今金竹         | · 乾戈热享乐赏为章冬正青 · 洋杏时蚤宗谢子、 ************************************    |
| 8e40           8e50           8e60           8e70           8e80           8e90           8ec0           8ec0           9040           9050           9080           9090           9020                                                                                                    | 0 察傘餐姿死諮滋鴫実社錫酒<br>0 打擾參斬子氏資治竺蔀紗若首<br>1 植寝紳尋吹髄寸                                                                                                    | 2.最山雪是師易府曲樂者哀焉   2. 谊 審五基垂景世   3. 擦惨残市祉雌蟹宍偲谢弱受   3. 燭心芯尽帥嵩瀨 | 4 礼撒仕師私飼痔雫柴車惹呪<br>4 織慎薪腎推数畝<br>2 1 1 1 1 1 1 1 1 1 1 1 1 1 1 1 1 1 1 1                                                                                       | 6 薩桟信思紙事示叱屡蛇取授 6 色新診迅炊趨凄                                         | 7 雑燦使指紫似而執蕊邪守樹 7 触晋身陣睡難制     | 8 皐珊刺支肢侍耳失縞借手綬 8 食森辛靭粋据勢     | 9 鯖産司孜脂児自嫉舎勺朱需 9 蝕榛進笥翠杉姓     | a 捌算史斯至字蒔室写尺殊囚                  | b 錆纂嗣施視寺辞悉射杓狩収 b 尻深震須遂菅性                       | c. 皎蚕四言词慈汐湿舍灼珠哥   c. 伸申人酢酔頞戎<br>(二言: 七言 扌 显 衤 , 頁 禾   c ( 亻 犭 亻 阝 爭 彳 耳                                 | □讀 定告告起於女母重 信念二团進合女                                                                                                    | f<br>三酸姉<br>誌次識質煮釈趣<br>f<br>唇神塵<br>随澄星    | 0       1       2         8f40       宗,就州         8f50       2         8f60       汁 渋 戦         8f70       術 述 俊         8f80       準 潤         8f80       正 潤         8f80       正 潤         8f80       正 潤         8f80       正 潤         8f80       正 潤         8f80       正 潤         8f80       正 潤         8f80       正 潤         8f80       正 潤         8f80       正 潤         8f80       正 潤         8f80       正 潤         8f60       沼 消         8f60       沼 消         8f60       二 五         8f60       二 五         8f60       二 五         8f60       二 五         8f60       二 五         8f60       三 五         8f60       三 五         8f60       三 五         8f60       三 五         8f70       美         8f80       三 五         8f80       三 五         8f80       三 五         8f80       三 五         9100       二 五                                                                                                    | 3修輯縱峻純諸哨承湘蒋上状 3 舛全祖壮巢蒼促                                 | 4. 愁週重春巡猪窃沙焼蕉丈置 4. 沿禅田奏滄藻則5. 拾酋苭瞬遵助唱招焦衝丞穰 5. 薦繕粗爽槽装則                                    | 6洲酬叔竣醇叙嘗掌照裳乗蒸 6詮膳素宋漕走即                                                                 | 7 秀集夙舜順女樊捷症訟冗譲 7 賎糎組層燥送息     | 8秋醜宿駿処序妾昇省証剰醸 8 践噌蘇匝争遭捉                                                                                         | 9終什淑准初徐娟昌硝詔城錠 9選塑訴惣度鎗束                                                  | a 講主況盾所忍宵召樵洋昜属 a 墨且且想泪看則<br>b 習充縱有暑剱将晶祥象壤堆 b 銭措遡捜窓騷足                                                                                                    | c<br>泉十粛楯曙除小松称賞孃飾<br>c<br>銃<br>曾<br>鼠掃糟像速                     | d 舟従塾殉渚傷少梢章醤常 d 閃曽僧挿総増俗<br>(夏ヲヲネル作され今多れ c 魚支食払糸れ厚                          | 2 亿戈热享乐赏为章冬正青 2 羊を削蚤宗兽属子 未来柔出 緒勝庄樵粧鍾擾 「前狙双 聡臟賊                   |
| 8e40<br>8e50<br>8e60<br>8e70<br>8e80<br>8e90<br>8ec0<br>8ec0<br>8ec0<br>8ec0<br>8ec0<br>8ec0<br>8ec0<br>8ec                                                                                                    | 0 察傘餐姿死諮滋鴫実社錫酒<br>1 拶参斬子氏資治竺蔀紗若首<br>1 植寝紳尋吹髄寸棲                                                                                                    | 2.最山雪亮師易豬曲寨者交需 2. 遺審五甚垂景世西3. 擦惨残市祉雌蟹宍偲謝弱受 3. 燭心芯尽帥嵩瀨正       | 4 礼撒仕師私飼痔雫柴車惹呪<br>4 織慎薪腎推数畝清<br>5 1 4 5 1 4 5 1 5 1 5 1 5 1 5 1 5 1 5 1                                                                                      | 。没牧子怎么 <u>想</u> 送出这度主导。一个,我们也不是生。<br>6 薩栈何思紙事示叱屡蛇取授。6 色新診迅炊趨凄生   | 7 雑燦使指紫似而執蕊邪守樹 7 触晋身陣睡難制盛    | 8 皐珊刺支肢侍耳失縞借手綬 8 食森辛靱粋据勢精    | 9 鯖産司孜脂児自嫉舎勺朱需 9 蝕榛進笥翠杉姓聖    | a 捌算史斯至字蒔室写尺殊囚    a 辱浸針諏衰椙征声    | b 錆纂嗣施視寺辞悉射杓狩収 b 尻深震須遂菅性製                      | C. 較蚕四盲詞慈汐湿啥灼殊問 C. 伸申人酢醉熲戎西(C. J. 副) 二本言并是治赤真利 C. C. 们我在国象名词题                                           | □ 1. 读 二 支 持 步 抱 影 文 み 重 二 言 ※ 二 3 住 倉 文 成 e ሙ 賛 妒 止 討 時 式 疾 糸 酢 脂 e 侵 貞 天 歴 鎛 禊 整 誓                                                                                                    | f<br>三酸姉<br>誌次識質煮釈趣<br>f<br>唇神塵<br>随澄星請   | 0       1       2         8f40       宗,就州         8f50       2         8f60       汁洗酸         8f70       術述燈         8f80       準潤書薯         8f80       店         8f80       正滑書         8f80       店         8f80       正滑         8f80       正滑         8f80       店         8f80       店         8f80       店         8f80       店         8f20       居         8f20       居         8f20       沼清         8f20       沼清         8f20       名         8f20       名         8f20       名         8f20       名         8f20       名         8f20       名         8f20       名         8f20       名         8f20       名         9140       繊         9150       善         9180       操         9180       上         9180       上         9180       上         9180       上         9180       上 <td>3修輯縱峻純諸哨承湘蒋上状 3 舛全祖壮巣蒼促袖</td> <td>4. 愁週重春巡猪窃沙獟蕉丈置 4. 沿禅祖奏搶藻則其5. 拾酋銥瞬遵助唱招焦衝丞穰 5. 薦繕粗爽槽装則揃</td> <td>6 洲酬叔竣醇叙嘗掌照裳乗素 6 詮膳素宋漕走即存</td> <td>7 秀集夙舜順女樊捷症訟冗譲 7 賎糎組層燥送息孫</td> <td>8秋醜宿駿処序妾昇省証剰醸 8践噌蘇匝争遭捉尊</td> <td>9終什淑准初徐娟昌硝詔城錠 9選塑訴惣度鎗束損</td> <td>a 粛主兄盾所忠宵召樵洋易属 a 墨且且悲泪雷則寸<br/>b 習充維有暑鋷将晶祥象壤址 b 銭措 逆 捜 窓 騷足 遜</td> <td>C 臭 十 粛 楯 曙 除 小 松 称 賞 嬢 飾 C 銑 曾 鼠 掃 糟 像 速 他</td> <td>d舟従塾殉渚傷少梢章醤常     d閃曽僧挿総増俗多</td> <td>《范戈热享乐赏为章矢正青》(羊杏刘蚤宗闺禹太子衆柔出)、緒勝庄樵粧鍾擾(「前狙双)聡臟賊汰</td> | 3修輯縱峻純諸哨承湘蒋上状 3 舛全祖壮巣蒼促袖                                | 4. 愁週重春巡猪窃沙獟蕉丈置 4. 沿禅祖奏搶藻則其5. 拾酋銥瞬遵助唱招焦衝丞穰 5. 薦繕粗爽槽装則揃                                  | 6 洲酬叔竣醇叙嘗掌照裳乗素 6 詮膳素宋漕走即存                                                              | 7 秀集夙舜順女樊捷症訟冗譲 7 賎糎組層燥送息孫    | 8秋醜宿駿処序妾昇省証剰醸 8践噌蘇匝争遭捉尊                                                                                         | 9終什淑准初徐娟昌硝詔城錠 9選塑訴惣度鎗束損                                                 | a 粛主兄盾所忠宵召樵洋易属 a 墨且且悲泪雷則寸<br>b 習充維有暑鋷将晶祥象壤址 b 銭措 逆 捜 窓 騷足 遜                                                                                                    | C 臭 十 粛 楯 曙 除 小 松 称 賞 嬢 飾 C 銑 曾 鼠 掃 糟 像 速 他                   | d舟従塾殉渚傷少梢章醤常     d閃曽僧挿総増俗多                                                 | 《范戈热享乐赏为章矢正青》(羊杏刘蚤宗闺禹太子衆柔出)、緒勝庄樵粧鍾擾(「前狙双)聡臟賊汰                    |
| 8e40<br>8e50<br>8e60<br>8e70<br>8e80<br>8ea0<br>8ec0<br>8ec0<br>8ec0<br>8ec0<br>8ec0<br>8ec0<br>8ec0<br>9000<br>9050<br>9050<br>9050<br>9060<br>9070<br>9080<br>9090<br>9080<br>9090<br>9000                                                                                                    | <ol> <li>9 察傘餐姿死諮滋鴫実社錫酒</li> <li>1 拶参斬子氏資治竺蔀紗若首</li> <li>1 植寝紳尋吹髄寸樓醒</li> <li>2 万 第 日 三 5 十 4 百</li> </ol>                                                                                                    | 2.最山雪亮師易豬曲寨者哀焉 2. 遺審五甚垂景世西青3. 擦惨残市祉雌蟹宍偲謝弱受 3. 燭心芯尽帥嵩瀨正静     | 4<br>札<br>撤<br>仕<br>師<br>私<br>飼<br>寿<br>雫<br>柴<br>車<br>惹<br>呪<br>4<br>織<br>慎<br>薪<br>腎<br>推<br>数<br>畝<br>清<br>斉                                              | 6 薩栈信思紙事示叱屡蛇取授 6 色新診迅炊趨凄生脆                                       | 7 雑燦使指紫似而執茲邪守樹 7 触晋身陣睡難制盛隻   | 8 阜珊刺支肢侍耳失編借手綬 8 食森辛靭粋据勢精席   | 9 鯖産可改脂児自嫉舎勺朱需 9 蝕榛進笥翠杉姓聖惜   | a 捌算史斯至字蒔室写尺殊囚    a 辱浸針諏哀椙征声戚   | b 錆纂嗣施視寺辞悉射杓狩収 b 尻深震須遂菅性製斥                     | c. 較蚕四音詞慈汐湿舍灼朱冑 c. 伸申人酢酔熲戎西昔 c. 如謂 二 木言 拷 胆 溶 赤 眞 禾                                                     | □ 1. 2. 2. 2. 2. 2. 2. 2. 2. 2. 2. 2. 2. 2.                                                                                                    | f<br>三酸姉誌次識質煮釈趣<br>f<br>唇神塵<br>随澄星請積      | 0       1       2         8f40       宗,就州         8f50       詳       蹴         8f60       汁       渋       戳         8f60       汁       渋       戳         8f70       術<述                                                                                                    | 3修輯縱峻純諸哨承湘蒋上状 3 舛全祖壮巣蒼促袖妥                               | 4. 愁週重春巡猪窃沙獟蕉丈置 4. 沿禅祖奏滄藻則其育5. 拾酋銥瞬遵助唱招焦衝丞穰 5. 薦繕粗爽槽装則揃打                                | 6 洲酬叔竣醇叙嘗掌照裳乗素 6 詮膳素宋漕走即存柁                                                             | 7 秀集夙舜順女樊捷症訟冗譲 7 賎糎組層燥送息孫舵   | 8<br>秋<br>醜<br>宿<br>駿<br>処<br>序<br>妾<br>昇<br>省<br>証<br>剰<br>醸<br>8<br>誤<br>曾<br>蘇<br>匹<br>争<br>遭<br>捉<br>尊<br>楕 | 9終什淑准初徐娟昌硝詔城錠 9選塑訴惣度鎗束損陀                                                | a 粛主兄盾所忠宵召樵洋易属 a 墨且且悲泪雷則寸汰b 習充維有暑鋷将晶祥象壌堆 b 銭措 逆 捜 窓騒足 避騨                                                                                                    | ○ 泉十粛楯曙除小松称賞嬢節 ○ 5 金 1 金 1 金 1 金 1 金 1 金 1 金 1 金 1 金 1 金      | d 舟従塾殉渚傷少梢章醤常 d 閃曽僧挿総増俗多堆<br>です チヌ さ かん や や う 多 キ かん や や う ま ま れ 糸 竹 友 フ 文 | 2 电戈热享乐赏为章冬亚青 2 羊を削蚤宗兽属大寸子衆柔出 緒勝庄樵粧鍾擾 「前狙双 聡臟賊汰耐                 |
| 8e40<br>8e50<br>8e60<br>8e70<br>8e80<br>8e0<br>8ec0<br>8ec0<br>8ec0<br>8ec0<br>8ec0<br>8ec0                                                                                                    | <ol> <li>9 察傘餐姿死諮滋鴫実社錫酒</li> <li>1 拶参斬子氏資治竺蔀紗若首</li> <li>1 植寝紳尋吹髄寸棲醒績</li> </ol>                                                                                                    | 2.最山雪亮師易豬蚰寨者交需 2. 遺審五甚垂景世西青穿3. 擦惨残市祉雌蟹宍偲謝弱受 3. 燭心芯尽帥嵩瀨正静責   | 4<br>札撒<br>仕師<br>私<br>飼<br>寿<br>零<br>柴<br>車<br>惹<br>呪<br>4<br>織<br>慎<br>薪<br>腎<br>推<br>数<br>畝<br>清<br>斉<br>赤                                                 | 6 薩栈何思紙事示叱屡蛇取授 6 色新診迅炊趨凄生脆蹟                                      | 7 雑燦使指紫似而執蕊邪守樹 7 触晋身陣睡難制盛隻碩  | 8 肁珊刺支肢侍耳失縞借手綬 8 食森辛靭粋据勢精席切  | 9 鯖産司孜脂児自嫉舎勺朱需 9 蝕榛進笥翠杉姓聖惜拙  | a 捌算史斯至字蒔室写尺殊囚    a 辱浸針諏衰椙征声戚接  | b 錆纂嗣施視寺辞悉射杓狩収 b 尻深震須遂菅性製斥摂                    | 。一般蚕四音词慈汐湿舍灼珠周 。伸申人酢醉娟戎西昔折。"                                                                            | □□讀□支持等包裝女等重 □言参□□1111111111111111111111111111111111                                                                                                    | f<br>三酸姉<br>誌次識質煮釈趣<br>f<br>層神塵<br>随澄星請積節 | 0       1       2         8f40       宗就州         8f50       詳認         8f60       汁洗酸         8f70       術述燈         8f80       準潤書署         8f80       距滑署         8f80       距滑署         8f80       距滑署         8f80       距滑         8f80       距滑         8f80       距滑         8f80       距滑         8f80       距滑         8f80       距滑         8f60       紹常         8f60       紹子         8f60       縮減         8f60       全         8f60       全         8f60       金         8f60       金         8f60       金         8f60       金         8f60       金         9150       善漸         29140       繊 羨         9150       臺         9180       操         9180       旋         9180       旋         9180       旋         9180       旋         9180       広         9180       広         9100                                                                                                    | 3 修輯縦峻純諸哨承湘蒋上状 3 舛全祖壮巣蒼促袖妥怠                             | 4. & 20 重春 《猪窃沙焼蕉丈昰 4. 沿禅祖奏 演 文 則 其 宥 態 5 拾 酋 苭 瞬 遵 助 唱 招 焦 衝 丞 穣 5 薦 繕 粗 爽 槽 装 則 揃 打 戴 | 6洲酬叔竣醇叙嘗掌照裳乗素 6 詮膳素宋漕走即存柁替                                                             | 7 秀集夙舜順女樊捷症訟冗譲 7 賎糎組層燥送息孫舵泰  | 8秋醜宿駿処序妾昇省証剰釀 8 践噌蘇匝争遭捉尊楕滞                                                                                      | 9終什淑准初徐娟昌硝詔城錠 9選塑訴惣連鎗束損铊抬                                               | a 粛主兄盾所忍宵召僬洋昜属 a 墨且且想泪霜則寸汰退b 習充維有暑剱将晶祥缘填址 b 銭措 逆 技 窓 疑足 避 解苔                                                                                                    | C 臭 十 粛 楯 曙 除 小 松 称 賞 嬢 飾 C 銑 曾 鼠 掃 糟 像 速 他 体 袋               | d舟従塾殉渚傷少梢章醤常     d閃曽僧挿総増俗多堆貸                                               | · 葛戈热享乐賞为章矢正青 · 兰杏刘蚤宗曾属大寸丞<br>了衆柔出 緒勝庄樵粧鍾擾 · 「前狙双 · 聡臟賊汰耐逮       |
| 8e40<br>8e50<br>8e60<br>8e70<br>8e80<br>8ea0<br>8eb0<br>8ec0<br>8ec0<br>8ec0<br>8ec0<br>8ec0<br>8ec0<br>8ec0<br>900<br>9050<br>9050<br>9050<br>9050<br>9050<br>9050<br>9090<br>9080<br>9090<br>9000<br>900                                                                                                    | 0 察傘餐姿死諮滋鴫実社錫酒 0 拭娠秦壬逗瑞摺晴逝籍説 1 拶参斬子氏資治竺蔀紗若首 1 植寝紳尋吹髄寸棲醒績雪 1 植寝神尋吹髄寸棲醒績雪                                                                                                    | 2.最山望尧師易豬抽藥者交需 2. 直番五甚垂景世西青年色3. 擦惨残市祉雌蟹宍偲謝弱受 3. 燭心芯尽帥嵩瀨正静責舌 | 4.机撒仕師私飼痔雫柴車惹呪 4.織慎薪腎推数畝清斉赤蝉                                                                                                    | 。没牧子怎么 <u>都</u> 滋七芝鹰主导。 计最后期从长区是生说亦山6 薩栈何思紙事示叱屡蛇取授 6 色新診迅炊趨凄生脆蹟先 | 7 雑燦使指紫似而執蕊邪守樹 7 触晋身陣睡雛制盛隻碩千 | 8 阜珊刺支肢侍耳失縞借手綬 8 食森辛靭粋据勢精席切占 | 9 鯖産司孜脂児自嫉舎勺朱需 9 蝕榛進笥翠杉姓聖惜拙宣 | a 捌算史斯至字蒔室写尺殊囚    a 辱浸針諏衰椙征声戚接専 | b錆纂嗣施視寺辞悉射杓狩収  b尻深震須遂菅性製斥摂尖                    | 。一般不可能必少。一般,我们就是一个我们的一个,我们就是一个我们的,我们就是我们的,我们就是我们的,我们就是我们的,我们就是我们的,我们就是我们的,我们就是我们的,我们就是我们的,我们就是我们的,我们就   | □□讀□支持与起終文員重 □言参□□1111111111111111111111111111111111                                                                                                    | f 三酸姉 誌次識質煮积趣 f 唇神塵 随澄星請積節撰               | 0       1       2         8f40       宗就州         8f50       2         8f60       汁洗酸         8f70       術述俊         8f80       準調書         8f70       病述修         8f80       正用         8f80       正用         8f80       正用         8f80       正用         8f80       正用         8f80       正用         8f80       正用         8f80       正用         8f80       正用         8f80       正用         8f80       正用         8f80       正用         8f80       正用         8f80       記         8f60       紹         8f60       紹         8f60       羅         8f60       全         8f60       全         8f60       金         9140       繊         8f8       雪         9180       操         9180       操         9180       上         9180       法         9180       法         9180       法         9180 <t< td=""><td>3 修輯縦峻純諸哨承湘蒋上状 3 舛全祖壮巢蒼促袖妥怠代</td><td>4. 愁週重春巡猪窃沙焼蕉丈昰 4. 沿禅田奏滄藻則其宥態台5. 拾酋銃瞬遵助唱招焦衝丞穣 5. 薦繕粗爽槽装則揃打戴大</td><td>6洲酬叔竣醇叙嘗掌照裳乗蒸 6 詮膳素宋漕走即存柁替第</td><td>7 秀集夙舜順女奨捷症訟冗譲 7 賎糎組層燥送息孫舵泰醍</td><td>8秋醜宿駿処序妾昇省証剰醸 8践噌蘇匝争遭捉尊楕滞題</td><td>9終什淑准初徐娟昌硝詔城錠 9選塑訴惣度鎗束損跎治窩</td><td>a 粛主兄盾所忍宵召僬洋昜属 a 墨且且想泪雷則寸太退竜b 習充維有暑銀将晶祥象壌址 b 銭措逆捜窓騷足逫騨苔瀧</td><td>C 臭十粛楯曙除小松称賞孃飾 c 銑曾鼠掃糟像速他体袋卓</td><td>d舟従塾殉渚傷少梢章醤常     d閃曽僧挿総増俗多堆貸啄</td><td>《范戈热宴乐賞为章冬正青 《羊查削蚤宗闺禹坛才圣》</td></t<>            | 3 修輯縦峻純諸哨承湘蒋上状 3 舛全祖壮巢蒼促袖妥怠代                            | 4. 愁週重春巡猪窃沙焼蕉丈昰 4. 沿禅田奏滄藻則其宥態台5. 拾酋銃瞬遵助唱招焦衝丞穣 5. 薦繕粗爽槽装則揃打戴大                            | 6洲酬叔竣醇叙嘗掌照裳乗蒸 6 詮膳素宋漕走即存柁替第                                                            | 7 秀集夙舜順女奨捷症訟冗譲 7 賎糎組層燥送息孫舵泰醍 | 8秋醜宿駿処序妾昇省証剰醸 8践噌蘇匝争遭捉尊楕滞題                                                                                      | 9終什淑准初徐娟昌硝詔城錠 9選塑訴惣度鎗束損跎治窩                                              | a 粛主兄盾所忍宵召僬洋昜属 a 墨且且想泪雷則寸太退竜b 習充維有暑銀将晶祥象壌址 b 銭措逆捜窓騷足逫騨苔瀧                                                                                                    | C 臭十粛楯曙除小松称賞孃飾 c 銑曾鼠掃糟像速他体袋卓                                  | d舟従塾殉渚傷少梢章醤常     d閃曽僧挿総増俗多堆貸啄                                              | 《范戈热宴乐賞为章冬正青 《羊查削蚤宗闺禹坛才圣》                                        |

|      | 0 | 1 | 2 | 3 | 4 | 5 | 6 | 7 | 8 | 9 | а | b | с | d | е | f |
|------|---|---|---|---|---|---|---|---|---|---|---|---|---|---|---|---|
| 9240 | 叩 | 但 | 達 | 辰 | 奪 | 脱 | 巽 | 竪 | 辿 | 棚 | 谷 | 狸 | 鱈 | 樽 | 誰 | 丹 |
| 9250 | 苚 | 嘆 | 坦 | 担 | 探 | 旦 | 歎 | 淡 | 湛 | 炭 | 短 | 端 | 箪 | 綻 | 耽 | 胆 |
| 9260 | 蛋 | 誕 | 鍛 | 団 | 壇 | 弾 | 断 | 暖 | 檀 | 段 | 男 | 談 | 値 | 知 | 地 | 弛 |
| 9270 | 恥 | 智 | 池 | 痴 | 稚 | 置 | 致 | 蜘 | 遅 | 馳 | 築 | 畜 | 竹 | 筑 | 蓄 |   |
| 9280 | 逐 | 秩 | 窒 | 茶 | 嫡 | 着 | 中 | 仲 | 宙 | 忠 | 抽 | 昼 | 柱 | 注 | 虫 | 衷 |
| 9290 | 註 | 酎 | 鋳 | 駐 | 樗 | 瀦 | 猪 | 苧 | 著 | 貯 | T | 兆 | 凋 | 喋 | 寵 | 帖 |
| 92a0 | 帳 | 庁 | 弔 | 張 | 彫 | 徴 | 懲 | 挑 | 暢 | 朝 | 潮 | 牒 | 町 | 眺 | 聴 | 脹 |
| 92b0 | 腸 | 蝶 | 調 | 諜 | 超 | 跳 | 銚 | 長 | 頂 | 鳥 | 勅 | 捗 | 直 | 朕 | 沈 | 珍 |
| 92c0 | 賃 | 鎮 | 陳 | 津 | 墜 | 椎 | 槌 | 追 | 鎚 | 痛 | 通 | 塚 | 栂 | 掴 | 槻 | 佃 |
| 92d0 | 漬 | 柘 | 辻 | 蔦 | 綴 | 鍔 | 椿 | 潰 | 坪 | 壷 | 嬬 | 紬 | 爪 | 吊 | 釣 | 鶴 |
| 92e0 | 亭 | 低 | 停 | 偵 | 剃 | 貞 | 呈 | 堤 | 定 | 帝 | 底 | 庭 | 廷 | 弟 | 悌 | 抵 |
| 92f0 | 挺 | 提 | 梯 | 汀 | 碇 | 禎 | 程 | 締 | 艇 | 訂 | 諦 | 蹄 | 逓 |   |   |   |

|      | 0 | 1 | 2 | 3 | 4 | 5 | 6 | 7 | 8 | 9 | а | b | с | d | е | f |
|------|---|---|---|---|---|---|---|---|---|---|---|---|---|---|---|---|
| 9440 | 如 | 尿 | 韮 | 任 | 妊 | 忍 | 認 | 濡 | 禰 | 袮 | 寧 | 葱 | 猫 | 熱 | 年 | 念 |
| 9450 | 捻 | 撚 | 燃 | 粘 | 乃 | 廼 | 之 | 埜 | 嚢 | 悩 | 濃 | 納 | 能 | 脳 | 膿 | 農 |
| 9460 | 覗 | 蚤 | 巴 | 把 | 播 | 覇 | 杷 | 波 | 派 | 琶 | 破 | 婆 | 罵 | 芭 | 馬 | 俳 |
| 9470 | 廃 | 拝 | 排 | 敗 | 杯 | 盃 | 牌 | 背 | 肺 | 輩 | 配 | 倍 | 培 | 媒 | 梅 |   |
| 9480 | 楳 | 煤 | 狽 | 買 | 売 | 賠 | 陪 | 這 | 蝿 | 秤 | 矧 | 萩 | 伯 | 剥 | 博 | 拍 |
| 9490 | 柏 | 泊 | 白 | 箔 | 粕 | 舶 | 薄 | 迫 | 曝 | 漠 | 爆 | 縛 | 莫 | 駁 | 麦 | 函 |
| 94a0 | 箱 | 硲 | 箸 | 肇 | 筈 | 櫨 | 驤 | 肌 | 畑 | 畠 | 八 | 鉢 | 溌 | 発 | 醗 | 髪 |
| 94b0 | 伐 | 罰 | 抜 | 筏 | 閥 | 鳩 | 噺 | 塙 | 蚙 | 隼 | 伴 | 判 | 半 | 反 | 叛 | 帆 |
| 94c0 | 搬 | 斑 | 板 | 氾 | 汎 | 版 | 犯 | 班 | 畔 | 繁 | 般 | 藩 | 販 | 範 | 釆 | 煩 |
| 94d0 | 頒 | 飯 | 挽 | 晩 | 番 | 盤 | 磐 | 蕃 | 蛮 | 匪 | 卑 | 否 | 妃 | 庇 | 彼 | 悲 |
| 94e0 | 屝 | 批 | 披 | 斐 | 比 | 泌 | 疲 | 皮 | 碑 | 秘 | 緋 | 罷 | 肥 | 被 | 誹 | 費 |
| 94f0 | 避 | 非 | 飛 | 樋 | 簸 | 備 | 尾 | 微 | 枇 | 毘 | 琵 | 眉 | 美 |   |   |   |

0 1 2 3 4 5 6 7 8 9 a b c d e f

|      | - | _ |   | - |   | - | - |   | - | - |   | - | - |   | - | - |
|------|---|---|---|---|---|---|---|---|---|---|---|---|---|---|---|---|
| 9640 | 法 | 泡 | 烹 | 砲 | 縫 | 胞 | 芳 | 萌 | 蓬 | 蜂 | 褒 | 訪 | 豊 | 邦 | 鋒 | 飽 |
| 9650 | 鳳 | 鵩 | Z | 亡 | 傍 | 剖 | 坊 | 妨 | 帽 | 忘 | 忙 | 房 | 暴 | 望 | 某 | 棒 |
| 9660 | 冒 | 紡 | 肪 | 膨 | 謀 | 貌 | 貿 | 鉾 | 防 | 吠 | 頬 | 北 | 僕 | ۲ | 墨 | 撲 |
| 9670 | 朴 | 牧 | 睦 | 穆 | 釦 | 勃 | 没 | 殆 | 堀 | 幌 | 奔 | 本 | 翻 | 凡 | 盆 |   |
| 9680 | 摩 | 磨 | 魔 | 麻 | 埋 | 妹 | 昧 | 枚 | 毎 | 哩 | 槙 | 幕 | 膜 | 枕 | 鮪 | 柾 |
| 9690 | 鱒 | 桝 | 亦 | 俁 | 又 | 抺 | 末 | 沫 | 迄 | 侭 | 繭 | 麿 | 万 | 慢 | 満 | 漫 |
| 96a0 | 蔓 | 味 | 未 | 魅 | E | 箕 | 岬 | 密 | 蜜 | 湊 | 蓑 | 稔 | 脈 | 妙 | 粍 | 民 |
| 96b0 | 眠 | 務 | 夢 | 無 | 牟 | 矛 | 霧 | 鵡 | 椋 | 婿 | 娘 | 冥 | 名 | 命 | 明 | 盟 |
| 96c0 | 迷 | 銘 | 鳴 | 姪 | 牝 | 滅 | 免 | 棉 | 綿 | 緬 | 面 | 麺 | 摸 | 模 | 茂 | 妄 |
| 96d0 | 孟 | 毛 | 猛 | 盲 | 網 | 耗 | 蒙 | 儲 | 木 | 黙 | 目 | 杢 | 勿 | 餅 | 尤 | 戻 |
| 96e0 | 籾 | 貰 | 問 | 悶 | 紋 | 門 | 匁 | 也 | 冶 | 夜 | 爺 | 耶 | 野 | 弥 | 矢 | 厄 |
| 96f0 | 役 | 約 | 莱 | 訳 | 躍 | 靖 | 柳 | 薮 | 鑓 | 愉 | 愈 | 油 | 癒 |   |   |   |

|      | 0 | 1 | 2 | 3 | 4            | 5 | 6 | 7 | 8 | 9 | a | b | с | d | е | f |
|------|---|---|---|---|--------------|---|---|---|---|---|---|---|---|---|---|---|
| 9840 | 蓮 | 連 | 錬 | 呂 | 魯            | 櫓 | 炉 | 賂 | 路 | 露 | 労 | 婁 | 廊 | 弄 | 朗 | 楼 |
| 9850 | 榔 | 浪 | 漏 | 牢 | 狼            | 篭 | 老 | 聾 | 蝋 | 郎 | 六 | 麓 | 禄 | 肋 | 録 | 論 |
| 9860 | 倭 | 和 | 話 | 歪 | 賄            | 脇 | 惑 | 枠 | 鷲 | 亙 | 亘 | 鰐 | 詫 | 藁 | 蕨 | 椀 |
| 9870 | 湾 | 碗 | 腕 |   |              |   |   |   |   |   |   |   |   |   |   |   |
| 9880 |   |   |   |   |              |   |   |   |   |   |   |   |   |   |   |   |
| 9890 |   |   |   |   |              |   |   |   |   |   |   |   |   |   |   | 仧 |
| 98a0 | 丐 | 丕 | 个 | 丱 | $\mathbf{i}$ | 丼 | J | 乂 | 乖 | 乘 | 亂 | 1 | 豫 | 亊 | 舒 | 歨 |
| 98b0 | 于 | 亞 | 亟 |   | 亢            | 亰 | 亳 | 亶 | 从 | 仍 | 仄 | 仆 | 仂 | 仗 | 仞 | 仭 |
| 98c0 | 仟 | 价 | 伉 | 佚 | 估            | 佛 | 侚 | 佗 | 佇 | 佶 | 侈 | 侏 | 侘 | 佻 | 佩 | 佰 |
| 98d0 | 侑 | 佯 | 來 | 龠 | 儘            | 俔 | 俟 | 俎 | 俘 | 俛 | 俑 | 俚 | 俐 | 俤 | 俥 | 倚 |
| 98e0 | 倨 | 倔 | 倪 | 倥 | 倅            | 伜 | 俶 | 倡 | 倩 | 倬 | 俾 | 俯 | 們 | 倆 | 偃 | 假 |
| 98f0 | 會 | 偕 | 偐 | 偈 | 做            | 偖 | 偬 | 偸 | 傀 | 傚 | 傅 | 傴 | 傲 |   |   |   |

|      | 0   | 1         | 2        | 3             | 4               | 5                 | 6             | 7      | 8  | 9      | a         | b       | C   | d          | e           | f  |
|------|-----|-----------|----------|---------------|-----------------|-------------------|---------------|--------|----|--------|-----------|---------|-----|------------|-------------|----|
| 9340 | 邸   | 鄭         | 釘        | 鼎             | 泥               | 摘                 | 擢             | 敵      | 滴  | 的      | 笛         | 適       | 鏑   | 溺          | 哲           | 徹  |
| 9350 | 撤   | 轍         | 迭        | 鉄             | 典               | 填                 | 天             | 展      | 店  | 添      | 纏         | 甜       | 貼   | 転          | 顛           | 点  |
| 9360 | 伝   | 殿         | 澱        | 田             | 電               | 兎                 | 吐             | 堵      | 塗  | 妬      | 屠         | 徒       | 斗   | 杜          | 渡           | 登  |
| 9370 | 菟   | 賭         | 途        | 都             | 鍍               | 砥                 | 砺             | 努      | 度  | 土      | 奴         | 怒       | 倒   | 党          | 冬           |    |
| 9380 | 凍   | 刀         | 唐        | 塔             | 塘               | 套                 | 宕             | 島      | 嶋  | 悼      | 投         | 搭       | 東   | 桃          | 梼           | 棟  |
| 9390 | 盗   | 淘         | 湯        | 涛             | 灯               | 燈                 | 当             | 痘      | 祷  | 等      | 答         | 筒       | 糖   | 統          | 到           | 蕫  |
| 93a0 | 蕩   | 藤         | 討        | 謄             | 豆               | 踏                 | 逃             | 透      | 鐙  | 陶      | 頭         | 騰       | 闞   | 働          | 動           | 同  |
| 93b0 | 堂   | 導         | 憧        | 撞             | 洞               | 瞳                 | 童             | 胴      | 萄  | 道      | 銅         | 峠       | 鴇   | 匿          | 得           | 徳  |
| 93c0 | 涜   | 特         | 督        | 禿             | 篤               | 毒                 | 独             | 読      | 栃  | 橡      | 凸         | 突       | 椴   | 届          | 鳶           | 苫  |
| 93d0 | 寅   | 酉         | 瀞        | 噸             | 屯               | 惇                 | 敦             | 沌      | 豚  | 遁      | 頓         | 呑       | 曇   | 鈍          | 奈           | 那  |
| 93e0 | 内   | 乍         | 凪        | 薙             | 謎               | 灘                 | 捺             | 鍋      | 楢  | 馴      | 縄         | 畷       | 南   | 楠          | 軟           | 難  |
| 93f0 | 汝   | =         | 尼        | 歨             | 迩               | 匂                 | 賑             | 肉      | 虹  | #      | 日         | 乳       | 入   |            |             |    |
|      |     |           |          |               |                 |                   |               |        |    |        |           |         |     |            |             |    |
|      | 0   | 1         | 2        | 3             | 4               | 5                 | 6             | 7      | 8  | 9      | a         | b       | с   | d          | е           | f  |
| 9540 | 鼻   | 柊         | 稗        | 匹             | 疋               | 髭                 | 彦             | 膝      | 菱  | 肘      | 弼         | 必       | 畢   | 筆          | 逼           | 桧  |
| 9550 | 姫   | 媛         | 紐        | 百             | 謬               | 俵                 | 彪             | 標      | 氷  | 漂      | 瓢         | 票       | 表   | 評          | 豹           | 廟  |
| 9560 | 描   | 病         | 秒        | 苗             | 鍿               | 鋲                 | 蒜             | 蛭      | 鰭  | 品      | 彬         | 斌       | 浜   | 瀕          | 貧           | 賓  |
| 9570 | 頻   | 敏         | 瓶        | 不             | 付               | 埠                 | 夫             | 婦      | 富  | 冨      | 布         | 府       | 怖   | 扶          | 敷           |    |
| 9580 | 斧   | 普         | 浮        | 父             | 符               | 腐                 | 膚             | 芙      | 譜  | 負      | 賦         | 赴       | 阜   | 附          | 侮           | 撫  |
| 9590 | 武   | 舞         | 葡        | 蕪             | 部               | 封                 | 楓             | 風      | 葺  | 蕗      | 伏         | 副       | 復   | 幅          | 服           | 福  |
| 95a0 | 腹   | 複         | 覆        | 淵             | 弗               | 払                 | 沸             | 仏      | 物  | 鮒      | 分         | 吻       | 噴   | 墳          | 憤           | 扮  |
| 95b0 | 焚   | 奮         | 粉        | 糞             | 紛               | 雰                 | 文             | 聞      | 丙  | 併      | 兵         | 塀       | 幣   | 平          | 弊           | 柄  |
| 95c0 | 並   | 蔽         | 閉        | 陛             | 米               | 頁                 | 僻             | 壁      | 癖  | 碧      | 別         | 暼       | 蔑   | 箆          | 偏           | 変  |
| 95d0 | 片   | 篇         | 編        | 辺             | 返               | 遍                 | 便             | 勉      | 娩  | 弁      | 鞭         | 保       | 舗   | 鋪          | 圃           | 捕  |
| 95e0 | 歩   | 甫         | 補        | 輔             | 穂               | 募                 | 墓             | 慕      | 戊  | 暮      | 母         | 簿       | 菩   | 倣          | 俸           | 包  |
| 95f0 | 呆   | 報         | 奉        | 宝             | 峰               | 峯                 | 崩             | 庖      | 抱  | 捧      | 放         | 方       | 朋   |            |             |    |
|      |     | ,         | 0        | 0             | 4               | -                 | 0             | 7      | 0  | 0      |           | L       | -   |            | -           | £  |
| 9740 | ∪ 諭 | 上         | ے<br>1/# | দ             | 4<br>原          | 国                 | 0<br>7        | /<br>安 | 0  | さんな    | る夏        | い日      | じ右  | u<br>tarta | )<br>円<br>日 | 1  |
| 9740 | 副   | 判判<br>关于  | 唯由       | <u>и</u><br>± | 度公              | <b></b><br>万<br>沃 | <u>火</u><br>逝 | 伯品     | 围  | 心体     | 変動        | 1月<br>力 | 日子  | 佃 个        | 伤占          | 佣举 |
| 9760 | 溜   | 臥         | 田康       | 仰             | 阳               | 防灾                | 坦康            | 巴坦     | 野坪 | 妞      | ATX<br>日君 | フ 坦     | 」   | ボ洋         | ナ 次         | 宫榕 |
| 9770 | 光田  | 2月<br>空   | )佣       | 列程            | が               | 甘蕨                | 用             | 加輕     | 碑  | 17年    | 唯         | 勿姜      | 你   | 计加         | 旧公          | 府  |
| 9780 | 用   | 赤         | +-<br>77 | 雁窗            | 禾               | 谷舞                | 女姻            | 妯娌     | 페  | 巡莁     | 励         | 度重      | 芯次  | 幼          | 以茲          | 政  |
| 9790 | 八日  | ាដ<br>ស៍ស | 立場       | <u>乗</u><br>擱 | 從               | 離藍                | 脉菌            | 休覧     | 不利 | 不古     | 祝届        | 田本      | 们利  | 邗          | 倍           | 昭  |
| 97a0 | 車   | 別         | 風        | 翩翩            | □ <u>□</u><br>防 | 血律                | 凤家            | 見      | 有  | ろ右     | 枢         | 子劉      | 木油  | 生涩         | 州協          | 州田 |
| 97b0 | 衣菇  | 止粉        | 三路       | r#<br>音       | r <u></u> 生     | 丘侶                | 一虚            | 並旅     | 唐  | 7      | 高         | 一府      | 而   | 调凌         | 勿           | 田料 |
| 97c0 | 逤   | 泣         | 涌        | 春             | 腑               | 11 稜              | 渦             | 息      | 売詰 | ,<br>渡 | 眉         | 防防      | 佰   | グカ         | 示録          | 倫  |
| 97d0 | 不厘  | が林        | 冰        | ~ 憐           | 琳               | 匹脑                | 輪             | 又隊     | 齸  | 麟      | 留         | 恩       | 涙   | 累          | 新           | 合  |
| 97e0 | 一合  | 例         | 冷        | 励             | 福               | 松                 | ☆             | 礼      | 芩  | 鉿      | 隷         | 霊       | 霊   | 麗          | 影           | 暦  |
| 97f0 | 歷   | 列         | 尘        | 列             | 刻               | 廉                 | 亦             | 隘      | 1] | 婶      | 簫         | 海       | 飈   | /#15       | ካኳ          | /日 |
| 0110 | ue. | $\geq 0$  | 71       | 2013          | 28              | иĸ                | איבויג        | 174    | μŢ | 1/1    | /AR       | 11/15   | 171 |            |             |    |

|      | 0 | 1 | 2 | 3 | 4 | 5 | 6 | 7      | 8 | 9 | а | b | с | d | е | f |
|------|---|---|---|---|---|---|---|--------|---|---|---|---|---|---|---|---|
| 9940 | 僉 | 僊 | 傳 | 僂 | 僖 | 僞 | 僥 | 僭      | 僣 | 僮 | 價 | 僵 | 儉 | 儁 | 儂 | 儖 |
| 9950 | 儕 | 儔 | 儚 | 儡 | 儺 | 儷 | 儼 | 儻      | 儿 | 兀 | 兒 | 兌 | 兔 | 兢 | 竸 | 兩 |
| 9960 | 兪 | 兮 | 冀 | П | 囘 | 册 | 冉 | 冏      | 冑 | 冓 | 冕 |   | 冤 | 冦 | 冢 | 冩 |
| 9970 | 冪 | Ŷ | 决 | 冱 | 冲 | 冰 | 况 | 冽      | 凅 | 凉 | 凛 | 几 | 處 | 凩 | 凭 |   |
| 9980 | 凰 | Ц | 凾 | 刄 | 刋 | 刔 | 刎 | 刧      | 刪 | 刮 | 刳 | 刹 | 剏 | 剄 | 剋 | 剌 |
| 9990 | 剞 | 剔 | 剪 | 剴 | 剩 | 剳 | 剿 | 剽      | 劍 | 劔 | 劒 | 剱 | 劈 | 劑 | 辨 | 辧 |
| 99a0 | 劬 | 劭 | 劼 | 劵 | 勁 | 勍 | 勗 | 勞      | 勣 | 勦 | 飭 | 勠 | 勳 | 勵 | 勸 | 勹 |
| 99Ъ0 | 匆 | 匈 | 甸 | 匍 | 匐 | 匏 | Ľ | $\Box$ | 匣 | 匯 | 匱 | 匳 |   | 區 | 卆 | 卅 |
| 99c0 | 丗 | 卉 | 卍 | 凖 | 卞 | h | 卮 | 夘      | 卻 | 卷 | Г | 厖 | 厠 | 厦 | 厥 | 厮 |
| 99d0 | 厰 | Ь | 參 | 篡 | 雙 | 叟 | 曼 | 燮      | 叮 | 叨 | 叭 | 叺 | 吁 | 吽 | 呀 | 听 |
| 99e0 | 吭 | 吼 | 吮 | 吶 | 吩 | 吝 | 呎 | 咏      | 呵 | 咎 | 呟 | 呱 | 呷 | 呰 | 咒 | 呻 |
| 99f0 | 咀 | 呶 | 咄 | 咐 | 咆 | 哇 | 咢 | 咸      | 咥 | 咬 | 哄 | 哈 | 咨 |   |   |   |
|      |   |   |   |   |   | _ |   |        |   |   |   |   |   |   | _ | _ |

| 付録 |  |  |
|----|--|--|
|    |  |  |

9a40 9a50 9a60 9a70 9a80 9a90 9aa0 9ab0 9ac0 9ad0 9ae0 9af0

9c50 9c60 9c70 9c80 9c90 9ca0 9cb0 9cc0 9cd0 9ce0 9cf0

e040 e050 e060 e070 e080 e090 e0a0 e0b0 e0c0 e0d0 e0e0 e0f0

|      |      |               |          |               |               |            |            |        |                  |          |            |                 |     |              | _     |          |                                       | _                |          |       | _    |       |                                        |             |              |             |            |                |             |              |                       |           |             |
|------|------|---------------|----------|---------------|---------------|------------|------------|--------|------------------|----------|------------|-----------------|-----|--------------|-------|----------|---------------------------------------|------------------|----------|-------|------|-------|----------------------------------------|-------------|--------------|-------------|------------|----------------|-------------|--------------|-----------------------|-----------|-------------|
|      | 0    | 1             | 2        | 3             | 4             | 5          | 6          | 7      | 8                | 9        | а          | b               | с   | d            | е     | f        |                                       | 0                | 1        | 2     | 3    | 4     | 5                                      | 6           | 7            | 8           | 9          | а              | b           | с            | d                     | е         | f           |
| 9a40 | 咫    | 哂             | 咤        | 咾             | 咼             | 哘          | 哥          | 哦      | 唏                | 唔        | 哽          | 哮               | 哭   | 哺            | 哢     | 唹        | 9b4                                   | 0 奸              | 妁        | 妝     | 佞    | 侫     | 妣                                      | 姐           | 姆            | 姨           | 姜          | 妍              | 姙           | 姚            | 娥                     | 娟         | 娑           |
| 9a50 | 啀    | 啣             | 啌        | 售             | 啜             | 啅          | 쨗          | 啗      | 唸                | 唳        | 啝          | 喙               | 喀   | 咯            | 喴     | 喟        | 9b5                                   | 0 娜              | 娚        | 娚     | 婀    | 婬     | 婉                                      | 娵           | 娶            | 婢           | 婪          | 媚              | 媼           | 媾            | 嫋                     | 嫂         | 媽           |
| 9a60 | 啻    | 啾             | 喘        | 喞             | 單             | 啼          | 喃          | 喩      | 喇                | 喨        | 嗚          | 嗅               | 嗟   | 嗄            | 嗜     | 嗤        | 9b6                                   | 0 嫣              | 嫗        | 嫦     | 嫩    | 嫖     | 嫺                                      | 嫻           | 嬌            | 嬋           | 嬖          | 嬲              | 嫐           | 嬪            | 嬶                     | 嬾         | 嫝           |
| 9a70 | 嗔    | 嘔             | 嗷        | 嘖             | 嗾             | 嗽          | 嘛          | 嗹      | 噎                | 噐        | 營          | 嘴               | 嘶   | 嘲            | 嘸     |          | 9b7                                   | 0 孅              | 孀        | 子     | 孕    | 孚     | 孛                                      | 孥           | 孩            | 孰           | 孶          | 艀              | 學           | 斈            | 孺                     | ₊⊥ر       |             |
| 9a80 | 噫    | 噤             | 嘯        | 噬             | 噪             | 嚆          | 嚀          | 嚊      | 嚠                | 嚔        | 嚔          | 嚥               | 嚮   | 嚶            | 嚴     | 囂        | 9b8                                   | 0 它              | 宦        | 宸     | 寃    | 宼     | 寉                                      | 寔           | 寐            | 寤           | 實          | 寢              | 寞           | 寥            | 寫                     | 寰         | 寶           |
| 9a90 | 嚼    | 囁             | 囃        | 囀             | 囈             | 囎          | 囑          | 囓      |                  | 囮        | 囹          | 圀               | 囿   | 吾            | 圉     | 圈        | 959                                   | 0 寶              | 尅        | 將     | 專    | 對     | 尓                                      | 尠           | 尢            | 尨           | 尸          | 尹              | 屁           | 屆            | 屎                     | 屓         | 屐           |
| 9aa0 | 國    | 圍             | 圓        | 團             | 圖             | 嗇          | 圜          | 圦      | 圷                | 圸        | 坎          | 圻               | 址   | 坏            | 坩     | 埀        | 9ba                                   | 0 屏              | 孱        | 屬     | 屮    | 乢     | 屶                                      | 屹           | 岌            | 岑           | 岔          | 妛              | 岫           | 岻            | 岶                     | 岼         | 嵣           |
| 9ab0 | 垈    | 坡             | 坿        | 垉             | 垓             | 垠          | 垳          | 垤      | 垪                | 垰        | 埃          | 埆               | 埔   | 埒            | 埓     | 堊        | 9bb                                   | 0 峅              | 帖        | 峇     | 峙    | 峩     | 峽                                      | 峺           | 峭            | 嶌           | 峪          | 崋              | 崕           | 崗            | 嵜                     | 崟         | 崛           |
| 9ac0 | 埖    | 埣             | 堋        | 堙             | 堝             | 塲          | 堡          | 塢      | 螢                | 塰        | 毀          | 塒               | 堽   | 塹            | 墅     | 壛        | 9bc                                   | 0 崑              | 崔        | 崢     | 崚    | 崙     | 輪                                      | 嵌           | 嵒            | 嵎           | 嵋          | 嵬              | 嵳           | 嵶            | 嶇                     | 嶄         | 峬           |
| 9ad0 | 壚    | 墫             | 墺        | 壞             | 墻             | 墸          | 墮          | 壅      | 壓                | 壑        | 壗          | 壙               | 壘   | 壥            | 壜     | 壤        | 9bd                                   | 0 嶢              | 嶝        | 嶬     | 瞼    | 嶽     | 嶐                                      | 嶷           | 嶼            | 巉           | 巍          | 巓              | 巒           | 巖            | <b></b>               | 巫         | E           |
| 9ae0 | 壟    | 壯             | 衋        | 壹             | 壻             | 壼          | 壽          | 夂      | 夊                | 敻        | 夛          | 梦               | 夥   | 夬            | 夭     | 夲        | 9be                                   | 0 巵              | 帋        | 帚     | 帙    | 帑     | 帛                                      | 帶           | 帷            | 幄           | 幃          | 幀              | 幎           | 幗            | 幔                     | 幟         | 幢           |
| 9af0 | 夸    | 夾             | 竒        | 奕             | 奐             | 奎          | 奚          | 奘      | 奢                | 奠        | 奧          | 奬               | 奩   |              |       |          | 9bf                                   | 0 幣              | 幇        | ŦŦ    | 并    | 幺     | 麼                                      | 广           | 庠            | 廁           | 廂          | 廈              | 廐           | 廏            |                       |           |             |
|      |      |               |          |               |               |            |            |        |                  |          |            |                 |     |              |       |          | · · · · · · · · · · · · · · · · · · · |                  |          |       |      |       |                                        |             |              |             |            |                |             |              |                       |           |             |
|      |      |               |          |               |               |            |            |        |                  |          |            |                 |     |              |       |          |                                       |                  |          |       |      |       |                                        |             |              |             |            |                |             |              |                       |           |             |
|      |      | ,             |          |               |               |            | <b></b>    |        |                  |          | _          |                 |     |              |       |          |                                       | _                |          | -     | 1    | -     |                                        |             | ,,           |             |            |                |             |              |                       |           |             |
|      | 0    | 1             | 2        | 3             | 4             | 5          | 6          | 7      | 8                | 9        | a          | b               | С   | d            | е     | f        |                                       | 0                | 1        | 2     | 3    | 4     | 5                                      | 6           | 7            | 8           | 9          | a              | b           | С            | d                     | e         | f           |
| 9c40 | 廖    | 廣             | 廝        | 廚             | 廛             | 廢          | 廡          | 廨      | 廩                | 廬        | 廱          | 廳               | 廰   | 廴            | 廸     | #        | 9d4                                   | 0 戞              | 戡        | 截     | 戮    | 戰     | 戲                                      | 戳           | 扁            | 扎           | 扞          | 扣              | 扛           | 扠            | 扨                     | 扼         | 扭           |
| 9c50 | 弃    | 弉             | 彝        | 彜             | -C            | 弑          | 弖          | 弩      | 弭                | 弸        | 彁          | 彈               | 彌   | 彎            | 弯     | <u>म</u> | 9d5                                   | 0 抉              | 找        | 抒     | 抓    | 抖     | 拔                                      | 抃           | 抔            | 拗           | 拑          | 抻              | 拏           | 拿            | 拆                     | 擔         | 拈           |
| 9c60 | 彖    | 彗             | 彙        | 彡             | 彭             | 彳          | 彷          | 徃      | 徂                | 彿        | 徊          | 很               | 徑   | 徇            | 從     | 徙        | 9d6                                   | 0 拜              | 拌        | 拊     | 拂    | 拇     | 拋                                      | 拉           | 挌            | 拮           | 拱          | 挧              | 挂           | 挈            | 拯                     | 拵         | 捐           |
| 9c70 | 徘    | 徠             | 徨        | 徭             | 徼             | 村          | 忻          | 忤      | 忸                | 忱        | 忝          | 悳               | 忿   | 怡            | 恠     |          | 9d7                                   | 0 挾              | 捍        | 搜     | 捏    | 掖     | 掎                                      | 掀           | 掫            | 捶           | 掣          | 掏              | 掉           | 掟            | 掵                     | 捫         |             |
| 9c80 | 怙    | 怐             | 怩        | 怎             | 怱             | 怚          | 怕          | 怫      | 怦                | 快        | 怺          | 恚               | 恁   | 恪            | 恷     | 恟        | 9d8                                   | 0 捩              | 掾        | 措     | 揀    | 揆     | 揣                                      | 揉           | 插            | 揶           | 揄          | 搖              | 搴           | 搆            | 搓                     | 搦         | 搶           |
| 9c90 | 恊    | 恆             | 恍        | 恣             | 恃             | 恤          | 恂          | 恬      | 恫                | 恙        | 悁          | 悍               | 惧   | 悃            | 悚     | 悄        | 9d9                                   | 0 攝              | 搗        | 搨     | 搏    | 摧     | 摰                                      | 摶           | 摎            | 攪           | 撕          | 撓              | 撥           | 撩            | 撈                     | 撼         | 據           |
| 9ca0 | 馂    | 悖             | 悗        | 悒             | 悧             | 悋          | 惡          | 悸      | 惠                | 惓        | 悴          | 忰               | 悽   | 惆            | 悵     | 惘        | 9da                                   | 0 擒              | 擅        | 擇     | 撻    | 擘     | 擂                                      | 擱           | 擧            | 舉           | 擠          | 擡              | 抬           | 擣            | 擯                     | 攬         | 擶           |
| 9cb0 | 慍    | 愕             | 愆        | 惶             | 惷             | 愀          | 惴          | 惺      | 愃                | 愡        | 惻          | 惱               | 愍   | 愎            | 慇     | 愾        | 9db                                   | 0 擴              | 擲        | 擺     | 攀    | 擽     | 攘                                      | 攜           | 攅            | 攤           | 攣          | 攫              | 攴           | 攵            | 攷                     | 收         | 攸           |
| 9cc0 | 愨    | 愧             | 慊        | 愿             | 愼             | 愬          | 愴          | 愽      | 慂                | 憟        | 慳          | 慷               | 慘   | 慙            | 慚     | 慫        | 9dc                                   | 0 畋              | 效        | 敖     | 敕    | 敍     | 敘                                      | 敞           | 敝            | 敲           | 數          | 魰              | 斃           | 變            | 斛                     | 斟         | 斫           |
| 9cd0 | 慴    | 慯             | 慥        | 慱             | 慟             | 慝          | 慓          | 慵      | 憙                | 慭        | 憇          | 憬               | 憔   | 憚            | 憊     | 慿        | 9dd                                   | 0 斷              | 旃        | 旆     | 旁    | 旄     | 旌                                      | 旒           | 旛            | 旙           | 无          | 旡              | 早           | 杲            | 昊                     | 昃         | 旻           |
| 9ce0 | 憫    | 憮             | 懌        | 懊             | 應             | 懐          | 懈          | 懃      | 懆                | 憺        | 懋          | 罹               | 懍   | 懦            | 懣     | 懶        | 9de                                   | 0 杳              | 昵        | 昶     | 昴    | 昜     | 晏                                      | 晄           | 晉            | 晁           | 晞          | 晝              | 晤           | 晧            | 晨                     | 晟         | 晢           |
| 9cf0 | 懺    | 懴             | 懿        | 懽             | 懼             | 懾          | 戀          | 戈      | 戉                | 戍        | 戌          | 戔               | 戛   |              |       |          | 9df                                   | 0 断              | 暃        | 暈     | 暎    | 暉     | 睻                                      | 暘           | 暝            | 曁           | 暹          | 曉              | 暾           | 暼            |                       |           |             |
|      |      |               |          |               |               |            |            |        |                  |          |            |                 |     |              |       |          |                                       |                  |          |       |      |       |                                        |             |              |             |            |                |             |              |                       |           |             |
|      |      |               |          | ·             |               |            |            |        |                  |          |            |                 |     |              |       |          |                                       |                  |          |       |      |       |                                        |             |              |             |            |                |             |              |                       |           |             |
|      | 0    | 1             | 2        | 2             | Δ             | 5          | 6          | 7      | 0                | 0        | 0          | h               | 0   | ٦            | _     | f        |                                       |                  | 1        | 2     | 2    | 4     | 5                                      | 6           | 7            | 0           | 0          | 0              | h           |              | d                     |           | f           |
| 9040 | 喵    | 1             | 山田田      | い陸            | 4 順定          | 5<br>BC    | 日本         | /<br>最 |                  | ਹ<br>ਜੀ  | a<br>E     | Bula            | 日前  | u<br>11.     | じ     | 1 脑      | OfA                                   |                  | 」<br>武装  | 15    | い    | 4     | 1.12                                   | 切           | /<br>塂       | 0<br>164    | 3<br>#明    | d.<br>Hefe     | tak         | 田間           | u<br>Hangat           | te        | 山           |
| 0.50 | ピー   | <b>咏</b><br>士 | 咳击       | 吸刀            | 明現            | 144        | 「戦闘        | 表工     | 甘                | 火<br>tr  | 14         | 7000<br>1501    | 版   | 月虹           | 豚木    | 雕本       | 0f5                                   |                  | 采插       | : 1m. | 出版   | 竹臣    | 行学                                     | 俱幼          | 13K<br>3公分   | 1743K<br>沙欠 | 11周期<br>大行 | 休              | 1禾          | 11ĕ)<br>€⁄⁄7 | で正                    | 饭         | 待合机         |
| 9630 | 朝    | 九 +小          | *        | <u>米</u><br>せ | 11            | 1/J<br>+11 | 17/J<br>+π | 11     | <u>1</u> ि<br>+न | 个上<br>十日 | 1<br>+     | <u>тш</u><br>+П | 177 | 任物           | 10    | 公佐       | 913<br>0fc                            | 0 柴              | Time<br> | 采     | 1見   | 副     | 慨                                      | 矨石力         | 瓜            | 监           | 叭          | 臥ळ             | 例入          | 助            | 松石                    | 國人        | 羽/<br>T=    |
| 9600 | 15   | 17            | 7刀<br>十山 | 忉枥            | 10-1          | 竹竹         | 17T        | 1011   | 刊                | 忉        | 栗 174      | 仅如              | 松林  | 們            | 忸     | 17F      | 910                                   | 0 1960           | 殿        | 网络    | 低人   | 師     | クトル                                    | 双机          | 7天 司         | グジ<br>m     | 沃兹         | 7子             | 残日          | 箔            | 須毛                    | 物         | 25          |
| 9070 | か    | 包括            | 怕        | 他             | 竹             | 业          | 伽          | 11省    | 米                | 性        | 111        | 米               | 朽   | 竹梅           | 任     | +/5      | 917                                   | 0 9年             | 角        | が戦    | /哦   | 又     | 取复                                     | 放           | 歐王           | म्          | 娜瓜         | 毛江             | 毜           | 笔            | 毛毛                    | 松         | 34          |
| 9600 | 700  | 1715          | 竹子       | 1日<br>古       | 拍             | 177        | 采描         | 佰甘     | 仮物               | 他        | 保田         | 1分10            | 挺   | 何か           | 供相    | 忻        | 910                                   | 0 尾<br>0 辺       | 武        | 140   | 1 30 | 外     | 因し                                     | 米           | जन           | 汕           | /<br>अन्न  | (王<br>))<br>)) | 101<br>XF   | 归            | <u>и</u> г<br>жү      | <u> </u>  | ) र/।-<br>आ |
| 9690 | 兄母   | 伯             | 17<br>H& | 世             | 忙             | 佑          | 仔          | 茶      | 相                | 業        | 旧桧         | 防               | 11吗 | 悜            | 惟     | 慆        | 919                                   | 0 07             |          | 议     | 仅    | 休     | 他                                      | 厌           | 1544<br>პირი | 伯込          | 124        | 114            | 小           | 孔<br>洲n      | 7<br>2<br>3<br>第<br>5 | 们         | 旧法          |
| 9eau | 伐    | 怀切            | 1変       | 175X<br>++11  | 1女            | 東掛         | 你的         | 加加     | 伴                | 禾柑       | 位          | 1711            | 型   | 11 J<br>1977 | 快     | 怛        | 91a<br>Ofb                            | 0 KZ             | 低边       | · /+  | 11   | 厌     | 17.1                                   | 治           | 洫            | 旧           | 乙滋         | 不              | (印)<br>(时)  | (9)H<br>3355 | (四)                   | 1/川<br>认会 | ज           |
| 9600 | 1111 | 熅             | 竹白       | 彻力            | 1917A<br>2555 | 畑          | 授世         | 保      | 伯任               | 加速       | 1711<br>大关 | 御               | 竹竹  | 仰り           | 1118系 | 你        | 910<br>0fa                            | 0 们              | 公        | 夜     | 200  | 10    | 処法                                     | (91)<br>34C | 倚沈           | 任           | 他          | 闪法             | 网           | 他            | 供调                    | 位         | 旧法          |
| 9660 | 17%  | 任主            | 保持       | 临             | 米             | 加加         | 192        | 何可     | 傾樹               | 们        | 1左         | 茶               | 采描  | 悔拍           | 1737  | 栄        | 916                                   | 0 1/13           | 1/49     | 加工    | 何    | 伊沐    | 佞                                      | 101         | 戊泊           | 尓           | 你          | 任              | 1111<br>JHA | 征            | 佣                     | 僅         | 们           |
| 9eu0 | 1125 | 恢             | 份        | 任何            | 1万            | 怕          | 竹田林林       | 他故     | 1719             | 末様       | 修          | 性               | 1世  | 作            | 册     | 米田       | 910                                   |                  | 仮湯       | 住     | 伊    | 伹     | 你人                                     | 保           | 沃            | (而)<br>3HD  | 仔          | 伊干             | 例           | 佃            | 册                     | 州         | 义           |
| 900  | 他    | 松林            | 1233     | 做拉            | 保持            | 停          | 哭          | 临      | 傾                | 休        | 馁          | て               | 傾   | 怊            | 掫     | 100      | 910                                   | 0 00F            | 刚        | 侠     | 益    | 况     | 函                                      | 伴           | 将此           | 洲           | 倡当         | ( <b>伊</b> ) 満 | 7日<br>37日   | 豚            | 馮                     | 得         | <i>t</i> ,  |
| 9610 | 侘욘   | 作用            | 包        | 悝             | 傍             | ] 佚        | 「同         | 馆      | 怎                | 糸        | 傲          | 熤               | 愐   |              |       |          | 911                                   | 0   꾡            | 林        | 肌     | 催    | 7/挹   | 荷                                      | 磙           | 衆            | 麥           | 781        | 冊              | 仍反          | 褓            |                       |           | L           |
|      |      |               |          |               |               |            |            |        |                  |          |            |                 |     |              |       |          |                                       |                  |          |       |      |       |                                        |             |              |             |            |                |             |              |                       |           |             |
|      |      |               |          |               |               |            |            |        |                  |          |            |                 |     |              |       |          |                                       |                  |          |       |      |       |                                        |             |              |             |            |                |             |              |                       |           |             |
|      | 0    | 1             | 2        | 3             | 4             | 5          | 6          | 7      | 8                | 9        | a          | b               | с   | d            | е     | f        |                                       | 0                | 1        | 2     | 3    | 4     | 5                                      | 6           | 7            | 8           | 9          | a              | b           | с            | d                     | е         | f           |
| e040 | 漾    | 漓             | 滷        | 洟             | 潺             | 潸          | 澁          | 澀      | 潯                | 潛        | 濳          | 潭               | 澂   | 潼            | 潘     | 澎        | e14                                   | 0 瓠              | 瓣        | 瓧     | 瓩    | 瓮     | 瓲                                      | 瓰           | 瓱            | 瓸           | 瓷          | 甄              | 甃           | 甅            | 甌                     | 甎         | 甍           |
| e050 | 澑    | 濓             | 潦        | 澳             | 澣             | 澡          | 澤          | 澹      | 濆                | 澪        | 濟          | 濕               | 濬   | 濔            | 濘     | 濱        | e15                                   | 0 甕              | 甓        | 甞     | 甦    | 甬     | 甼                                      | 畄           | 畍            | 畊           | 畉          | 畛              | 畆           | 畚            | 畩                     | 畤         | 畧           |
| e060 | 濮    | 濛             | 瀉        | 瀋             | 濺             | 瀑          | 瀁          | 瀏      | 濾                | 灜        | 瀚          | 瀦               | 瀝   | 瀘            | 瀟     | 瀰        | e16                                   | 0 書              | 畭        | 畸     | 當    | 齏     | 疇                                      | 畴           | 疊            | 疉           | 疂          | 疔              | 疚           | 疝            | 疥                     | 疣         | 痂           |
| e070 | 瀾    | 瀲             | 灑        | 灒             | 炙             | 炒          | 炯          | 烱      | 炬                | 炸        | 炳          | 炮               | 烟   | 烋            | 烝     |          | e17                                   | 0 疳              | 痃        | 疵     | 疽    | 疽     | 疼                                      | 疱           | 痍            | 痊           | 痒          | 痙              | 痣           | 痞            | 痾                     | 痿         |             |
| e080 | 烙    | 焉             | 烽        | 焜             | 焙             | 燠          | 熙          | 熈      | 煦                | 煢        | 煌          | 煖               | 煬   | 重            | 煄     | 熄        | e18                                   | 0 痼              | 瘁        | 痰     | 庫    | 痲     | 痳                                      | 癙           | 瘍            | 瘉           | 瘟          | 瘧              | 瘠           | 瘡            | 瘢                     | 瘤         | 瘴           |
| e090 | 熕    | 射             | 敖        | 燗             | 喜             | 熾          | 燫          | 燉      | 燔                | 燲        | 燠          | 燈               | 像   | 煒            | 燼     | 燹        | e19                                   | 0 疲              | 瘻        | 癎     | 癈    | 瘠     | 癜                                      | 瘽           | 癖            | 癢           | 撞          | 癩              | 癪           | 癧            | 癬                     | 癬         | 癬           |
| e0a0 | 燿    | 爍             | 爐        | 爛             | 纍             | 爭          | 爬          | 爱      | 爲                | Ŕ        | 爼          | H               | 牀   | 牆            | ドド    | 牘        | ela                                   | 0 78             | 癸        | 秘     | 自    | 泉     | 飯                                      | 皋           | 皎            | 皖           | 皓          | 哲              | 皑           | 血            | 皴                     | 動         | 皹           |
| e0b0 | 钘    | 啎             | 犂        | 犁             | 益             | 犒          | 鮝          | 有      | 犠                | 分        | 犲          | 豣               | 狆   | 貅            | 狎     | 狒        | elb                                   | 0 336            | 言        | 斎     | 盖    | 倉     | 戔                                      | 盡           | 函            | 虘           | 湯          | 邁              | 盻           | 眈            | 眇                     | 丽         | 財           |
| e0c0 | 裕    | 狼             | 狡        | 狹             | 猖             | 條          | 石          | 狼      | 福                | 猖        | 猝          | 猴               | 猫   | 犯            | 得     | 滑        | elci                                  |                  | 旨        | 眥     | III. | 眛     | 眷                                      | 眸           | 睇            | 睚           |            | 睫              | 睛           | 脾            | 容                     | 墨         | 睹           |
| e0d0 | 脸    | 猫             | 公野       | 獗             | 淪             | 獨          | 簷          | 潤      | 獵                | 濃        | 獨          | 珈               | 环   | 近            | 班     | 拍        | eld                                   | 0 腟              | 詣        | 眶     | 瞪    | 瞞     | 酚                                      | 間           | 曖            | 星           | 脸          | 較              | 膽           | 朦            | 星                     | 嘉         | 脲           |
| e0e0 | 雷    | 源             | 政        | 逦             | 追             | 瑯          |            | 臣      | 班                | 팼        | 晋          | 瑂               | 玩   | 遐            | 田田    | る        |                                       |                  | 安全       | 伝     | 石    | 砌     | ~~~~~~~~~~~~~~~~~~~~~~~~~~~~~~~~~~~~~~ | 礦           | 砳            | 確           | ~~~~       | 碎碎             | 硴           | 波            | 承爾                    | 碚         | 碍           |
| e0f0 | 一学   | 珊             | 沿        | 通悪            | 瑶             | 猫          | 册          | 7日 選   | 野壁               | 瓊        | 留          | 珊               | 弦   | শশ্ৰ         | ~8    | ~15%     |                                       | <u>。</u><br>() 碍 | 石        | 一位    | 碯    | 品     | 磆                                      | 碳碳          | 磁            | 碿           | 砥          | 呼              | #1L<br>至    | 石酸           | LC M                  |           | 104         |
| 5010 | 1 == | -/16          | 7        | -viA          | гщ            | - E        | 1 -4       | 1.7    |                  | 爱        | -16        | - 50            | -14 |              | L     |          | en                                    | v  nA)           | 1 1994   | Тића  | H PE | 1 122 | нfЭ                                    | H/T.        | H/T          | HUX         | Pw-9       | 11/3           | 1411        | 石            |                       |           |             |

|                                                                                                    |                                                                                                    |                                           |                                                                                                  |                                                                                                    | 10                         |                              |                              |                                | - 1                             |                              |                                                               |                                                       |                             | 0                           |                                                                                                    |                                                                                                    |                                 |                                |                              | T .                          | _                            |                                | - 1                          |                                 |                                    |                             |                                         |                                     | T                            | -                                                                          |
|----------------------------------------------------------------------------------------------------|----------------------------------------------------------------------------------------------------|-------------------------------------------|--------------------------------------------------------------------------------------------------|----------------------------------------------------------------------------------------------------|----------------------------|------------------------------|------------------------------|--------------------------------|---------------------------------|------------------------------|---------------------------------------------------------------|-------------------------------------------------------|-----------------------------|-----------------------------|----------------------------------------------------------------------------------------------------|----------------------------------------------------------------------------------------------------|---------------------------------|--------------------------------|------------------------------|------------------------------|------------------------------|--------------------------------|------------------------------|---------------------------------|------------------------------------|-----------------------------|-----------------------------------------|-------------------------------------|------------------------------|----------------------------------------------------------------------------|
|                                                                                                    | 01                                                                                                    | 2                                         | 3                                                                                                | 4 5                                                                                                    | 6                          | 7                            | 8                            | 9                              | a                               | b                            | C                                                             | d                                                     | e                           | f                           |                                                                                                    | 0                                                                                                    | 1                               | 2                              | 3                            | 4                            | 5                            | 6                              | 7                            | 8                               | 9                                  | a                           | b                                       | C                                   | d                            | e                                                                          |
| e240                                                                                                    | 順 傅                                                                                                    | 院建                                        | 喧                                                                                                | - 興 (編                                                                                                    | 电幅                         | 威                            | 若                            | 傑神                             | <u> </u> 肥                      | 順田                           | 膨手                                                            | 崇                                                     | 胙                           | 秘                           | e340                                                                                                    | 利如                                                                                                    | 紅妯                              | 牟北                             | 余                            | 柳                            | 松                            | 茶                              | <b>純</b><br>知                | 稻纲                              | 糽                                  | <b>粁</b><br>取               | 稱                                       | 秔                                   | 桁」                           | 称                                                                          |
| 0260                                                                                                    | <u> </u>                                                                                                    | 那                                         | <u>候</u>                                                                                         | <b>皮 附</b><br>甘 起                                                                                                    | 新雨                         | 暉                            | 恒面                           | 腰                              | 西松                              | 向高                           | 末                                                             | 机硷                                                    | <u>伏</u><br>挿               | 但程                          | 0360                                                                                                    | 糸姻                                                                                                    | 和发                              | 称开                             | 彩虹                           | 防经                           | 係                            | 放始                             | 陷矣                           | 和心                              | 阿绁                                 | 衆細                          | 秘                                       | 林山                                  | 和目前                          | ₩<br>2551                                                                  |
| e200                                                                                                    | 10 11                                                                                                    | 晋                                         | 确                                                                                                | 医 12                                                                                                    | 1 17月<br>子 公平              | 采                            | 示窗                           | 御                              | 留容                              | 采空                           | 夜窟                                                            | 俗瓷                                                    | 密定                          | 174                         | e300                                                                                                    | 心                                                                                                    | 約可                              | 綱送                             | 峫                            | 編                            | 概                            | 船綿                             | 膨                            | 經                               | 褓                                  | 厥                           | 編                                       | 經                                   | 编                            | 湖                                                                          |
| e270                                                                                                    | 窗 窈                                                                                                    | 宿                                         | 748 /                                                                                            | 没 f<br>容 管                                                                                                    | 7 辑                        | 奶                            | 凶                            | 奶                              | 石近                              | 舌忧                           | 同分                                                            | 黽                                                     | 番茄                          | 婝                           | e380                                                                                                    | 叔                                                                                                    | 純                               | 經續                             | 繝                            | 樹                            | <sup>№</sup>                 | 絕繙                             | 旅銷                           | 纓                               | 綸                                  | 編                           | 幽                                       | 繧                                   | 總書                           | 俗                                                                          |
| e290                                                                                                    | <u>读</u> 竭                                                                                                    | 踵                                         | 第                                                                                                | 防ゲ                                                                                                    | ( 笛                        | 笳                            | -1<br>答                      | 笄                              | 答                               | 箔                            | 笠                                                             | 笶                                                     | 管                           | 管                           | e390                                                                                                    | 辮                                                                                                    | 繿                               | 纈                              | 緧                            | 續                            | 纒                            | 緬                              | 纓                            | 纏                               | 纖                                  | 纎                           | 藏                                       | 續                                   | 缸                            | 缺                                                                          |
| e2a0                                                                                                    | 笄筍                                                                                                    | 笋                                         | 筌                                                                                                | 宪 筎                                                                                                    | [ 筥                        | 策                            | 筧                            | 筰                              | 筱                               | 筬                            | 筮                                                             | 箝                                                     | 箘                           | 箟                           | e3a0                                                                                                    | 罌                                                                                                    | 罍                               | 罎                              | 罐                            | 网                            | 罕                            | 罔                              | 罘                            | 罟                               | 罠                                  | 罨                           | 罩                                       | 罧                                   | 野                            | 羂                                                                          |
| e2b0                                                                                                    | 箍箜                                                                                                    | 箚                                         | 箋                                                                                                | <b>箒</b> 筝                                                                                                    | \$ 筝                       | 箙                            | 篋                            | 篁                              | 篌                               | 篏                            | 簏                                                             | 篆                                                     | 篝                           | 篩                           | e3b0                                                                                                    | 羃                                                                                                    | 羈                               | 羇                              | 羌                            | 羔                            | 羞                            | 羝                              | 羚                            | 羣                               | 羯                                  | 義                           | 羹                                       | 羮                                   | 擅                            | 羸                                                                          |
| e2c0                                                                                                    | 簑簔                                                                                                    | 篦                                         | 篥                                                                                                | 籠簀                                                                                                    | F簇                         | 簓                            | 篳                            | 篷                              | 簗                               | 簍                            | 篶                                                             | 簣                                                     | 簧                           | 簮                           | e3c0                                                                                                    | 翅                                                                                                    | 翆                               | 翊                              | 翕                            | 翔                            | 翡                            | 翦                              | 翻                            | 翳                               | 翹                                  | 飜                           | 耆                                       | 耄                                   | 耋                            | ŧ                                                                          |
| e2d0                                                                                                    | 簟簷                                                                                                    | 簫                                         | 簽                                                                                                | <b>籌 鬣</b>                                                                                                    | 籔                          | 籏                            | 籀                            | 籐                              | 籘                               | 籟                            | 籖                                                             | 籖                                                     | 籥                           | 籬                           | e3d0                                                                                                    | 耙                                                                                                    | 耜                               | 耡                              | 耨                            | 耿                            | 耻                            | 聊                              | 聆                            | 聒                               | 聘                                  | 聚                           | 聟                                       | 聢                                   | 聨                            | 聳                                                                          |
| e2e0                                                                                                    | 料 粃                                                                                                    | 粐                                         | 粤                                                                                                | 給 柔                                                                                                    | 钅粫                         | 粡                            | 粨                            | 粳                              | 粲                               | 粱                            | 粮                                                             | 粹                                                     | 粽                           | 糀                           | e3e0                                                                                                    | 聰                                                                                                    | 聶                               | 聹                              | 聽                            | 聿                            | 肄                            | 肆                              | 肅                            | 肛                               | 肓                                  | 肚                           | 肭                                       | 冒                                   | 肬丿                           | 胛                                                                          |
| e2f0                                                                                                    | 糅糂                                                                                                    | 糘                                         | 糒                                                                                                | 糵∣粸                                                                                                    | 観鬻                         | 糯                            | 糲                            | 糴                              | 糶                               | 糺                            | 紆                                                             |                                                       |                             |                             | e3f0                                                                                                    | 胙                                                                                                    | 胝                               | 冑                              | 胚                            | 胖                            | 脉                            | 胯                              | 胱                            | 脛                               | 脩                                  | 脣                           | 脯                                       | 腋                                   |                              |                                                                            |
|                                                                                                    |                                                                                                    |                                           |                                                                                                  |                                                                                                    |                            |                              |                              |                                |                                 |                              |                                                               |                                                       |                             |                             |                                                                                                    |                                                                                                    |                                 |                                |                              |                              |                              |                                |                              |                                 |                                    |                             |                                         |                                     |                              |                                                                            |
|                                                                                                    |                                                                                                    |                                           |                                                                                                  |                                                                                                    |                            |                              |                              |                                |                                 |                              |                                                               |                                                       |                             |                             |                                                                                                    |                                                                                                    |                                 |                                |                              |                              |                              |                                |                              |                                 |                                    |                             |                                         |                                     |                              |                                                                            |
|                                                                                                    | 0 1                                                                                                    | 2                                         | 3                                                                                                | 4 5                                                                                                    | 6                          | 7                            | 8                            | 9                              | а                               | h                            | c                                                             | d                                                     | ρ                           | f                           |                                                                                                    | 0                                                                                                    | 1                               | 2                              | 3                            | 4                            | 5                            | 6                              | 7                            | 8                               | 9                                  | a                           | h                                       | C                                   | d                            | ρ                                                                          |
| e440                                                                                                    | <u>下</u> 庸牌                                                                                                    | 脾                                         | 膨                                                                                                | - 10<br>腑 崩                                                                                                    | 腱                          | 腮                            | 腥                            | 腦                              | 腴                               | 腦                            | 膈                                                             | 膊                                                     | 膀                           | 督                           | e540                                                                                                    | 蘳                                                                                                    | 藥                               | 蓝                              | 蕕                            | 薀                            | 蘇                            | 薈                              | 薑                            | 蓟                               | 豪                                  | 蕭                           | 蕃                                       | 薛                                   | 藪                            | -<br>薇                                                                     |
| e450                                                                                                    | 膠膕                                                                                                    | 膤                                         | 膣                                                                                                | 室腹                                                                                                    | 圓膩                         | 膰                            | 膵                            | 膾                              | 膸                               | 膽                            | 臀                                                             | 臂                                                     | 膺                           | 臉                           | e550                                                                                                    | 蕷                                                                                                    | 蕾                               | 薐                              | 藉                            | 薺                            | 藏                            | 薹                              | 藐                            | 藕                               | 藝                                  | 藥                           | 藜                                       | 藹                                   | 蘊                            | 蕪                                                                          |
| e460                                                                                                    | 臍臑                                                                                                    | 臙                                         | 臘                                                                                                | 离腽                                                                                                    | 臓                          | 臠                            | 臧                            | 臺                              | 臻                               | 臾                            | 舁                                                             | 舂                                                     | 舅                           | 興                           | e560                                                                                                    | 藾                                                                                                    | 藺                               | 蘆                              | 蘢                            | 蘚                            | 蘰                            | 蘿                              | 虍                            | 乕                               | 虔                                  | 號                           | 虧                                       | 虱                                   | 蚓                            | 公                                                                          |
| e470                                                                                                    | 舊舍                                                                                                    | 舐                                         | 舖                                                                                                | 密肋                                                                                                    | 前舸                         | 舳                            | 艀                            | 艙                              | 艘                               | 艝                            | 艚                                                             | 艟                                                     | 艤                           |                             | e570                                                                                                    | 蚪                                                                                                    | 蛃                               | 蚌                              | 蚶                            | 蚯                            | 蛄                            | 蛆                              | 蚰                            | 蚙                               | 蠣                                  | 蚫                           | 蛔                                       | 蛞                                   | 蛩 :                          | 蛬                                                                          |
| e480                                                                                                    | 艢艨                                                                                                    | 艪                                         | 艫                                                                                                | 沪 鄚                                                                                                    | 豐                          | 艸                            | 艾                            | 芍                              | 芒                               | 芫                            | 芟                                                             | 芻                                                     | 芬                           | 苡                           | e580                                                                                                    | 蛟                                                                                                    | 蛛                               | 蛯                              | 蜒                            | 蜆                            | 蜈                            | 蜀                              | 蜃                            | 蛻                               | 蜑                                  | 蜉                           | 蜍                                       | 蛹                                   | 蜊                            | 場!                                                                         |
| e490                                                                                                    | 苣苟                                                                                                    | 苒                                         | 苴                                                                                                | 苳d                                                                                                    | 幕莓                         | 范                            | 苻                            | 苹                              | 苞                               | 茆                            | 苜                                                             | 苿                                                     | 苙                           | 茵                           | e590                                                                                                    | 蜷                                                                                                    | 蜻                               | 蜥                              | 蜩                            | 蜚                            | 蝠                            | 蝟                              | 蝸                            | 蝌                               | 蝎                                  | 蝴                           | 蝗                                       | <b>좌</b>                            | 蝮                            | 编!                                                                         |
| e4a0                                                                                                    | 茴茗                                                                                                    | 茲                                         | 茱                                                                                                | 荀 毐                                                                                                    | ī荐                         | 苔                            | 茯                            | 茫                              | 茗                               | 茘                            | 莅                                                             | 莚                                                     | 莪                           | 莟                           | e5a0                                                                                                    | 蝣                                                                                                    | 蝪                               | 蠅                              | 螢                            | 螟                            | 螂                            | 螯                              | 蟋                            | 螽                               | 蟀                                  | 蟐                           | 雖                                       | 螫                                   | 蟄                            | 堂                                                                          |
| e4b0                                                                                                    | 莢 莖                                                                                                    | 茣                                         | 莎                                                                                                | 訪賍                                                                                                    | E 茶                        | 莵                            | 荳                            | 荵                              | 莠                               | 莉                            | 莨                                                             | 菴                                                     | 萓                           | 菫                           | e5b0                                                                                                    | 蟆                                                                                                    | 螻                               | 蟯                              | 蟲                            | 蟠                            | 蠏                            | 蠍                              | 蟾                            | 蟶                               | 蟷                                  | 蠎                           | 蟒                                       | 蠑!                                  | 蠖!                           | 儒                                                                          |
| e4c0                                                                                                    | 菎 菽                                                                                                    | 萃                                         | 菘                                                                                                | 萋葦                                                                                                    | 幕                          | 萇                            | 菠                            | 菲                              | 莾                               | 萢                            | 萠                                                             | 莽                                                     | 萸                           | 蓤                           | e5c0                                                                                                    | 蠡                                                                                                    | 蠱                               | 蠶                              | 蠹                            | 蠧                            | 蠻                            | 衄                              | 衂                            | 衒                               | 衙                                  | 衞                           | 衢                                       | 衫                                   | 袁                            | 衾                                                                          |
| e4d0                                                                                                    | 菻葭                                                                                                    | 萪                                         | 萼                                                                                                | 蕁 髧                                                                                                    | 冒葷                         | 葫                            | 蒭                            | 葮                              | 蒂                               | 葩                            | 葆                                                             | 萬                                                     | 葯                           | 葹                           | e5d0                                                                                                    | 衵                                                                                                    | 衽                               | 袵                              | 衲                            | 袂                            | 袗                            | 袓                              | 袮                            | 袙                               | 袢                                  | 袍                           | 袤                                       | 袰                                   | 袿                            | 状                                                                          |
| e4e0                                                                                                    | 萵 蓊                                                                                                    | 蓋                                         | 蒹                                                                                                | 蒿 菇                                                                                                    | ] 蓙                        | 蓍                            | 蒻                            | 蓚                              | 蓐                               | 蓁                            | 蓆                                                             | 蓖                                                     | 蒡                           | 蔡                           | e5e0                                                                                                    | 裄                                                                                                    | 裔                               | 裘                              | 裙                            | 裝                            | 裹                            | 褂                              | 裼                            | 裴                               | 裨                                  | 裲                           | 褄                                       | 褌                                   | 褊                            | 保!                                                                         |
| e4f0                                                                                                    | 蓿 蓴                                                                                                    | 蔗                                         | 蓼                                                                                                | 蔬  敖                                                                                                    | ( 蔕                        | 蔔                            | 蓼                            | 蕀                              | 蕣                               | 蕘                            | 蕈                                                             |                                                       |                             |                             | e5f0                                                                                                    | 褞                                                                                                    | 褥                               | 褪                              | 褫                            | 襝                            | 襄                            | 褻                              | 褶                            | 褸                               | 襌                                  | 禅                           | 襠                                       | 襞                                   |                              |                                                                            |
|                                                                                                    |                                                                                                    |                                           |                                                                                                  |                                                                                                    |                            |                              |                              |                                |                                 |                              |                                                               |                                                       |                             |                             |                                                                                                    |                                                                                                    |                                 |                                |                              |                              |                              |                                |                              |                                 |                                    |                             |                                         |                                     |                              |                                                                            |
|                                                                                                    |                                                                                                    |                                           |                                                                                                  |                                                                                                    |                            |                              |                              |                                |                                 |                              |                                                               |                                                       |                             |                             |                                                                                                    |                                                                                                    |                                 |                                |                              |                              |                              |                                |                              |                                 |                                    |                             |                                         |                                     |                              |                                                                            |
|                                                                                                    |                                                                                                    |                                           |                                                                                                  |                                                                                                    |                            |                              |                              |                                |                                 |                              |                                                               |                                                       |                             |                             |                                                                                                    |                                                                                                    |                                 |                                |                              |                              |                              |                                |                              |                                 |                                    |                             |                                         |                                     |                              |                                                                            |
|                                                                                                    | 0 1                                                                                                    | 2                                         |                                                                                                  | 4 5                                                                                                    | 6                          | 7                            | 8                            | 9                              | a                               | b                            | с                                                             | d                                                     | е                           | f                           |                                                                                                    | 0                                                                                                    | 1                               | 2                              | 3                            | 4                            | 5                            | 6                              | 7                            | 8                               | 9                                  | a                           | b                                       | c                                   | d                            | e                                                                          |
| e640                                                                                                    | 0 l<br>襦襤                                                                                                    | 2<br>襭                                    | ·<br>3<br>襪                                                                                      | 4 5<br>親 禍                                                                                                    | 6<br>  襷                   | 7<br>襾                       | 8<br>覃                       | 9<br>覈                         | a<br>覊                          | b<br>覓                       | c<br>覘                                                        | d<br>覡                                                | e<br>覩                      | f<br>覦                      | e740                                                                                                    | 0<br>蹇                                                                                                    | 1<br>蹉                          | 2<br>蹌                         | 3<br>蹐                       | 4<br>蹈                       | 5<br>蹙                       | 6<br>蹤                         | 7<br>蹠                       | 8<br>踪                          | 9<br>蹣                             | a<br>蹕                      | b<br>蹶                                  | c<br>蹲                              | d<br>蹼                       | e<br>躁」                                                                    |
| e640<br>e650                                                                                                    | 0 l<br>襦 襤<br>覬 覯                                                                                                    | 2<br>襭<br>覲                               | ·<br>3<br>襪                                                                                      | 4 5<br>親<br>襴<br>覽                                                                                                    | 6<br>  襷<br>観              | 7<br>襾                       | 8<br>覃<br>觜                  | 9<br>覈<br>觝                    | a<br>覊<br>觧                     | b<br>覓                       | c 覘觸                                                          | d<br>覡                                                | e<br>観訖                     | f<br>覦<br>訐                 | e740<br>e750                                                                                                    | 0<br>蹇<br>躅                                                                                                    | 1<br>蹉<br>躄                     | 2<br>蹌                         | 3<br>蹐<br>躊                  | 4<br>蹈<br>躓                  | 5<br>蹙躑                      | 6<br>蹤躔                        | 7<br>蹠躙                      | 8<br>踪<br>躪                     | 9<br>蹣                             | a<br>蹕<br>躬                 | b<br>蹶<br>躰                             | c<br>蹲                              | d<br>蹼躱                      | e<br>躁<br>镁                                                                |
| e640<br>e650<br>e660                                                                                                    | 0 1<br>襦襤<br>覬覯                                                                                                    | 2<br>襭<br>覲                               | ·<br>後<br>引                                                                                      | 4 5<br>親欖<br>討                                                                                                    | 6<br>襷<br>観<br>詛           | 7<br><b> </b>                | 8<br>覃<br>觜<br>詆             | 9 覈觝詈                          | a<br>覊<br>觧<br>詼                | b<br>覓<br>觴<br>詭             | c 覘 觸 詬                                                       | d<br>覡<br>訃<br>詢                                      | e<br>観訖誅                    | f<br>覦訐<br>誂                | e740<br>e750<br>e760                                                                                                    | 0<br>蹇躅軈                                                                                                    | 1<br>蹉<br>躄<br>軋                | 2<br>蹌躋軛                       | 3 蹐躊 裏                       | 4<br>蹈<br>頸<br>軼             | 5 蹙躑 軻                       | 6<br>蹤躔軫                       | 7 蹠躙軾                        | 8<br>踪躪<br>輊                    | 9<br>蹣<br>躡                        | a<br>蹕<br>躬                 | b<br>蹶<br>躰                             | c<br>蹲<br>軆                         | d<br>蹼躱輓                     | e<br>燥<br>镁<br>脳                                                           |
| e640<br>e650<br>e660<br>e670                                                                                                    | 0<br>1<br>て<br>1<br>1<br>7<br>8<br>1<br>8<br>1<br>1<br>1<br>1<br>1<br>1<br>1<br>1<br>1<br>1<br>8<br>1<br>1<br>1<br>1                                                                                                    | 2<br>補覲<br>訝誡                             | 3<br>襪<br>覺<br>訥<br>誑                                                                            | 4 5<br>親 <b>親</b><br>デ<br>記<br>請                                                                                                    | 6<br>襷<br>観<br>詛<br>誚      | 7<br>両<br>觚<br>詒<br>誣        | 8 覃觜 詆 諄                     | 9覈觝詈諍                          | a覊觧詼諂                           | b覓觴詭諚                        | c 覘 觸 詬 諫                                                     | d 覡 訃 詢 諳                                             | e覩訖誅諧                       | f<br>観訐誂                    | e740<br>e750<br>e760<br>e770                                                                                                    | 0<br>蹇躅軈輛                                                                                                    | 1 蹉躄軋輌                          | 2 蹌躋軛輦                         | 3 蹐 躊 軣 輳                    | 4 蹈躓軼輻                       | 5蹙躑軻輹                        | 6 蹤躔軫轅                         | 7蹠躙軾轂                        | 8 踪躪輊輾                          | 9 蹣 躡 輅 轌                          | a<br>蹕躬輕轉                   | b 蹶射輒轆                                  | c<br>蹲軆輙轎                           | d 蹼躱輓轗                       | e 操 镁 鯔 濡                                                                  |
| e640<br>e650<br>e660<br>e670<br>e680                                                                                                    | 0<br>1<br>襤<br>親<br>乱<br>誌<br>諤                                                                                                    | 2<br>襭覲訝誡謔                                | 3 襪覺訥誑諠                                                                                          | 4 5<br>親 <b>覺</b><br>訂<br>語                                                                                                    | 6<br>襷<br>観<br>詛<br>誚<br>諞 | 7 襾觚詒誣諛                      | 8 覃觜 詆 諄 謌                   | 9 覈觝詈諍謇                        | a覊觧詼諂謚                          | b覓觴詭諚諡                       | c 覘 觸 詬 諫 謖                                                   | d 覡 訃 詢 諳 謐                                           | e覩訖誅諧謗                      | f<br>観訐誂<br>謠               | e740<br>e750<br>e760<br>e770<br>e780                                                                                                    | 0 蹇躅軈輛轢                                                                                                    | 1 蹉躄軋輌轣                         | 2 蹌躋軛輦轤                        | 3 蹐躊軣輳辜                      | 4 蹈躓軼輻辟                      | 5 蹙躑軻輹辣                      | 6 蹤躔軫轅辭                        | 7 蹠躙軾轂辯                      | 8 踪躪輊輾辷                         | 9 蹣躡輅轌迚                            | a<br>蹕躬輕轉迥                  | b 蹶射輒轆迢                                 | C<br>蹲<br>軆<br>輙<br>輔<br>迪          | d 蹼躱輓轗 迯                     | e操美醫需到                                                                     |
| e640<br>e650<br>e660<br>e670<br>e680<br>e690                                                                                                    | 0 補覬訌誄諤謳                                                                                                    | 2 補覲訝誡謔醫                                  | 3 襪覺訥誑諠謫                                                                                         | 4 5 欄 鄭 討 請 護                                                                                                    | 6<br>襷觀詛誚諞<br>譁            | 7 襾觚詒誣諛譌                     | 8 覃觜詆諄謌譏                     | 9 覈觝詈諍謇譎                       | a覊觧詼諂謚證                         | b覓觴詭諚諡譖                      | c 覘 觸 詬 諫 謖 譛                                                 | d 覡 訃 詢 諳 謐 譚                                         | e 覩訖誅諧謗譫                    | f<br>覦訐誂<br>謠譟              | e740<br>e750<br>e760<br>e770<br>e780<br>e790                                                                                                    | 0 蹇躅軈輛轢逅                                                                                                    | 1 蹉躄軋輌轣迹                        | 2 蹌躋軛輦轤迺                       | 3 蹐躊軣輳辜逑                     | 4 蹈躓軼輻辟逕                     | 5蹙躑軻輹辣逡                      | 6 蹤躔軫轅辭逍                       | 7 蹠躙軾轂辯逞                     | 8 踪躪輊輾辷逖                        | 9 <b>蹣躡輅轌迚逋</b>                    | a<br>蹕躬輕轉迥逧                 | b 蹶躰輒轆迢逶                                | c<br>蹲軆輙轎迪逵                         | d 蹼躱輓轗迯逹                     | e 躁 镁 鯔 濡 爾 迸                                                              |
| e640<br>e650<br>e660<br>e670<br>e680<br>e690<br>e6a0                                                                                                    | 0<br>橋<br>覬<br>証<br>誌<br>諤<br>謳<br>譬<br>三                                                                                                    | 2 補覲訝誡謔聲譴                                 | 3 襪覺訥誑諠謫譽                                                                                        | 4 親覺 河 浩 渾 漫 讀 y                                                                                                    | 6 襷觀詛誚諞譁讎                  | 7 襾觚詒誣諛譌讒                    | 8 覃觜詆諄謌譏讓                    | 9 覈觝詈諍謇譎讖;                     | a覊觧詼諂謚證讙                        | b 覓觴詭諚諡譖讚                    | c 覘 觸 詬 諫 謖 譛 谺 ƙ                                             | d 覡訃詢諳謐譚豁(                                            | e覩訖誅諧謗譫谿;                   | f 覦訐誂 謠譟豈                   | e740<br>e750<br>e760<br>e770<br>e780<br>e790<br>e7a0                                                                                                    | 0 蹇 躅 軈 輛 轢 逅 遐 :                                                                                                    | 1蹉躄軋輌轣迹遑;                       | 2 蹌躋軛輦轤迺遒                      | 3 蹐躊軣輳辜逑逎;                   | 4 蹈躓軼輻辟逕遉                    | 5蹙躑軻輹辣逡逾                     | 6 蹤躔軫轅辭逍逋:                     | 7 蹠躙軾轂辯逞遘                    | 8 踪躪輊輾辷逖遞                       | 9 蹣躡輅轌迚逋遨                          | a蹕躬輕轉迥逧遯                    | b <b>蹶躰輒轆迢逶遶</b> 一                      | c 蹲軆輙轎迪逵隨                           | d 蹼躱輓轗迯逹遅                    | e 躁 美 鯔 庸 爾 迸 解                                                            |
| e640<br>e650<br>e660<br>e670<br>e680<br>e690<br>e6a0<br>e6b0                                                                                                | 0 補覬訌誄諤謳譬豌供                                                                                                    | 2 襭覲訝誡謔韾譴豐                                | 3 襪覺訥誑諠謫譽豕 <                                                                                     | 4 親覺阿浩渾漫讀參:                                                                                                    |                            | 7 襾觚詒誣諛譌讒豺                   | 8 覃觜詆諄謌譏讓貂                   | 9 覈觝詈諍謇譎讖貉                     | a覊觧詼諂謚證讙貅                       | b 覓 觴 詭 諚 諡 譜 讚 貊 ǜ          | c 覘 觸 詬 諫 謖 譛 谺 貍 i                                           | d 覡 訃 詢 諳 謐 譚 豁 貎 i                                   | e覩訖誅諧謗譫谿貔c                  | f 覦訐誂 謠譟豈豼?                 | e740<br>e750<br>e760<br>e770<br>e780<br>e790<br>e7a0<br>e7b0                                                                                                    | 0 蹇躅軈輛轢追遐邁                                                                                                    | 1 蹉 躄 軋 輌 轣 迹 遑 邀               | 2 蹌躋軛輦轤逎遒邊                     | 3 蹐躊軣輳辜逑逎邉;                  | 4 蹈躓軼輻辟逕遉邏                   | 5蹙躑軻輹辣逡逾邨                    | 6 蹤邏軫轅辭逍遖邯2                    | 7 蹠躙軾轂辯逞遘邱                   | 8 踪 躪 輊 輾 辷 逖 遞 邵 續             | 9 蹣 躡 輅 轌 迚 逋 遨 郢                  | a蹕躬輕轉迥逧遯郤t                  | b 蹶躰輒轆迢逶遶扈u                             | c 蹲軆輙轎迪逵隨郛                          | d 蹼躱輓轗迯逹遅鄂                   | e 操 镁 鯔 濡 剤 迸 解 鄒                                                          |
| e640<br>e650<br>e660<br>e670<br>e680<br>e690<br>e660<br>e6b0                                                                                                | 0<br>橋<br>覬<br>訌<br>誄<br>諤<br>謳<br>譬<br>豌<br>貘<br>球<br>世<br>ジ<br>ジ<br>製<br>世<br>ジ<br>ジ<br>製<br>世<br>ジ<br>ジ<br>製<br>世<br>ジ<br>ジ<br>製<br>世<br>ジ<br>ジ<br>ジ<br>し<br>二<br>読<br>一<br>二<br>読<br>一<br>二<br>読<br>一<br>一<br>の<br>教<br>甘                                                                                                    | 2 襭覲訝誡謔聲譴豐貭欺                              | 3 襪覺訥誑諠謫譽豕貪禁                                                                                     | 4 親究前 11 調 該 課 發 眥 11<br>11 調 11 調 11 調 11 調 11 調 11 11 11 11 11                                                                                                    | 6襷觀詛誚諞譁讎豸貳                 | 7 襾觚詒誣諛譌讒豺貮時                 | 8 覃觜詆諄謌譏讓貂貶                  | 9 覈觝詈諍謇譎讖貉賈】                   | a覊觧詼諂謚證讙貅賁u                     | b 覓觴詭諚諡譖讚貊賤 L                | c 覘 觸 話 諫 謖 譛 谺 貍 賣 咭                                         | d 覡計詢諳謐譚豁貎賚                                           | e 覩訖誅諧謗譫谿貔賽‡                | f 覦訐誂 謠譟豈豼賺士                | e740<br>e750<br>e760<br>e770<br>e780<br>e790<br>e7a0<br>e7b0<br>e7c0<br>e7c0                                                                                                    | 0 蹇躅軈輛轢追遐邁鄲                                                                                                    | 1 蹉躄軋輌轣迹遑邀鄰                     | 2 蹌躋軛輦轤迺遒邊酊                    | 3 蹐躊軣輳辜逑 逎 邉 酖 1             | 4 蹈躓軼輻辟逕遉邏酘                  | 5蹙躑軻輹辣逡逾邨酣                   | 6 蹤躔軫轅辭逍遖邯酥                    | 7 蹠躙軾轂辯逞遘邱酩                  | 8 踪躪輊輾辷逖遞邵酳                     | 9 蹣躡輅轌迚逋遨郢酲                        | a 蹕躬輕轉迥逧遯郤醋a                | b 蹶躰輒轆迢逶遶扈醉⇔                            | c 蹲軆輙轎迪逵隨郛醂d                        | d 蹼躱 輓轗 迯 逹 遅 鄂 醢 釵          | e 躁 镁 鯔 濡 剤 迸 解 鄹 醫 河                                                      |
| e640<br>e650<br>e670<br>e680<br>e690<br>e6a0<br>e6b0<br>e6c0<br>e6d0                                                                                        | 0<br>橋覬訌誄諤謳譬豌貘膊却<br>1<br>襤覯訛誨諱鞫譯豎戝贄 <sup>4</sup>                                                                                                    | 2 襭覲訝誡謔韾譴豐貭贅                              | 3 襪覺訥誑諠謫譽豕貪贊时                                                                                    | 4 親覺·河 浩 輝 漫 讀 豢 诒 贇 山<br>4 親覺·河 浩 輝 漫 讀 豢 诒 贇 扇<br>日                                                                                                    | 6 襷觀詛誚諞譁讎豸貳膽叫              | 7 襾觚詒誣諛譌讒豺貮贐                 | 8 覃觜詆諄謌譏讓貂貶齎[1               | 9覈觝詈諍謇譎讖貉賈贓吽                   | a覊觧詼諂謚證讙貅賁賍咄                    | b 覓觴詭諚諡譖讀貊賤贔u                | c 覘 觸 詬 諫 謖 譛 谺 貍 賣 贖 Ŀ                                       | d 覡 訃詢 諳 謐 譚 豁 貎 賚 赧 恐                                | e覩訖誅諧謗譫谿貔賽赭u                | f 覦訐誂 謠譟豈豼賺赱咄               | e740<br>e750<br>e760<br>e770<br>e780<br>e790<br>e790<br>e700<br>e700<br>e700<br>e700                                                                                                    | 0 <b>蹇 躅 軈 輛 轢 逅 遐 邁 鄲 醪</b> 灶                                                                                                    | 1蹉躄軋輌轣迹遑邀鄰醵                     | 2 蹌躋軛輦轤逎遒邊酊醴                   | 3 蹐躊軣輳辜逑 逎 邉 酖 醺 鉦           | 4 蹈躓軼輻辟逕遉邏酘釀如                | 5蹙躑軻輹辣逡逾邨酣釁紅                 | 6 蹤躔軫轅辭逍遖邯酥釉雄                  | 7 蹠躙軾轂辯逞遘邱酩釋                 | 8 踪躪輊輾辷逖遞邵酳釐                    | 9 <b>蹣躡輅轌迚逋遨郢酲釖</b> 幼              | a 蹕躬輕轉迥逧遯郤醋釟¢               | b <mark>蹶躰輒轆迢逶遶扈醉釡</mark> 欸             | c<br>蹲軆輙轎迪逵隨郛醂釛<br>4                | d 蹼躱輓轗迯逹遅鄂醢釼ᅋ                | e 操 镁 鯔 濡 剤 迸 艀 鄒 醫 汊 ね                                                    |
| e640<br>e650<br>e660<br>e680<br>e680<br>e660<br>e660<br>e660<br>e660                                                                                        | 0<br>橋<br>覬<br>訌<br>誄<br>諤<br>謳<br>譬<br>豌<br>貘<br>賻<br>赳<br>昭<br>世<br>地<br>智<br>助<br>裂<br>財<br>赳<br>昭<br>世<br>四<br>多<br>世<br>四<br>の<br>教<br>博<br>赳<br>昭<br>四<br>の<br>教<br>博<br>赳<br>昭<br>四<br>の<br>教<br>博<br>赳<br>四<br>日<br>四<br>日<br>の<br>の<br>の<br>の<br>の<br>の<br>の<br>の<br>日<br>の<br>の<br>の<br>の<br>の<br>の<br>の<br>の<br>の<br>の<br>の<br>の<br>の | 2 襭覲訝誡謔聲譴豐貭贅趙暗                            | 3 襪覺訥誑諠謫譽豕貪贊跂姓                                                                                   | 4 親覽 河 浩 渾 漫 讀 豢 诒 贇 趾 呷<br>5 襴 戴 註 誦 諏 譓 譓 蓀 耸 肁 扇 跢 罒                                                                                                    | 6 襷觀詛誚諞譁讎豸貳贍跏              | 7 襾觚詒誣諛譌讒豺貮贐跚                | 8覃觜詆諄謌譏讓貂貶齎跖蹂                | 9 覈觝詈諍謇譎讖貉賈贓跌皤                 | a 覊觧詼諂謚證讙貅賁賍跛 A                 | b 覓觴詭諚諡譖讚貊賤贔跋                | c 覘 觸 詬 諫 謖 譛 谺 貍 賣 贖 跪 ß                                     | d 覡 訃 詢 諳 謐 譚 豁 貎 賚 赧 跫                               | e 覩訖誅諧謗譫谿貔賽赭跟               | f 覦訐誂 謠譟豈豼賺赱跣               | e740<br>e750<br>e760<br>e770<br>e780<br>e780<br>e790<br>e740<br>e700<br>e700<br>e700<br>e700<br>e700                                                                                                    | 0 蹇 躅 軈 輛 轢 逅 遐 邁 鄲 醪 鈞 鈎                                                                                                    | 1 蹉躄軋輌轣迹遑邀鄰醵釿                   | 2 蹌躋軛輦轤逎遒邊酊醴鈔妐                 | 3 蹐躊軣輳辜逑逎邉酖醺鈬4               | 4 蹈躓軼輻辟逕遉邏酘釀鈕                | 5 蹙躑軻輹辣逡逾邨酣釁鈑雄               | 6蹤躔軫轅辭逍遖邯酥釉鉞鍒                  | 7 蹠躙軾轂辯逞遘邱酩釋鉗⇔               | 8踪躪輊輾辷逖遞邵酳釐鉅雄                   | 9 <b>蹣躡輅轌迚逋遨郢酲釖鉉</b> 鐂             | a 蹕躬輕轉迥逧遯郤醋釟鉤錠              | b <b>蹶躰輒轆迢逶遶扈醉釡鉈</b> 鋴                  | c 蹲軆輙轎迪逵隨郛醂釛銕鉀                      | d 蹼躱輓轗迯逹遅鄂醢釼鈿                | e 躁 镁 鯔 襦 剤 迸 解 翳 釵 泡                                                      |
| e640<br>e650<br>e660<br>e670<br>e680<br>e690<br>e660<br>e660<br>e660<br>e660<br>e660<br>e6f0                                                                | <ol> <li>補覬訌誄諤謳譬豌貘膊赳跼</li> </ol>                                                                                                    | 2 襭覲訝誡謔聲譴豐貭贅趙踉                            | 3 襪覺訥誑諠謫譽豕貪贊跂跿                                                                                   | 4 親覽河浩渾漫讀豢诒贇趾踝<br>5 襴鄭記誦謳該讌豬鴜贏跢踝                                                                                                    | 6 襷觀詛誚諞譁讎豸貳贍跏踐             | 7 襾觚詒誣諛譌讒豺貮贐跚踟               | 8 覃觜詆諄謌譏讓貂貶齎跖蹂               | 9 覈觝詈諍謇譎讖貉賈贓跌踵                 | a覊觧詼諂謚證讙貅賁賍跛踰                   | b覓觴詭諚諡譖讚貊賤贔跋踴                | c 覘觸詬諫謖譛谺貍賣贖跪蹊                                                | d 覡 訃 詢 諳 謐 譚 豁 貎 賚 赧 跫                               | e 覩訖誅諧謗譫谿貔賽赭跟               | f 覦訐誂 謠譟豈豼賺赱跣               | e740<br>e750<br>e760<br>e770<br>e780<br>e780<br>e780<br>e740<br>e7c0<br>e7c0<br>e7c0<br>e7f0                                                                                                    | 0 蹇躅軈輛轢逅遐邁鄲醪鈞銜                                                                                                    | 1 蹉躄軋輌轣迹遑邀鄰醿釿銖                  | 2 蹌躋軛輦轤逎遒邊酊醴鈔銓                 | 3 蹐躊軣輳辜逑逎邉酖醺鈬銛               | 4 蹈躓軼輻辟逕遉邏酘釀鈕鉚               | 5蹙躑軻輹辣逡逾邨酣釁鈑鋏                | 6 蹤邏軫轅辭逍逋邯酥釉鉞銹                 | 7 蹠躙軾轂辯逞遘邱酩釋鉗銷               | 8踪躪輊輾辷逖遞邵酳釐鉅鋩                   | 9 蹣躡輅轌迚逋遨郢酲釖鉉錏                     | a蹕躬輕轉迥逧遯郤醋釟鉤鋺               | b蹶躰輒轆迢逶遶扈醉釡鉈鍄                           | c 蹲軆輙轎迪逵隨郛醂釛銕錮                      | d 蹼躱輓轗迯逹遅鄂醢釼鈿                | e 躁 镁 鯔 糯 爾 迸 解 鄒 醫 衩 泡                                                    |
| e640<br>e650<br>e660<br>e670<br>e680<br>e690<br>e660<br>e660<br>e660<br>e6f0                                                                                | <ol> <li>補覬訌誄諤謳譬豌貘膊赳踢</li> </ol>                                                                                                    | 2 襭覲訝誡謔韾譴豐貭贅趙踉                            | 3 襪覺訥誑諠謫譽豕貪贊跂跿                                                                                   | 4 親覺 河 浩 渾 漫 讀 豢 诒 贇 祉 踝<br>5 禍 鄭 記 誦 謳 誌 謎 豬 貲 贏 岁 踯                                                                                                    | 6 襷觀詛誚諞譁讎豸貳贍跏踐             | 7 襾觚詒誣諛譌讒豺貮贐跚踟               | 8 覃觜詆諄謌譏讓貂貶齎跖蹂               | 9覈觝詈諍謇譎讖貉賈贓跌踵                  | a覊觧詼諂謚證讙貅賁賍跛踰                   | b 覓觴詭諚諡譖讚貊賤贔跋踴               | c<br>覘<br>觸<br>詬<br>諫<br>謖<br>譛<br>谺<br>貍<br>賣<br>贖<br>跪<br>蹊 | d 覡<br>訃<br>詢<br>諳<br>謐<br>譚<br>豁<br>貎<br>賽<br>椒<br>跫 | e 覩訖誅諧謗譫谿貔賽赭跟               | f 覦訐誂 謠譟豈豼賺赱跣               | e740         e750         e760         e770         e780         e790         e7a0         e7b0         e7c0         e7d0         e7e0         e7f0                                                                                                    | <ol> <li>2 3 3 5 5 5 5 5 5 5 5 5 5 5 5 5 5 5 5 5</li></ol>                                                                                                    | 1 蹉躄軋輌轣迹遑邀鄰醵釿銖                  | 2 蹌躋軛輦轤逎遒邊酊醴鈔銓                 | 3 蹐躊軣輳辜逑逎邉酖醺鈬銛               | 4 蹈躓軼輻辟逕遉邏酘釀鈕鉚               | 5 蹙躑 軻輹辣逡逾邨 酣釁鈑鋏             | 6 蹤躔軫轅辭逍遖邯酥釉鉞銹                 | 7 蹠躙軾轂辯逞遘邱酩釋鉗銷               | 8踪躪輊輾辷逖遞邵酳釐鉅鋩                   | 9 <b>蹣躡輅轌迚逋遨郢酲釖鉉錏</b>              | a 蹕躬輕轉迥逧遯郤醋釟鉤鋺              | b 蹶躰輒轆迢逶遶扈醉釡鉈鍄                          | c 蹲軆輙轎迪逵隨郛醂釛銕錮                      | d 蹼躱輓轗迯逹遅鄂醢釼鈿                | e 燥 镁 鯔 濡 壐 迸 艠 鄹 醫 衩 泡                                                    |
| e640<br>e650<br>e660<br>e670<br>e680<br>e690<br>e660<br>e6c0<br>e6c0<br>e660<br>e6f0                                                                        | 0 補覬訌誄諤謳譬豌貘膊赳跼                                                                                                    | 2 襭覲訝誡謔韾譴豐貭贅趙踉                            | 3 襪覺訥誑諠謫譽豕貪贊跂跿                                                                                   | 4 親覺·阿浩渾邊讀豢抬贇趾倮<br>5 欄鄭記誦謳諺謎豬賞贏跢躌                                                                                                    | 6 襷觀詛誚諞譁讎豸貳贍跏踐             | 7 襾觚詒誣諛譌讒豺貮贐跚踟               | 8覃觜詆諄謌譏讓貂貶齎跖蹂                | 9覈觝詈諍謇譎讖貉賈贓跌踵                  | a覊觧詼諂謚證讙貅賁賍跛踰                   | b 覓觴詭諚諡譖讚貊賤贔跋踴               | c 覘觸詬諫謖譛谺貍賣贖跪蹊                                                | d 覡訃詢諳謐譚豁貎賚赮跫                                         | e覩訖誅諧謗譫谿貔賽赭跟                | f 覦訐誂 謠譟豈豼賺赱跣               | e740         e750         e760         e770         e780         e790         e7a0         e7b0         e7c0         e7d0         e7e0         e7f0                                                                                                    | 0 蹇躅軈輛轢逅遐邁鄲醪鈞銜                                                                                                    | 1 蹉躄軋輌轣迹遑邀鄰醿釿銖                  | 2 蹌躋軛輦轤迺遒邊酊醴鈔銓                 | 3 蹐躊軣輳辜逑逎邉酖醺鈬銛               | 4 蹈躓軼輻辟逕遉邏酘釀鈕鉚               | 5 蹙躑軻輹辣逡逾邨酣釁鈑鋏               | 6 蹤躔軫轅辭逍遖邯酥釉鉞銹                 | 7 蹠躙軾轂辯逞遘邱酩釋鉗銷               | 8踪躪輊輾辷逖遞邵酳釐鉅鋩                   | 9 <b>蹣</b> 躡輅轌迚逋遨郢酲釖鉉錏             | a 蹕躬輕轉迥逧遯郤醋釟鉤鋺              | b <mark>蹶躰輒</mark> 轆迢逶遶扈醉釡鉈鍄            | c 蹲軆輙轎迪逵隨郛醂釛銕錮                      | d 蹼躱輓轗迯逹遅鄂醢釼鈿                | e 操 镁 鯔 糯 窗 迸 解 鄒 醫 汊 泡                                                    |
| e640<br>e650<br>e660<br>e670<br>e680<br>e690<br>e660<br>e6c0<br>e6c0<br>e660<br>e6f0                                                                        | 0 襦覴訌誄諤謳譬婉貘賻赳跼<br>0 1 襤觀訛誨諱鞫譯豎戝贄趁踈                                                                                                    | 2<br>2                                    | 3 襪覺訥誑諠謫譽豕貪贊跂跬 3                                                                                 | 4. 親究前的 1 個人的 2 個人的 2 個人的 |                            | 7 襾觚詒誣諛譌讒豺貮贐跚踟               | 8 覃觜詆諄謌譏讓貂貶齎跖蹂 8             | 9 覈觝詈諍謇譎讖貉賈贓跌踵 9               | a 覊觧詼諂謚證讙貅賁賍跛踰 a                | b 覓觴詭諚諡譖讚貊賤贔跋踴<br>b          | c 覘觸話諫謖譛谺貍賣贖跪蹊<br>c                                           | d 覡 訃 詢 諳 謐 譚 豁 貎 賚 赧 跫 d                             | e 覩訖誅諧謗譫谿貔賽赭跟e              | f 覦訐誂 謠譟豈豼賺赱跣 f             | e740<br>e750<br>e760<br>e770<br>e780<br>e780<br>e790<br>e740<br>e7b0<br>e7c0<br>e7d0<br>e7c0<br>e7f0                                                                                                    | 0<br><b>蹇躅軈輛轢</b> 追遐邁鄲醪鈞銜<br>0                                                                                                    | 1 蹉躄軋輌轣迹遑邀鄰醵釿銖                  | 2 蹌躋軛輦轤迺遒邊酊醴鈔銓                 | 3 蹐躊軣輳辜逑逎邉酖醺鈬銛               | 4 蹈躓軼輻辟逕遉邏酘釀鈕鉚 4             | 5 蹙躑軻輹辣逡逾邨酣釁鈑鋏               | 6 蹤躔軫轅辭逍遖邯酥釉鉞銹                 | 7 蹠躙軾轂辯逞遘邱酩釋鉗銷 7             | 8 踪蹦輊輾辷逖遞邵酳釐鉅鋩 8                | 9 蹣躡輅轌迚逋遨郢酲釖鉉錏 9                   | a 蹕躬輕轉迥逧遯郤醋釟鉤鋺<br>a         | b <b>蹶躰輒轆迢逶遶扈醉釡鉈鍄</b> b                 | <b>C 蹲軆輙轎迪逵隨郛醂釛銕錮</b> C             | d 蹼躱輓轗迯逹遲鄂醢釼鈿 d              | e 躁 镁 鯔 糯 劑 迸 解 鄒 醫 衩 泡 e                                                  |
| e640<br>e650<br>e660<br>e670<br>e680<br>e660<br>e660<br>e660<br>e660<br>e6f0<br>e6f0                                                                        | 0 襦閱訌誄諤謳譬豌貘膊赳跼 0 錙 1 錢                                                                                                    | 2<br>2                                    | 3 襪覺訥誑諠謫譽豕貪贊跂跿 3 錣                                                                               | 4. 親覺 河浩渾邊 讀 豢 抬 贇 祉 倮 4. 涝 5. 褙 鄭 註 誦 謳 誌 議 豬 鴜 贏 岁 既 5. 釺                                                                                                    |                            | 7 两觚詒誣諛譌讒豺貮贐跚踟 7 鍜           | 8 覃觜詆諄謌譏讓貂貶齎跖蹂 8 鍠           | 9 覈觝詈諍謇譎讖貉賈贓跌踵 9 鍼             | a 覊觧詼諂謚證讙貅賁賍跛踰 a 鍮              | b 覓觴詭諚諡譖讚貊賤贔跋踴<br>b 鍖        | c 覘觸話諫謖譛谺貍賣贖跪蹊 c 鎰                                            | d 覡 訃 詢 諳 謐 譚 豁 貎 賚 赧 跫      d 鎬                      | e 覩訖誅諧謗譫谿貔賽赭跟 e 鎭           | f 覦訐誂 謠譟豈豼賺赱跣 f 鎔           | e740<br>e750<br>e760<br>e770<br>e780<br>e790<br>e780<br>e700<br>e700<br>e700<br>e700<br>e7f0                                                                                                    | 0<br><b>蹇 躅 軈 輛 轢</b> 追 遐 邁 鄲 醪 鈞 銜<br>0 顱                                                                                                    | 1 蹉 躄 軋 輌 轣 迹 遑 邀 鄰 醵 釿 銖 1 顴   | 2蹌躋軛輦轤迺遒邊酊醴鈔銓 2顳               | 3 蹐躊軣輳辜逑逎邉酖醺鈬銛 3 颪           | 4 蹈躓軼輻辟逕遉邏酘釀鈕鉚 4 颯           | 5 蹙躑軻輹辣逡逾邨酣釁鈑鋏 5 颱           | 6 蹤躔軫轅辭逍遖邯酥釉鉞銹 6 颶             | 7 蹠躙軾轂辯逞遘邱酩釋鉗銷 7 飄           | 8 踪蹦輊輾辷逖遞邵酳釐鉅鋩 8 飃              | 9 蹣躡輅轌迚逋遨郢酲釖鉉錏 9 飆                 | a 蹕躬輕轉迥逧遯郤醋釟鉤鋺 a 飩          | b <b>蹶躰輒轆迢逶遶扈醉釡鉈鍄</b> b 飫               | <b>c蹲軆輙轎迪逵隨郛醂釛銕錮</b> c餃             | d 蹼躱輓轗迯逹遅鄂醢釼鈿 d 餉            | e 操 镁 鯔 襦 童 迸 艠 鄒 醫 汊 泡<br>e 姿                                             |
| e640<br>e650<br>e660<br>e670<br>e680<br>e660<br>e660<br>e660<br>e660<br>e6f0<br>e6f0<br>e840<br>e840<br>e850                                                | 0 襦覬訌誄諤謳譬豌貘膊赳跼 0 錙鎹 1 錢塵                                                                                                    | 2<br>2                                    | 3                                                                                                | 4 親覺阿浩渾漫讀豢抬贇趾果 4 涝縮 5 禍鄭記誦謳諺讌豬鴜屬跢顕 5 釿鏻                                                                                                    |                            | 7 襾觚詒誣諛譌讒豺貮贐跚踟 7 鍜鏝          | 8 覃觜詆諄謌譏讓貂貶齎跖蹂 8 鍠鏐          | 9 覈觝詈諍謇譎讖貉賈贓跌踵 9 鍼鏈            | a覊觧詼諂謚證讙貅賁賍跛踰 a鍮鏤               | b 覓觴詭諚諡譖讀貊賤贔跋踴<br>b 鍖鐚       | c 覘觸詬諫謖譛谺貍賣贖跪蹊 c 鎰鐔                                           | d 覡訃詢諳謐譚豁貎賚赮跫 d 鎬鐓                                    | e 覩訖誅諧謗譫谿貔賽赭跟 e 鎭鐃          | f 覦訐誂 謠譟豈豼賺赱跣 f 鎔鐇          | e740         e750         e760         e770         e780         e790         e740         e700         e700         e700         e700         e700         e700         e700         e700         e700         e700         e700         e740         e940         e950                                                                                                    | 0 <b>蹇 躅 軈 輛 轢 逅 遐 邁 鄲 醪 鈞 銜</b><br>0 <b>顱</b> 餘                                                                                                    | 1 蹉 躄 軋 輌 轣 述 遑 邀 鄰 醵 釿 銖 1 顴 餡 | 2 蹌躋軛輦轤迺遒邊酊醴鈔銓 2 顳餝            | 3 蹐躊喪輳辜逑逎邉酖醺鈬銛 3 颪餞          | 4 蹈躓軼輻辟逕遉邏酘釀鈕鎁 4 颯餤          | 5蹙躑軻輹辣逡逾邨酣釁鈑鋏 5颱餠            | 6 蹤躔軫轅辭逍遖邯酥釉鉞銹 6 颶餬            | 7 蹠躙軾轂辯逞遘邱酩釋鉗銷 7 飄餮          | 8 踪 躪 輊 輾 辷 逖 遞 邵 酳 釐 鉅 鋩 8 麗 餽 | 9 <b>蹣躡輅轌迚逋遨郢酲釖鉉錏</b> 9 <b>飆</b> 餾 | a 蹕躬輕轉迥逧遯郤醋釟鉤鋺 a 飩饂         | b <b>蹶躰輒轆迢逶遶扈醉釡鉈鍄</b> b 飫饉              | <b>c蹲軆輙轎</b> 迪逵隨郛醂釛銕錮 c餃饅           | d 蹼躱輓轗迯逹遅鄂醢釼鈿     d 餉饐       | e 操 镁 鯔 濡 剤 迸 解 鄒 醫 汊 泡 e 绥 遺                                              |
| e640<br>e650<br>e660<br>e670<br>e680<br>e660<br>e660<br>e660<br>e660<br>e6f0<br>e6f0<br>e840<br>e850<br>e860                                                | 0 襦覬訌誄諤謳譬豌貘膊赳跼 0 錙鎹鐐 1 錢鏖鐶                                                                                                    | 2<br>2                                    | 3 襪覺訥誑諠謫譽豕貪贊跂跿 3 錣鏨鐵                                                                             | 4 親覽·阿浩渾邊讀 豢抬寶 趾踝   4 錺 縮識                                                                                                    |                            | 7 襾觚詒誣諛譌讒豺貮贐跚踟 7 鍜鏝鑒         | 8 覃觜詆諄謌譏讓貂貶齎跖蹂 8 鍠鏐鑄         | 9 覈觝詈諍謇譎讖貉賈贓跌踵 9 鍼鏈鑛           | a覊觧詼諂謚證讙貅賁賍跛踰 a鍮鏤鑠              | b 覓觴詭諚諡譖讚貊賤贔跋踴 b 鍖鐚鑢         | c 覘觸詬諫謖譛谺貍賣贖跪蹊 c 鎰鐔鑞                                          | d覡訃詢諳謐譚豁貎賽赮跫                                          | e 覩訖誅諧謗譫谿貔賽赭跟 e 鎭鐃鈩         | f 覦訐誂 謠譟豈豼賺赱跣 f 鎔鐇鑰         | e740         e750         e760         e770         e780         e790         e740         e700         e700         e900                                                                                                    | 0         2         3         5         5         5         5         5         5         5         5         5         5         5         5         5         5         5         5         5         5         5         5         5         5         5         5         5         5         5         5         5         5         5         5         5         5         5         5         5         5         5         5         5         5         5         5         5         5         5         5         5         5         5         5         5         5         5         5         5         5         5         5         5         5         5         5         5         5         5         5         5         5         5         5         5         5         5         5         5         5         5         5         5         5         5         5         5         5         5         5         5         5         5         5         5         5         5         5         5         5         5         5         5         5         5         5 | 1 蹉躄軋輌轣迹遑邀鄰醵釿銖 1 顴餡饌            | 2 蹌躋軛輦轤逎遒邊酊醴鈔銓 2 顳餝饕           | 3 蹐躊軣輳辜逑逎邉酖醺鈬銛 3 颪餞馗         | 4 蹈躓軼輻辟逕遉邏酘釀鈕鉚 4 颯餤馘         | 5蹙躑軻輹辣逡逾邨酣釁鈑鋏 5颱餠馥           | 6 蹤躔軫轅辭逍遖邯酥釉鉞銹   6 颶餬馭         | 7 蹠躙軾轂辯逞遘邱酩釋鉗銷 7 飄餮馮         | 8 踪躪輊輾辷逖遞邵酳釐鉅鋩 8 飂魄馼            | 9 蹣躡輅轌迚逋遨郢酲釖鉉錏      9 飆餾駟          | a蹕躬輕轉迥逧遯郤醋釟鉤鋺 a飩饂駛          | b 蹶躰輒轆迢逶遶扈醉釡鉈鍄 b 飫饉駝                    | c 蹲軆輙轎迪逵隨郛醂釛銕錮 c 餃饅駘                | d 蹼躱輓轗迯逹遲鄂醢釼鈿     d 餉饐駑      | e 操 镁 鯔 儒 创 迸 解 鄒 醫 釵 泡 e 錽 遺 該                                            |
| e640<br>e650<br>e660<br>e670<br>e680<br>e660<br>e660<br>e660<br>e660<br>e6f0<br>e6f0<br>e840<br>e850<br>e860<br>e860<br>e870                                | 0 糯蜆訌誄諤謳譬豌貘膊赳跼 0 錙鎹鐐鑵 1 錢鏖鐶鑷                                                                                                    | 2 襭觀訝誡謔聲譴豐貭贅趙踉 2 錚鏗鐫鑽                     | 3 襪覺訥誑諠讀譽豕貪贊跂跿 3 錣鏨鐵鑽                                                                            | 4 親覺河浩渾漫讀豢抬贇趾课 4 涝縮繊羅 5 欄鄭記誦諷諄謙孫鴜贏跢與 5 對外錢鐵                                                                                                    |                            | 7 襾觚詒誣諛譌讒豺貮贐跚踟 7 鍜鏝鏖鑿        | 8 覃觜詆諄謌譏讓貂貶齌跖蹂 8 鍠鏐鑄閂        | 9 覈觝詈諍謇譎讖貉賈贓跌踵 9 鍼鏈鑛閇          | a 覊觧詼諂謚證讙貅賁賍跛踰 a 鍮鏤鑠閊           | b 覓觴詭諚諡譖讚貊賤贔跋踴 b 鍖鐚鑢閔        | c 覘觸詬諫謖譛谺貍賣贖跪蹊 c 鎰鐔鑞閖                                         | d 覡 訃 詢 諳 謐 譚 豁 貎 賚 赧 跫      d 鎬 鐓 纑 閘                | e 覩訖誅諧謗譫谿貔賽赭跟 e 鎭鐃鈩閙        | f 覦訐誂 謠譟豈豼賺赱跣 f 鎔鐇鑰         | e740         e750         e760         e770         e780         e790         e740         e700         e700         e700         e700         e700         e700         e700         e700         e700         e700         e700         e700         e700         e700         e700         e700         e700         e700         e710                                                                                                    | 0         2         3         5         5         5         5         5         5         5         5         5         5         5         5         5         5         5         5         5         5         5         5         5         5         5         5         5         5         5         5         5         5         5         5         5         5         5         5         5         5         5         5         5         5         5         5         5         5         5         5         5         5         5         5         5         5         5         5         5         5         5         5         5         5         5         5         5         5         5         5         5         5         5         5         5         5         5         5         5         5         5         5         5         5         5         5         5         5         5         5         5         5         5         5         5         5         5         5         5         5         5         5         5         5         5         5 | 1 蹉躄軋輌轣迹遑邀鄰醵釿銖 1 顴餡饌駲           | 2蹌躋軛輦轤逎遒邊酊醴鈔銓 2顳餝饕駻            | 3 蹐躊軣輳辜逑逎邉酖醺鈬銛 3 颪餞馗駸        | 4 蹈躓軼輻辟逕遉邏酘釀鈕鎁 4 颯餤馘騁        | 5蹙躑軻輹辣逡逾邨酣釁鈑鋏 5颱餅馥騏          | 6蹤躔軫轅辭逍逋邯酥釉鉞銹 6颶餬馭騅            | 7 蹠躙軾轂辯逞遘邱酩釋鉗銷 7 飄餮馮駢        | 8 踪躪輊輾辷逖遞邵酳釐鉅鋩 8 飂餽馼騙           | 9 蹣躡輅轌迚逋遨郢酲釖鉉錏      9 飆餾駟騫         | a蹕躬輕轉迥逧遯郤醋釟鉤婉 a飩饂駛騷         | b <b>蹶躰輒轆迢逶遶扈醉釡鉈鍄</b> b 飫饉駝驅            | c <mark>蹲軆輙轎</mark> 迪逵隨郛醂釛銕錮 c 餃饅駘驂 | d 蹼躱輓轗迯逹遲鄂醢釼鈿     d 餉饐駑驀     | e 燥 美 鯔 濡 剤 迸 解 醫 刻 泡 e 绥 遺 該 票                                            |
| e640<br>e650<br>e660<br>e670<br>e680<br>e660<br>e6c0<br>e6c0<br>e6c0<br>e6c0<br>e6f0<br>e6f0<br>e840<br>e850<br>e850<br>e880<br>e880                        | 0 糯蜆訌誄諤謳譬豌貘膊赳跼 0 錙鎹鐐鑵閭 1 餐塵鐶鑼閭                                                                                                    | 2 襭覲訝誡謔韾譴豐貭贅趙踉 2 錚鏗鐫鑽閧                    | 3<br>3<br>綴<br>整<br>鐵<br>鑽<br>置                                                                  | 4 親覺河浩渾邊讀豢治資吐果 4 涝縮繊羅弱                                                                                                    |                            | 7 襾觚詒誣諛譌讒豺貮贐跚踟 7 鍜鏝鏖鑿閾       | 8 覃觜詆諄謌譏讓貂貶齌跖蹂 8 鍠鏐鑄閂阔       | 9 覈觝詈諍謇譎讖貉賈贓跌踵 9 鍼鏈鑛閇濶         | a 覊觧詼諂謚證讙貅賁賍跛踰 a 鍮鏤鑠閊闃          | b 覓觴詭諚諡譖讚貊賤贔跋踴<br>b 鍖鐚鑢閔闍    | c 覘觸 詬 諫 謖 譛 谺 貍 賣 贖 跪 蹊     c 鎰 鐔 鑞 閖 闌                      | d覡訃詢諳謐譚豁貎賚赮跫<br>d 编鐓 鑪 閘闕                             | e 覩訖誅諧謗譫谿貔賽赭跟 e 鎭鐃鈩鬧闔       | f 覦訐誂 謠譟豈豼賺赱跣 f 鎔鐇鑰 闖       | e740         e750         e760         e770         e780         e790         e740         e700         e700         e700         e700         e700         e700         e700         e700         e700         e700         e700         e700         e700         e700         e700         e940         e950         e960         e970         e980                                                                                                    | 0<br><b>蹇 踢 軈 輔 轢 逅 遐 邁 鄲 醪 鈞 銜</b><br>0 顱 餘 饒 駱 騾                                                                                                    | 1蹉躄軋輌轣迹遑邀鄰醵釿銖 1顴餡饌駲驕            | 2蹌躋軛輦轤逎遒邊酊醴鈔銓 2顳餝饕駻驍           | 3 蹐躊軣輳辜逑逎邉酖醺鈬銛 3 颪餞馗駸驛       | 4 蹈躓軼輻辟逕遉邏酘釀鈕鉚 4 颯餤馘騁驗.      | 5蹙躑軻輹辣逡逾邨酣釁鈑鋏 5颱餠馥騏驟         | 6蹤躔軫轅辭逍遖邯酥釉鉞銹 6颶餬馭騅黸           | 7 蹠躙軾毂辯逞遘邱酩釋鉗銷 7 飄餮馮駢驥       | 8 踪躪輊輾辷逖遞邵酳釐鉅鋩 8 飂餽馼騙驤          | 9 蹣躡輅轌迚逋遨郢酲釖鉉錏      9 飆餾駟騫驩        | a蹕躬輕轉迥逧遯郤醋釟鉤鋺 a飩饂駛騷麤        | b <b>蹶躰輒轆迢逶遶扈醉釡鉈鍄   b飫饉駝驅驪</b>          | c 蹲軆輙轎迪逵隨郛醂釛銕錮 c 餃饅駘驂骭              | d 蹼躱輓轗迯逹遅鄂醢釼鈿     d 餉饐駑驀骰    | e 燥 美 鯔 糯 爾 迸 解 鄒 醫 汊 泡 e 錽 遺 該 票 格                                        |
| e640<br>e650<br>e660<br>e670<br>e680<br>e630<br>e660<br>e660<br>e660<br>e660<br>e6f0<br>e850<br>e850<br>e880<br>e880<br>e880<br>e880                        | 0 糯蜆訌誄諤謳譬豌貘膊赳跼 0 錙鎹鐐鑵閭關 1 襤覯訛誨諱鞫譯豎戝贄趁踈 1 錢鏖鐶鑼闔闡                                                                                                    | 2 襭覲訝誡謔瞽譴豐貭贅趙踉 2 錚鏗鐫鑽閧闥                   | 3<br>3<br>綴<br>題<br>訥<br>誑<br>謫<br>響<br>豕<br>食<br>贊<br>跂<br>跿<br>3<br>錣<br>鏨<br>鐵<br>鑽<br>閭<br>闢 | 4. 親覺阿浩渾漫讀豢抬贇趾踝 4. 涝縮繊羅弱汗。5. 欄戴記誦聽詩誘豬賞贏跢踞 5. 釺銖鐺鑾閻阢                                                                                                    |                            | 7 西觚詒誣諛譌讒豺貮贐跚踟 7 鍜鏝鏖鑿閾阯      | 8 覃觜詆諄謌譏讓貂貶齎跖蹂 8 鍠鏐鑄門阔陂      | 9 覈觝詈諍謇譎讖貉賈贓跌踵 9 鍼鏈鑛閇澗陌        | a覊觧詼諂謚證讙貅賁賍跛踰 a鍮鏤鑠閊闃陏           | b 覓觴詭諚諡譖讚貊賤贔跋踴 b 鍖鐚鑢閔闍陋      | c 覘觸詬諫謖譛谺貍賣贖跪蹊 c 鎰鐔鑞閖闌陷                                       | d 覡 訃詢 諳 謐 譚 豁 貎 賚 赧 跫       d 鎬 鐓 鑢 閘 闕 陜            | e 覩訖誅諧謗譫谿貔賽赭跟 e 鎭鐃鈩閙闔陞      | f 覦訐誂 謠譟豈豼賺赱跣 f 鎔鐇鑰 闖陝      | e740         e750         e760         e770         e780         e790         e740         e700         e700         e700         e700         e700         e700         e700         e700         e700         e700         e700         e700         e700         e940         e950         e960         e970         e980         e990                                                                                                    | 0<br><b>蹇 躅 軈 輛 轢 逅 遐 邁</b> 鄲 醪 鈞 銜<br>0 顱 餘 饒 駱 騾 髏                                                                                                    | 1 蹉躄軋輌轣迹遑邀鄰醵釿銖 1 顴餡饌駲驕髑         | 2 蹌躋軛輦轤迺遒邊酊醴鈔銓 2 顳餝饕駻驍髓        | 3 蹐躊軣輳辜逑逎邉酖醺鈬銛 3 颪餞馗駸驛體      | 4 蹈躓軼輻辟逕遉邏酘釀鈕鎁 4 颯餤馘騁驗髞      | 5蹙躑軻輹辣逡逾邨酣釁鈑鋏 5颱餠馥騏驟髟        | 6 蹤躔軫轅辭逍遖邯酥釉鉞銹   6 颶餬馭騅驢髱      | 7 蹠躙軾轂辯逞遘邱酩釋鉗銷 7 飄餮馮駢驥髣      | 8 踪躪輊輾辷逖遞邵酳釐鉅鋩 8 飂餽馼騙驤髱         | 9 滿躡輅轌迚逋遨郢酲釖鉉錏     9 飆餾駟騫驩髾        | a蹕躬輕轉迥逧遯郤醋釟鉤鋺 a 飩饂駛騷厵髫      | b <b>蹶躰輒轆迢逶遶扈醉釡鉈鍄    b飫饉駝驅驪髮</b>        | c <b>蹲軆輙轎迪逵隨郛醂釛銕錮</b> c餃饅駘驂骭髴       | d 蹼躱輓轗迯逹遅鄂醢釼鈿     d 餉饐駑驀骰髱   | e 操 接 鯔 庸 爾 迸 解 鄒 醫 釵 跑 e 绥 遺 該 票 格 鬍                                      |
| e640<br>e650<br>e660<br>e670<br>e680<br>e630<br>e660<br>e660<br>e660<br>e660<br>e6f0<br>e850<br>e850<br>e880<br>e880<br>e880<br>e880<br>e880<br>e88         | 0 糯蜆訌誄諤謳譬豌貘膊赳跼 0 錙鎹鐐鑵閭關陟 1 餐塵鐶鑼闔闡踌                                                                                                    | 2 襭 覲 訝 誡 謔 瞽 譴 豐 貭 贅 趙 踉 2 錚 鏗 鐫 鑽 閧 闥 陲 | 3 襪覺訥誑諠謫譽豕貪贊跂跿 3 錣鏨鐵鑽閭闢陬                                                                         | <u>4</u> 親覺河浩渾漫讀豢治資趾课 4 涝縮繊羅弱汗湟<br>5 槲鄭記誦諷諺譓豬賞贏跢與 5 對銖鐺鑾閻阶隘                                                                                                    |                            | 7 襾觚詒誣諛譌讒豺貮贐跚踟 7 鍜鏝鑒鑿閾阯隗     | 8 覃觜詆諄謌譏讓貂貶齎跖蹂 8 鍠鏐鑄閂阔陂險     | 9 覈觝詈諍謇譎讖貉賈贓跌踵 9 鍼鏈鑛閇襉陌隧       | a覊觧詼諂謚證讙貅賁賍跛踰 a鍮鏤鑠閊闃陏隠          | b 覓觴詭諚諡譖讚貊賤贔跋踴 b 鍖鐚鑢閔闍陋隲     | c 覘觸詬諫謖譛谺貍賣贖跪蹊 c 鎰鐔鑞閖闌陷隰                                      | d覡訃詢諳謐譚豁貎賚赧跫 d鎬鐓鑢閘闕陜隴                                 | e 覩訖誅諧謗譫谿貔賽赭跟 e 鎭鐃鈩鬧闔陞隶     | f 覦訐誂 謠譟豈豼賺赱跣 f 鎔鐇鑰 闖陝隸     | e740         e750         e760         e770         e780         e790         e740         e700         e700         e700         e700         e700         e700         e700         e700         e700         e700         e700         e700         e700         e910         e920         e930         e930                                                                                                    | 0 蹇獨軈輛轢這遐邁戰醪鈞銜 0 顱餘饒駱騾髏鬆                                                                                                    | 1蹉躄軋輛轣迹遑邀鄰醵釿銖 1顴餡饌駲驕髑鬘          | 2 蹌蹐軛輦轤迺遒邊酊醴鈔銓 2 顳餝饕駻驍髓鬚.      | 3 蹐躊軣輳辜逑逎邉酖醺鈬銛 3 颪餞馗駸驛體鬟     | 4 蹈躓軼輻辟逕遉邏酘釀鈕鎁 4 颯餤馘騁驗髞鬢     | 5蹙躑軻輹辣逡逾邨酣釁鈑鋏 5颱餠馥騏驟髟鬣       | 6 蹤邏軫轅辭逍遖邯酥釉鉞銹   6 颶餬馭騅驢髢鬥     | 7 蹠躙軾轂辯逞遘邱酩釋鉗銷 7 飄餮馮駢驥髣鬧     | 8 踪躪輊輾辷逖遞邵酳釐鉅鋩 8 飂餽馼騙驤髦閧        | 9 蹣躡輅轌迚逋遨郢酲釖鉉錏 9 飆餾駟騫驩髾鬩           | a蹕躬輕轉迥逧遯郤醋釟鉤鋺 a 飩饂駛騷麤髫鬪;    | b <b>蹶躰輒轆迢逶遶扈醉釡鉈鍄</b> b 飫饉駝驅驪髮鬮         | c <b>蹲軆輙轎迪逵隨郛醂釛銕錮</b> c餃饅駘驂骭髴鬯:     | d 蹼躱輓轗迯逹遲鄂醢釼鈿     d 餉饐駑驀骰髱鬲: | e 保護醫療<br>通送<br>解<br>器<br>刻<br>泡<br>e 姿<br>遺<br>該<br>票<br>格<br>諸<br>鬼<br>地 |
| e640<br>e650<br>e660<br>e670<br>e680<br>e630<br>e660<br>e660<br>e660<br>e660<br>e660<br>e850<br>e850<br>e880<br>e880<br>e880<br>e880<br>e880<br>e88         | 0 糯蜆訌誄諤謳譬豌貘膊赳跼  0 錙鎹鐐鑵閠關陟隹    1 襤覯訛誨諱鞫譯豎戝贄趁踈   1 錢鏖鐶鑷閨鬮陦雎                                                                                                    | 2 襭覲訝誡謔謦譴豐貭贅趙踉 2 錚鏗鐫鑽閧闥陲雋                 | 3 襪覺訥誑諠謫譽豕貪贊跂跿 3 錣鏨鐵鑽閭闢陬雉                                                                        | 4.親覺河浩輝漫讀豢治資祉果 4. 涝縮繊羅弱汗湟潅<br>5.禍鄭註誦謳謨謙孫賞贏跢與 5.針銖鍇鑾睯阢隘衲                                                                                                    |                            | 7 西觚詒誣諛譌讒豺貮贐跚踟 7 鍜鏝鑒鑿阈阯隗霍    | 8 覃觜詆諄謌譏讓貂貶齎跖蹂 8 鍠鏐鑄閂阔陂險雕    | 9 覈觝詈諍謇譎讖貉賈贓跌踵 9 鍼鏈鑛閇濶陌隧雹      | a覊觧詼諂謚證讙貅賁賍跛踰 a鍮鏤鑠閊闃陏隱霄         | b 覓觴詭諚諡譖讚貊賤贔跋踴 b 鍖鐚鑢閔闍陋隲霆    | c 覘觸詬諫謖譛谺貍賣贖跪蹊 c 鎰鐔鑞閖闌陷隰霈                                     | d 覡 訃詢 諳 謐 譚 豁 貎 賚 赧 跫       d 鎬 鐓 鑪 閘 闕 陜 隴 霓        | e 覩訖誅諧謗譫谿貔賽赭跟 e 鎭鐃鈩閙闔陞隶霎    | f 覦訐誂 謠譟豈豼賺赱跣 f 鎔鐇鑰 闖陝隸霑    | e740         e750         e760         e770         e780         e790         e740         e700         e700         e700         e700         e700         e700         e700         e700         e700         e700         e700         e700         e700         e910         e9200         e9300         e9900         e9900                                                                                                    | 0 蹇躅號輛轢追遐邁鄲醪釣銜         0 顱餘饒駱騾髏鬆魏                                                                                                    | 1蹉躄軋輌轣迹遑邀鄰醵釿銖 1顴餡饌駲驕髑鬘魍         | 2 蹌躋軛輦轤迺遒邊酊醴鈔銓 2 顳餝饕駻驍髓鬚魎      | 3 蹐躊軣輳辜逑逎邉酖醺鈬銛 3 颪餞馗駸驛體鬟魑    | 4 蹈躓軼輻辟逕遉邏酘釀鈕鉚 4 颯餤馘騁驗髞鬢魘    | 5蹙躑軻輹辣逡逾邨酣釁鈑鋏 5颱餅馥騏驟髟鬣魴.     | 6 蹤邏軫轅辭逍遖邯酥釉鉞銹   6 颶餬馭騅驢髢鬥鮓    | 7 蹠躙軾轂辯逞遘邱酩釋鉗銷 7 飄餮馮駢驥髣鬧鮃    | 8 踪躪輊輾辷逖遞邵酳釐鉅鋩 8 麗魄馼騙驤髦鬨鮑       | 9 滿躡輅轌迚逋遨郢酲釖鉉錏     9 飆餾駟騫驩髾鬩鮖      | a蹕躬輕轉迥逧遯郤醋釟鉤鋺 a 飩饂駛騷驫髫鬪鮗    | b 蹶躰輒轆迢逶遶扈醉釡鉈鍄 b 飫饉駝驅驪髮鬮銨               | <b>c蹲軆輙轎迪逵隨郛醂釛銕錮</b> c餃饅駘驂骭髴鬯鮠:     | d 蹼躱輓轗迯逹遲鄂醢釼鈿 d 餉饐駑驀骰髱鬲鮨;    | e 梁镁鯔濡剤迸解鄂醫议的 e 绥遺該票格諸鬼琳                                                   |
| e640<br>e650<br>e660<br>e670<br>e680<br>e630<br>e660<br>e660<br>e660<br>e660<br>e660<br>e850<br>e850<br>e880<br>e880<br>e880<br>e880<br>e880<br>e88         | 0 糯蜆訌誄諤謳譬豌貘膊赳跼   0 錙鎹鐐鑵閠關陟隹霏<br>1襤覯訛誨諱鞫譯豎戝贄趁踈   1 錢鏖鐶鑷閨鬮陦雎霖                                                                                                    | 2 補覲訝誡謔聲譴豐貭贅趙踉 2 錚鏗鐫鑽閧闥陲雋霙                | 3 襪覺訥誑諠謫譽豕貪贊跂跿 3 錣鏨鐵鑽閭闢陬雉霤                                                                       | 4.親覺河浩輝慢讀祭治資祉课 4. 涝縮繊羅弱汗湟潅茎。5.禍鄭註誦謳該讓発賞贏跢與 5.針銖錢鑾陽阶隘衲審:                                                                                                    |                            | 7 襾觚詒誣諛譌讒豺貮贐跚踟 7 鍜鏝鑒鑿阈阯隗霍霽   | 8 覃觜詆諄謌譏讓貂貶齎跖蹂 8 鍠鏐鑄閂阔陂險雕霾   | 9 覈觝詈諍謇譎讖貉賈贓跌踵 9 鍼鏈鑛閇濶陌隧雹靄     | a覊觧詼諂謚證讙貅賁賍跛踰   a鍮鏤鑠閊闃陏隱霄靆      | b 覺觴詭諚諡譖讚貊賤贔跋踴 b 鍖鐚鑢閔闍陋隲霆靈   | c覘觸詬諫謖譛谺貍賣贖跪蹊 c 鎰鐔鑞閖闌陷隰霈靂                                     | d 覡訃詢諳謐譚豁貎賚赧跫<br>d 鎬鐓鑪閘闕陜隴霓靉                          | e 覩訖誅諧謗譫谿貔賽赭跟 e 鎭鐃鈩閙闔陞隶霎靜   | f 覦訐誂 謠譟豈豼賺赱跣 f 鎔鐇鑰 闖陝隸霑靠:  | e740         e750         e760         e770         e780         e790         e740         e790         e740         e700         e700         e700         e700         e700         e700         e700         e700         e700         e700         e700         e940         e950         e960         e990         e980         e990         e920                                                                                                    | 0 <b>蹇躅軈輛轢</b> 逅遐邁鄲醦鈞銜<br>0 顱餘饒駱騾髏鬆魏鯊                                                                                                    | 1蹉躄軋輌轣迹遑邀鄰醵釿銖 1顴餡饌駲驕髑鬘뾢鮹        | 2 蹌躋軛輦轤迺遒邊酊醴鈔銓 2 顧餝饕駻驍髓鬚魎餔.    | 3 蹐躊軣輳辜逑逎邉酖醺鈬銛 3 颪餞馗駸驛體鬟魑鯏   | 4 蹈躓軼輻辟逕遉邏酘釀鈕鎁 4 颯餤馘騁驗髞鬢魘鯑   | 5 蹙躑軻輹辣逡逾邨酣釁鈑鋏 5 颱餅馥騏驟髟鬣魴鯒   | 6 蹤邏軫轅辭逍遖邯酥釉鉞銹   6 颶餬馭騅驢髢鬥飵鯣   | 7 蹠躙軾轂辯逞遘邱酩釋鉗銷 7 飄餮馮駢驥髣鬧鮃鯢   | 8 踪躪輊輾辷逖遞邵酳釐鉅鋩 8 黫餽馼騙驤髱鬨鮑餛      | 9蹣躡輅轌迚逋遨郢酲釖鉉錏 9飆餾駟騫驩髯鬩鮖鯔           | a 蹕躬輕轉迥逧遯郤醋釟鉤鋺 a 飩饂駛騷驫髫鬪鮗鯡  | b <b>蹶躰輒轆迢逶遶扈醉釡鉈鍄   b飫饉駝驅驪髮鬮鮟鯵</b>      | c 蹲軆輙轎迪逵隨郛醂釛銕錮<br>c 餃饅駘駗骭髴鬯鮠鯲       | d 蹼躱輓轗迯逹遲鄂醢釼鈿    d 餉饐駑驀骰髱鬲鮨鯱 | e 操 接 腳 儒 御 迸 解 鄒 醫 钗 抱 e 绥 遺 該 票 格 髷 鬼 牀 錜                                |
| e640<br>e650<br>e660<br>e670<br>e680<br>e690<br>e600<br>e600<br>e600<br>e600<br>e610<br>e850<br>e850<br>e880<br>e880<br>e880<br>e880<br>e880<br>e88         | 0 襦覬訌誄諤謳譬豌貘膊赳跼  0 錙鎹鐐鑵閠關陟隹霏靤    1 餐鏖鐶鑷闔闡陦雎霖靦                                                                                                    | 2 補覲訝誡謔聲譴豐貭贅趙踉 2 錚鏗鐫鑽閧闥陲雋霙醫               | 3 襪覺訥誑諠謫譽豕貪贊跂跿 3 錣鏨鐵鐵閭闢陬雉霤勒:                                                                     | 4 親覺阿浩渾邊讀參抬資趾踝   4 涝縮繊羅树扦湟雍羣奴。<br>5 뢖鄭註誦諷誹謙貂賞贏跢與   5 針銖鐺鑾閻阢隘衲電敏                                                                                                    |                            | 7 襾觚詒誣諛譌讒豺貮贐跚踟 7 鍜鏝鑒鑿阈阯隗霍霽鞅  | 8 覃觜詆諄謌譏讓貂貶齎跖蹂 8 鍠鏐鑄閂阔陂險雕霾靼  | 9 覈觝詈諍謇譎讖貉賈贓跌踵 9 鍼鏈鑛閇濶陌隧雹靄鞁    | a 覊觧詼諂謚證讙貅賁賍跛踰   a 鍮鏤鑠閊闃陏隠霄靆靺   | b 覺觴詭諚諡譖讚貊賤贔跋踴 b 鍖鐚鑢閔闍陋隲霆靈鞆  | c覘觸詬諫謖譛谺貍賣贖跪蹊                                                 | d覡訃詢諳謐譚豁貎賚赮跫   d鎬鐓鑢閘闕陜隴霓靉鞏                            | e 覩訖誅諧謗譫谿貔賽赭跟 e 鎭鐃鈩鬧闔陞隶霎靜鞐  | f 覦訐誂 謠譟豈豼賺赱跣 f 鎔鐇鑰 闖陝隸霑靠鞜: | e740         e750         e760         e770         e780         e790         e740         e790         e740         e700         e700         e700         e700         e700         e700         e700         e700         e700         e700         e700         e900         e900         e900         e900         e900         e900         e900         e940                                                                                                    | 0 蹇躅軈輛轢逅遐邁鄲醪鈞銜 0 顱餘饒駱騾髏鬆魏鯊鯎                                                                                                    | 1 蹉躄軋輌轣迹遑邀鄰醵釿銖 1 顴餡饌駲驕髑鬘魍鮹鰉     | 2 蹌躋軛輦轤逎遒邊酊醴鈔銓 2 顳餝饕駻驍髓鬚魎餔鰓.   | 3 蹐躊夷輳辜逑逎邉酖醺鈬銛 3 颪餞馗駸驛體鬟魑鯏鰡  | 4 蹈躓軼輻辟逕遉邏酘釀鈕鎁 4 颯餤馘騁驗髞鬢魘鯑鰆. | 5 蹙躑軻輹辣逡逾邨酣釁鈑鋏 5 颱餠馥騏驟髟鬣魴鯒鰈  | 6 蹤躔軫轅辭追遖邯酥釉鉞銹 6 颶餬馭騅驢髱鬥鮓鯣鰒    | 7 蹠躙軾轂辯逞遘邱酩釋鉗銷 7 飄餮馮駢驥髣鬧鮃餛鰊  | 8 踪躪輊輾辷逖遞邵酳釐鉅鋩 8 飂魄馼騙驤髦鬨鮑餛鰄     | 9 蹣躡輅轌迚逋遨郢酲釖鉉錏                     | a 蹕躬輕轉迥逧遯郤醋釟鉤鋺 a 飩饂駛騷驫髫鬪鮗鯡鰛 | b ) ) ) ) ) ) 谢躰輒轆迢逶遶扈醉釡鉈鍄 b 飫饉駝驅驪髮鬮鮟鰺鰥 | c <b>蹲軆輙轎迪逵隨郛醂釛銕錮</b> c餃饅駘驂骭髴鬯鮠鯲鰤   | d 蹼躱輓轗迯逹運鄂醢釼鈿 d 餉饐駑驀骰髱鬲鮨鯱餾   | e 操 接 蹈 庸 邇 迸 解 鄒 醫 釵 泡     e 绥 遺 該 票 格 鬍 鬼 琳 谂 神                          |
| e640<br>e650<br>e660<br>e670<br>e680<br>e690<br>e660<br>e660<br>e660<br>e660<br>e660<br>e860<br>e850<br>e880<br>e880<br>e880<br>e880<br>e880<br>e880<br>e88 | 0 襦覬訌誄諤謳譬豌貘膊赳跼  0 錙鎹鐐鑵閠關陟隹雿靤鞨  1 餐鏖鐶鑷閨鬮陦雎霖靦鞦                                                                                                    | 2 襭覲訝誡謔韾譴豐貭贅趙踉 2 錚鏗鐫鑽閧闥陲雋霙靨鞣              | 3 機覺訥誑諠謫譽豕食贊跂跿 3 錣鏨鐵鑽閭闢陬雉霤勒鞳                                                                     | 4 親覺阿浩渾邊讀參抬資趾踝   4 涝縮蹴邏閥汘湟雍羣奴鞴<br>5禍鄭註誦謳諺譓貂貨瘺跢豍   5 針銖鐺鑾閻阢隘衲頾靫鞖                                                                                                    |                            | 7 襾觚詒誣訣譌讒豺貮贐跚踟 7 鍜鏝鏖鑿閾阯隗霍霽鞅韈 | 8 覃觜詆諄謌譏讓貂貶齎跖蹂 8 鍠鏐鑄閂闊陂險雕霾靼韋 | 9 覈觝冒諍謇譎讖貉賈贓跌踵   9 鍼鏈鑛閇襉陌隧雹靄鞁韜 | a 覊觧詼諂謚證讙貅賁賍跛踰    a 鍮鏤鑠閊闃陏隱霄靆靺韭 | b 覺觴詭諚諡譖讚貊賤贔跋踴 b 鍖鐚鑢閔闍陋隲霆靈鞆窗 | c覘觸詬諌謖譛谺貍賣贖跪蹊<br>c鎰鐔鑞閖闌陷隰霈靂鞋韲                                 | d覡訃詢諳謐譚豁貎賚赧跫 d鎬鐓鏀閘闕陜隴霓靉鞏斍                             | e 覩訖誅諧謗譫谿貔賽赭跟 e 鎭鐃鈩鬧闔陞隶霎靜鞐韶 | f 覦訐誂 謠譟豈豼賺赱跣 f 鎔鐇鑰 闖陝隸霑靠鞜韵 | $\begin{array}{c} e740\\ e750\\ e750\\ e760\\ e770\\ e780\\ e790\\ e7a0\\ e700\\ e7c0\\ e7c0\\ e7c0\\ e7c0\\ e7c0\\ e7c0\\ e7f0\\ e970\\ e990\\ e990\\ e990\\ e990\\ e990\\ e920\\ e920\\$ | 0 蹇躅軈輛轢逅遐邁鄲醪鈞銜 0 顱餘饒駱騾髏鬆魏鯊鰔鰲                                                                                                    | 1 蹉躄軋輌轣迹遑邀鄰醵釿銖 1 顴餡饌駲驕髑鬘魍鮹鰉鱆    | 2 蹌躋軛輦轤迺遒邊酊醴鈔銓   2 顧餝饕駻驍髓鬚魎鯆鰓鰾 | 3 蹐躊喪輳辜逑逎邉酖醺鈬銛 3 颪餞馗駸驛體鬤魑鯏鰌鱚 | 4 蹈躓軼輻辟逕遉邏酘釀鈕鉚 4 颯餤馘騁驗髞鬢魘鯑鰆鱠 | 5 蹙躑軻輹辣逡逾邨酣釁鈑鋏 5 颱餅馥騏驟髟鬣魴鯒鰈鳢 | 6 蹤躔軫轅辭逍遖邯酥釉鉞銹   6 颶餬馭騅驢髢鬥鮓鯣鰒鱶 | 7 蹠躙軾轂辯逞遘邱酩釋鉗銷 7 飄餮馮駢驥髣鬧鮃鯢鰊鱸 | 8 踪躪輊輾辷逖遞邵酳釐鉅鋩 8 飂魄馼騙驤髦鬨鮑餛鰄鳧    | 9 蹣躡輅轌迚逋遨郢酲釖鉉錏    9 飆餾駟騫驩髾鬩鮖鯔鰮鳬    | a蹕躬輕轉迥逧遯郤醋釟鉤鋺 a飩饂駛騷麤髫鬪鮗鯡鰛鳰: | b ) ) 脉射輒轆迢逶遶扈醉釡鉈鍄 b 飫饉駝驅驪髮鬮鮟鰺鰥鴉;       | c 蹲軆輙轎迪逵隨郛醂釛銕錮 c 餃饅駘驂骭髴鬯鮠鯲鰤鴈        | d 蹼躱輓轗迯逹運鄂醢釼鈿 d 餉饐駑驀骰髱鬲鮨鯱餾鳫  | e 操 接 醫 儒 创 进 解 鄒 醫 衩 泡     e 姿 遺 該 票 格 髷 鬼 琳 这 神 抉                        |

e470 e480 e490 e4a0 e4b0 e4c0 e4d0 e4e0 e4f0

|      | 0 | 1 | 2 | 3 | 4 | 5 | 6 | 7 | 8 | 9 | а | b | с | d | е | f |
|------|---|---|---|---|---|---|---|---|---|---|---|---|---|---|---|---|
| ea40 | 鵝 | 鵞 | 鵤 | 鵑 | 鵐 | 鵙 | 鵲 | 鶉 | 鶇 | 鶫 | 鵯 | 鵺 | 鶚 | 鶤 | 鶩 | 鶲 |
| ea50 | 鷄 | 鵭 | 鶻 | 鶸 | 鶺 | 鷆 | 鷏 | 鷂 | 騺 | 鷓 | 鷸 | 鷦 | 鷭 | 鷯 | 鷽 | 鸚 |
| ea60 | 鸛 | 鸞 | 鹵 | 鹹 | 鹽 | 麁 | 麈 | 麋 | 麌 | 麒 | 麕 | 麑 | 麝 | 麥 | 麩 | 麸 |
| ea70 | 麪 | 麭 | 靡 | 黌 | 黎 | 黏 | 黐 | 黔 | 黜 | 點 | 黝 | 黠 | 黥 | 黨 | 黯 |   |
| ea80 | 黴 | 鱀 | 黷 | 黹 | 黻 | 黼 | 黽 | 鼇 | 鼈 | 皷 | 鼕 | 鼡 | 鼬 | 鼾 | 齊 | 齒 |
| ea90 | 齔 | 齣 | 齟 | 齠 | 齡 | 齦 | 齧 | 齬 | 齪 | 齷 | 齲 | 齶 | 龕 | 龜 | 龠 | 堯 |
| eaa0 | 槇 | 遙 | 瑤 | 凜 | 熙 |   |   |   |   |   |   |   |   |   |   |   |
| eab0 |   |   |   |   |   |   |   |   |   |   |   |   |   |   |   |   |
| eac0 |   |   |   |   |   |   |   |   |   |   |   |   |   |   |   |   |
| ead0 |   |   |   |   |   |   |   |   |   |   |   |   |   |   |   |   |
| eae0 |   |   |   |   |   |   |   |   |   |   |   |   |   |   |   |   |
| eaf0 |   |   |   |   |   |   |   |   |   |   |   |   |   |   |   |   |

|      | 0   | 1   | 2   | 3  | 4 | 5  | 6   | 7    | 8   | 9   | а   | b   | С | d  | е | f  |
|------|-----|-----|-----|----|---|----|-----|------|-----|-----|-----|-----|---|----|---|----|
| fa40 | i   | ii  | iii | iv | v | vi | vii | viii | ix  | x   | Ι   | П   | Ш | IV | V | VI |
| fa50 | VII | VII | IX  | Х  | - | 1  | '   | 11   | (株) | No. | Tel | ••• | 纊 | 褜  | 鍈 | 銈  |
| fa60 | 蓜   | 俉   | 炻   | 봎  | 棈 | 鋹  | 曻   | 彅    | 1   | 仡   | 任   | 伀   | 伃 | 伹  | 佖 | 侒  |
| fa70 | 侊   | 侚   | 侔   | 俍  | 偀 | 倢  | 俿   | 倞    | 偆   | 偰   | 偂   | 傔   | 僴 | 僘  | 兊 |    |
| fa80 | 兤   | 冝   | 冶   | 凬  | 刕 | 劜  | 劦   | 勀    | 勛   | 匀   | 匇   | 围   | 卲 | 厓  | 厲 | 叝  |
| fa90 | 雙   | 咜   | 咊   | 咩  | 哿 | 喆  | 坙   | 坥    | 垬   | 埈   | 埇   | 坮   | 塚 | 增  | 墲 | 夋  |
| faa0 | 奓   | 奛   | 奝   | 奣  | 妤 | 妺  | 孖   | 寀    | 甯   | 寘   | 寬   | 尞   | 뿦 | 岺  | 峵 | 崧  |
| fab0 | 嵓   | 﨑   | 嵂   | 嵭  | 皪 | 嶹  | 巐   | 弡    | 弴   | 彧   | 德   | 忞   | 恝 | 悅  | 悊 | 惞  |
| fac0 | 惕   | 愠   | 惲   | 愑  | 愷 | 愰  | 憘   | 戓    | 抦   | 揵   | 摠   | 撝   | 擎 | 敎  | 盷 | 昕  |
| fad0 | 昂   | 昉   | 昮   | 昞  | 昤 | 晥  | 晗   | 晙    | 晴   | 晳   | 暙   | 暠   | 瞕 | 暿  | 曺 | 朎  |
| fae0 | 朗   | 杦   | 枻   | 桒  | 柀 | 栁  | 桄   | 棏    | 栟   | 楨   | 榉   | 榘   | 槢 | 樰  | 橫 | 橆  |
| faf0 | 橳   | 橾   | 櫢   | 櫤  | 毖 | 氿  | 汜   | 犺    | 汯   | 泚   | 洄   | 涇   | 浯 |    |   |    |

|      | 0 | 1 | 2 | 3 | 4 | 5 | 6 | 7 | 8 | 9 | а | b | с | d | е | f |
|------|---|---|---|---|---|---|---|---|---|---|---|---|---|---|---|---|
| fc40 | 髜 | 魵 | 魲 | 鮏 | 鮱 | 鮻 | 鰀 | 鵰 | 鵫 | 鶴 | 鸙 | 黑 |   |   |   |   |
| fc50 |   |   |   |   |   |   |   |   |   |   |   |   |   |   |   |   |
| fc60 |   |   |   |   |   |   |   |   |   |   |   |   |   |   |   |   |
| fc70 |   |   |   |   |   |   |   |   |   |   |   |   |   |   |   |   |
| fc80 |   |   |   |   |   |   |   |   |   |   |   |   |   |   |   |   |
| fc90 |   |   |   |   |   |   |   |   |   |   |   |   |   |   |   |   |
| fca0 |   |   |   |   |   |   |   |   |   |   |   |   |   |   |   |   |
| fcb0 |   |   |   |   |   |   |   |   |   |   |   |   |   |   |   |   |
| fcc0 |   |   |   |   |   |   |   |   |   |   |   |   |   |   |   |   |
| fcd0 |   |   |   |   |   |   |   |   |   |   |   |   |   |   |   |   |
| fce0 |   |   |   |   |   |   |   |   |   |   |   |   |   |   |   |   |
| fcf0 |   |   |   |   |   |   |   |   |   |   |   |   |   |   |   |   |

| 0      | 1  | 2 | 3 | 4 | 5 | 6 | 7 | 8 | 9 | a | b | С | d | е | f |
|--------|----|---|---|---|---|---|---|---|---|---|---|---|---|---|---|
| fb40 淞 | 涬  | 淏 | 淸 | 淲 | 淼 | 渹 | 湜 | 渧 | 渼 | 溿 | 澈 | 澵 | 濵 | 瀅 | 瀇 |
| fb50 演 | し炅 | 炫 | 焏 | 焄 | 煜 | 煅 | 煇 | 凞 | 燁 | 惷 | 犱 | 犾 | 猤 | 猪 | 獷 |
| fb60 玙 | 珉  | 珖 | 珣 | 珒 | 琇 | 珵 | 琦 | 琪 | 琩 | 琮 | 瑢 | 璉 | 璟 | 甁 | 畯 |
| fb70 皂 | 皜  | 皞 | 皛 | 皦 | 益 | 睆 | 劯 | 砡 | 硎 | 硤 | 硺 | 礰 | 礼 | 神 |   |
| fb80 祥 | 禔  | 福 | 禛 | 竑 | 竧 | 靖 | 竫 | 箞 | 精 | 絈 | 絜 | 綷 | 綠 | 緖 | 繒 |
| fb90 鰡 | 美  | 羽 | 茁 | 荢 | 荿 | 菇 | 菶 | 葈 | 蒴 | 蕓 | 蕙 | 蕫 | 﨟 | 薰 | 蘒 |
| fba0 👥 | 蠇  | 裵 | 訒 | 訷 | 詹 | 誧 | 誾 | 諟 | 諸 | 諶 | 譓 | 譿 | 賰 | 賴 | 贒 |
| fbb0 起 | 赳  | 軏 | 辸 | 逸 | 遧 | 郞 | 都 | 鄕 | 鄧 | 釚 | 釗 | 釞 | 釭 | 釮 | 釤 |
| fbc0 쉵 | 鈆  | 鈐 | 鈊 | 鈺 | 鉀 | 鈼 | 鉎 | 鉙 | 鉑 | 鈹 | 鉧 | 銧 | 鉷 | 鉸 | 鋧 |
| fbd0 鋗 | 鋙  | 鋐 | 銬 | 鋕 | 鋠 | 鋓 | 錥 | 錡 | 鋻 | 鋍 | 錞 | 鋿 | 錝 | 錂 | 鍰 |
| fbe0 錥 | 鎤  | 鏆 | 鏞 | 鏸 | 鐱 | 鑅 | 鑈 | 閒 | 隆 | 隝 | 隝 | 隯 | 霳 | 靊 | 靍 |
| fbf0 🖀 | 靏  | 靑 | 靕 | 顗 | 顥 | 飯 | 飼 | 餧 | 館 | 馞 | 驎 | 髙 |   |   |   |
## 付表:非漢字部分縦書き用

|      | 0      | 1     | 2           | 3    | 4        | 5        | 6   | 7        | 8             | 9  | а       | b             | с            | d          | е             | f      |
|------|--------|-------|-------------|------|----------|----------|-----|----------|---------------|----|---------|---------------|--------------|------------|---------------|--------|
| 8140 |        | 、     | 0           | ,    |          | •        | :   | ;        | ?             | !  | *       | ٥             | -            | `          |               | Ŷ      |
| 8150 |        |       | )           | Ň    | ۲        | Ľ        | "   | 소        | 々             | ø  | 0       |               |              | -          | /             | <      |
| 8160 | $\sim$ |       |             | •••• | ••       | ،        | ,   | "        | "             | (  | )       | (             | )            | [          | ]             | {      |
| 8170 | }      | <     | $\rangle$   | «    | >>       | ٢        | ]   | ſ        | ]             | [  | ]       | +             | —            | ±          | $\times$      |        |
| 8180 | ÷      | =     | ≠           | <    | >        | $\leq$   | ≧   | $\infty$ | ÷.            | പ് | Ŷ       | 0             | '            | ″          | $\mathcal{C}$ | ¥      |
| 8190 | \$     | ¢     | £           | %    | #        | &        | *   | @        | §             | ☆  | $\star$ | Ο             |              | $\bigcirc$ | $\diamond$    | ۲      |
| 81a0 |        |       | $\triangle$ |      | $\nabla$ | ▼        | Ж   | ₹        | $\rightarrow$ | ←  | 1       | ↓             | =            |            |               |        |
| 81b0 |        |       |             |      |          |          |     |          | €             | Э  | ⊆       | $\square$     | $\subset$    | С          | υ             | $\cap$ |
| 81c0 |        |       |             |      |          |          |     |          | Λ             | V  | -       | $\Rightarrow$ | ⇔            | $\forall$  | Ξ             |        |
| 81d0 |        |       |             |      |          |          |     |          |               |    | Z       | $\bot$        | $\widehat{}$ | д          | $\nabla$      | ≡      |
| 81e0 | ≒      | $\ll$ | ≫           |      | $\infty$ | $\infty$ | ••• | S        | SS            |    |         |               |              |            |               |        |
| 81f0 | Å      | ‰     | #           | þ    | ♪        | †        | ‡   | 1        |               |    |         |               | Ο            |            |               |        |

|      | _ | - | _ | _ |   | _ | _ |        |   |   |    |   |                    |   |   |   |
|------|---|---|---|---|---|---|---|--------|---|---|----|---|--------------------|---|---|---|
|      | 0 | 1 | 2 | 3 | 4 | 5 | 6 | 7      | 8 | 9 | а  | b | с                  | d | е | f |
| 8340 | 7 | 7 | 1 | 1 | ウ | ウ | I | I      | オ | オ | 力  | ガ | +                  | ギ | ク | グ |
| 8350 | ケ | ゲ | Э | ゴ | サ | ザ | シ | ジ      | ス | ズ | セ  | ゼ | ソ                  | ゾ | タ | ダ |
| 8360 | チ | ヂ | ッ | ッ | ッ | テ | デ | ト      | ド | ナ | Ξ  | ヌ | ネ                  | ノ | ハ | バ |
| 8370 | パ | F | ピ | Ľ | フ | ブ | プ | $\sim$ | べ | ペ | 朩  | ボ | ポ                  | マ | П |   |
| 8380 | 4 | メ | Ŧ | ヤ | ヤ | ユ | ユ | Е      | Ε | ラ | IJ | N | $\boldsymbol{\nu}$ |   | ヮ | ワ |
| 8390 | ヰ | ヱ | ヲ | ン | ヴ | 力 | ケ |        |   |   |    |   |                    |   |   | А |
| 83a0 | В | Γ | Δ | Е | Ζ | Η | Θ | Ι      | Κ | Λ | Μ  | Ν | Ξ                  | Ο | П | Ρ |
| 83b0 | Σ | Т | Υ | Φ | Х | Ψ | Ω |        |   |   |    |   |                    |   |   | α |
| 83c0 | β | r | δ | 8 | ζ | η | θ | ι      | κ | λ | μ  | ν | ξ                  | 0 | π | ρ |
| 83d0 | σ | τ | υ | φ | χ | ψ | ω |        |   |   |    |   |                    |   |   |   |
| 83e0 |   |   |   |   |   |   |   |        |   |   |    |   |                    |   |   |   |
| 83f0 |   |   |   |   |   |   |   |        |   |   |    |   |                    |   |   |   |

|      | 0 | 1        | 2 | 3 | 4 | 5  | 6 | 7 | 8 | 9 | а | b  | с | d | е | f |
|------|---|----------|---|---|---|----|---|---|---|---|---|----|---|---|---|---|
| 8640 |   |          |   |   |   |    |   |   |   |   |   |    |   |   |   |   |
| 8650 |   |          |   |   |   |    |   |   |   |   |   |    |   |   |   |   |
| 8660 |   |          |   |   |   |    |   |   |   |   |   |    |   |   |   |   |
| 8670 |   |          |   |   |   |    |   |   |   |   |   |    |   |   |   |   |
| 8680 |   |          |   |   |   |    |   |   |   |   |   |    |   |   |   |   |
| 8690 |   |          |   |   |   |    |   |   |   |   |   |    |   |   |   |   |
| 86a0 |   |          | - | — |   | 1  |   |   | 1 | 1 |   |    |   | 1 | Г | г |
| 86b0 | Г | г        | 7 | - | Г | ٦  | L |   | L | L | Г | -  | Г | Г | F | ۲ |
| 86c0 | ┞ | $\vdash$ | F | F | F | F  | - | - | 4 | 4 | + | -1 | 4 | 4 | Т | - |
| 86d0 |   | -        | Т | Т | Т | т  | 1 | - | - | 4 | Т | ┸  | - | Т | + | + |
| 86e0 | + | +        | + | + | + | +- | - | + | + | + | + | ╉  | ╊ | + |   |   |
| 86f0 |   |          |   |   |   |    |   |   |   |   |   |    |   |   |   |   |

|      | 0 | 1  | 2  | 3 | 4 | 5 | 6 | 7 | 8 | 9 | а | b | с | d | е | f |
|------|---|----|----|---|---|---|---|---|---|---|---|---|---|---|---|---|
| 8240 |   |    |    |   |   |   |   |   |   |   |   |   |   |   |   | 0 |
| 8250 | 1 | 2  | 3  | 4 | 5 | 6 | 7 | 8 | 9 |   |   |   |   |   |   |   |
| 8260 | Α | В  | С  | D | Е | F | G | Η | Ι | J | Κ | L | М | Ν | Ο | Ρ |
| 8270 | Q | R  | S  | Т | U | V | W | Х | Y | Ζ |   |   |   |   |   |   |
| 8280 |   | а  | b  | с | d | е | f | g | h | i | j | k | 1 | m | n | 0 |
| 8290 | р | q  | r  | s | t | u | v | w | x | У | z |   |   |   |   | あ |
| 82a0 | あ | ţ, | 67 | う | う | え | え | お | お | か | が | き | ぎ | < | ぐ | け |
| 82b0 | げ | 5  | ご  | さ | ざ | l | じ | す | ず | せ | ぜ | そ | ぞ | た | だ | 5 |
| 82c0 | ぢ | っ  | つ  | づ | て | で | と | ど | な | に | ぬ | ね | の | は | ば | ぱ |
| 82d0 | ひ | び  | ぴ  | ふ | ぶ | ぷ |   | べ | ペ | ほ | ぼ | ぽ | ま | み | む | め |
| 82e0 | も | Þ  | や  | ø | Ø | よ | よ | 5 | n | る | ħ | ろ | わ | わ | ゐ | ゑ |
| 82f0 | を | h  |    |   |   |   |   |   |   |   |   |   |   |   |   |   |

|      | 0 | 1 | 2 | 3 | 4 | 5 | 6 | 7 | 8 | 9 | а | b | с | d   | е | f |
|------|---|---|---|---|---|---|---|---|---|---|---|---|---|-----|---|---|
| 8440 | Α | Б | В | Γ | Д | Е | Ë | Ж | 3 | И | Й | К | Л | Μ   | Η | 0 |
| 8450 | П | Ρ | С | Т | У | Φ | Χ | Ц | Ч | Ш | Щ | Ъ | Ы | Ь   | Э | Ю |
| 8460 | Я |   |   |   |   |   |   |   |   |   |   |   |   |     |   |   |
| 8470 | a | б | в | Г | д | е | ë | ж | 3 | И | й | к | л | м   | н |   |
| 8480 | 0 | п | р | с | Т | у | Φ | х | Ц | ч | ш | щ | Ъ | ы   | Ь | Э |
| 8490 | ю | я |   |   |   |   |   |   |   |   |   |   |   |     |   | — |
| 84a0 | 1 | Г | ٦ |   | L | F | Т | - | ⊥ | + | _ | 1 | г | ٦   | Г | L |
| 84b0 | F | т | 4 | ㅗ | + | F | T | - | ⊥ | + | Ŧ | т | 4 | -1- | + |   |
| 84c0 |   |   |   |   |   |   |   |   |   |   |   |   |   |     |   |   |
| 84d0 |   |   |   |   |   |   |   |   |   |   |   |   |   |     |   |   |
| 84e0 |   |   |   |   |   |   |   |   |   |   |   |   |   |     |   |   |
|      |   |   |   |   |   |   |   |   |   |   |   |   |   |     |   |   |

|      | <u> </u>   | <u> </u> |          |     |                   | r        |         |          |                  |    |        |           |           |             |           |    |
|------|------------|----------|----------|-----|-------------------|----------|---------|----------|------------------|----|--------|-----------|-----------|-------------|-----------|----|
|      | 0          | 1        | 2        | 3   | 4                 | 5        | 6       | 7        | 8                | 9  | а      | b         | с         | d           | е         | f  |
| 8740 | $\Theta$   | 0        | 3        | 4   | 9                 | 0        | $\odot$ | 0        | 6                | 9  |        | 3         | 8         | <b>(F</b> ) | 9         | 9  |
| 8750 | 9          | 9        | 61       | 8   | I                 | П        | Ħ       | Ν        | $^{>}$           | И  | Ш      | Ш         | Х         | Х           |           | ‴= |
| 8760 | * <u>-</u> | もう       | X-<br>12 | 47  | <sup>ل</sup> ^    | 2-       | 1       | 5.1      | т<br>Г?          | 50 | ×<br>ع | もう        | ž         | <u>~</u>    | <u>بر</u> |    |
| 8770 | CIII       | kīn      | Шg       | kg  | S                 | Ш²       |         |          |                  |    |        |           |           |             | 摵         |    |
| 8780 | *          |          | Ś        | KK. | Tel               | $\oplus$ | ⊕       | $\Theta$ | $(\mathfrak{B})$ | ₽  | 锲      | (角)       | <b>P</b>  | 器           | ゼ         | 霯  |
| 8790 | .  `       |          | S        | ക   | $\mathbf{\Sigma}$ | 5        | -       | V        |                  | Ζ  | ÷      | $\subset$ | $\supset$ |             |           | ·  |
| 87a0 | ш          | :曰       | .≥       | >   | ٢i                | vii      | VIII    | ix       | ×                |    |        |           |           |             |           |    |
| 87b0 |            |          |          |     |                   |          |         |          |                  |    |        |           |           |             |           |    |
| 87c0 |            |          |          |     |                   |          |         |          |                  |    |        |           |           |             |           |    |
| 87d0 |            |          |          |     |                   |          |         |          |                  |    |        | 0         |           |             | 6         |    |
| 87e0 |            |          | km²      | СШ  | 'n                | dl       | g       | kℓ       | ns               | SH | ШS     | £         | HΖ        |             |           |    |
| 87f0 |            |          |          |     |                   |          |         |          |                  |    |        |           |           |             |           |    |

# OCR キャラクタコード表

#### OCR-AK

|    |    |    |    |     |   |   |          |     |   |   |   |   | <u> </u> |   |   |   |              |    |   |   |
|----|----|----|----|-----|---|---|----------|-----|---|---|---|---|----------|---|---|---|--------------|----|---|---|
|    |    |    |    | b 8 | 0 | 0 | 0        | 0   | 0 | 0 | 0 | 0 | 1        | 1 | 1 | 1 | 1            | 1  | 1 | 1 |
|    |    |    |    | Ъ7  | 0 | 0 | 0        | 0   | 1 | 1 | 1 | 1 | 0        | 0 | 0 | 0 | 1            | 1  | 1 | 1 |
|    |    |    | I  | b 6 | 0 | 0 | 1        | 1   | 0 | 0 | 1 | 1 | 0        | 0 | 1 | 1 | 0            | 0  | 1 | 1 |
| _  |    |    | '  | Ъ5  | 0 | 1 | 0        | 1   | 0 | 1 | 0 | 1 | 0        | 1 | 0 | 1 | 0            | 1  | 0 | 1 |
| Ъ4 | Ъ3 | ь2 | ь1 |     | 0 | 1 | 2        | 3   | 4 | 5 | 6 | 7 | 8        | 9 | A | в | С            | D  | E | F |
| 0  | 0  | 0  | 0  | o   |   |   |          | O   |   | Р |   |   |          |   |   | - | 9            | Ξ  |   |   |
| 0  | 0  | 0  | 1  | 1   |   |   |          | ľ   | A | a |   |   |          |   |   | P | Ŧ            | 4  |   |   |
| 0  | 0  | 1  | 0  | 2   |   |   | -        | 5   | в | R |   |   |          |   | r | 1 | ש            | ĸ  |   |   |
| 0  | 0  |    |    | 3   |   |   | £        | Э   | c | s |   |   |          |   | L | ¢ | <del>,</del> | ŧ  |   |   |
| 0  | 1  | 0  | 0  | 4   |   |   | *        | 4   | D | т |   |   |          |   | , | I | ۲            | Þ  |   |   |
| 0  | 1  | 0  | 1  | 5   |   |   | %        | 5   | E | U |   |   |          |   |   | * | t            | 1  |   |   |
| 0  | 1  | 1  | 0  | 6   |   |   | 8        | Ь   | F | v |   |   |          |   | 7 | ħ | =            | э  |   |   |
| 0  | 1  | 1  | 1  | 7   |   |   | ,        | 7   | G | W |   |   |          |   | 7 | + | R            | 5  |   |   |
| 1  | 0  | 0  | 0  | 8   |   |   | £        | ۵   | н | x |   |   |          |   | 1 | 2 | *            | y  |   |   |
| 1  | 0  | 0  | 1  | 9   |   |   | 3        | 9   | I | Y |   |   |          |   | • | 5 | ,            | Ib |   |   |
| 1  | 0  | 1  | 0  | A   |   |   | *        | :   | J | z |   |   |          |   | I | נ | n            | ν  |   |   |
| 1  | 0  | 1  | 1  | в   |   |   | +        | ;   | κ |   |   |   |          |   | * | ŋ | Ł            | o  |   |   |
| 1  | 1  | 0  | 0  | с   |   |   | ,        | s   | L | ¥ |   |   |          |   | + | Ð | 7            | 7  |   |   |
| 1  | 1  | 0  | 1  | D   |   |   | <b>-</b> | =   | M | ų |   |   |          |   | 2 | λ | $\gamma$     | v  |   |   |
| 1  | 1  | 1  | 0  | E   |   |   | •        | - I | N |   |   |   |          |   | 3 | t | *            | ~  |   |   |
| 1  | 1  | 1  | 1  | F   |   |   | //       | 1   | 0 |   |   |   |          |   | y | y | २            | •  |   |   |

OCR-BK

|    |    |    |    | ь 8 | 0 | 0 | 0  | 0 | 0 | 0 | 0 | 0 | 1 | 1 | 1 | 1 | 1  | 1  | 1 | 1 |
|----|----|----|----|-----|---|---|----|---|---|---|---|---|---|---|---|---|----|----|---|---|
|    |    |    |    | ь7  | 0 | 0 | 0  | 0 | 1 | 1 | 1 | 1 | 0 | 0 | 0 | 0 | 1  | 1  | 1 | 1 |
|    |    |    |    | b 6 | 0 | 0 | 1  | 1 | 0 | 0 | 1 | 1 | 0 | 0 | 1 | 1 | 0  | 0  | 1 | 1 |
| _  |    | _  | -  | Ъ5  | 0 | 1 | 0  | 1 | 0 | 1 | 0 | 1 | 0 | 1 | 0 | 1 | 0  | 1  | 0 | 1 |
| Ъ4 | ьз | Ъ2 | ь1 |     | 0 | 1 | 2  | 3 | 4 | 5 | 6 | 7 | 8 | 9 | A | в | с  | D  | E | F |
| 0  | 0  | 0  | 0  | 0   |   |   |    | o | a | Р |   | р |   |   |   | - | 9  | E  |   |   |
| 0  | 0  | 0  | 1  | 1   |   |   | !  | 1 | A | ٩ | a | q |   |   |   | P | Ŧ  | 4  |   |   |
| 0  | 0  | 1  | 0  | 2   |   |   | "  | 2 | в | R | ь | r |   |   | г | 1 | IJ | ĸ  |   |   |
| 0  | 0  | 1  | 1  | 3   |   |   | #  | 3 | с | s | с | s |   |   | L | ÷ | Ŧ  | ŧ  |   |   |
| 0  | 1  | 0  | 0  | 4   |   |   | \$ | 4 | D | т | d | t |   |   | , | I | ٢  | Þ  |   |   |
| 0  | 1  | 0  | 1  | 5   |   |   | x  | 5 | E | U | e | u |   |   | • | * | t  | 1  |   |   |
| 0  | 1  | 1  | 0  | 6   |   |   | &  | 6 | F | v | f | v |   |   | 7 | ħ | =  | э  |   |   |
| 0  | 1  | 1  | 1  | 7   |   |   | •  | 7 | G | w | g | w |   |   | , | + | R  | 5  |   |   |
| 1  | 0  | 0  | 0  | 8   |   |   | (  | 8 | H | x | h | x |   |   | 1 | 2 | *  | IJ |   |   |
| 1  | 0  | 0  | 1  | 9   |   |   | )  | 9 | I | Y | i | у |   |   | ÷ | ታ | ,  | li |   |   |
| 1  | 0  | 1  | 0  | A   |   |   | *  | : | J | z | j | z |   |   | I | с | N  | ν  |   |   |
| 1  | 0  | 1  | 1  | в   |   |   | +  | ; | к | C | k | ſ |   |   | * | ŋ | t  | o  |   |   |
| 1  | 1  | 0  | 0  | с   |   |   | ,  | < | L | ¥ | ι | I |   |   | + | 5 | 7  | י  |   |   |
| 1  | 1  | 0  | 1  | D   |   |   | -  | = | M | נ | m | } |   |   | 2 | λ | ٦  | כ  |   |   |
| 1  | 1  | 1  | 0  | E   |   |   | •  | > | N | • | n |   |   |   | 3 | t | #  | w  |   |   |
| 1  | 1  | 1  | 1  | F   |   |   | /  | ? | 0 | - | o |   |   |   | ĕ | Y | २  | •  |   |   |

OCR-K

|    |    |    |    | ъ 8 | 0 | 0 | 0 | 0 | 0        | 0  | 0 | 0 | 1 | 1 | 1 | 1 | 1 | 1 | 1 | 1 |
|----|----|----|----|-----|---|---|---|---|----------|----|---|---|---|---|---|---|---|---|---|---|
|    |    |    |    | Ъ7  | 0 | 0 | 0 | 0 | 1        | 1  | 1 | 1 | 0 | 0 | 0 | 0 | 1 | 1 | 1 | 1 |
|    |    |    |    | b 6 | 0 | 0 | 1 | 1 | 0        | 0  | 1 | 1 | 0 | 0 | 1 | 1 | 0 | 0 | 1 | 1 |
|    |    |    |    | b 5 | 0 | 1 | 0 | 1 | 0        | 1  | 0 | 1 | 0 | 1 | 0 | 1 | 0 | 1 | 0 |   |
| Ъ4 | ь3 | Ъ2 | ь1 |     | 0 | 1 | 2 | 3 | 4        | 5  | 6 | 7 | 8 | 9 | A | в | с | D | E | F |
| 0  | 0  | 0  | 0  | 0   |   |   |   | - | 9        | щ  |   |   |   |   |   |   |   |   |   |   |
| 0  | 0  | 0  | 1  | 1   |   |   |   | P | Ŧ        | 4  |   |   |   |   |   |   |   |   |   |   |
| 0  | 0  | 1  | 0  | 2   |   |   | г | 1 | IJ       | ×  |   |   |   |   |   |   |   |   |   |   |
| 0  | 0  | 1  | 1  | 3   |   |   | L | ゥ | Ŧ        | ŧ  |   |   |   |   |   |   |   |   |   |   |
| 0  | 1  | 0  | 0  | 4   |   |   |   | I | ۲        | Þ  |   |   |   |   |   |   |   |   |   |   |
| 0  | 1  | 0  | 1  | 5   |   |   |   | * | t        | 1  |   |   |   |   |   |   |   |   |   |   |
| 0  | 1  | 1  | 0  | 6   |   |   | 7 | ħ | =        | э  |   |   |   |   |   |   |   |   |   |   |
| 0  | 1  | 1  | 1  | 7   |   |   | P | + | R        | 5  |   |   |   |   |   |   |   |   |   |   |
| 1  | 0  | 0  | 0  | 8   |   |   | 1 | 2 | *        | y  |   |   |   |   |   |   |   |   |   |   |
| 1  | 0  | 0  | 1  | 9   |   |   | ÷ | ን | ,        | 1b |   |   |   |   |   |   |   |   |   |   |
| 1  | 0  | 1  | 0  | A   |   |   | I | с | n        | ν  |   |   |   |   |   |   |   |   |   |   |
| 1  | 0  | 1  | 1  | в   |   |   | * | ŋ | t        | 0  |   |   |   |   |   |   |   |   |   |   |
| 1  | 1  | 0  | 0  | с   |   |   | Þ | 5 | 7        | 2  |   |   |   |   |   |   |   |   |   |   |
| 1  | 1  | 0  | 1  | D   |   |   | ב | ג | n        | z  |   |   |   |   |   |   |   |   |   |   |
| 1  | 1  | 1  | 0  | E   |   |   | э | t | <b>ћ</b> | "  |   |   |   |   |   |   |   |   |   |   |
| 1  | 1  | 1  | 1  | F   |   |   | y | У | २        | •  |   |   |   |   |   |   |   |   |   |   |

#### 新 / 旧 JIS コード対応表

漢字コードには旧 JIS と新 JIS があり、本機の工場出荷時は新 JIS コード(1990 年版) に対応する設定になっています。なお、プリスクライブ FRPO K6 コマンドのパラメー タを変更(FRPO K6, 0; → FRPO K6, 1;)することによって、旧 JIS コード(1978 年版)にも対応できます。詳しくは付録 -5 ページの環境設定コマンドを参照してください。

参考:新 JIS コード(1990 年版)は、1983 年版の JIS コードを含みます。1983 年版と 1990 年版との主な違いは、「凛」と「熙」の 2 文字が追加され、一部文字(145 文字) の字形が若干変更されています。

次の表は、旧 JIS コードと新 JIS コードで異なる字形について示しています。78の列が 旧 JIS コードの字形、その右側の90の列が新 JIS コードの字形です。

| コード     | 78 | 90 | コード     | 78 | 90 | コード     | 78 | 90 | コード     | 78 | 90 | コード     | 78 | 90 |
|---------|----|----|---------|----|----|---------|----|----|---------|----|----|---------|----|----|
| 3022    | 啞  | 唖  | 3032    | 芦  | 芦  | 3033    | 鰺  | 鯵  | 303B    | 飴  | 飴  | 306E    | 溢  | 溢  |
| 3071    | 茨  | 茨  | 3073    | 鰯  | 鰯  | 307C    | 淫  | 淫  | 312A    | 迂  | 迂  | 3133    | 噓  | 嘘  |
| 3135    | 欎  | 欝  | 3139    | 厩  | 厩  | 313C    | 閨  | 閠  | 313D    | 噂  | 噂  | 3142    | 餌  | 餌  |
| 316B    | 焰  | 焔  | 3228    | 襖  | 襖  | 3229    | 鶯  | 鴬  | 322A    | 鷗  | 鴎  | 3260    | 迦  | 迦  |
| 3267    | 牙  | 牙  | 327A    | 恢  | 恢  | 327D    | 拐  | 拐  | 3322    | 晦  | 晦  | 3342    | 蠣  | 蛎  |
| 3349    | 攪  | 撹  | 3365    | 喝  | 喝  | 336B    | 葛  | 葛  | 3373    | 鞄  | 鞄  | 3376    | 竈  | 竃  |
| 337A    | 嚙  | 噛  | 3442    | 澗  | 澗  | 3443    | 灌  | 潅  | 344D    | 翰  | 翰  | 3452    | 諫  | 諌  |
| 3465    | 翫  | 翫  | 352B    | 徽  | 徽  | 3540    | 祇  | 衹  | 3562    | 汲  | 汲  | 3568    | 笈  | 笈  |
| 3622    | 俠  | 侠  | 362A    | 卿  | 卿  | 3642    | 饗  | 饗  | 3646    | 堯  | 尭  | 364F    | 僅  | 僅  |
| 366D    | 軀  | 躯  | 3674    | 喰  | 喰  | 367B    | 櫛  | 櫛  | 367D    | 屑  | 屑  | 3724    | 靴  | 靴  |
| 3737    | 祁  | 祁  | 3745    | 慧  | 慧  | 374E    | 稽  | 稽  | 3752    | 繫  | 繋  | 3755    | 荆  | 荊  |
| 375B    | 頸  | 頚  | 3764    | 隙  | 隙  | 3771    | 倦  | 倦  | 3779    | 嫌  | 嫌  | 377E    | 捲  | 捲  |
| 377D    | 拳  | 拳  | 3834    | 鹼  | 鹸  | 3841    | 諺  | 諺  | 392B    | 巷  | 巷  | 3937    | 昻  | 昂  |
| 3942    | 溝  | 溝  | 395C    | 礦  | 砿  | 396D    | 麴  | 麹  | 3974    | 鵠  | 鵠  | 3979    | 甑  | 甑  |
| 3 A 5 3 | 采  | 采  | 3 A 6 7 | 榊  | 榊  | 3 A 7 4 | 栅  | 柵  | 3 B 2 7 | 薩  | 薩  | 3 B 2 A | 鯖  | 鯖  |
| 3 B 2 C | 錆  | 錆  | 3 B 3 9 | 珊  | 珊  | 3 B 4 1 | 餐  | 餐  | 3C38    | 叱  | 叱  | 3 C 4 8 | 屢  | 屡  |
| 3 C 4 9 | 蘂  | 蕊  | 3 C 5 7 | 遮  | 遮  | 3 C 5 D | 杓  | 杓  | 3 C 5 E | 灼  | 灼  | 3 D 2 B | 繡  | 繍  |
| 3 D 3 6 | 酋  | 酋  | 3 D 6 C | 曙  | 曙  | 3 D 6 D | 渚  | 渚  | 3 D 7 2 | 薯  | 薯  | 3 D 7 3 | 藷  | 藷  |
| 3 E 2 5 | 哨  | 哨  | 3 E 3 3 | 廠  | 廠  | 3 E 3 F | 梢  | 梢  | 3 E 5 5 | 蔣  | 蒋  | 3 E 5 F | 醬  | 醤  |
| 3 E 6 4 | 鞘  | 鞘  | 3 F 2 A | 蝕  | 蝕  | 3 F 5 9 | 靸  | 靭  | 3 F 6 0 | 逗  | 逗  | 3 F 6 9 | 翠  | 翠  |
| 4022    | 摺  | 摺  | 4042    | 逝  | 逝  | 4066    | 蟬  | 蝉  | 4071    | 撰  | 撰  | 4072    | 栓  | 栓  |
| 4079    | 煎  | 煎  | 407A    | 煽  | 煽  | 407C    | 穿  | 穿  | 407D    | 箭  | 箭  | 4127    | 詮  | 詮  |
| 4128    | 賤  | 賎  | 4139    | 噲  | 噌  | 414C    | 遡  | 遡  | 414F    | 創  | 創  | 415F    | 搔  | 掻  |
| 4169    | 痩  | 痩  | 4237    | 揃  | 揃  | 423D    | 遜  | 遜  | 424D    | 驒  | 騨  | 425C    | 腿  | 腿  |
| 4263    | 黛  | 黛  | 426F    | 啄  | 啄  | 4275    | 濯  | 濯  | 4276    | 琢  | 琢  | 427D    | 蛸  | 蛸  |
| 4327    | 巽  | 巽  | 4329    | 辿  | 辿  | 432A    | 棚  | 棚  | 432D    | 鱈  | 鱈  | 432E    | 樽  | 樽  |
| 433D    | 簞  | 箪  | 4370    | 註  | 註  | 4375    | 瀦  | 瀦  | 437C    | 凋  | 凋  | 443D    | 捗  | 捗  |
| 4448    | 槌  | 槌  | 444A    | 鎚  | 鎚  | 444D    | 塚  | 塚  | 444F    | 摑  | 掴  | 445B    | 壺  | 壷  |

| コード     | 78 | 90 | コード     | 78 | 90 | コード     | 78 | 90 | コード     | 78 | 90 | コード     | 78 | 90 |
|---------|----|----|---------|----|----|---------|----|----|---------|----|----|---------|----|----|
| 4522    | 鄭  | 鄭  | 4527    | 擢  | 擢  | 452E    | 溺  | 溺  | 4536    | 塡  | 填  | 453F    | 顚  | 顛  |
| 4548    | 堵  | 堵  | 454B    | 屠  | 屠  | 4551    | 菟  | 菟  | 4552    | 賭  | 賭  | 4557    | 礪  | 砺  |
| 4564    | 塘  | 塘  | 456E    | 檮  | 梼  | 4573    | 濤  | 涛  | 4578    | 禱  | 祷  | 463E    | 鴇  | 鴇  |
| 4642    | 瀆  | 涜  | 4654    | 瀞  | 瀞  | 4655    | 噸  | 噸  | 465B    | 遁  | 遁  | 465C    | 頓  | 頓  |
| 4661    | 那  | 那  | 4666    | 謎  | 謎  | 4667    | 灘  | 灘  | 466A    | 楢  | 楢  | 4676    | 邇  | 迩  |
| 4729    | 禰  | 禰  | 472A    | 袮  | 袮  | 4739    | 嚢  | 嚢  | 4757    | 牌  | 牌  | 4767    | 這  | 這  |
| 4768    | 蠅  | 蝿  | 4769    | 秤  | 秤  | 476D    | 剝  | 剥  | 4824    | 箸  | 箸  | 482E    | 潑  | 溌  |
| 4830    | 醱  | 醗  | 4840    | 叛  | 叛  | 4854    | 挽  | 挽  | 4862    | 屝  | 扉  | 4875    | 樋  | 樋  |
| 4922    | 柊  | 柊  | 4923    | 稗  | 稗  | 492F    | 逼  | 逼  | 4930    | 檜  | 桧  | 4932    | 媛  | 媛  |
| 4935    | 謬  | 謬  | 4940    | 廟  | 廟  | 494E    | 瀕  | 瀕  | 4951    | 頻  | 頻  | 4 A 4 3 | 蔽  | 蔽  |
| 4 A 4 D | 暼  | 瞥  | 4 A 5 3 | 篇  | 篇  | 4 A 5 A | 娩  | 娩  | 4 A 7 9 | 庖  | 庖  | 4 B 2 2 | 泡  | 泡  |
| 4 B 2 9 | 蓬  | 蓬  | 4 B 4 B | 頬  | 頬  | 4 B 6 A | 槇  | 槙  | 4 B 7 0 | 鱒  | 鱒  | 4 B 7 8 | 迄  | 迄  |
| 4 B 7 9 | 儘  | 侭  | 4 C 4 D | 麵  | 麺  | 4C59    | 儲  | 儲  | 4 C 5 F | 餅  | 餅  | 4 C 6 2 | 籾  | 籾  |
| 4 C 7 9 | 藪  | 薮  | 4 C 7 A | 鑓  | 鑓  | 4 C 7 C | 愈  | 愈  | 4 C 7 E | 癒  | 癒  | 4 D 3 2 | 猷  | 猷  |
| 4 D 5 0 | 熔  | 熔  | 4 D 5 4 | 耀  | 耀  | 4 D 5 A | 遙  | 遥  | 4 D 6 9 | 萊  | 莱  | 4 E 4 B | 遼  | 遼  |
| 4 E 7 A | 漣  | 漣  | 4 E 7 B | 煉  | 煉  | 4 E 7 C | 廉  | 廉  | 4 F 2 1 | 蓮  | 蓮  | 4 F 3 1 | 榔  | 榔  |
| 4 F 3 6 | 籠  | 篭  | 4 F 3 9 | 蠟  | 蝋  | 5056    | 侭  | 儘  | 5122    | 僊  | 僊  | 513D    | 冤  | 兔  |
| 5147    | 冉  | 冉  | 514B    | 冕  | 冕  | 514D    | 冤  | 冤  | 5330    | 唹  | 唹  | 533A    | 唳  | 唳  |
| 5350    | 嗤  | 嗤  | 535E    | 嘲  | 嘲  | 536B    | 嚥  | 嚥  | 536C    | 嚮  | 嚮  | 5444    | 堋  | 堋  |
| 5445    | 堙  | 堙  | 5464    | 壷  | 壺  | 546C    | 夛  | 夛  | 553D    | 媾  | 媾  | 5563    | 寃  | 寃  |
| 5578    | 尨  | 尨  | 5622    | 屛  | 屏  | 5672    | 幣  | 幤  | 567D    | 廐  | 廐  | 567E    | 廏  | 黀  |
| 5824    | 懝  | 悗  | 5928    | 扁  | 扁  | 5960    | 捩  | 捩  | 596C    | 搆  | 搆  | 5978    | 撹  | 攪  |
| 5 A 3 9 | 攢  | 攅  | 5 A 4 d | 斃  | 斃  | 5 A 7 A | 曁  | 曁  | 5 B 4 5 | 枦  | 枦  | 5 B 4 A | 柺  | 枴  |
| 5 B 5 8 | 桧  | 檜  | 5 B 6 B | 梛  | 梛  | 5 B 6 D | 梼  | 檮  | 5 B 7 4 | 梎  | 梍  | 5 D 6 1 | 氈  | 氈  |
| 5 E 3 9 | 涛  | 濤  | 5 E 5 0 | 湮  | 湮  | 5 E 7 5 | 潅  | 灌  | 5 E 7 6 | 滬  | 滬  | 5 F 7 3 | 燗  | 燗  |
| 6026    | 爨  | 爨  | 605F    | 珎  | 珎  | 6076    | 瑤  | 瑶  | 612B    | 甄  | 甄  | 6130    | 甍  | 甍  |
| 6131    | 甕  | 甕  | 622B    | 皓  | 皓  | 6268    | 砿  | 礦  | 626A    | 砺  | 礪  | 626F    | 硼  | 硼  |
| 634A    | 稱  | 稱  | 6354    | 龝  | 龝  | 6359    | 窗  | 窗  | 635E    | 竃  | 竈  | 6439    | 箙  | 箙  |
| 6440    | 篝  | 篝  | 6446    | 篭  | 籠  | 6464    | 粐  | 粐  | 646E    | 粮  | 粮  | 6539    | 綛  | 綛  |
| 653B    | 綮  | 綮  | 6546    | 綟  | 綟  | 6646    | 翔  | 翔  | 6649    | 翩  | 翩  | 6764    | 舮  | 舮  |
| 6769    | 芍  | 芍  | 6772    | 苒  | 苒  | 6834    | 茣  | 茣  | 684D    | 萢  | 萢  | 683B    | 荵  | 荵  |
| 6874    | 蔗  | 蔗  | 6922    | 蕊  | 蘂  | 692E    | 薮  | 藪  | 693C    | 蔾  | 藜  | 695A    | 蛎  | 蠣  |
| 697E    | 蝙  | 蝙  | 6 A 2 4 | 蝿  | 蠅  | 6 A 2 7 | 螂  | 螂  | 6 A 3 C | 蠎  | 蠎  | 6 A 3 D | 蟒  | 蟒  |
| 6 A 6 F | 褊  | 褊  | 6 B 3 2 | 覯  | 覯  | 6 B 5 D | 諌  | 諫  | 6 B 6 6 | 諞  | 諞  | 6 B 7 6 | 譁  | 譁  |
| 6 C 4 D | 賎  | 賤  | 6C69    | 跚  | 跚  | 6 C 7 4 | 踉  | 踉  | 6 D 4 E | 輓  | 輓  | 6 D 6 C | 迪  | 迪  |
| 6 D 6 E | 迩  | 邇  | 6 E 2 9 | 遘  | 遘  | 6 E 3 D | 扈  | 扈  | 6 E 5 7 | 釁  | 釁  | 6 F 6 5 | 閻  | 閻  |
| 7033    | 睢  | 雎  | 7045    | 雷  | 霤  | 7051    | 靠  | 靠  | 7057    | 靭  | 靭  | 7074    | 頚  | 頸  |
| 7075    | 頤  | 頤  | 7159    | 騙  | 騙  | 722D    | 鬮  | 鬮  | 723C    | 鮗  | 鮗  | 724D    | 鯵  | 鰺  |
| 724E    | 鯲  | 鯲  | 7274    | 鴬  | 鶯  | 7351    | 麪  | 麪  | 7352    | 麭  | 麭  | 737D    | 龜  | 龜  |

#### PCL-J コード表

この表では非漢字部分は横書き文字を示しています。縦書き文字については付録 -49 ページの付表をご参照ください。

f000 ~ f7ffには文字が定義されていないため、本書では省略しています。これらのコードを指定した場合は空白が出力されます。

| <b></b> | 0      | 1     | 2           | 3 | 4        | 5        | 6                   | 7        | 8             | 9      | Α   | В             | С                 | D         | Е            | F | 0   | 1 | 2         | 3  | 4  | 5      | 6  | 7 | 8  | 9 | Α           | В          | С         | D          | E          | F            |
|---------|--------|-------|-------------|---|----------|----------|---------------------|----------|---------------|--------|-----|---------------|-------------------|-----------|--------------|---|-----|---|-----------|----|----|--------|----|---|----|---|-------------|------------|-----------|------------|------------|--------------|
| 8000    |        |       |             |   |          |          |                     |          |               |        |     |               |                   |           |              |   |     |   |           |    |    |        |    |   |    |   |             |            |           |            |            |              |
| 8020    |        | !     | "           | # | \$       | %        | &                   | ,        | (             | )      | *   | +             | ,                 | -         |              | 1 | 0   | 1 | 2         | 3  | 4  | 5      | 6  | 7 | 8  | 9 | :           | ;          | <         | =          | $\rangle$  | ?            |
| 8040    | @      | A     | B           | C | D        | E        | F                   | G        | H             | Ι      | J   | K             | L                 | M         | N            | 0 | P   | Q | R         | S  | T  | U      | V  | W | X  | Y | Z           | [          | ¥         | ]          | Ŷ          |              |
| 8060    | -      | a     | b           | с | d        | e        | f                   | g        | h             | i      | j   | k             | 1                 | m         | n            | 0 | p   | q | r         | s  | t  | u      | v  | w | X  | у | Z           | {          |           | }          | ~          | •            |
| 8080    |        |       |             |   |          |          |                     |          |               |        | ĺ   |               |                   |           |              |   |     |   |           |    |    |        |    |   |    |   |             |            |           |            |            |              |
| 80a0    |        | •     | ſ           | J |          | •        | ヲ                   | 7        | 1             | ゥ      | I   | オ             | 7                 | ı         | Е            | ッ | 1   | 7 | 1         | ウ  | I  | オ      | 力  | + | ク  | ケ | E           | サ          | Ŷ         | ス          | セ          | ッ            |
| 80c0    | 9      | F     | ッ           | Ŧ | ト        | ナ        | 11                  | 7        | ネ             | 1      | - A | Ľ             | 7                 | ~         | 木            | 7 | 111 | 4 | X         | ٠Ŧ | 1  | l      | רח | ラ | IJ | N | V           | 0          | ワ         | 2          | *          | 0            |
| 80e0    |        |       |             |   |          |          |                     |          |               |        |     |               |                   |           |              |   |     |   |           |    |    |        |    |   |    |   |             |            |           |            |            |              |
| 8100    |        |       |             |   |          |          |                     |          |               |        |     |               |                   |           |              |   |     |   |           |    |    |        |    |   |    |   |             |            |           |            |            |              |
| 8120    |        |       |             |   |          |          |                     |          |               |        |     |               |                   |           |              |   |     |   |           |    |    |        |    |   |    |   |             |            |           |            |            | 1            |
| 8140    |        | 、     | 0           | , |          | •        | :                   | ;        | ?             | !      | *   | •             | -                 | `         | ••           | ^ |     |   | 1         | Ň  | 7  | Ľ      | "  | 소 | 々  | R | 0           |            |           | -          |            | $\mathbf{X}$ |
| 8160    | $\sim$ |       |             |   | •••      | '        | ,                   | "        | "             | (      | )   | [             | )                 | ]         | ]            | { | }   | < | $\rangle$ | 《  | >> | ٢      | Ţ  | ſ | J  | ſ | ]           | +          | -         | ±          | $\times$   |              |
| 8180    | ÷      | =     | ≠           | < | >        | ≦        | ≧                   | $\infty$ |               | ď      | 9   | 0             | 1                 | ″         | $^{\circ}$ C | ¥ | \$  | ¢ | £         | %  | #  | &      | *  | @ | §  | ☆ | $\star$     | $\bigcirc$ |           | $\bigcirc$ | $\diamond$ | ٠            |
| 81a0    |        |       | $\triangle$ |   | $\nabla$ | ▼        | *                   | Ŧ        | $\rightarrow$ | ←      | 1   | Ļ             | =                 |           |              |   |     |   |           |    |    |        |    |   | ∈  | Э | $\subseteq$ | ⊇          | $\subset$ |            | U          | $\cap$       |
| 81c0    |        |       |             |   |          |          |                     |          | $\wedge$      | $\vee$ |     | $\Rightarrow$ | $\Leftrightarrow$ | $\forall$ | Ξ            |   |     |   |           |    |    |        |    |   |    |   | L           | $\bot$     | $\frown$  | д          | $\nabla$   | ≡            |
| 81e0    | ⊨      | $\ll$ | $\gg$       |   | $\infty$ | $\infty$ | •••                 | S        | SS            |        |     |               |                   |           |              |   | Å   | ‰ | #         | þ  | ♪  | †      | ‡  | ¶ |    |   |             |            | Ο         |            |            |              |
| 8200    |        |       |             |   |          |          |                     |          |               |        |     |               |                   |           |              |   |     |   |           |    |    |        |    |   |    |   |             |            |           |            |            |              |
| 8220    |        |       |             |   |          |          |                     |          |               |        |     |               |                   |           |              |   |     |   |           |    |    |        |    |   |    |   |             |            |           |            |            |              |
| 8240    |        |       |             |   |          |          |                     |          |               |        |     |               |                   |           |              | 0 | 1   | 2 | 3         | 4  | 5  | 6      | 7  | 8 | 9  |   |             |            |           |            |            |              |
| 8260    | Α      | В     | C           | D | E        | F        | G                   | Η        | Ι             | J      | K   | L             | Μ                 | Ν         | Ο            | P | Q   | R | S         | Т  | U  | V      | W  | Χ | Y  | Z |             |            |           |            |            |              |
| 8280    |        | a     | b           | с | d        | е        | f                   | g        | h             | i      | j   | k             | 1                 | m         | n            | 0 | p   | q | r         | s  | t  | u      | v  | w | x  | У | Z           |            |           |            |            | あ            |
| 82a0    | あ      | 63    | 61          | う | う        | え        | え                   | お        | お             | か      | が   | き             | ぎ                 | <         | ぐ            | け | げ   | Z | ご         | さ  | ざ  | し      | じ  | す | ず  | せ | ぜ           | そ          | ぞ         | た          | だ          | ち            |
| 82c0    | ぢ      | っ     | つ           | ブ | T        | で        | E                   | ど        | な             | に      | ぬ   | ね             | の                 | は         | ば            | ぱ | ひ   | び | ぴ         | ふ  | ぶ  | ぷ      |    | べ | ペ  | ほ | ぼ           | ぽ          | ま         | み          | む          | め            |
| 82e0    | も      | や     | や           | ø | Ø        | よ        | よ                   | 5        | Ŋ             | る      | れ   | ろ             | わ                 | わ         | ゐ            | ゑ | を   | h |           |    |    |        |    |   |    |   | _           |            |           |            |            |              |
| 8300    |        |       |             |   |          |          |                     |          |               |        |     |               |                   |           |              |   |     |   |           |    |    |        |    |   |    |   |             |            |           |            |            |              |
| 8320    |        |       |             |   |          |          |                     |          |               |        |     |               |                   |           |              |   |     |   |           |    |    |        |    |   |    |   |             |            |           |            |            |              |
| 8340    | 7      | 7     | 1           | 1 | ウ        | ウ        | I                   | I        | オ             | オ      | 力   | ガ             | +                 | ギ         | ク            | グ | ケ   | ゲ | I         | ゴ  | サ  | ザ      | シ  | ジ | ス  | ズ | セ           | ゼ          | ソ         | ゾ          | タ          | ダ            |
| 8360    | チ      | ヂ     | ッ           | ッ | ヅ        | テ        | デ                   | ト        | ド             | ナ      | 1   | ヌ             | ネ                 | ノ         | ハ            | バ | パ   | ヒ | ビ         | ピ  | フ  | ブ      | プ  |   | ベ  | ペ | 朩           | ボ          | ポ         | マ          | Ξ          |              |
| 8380    | 4      | X     | モ           | ヤ | ヤ        | ユ        | ユ                   | Е        | Е             | ラ      | リ   | ル             | レ                 |           | ワ            | ワ | 퍄   | I | ヲ         | ン  | ヴ  | 力      | ケ  |   |    |   |             |            |           |            |            | А            |
| 83a0    | В      | Γ     | Δ           | E | Z        | Н        | Θ                   | I        | Κ             | Λ      | Μ   | Ν             | Ξ                 | 0         | П            | Ρ | Σ   | Т | Υ         | Φ  | Χ  | Ψ      | Ω  |   |    |   |             |            |           |            |            | $\alpha$     |
| 83c0    | β      | γ     | δ           | 3 | ζ        | $\eta$   | $\overline{\theta}$ | ι        | κ             | λ      | μ   | ν             | ξ                 | 0         | π            | ρ | σ   | τ | υ         | φ  | χ  | $\psi$ | ω  |   |    |   |             |            |           |            |            |              |
| 83e0    |        |       |             |   |          |          |                     |          |               |        |     |               |                   |           |              |   |     |   |           |    |    |        |    |   |    |   |             |            |           |            |            |              |

|      | 0  | 1       | 2    | 3    | 4   | 5   | 6          | 7    | 8   | 9    | Α   | В   | С     | D     | E    | F  | 0   | 1        | 2    | 3  | 4  | 5  | 6 | 7        | 8 | 9         | Α   | В      | С  | D | E | F  |
|------|----|---------|------|------|-----|-----|------------|------|-----|------|-----|-----|-------|-------|------|----|-----|----------|------|----|----|----|---|----------|---|-----------|-----|--------|----|---|---|----|
| 8400 |    |         |      |      |     |     |            |      |     |      |     |     |       |       |      |    |     |          |      |    |    |    |   |          |   |           |     |        |    |   |   |    |
| 8420 |    |         |      |      |     |     |            |      |     |      |     |     |       |       |      |    |     |          |      |    |    |    |   |          |   |           |     |        |    |   |   |    |
| 8440 | А  | Б       | В    | Γ    | Д   | E   | Ë          | Ж    | 3   | И    | Й   | К   | Л     | M     | Η    | 0  | П   | Р        | C    | Т  | У  | Φ  | X | Ц        | Ч | Ш         | Щ   | Ъ      | Ы  | Ь | Э | Ю  |
| 8460 | Я  |         |      |      |     |     |            |      |     |      |     |     |       |       |      |    | a   | б        | в    | Г  | Д  | e  | ë | ж        | 3 | И         | й   | к      | Л  | М | Н |    |
| 8480 | 0  | п       | p    | с    | Т   | у   | ф          | x    | ц   | ч    | ш   | щ   | ъ     | ы     | Ь    | Э  | ю   | я        |      |    |    |    |   |          |   |           |     |        |    |   |   |    |
| 84a0 |    | Г       |      |      | L   | -   | -          | -    |     | +    |     |     | Г     | ٦     | Г    | L  | F   | -        | -    | 1  | +  | F  |   | -        | 1 | +         | F   | Т      | -  | Т | + |    |
| 84c0 |    |         |      |      |     |     |            |      |     |      |     |     |       |       |      |    |     |          |      |    |    |    |   |          |   |           |     |        |    |   |   |    |
| 84e0 |    |         |      |      |     |     |            |      |     |      |     |     |       |       |      |    |     |          |      |    |    |    |   |          |   |           |     |        |    |   |   |    |
| 8500 |    |         |      |      |     |     |            |      |     |      |     |     |       |       |      |    |     |          |      |    |    |    |   |          |   |           |     |        |    |   |   |    |
| 8520 |    |         |      |      |     |     |            |      |     |      |     |     |       |       |      |    |     |          |      |    |    |    |   |          |   |           |     |        |    |   |   |    |
| 8540 |    |         |      |      |     |     |            |      |     |      |     |     | 1     |       |      |    |     |          |      |    |    |    |   |          |   |           |     |        |    |   |   |    |
| 8560 |    |         |      |      |     |     |            |      |     |      |     |     |       |       |      |    |     |          |      |    |    |    |   |          |   |           |     |        |    |   |   |    |
| 8580 |    |         |      |      |     |     |            |      |     |      |     |     |       |       |      |    |     |          |      |    |    |    |   |          |   |           |     |        |    |   |   |    |
| 85a0 |    |         |      |      |     |     |            |      |     |      |     |     |       |       |      |    |     |          |      |    |    |    |   |          |   |           |     |        |    |   |   |    |
| 85c0 |    |         |      |      |     |     |            |      |     |      |     |     |       |       |      |    |     |          |      |    |    |    |   |          |   |           |     |        |    |   |   |    |
| 85e0 |    |         |      |      |     |     |            |      |     |      |     |     |       |       |      |    |     |          |      |    |    |    |   |          |   |           |     |        |    |   |   |    |
| 8600 |    |         |      |      |     |     |            |      |     |      |     |     |       |       |      |    |     |          |      |    |    |    |   |          |   |           |     |        |    |   |   |    |
| 8620 |    |         |      |      |     |     |            |      |     |      |     |     |       |       |      |    |     |          |      |    |    |    |   |          |   |           |     |        |    |   |   |    |
| 8640 |    |         |      |      |     |     |            |      |     |      |     |     |       |       |      |    |     |          |      |    |    |    |   |          |   |           |     |        |    |   |   |    |
| 8660 |    |         |      |      |     |     |            |      |     |      |     |     |       |       |      |    |     |          |      |    |    |    |   |          |   |           |     |        |    |   |   |    |
| 8680 |    |         |      |      |     |     |            |      |     |      |     |     |       |       |      |    |     |          |      |    |    |    |   |          |   |           |     |        |    |   |   |    |
| 86a0 |    |         |      |      |     |     |            |      |     |      |     |     |       |       |      |    |     |          |      |    |    |    |   |          |   |           |     |        |    |   |   |    |
| 86c0 |    |         |      |      |     |     |            |      |     |      |     |     |       |       |      |    |     |          |      |    |    |    |   |          |   |           |     |        |    |   |   |    |
| 86e0 |    |         |      |      |     |     |            |      |     |      |     |     |       |       |      |    |     |          |      |    |    |    |   |          |   |           |     |        |    |   |   |    |
| 8700 |    |         |      |      |     |     |            |      |     |      |     |     |       |       |      |    |     |          |      |    |    |    |   |          |   |           |     |        |    |   |   |    |
| 8720 |    |         |      |      |     |     |            |      |     |      |     |     |       |       |      |    |     |          |      |    |    |    |   |          |   |           |     |        |    |   |   |    |
| 8740 | 1  | 2       | 3    | 4    | 5   | 6   | $\bigcirc$ | 8    | 9   | 10   |     | 12  | (13)  | 14    | (15) | 16 | 17  | (18)     | (19) | 20 | Ι  | Π  | Ш | IV       | V | VI        | VII | VIII   | IX | Χ |   | Ξŋ |
| 8760 | +- | セン<br>チ | メートル | グラム  | トン  | アール | ヘク<br>タール  | リットル | ワット | カロリー | ドル  | セント | パーセント | ミリバール | イジ   | mm | CM  | km       | mg   | kg | cc | m² |   |          |   |           |     |        |    |   | 嘁 |    |
| 8780 | ″  | "       | No.  | K.K. | Tel | Œ   | $\oplus$   | Ð    | Ē   | €    | (株) | (有) | (代)   | 聯     | 炡    | 翢  | i=- | $\equiv$ | S    | ∮  | Σ  |    |   | $\angle$ | L | $\square$ |     | $\cap$ | U  |   |   |    |
| 87a0 |    |         |      |      |     |     |            |      |     |      |     |     |       |       |      |    |     |          |      |    |    |    |   |          |   |           |     |        |    |   |   |    |
| 87c0 |    |         |      |      |     |     |            |      |     |      |     |     |       |       |      |    |     |          |      |    |    |    |   |          |   |           |     |        |    |   |   |    |
| 87e0 |    |         |      |      |     |     |            |      |     |      |     |     |       |       |      |    |     |          |      |    |    |    |   |          |   |           |     |        |    |   |   |    |

|      | 0 | 1 | 2 | 3 | 4 | 5 | 6 | 7 | 8 | 9 | Α | В | С | D | Ε | F | 0  | 1 | 2 | 3 | 4 | 5   | 6 | 7 | 8 | 9 | Α | В | С | D | E | F |
|------|---|---|---|---|---|---|---|---|---|---|---|---|---|---|---|---|----|---|---|---|---|-----|---|---|---|---|---|---|---|---|---|---|
| 8800 |   |   |   |   |   |   |   |   |   |   |   |   |   |   |   |   |    |   |   |   |   |     |   |   |   |   |   |   |   |   |   |   |
| 8820 |   |   |   |   |   |   |   |   |   |   |   |   |   |   |   |   |    |   |   |   |   |     |   |   |   |   |   |   |   |   |   | 1 |
| 8840 |   |   |   |   |   |   |   |   |   |   |   |   |   |   |   |   |    |   |   |   |   |     |   |   |   |   |   |   |   |   |   |   |
| 8860 |   |   |   |   |   |   |   |   |   |   |   |   |   |   |   |   |    |   |   |   |   |     |   |   |   |   |   |   |   |   |   |   |
| 8880 |   |   |   |   |   |   |   |   |   |   |   |   |   |   | : |   |    |   |   |   |   |     |   |   |   |   |   |   |   |   |   | 亜 |
| 88a0 | 唖 | 娃 | 阿 | 哀 | 愛 | 挨 | 姶 | 逢 | 葵 | 茜 | 穐 | 悪 | 握 | 渥 | 旭 | 蕫 | 芦  | 鯵 | 梓 | 圧 | 斡 | 扱   | 宛 | 姐 | 虻 | 飴 | 絢 | 綾 | 鮎 | 或 | 粟 | 袷 |
| 88c0 | 安 | 庵 | 按 | 暗 | 案 | 闍 | 鞍 | 杏 | 以 | 伊 | 位 | 依 | 偉 | 囲 | 夷 | 委 | 威  | 尉 | 惟 | 意 | 慰 | 易   | 椅 | 為 | 畏 | 異 | 移 | 維 | 緯 | 胃 | 萎 | 衣 |
| 88e0 | 謂 | 違 | 遺 | 医 | 井 | 亥 | 域 | 育 | 郁 | 磯 |   | 壱 | 溢 | 逸 | 稲 | 茨 | 芋  | 鰯 | 允 | 印 | 咽 | 員   | 因 | 姻 | 引 | 飲 | 淫 | 胤 | 蔭 |   |   |   |
| 8900 |   |   |   |   |   |   |   |   |   |   |   |   |   |   |   |   |    |   |   |   |   |     |   |   |   |   |   |   |   |   |   |   |
| 8920 |   |   |   |   |   |   |   |   |   |   |   |   |   |   |   |   |    |   |   |   |   |     |   |   |   |   |   |   |   |   |   |   |
| 8940 | 院 | 陰 | 隠 | 韻 | 时 | 右 | 宇 | 烏 | 羽 | 迂 | 雨 | 卯 | 鵜 | 窺 | Ŧ | 碓 | 臼  | 渦 | 嘘 | 唄 | 欝 | 蔚   | 鰻 | 姥 | 厩 | 浦 | 瓜 | 閠 | 噂 | 궃 | 運 | 雲 |
| 8960 | 荏 | 餌 | 叡 | 営 | 嬰 | 影 | 映 | 曳 | 栄 | 永 | 泳 | 洩 | 瑛 | 盈 | 穎 | 頴 | 英  | 衛 | 詠 | 鋭 | 液 | 疫   | 益 | 駅 | 悦 | 謁 | 越 | 閲 | 榎 | 厭 | 円 |   |
| 8980 | 園 | 堰 | 奄 | 宴 | 延 | 怨 | 掩 | 援 | 沿 | 演 | 炎 | 焔 | 煙 | 燕 | 猿 | 縁 | 艶  | 苑 | 薗 | 遠 | 鉛 | 鴛   | 塩 | 於 | 汚 | 甥 | 凹 | 央 | 奥 | 往 | 応 | 押 |
| 89a0 | 旺 | 横 | 欧 | 殴 | E | 翁 | 褉 | 鴬 | 鴎 | 黄 | 岡 | 沖 | 荻 | 億 | 屋 | 憶 | 臆  | 桶 | 牡 | Z | 俺 | 卸   | 恩 | 温 | 穏 | 音 | 下 | 化 | 仮 | 何 | 伽 | 価 |
| 89c0 | 佳 | 加 | 可 | 嘉 | 夏 | 嫁 | 家 | 寡 | 科 | 暇 | 果 | 架 | 歌 | 河 | 火 | 珂 | 禍  | 禾 | 稼 | 箇 | 花 | 苛   | 茄 | 荷 | 華 | 菓 | 蝦 | 課 | 嘩 | 貨 | 迦 | 過 |
| 89e0 | 霞 | 蚊 | 俄 | 峨 | 我 | 牙 | 画 | 臥 | 芽 | 蛾 | 賀 | 雅 | 餓 | 駕 | 介 | 会 | 解  | 回 | 塊 | 壊 | 廻 | 快   | 怪 | 悔 | 恢 | 懐 | 戒 | 拐 | 改 |   |   |   |
| 8a00 |   |   |   |   |   |   |   |   |   |   |   |   |   |   |   |   |    |   |   |   |   |     |   |   |   |   |   |   |   |   |   |   |
| 8a20 |   |   |   |   |   |   |   |   |   |   |   |   |   |   |   |   |    |   |   |   |   |     |   |   |   |   |   |   |   |   |   |   |
| 8a40 | 魁 | 晦 | 械 | 海 | 灰 | 界 | 皆 | 絵 | 芥 | 蟹 | 開 | 階 | 貝 | 凱 | 劾 | 外 | 咳  | 害 | 崖 | 慨 | 概 | 涯   | 碍 | 蓋 | 街 | 該 | 鎧 | 骸 | 浬 | 馨 | 蛙 | 垣 |
| 8a60 | 柿 | 蛎 | 鈎 | 劃 | 嚇 | 各 | 廓 | 拡 | 撹 | 格 | 核 | 殻 | 獲 | 確 | 穫 | 覚 | 角  | 赫 | 較 | 郭 | 閣 | 隔   | 革 | 学 | 岳 | 楽 | 額 | 顎 | 掛 | 笠 | 樫 |   |
| 8a80 | 橿 | 梶 | 鰍 | 潟 | 割 | 喝 | 恰 | 括 | 活 | 渇 | 滑 | 葛 | 褐 | 轄 | 且 | 鰹 | 叶  | 椛 | 樺 | 鞄 | 株 | 兜   | 竈 | 蒲 | 釜 | 鎌 | 噛 | 鴨 | 栢 | 茅 | 萓 | 粥 |
| 8aa0 | 刈 | 苅 | 瓦 | 乾 | 侃 | 冠 | 寒 | 刊 | 勘 | 勧 | 巻 | 喚 | 堪 | 姦 | 完 | 官 | 寛  | 干 | 幹 | 患 | 感 | 慣   | 憾 | 換 | 敢 | 柑 | 桓 | 棺 | 款 | 歓 | 汗 | 漢 |
| 8ac0 | 澗 | 潅 | 環 | 甘 | 監 | 看 | 竿 | 管 | 簡 | 緩 | 缶 | 翰 | 肝 | 艦 | 莞 | 観 | 諌  | 貫 | 還 | 鑑 | 間 | 閑   | 関 | 陥 | 韓 | 館 | 舘 | 丸 | 含 | 岸 | 巌 | 玩 |
| 8ae0 | 癌 | 眼 | 岩 | 翫 | 贋 | 雁 | 頑 | 顏 | 願 | 企 | 伎 | 危 | 喜 | 器 | 基 | 奇 | 嬉  | 寄 | 岐 | 希 | 幾 | 忌   | 揮 | 机 | 旗 | 既 | 期 | 棋 | 棄 |   |   |   |
| 8b00 |   |   |   |   |   |   |   |   |   |   |   |   |   |   |   |   |    |   |   |   |   |     |   |   |   |   |   |   |   |   |   |   |
| 8b20 |   |   |   |   |   |   |   |   |   |   |   |   |   |   |   |   |    |   |   |   |   |     |   |   |   |   |   |   |   |   |   |   |
| 8b40 | 機 | 帰 | 毅 | 気 | 汽 | 畿 | 祈 | 季 | 稀 | 紀 | 徽 | 規 | 記 | 貴 | 起 | 軌 | 輝  | 飢 | 騎 | 鬼 | 亀 | 偽   | 儀 | 妓 | 宜 | 戯 | 技 | 擬 | 欺 | 犠 | 疑 | 衹 |
| 8b60 | 義 | 蟻 | 誼 | 議 | 掬 | 菊 | 鞠 | 吉 | 吃 | 喫 | 桔 | 橘 | 詰 | 砧 | 杵 | 黍 | 却  | 客 | 脚 | 虐 | 逆 | ff. | 久 | 仇 | 休 | 及 | 吸 | 宮 | 弓 | 急 | 救 |   |
| 8b80 | 朽 | 求 | 汲 | 泣 | 灸 | 球 | 究 | 窮 | 笈 | 級 | 糾 | 給 | 旧 | 牛 | 去 | 居 | 巨  | 拒 | 拠 | 挙 | 渠 | 虚   | 許 | 距 | 鋸 | 漁 | 禦 | 魚 | 亨 | 享 | 京 | 供 |
| 8ba0 | 侠 | 僑 | 兇 | 競 | 共 | 凶 | 協 | 匡 | 卿 | Щ | 喬 | 境 | 峡 | 強 | 彊 | 怯 | 恐  | 恭 | 挟 | 教 | 橋 | 況   | 狂 | 狭 | 矯 | 胸 | 脅 | 興 | 蕎 | 郷 | 鏡 | 響 |
| 8bc0 | 饗 | 鷩 | 仰 | 凝 | 尭 | 暁 | 業 | 局 | 曲 | 極 | 玉 | 桐 | 粁 | 僅 | 勤 | 均 | τh | 錦 | 斤 | 欣 | 欽 | 琴   | 禁 | 禽 | 筋 | 緊 | 芹 | 菌 | 衿 | 襟 | 謹 | 近 |
| 8be0 | 金 | 吟 | 鈒 | 九 | 俱 | 句 | 区 | 狗 | 玖 | 矩 | 苦 | 躯 | 駆 | 駈 | 駒 | 具 | 愚  | 虞 | 喰 | 空 | 偶 | 寓   | 遇 | 隅 | 串 | 櫛 | 釧 | 屑 | 屈 |   |   |   |

|       | 0 | 1 | 2 | 3 | 4 | 5 | 6 | 7 | 8 | 9  | Α | В | С | D     | E | F | 0 | 1 | 2 | 3 | 4 | 5 | 6 | 7 | 8 | 9 | Α | В | С | D | E | F |
|-------|---|---|---|---|---|---|---|---|---|----|---|---|---|-------|---|---|---|---|---|---|---|---|---|---|---|---|---|---|---|---|---|---|
| 8c00  |   |   |   |   |   |   |   |   |   |    |   |   |   |       |   |   |   |   |   |   |   |   |   |   |   |   |   |   |   |   |   |   |
| 8c20  |   |   |   |   |   |   |   |   |   |    |   |   |   |       |   |   |   |   |   |   |   |   |   |   |   |   |   |   |   |   |   |   |
| 8c40  | 掘 | 窟 | 沓 | 靴 | 轡 | 窪 | 熊 | 隈 | 粂 | 栗  | 縔 | 桑 | 鳅 | 勲     | 君 | 薫 | 訓 | 群 | 軍 | 郡 | 桂 | 袈 | 祁 | 係 | 傾 | 刑 | 兄 | 啓 | 圭 | 珪 | 型 | 契 |
| 8c60  | 形 | 径 | 恵 | 慶 | 慧 | 憩 | 掲 | 携 | 敬 | 景  | 桂 | 渓 | 畦 | 稽     | 系 | 経 | 継 | 繋 | 罫 | 茎 | 荊 | 蛍 | 計 | 詣 | 警 | 軽 | 頚 | 鶏 | 芸 | 迎 | 鯨 |   |
| 8c80  | 劇 | 戟 | 撃 | 激 | 隙 | 桁 | 傑 | 欠 | 決 | 潔  | 穴 | 結 | ш | 訣     | 月 | 件 | 倹 | 倦 | 健 | 兼 | 券 | 剣 | 喧 | 圏 | 堅 | 嫌 | 建 | 憲 | 懸 | 拳 | 捲 | 検 |
| 8ca0  | 権 | 牽 | 犬 | 献 | 研 | 硯 | 絹 | 県 | 肩 | 見  | 謙 | 賢 | 軒 | 遺     | 鍵 | 険 | 顕 | 験 | 鹸 | 元 | 原 | 厳 | 幻 | 弦 | 滅 | 源 | 玄 | 現 | 絃 | 舷 | 言 | 諺 |
| 8cc0  | 限 | 乎 | 個 | 古 | 呼 | 固 | 姑 | 孤 | 己 | 庫  | 弧 | 戸 | 故 | 枯     | 湖 | 狐 | 糊 | 袴 | 股 | 胡 | 菰 | 虎 | 誇 | 跨 | 鈷 | 雇 | 顧 | 鼓 | Ħ | 互 | 伍 | 午 |
| 8ce0  | 呉 | 吾 | 娯 | 後 | 御 | 悟 | 梧 | 檎 | 瑚 | 碁  | 語 | 誤 | 護 | 醐     | 乞 | 鯉 | 交 | 佼 | 侯 | 候 | 倖 | 光 | 公 | 功 | 効 | 勾 | 厚 |   | 向 |   |   |   |
| 8d00  |   |   |   |   |   |   |   |   |   |    |   |   |   |       |   |   |   |   |   |   |   |   |   |   |   |   |   |   |   |   |   |   |
| 8d20  |   |   |   |   |   |   |   |   |   |    |   |   |   |       |   |   |   |   |   |   |   |   |   |   |   |   |   |   |   |   |   |   |
| 8d40  | 后 | 喉 | 坑 | 垢 | 好 | 孔 | 孝 | 宏 | I | 巧  | 巷 | 幸 | 広 | 庚     | 康 | 弘 | 恒 | 慌 | 抗 | 拘 | 控 | 攻 | 昂 | 晃 | 更 | 杭 | 校 | 梗 | 構 | 江 | 洪 | 浩 |
| 8d60  | 港 | 溝 | 甲 | 皇 | 硬 | 稿 | 糠 | 紅 | 絋 | 絞  | 綱 | 耕 | 考 | 肯     | 肱 | 腔 | 膏 | 航 | 荒 | 行 | 衡 | 講 | 貢 | 購 | 郊 | 酵 | 鉱 | 砿 | 鋼 | 閤 | 降 |   |
| 8d80  | 項 | 香 | 高 | 鴻 | 剛 | 劫 | 号 | 合 | 壕 | 拷  | 濠 | 豪 | 鼙 | 麹     | 克 | 刻 | 告 | 玉 | 穀 | 酷 | 鵠 | 黒 | 獄 | 漉 | 腰 | 甑 | 忽 | 愡 | 骨 | 狛 | 込 | 此 |
| 8da0  | 頃 | 今 | 困 | 坤 | 墾 | 婚 | 恨 | 懇 | 昏 | 昆  | 根 | 梱 | 混 | 痕     | 紺 | 艮 | 魂 | 些 | 佐 | 叉 | 唆 | 嵯 | 左 | 差 | 査 | 沙 | 瑳 | 砂 | 詐 | 鎖 | 裟 | 坐 |
| 8dc0  | 座 | 挫 | 債 | 催 | 再 | 最 | 哉 | 塞 | 妻 | 宰  | 彩 | 才 | 採 | 栽     | 歳 | 済 | 災 | 采 | 犀 | 砕 | 砦 | 祭 | 斎 | 細 | 菜 | 裁 | 載 | 際 | 剤 | 在 | 材 | 罪 |
| 8de0  | 財 | 冴 | 坂 | 阪 | 堺 | 榊 | 肴 | 咲 | 崎 | 埼  | 碕 | 鷺 | 作 | 削     | 咋 | 搾 | 昨 | 朔 | 柵 | 窄 | 策 | 索 | 錯 | 桜 | 鮭 | 笹 | 匙 | ₩ | 刷 |   |   |   |
| 8e00  |   |   |   |   |   |   |   |   |   |    |   |   |   |       |   |   |   |   |   |   |   |   |   |   |   |   |   |   |   |   |   |   |
| 8e20  |   |   |   |   |   |   |   |   |   |    |   |   |   |       |   |   |   |   |   |   |   |   |   |   |   |   |   |   |   |   |   |   |
| 8e40  | 察 | 拶 | 撮 | 擦 | 札 | 殺 | 薩 | 雑 | 皐 | 鯖  | 捌 | 錆 | 鮫 | Ш     | 晒 | Ξ | 傘 | 参 | Ш | 惨 | 撒 | 散 | 桟 | 燦 | 珊 | 産 | 算 | 纂 | 蚕 | 讃 | 賛 | 酸 |
| 8e60  | 餐 | 斬 | 暫 | 残 | 仕 | 仔 | 伺 | 使 | 刺 | 司] | 史 | 嗣 | 四 | $\pm$ | 始 | 姉 | 姿 | 子 | 屍 | 市 | 師 | 志 | 思 | 指 | 支 | 孜 | 斯 | 施 | 旨 | 枝 | 止 |   |
| 8e80  | 死 | 氏 | 獅 | 祉 | 私 | 糸 | 紙 | 紫 | 肢 | 脂  | 至 | 視 | 詞 | 詩     | 試 | 誌 | 諮 | 資 | 賜 | 雌 | 飼 | 歯 | 事 | 似 | 侍 | 児 | 字 | 寺 | 慈 | 持 | 時 | 次 |
| 8ea0  | 滋 | 治 | 爾 | 璽 | 痔 | 磁 | 示 | 而 | 耳 | 自  | 蒔 | 辞 | 汐 | 鹿     | 迀 | 識 | 鴫 | 竺 | 軸 | 宍 | 雫 | 七 | 叱 | 執 | 失 | 嫉 | 室 | 悉 | 湿 | 漆 | 疾 | 質 |
| 8ec0  | 実 | 蔀 | 篠 | 偲 | 柴 | 芝 | 屡 | 蕊 | 縞 | 舎  | 写 | 射 | 摿 | 赦     | 斜 | 煮 | 社 | 紗 | 者 | 謝 | 車 | 遮 | 蛇 | 邪 | 借 | 勽 | 尺 | 杓 | 灼 | 爵 | 酌 | 釈 |
| 8ee0  | 錫 | 若 | 寂 | 弱 | 惹 | 主 | 取 | 守 | 手 | 朱  | 殊 | 狩 | 珠 | 種     | 腫 | 趣 | 酒 | 首 | 儒 | 受 | 呪 | 寿 | 授 | 樹 | 綬 | 需 | 囚 | 収 | 周 |   |   |   |
| 8f00  |   |   |   |   |   |   |   |   |   |    |   |   |   |       |   |   |   |   |   |   |   |   |   |   |   |   |   |   |   |   |   |   |
| 8f20  |   |   |   |   |   |   |   |   |   |    |   |   |   |       |   |   |   |   |   |   |   |   |   |   |   |   |   |   |   |   |   |   |
| 8f40  | 宗 | 就 | 州 | 修 | 愁 | 拾 | 洲 | 秀 | 秋 | 終  | 繍 | 習 | 臭 | 舟     | 蒐 | 衆 | 襲 | 讐 | 蹴 | 輯 | 週 | 酋 | 酬 | 集 | 醜 | 什 | 住 | 充 | + | 従 | 戎 | 柔 |
| 8f60  | 汁 | 渋 | 獣 | 縦 | 重 | 銃 | 叔 | 夙 | 宿 | 淑  | 祝 | 縮 | 粛 | 塾     | 熟 | 出 | 術 | 述 | 俊 | 峻 | 春 | 瞬 | 竣 | 舜 | 駿 | 准 | 循 | 旬 | 楯 | 殉 | 淳 |   |
| 8f80  | 準 | 潤 | 盾 | 純 | 巡 | 遵 | 醇 | 順 | 処 | 初  | 所 | 暑 | 曙 | 渚     | 庶 | 緒 | 署 | 書 | 薯 | 藷 | 諸 | 助 | 叙 | 女 | 序 | 徐 | 恕 | 鋤 | 除 | 傷 | 償 | 勝 |
| _8fa0 | 匠 | 升 | 召 | 哨 | 商 | 唱 | 嘗 | 奨 | 妾 | 娼  | 宵 | 将 | 小 | 少     | 尚 | 庄 | 床 | 廠 | 彰 | 承 | 抄 | 招 | 掌 | 捷 | 昇 | 昌 | 昭 | 晶 | 松 | 梢 | 樟 | 樵 |
| 8fc0  | 沼 | 消 | 渉 | 湘 | 焼 | 焦 | 照 | 症 | 省 | 硝  | 礁 | 祥 | 称 | 章     | 笑 | 粧 | 紹 | 肖 | 菖 | 蒋 | 蕉 | 衝 | 裳 | 訟 | 証 | 詔 | 詳 | 象 | 賞 | 醤 | 鉦 | 鍾 |
| 8fe0  | 鐘 | 障 | 鞘 | 上 | 丈 | 丞 | 乗 | 冗 | 剰 | 城  | 場 | 壌 | 嬢 | 常     | 情 | 擾 | 条 | 杖 | 浄 | 状 | 畳 | 穣 | 蒸 | 譲 | 醸 | 錠 | 嘱 | 埴 | 飾 |   |   |   |

|      | 0 | 1 | 2 | 3 | 4 | 5 | 6 | 7 | 8 | 9 | Α | В | С | D | E | F | 0 | 1 | 2 | 3  | 4 | 5 | 6 | 7 | 8 | 9 | Α | В | С | D | Е | F |
|------|---|---|---|---|---|---|---|---|---|---|---|---|---|---|---|---|---|---|---|----|---|---|---|---|---|---|---|---|---|---|---|---|
| 9000 |   |   |   |   |   |   |   |   |   |   |   |   |   |   |   |   |   |   |   |    |   |   |   |   |   |   |   |   |   |   |   |   |
| 9020 |   |   |   |   |   |   |   |   |   |   |   |   |   |   |   |   |   |   |   |    |   |   |   |   |   |   |   |   |   |   |   |   |
| 9040 | 拭 | 植 | 殖 | 燭 | 織 | 職 | 色 | 触 | 食 | 蝕 | 辱 | 尻 | 伸 | 信 | 侵 | 唇 | 娠 | 寝 | 審 | 心  | 慎 | 振 | 新 | 晋 | 森 | 榛 | 浸 | 深 | 申 | 疹 | 真 | 神 |
| 9060 | 秦 | 紳 | 臣 | 芯 | 薪 | 親 | 診 | 身 | 辛 | 進 | 針 | 震 | 人 | 仁 | 刃 | 塵 | Ŧ | 尋 | 甚 | 尽  | 腎 | 訊 | 迅 | 陣 | 靭 | 笥 | 諏 | 須 | 酢 | 図 | 厨 |   |
| 9080 | 逗 | 吹 | 垂 | 帥 | 推 | 水 | 炊 | 睡 | 粋 | 翜 | 衰 | 遂 | 酔 | 錐 | 錘 | 随 | 瑞 | 髄 | 崇 | 嵩  | 数 | 枢 | 趨 | 雛 | 据 | 杉 | 椙 | 菅 | 頗 | 雀 | 裾 | 澄 |
| 90a0 | 摺 | 寸 | 世 | 瀬 | 畝 | 是 | 凄 | 制 | 勢 | 姓 | 征 | 性 | 成 | 政 | 整 | 星 | 晴 | 棲 | 栖 | īΕ | 清 | 牲 | 生 | 盛 | 精 | 聖 | 声 | 製 | 西 | 誠 | 誓 | 請 |
| 90c0 | 逝 | 醒 | 青 | 静 | 斉 | 税 | 脆 | 隻 | 席 | 惜 | 戚 | 斥 | 昔 | 析 | 石 | 積 | 籍 | 績 | 眘 | 責  | 赤 | 跡 | 蹟 | 碩 | 切 | 拙 | 接 | 摂 | 折 | 設 | 窃 | 節 |
| 90e0 | 説 | 讏 | 絶 | 舌 | 蝉 | 仙 | 先 | 千 | 占 | 宣 | 専 | 尖 | Л | 戦 | 扇 | 撰 | 栓 | 栴 | 泉 | 浅  | 洗 | 染 | 潜 | 煎 | 煽 | 旋 | 穿 | 箭 | 線 |   |   |   |
| 9100 |   |   |   |   |   |   |   |   |   |   |   |   |   |   |   |   |   |   |   |    |   |   |   |   |   |   |   |   |   |   |   |   |
| 9120 |   |   |   |   |   |   |   |   |   |   |   |   |   |   |   |   |   |   |   |    |   |   |   |   |   |   |   |   |   |   |   |   |
| 9140 | 纎 | 羨 | 腺 | 舛 | 船 | 薦 | 詮 | 賎 | 践 | 選 | 遷 | 銭 | 銑 | 閃 | 鮮 | 前 | 善 | 漸 | 然 | 全  | 褝 | 繕 | 膳 | 糎 | 噌 | 塑 | 岨 | 措 | 曾 | 曽 | 楚 | 狙 |
| 9160 | 疏 | 疎 | 礎 | 祖 | 租 | 粗 | 素 | 組 | 蘇 | 訴 | 阻 | 遡 | 鼠 | 僧 | 創 | 双 | 叢 | 倉 | 喪 | 壮  | 奏 | 爽 | 宋 | 層 | 匝 | 惣 | 想 | 捜 | 掃 | 挿 | 掻 |   |
| 9180 | 操 | 早 | 曹 | 巣 | 槍 | 槽 | 漕 | 燥 | 争 | 痩 | 相 | 窓 | 糟 | 総 | 綜 | 聡 | 草 | 荘 | 葬 | 蒼  | 藻 | 装 | 走 | 送 | 遭 | 鎗 | 霜 | 騒 | 像 | 増 | 憎 | 臓 |
| 91a0 | 蔵 | 贈 | 造 | 促 | 側 | 則 | 即 | 息 | 捉 | 束 | 測 | 足 | 速 | 俗 | 属 | 賊 | 族 | 続 | 卒 | 袖  | 其 | 揃 | 存 | 孫 | 尊 | 損 | 村 | 遜 | 他 | 多 | 太 | 汰 |
| 91c0 | 詑 | 唾 | 堕 | 妥 | 惰 | 打 | 柁 | 舵 | 楕 | 陀 | 駄 | 騨 | 体 | 堆 | 対 | 耐 | 岱 | 帯 | 待 | 怠  | 態 | 戴 | 替 | 泰 | 滞 | 胎 | 腿 | 苔 | 袋 | 貸 | 退 | 逮 |
| 91e0 | 隊 | 黛 | 鯛 | 代 | 台 | 大 | 第 | 醍 | 題 | 鷹 | 滝 | 瀧 | 卓 | 啄 | 宅 | 托 | 択 | 拓 | 沢 | 濯  | 琢 | 託 | 鐸 | 濁 | 諾 | 茸 | 凧 | 蛸 | 只 |   |   |   |
| 9200 |   |   |   |   |   |   |   |   |   |   |   |   |   |   |   |   |   |   |   |    |   |   |   |   |   |   |   |   |   |   |   |   |
| 9220 |   |   |   |   |   |   |   |   |   |   |   |   |   |   |   |   |   |   |   |    |   |   |   |   |   |   |   |   |   |   |   |   |
| 9240 | 叩 | 但 | 達 | 辰 | 奪 | 脱 | 巽 | 竪 | 辿 | 棚 | 谷 | 狸 | 鱈 | 樽 | 誰 | 丹 | 甫 | 嘆 | 坦 | 担  | 探 | 旦 | 歎 | 淡 | 湛 | 炭 | 短 | 端 | 箪 | 綻 | 耽 | 胆 |
| 9260 | 蛋 | 誕 | 鍛 | 団 | 壇 | 弾 | 断 | 暖 | 檀 | 段 | 男 | 談 | 値 | 知 | 地 | 弛 | 恥 | 智 | 池 | 痴  | 稚 | 置 | 致 | 蜘 | 遅 | 馳 | 築 | 畜 | 竹 | 筑 | 蓄 |   |
| 9280 | 逐 | 秩 | 窒 | 茶 | 嫡 | 着 | 中 | 仲 | 宙 | 忠 | 抽 | 昼 | 柱 | 注 | 虫 | 衷 | 註 | 酎 | 鋳 | 駐  | 樗 | 瀦 | 猪 | 苧 | 著 | 貯 | 丁 | 兆 | 凋 | 摧 | 寵 | 帖 |
| 92a0 | 帳 | 庁 | 弔 | 張 | 彫 | 徴 | 懲 | 挑 | 暢 | 朝 | 潮 | 牒 | 町 | 眺 | 聴 | 脹 | 腸 | 蝶 | 調 | 諜  | 超 | 跳 | 銚 | 長 | 頂 | 鳥 | 勅 | 捗 | 直 | 朕 | 沈 | 珍 |
| 92c0 | 賃 | 鎮 | 陳 | 津 | 墜 | 椎 | 槌 | 追 | 鎚 | 痛 | 通 | 塚 | 栂 | 掴 | 槻 | 佃 | 漬 | 柘 | 辻 | 蔦  | 綴 | 鍔 | 椿 | 潰 | 坪 | 壷 | 嬬 | 紬 | 爪 | 吊 | 釣 | 鶴 |
| 92e0 | 亭 | 低 | 停 | 偵 | 剃 | 貞 | 呈 | 堤 | 定 | 帝 | 底 | 庭 | 廷 | 弟 | 悌 | 抵 | 挺 | 提 | 梯 | 汀  | 碇 | 禎 | 程 | 締 | 艇 | 訂 | 諦 | 蹄 | 逓 |   |   |   |
| 9300 |   |   |   |   |   |   |   |   |   |   |   |   |   |   |   |   |   |   |   |    |   |   |   |   |   |   |   |   |   |   |   |   |
| 9320 |   |   |   |   |   |   |   |   |   |   |   |   |   |   |   |   |   |   |   |    |   |   |   |   |   |   |   |   |   |   |   |   |
| 9340 | 邸 | 鄭 | 釘 | 鼎 | 泥 | 摘 | 擢 | 敵 | 滴 | 的 | 笛 | 適 | 鏑 | 溺 | 哲 | 徹 | 撤 | 轍 | 迭 | 鉄  | 典 | 填 | 天 | 展 | 店 | 添 | 纏 | 甜 | 貼 | 転 | 顛 | 点 |
| 9360 | 伝 | 殿 | 澱 | 田 | 電 | 兎 | 吐 | 堵 | 塗 | 妬 | 屠 | 徒 | 斗 | 杜 | 渡 | 登 | 菟 | 賭 | 途 | 都  | 鍍 | 砥 | 砺 | 努 | 度 | 土 | 奴 | 怒 | 倒 | 党 | 冬 |   |
| 9380 | 凍 | 刀 | 唐 | 塔 | 塘 | 套 | 宕 | 島 | 嶋 | 悼 | 投 | 搭 | 東 | 桃 | 梼 | 棟 | 盗 | 淘 | 湯 | 涛  | 灯 | 燈 | 当 | 痘 | 祷 | 等 | 答 | 筒 | 糖 | 統 | 到 | 董 |
| 93a0 | 蕩 | 藤 | 討 | 謄 | 豆 | 踏 | 逃 | 透 | 鐙 | 陶 | 頭 | 騰 | 闘 | 働 | 動 | 同 | 堂 | 導 | 憧 | 撞  | 洞 | 朣 | 童 | 胴 | 萄 | 道 | 銅 | 峠 | 鴇 | 匿 | 得 | 徳 |
| 93c0 | 涜 | 特 | 督 | 禿 | 篤 | 毒 | 独 | 読 | 栃 | 橡 | 凸 | 突 | 椴 | 届 | 鳶 | 苫 | 寅 | 酉 | 瀞 | 噸  | 屯 | 惇 | 敦 | 沌 | 豚 | 遁 | 頓 | 呑 | 曇 | 鈍 | 奈 | 那 |
| 93e0 | 内 | 乍 | 凪 | 薙 | 謎 | 灘 | 捺 | 鍋 | 楢 | 馴 | 縄 | 畷 | 南 | 楠 | 軟 | 難 | 汝 | = | 尼 | 弐  | 迩 | 匂 | 賑 | 肉 | 虹 | 廿 | H | 乳 | 入 |   |   |   |

|      | 0 | 1 | 2 | 3 | 4 | 5 | 6 | 7 | 8 | 9 | Α | В | С | D | E | F | 0 | 1 | 2 | 3 | 4 | 5 | 6 | 7 | 8 | 9 | Α | В | С | D | Е | F |
|------|---|---|---|---|---|---|---|---|---|---|---|---|---|---|---|---|---|---|---|---|---|---|---|---|---|---|---|---|---|---|---|---|
| 9400 |   |   |   |   |   |   |   |   |   |   |   |   |   |   |   |   |   |   |   |   |   |   |   |   |   |   |   |   |   |   |   |   |
| 9420 |   |   |   |   |   |   |   |   |   |   |   |   |   |   |   |   |   |   |   |   |   |   |   |   |   |   |   |   |   |   |   |   |
| 9440 | 如 | 尿 | 韮 | 任 | 妊 | 忍 | 認 | 濡 | 禰 | 袮 | 寧 | 葱 | 猫 | 熱 | 年 | 念 | 捻 | 撚 | 燃 | 粘 | 乃 | 廼 | 之 | 埜 | 嚢 | 悩 | 濃 | 納 | 能 | 脳 | 膿 | 農 |
| 9460 | 覗 | 蚤 | 巴 | 把 | 播 | 覇 | 杷 | 波 | 派 | 琶 | 破 | 婆 | 罵 | 芭 | 馬 | 俳 | 廃 | 拝 | 排 | 敗 | 杯 | 盃 | 牌 | 背 | 肺 | 輩 | 配 | 倍 | 培 | 媒 | 梅 |   |
| 9480 | 楳 | 煤 | 狽 | 買 | 売 | 賠 | 陪 | 這 | 蝿 | 秤 | 矧 | 萩 | 伯 | 剥 | 博 | 拍 | 柏 | 泊 | 白 | 箔 | 粕 | 舶 | 薄 | 迫 | 曝 | 漠 | 爆 | 縛 | 莫 | 駁 | 麦 | 函 |
| 94a0 | 箱 | 硲 | 箸 | 肇 | 筈 | 櫨 | 幡 | 肌 | 畑 | 畠 | 八 | 鉢 | 溌 | 発 | 醗 | 髪 | 伐 | 罰 | 抜 | 筏 | 閥 | 鳩 | 噺 | 塙 | 蛤 | 隼 | 伴 | 判 | 半 | 反 | 叛 | 帆 |
| 94c0 | 搬 | 斑 | 板 | 氾 | 汎 | 版 | 犯 | 班 | 畔 | 繁 | 般 | 藩 | 販 | 範 | 釆 | 煩 | 頒 | 飯 | 挽 | 晩 | 番 | 盤 | 磐 | 蕃 | 蛮 | 匪 | 卑 | 否 | 妃 | 庇 | 彼 | 悲 |
| 94e0 | 屝 | 批 | 披 | 斐 | 比 | 泌 | 疲 | 皮 | 碑 | 秘 | 緋 | 罷 | 肥 | 被 | 誹 | 費 | 避 | 非 | 飛 | 樋 | 簸 | 備 | 尾 | 微 | 枇 | 毘 | 琵 | 眉 | 美 |   |   |   |
| 9500 |   |   |   |   |   |   |   |   |   |   |   |   |   |   |   |   |   |   |   |   |   |   |   |   |   |   |   |   |   |   |   |   |
| 9520 |   |   |   |   |   |   |   |   |   |   |   |   |   |   |   |   |   |   |   |   |   |   |   |   |   |   |   |   |   |   |   |   |
| 9540 | 鼻 | 柊 | 稗 | 匹 | 疋 | 髭 | 彦 | 膝 | 菱 | 肘 | 弼 | 必 | 畢 | 筆 | 逼 | 桧 | 姫 | 媛 | 紐 | 百 | 謬 | 俵 | 彪 | 標 | 氷 | 漂 | 瓢 | 票 | 表 | 評 | 豹 | 廟 |
| 9560 | 描 | 病 | 秒 | 苗 | 錨 | 鋲 | 蒜 | 蛭 | 鰭 | 品 | 彬 | 斌 | 浜 | 瀕 | 貧 | 賓 | 頻 | 敏 | 瓶 | 不 | 付 | 埠 | 夫 | 婦 | 富 | 冨 | 布 | 府 | 怖 | 扶 | 敷 |   |
| 9580 | 斧 | 普 | 浮 | 父 | 符 | 腐 | 膚 | 芙 | 譜 | 負 | 賦 | 赴 | 阜 | 附 | 侮 | 撫 | 武 | 舞 | 葡 | 蕪 | 部 | 封 | 楓 | 風 | 苷 | 蕗 | 伏 | 副 | 復 | 幅 | 服 | 福 |
| 95a0 | 腹 | 複 | 覆 | 淜 | 弗 | 払 | 沸 | 仏 | 物 | 鮒 | 分 | 吻 | 噴 | 墳 | 憤 | 扮 | 焚 | 奮 | 粉 | 糞 | 紛 | 雰 | 文 | 聞 | 丙 | 併 | 兵 | 塀 | 幣 | 平 | 弊 | 柄 |
| 95c0 | 並 | 蔽 | 閉 | 陛 | * | 頁 | 僻 | 壁 | 癖 | 碧 | 別 | 瞥 | 蔑 | 箆 | 偏 | 変 | 片 | 篇 | 編 | 辺 | 返 | 遍 | 便 | 勉 | 娩 | 弁 | 鞭 | 保 | 舗 | 鋪 | 圃 | 捕 |
| 95e0 | 歩 | 甫 | 補 | 輔 | 穂 | 募 | 墓 | 慕 | 戊 | 暮 | 母 | 簿 | 菩 | 倣 | 俸 | 包 | 呆 | 報 | 奉 | 宝 | 峰 | 峯 | 崩 | 庖 | 抱 | 捧 | 放 | 方 | 朋 |   |   |   |
| 9600 |   |   |   |   |   |   |   |   |   |   |   |   |   |   |   |   |   |   |   |   |   |   |   |   |   |   |   |   |   |   |   |   |
| 9620 |   |   |   |   |   |   |   |   |   |   |   |   |   |   |   |   |   |   |   |   |   |   |   |   |   |   |   |   |   |   |   |   |
| 9640 | 法 | 泡 | 烹 | 砲 | 縫 | 胞 | 芳 | 萌 | 蓬 | 蜂 | 褒 | 訪 | 豊 | 邦 | 鋒 | 飽 | 鳳 | 鵬 | 乏 | 亡 | 傍 | 剖 | 坊 | 妨 | 帽 | 忘 | 忙 | 房 | 暴 | 望 | 某 | 棒 |
| 9660 | 冒 | 紡 | 肪 | 膨 | 謀 | 貌 | 貿 | 鉾 | 防 | 吠 | 頬 | 北 | 僕 | 1 | 墨 | 撲 | 朴 | 牧 | 睦 | 穆 | 釦 | 勃 | 没 | 殆 | 堀 | 幌 | 奔 | 本 | 翻 | 凡 | 盆 |   |
| 9680 | 摩 | 磨 | 魔 | 麻 | 埋 | 妹 | 昧 | 枚 | 毎 | 哩 | 槙 | 幕 | 膜 | 枕 | 鮪 | 柾 | 鱒 | 桝 | 亦 | 俁 | X | 抺 | 末 | 沫 | 迄 | 侭 | 繭 | 麿 | 万 | 慢 | 満 | 漫 |
| 96a0 | 蔓 | 味 | 未 | 魅 | E | 箕 | 岬 | 密 | 蜜 | 湊 | 蓑 | 稔 | 脈 | 妙 | 粍 | 民 | 眠 | 務 | 夢 | 無 | 牟 | 矛 | 霧 | 鵡 | 椋 | 婿 | 娘 | 冥 | 名 | 命 | 明 | 盟 |
| 96c0 | 迷 | 銘 | 鳴 | 姪 | 牝 | 滅 | 免 | 棉 | 綿 | 緬 | 面 | 麺 | 摸 | 模 | 茂 | 妄 | 孟 | 毛 | 猛 | 盲 | 網 | 耗 | 蒙 | 儲 | 木 | 黙 | 目 | 杢 | 勿 | 餅 | 尤 | 戻 |
| 96e0 | 籾 | 貰 | 問 | 悶 | 紋 | 門 | 匁 | 也 | 冶 | 夜 | 爺 | 耶 | 野 | 弥 | 矢 | 厄 | 役 | 約 | 薬 | 訳 | 躍 | 靖 | 柳 | 薮 | 鑓 | 愉 | 愈 | 油 | 癒 |   |   |   |
| 9700 |   |   |   |   |   |   |   |   |   |   |   |   |   |   |   |   |   |   |   |   |   |   |   |   |   |   |   |   |   |   |   |   |
| 9720 |   |   |   |   |   |   |   |   |   |   |   |   |   |   |   |   |   |   |   |   |   |   |   |   |   |   |   |   |   |   |   |   |
| 9740 | 諭 | 輸 | 唯 | 佑 | 優 | 勇 | 友 | 宥 | 幽 | 悠 | 憂 | 揖 | 有 | 柚 | 湧 | 涌 | 猶 | 猷 | 由 | 祐 | 裕 | 誘 | 遊 | 邑 | 郵 | 雄 | 融 | 夕 | 予 | 余 | 与 | 誉 |
| 9760 | 輿 | 預 | 傭 | 幼 | 妖 | 容 | 庸 | 揚 | 揺 | 擁 | 曜 | 楊 | 様 | 洋 | 溶 | 熔 | 用 | 窯 | 羊 | 耀 | 葉 | 蓉 | 要 | 謡 | 踊 | 遥 | 陽 | 養 | 慾 | 抑 | 欲 |   |
| 9780 | 沃 | 浴 | 쪼 | 翼 | 淀 | 羅 | 螺 | 裸 | 来 | 莱 | 頼 | 雷 | 洛 | 絡 | 落 | 酪 | 乱 | 卵 | 嵐 | 欄 | 濫 | 藍 | 蘭 | 覧 | 利 | 吏 | 履 | 李 | 梨 | 理 | 璃 | 痢 |
| 97a0 | 裏 | 裡 | 里 | 離 | 陸 | 律 | 率 | 立 | 葎 | 掠 | 略 | 劉 | 流 | 溜 | 琉 | 留 | 硫 | 粒 | 隆 | 竜 | 龍 | 侶 | 慮 | 旅 | 虜 | 了 | 亮 | 僚 | 両 | 凌 | 寮 | 料 |
| 97c0 | 粱 | 涼 | 猟 | 療 | 瞭 | 稜 | 糧 | 良 | 諒 | 遼 | 量 | 陵 | 領 | カ | 緑 | 倫 | 厘 | 林 | 淋 | 燐 | 琳 | 臨 | 輪 | 隣 | 鱗 | 麟 | 瑠 | 塁 | 涙 | 累 | 類 | 令 |
| 97e0 | 伶 | 例 | 冷 | 励 | 嶺 | 怜 | 玲 | 礼 | 苓 | 鈴 | 隷 | 零 | 霊 | 麗 | 齢 | 曆 | 歴 | 列 | 劣 | 烈 | 裂 | 廉 | 恋 | 憐 | 漣 | 煉 | 廉 | 練 | 聯 |   |   |   |

|             | 0 | 1 | 2 | 3 | 4 | 5 | 6 | 7 | 8 | 9 | Α | В | С | D | E | F         | 0 | 1 | 2  | 3 | 4 | 5 | 6 | 7 | 8 | 9 | Α | В | С | D       | Ε               | F |
|-------------|---|---|---|---|---|---|---|---|---|---|---|---|---|---|---|-----------|---|---|----|---|---|---|---|---|---|---|---|---|---|---------|-----------------|---|
| 9800        |   |   |   |   |   |   |   |   |   |   |   |   |   |   |   |           |   |   |    |   |   |   |   |   |   |   |   |   |   |         |                 |   |
| 9820        |   |   |   |   |   |   |   |   |   |   |   |   |   |   |   |           |   |   |    |   |   |   |   |   |   |   |   |   |   |         |                 |   |
| 9840        | 蓮 | 連 | 錬 | 呂 | 魯 | 櫓 | 炉 | 賂 | 路 | 露 | 労 | 婁 | 廊 | 弄 | 朗 | 楼         | 榔 | 浪 | 漏  | 牢 | 狼 | 篭 | 老 | 龔 | 蝋 | 郎 | 六 | 麓 | 禄 | 肋       | 録               | 論 |
| 9860        | 倭 | 和 | 話 | 歪 | 賄 | 脇 | 惑 | 枠 | 鷲 | 亙 | 亘 | 鰐 | 詫 | 藁 | 蕨 | 椀         | 湾 | 碗 | 腕  |   |   |   |   |   |   |   |   |   |   |         |                 |   |
| 9880        |   |   |   |   |   |   |   |   |   |   |   |   |   |   |   |           |   |   |    |   |   |   |   |   |   |   |   |   |   |         |                 | 歨 |
| 98a0        | 丐 | 丕 | 个 | 丱 | 1 | 丼 | J | X | 乖 | 乘 | 亂 | J | 豫 | 亊 | 舒 | <u></u> 走 | 于 | 亞 | 亟  |   | 亢 | 亰 | 亳 | 亶 | 从 | 仍 | 仄 | 仆 | 仂 | 仗       | 仞               | 仭 |
| 98c0        | 仟 | 价 | 伉 | 佚 | 估 | 佛 | 侚 | 佗 | 佇 | 佶 | 侈 | 侏 | 侘 | 佻 | 佩 | 佰         | 侑 | 佯 | 來  | 龠 | 儘 | 俔 | 俟 | 俎 | 俘 | 俛 | 俑 | 俚 | 俐 | 俤       | 俥               | 倚 |
| 98e0        | 倨 | 倔 | 倪 | 倥 | 倅 | 伜 | 俶 | 倡 | 倩 | 倬 | 俾 | 俯 | 們 | 倆 | 偃 | 假         | 會 | 偕 | 偐  | 偈 | 做 | 偖 | 偬 | 偸 | 傀 | 傚 | 傅 | 傴 | 傲 |         |                 |   |
| 9900        |   |   |   |   |   |   |   |   |   |   |   |   |   |   |   |           |   |   |    |   |   |   |   |   |   |   |   |   |   |         |                 |   |
| 9920        |   |   |   |   |   |   |   |   |   |   |   |   |   |   |   |           |   |   |    |   |   |   |   |   |   |   |   |   |   |         |                 |   |
| 9940        | 僉 | 僊 | 傳 | 僂 | 僖 | 僞 | 僥 | 僭 | 僣 | 僮 | 價 | 僵 | 儉 | 儁 | 儂 | 儖         | 儕 | 儔 | 儚  | 儡 | 儺 | 儷 | 儼 | 儻 | 儿 | 兀 | 兒 | 兌 | 兔 | 兢       | 竸               | 兩 |
| 9960        | 兪 | 兮 | 冀 | П | E | 册 | 冉 | 冏 | 冑 | 冓 | 冕 |   | 冤 | 冦 | 冢 | 冩         | 冪 | Y | 决  | 冱 | 冲 | 冰 | 况 | 冽 | 凅 | 凉 | 凛 | 几 | 處 | 凩       | 凭               |   |
| 9980        | 凰 | Ш | 凾 | 刄 | 刋 | 刔 | 刎 | 刧 | 刪 | 刮 | 刳 | 刹 | 剏 | 剄 | 剋 | 剌         | 剞 | 剔 | 剪  | 剴 | 剩 | 剳 | 剿 | 剽 | 劍 | 劔 | 劒 | 剱 | 劈 | 劑       | 辨               | 辧 |
| 99a0        | 劬 | 劭 | 劼 | 劵 | 勁 | 勍 | 勗 | 勞 | 勣 | 勦 | 飭 | 勠 | 勳 | 勵 | 勸 | 勹         | 匆 | 匈 | 甸  | 匍 | 匐 | 匏 | Ľ |   | 匣 | 滙 | 匱 | 匳 |   | 區       | 卆               | 卅 |
| <u>99c0</u> | 世 | 卉 | 卍 | 凖 | 卞 | П | 卮 | 夘 | 卻 | 卷 | Г | 厖 | 厠 | 厦 | 厥 | 厮         | 厰 | 4 | 寥  | 篡 | 雙 | 叟 | 曼 | 燮 | 叮 | 叨 | 叭 | 叺 | 吁 | 吽       | 呀               | 听 |
| <u>99e0</u> | 吭 | 吼 | 吮 | 吶 | 吩 | 吝 | 呎 | 咏 | 呵 | 咎 | 呟 | 呱 | 呷 | 呰 | 咒 | 呻         | 咀 | 呶 | 咄  | 咐 | 咆 | 哇 | 咢 | 咸 | 咥 | 咬 | 哄 | 哈 | 咨 |         |                 |   |
| 9a00        |   |   |   |   |   |   |   |   |   |   |   |   |   |   |   |           |   |   |    |   |   |   |   |   |   |   |   |   |   |         |                 |   |
| 9a20        |   |   |   |   |   |   |   |   |   |   |   |   |   |   |   |           |   |   |    |   |   |   |   |   |   |   |   |   |   |         |                 |   |
| 9a40        | 咫 | 哂 | 咤 | 咾 | 咼 | 哘 | 哥 | 哦 | 唏 | 唔 | 哽 | 哮 | 哭 | 哺 | 哢 | 唹         | 啀 | 啣 | 啌  | 售 | 啜 | 啅 | 啖 | 啗 | 唸 | 唳 | 啝 | 喙 | 喀 | 咯       | 喴               | 喟 |
| <u>9a60</u> | 啻 | 啾 | 喘 | 喞 | 單 | 啼 | 喃 | 喩 | 喇 | 喨 | 嗚 | 嗅 | 嗟 | 嗄 | 嗜 | 嗤         | 嗔 | 嘔 | 嗷  | 嘖 | 嗾 | 嗽 | 嘛 | 嗹 | 噎 | 噐 | 醟 | 嘴 | 嘶 | 嘲       | 嘸               |   |
| <u>9a80</u> | 噫 | 噤 | 嘯 | 噬 | 噪 | 嚿 | 嚀 | 嚊 | 嚠 | 嚔 | 嚔 | 嚥 | 嚮 | 嚶 | 嚴 | 囂         | 嚼 | 囁 | 囃  | 囀 | 囈 | 囎 | 囑 | 囓 |   | 化 | 囹 | 圀 | 囿 | 圄       | 圉               | 審 |
| <u>9aa0</u> | 國 | 肁 | 圓 | 團 | 圕 | 嗇 | 圜 | 圦 | 圷 | 圸 | 坎 | 圻 | 址 | 坏 | 坩 | 埀         | 垈 | 坡 | 坿  | 垉 | 垓 | 垠 | 垳 | 垤 | 垪 | 垰 | 埃 | 埆 | 埔 | 埒       | 埓               | 堊 |
| <u>9ac0</u> | 埖 | 埣 | 堋 | 堙 | 堝 | 塲 | 堡 | 塢 | 塋 | 塰 | 毀 | 塒 | 堽 | 塹 | 墅 | 壛         | 墟 | 墫 | 墺  | 壞 | 墻 | 墸 | 堕 | 壅 | 壓 | 壑 | 壗 | 壙 | 壨 | 壥       | 壜               | 壤 |
| <u>9ae0</u> | 壟 | 壯 | 壺 | 壹 | 壻 | 壼 | 壽 | 夂 | 夊 | 敻 | 夛 | 梦 | 夥 | 夬 | 夭 | 夲         | 夸 | 夾 | 竒  | 奕 | 奐 | 奎 | 奚 | 奘 | 奢 | 奠 | 奥 | 奬 | 奩 |         |                 |   |
| 9b00        |   |   |   |   |   |   |   |   |   |   |   |   | l |   |   |           |   |   |    |   |   |   |   |   |   |   |   |   |   |         |                 |   |
| 9b20        |   |   |   |   |   |   |   |   |   |   |   |   |   |   |   |           |   |   |    |   |   |   |   |   |   |   |   |   |   |         |                 |   |
| 9b40        | 奷 | 妁 | 妝 | 佞 | 侫 | 妣 | 姐 | 姆 | 姨 | 姜 | 妍 | 姙 | 姚 | 娥 | 娟 | 娑         | 娜 | 娚 | 娚  | 婀 | 婬 | 婉 | 娵 | 娶 | 婢 | 婪 | 媚 | 媼 | 媾 | 嫋       | 嫂               | 媽 |
| 9b60        | 嫣 | 嫗 | 嫦 | 嫩 | 嫖 | 嫺 | 嫻 | 嬌 | 嬋 | 嬖 | 嬲 | 嫐 | 嬪 | 嬶 | 嬾 | 孃         | 孅 | 孀 | 子  | 孕 | 孚 | 孛 | 孥 | 孩 | 孰 | 孶 | 艀 | 學 | 斈 | 孺       | <del>ب</del> لر |   |
| 9b80        | 它 | 宦 | 宸 | 寃 | 寇 | 隺 | 寔 | 寐 | 寤 | 實 | 寢 | 寞 | 寥 | 寫 | 寰 | 寶         | 寳 | 尅 | 將  | 專 | 對 | 尓 | 尠 | 尢 | 尨 | 尸 | 尹 | 屁 | 屆 | 屎       | 屓               | 屐 |
| 9ba0        | 屏 | 孱 | 屬 | 屮 | 乢 | 屶 | 屹 | 岌 | 岑 | 岔 | 妛 | 岫 | 岻 | 岶 | 岼 | 岷         | 峅 | 岾 | 峇  | 峙 | 峩 | 峽 | 峺 | 峭 | 嶌 | 峪 | 崋 | 崕 | 崗 | 嵜       | 崟               | 崛 |
| 9bc0        | 崑 | 崔 | 崢 | 崚 | 崙 | 崘 | 嵌 | 嵒 | 嵎 | 嵋 | 嵬 | 嵳 | 嵶 | 嶇 | 嶄 | 嶂         | 嶢 | 嶝 | 嶬  | 嶮 | 嶽 | 嶐 | 嶷 | 嶼 | 巉 | 巍 | 巓 | 搿 | 巖 | <b></b> | 巫               | E |
| 9be0        | 巵 | 帋 | 帚 | 帙 | 帑 | 帛 | 帶 | 帷 | 幄 | 韓 | 幀 | 幎 | 幗 | 幔 | 幟 | 幢         | 幤 | 幇 | ŦŦ | 并 | 幺 | 麼 |   | 庠 | 廁 | 廂 | 厦 | 廐 | 廏 |         |                 |   |

|       | 0 | 1 | 2 | 3 | 4 | 5 | 6 | 7 | 8 | 9 | Α | В | С | D | E | F | 0 | 1 | 2 | 3 | 4 | 5 | 6 | 7 | 8 | 9 | A | В | С | D | Е | F  |
|-------|---|---|---|---|---|---|---|---|---|---|---|---|---|---|---|---|---|---|---|---|---|---|---|---|---|---|---|---|---|---|---|----|
| 9c00  |   |   |   |   |   |   |   |   |   |   |   |   |   |   |   |   |   |   |   |   |   |   |   |   |   |   |   |   |   |   |   |    |
| 9c20  |   |   |   |   |   |   |   |   |   |   |   |   |   |   |   |   |   |   |   |   |   |   |   |   |   |   |   |   |   |   |   |    |
| 9c40  | 廖 | 廣 | 廝 | 廚 | 廛 | 廢 | 廡 | 廨 | 廩 | 廬 | 廱 | 廳 | 廰 | 反 | 廸 | 廾 | 弃 | 弉 | 彝 | 彜 | 弋 | 弑 | 弖 | 弩 | 弭 | 弸 | 彁 | 彈 | 彌 | 彎 | 弯 | 彑. |
| 9c60  | 彖 | 彗 | 彙 | 纟 | 彭 | 彳 | 彷 | 徃 | 徂 | 彿 | 徊 | 很 | 徑 | 徇 | 從 | 徙 | 徘 | 徠 | 徨 | 徭 | 徼 | 忖 | 忻 | 忤 | 忸 | 忱 | 忝 | 悳 | 忿 | 怡 | 恠 |    |
| 9c80  | 怙 | 怐 | 怩 | 怎 | 怱 | 怚 | 怕 | 怫 | 怦 | 怏 | 怺 | 恚 | 恁 | 恪 | 恷 | 恟 | 恊 | 恆 | 恍 | 恣 | 恃 | 恤 | 恂 | 恬 | 恫 | 恙 | 悁 | 悍 | 惧 | 悃 | 悚 | 悄  |
| 9ca0  | 馂 | 悖 | 悗 | 悒 | 悧 | 悋 | 惡 | 悸 | 惠 | 惓 | 悴 | 忰 | 悽 | 惆 | 悵 | 惘 | 慍 | 愣 | 愆 | 惶 | 惷 | 愀 | 惴 | 惺 | 愃 | 愡 | 惻 | 匘 | 愍 | 愎 | 慇 | 愾  |
| 9cc0  | 愨 | 愧 | 慊 | 愿 | 愼 | 愬 | 愴 | 愽 | 慂 | 憟 | 慳 | 慷 | 慘 | 慙 | 慚 | 慫 | 慴 | 慯 | 慥 | 慱 | 慟 | 慝 | 慓 | 慵 | 憙 | 憖 | 憇 | 憬 | 憔 | 憚 | 憊 | 慿  |
| 9ce0  | 憫 | 憮 | 懌 | 懊 | 應 | 懷 | 懈 | 懃 | 懆 | 憺 | 懋 | 罹 | 懍 | 懦 | 懣 | 懶 | 懺 | 懴 | 懿 | 懽 | 懼 | 懾 | 戀 | 戈 | 戉 | 戍 | 戌 | 戔 | 戛 |   |   |    |
| 9d00  |   |   |   |   |   |   |   |   |   |   |   |   |   |   |   |   |   |   |   |   |   |   |   |   |   |   |   |   |   |   |   |    |
| 9d20  |   |   |   |   |   |   |   |   |   |   |   |   |   |   |   |   |   |   |   |   |   |   |   |   |   |   |   |   |   |   |   |    |
| 9d40  | 戞 | 戡 | 截 | 戮 | 戰 | 戲 | 戳 | 扁 | 扎 | 扞 | 扣 | 扛 | 扠 | 扨 | 扼 | 抂 | 抉 | 找 | 抒 | 抓 | 抖 | 拔 | 抃 | 抔 | 拗 | 拑 | 抻 | 拏 | 拿 | 拆 | 擔 | 拈  |
| 9d60  | 拜 | 拌 | 拊 | 拂 | 拇 | 抛 | 拉 | 挌 | 拮 | 拱 | 挧 | 挂 | 挈 | 拯 | 拵 | 捐 | 挾 | 捍 | 搜 | 捏 | 掖 | 掎 | 掀 | 掫 | 捶 | 掣 | 掏 | 掉 | 掟 | 掵 | 捫 |    |
| 9d80  | 捩 | 掾 | 揩 | 揀 | 揆 | 揣 | 揉 | 插 | 揶 | 揄 | 搖 | 搴 | 搆 | 搓 | 搦 | 搶 | 攝 | 搗 | 搨 | 搏 | 摧 | 犩 | 摶 | 摎 | 攪 | 撕 | 撓 | 撥 | 撩 | 撈 | 撼 | 據  |
| 9da0  | 擒 | 擅 | 擇 | 撻 | 擘 | 擂 | 擱 | 擧 | 舉 | 擠 | 擡 | 抬 | 擣 | 擯 | 攬 | 擶 | 擴 | 擲 | 擺 | 攀 | 擽 | 攘 | 攜 | 攅 | 攤 | 攣 | 攫 | 攴 | 攵 | 攷 | 收 | 攸  |
| 9dc0  | 畋 | 效 | 敖 | 敕 | 敍 | 敘 | 敞 | 敝 | 敲 | 數 | 斂 | 斃 | 變 | 斛 | 斟 | 斫 | 斷 | 旃 | 旆 | 旁 | 旄 | 旌 | 旒 | 旛 | 旙 | 无 | 旡 | 早 | 杲 | 昊 | 昃 | 旻  |
| 9de0  | 杳 | 昵 | 昶 | 昴 | 昜 | 晏 | 晄 | 晉 | 晁 | 睎 | 畫 | 晤 | 晧 | 晨 | 晟 | 晢 | 晣 | 暃 | 暈 | 暎 | 暉 | 暄 | 暘 | 瞑 | 曁 | 暹 | 曉 | 暾 | 暼 |   |   |    |
| 9e00  |   |   |   |   |   |   |   |   |   |   |   |   |   |   |   |   |   |   |   |   |   |   |   |   |   |   |   |   |   |   |   |    |
| _9e20 |   |   |   |   |   |   |   |   |   |   |   |   |   |   |   |   |   |   |   |   |   |   |   |   |   |   |   |   |   |   |   |    |
| 9e40  | 曄 | 暸 | 曖 | 曚 | 曠 | 昿 | 曦 | 罬 | 日 | 曵 | 曷 | 胐 | 朖 | 朞 | 朦 | 朧 | 霸 | 朮 | 朿 | 朶 | 杁 | 朸 | 朷 | 杆 | 杞 | 杠 | 杙 | 杣 | 杤 | 枉 | 杰 | 枩  |
| 9e60  | 杼 | 杪 | 枌 | 枋 | 枦 | 枡 | 枅 | 枷 | 柯 | 枴 | 柬 | 枳 | 柩 | 枸 | 柤 | 柞 | 柝 | 柢 | 柮 | 枹 | 柎 | 柆 | 柧 | 檜 | 栞 | 框 | 栩 | 桀 | 桍 | 栲 | 桎 |    |
| 9e80  | 梳 | 栫 | 桙 | 档 | 桷 | 桿 | 梟 | 梏 | 梭 | 梔 | 條 | 梛 | 梃 | 檮 | 梹 | 桴 | 梵 | 梠 | 梺 | 椏 | 梍 | 桾 | 椁 | 棊 | 椈 | 棘 | 椢 | 椦 | 棡 | 椌 | 棍 | 棔  |
| 9ea0  | 棧 | 棕 | 椶 | 椒 | 椄 | 棗 | 棣 | 椥 | 棹 | 棠 | 棯 | 椨 | 椪 | 椚 | 椣 | 椡 | 棆 | 楹 | 楷 | 楜 | 楸 | 楫 | 楔 | 楾 | 楮 | 椹 | 楴 | 椽 | 楙 | 椰 | 楡 | 楞  |
| 9ec0  | 楝 | 榁 | 楪 | 榲 | 榮 | 槐 | 榿 | 槁 | 槓 | 榾 | 槎 | 寨 | 槊 | 槝 | 榻 | 槃 | 榧 | 樮 | 榑 | 榠 | 榜 | 榕 | 榴 | 槞 | 槨 | 樂 | 樛 | 槿 | 權 | 槹 | 槲 | 槧  |
| 9ee0  | 樅 | 榱 | 樞 | 槭 | 樔 | 槫 | 樊 | 樒 | 櫁 | 樣 | 樓 | 橄 | 樌 | 橲 | 樶 | 橸 | 橇 | 橢 | 橙 | 橦 | 橈 | 樸 | 樢 | 檐 | 檍 | 檠 | 檄 | 檢 | 檣 |   |   |    |
| 9f00  |   |   |   |   |   |   |   |   |   |   |   |   |   |   |   |   |   |   |   |   |   |   |   |   |   |   |   |   |   |   |   |    |
| 9f20  |   |   |   |   |   |   |   |   |   |   |   |   |   |   |   |   |   |   |   |   |   |   |   |   |   |   |   |   |   |   |   |    |
| 9f40  | 糪 | 蘗 | 檻 | 櫃 | 櫂 | 檸 | 檳 | 檬 | 櫞 | 櫑 | 櫟 | 檪 | 櫩 | 櫪 | 櫻 | 欅 | 蘗 | 櫺 | 欒 | 欖 | 鬱 | 欟 | 欸 | 欷 | 盜 | 欹 | 飮 | 歇 | 歃 | 歉 | 歐 | 歙  |
| 9f60  | 歔 | 歛 | 歟 | 歡 | 歸 | 歹 | 歿 | 殀 | 殄 | 殃 | 殍 | 殘 | 殕 | 殞 | 殤 | 殪 | 殫 | 殯 | 殲 | 殱 | 殳 | 殷 | 殼 | 毆 | 毌 | 毓 | 毟 | 毬 | 毫 | 毳 | 毯 |    |
| 9f80  | 麾 | 氈 | 氓 | 气 | 氛 | 氤 | 氣 | 汞 | 汕 | 汢 | 汪 | 沂 | 沍 | 沚 | 沁 | 沛 | 汾 | 汨 | 汳 | 沒 | 沐 | 泄 | 泱 | 泓 | 沽 | 泗 | 泅 | 泝 | 沮 | 沱 | 沾 | 沺  |
| 9fa0  | 泛 | 泯 | 泙 | 泪 | 洟 | 衍 | 洶 | 洫 | 治 | 洸 | 洙 | 洵 | 洳 | 洒 | 洌 | 淣 | 涓 | 浤 | 浚 | 浹 | 浙 | 涎 | 涕 | 濤 | 涅 | 淹 | 渕 | 渊 | 涵 | 淇 | 淦 | 涸  |
| 9fc0  | 淆 | 淬 | 淞 | 淌 | 淨 | 淒 | 淅 | 淺 | 淙 | 淤 | 淕 | 淪 | 淮 | 渭 | 湮 | 渮 | 渙 | 湲 | 湟 | 渾 | 渣 | 湫 | 渫 | 湶 | 湍 | 渟 | 湃 | 渺 | 湎 | 渤 | 滿 | 渝  |
| 9fe0  | 游 | 溂 | 溪 | 溘 | 滉 | 溷 | 滓 | 溽 | 溯 | 滄 | 溲 | 滔 | 滕 | 溏 | 漙 | 滂 | 溟 | 潁 | 漑 | 灌 | 滬 | 滸 | 滾 | 漿 | 滲 | 漱 | 滯 | 漲 | 滌 |   |   |    |

|      | 0 | 1 | 2 | 3 | 4 | 5 | 6 | 7 | 8 | 9 | Α | В | С | D | E | F | 0 | 1 | 2 | 3 | 4 | 5 | 6 | 7 | 8 | 9 | Α | В | С | D | E | F |
|------|---|---|---|---|---|---|---|---|---|---|---|---|---|---|---|---|---|---|---|---|---|---|---|---|---|---|---|---|---|---|---|---|
| e000 |   |   |   |   |   |   |   |   |   |   |   |   |   |   |   |   |   |   |   |   |   |   |   |   |   |   |   |   |   |   |   |   |
| e020 |   |   |   |   |   |   |   |   |   |   |   |   |   |   |   |   |   |   |   |   |   |   |   |   |   |   |   |   |   |   |   |   |
| e040 | 漾 | 漓 | 滷 | 澆 | 潺 | 濟 | 澁 | 澀 | 潯 | 潛 | 濳 | 潭 | 澂 | 潼 | 潘 | 澎 | 澑 | 濂 | 潦 | 澳 | 澣 | 澡 | 澤 | 澹 | 濆 | 澪 | 濟 | 濕 | 濬 | 濔 | 濘 | 濱 |
| e060 | 濮 | 濛 | 瀉 | 瀋 | 濺 | 瀑 | 瀁 | 瀏 | 濾 | 瀛 | 瀚 | 潴 | 瀝 | 瀘 | 瀟 | 瀰 | 瀾 | 瀲 | 灑 | 灣 | 炙 | 炒 | 炯 | 烱 | 炬 | 炸 | 炳 | 炮 | 焑 | 烋 | 烝 |   |
| e080 | 烙 | 焉 | 烽 | 焜 | 焙 | 煥 | 熙 | 熈 | 煦 | 煢 | 煌 | 煖 | 煬 | 熏 | 燻 | 熄 | 熕 | 熨 | 熬 | 燗 | 熹 | 熾 | 燒 | 燉 | 燔 | 燎 | 燠 | 燬 | 燧 | 燵 | 燼 | 燹 |
| e0a0 | 燿 | 爍 | 爐 | 爛 | 爨 | 爭 | 爬 | 爰 | 爲 | 爻 | 爼 | Н | 床 | 牆 | 牋 | 牘 | 牴 | 牾 | 犂 | 犁 | 犇 | 犒 | 犖 | 犢 | 犧 | 犹 | 犲 | 狃 | 狆 | 狄 | 狎 | 狒 |
| e0c0 | 狢 | 狼 | 狡 | 狹 | 狷 | 倏 | 猗 | 猊 | 猜 | 猖 | 猝 | 猴 | 猯 | 猩 | 猥 | 猾 | 獎 | 獏 | 默 | 獗 | 獪 | 獨 | 獰 | 獸 | 獵 | 獻 | 獺 | 珈 | 玳 | 珎 | 玻 | 珀 |
| e0e0 | 珥 | 珮 | 珞 | 璢 | 琅 | 瑯 | 琥 | 珸 | 琲 | 琺 | 瑕 | 琿 | 瑟 | 瑙 | 瑁 | 瑜 | 瑩 | 瑰 | 瑣 | 瑪 | 瑶 | 瑾 | 璋 | 璞 | 璧 | 瓊 | 瓏 | 瓔 | 珱 |   |   |   |
| e100 |   |   |   |   |   |   |   |   |   |   |   |   |   |   |   |   |   |   |   |   |   |   |   |   |   |   |   |   |   |   |   |   |
| e120 |   |   |   |   |   |   |   |   |   |   |   |   |   |   |   |   |   |   |   |   |   |   |   |   |   |   |   |   |   |   |   |   |
| e140 | 瓠 | 瓣 | 瓧 | 瓩 | 瓮 | 瓲 | 瓰 | 瓱 | 瓸 | 瓷 | 甄 | 甃 | 甅 | 甌 | 甎 | 甍 | 甕 | 甓 | 甞 | 甦 | 甬 | 甼 | 畄 | 畍 | 畊 | 畉 | 畛 | 畆 | 畚 | 畩 | 畤 | 畧 |
| e160 | 畫 | 畭 | 畸 | 當 | 疆 | 疇 | 畴 | 舋 | 疉 | 疂 | 疔 | 疚 | 疝 | 疥 | 疣 | 痂 | 疳 | 痃 | 疵 | 疽 | 疽 | 疼 | 疱 | 痍 | 痊 | 痒 | 痙 | 痣 | 痞 | 痾 | 痿 |   |
| e180 | 痼 | 瘁 | 痰 | 痺 | 痲 | 痳 | 瘋 | 瘍 | 瘉 | 瘟 | 瘧 | 瘠 | 瘡 | 瘢 | 瘤 | 瘴 | 瘰 | 瘻 | 癇 | 癈 | 癆 | 癜 | 癘 | 癡 | 癢 | 癨 | 癩 | 癪 | 癧 | 癬 | 癰 | 癲 |
| e1a0 | 癶 | 癸 | 發 | 皀 | 皃 | 皈 | 皋 | 皎 | 皖 | 皓 | 晳 | 皚 | 皰 | 皴 | 皸 | 皹 | 皺 | 盂 | 盍 | 盖 | 盒 | 盞 | 盡 | 盥 | 盧 | 盪 | 蘯 | 盻 | 眈 | 眇 | 眄 | 眩 |
| e1c0 | 眤 | 眞 | 眥 | 眦 | 眛 | 眷 | 眸 | 睇 | 睚 | 睨 | 睫 | 睛 | 睥 | 睿 | 睾 | 睹 | 瞎 | 瞋 | 瞑 | 瞠 | 瞞 | 瞰 | 瞶 | 瞹 | 瞿 | 瞼 | 瞽 | 瞻 | 矇 | 矍 | 矗 | 矚 |
| ele0 | 矜 | 矣 | 矮 | 矼 | 砌 | 砒 | 礦 | 砠 | 礪 | 硅 | 碎 | 硴 | 碆 | 硼 | 碚 | 碌 | 碣 | 碵 | 碪 | 碯 | 磑 | 磆 | 磋 | 磔 | 碾 | 碼 | 磅 | 磊 | 磬 |   |   |   |
| e200 |   |   |   |   |   |   |   |   |   |   |   |   |   |   |   |   |   |   |   |   |   |   |   |   |   |   |   |   |   |   |   |   |
| e220 |   |   |   |   |   |   |   |   |   |   |   |   |   |   |   |   |   |   |   |   |   |   |   |   |   |   |   |   |   |   |   |   |
| e240 | 磧 | 磚 | 磽 | 磴 | 礇 | 礒 | 礑 | 礙 | 礬 | 礫 | 祀 | 祠 | 祗 | 祟 | 祚 | 祕 | 祓 | 祺 | 祿 | 禊 | 禝 | 禧 | 齋 | 禪 | 禮 | 禳 | 禹 | 禺 | 秉 | 秕 | 秧 | 秬 |
| e260 | 秡 | 秣 | 稈 | 稍 | 稘 | 稙 | 稠 | 稟 | 禀 | 稱 | 稻 | 稾 | 稷 | 穃 | 穂 | 稺 | 穡 | 穢 | 穩 | 龝 | 穰 | 穹 | 穽 | 窈 | 窗 | 窕 | 窘 | 窖 | 窩 | 竈 | 窰 |   |
| e280 | 窶 | 竅 | 竄 | 窿 | 邃 | 寶 | 竊 | 竍 | 竏 | 竕 | 竓 | 站 | 竚 | 竝 | 竡 | 竢 | 竦 | 竭 | 竰 | 笂 | 笏 | 笊 | 笆 | 笳 | 笘 | 笙 | 笞 | 笵 | 笨 | 笶 | 筐 | 籄 |
| e2a0 | 笄 | 筍 | 笋 | 筌 | 筅 | 筵 | 筥 | 筴 | 筧 | 筰 | 筱 | 筬 | 筮 | 箝 | 箘 | 箟 | 箍 | 箜 | 箚 | 箋 | 箒 | 箏 | 筝 | 箙 | 筬 | 篁 | 篌 | 篏 | 箴 | 篆 | 篝 | 篩 |
| e2c0 | 簑 | 簔 | 篦 | 篥 | 竉 | 簀 | 簇 | 簓 | 篳 | 篷 | 簗 | 簍 | 篶 | 簣 | 簧 | 簪 | 簟 | 簷 | 簫 | 簽 | 籌 | 籃 | 籔 | 籏 | 籀 | 籐 | 籘 | 籟 | 籖 | 籖 | 籥 | 籬 |
| e2e0 | 籵 | 粃 | 粐 | 粤 | 粭 | 粢 | 粫 | 粡 | 粨 | 粳 | 粲 | 粱 | 粮 | 粹 | 粽 | 糀 | 糅 | 糂 | 糘 | 糒 | 糜 | 糢 | 鬻 | 糯 | 糲 | 糴 | 糶 | 糺 | 紆 |   |   |   |
| e300 |   |   |   |   |   |   |   |   |   |   |   |   |   |   |   |   |   |   |   |   |   |   |   |   |   |   |   |   |   |   |   |   |
| e320 |   |   |   |   |   |   |   |   |   |   |   |   |   |   |   |   |   |   |   |   |   |   |   |   |   |   |   |   |   |   |   |   |
| e340 | 紂 | 紜 | 紕 | 紊 | 絅 | 絋 | 紮 | 紲 | 紿 | 紵 | 絆 | 絳 | 絖 | 絎 | 絲 | 絨 | 絮 | 絏 | 絣 | 經 | 綉 | 絛 | 綏 | 絽 | 綛 | 綺 | 綮 | 綣 | 綵 | 緇 | 綽 | 綫 |
| e360 | 總 | 綢 | 綯 | 緜 | 綸 | 綟 | 綰 | 緘 | 緝 | 緤 | 緞 | 緻 | 緲 | 緡 | 縅 | 縊 | 縣 | 縡 | 縒 | 縱 | 縟 | 縉 | 縋 | 縢 | 繆 | 繦 | 縻 | 縵 | 縹 | 繃 | 縷 |   |
| e380 | 縲 | 縺 | 繧 | 繝 | 繖 | 繞 | 繙 | 繚 | 繹 | 繪 | 繩 | 繼 | 繻 | 纃 | 緕 | 繽 | 辮 | 繿 | 纈 | 纉 | 續 | 纒 | 纐 | 纓 | 纔 | 纖 | 纎 | 纛 | 纜 | 缸 | 缺 | 罅 |
| e3a0 | 罌 | 罍 | 罎 | 罐 | 网 | 罕 | 罔 | 罘 | 罟 | 罠 | 罨 | 罩 | 罧 | 罸 | 羂 | 羆 | 羃 | 羈 | 羇 | 羌 | 羔 | 羞 | 羝 | 羚 | 羣 | 羯 | 羲 | 羹 | 羮 | 羶 | 羸 | 譱 |
| e3c0 | 翅 | 翆 | 翊 | 翕 | 翔 | 翡 | 翦 | 翩 | 翳 | 翹 | 飜 | 耆 | 耄 | 耋 | 耒 | 耘 | 耙 | 耜 | 耡 | 耨 | 耿 | 耻 | 聊 | 聆 | 聒 | 聘 | 聚 | 聟 | 聢 | 聨 | 聳 | 聲 |
| e3e0 | 聰 | 聶 | 聹 | 聽 | 聿 | 肄 | 肆 | 肅 | 肛 | 肓 | 肚 | 肭 | 冐 | 肬 | 胛 | 胥 | 胙 | 胝 | 冑 | 胚 | 胖 | 脉 | 胯 | 胱 | 脛 | 脩 | 脣 | 脯 | 腋 |   |   |   |

|      | 0 | 1 | 2 | 3 | 4 | 5 | 6 | 7 | 8 | 9 | Á | В | С | D | E | F | 0 | 1 | 2 | 3 | 4 | 5 | 6 | 7 | 8 | 9 | Α | В | С | D | Е | F |
|------|---|---|---|---|---|---|---|---|---|---|---|---|---|---|---|---|---|---|---|---|---|---|---|---|---|---|---|---|---|---|---|---|
| e400 |   |   |   |   |   |   |   |   |   |   |   |   |   |   |   |   |   |   |   |   |   |   |   |   |   |   |   |   |   | , |   |   |
| e420 |   |   |   |   |   |   |   |   |   |   |   |   |   |   |   |   |   |   |   |   |   |   |   |   |   |   |   |   |   |   |   |   |
| e440 | 隋 | 腆 | 脾 | 腓 | 腑 | 胼 | 腱 | 腮 | 腥 | 腦 | 腴 | 膃 | 膈 | 膊 | 膀 | 膂 | 膠 | 膕 | 膤 | 膣 | 腟 | 膓 | 膩 | 膰 | 膵 | 膾 | 膸 | 膽 | 臋 | 臂 | 膺 | 臉 |
| e460 | 臍 | 臑 | 臙 | 臘 | 臈 | 臚 | 臟 | 臠 | 臧 | 臺 | 臻 | 臾 | 舁 | 舂 | 舅 | 與 | 舊 | 舍 | 舐 | 舖 | 舩 | 舫 | 舸 | 舳 | 艀 | 艙 | 艘 | 艝 | 艚 | 艟 | 艤 |   |
| e480 | 艢 | 艨 | 艪 | 艫 | 舮 | 艱 | 艷 | 艸 | 艾 | 芍 | 芒 | 芫 | 芟 | 芻 | 芬 | 苡 | 苣 | 苟 | 苒 | 苴 | 苳 | 苺 | 莓 | 范 | 苻 | 苹 | 苞 | 茆 | 苜 | 苿 | 苙 | 茵 |
| e4a0 | 茴 | 茖 | 茲 | 茱 | 荀 | 茹 | 荐 | 苔 | 茯 | 茫 | 茗 | 茘 | 莅 | 莚 | 莪 | 莟 | 莢 | 莖 | 茣 | 莎 | 莇 | 莊 | 荼 | 莵 | 荳 | 荵 | 莠 | 莉 | 莨 | 菴 | 萓 | 董 |
| e4c0 | 菎 | 菽 | 萃 | 菘 | 萋 | 菁 | 菷 | 萇 | 菠 | 菲 | 萍 | 萢 | 萠 | 莽 | 萸 | 蔆 | 菻 | 葭 | 萪 | 萼 | 蕚 | 蒄 | 葷 | 葫 | 蒭 | 葮 | 蒂 | 葩 | 葆 | 萬 | 葯 | 葹 |
| e4e0 | 萵 | 蓊 | 葢 | 蒹 | 蒿 | 蒟 | 蓙 | 蓍 | 蒻 | 蓚 | 蓐 | 蓁 | 蓆 | 蓖 | 蒡 | 蔡 | 蓿 | 蓴 | 蔗 | 蔘 | 蔬 | 蔟 | 蔕 | 蔔 | 蓼 | 蕀 | 蕣 | 蕘 | 蕈 |   |   |   |
| e500 |   |   |   |   |   |   |   |   |   |   |   |   |   |   |   |   |   |   |   |   |   |   |   |   |   |   |   |   |   |   |   |   |
| e520 |   |   |   |   |   |   |   |   |   |   |   |   |   |   |   |   |   |   |   |   |   |   |   |   |   |   |   |   |   |   |   |   |
| e540 | 蕁 | 蘂 | 蕋 | 蕕 | 薀 | 薤 | 薈 | 薑 | 薊 | 薨 | 蕭 | 薔 | 薛 | 藪 | 薇 | 薜 | 蕷 | 蕾 | 薐 | 藉 | 薺 | 藏 | 薹 | 藐 | 藕 | 藝 | 藥 | 藜 | 藹 | 蘊 | 蘓 | 蘋 |
| e560 | 藾 | 藺 | 蘆 | 蘢 | 蘚 | 蘰 | 蘿 | 虍 | 乕 | 虔 | 號 | 虧 | 虱 | 蚓 | 蚣 | 蚩 | 蚪 | 蚋 | 蚌 | 蚶 | 蚯 | 蛄 | 蛆 | 蚰 | 蛉 | 蠣 | 蚫 | 蛔 | 蛞 | 蛩 | 蛬 |   |
| e580 | 蛟 | 蛛 | 蛯 | 蜒 | 蜆 | 蜈 | 蜀 | 蜃 | 蛻 | 蜑 | 蜉 | 蜍 | 蛹 | 蜊 | 蜴 | 蜿 | 蜷 | 蜻 | 蜥 | 蜩 | 蜚 | 蝠 | 蝟 | 蝸 | 蝌 | 蝎 | 蝴 | 蝗 | 蝨 | 蝮 | 蝙 | 蝓 |
| e5a0 | 蝣 | 蜴 | 蠅 | 螢 | 螟 | 螂 | 螯 | 蟋 | 螽 | 蟀 | 蟐 | 雖 | 螫 | 蟄 | 螳 | 蟇 | 蟆 | 螻 | 蟯 | 蟲 | 蟠 | 蠏 | 蠍 | 蟾 | 蟶 | 蟷 | 蠎 | 蟒 | 蠑 | 蠖 | 蠕 | 蠢 |
| e5c0 | 蠡 | 蠱 | 蠶 | 蟗 | 蠧 | 蠻 | 衄 | 衂 | 衒 | 衙 | 衞 | 衢 | 衫 | 袁 | 衾 | 袞 | 衵 | 衽 | 袵 | 衲 | 袂 | 袗 | 袓 | 袮 | 袙 | 袢 | 袍 | 袤 | 袰 | 袿 | 袱 | 裃 |
| e5e0 | 裄 | 裔 | 裘 | 裙 | 裝 | 裹 | 褂 | 裼 | 裵 | 裨 | 裲 | 褄 | 褌 | 褊 | 褓 | 襃 | 褞 | 褥 | 褪 | 褫 | 襁 | 襄 | 褻 | 褶 | 褸 | 襌 | 褝 | 襠 | 襞 |   |   |   |
| e600 |   |   |   |   |   |   |   |   |   |   |   |   |   |   |   |   |   |   |   |   |   |   |   |   |   |   |   |   |   |   |   |   |
| e620 |   |   |   |   |   |   |   |   |   |   |   |   |   |   |   |   |   |   |   |   |   |   |   |   |   |   |   |   |   |   |   |   |
| e640 | 襦 | 襤 | 襭 | 襪 | 襯 | 襴 | 襷 | 襾 | 覃 | 覈 | 覊 | 覓 | 覘 | 覡 | 覩 | 覦 | 覬 | 覯 | 覲 | 覺 | 覽 | 覿 | 觀 | 觚 | 觜 | 觝 | 觧 | 觴 | 觸 | 訃 | 訖 | 訐 |
| e660 | 訌 | 訛 | 訝 | 訥 | 訶 | 詁 | 詛 | 詒 | 詆 | 詈 | 詼 | 詭 | 詬 | 詢 | 誅 | 誂 | 誄 | 誨 | 誡 | 誑 | 誥 | 誦 | 誚 | 誣 | 諄 | 諍 | 諂 | 諚 | 諫 | 諳 | 諧 |   |
| e680 | 諤 | 諱 | 謔 | 諠 | 諢 | 諷 | 諞 | 諛 | 謌 | 謇 | 謚 | 諡 | 謖 | 謐 | 謗 | 謠 | 謳 | 鞫 | 韾 | 謫 | 謾 | 謨 | 譁 | 譌 | 譏 | 譎 | 證 | 譖 | 譛 | 譚 | 譫 | 譟 |
| e6a0 | 譬 | 譯 | 譴 | 譽 | 讀 | 讌 | 讎 | 讒 | 讓 | 讖 | 讙 | 讚 | 谺 | 豁 | 谿 | 豈 | 豌 | 豎 | 豐 | 豕 | 豢 | 豬 | 豸 | 豺 | 貂 | 貉 | 貅 | 貊 | 貍 | 貎 | 貔 | 豼 |
| e6c0 | 貘 | 戝 | 貭 | 貪 | 貽 | 貲 | 湏 | 熕 | 貶 | 賈 | 賁 | 賤 | 賣 | 賚 | 賽 | 賺 | 賻 | 贄 | 贅 | 贊 | 贇 | 贏 | 賶 | 贐 | 齎 | 贓 | 賍 | 贔 | 贖 | 赧 | 赭 | 砯 |
| e6e0 | 赳 | 趁 | 趙 | 跂 | 趾 | 趺 | 跏 | 跚 | 跖 | 跌 | 跛 | 跋 | 跪 | 跫 | 跟 | 跣 | 跼 | 踈 | 踉 | 跿 | 踝 | 踞 | 踐 | 踟 | 蹂 | 踵 | 踰 | 踴 | 蹊 |   |   |   |
| e700 |   |   |   |   |   |   |   |   |   |   |   |   |   |   |   |   |   |   |   |   |   |   |   |   |   |   |   |   |   |   |   |   |
| e720 |   |   | _ |   |   |   |   |   |   |   |   |   |   |   |   |   |   |   |   |   |   |   |   |   |   |   |   |   |   |   |   |   |
| e740 | 蹇 | 蹉 | 蹌 | 蹐 | 蹈 | 蹙 | 蹤 | 蹠 | 踪 | 蹣 | 蹕 | 蹶 | 蹲 | 蹼 | 躁 | 躇 | 躅 | 躄 | 躋 | 躊 | 躓 | 躑 | 躔 | 躙 | 躪 | 躡 | 躬 | 躰 | 軆 | 躱 | 躾 | 軅 |
| e760 | 軈 | 軋 | 軛 | 軣 | 軼 | 軻 | 軫 | 軾 | 輊 | 輅 | 輕 | 輒 | 輙 | 輓 | 輜 | 輟 | 輛 | 輌 | 輦 | 輳 | 輻 | 輹 | 轅 | 轂 | 輾 | 轌 | 轉 | 轆 | 轎 | 轗 | 轎 |   |
| e780 | 轢 | 轣 | 轤 | 辜 | 辟 | 辣 | 辭 | 辯 | 辷 | 迚 | 迥 | 迢 | 迪 | 迯 | 邇 | 迥 | 逅 | 迹 | 迺 | 逑 | 逕 | 逡 | 逍 | 逞 | 逖 | 逋 | 逧 | 逶 | 逵 | 逹 | 迸 | 遏 |
| e7a0 | 遐 | 遑 | 遛 | 逎 | 遉 | 逾 | 遖 | 遘 | 遞 | 遨 | 遯 | 遶 | 隨 | 遲 | 邂 | 遽 | 邁 | 邀 | 邊 | 邉 | 邏 | 邨 | 邯 | 邱 | 邵 | 郢 | 郤 | 扈 | 郛 | 鄂 | 鄒 | 鄙 |
| e7c0 | 鄲 | 鄰 | 酊 | 酖 | 酘 | 酣 | 酥 | 酩 | 酳 | 酲 | 醋 | 醉 | 醂 | 醢 | 醫 | 醯 | 醪 | 醵 | 醴 | 醺 | 釀 | 釁 | 釉 | 釋 | 釐 | 釖 | 釟 | 釡 | 釛 | 釼 | 釵 | 釶 |
| e7e0 | 鈞 | 釿 | 鈔 | 鈬 | 鈕 | 鈑 | 鉞 | 鉗 | 鉅 | 鉉 | 鉤 | 鉈 | 銕 | 鈿 | 鉋 | 鉐 | 銜 | 銖 | 銓 | 銛 | 鉚 | 鋏 | 銹 | 銷 | 鋩 | 錏 | 鋺 | 鍄 | 錮 |   |   |   |

|      | 0 | 1 | 2 | 3 | 4 | 5 | 6 | 7 | 8 | 9 | Α | В | С | D | E | F | 0 | 1 | 2 | 3 | 4 | 5 | 6 | 7 | 8 | 9 | Α | В | С | D | E | F |
|------|---|---|---|---|---|---|---|---|---|---|---|---|---|---|---|---|---|---|---|---|---|---|---|---|---|---|---|---|---|---|---|---|
| e800 |   |   |   |   |   |   |   |   |   |   |   |   |   |   |   |   |   |   |   |   |   |   |   |   |   |   |   |   |   |   |   |   |
| e820 |   |   |   |   |   |   |   |   |   |   |   |   |   |   |   |   |   |   |   |   |   |   |   |   |   |   |   |   |   |   |   |   |
| e840 | 錙 | 錢 | 錚 | 錣 | 錺 | 錵 | 錻 | 鍜 | 鍠 | 鍼 | 鍮 | 鍖 | 鎰 | 鎬 | 鎭 | 鎔 | 鎹 | 鏖 | 鏗 | 鏨 | 鏥 | 鏘 | 鏃 | 鏝 | 鏐 | 鏈 | 鏤 | 鐚 | 鐔 | 鐓 | 鐃 | 鐇 |
| e860 | 鐐 | 鐶 | 鐫 | 鐵 | 鐡 | 鐺 | 鑁 | 鑒 | 鑄 | 鑛 | 鱳 | 鑢 | 鑞 | 鑪 | 鈩 | 鑰 | 鑵 | 鑷 | 鑽 | 鑚 | 鑼 | 鑾 | 钁 | 鑿 | 閂 | 閇 | 閊 | 閔 | 閖 | 閘 | 閙 |   |
| e880 | 閠 | 閨 | 閧 | 閭 | 閼 | 閻 | 閹 | 闞 | 闊 | 濶 | 闃 | 闍 | 闌 | 闕 | 闔 | 闖 | 關 | 闡 | 闥 | 闢 | 阡 | 阨 | 阮 | 阯 | 陂 | 陌 | 陏 | 陋 | 陷 | 陜 | 陞 | 陝 |
| e8a0 | 陟 | 陦 | 陲 | 陬 | 隍 | 隘 | 隕 | 隗 | 險 | 隧 | 隱 | 隲 | 隰 | 隴 | 隶 | 隸 | 隹 | 雎 | 雋 | 雉 | 雍 | 襍 | 雜 | 霍 | 雕 | 雹 | 霄 | 霆 | 霈 | 霓 | 霎 | 霑 |
| e8c0 | 霏 | 霖 | 霙 | 霤 | 霪 | 霰 | 霹 | 霽 | 霾 | 靄 | 靆 | 靈 | 靋 | 靉 | 靜 | 靠 | 靤 | 靦 | 靨 | 勒 | 靫 | 靭 | 靹 | 鞅 | 靻 | 鞁 | 靺 | 鞆 | 鞋 | 鞏 | 鞐 | 鞜 |
| e8e0 | 鞨 | 鞦 | 韖 | 鞳 | 鞴 | 韃 | 韆 | 韈 | 韋 | 韜 | 韭 | 齏 | 韲 | 竟 | 韶 | 韵 | 頏 | 頌 | 頸 | 頤 | 頡 | 頷 | 頽 | 顆 | 顏 | 顋 | 顫 | 顯 | 顰 |   |   |   |
| e900 |   |   |   |   |   |   |   |   |   |   |   |   |   |   |   |   |   |   |   |   |   |   |   |   |   |   |   |   |   |   |   |   |
| e920 |   |   |   |   |   |   |   |   |   |   |   |   |   |   |   |   |   |   |   |   |   |   |   |   |   |   |   |   |   |   |   |   |
| e940 | 顱 | 顴 | 顳 | 颪 | 颯 | 颱 | 颶 | 飄 | 飃 | 飆 | 飩 | 飫 | 餃 | 餉 | 餒 | 餔 | 餘 | 餡 | 餝 | 餞 | 餤 | 餠 | 餬 | 餮 | 餽 | 餾 | 饂 | 饉 | 饅 | 饐 | 饋 | 饑 |
| e960 | 饒 | 饌 | 饕 | 馗 | 馘 | 馥 | 馭 | 馮 | 馼 | 駟 | 駛 | 駝 | 駘 | 駑 | 駭 | 駮 | 駱 | 駲 | 駻 | 駸 | 騁 | 騏 | 騅 | 駢 | 騙 | 鶱 | 騷 | 驅 | 驂 | 驀 | 驃 |   |
| e980 | 騾 | 驕 | 驍 | 驛 | 驗 | 驟 | 驢 | 驥 | 驤 | 驩 | 甂 | 驪 | 骭 | 骰 | 骼 | 髀 | 髏 | 髑 | 髓 | 體 | 髞 | 髟 | 髢 | 髣 | 髦 | 髯 | 髫 | 髮 | 髴 | 髱 | 髷 | 髻 |
| e9a0 | 鬆 | 鬘 | 鬚 | 鬟 | 鬢 | 鬣 | 鬥 | 鬧 | 鬨 | 鬩 | 鬪 | 鬮 | 鬯 | 鬲 | 魄 | 魃 | 魏 | 魍 | 魎 | 魑 | 魘 | 魴 | 鮓 | 鮃 | 鮑 | 鮖 | 鮗 | 鮟 | 鮠 | 鮨 | 鮴 | 鯀 |
| e9c0 | 鯊 | 鮹 | 鯆 | 鯏 | 鯑 | 鯒 | 鯣 | 鯢 | 鯤 | 鯔 | 鯡 | 鰺 | 鯲 | 鯱 | 鯰 | 鰕 | 鯎 | 鰉 | 鰓 | 鰌 | 鰆 | 鰈 | 鰒 | 鯟 | 鰄 | 鰮 | 鰛 | 鰥 | 魳 | 鰡 | 鰰 | 鱇 |
| e9e0 | 鰲 | 鱆 | 鰾 | 鱚 | 鱠 | 鱧 | 鱶 | 鱸 | 鳧 | 鳬 | 鳰 | 鴉 | 鴈 | 鳫 | 鴃 | 鴆 | 鴪 | 鴦 | 鶯 | 鴣 | 鴟 | 鵄 | 鴕 | 鴿 | 鵁 | 鴿 | 鴾 | 鵆 | 鵈 |   |   |   |
| ea00 |   |   |   |   |   |   |   |   |   |   |   |   |   |   |   |   |   |   |   |   |   |   |   |   |   |   |   |   |   |   |   |   |
| ea20 |   |   |   |   |   |   |   |   |   |   |   |   |   |   |   |   |   |   |   |   |   |   |   |   |   |   |   |   |   |   |   |   |
| ea40 | 鵝 | 鵞 | 鵤 | 鵑 | 鵐 | 鵙 | 鵲 | 鶉 | 鶇 | 鶫 | 鵯 | 鵺 | 鶚 | 鶤 | 鶩 | 鶲 | 鷄 | 鷁 | 鶻 | 鶸 | 鶺 | 鷆 | 鷏 | 鷂 | 騺 | 鷓 | 鷸 | 鷦 | 鷭 | 鷯 | 鷽 | 鸚 |
| ea60 | 鸛 | 鸞 | 鹵 | 鰄 | 鹽 | 麁 | 麈 | 麋 | 麌 | 麒 | 麕 | 麑 | 麝 | 麥 | 麩 | 麸 | 麪 | 麭 | 靡 | 黌 | 黎 | 黏 | 黐 | 黔 | 黜 | 點 | 黝 | 黠 | 黥 | 黨 | 黯 |   |
| ea80 | 黴 | 黶 | 黷 | 黹 | 黻 | 黼 | 黽 | 鼇 | 鼈 | 皷 | 鼕 | 鼡 | 鼬 | 鼾 | 齊 | 齒 | 齔 | 齣 | 齟 | 齠 | 齡 | 齦 | 齧 | 齬 | 齪 | 齷 | 齲 | 齶 | 龕 | 龜 | 龠 | 堯 |
| eaa0 | 槇 | 遙 | 瑤 | 凜 | 熙 |   |   |   |   |   |   |   |   |   |   |   |   |   |   |   |   |   |   |   |   |   |   |   |   |   |   |   |
| eac0 |   |   |   |   |   |   |   |   |   |   |   |   |   |   |   |   |   |   |   |   |   |   |   |   |   |   |   |   |   |   |   |   |
| eae0 |   |   |   |   |   |   |   |   |   |   |   |   |   |   |   |   |   |   |   |   |   |   |   |   |   |   |   |   |   |   |   |   |
| eb00 |   |   |   |   |   |   |   |   |   |   |   |   |   |   |   |   |   |   |   |   |   |   |   |   |   |   |   |   |   |   |   |   |
| eb20 |   |   |   |   |   |   |   |   |   |   |   |   |   |   |   |   |   |   |   |   |   |   |   |   |   |   |   |   |   |   |   |   |
| eb40 |   |   |   |   |   |   |   |   |   |   |   |   |   |   |   |   |   |   |   |   |   |   |   |   |   |   |   |   |   |   |   |   |
| eb60 |   |   |   |   |   |   |   |   |   |   |   |   |   |   |   |   |   |   |   |   |   |   |   |   |   |   |   |   |   |   |   |   |
| eb80 |   |   |   |   |   |   |   |   |   |   |   |   |   |   |   |   |   |   |   |   |   |   |   |   |   |   |   |   |   |   |   |   |
| eba0 |   |   |   |   |   |   |   |   |   |   |   |   |   |   |   |   |   |   |   |   |   |   |   |   |   |   |   |   |   |   |   |   |
| ebc0 |   |   |   |   |   |   |   |   |   |   |   |   |   |   |   |   |   |   |   |   |   |   |   |   |   |   |   |   |   |   |   |   |
| ebe0 |   |   |   |   |   |   |   |   |   |   |   |   |   |   |   |   |   |   |   |   |   |   |   |   |   |   |   |   |   |   |   |   |

|      | 0 | 1 | 2 | 3 | 4 | 5 | 6 | 7 | 8 | 9 | Α | В | С | D | Ε | F | 0  | 1   | 2  | 3 | 4  | 5   | 6    | 7  | 8 | 9 | Α | В | С  | D | Ε | F |
|------|---|---|---|---|---|---|---|---|---|---|---|---|---|---|---|---|----|-----|----|---|----|-----|------|----|---|---|---|---|----|---|---|---|
| ec00 |   |   |   |   |   |   |   |   |   |   |   |   |   |   |   |   |    |     |    |   |    |     |      |    |   |   |   |   |    |   |   |   |
| ec20 |   |   |   |   |   |   |   |   |   |   |   |   |   |   |   |   |    |     |    |   |    |     |      |    |   |   |   |   |    |   |   |   |
| ec40 |   |   |   |   |   |   |   |   |   |   |   |   |   |   |   |   |    |     |    |   |    |     |      |    |   |   |   |   |    |   |   |   |
| ec60 |   |   |   |   |   |   |   |   |   |   |   |   |   |   |   |   |    |     |    |   |    |     |      |    |   |   |   |   |    |   |   |   |
| ec80 |   |   |   |   |   |   |   |   |   |   |   |   |   |   |   |   |    |     |    |   |    |     |      |    |   |   |   |   |    |   |   |   |
| eca0 |   |   |   |   |   |   |   |   |   |   |   |   |   |   |   |   |    |     |    |   |    |     |      |    |   |   |   |   |    |   |   |   |
| ecc0 |   |   |   |   |   |   |   |   |   |   |   |   |   |   |   |   |    |     |    |   |    |     |      |    |   |   |   |   |    |   |   |   |
| ece0 |   |   |   |   |   |   |   |   |   |   |   |   |   |   |   |   |    |     |    |   |    |     |      |    |   |   |   |   |    |   |   |   |
| ed00 |   |   |   |   |   |   |   |   |   |   |   |   |   |   |   |   |    |     |    |   |    |     |      |    |   |   |   |   |    |   |   |   |
| ed20 |   |   |   |   |   |   |   |   |   |   |   |   |   |   |   |   |    |     |    |   |    |     |      |    |   |   |   |   |    |   |   |   |
| ed40 | 纊 | 褜 | 鍈 | 銈 | 蓜 | 俉 | 炻 | 룊 | 棈 | 鋹 | 曻 | 彅 |   | 仡 | 任 | 伀 | 伃  | 伹   | 佖  | 侒 | 侊  | 侚   | 侔    | 俍  | 偀 | 倢 | 俿 | 倞 | 偆  | 偰 | 偂 | 傔 |
| ed60 | 僴 | 僘 | 兊 | 兤 | 冝 | 冶 | 凬 | 刕 | 劜 | 劦 | 勀 | 勛 | 匀 | 匇 | X | 卲 | 厓  | 厲   | 叝  | 夔 | 咜  | 咊   | 咩    | 哿  | 喆 | 坙 | 坥 | 垬 | 埈  | 埇 | 绤 |   |
| ed80 | 塚 | 增 | 墲 | 夋 | 奓 | 奛 | 奝 | 奣 | 妤 | 妹 | 孖 | 寀 | 甯 | 寘 | 寬 | 尞 | 뿦  | 岺   | 峵  | 崧 | 嵓  | 﨑   | 嵂    | 嵭  | 嶸 | 嶹 | 巐 | 弡 | 弴  | 彧 | 德 | 忞 |
| eda0 | 恝 | 悅 | 悊 | 惞 | 惕 | 愠 | 惲 | 愑 | 愷 | 愰 | 憘 | 戓 | 抦 | 揵 | 揔 | 撝 | 擎  | 敎   | 盷  | 昕 | 昂  | 昉   | 昮    | 昞  | 昤 | 晥 | 晗 | 睃 | 晴  | 晳 | 暙 | 暠 |
| edc0 | 暲 | 暿 | 曺 | 朎 | 朗 | 杦 | 枻 | 桒 | 柀 | 栁 | 桄 | 棏 | 栟 | 楨 | 榉 | 榘 | 槢  | 樰   | 橫  | 橆 | 橳  | 橾   | 櫢    | 櫤  | 毖 | 氿 | 汜 | 犺 | 汯  | 泚 | 洄 | 涇 |
| ede0 | 浯 | 涖 | 涬 | 渂 | 淸 | 淲 | 淼 | 渹 | 湜 | 渧 | 渼 | 溿 | 澈 | 澵 | 濵 | 瀅 | 瀇  | 瀨   | 炅  | 炫 | 焏  | 焄   | 煜    | 煅  | 煇 | 凞 | 燁 | 惷 | 犱  |   |   |   |
| ee00 |   |   |   |   |   |   |   |   |   |   |   |   |   |   |   |   |    |     |    |   |    |     |      |    |   |   |   |   |    |   |   |   |
| ee20 |   |   |   |   |   |   |   |   |   |   |   |   |   |   |   |   |    |     |    |   |    |     |      |    |   |   |   |   |    |   |   |   |
| ee40 | 犾 | 猤 | 猪 | 獷 | 玽 | 珉 | 珖 | 珣 | 珒 | 琇 | 珵 | 琦 | 琪 | 琩 | 琮 | 瑢 | 璉  | 璟   | 甁  | 畯 | 皂  | 皜   | 皞    | 皛  | 皦 | 益 | 睆 | 劯 | 砡  | 硎 | 硤 | 硺 |
| ee60 | 礰 | 礼 | 神 | 祥 | 禔 | 福 | 禛 | 竑 | 竧 | 靖 | 竫 | 箞 | 精 | 絈 | 絜 | 綷 | 綠  | 緒   | 繒  | 罇 | 羨  | 羽   | 茁    | 荢  | 荿 | 菇 | 菶 | 葈 | 蒴  | 蕓 | 蕙 |   |
| ee80 | 蕫 | 﨟 | 薰 | 蘒 | 甡 | 蠇 | 裵 | 訒 | 訷 | 詹 | 誧 | 圕 | 諟 | 諸 | 諶 | 譓 | 譿  | 賰   | 賴  | 贒 | 赶  | 赳   | 軏    | 辸  | 逸 | 遧 | 郞 | 都 | 鄉  | 鄧 | 釚 | 釗 |
| eea0 | 釞 | 釭 | 釮 | 釤 | 釥 | 鈆 | 鈐 | 鈊 | 鈺 | 鉀 | 鈼 | 鉎 | 鉙 | 鉑 | 鈹 | 鉧 | 銧  | 鉷   | 鉸  | 鋧 | 鋗  | 鋙   | 鋐    | 銬  | 鋕 | 鋠 | 鋓 | 錥 | 錡  | 鋻 | 鋍 | 錞 |
| eec0 | 鋿 | 錝 | 錂 | 鍰 | 鍗 | 鎤 | 鏆 | 鏞 | 鏸 | 鐱 | 鑅 | 鑈 | 閒 | 隆 | 隝 | 隝 | 隯  | 窿   | 靊  | 靍 | 靍  | 靍   | 靑    | 靕  | 顗 | 顥 | 飯 | 飼 | 餧  | 館 | 馞 | 驎 |
| eee0 | 髙 | 髜 | 魵 | 魲 | 鮏 | 鮱 | 鮻 | 鰀 | 鵰 | 鵫 | 鶴 | 鸙 | 黑 |   |   | i | ii | iii | iv | v | vi | vii | viii | ix | x |   |   | 1 | ** |   |   |   |
| ef00 |   |   |   |   |   |   |   |   |   |   |   |   |   |   |   |   |    |     |    |   |    |     |      |    |   |   |   |   |    |   |   |   |
| ef20 |   |   |   |   |   |   |   |   |   |   |   |   |   |   |   |   |    |     |    |   |    |     |      |    |   |   |   |   |    |   |   |   |
| ef40 |   |   |   |   |   |   |   |   |   |   |   |   |   |   |   |   |    |     |    |   |    |     | -    |    |   |   |   |   |    |   |   |   |
| ef60 |   |   |   |   |   |   |   |   |   |   |   |   |   |   |   |   |    |     |    |   |    |     |      |    |   |   |   |   |    |   |   |   |
| ef80 |   |   |   |   |   |   |   |   |   |   |   |   |   |   |   |   |    |     |    |   |    |     |      |    |   |   |   |   |    |   |   |   |
| efa0 |   |   |   |   |   |   |   |   |   |   |   |   |   |   |   |   |    |     |    |   |    |     |      |    |   |   |   |   |    |   |   |   |
| efc0 |   |   |   |   |   |   |   |   |   |   |   |   |   |   |   |   |    |     |    |   |    |     |      |    |   |   |   |   |    |   |   |   |
| efe0 |   |   |   |   |   |   |   |   |   |   |   |   |   |   |   |   |    |     |    |   |    |     |      |    |   |   |   |   |    |   |   |   |

|      | 0 | 1  | 2   | 3  | 4 | 5  | 6   | 7    | 8  | 9 | Α | В | С | D  | E | F  | 0   | 1    | 2  | 3 | 4 | 5 | 6 | 7  | 8   | 9   | A   | В   | С | D | Е | F |
|------|---|----|-----|----|---|----|-----|------|----|---|---|---|---|----|---|----|-----|------|----|---|---|---|---|----|-----|-----|-----|-----|---|---|---|---|
| f800 |   |    |     |    |   |    |     |      |    |   |   |   |   |    |   |    |     |      |    | 1 |   |   |   |    |     |     |     |     |   |   |   |   |
| f820 |   |    |     |    |   |    |     |      |    |   |   |   |   |    |   |    |     |      |    |   |   |   |   |    |     |     |     |     |   |   |   |   |
| f840 |   |    |     |    |   |    |     |      |    |   |   |   |   |    |   |    |     |      |    |   |   |   |   |    |     |     |     |     |   |   |   |   |
| f860 |   |    |     |    |   |    |     |      |    |   |   |   |   |    |   |    |     |      |    |   |   |   |   |    |     |     |     |     |   |   |   |   |
| f880 |   |    |     |    |   |    |     |      |    |   |   |   |   |    |   |    |     |      |    |   |   |   |   |    |     |     |     |     |   |   |   |   |
| f8a0 |   |    |     |    |   |    |     |      |    |   |   |   |   |    |   |    |     |      |    |   |   |   |   |    |     |     |     |     |   |   |   |   |
| f8c0 |   |    |     |    |   |    |     |      |    |   |   |   |   |    |   |    |     |      |    |   |   |   |   |    |     |     |     |     |   |   |   |   |
| f8e0 |   |    |     |    |   |    |     |      |    |   |   |   |   |    |   |    |     |      |    |   |   |   |   |    |     |     |     |     |   |   |   |   |
| f900 |   |    |     |    |   |    |     |      |    |   |   |   |   |    |   |    |     |      |    |   |   |   |   |    |     |     |     |     |   |   |   |   |
| f920 |   |    |     |    |   |    |     |      |    |   |   |   |   |    |   |    |     |      |    |   |   |   |   |    |     |     |     |     |   |   |   |   |
| f940 |   |    |     |    |   |    |     |      |    |   |   |   |   |    |   |    |     |      |    |   |   |   |   |    |     |     |     |     |   |   |   |   |
| f960 |   |    |     |    |   |    |     |      |    |   |   |   |   |    |   |    |     |      |    |   |   |   |   |    |     |     |     |     |   |   |   |   |
| f980 |   |    |     |    |   |    |     |      |    |   |   |   |   |    |   |    |     |      |    |   |   |   |   |    |     |     |     |     |   |   |   |   |
| f9a0 |   |    |     |    |   |    |     |      |    |   |   |   |   |    |   |    |     |      |    |   |   |   |   |    |     |     |     |     |   |   |   |   |
| f9c0 |   |    |     |    |   |    |     |      |    |   |   |   |   |    |   |    |     |      |    |   |   |   |   |    |     |     |     |     |   |   |   |   |
| f9e0 |   |    |     |    |   |    |     |      |    |   |   |   |   |    |   |    |     |      |    |   |   |   |   |    |     |     |     |     |   |   |   |   |
| fa00 |   |    |     |    |   |    |     |      |    |   |   |   |   |    |   |    |     |      |    |   |   |   |   |    |     |     |     |     |   |   |   |   |
| fa20 |   |    |     |    |   |    |     |      |    |   |   |   |   |    |   |    |     |      |    |   |   |   |   |    |     |     |     |     |   |   |   |   |
| fa40 | i | ii | iii | iv | v | vi | vii | viii | ix | x | I | Π | Ш | IV | V | VI | VII | VIII | IX | X |   |   | 1 | 11 | (株) | No. | Tel | •.• | 纊 | 褜 | 鍈 | 銈 |
| fa60 | 蓜 | 俉  | 炻   | 봎  | 棈 | 鋹  | 曻   | 彅    | 1  | 仡 | 任 | 伀 | 伃 | 伹  | 佖 | 侒  | 侊   | 侚    | 侔  | 俍 | 偀 | 倢 | 俿 | 倞  | 偆   | 偰   | 偂   | 傔   | 僴 | 僘 | 兊 |   |
| fa80 | 兤 | 冝  | 冶   | 凬  | 刕 | 劜  | 劦   | 勀    | 勛  | 匀 | 匇 | 国 | 卲 | 厓  | 厲 | 叝  | 蓌   | 咜    | 咊  | 咩 | 哿 | 喆 | 坙 | 坥  | 垬   | 埈   | 埇   | 坋   | 塚 | 增 | 墲 | 夋 |
| faa0 | 奓 | 奛  | 奝   | 奣  | 妤 | 妺  | 孖   | 寀    | 甯  | 寘 | 寬 | 尞 | 岦 | 岺  | 峵 | 崧  | 嵓   | 﨑    | 嵂  | 嵭 | 嶸 | 嶹 | 巐 | 弡  | 弴   | 彧   | 德   | 忞   | 恝 | 悅 | 悊 | 惞 |
| fac0 | 惕 | 愠  | 惲   | 愑  | 愷 | 愰  | 憘   | 戓    | 抦  | 揵 | 揔 | 撝 | 擎 | 敎  | 盷 | 昕  | 昂   | 昉    | 昮  | 眪 | 昤 | 晥 | 晗 | 晙  | 晴   | 晳   | 暙   | 暠   | 瞕 | 暿 | 曺 | 朎 |
| fae0 | 朗 | 杦  | 枻   | 桒  | 柀 | 栁  | 桄   | 棏    | 栟  | 楨 | 榉 | 榘 | 槢 | 樰  | 橫 | 橆  | 橳   | 橾    | 櫢  | 櫤 | 毖 | 氿 | 汜 | 沆  | 汯   | 泚   | 洄   | 涇   | 浯 |   |   |   |
| fb00 |   |    |     |    |   |    |     |      |    |   |   |   |   |    |   |    |     |      |    |   |   |   |   |    |     |     |     |     |   |   |   |   |
| fb20 |   |    |     |    |   |    |     |      |    |   |   |   |   |    |   |    |     |      |    |   |   |   |   |    |     |     |     |     |   |   |   |   |
| fb40 | 涖 | 涬  | 渂   | 淸  | 淲 | 淼  | 渹   | 湜    | 渧  | 渼 | 溿 | 澈 | 澵 | 濵  | 瀅 | 瀇  | 瀨   | 炅    | 炫  | 焏 | 焄 | 煜 | 煅 | 煇  | 凞   | 燁   | 惷   | 犱   | 犾 | 猤 | 猪 | 獷 |
| fb60 | 玽 | 珉  | 珖   | 珣  | 珒 | 琇  | 珵   | 琦    | 琪  | 琩 | 琮 | 瑢 | 璉 | 璟  | 甁 | 畯  | 皂   | 皜    | 皞  | 皛 | 皦 | 益 | 睆 | 劯  | 砡   | 硎   | 硤   | 硺   | 礰 | 礼 | 神 |   |
| fb80 | 祥 | 禔  | 福   | 禛  | 竑 | 竧  | 靖   | 竫    | 箞  | 精 | 絈 | 絜 | 綷 | 綠  | 緖 | 繒  | 罇   | 羨    | 羽  | 茁 | 荢 | 荿 | 菇 | 菶  | 葈   | 蒴   | 蕓   | 蕙   | 蕫 | 﨟 | 薰 | 蘒 |
| fba0 | 甡 | 蠇  | 裵   | 訒  | 訷 | 詹  | 誧   | 闍    | 諟  | 諸 | 諶 | 譓 | 譿 | 賰  | 賴 | 贒  | 赶   | 赳    | 軏  | 返 | 逸 | 遧 | 郞 | 都  | 鄉   | 鄧   | 釚   | 釗   | 釞 | 釭 | 釮 | 釤 |
| fbc0 | 釥 | 鈆  | 鈐   | 鈊  | 鈺 | 鉀  | 鈼   | 鉎    | 鉙  | 鉑 | 鈹 | 鉧 | 銧 | 鉷  | 鉸 | 鋧  | 鋗   | 鋙    | 鋐  | 銬 | 鋕 | 鋠 | 鋓 | 錥  | 錡   | 鋻   | 鋍   | 錞   | 鋿 | 錝 | 錂 | 鍰 |
| fbe0 | 鍗 | 鎤  | 鏆   | 鏞  | 鏸 | 鐱  | 鑅   | 鑈    | 閒  | 隆 | 隝 | 隝 | 隯 | 霳  | 靊 | 靃  | 靍   | 靍    | 靑  | 靕 | 顗 | 顥 | 飯 | 飼  | 餧   | 館   | 馞   | 驎   | 髙 |   |   |   |

|      | 0 | 1 | 2 | 3 | 4 | 5 | 6 | 7 | 8 | 9 | Α | В | С | D | Е | F | 0 | 1 | 2 | 3 | 4 | 5 | 6 | 7 | 8 | 9 | Α | В | С | D | E | F |
|------|---|---|---|---|---|---|---|---|---|---|---|---|---|---|---|---|---|---|---|---|---|---|---|---|---|---|---|---|---|---|---|---|
| fc00 |   |   |   |   |   |   |   |   |   |   |   |   |   |   |   |   |   |   |   |   |   |   |   |   |   |   |   |   |   |   |   |   |
| fc20 |   |   |   |   |   |   |   |   |   |   |   |   |   |   |   |   |   |   |   |   |   |   |   |   |   |   |   |   |   |   |   |   |
| fc40 | 髜 | 魵 | 魲 | 鮏 | 鮱 | 鮻 | 鰀 | 鵰 | 鵫 | 鶴 | 鸙 | 黑 |   |   |   |   |   |   |   |   |   |   |   |   |   |   |   |   |   |   |   |   |
| fc60 |   |   |   |   |   |   |   |   |   |   |   |   |   |   |   |   |   |   |   |   |   |   |   |   |   |   |   |   |   |   |   |   |
| fc80 |   |   |   |   |   |   |   |   |   |   |   |   |   |   |   |   |   |   |   |   |   |   |   |   |   |   |   |   |   |   |   |   |
| fca0 |   |   |   |   |   |   |   |   |   |   |   |   |   |   |   |   |   |   |   |   |   |   |   |   |   |   |   |   |   |   |   |   |
| fcc0 |   |   |   |   |   |   |   |   |   |   |   |   |   |   |   |   |   |   |   |   |   |   |   |   |   |   |   |   |   |   |   |   |
| fce0 |   |   |   |   |   |   |   |   |   |   |   |   |   |   |   |   |   |   |   |   |   |   |   |   |   |   |   |   |   |   |   |   |
| fd00 |   |   |   |   |   |   |   |   |   |   |   |   |   |   |   |   |   |   |   |   |   |   |   |   |   |   |   |   |   |   |   |   |
| fd20 |   |   |   |   |   |   |   |   |   |   |   |   |   |   |   |   |   |   |   |   |   |   |   |   |   |   |   |   |   |   |   |   |
| fd40 |   |   |   |   |   |   |   |   |   |   |   |   |   |   |   |   |   |   |   |   |   |   |   |   |   |   |   |   |   |   |   |   |
| fd60 |   |   |   |   |   |   |   |   |   |   |   |   |   |   |   |   |   |   |   |   |   |   |   |   |   |   |   |   |   |   |   |   |
| fd80 |   |   |   |   |   |   |   |   |   |   |   |   |   |   |   |   |   |   |   |   |   |   |   |   |   |   |   |   |   |   |   |   |
| fda0 |   |   |   |   |   |   |   |   |   |   |   |   |   |   |   |   |   |   |   |   |   |   |   |   |   |   |   |   |   |   |   |   |
| fdc0 |   |   |   |   |   |   |   |   |   |   |   |   |   |   |   |   |   |   |   |   |   |   |   |   |   |   |   |   |   |   |   |   |
| fde0 |   |   |   |   |   |   |   |   |   |   |   |   |   |   |   |   |   |   |   |   |   |   |   |   |   |   |   |   |   |   |   |   |
| fe00 |   |   |   |   |   |   |   |   |   |   |   |   |   |   |   |   |   |   |   |   |   |   |   |   |   |   |   |   |   |   |   |   |
| fe20 |   |   |   |   |   |   |   |   |   |   |   |   |   |   |   |   |   |   |   |   |   |   |   |   |   |   |   |   |   |   |   |   |
| fe40 |   |   |   |   |   |   |   |   |   |   |   |   |   |   |   |   |   |   |   |   |   |   |   |   |   |   |   |   |   |   |   |   |
| fe60 |   |   |   |   |   |   |   |   |   |   |   |   |   |   |   |   |   |   |   |   |   |   |   |   |   |   |   |   |   |   |   |   |
| fe80 |   |   |   |   |   |   |   |   |   |   |   |   |   |   |   |   |   |   |   |   |   |   |   |   |   |   |   |   |   |   |   |   |
| fea0 |   |   |   |   |   |   |   |   |   |   |   |   |   |   |   |   |   |   |   |   |   |   |   |   |   |   |   |   |   |   |   |   |
| fec0 |   |   |   |   |   |   |   |   |   |   |   |   |   |   |   |   |   |   |   |   |   |   |   |   |   |   |   |   |   |   |   |   |
| fee0 |   |   |   |   |   |   |   |   |   |   |   |   |   |   |   |   |   |   |   |   |   |   |   |   |   |   |   |   |   |   |   |   |
| ff00 |   |   |   |   |   |   |   |   |   |   |   |   |   |   |   |   |   |   |   |   |   |   |   |   |   |   |   |   |   |   |   |   |
| ff20 |   |   |   |   |   |   |   |   |   |   |   |   |   |   |   |   |   |   |   |   |   |   |   |   |   |   |   |   |   |   |   |   |
| ff40 |   |   |   |   |   |   |   |   |   |   |   |   |   |   |   |   |   |   |   |   |   |   |   |   |   |   |   |   |   |   |   |   |
| ff60 |   |   |   |   |   |   |   |   |   |   |   |   |   |   |   |   |   |   |   |   |   |   |   |   |   |   |   |   |   |   |   |   |
| ff80 |   |   |   |   |   |   |   |   |   |   |   |   |   |   |   |   |   |   |   |   |   |   |   |   |   |   |   |   |   |   |   |   |
| ffa0 |   |   |   |   |   |   |   |   |   |   |   |   |   |   |   |   |   |   |   |   |   |   |   |   |   |   |   |   |   |   |   |   |
| ffc0 |   |   |   |   |   |   |   |   |   |   |   |   |   |   |   |   |   |   |   |   |   |   |   |   |   |   |   |   |   |   |   |   |
| ffe0 |   |   |   |   |   |   |   |   |   |   |   |   |   |   |   |   |   |   |   |   |   |   |   |   |   |   |   |   |   |   |   |   |

### 付表:非漢字部分縦書き用

|      | 0           | 1                    | 2               | 3            | 4                | 5  | 6           | 7              | 8              | 9       | Α        | В  | С   | D      | E   | F   | 0                 | 1          | 2  | 3             | 4         | 5      | 6  | 7           | 8       | 9 | Α          | В      | С              | D          | Е                | F         |
|------|-------------|----------------------|-----------------|--------------|------------------|----|-------------|----------------|----------------|---------|----------|----|-----|--------|-----|-----|-------------------|------------|----|---------------|-----------|--------|----|-------------|---------|---|------------|--------|----------------|------------|------------------|-----------|
| 8000 |             |                      |                 |              |                  |    |             |                |                |         |          |    |     |        |     |     |                   |            |    |               |           |        |    |             |         |   |            |        |                |            |                  |           |
| 8020 |             | !                    | "               | #            | \$               | %  | &           | ,              | (              | )       | *        | +  | ,   | -      |     | 1   | 0                 | 1          | 2  | 3             | 4         | 5      | 6  | 7           | 8       | 9 | :          | ;      | <              | =          | $\rightarrow$    | ?         |
| 8040 | @           | A                    | В               | C            | D                | E  | F           | G              | H              | Ι       | J        | K  | L   | M      | N   | 0   | Р                 | Q          | R  | S             | Т         | U      | V  | W           | X       | Y | Z          | [      | ¥              | ]          | ^                |           |
| 8060 | <b>`</b>    | а                    | b               | с            | d                | e  | f           | g              | h              | i       | j        | k  | 1   | m      | n   | 0   | p                 | q          | r  | s             | t         | u      | v  | w           | x       | у | z          | {      | Ĩ              | }          | ~]               | •         |
| 8080 |             |                      |                 |              |                  |    |             |                |                |         |          |    |     |        |     |     |                   |            |    |               |           |        |    |             | ]       |   |            |        |                |            |                  |           |
| 80a0 |             | 0                    | ٢               |              | ``               | •  | 7           | 7              | 1              | ゥ       | I        | オ  | t   | 1      | Е   | ッ   |                   | 7          | 1  | ウ             | I         | オ      | 力  | +           | ク       | ケ | Ľ          | サ      | Ŷ              | ス          | セ                | ッ         |
| 80c0 | 9           | F                    | ッ               | Ŧ            | 1                | ナ  | 11          | Z              | ネ              | 1       | 1        | Ł  | 7   | 1      | ホ   | 7   | 111               | 4          | X  | E             | t         | l      | Е  | ラ           | リ       | N | V          |        | 7              | 2          | *                | 0         |
| 80e0 |             |                      |                 |              |                  |    |             |                |                |         |          |    |     |        |     |     |                   |            |    |               |           |        |    |             | ]       |   |            |        |                |            |                  |           |
| 8100 |             |                      |                 |              |                  |    |             |                |                |         |          |    |     |        |     |     |                   |            |    |               |           |        |    |             |         |   |            |        |                |            |                  |           |
| 8120 |             |                      |                 |              |                  |    |             |                |                |         |          |    |     |        |     |     |                   |            |    |               |           |        |    |             |         |   |            |        |                |            |                  |           |
| 8140 |             | -                    | 0               | •            | •                | •  | ••          | ••             | ¢.∙            |         |          | 0  | ١   | 1      | :   | <   |                   |            | 1  | *             | х         | *^     | "  | ₹H          | *       | X | 0          | -      |                | -          | $\mathbf{n}$     |           |
| 8160 | $\sim$      |                      |                 | •••          | ••               |    | ,           | "              | "              | (       | )        | [  | )   | [      | ] . | {   | }                 | <          | >  | 《             | >>        | Г      | J  | ſ           | 1       | [ | ]          | +      |                | +1         | X                |           |
| 8180 | • •         | =                    | #               | $\vee$       | $\wedge$         | VI | $\Delta \ $ | 8              | • :            | 2       | 0+       | 0  |     |        | Υ   | ₩   | Ω                 | ¢          | ч  | %             | #         | &      | ×  | 0           | တ       | ☆ | *          | 0      |                | $\bigcirc$ | $\diamond$       |           |
| 81a0 |             |                      | $\triangleleft$ | ◀            | $\triangleright$ |    | *           | ⊩              | $\rightarrow$  | ←       | <b>↑</b> | ↓  | Π   |        |     |     |                   |            |    |               |           |        |    |             | Ψ       | Π | UI         | $\cap$ | U              | $\cap$     | $\supset$        | $\subset$ |
| 81c0 |             |                      |                 |              |                  |    |             |                | <              | >       | Г        | ↑  | ⊅   | $\geq$ | Ш   |     |                   |            |    |               |           |        |    |             |         |   |            | $\neg$ | (              | в          | $\triangleright$ | H         |
| 81e0 | .  `        | $\lor$               | $\land$         | 5            | S                | 8  | :•          | S              | S              |         |          |    |     |        |     |     | Å                 | <u></u> %0 | #  | 9             | 4         | +-     | ++ | 5           |         |   |            |        | O              |            |                  |           |
| 8200 |             |                      |                 |              |                  |    |             |                |                |         |          |    |     |        |     |     |                   |            |    |               |           |        |    |             |         |   |            |        |                |            |                  |           |
| 8220 |             |                      |                 |              |                  |    |             |                |                |         |          |    |     |        |     |     |                   |            |    |               |           |        |    |             |         |   |            |        |                |            |                  |           |
| 8240 |             |                      |                 |              |                  |    |             |                |                |         |          |    |     |        |     | 0   |                   | 2          | က  | 4             | വ         | 9      | 2  | $\infty$    | 6       |   |            |        |                |            |                  |           |
| 8260 | A           | В                    | С               | Ω            | Щ                | ы  | Ç           | Η              | н              | 5       | К        | Ц  | Σ   | Z      | 0   | Ч   | Ø                 | R          | S  | Э             | $\supset$ | $\geq$ | ≥  | $\varkappa$ | $\succ$ | 2 |            |        |                |            |                  |           |
| 8280 |             | а                    | д               | ပ            | р                | e  | чч          | 50             | ч              | •       | •        | 74 |     | E      | ц   | 0   | đ                 | q          | ч  | S             | t (       | п      | >  | 8           | ×       | N | Z          |        |                |            |                  | ¢         |
| 82a0 | В           | 3                    | 2               | Ś            | ý                | え  | え           | <del>1</del> 0 | <del>1</del> Ş | か       | 2ĭ       | 机  | HU  | $\sim$ | ~   | 5   | Ť                 | ١J         | ĩJ | tU            | 70        | د      | Ľ  | to          | to      | ψ | *1         | N      | ĩΨ             | た          | だ                | 5         |
| 82c0 | $\tilde{a}$ | 5                    | 5               | Ĩ            | 7                | で  | J           | ど              | 50             | に       | -S       | F. | 6   | 艺      | 30  | 30  | S                 | ň          | S  | Ń             | 冹         | 纷      | <  | く           | 2       | Ц | <u></u> #6 | Щ      | <del>}}6</del> | rto        | 5                | Ŕ         |
| 82e0 | ÷           | Ŷ                    | P               | ₽            | Ð                | 4  | 79          | 2              | 2              | N       | 4        | N  | £   | £      | 'n  | NRE | 1£J               | З          |    |               |           |        |    |             |         |   |            |        |                |            |                  |           |
| 8300 |             |                      |                 |              |                  |    |             |                |                |         |          |    |     |        |     |     |                   |            |    |               |           |        |    |             |         |   |            |        |                |            |                  |           |
| 8320 |             |                      |                 |              |                  |    |             |                |                |         |          |    |     |        |     |     |                   |            |    |               |           |        |    |             |         |   |            |        |                |            |                  |           |
| 8340 | Σ           | 2                    | $\mathbf{r}$    | $\mathbf{r}$ | Ą                | Ð  | Н           | Н              | $\mathbf{x}$   | オ       | F        | Į, | #   | Ή      | 4   | Ĩ,  | $\mathcal{F}$     | Ť          | П  | ĨΠ            | Þ         | Ψ      | ŵ  | 3           | ĸ       | ĸ | 4          | Ľμ'    | ン              | >          | R                | $\vec{y}$ |
| 8360 | チ           | $\mathbb{H}$         | シ               | 3            | 3                | IL | ĩЬ          | 1              | <u>"</u>       | +       | 11       | X  | ×   | 1      | <   | 1%  | 1%                | L          | Ľ  | ม             | 7         | ブ      | J  | <           | *       | % | ť          | *      | <del>از</del>  | M          | 111              |           |
| 8380 | 7           | $\boldsymbol{\prec}$ | Ψ               | 4            | Ŧ                | Ч  | Ч           | ш              | Ш              | j       | 5        | 1  | ム   |        | D   | D   | #                 | Ы          | M  | $\mathcal{N}$ | 'n        | ħ      | Ł  |             |         |   |            |        |                |            |                  | A         |
| 83a0 | В           | ĥ                    | $\triangleleft$ | Щ            | Ζ                | H  | I           |                | Х              | <       | Σ        | Z  | [1] | 0      |     | Ц   | $\mathbf{\omega}$ | Ē          | Ч  | Ф             | X         | ₽      | C  |             |         |   |            |        |                |            |                  | σ         |
| 83c0 | β           | ٢                    | ŷ               | ε            | S                | μ  | θ           | r              | ×              | $\prec$ | μ        | 2  | ŝ   | 0      | R   | Q   | υ                 | 1          | 2  | Φ             | ĸ         | ψ      | З  |             |         |   |            |        |                |            |                  |           |
| 83e0 |             |                      |                 |              |                  |    |             |                |                |         |          |    |     |        |     |     |                   |            |    |               |           |        |    |             |         |   |            |        |                |            |                  |           |

|      | 0          | 1       | 2       | 3  | 4          | 5        | 6        | 7         | 8          | 9  | Α         | В  | С        | D        | E          | F  | 0    | 1        | 2 | 3   | 4                 | 5  | 6      | 7            | 8               | 9                   | Α  | В         | С         | D | Ε | F   |
|------|------------|---------|---------|----|------------|----------|----------|-----------|------------|----|-----------|----|----------|----------|------------|----|------|----------|---|-----|-------------------|----|--------|--------------|-----------------|---------------------|----|-----------|-----------|---|---|-----|
| 8400 |            |         |         |    |            |          |          |           |            |    |           |    |          |          |            |    |      |          |   |     |                   |    |        |              |                 |                     |    |           |           |   |   |     |
| 8420 |            |         |         |    |            |          |          |           |            |    |           |    |          |          |            |    |      |          |   |     |                   |    |        |              |                 |                     |    |           |           |   |   |     |
| 8440 | A          | В       | В       | Г  | Д          | Ш        | 臣        | Ж         | З          | И  | Ä         | K  | Л        | M        | Η          | 0  |      | Ч        | U | F   | V                 | Ф  | ×      | Ц            | Ц               | H                   | Ħ  | Ъ         | Ы         | Р | 3 | Q   |
| 8460 | Ч          |         |         |    |            |          |          |           |            |    |           |    |          |          |            |    | а    | Ø        | В | ч   | д                 | e  | ë      | ¥            | ю               | И                   | й  | К         | Г         | Σ | н |     |
| 8480 | 0          | П       | d       | С  | Т          | y        | Ф        | Х         | Ц          | Ч  | Η         | Ħ  | Ę        | Ы        | р          | 9  | ß    | Я        |   |     |                   |    |        |              |                 |                     |    |           |           |   |   |     |
| 84a0 |            | -       |         |    | L          | H        |          | 4         |            |    |           |    | Г        | 7        | L          | L  | 1    | -        | Н | ┸   | +                 | H  |        | -            | -               | +                   | -  | Т         | 4         | ⊥ | + |     |
| 84c0 |            |         |         |    |            |          |          |           |            |    |           |    |          |          |            |    |      |          |   |     |                   |    |        |              |                 |                     |    |           |           |   |   |     |
| 84e0 |            |         |         |    |            |          |          |           |            |    |           |    |          |          |            |    |      |          |   |     |                   |    |        |              |                 |                     |    |           |           |   |   |     |
| 8500 |            |         |         |    |            |          |          |           |            |    |           |    |          |          |            |    |      |          |   |     |                   |    |        |              |                 |                     |    |           |           |   |   |     |
| 8520 |            |         |         |    |            |          |          |           |            |    |           |    |          |          |            |    |      |          |   |     |                   |    |        |              |                 |                     |    |           |           |   |   |     |
| 8540 |            |         |         |    |            |          |          |           |            |    |           |    |          |          |            |    |      |          |   |     |                   |    |        |              |                 |                     |    |           |           |   |   |     |
| 8560 |            |         |         |    |            |          |          |           |            |    |           |    |          |          |            |    |      |          |   |     |                   |    |        |              |                 |                     |    |           |           |   |   |     |
| 8580 |            |         |         |    |            |          |          |           |            |    |           |    |          |          |            |    |      |          |   |     |                   |    |        |              |                 |                     |    |           |           |   |   |     |
| 85a0 |            |         |         |    |            |          |          |           |            |    |           |    |          |          |            |    |      |          |   |     |                   |    |        |              |                 |                     |    |           |           |   |   |     |
| 85c0 |            |         |         |    |            |          |          |           |            |    |           |    |          |          |            |    |      |          |   |     |                   |    |        |              |                 |                     |    |           |           |   |   |     |
| 85e0 |            |         |         |    |            |          |          |           |            |    |           |    |          |          |            |    |      |          |   |     |                   |    |        |              |                 |                     |    |           |           |   |   |     |
| 8600 |            |         |         |    |            |          |          |           |            |    |           |    |          |          |            |    |      |          |   |     |                   |    |        |              |                 |                     |    |           |           |   |   |     |
| 8620 |            |         |         |    |            |          |          | }         |            |    |           |    |          |          |            |    |      |          |   |     |                   |    |        |              |                 |                     |    |           |           |   |   |     |
| 8640 |            |         |         |    |            |          |          | ĺ         |            |    |           |    |          |          |            |    |      |          |   |     |                   |    |        |              |                 |                     |    |           |           |   |   |     |
| 8660 |            |         |         |    |            |          |          |           |            |    |           |    |          |          |            |    |      |          |   |     |                   |    |        |              |                 |                     |    |           |           |   |   |     |
| 8680 |            |         |         |    |            |          |          |           |            |    |           |    |          |          |            |    |      |          |   |     |                   |    |        |              |                 |                     |    |           |           |   |   |     |
| 86a0 |            |         |         |    |            |          |          |           |            |    |           |    |          |          |            |    |      |          |   |     |                   |    |        |              |                 |                     |    |           |           |   |   |     |
| 86c0 |            |         |         |    |            |          |          |           |            |    |           |    |          |          |            |    |      |          |   |     |                   |    |        |              |                 |                     |    |           |           |   |   |     |
| 86e0 |            |         |         |    |            |          |          |           |            |    |           |    |          |          |            |    |      |          |   |     |                   |    |        |              |                 |                     |    |           |           |   |   |     |
| 8700 |            |         |         |    |            |          |          |           |            |    |           |    |          |          |            |    |      |          |   |     |                   |    |        |              |                 |                     |    |           |           |   |   |     |
| 8720 |            |         |         |    |            |          |          |           |            |    |           |    |          |          |            |    |      |          |   |     |                   |    |        |              |                 |                     |    |           |           |   |   |     |
| 8740 | $\Theta$   | $\odot$ | $\odot$ | Ð  | 6          | 0        | $\odot$  | $\otimes$ | 6          | 9  | $\exists$ | 9  | 3        | Ð        | 9          | 9  | ⊜    | 9        | 9 | 8   | н                 | Ħ  | 目      | $\mathbf{N}$ | $\left \right>$ | И                   | Ħ  | I         | ы         | × |   | /″= |
| 8760 | <b>*</b> - | れン      | 11      | ЪŽ | <i>エ</i> ハ | 17       | 5-2      | 23        | <u>Т</u> » | 70 | ×_1       | 土사 | 2.4<br>4 | <u> </u> | <u>- %</u> | mm | Ē    | <u>R</u> | l | kg' | S                 | ЗĨ |        |              |                 |                     |    |           |           |   | 報 |     |
| 8780 | 2          |         | Ż       | KK | ΤΞ         | $\oplus$ | $\oplus$ | $\Theta$  | ⊕          |    | ₿         | €  | Ð        | 略        | ゼ          | 罄  | .  ` |          | 5 | ৰু  | $\mathbf{\omega}$ | 5  | $\neg$ | $\vee$       |                 | $\overline{\nabla}$ | :• | $\subset$ | $\supset$ |   |   |     |
| 87a0 |            |         |         |    |            |          |          |           |            |    |           |    |          |          |            |    |      |          |   |     |                   |    |        |              |                 |                     |    |           |           |   |   |     |
| 87c0 |            |         |         |    |            |          |          |           |            |    |           |    |          |          |            |    |      |          |   |     |                   |    |        |              |                 |                     |    |           |           |   |   |     |
| 87e0 |            |         |         |    |            |          |          |           |            |    |           |    |          |          |            |    |      |          |   |     |                   |    |        |              |                 |                     |    |           |           |   |   |     |

# 用語集

#### dpi (dots per inch)

解像度を表す単位です。1インチ(25.4 mm)当たりのドット数を表します。

#### Network Tool for Direct Printing

Adobe Acrobat/Adobe Reader を起動せずに、PDF ファイルを印刷できるユーティリ ティです。付属の CD-ROM に収録されています。

#### NETWORK PRINT MONITOR

ネットワーク上のプリンタの状態を確認できるネットワークマネージメントツール です。付属の CD-ROM に収録されています。

#### **KPDL**

PostScript Level3 互換のページ記述言語で、アウトラインフォントや図形の印刷に高い機能を持ちます。本機で印刷するには、オプションの KPDL3 アップグレードキットを装着する必要があります。

#### PCL

ページ記述言語のひとつです。TrueType フォントをプリンタで扱える機能などがあります。本機は PCL6 エミュレーションモードを搭載しています。

#### PostScript

印刷物の出力などで一般的なページ記述言語のひとつです。本機で印刷するには、 オプションの KPDL3 アップグレードキットを装着する必要があります。

#### RAMディスク

プリンタのメモリの一部を利用した仮想ディスクで、プリンタの総メモリの中から、 任意のメモリサイズを RAM ディスクとして設定することによって、電子ソート(印 刷時間の短縮)などの機能が使えるようになります。

#### TCP/IP (Transmission Control Protocol/Internet Protocol)

PC とプリンタでデータを転送するプロトコルです。パソコンを複数台接続したり、 プリンタを共有する際に使われます。

#### USB

プリンタとパソコンを接続するインタフェースです。本機は Hi-Speed モードに対応 し、最大 480 Mbps のデータ転送ができます。

#### アウトラインフォント

フォントの輪郭を数式によって記録しており、拡大しても輪郭のなめらかな美しい 印刷が行えます。フォントサイズは 0.25 ポイント単位で最大 999.75 ポイントまで設 定できます。

#### エミュレーション

他のプリンタのページ言語を解釈し、実行する機能です。本機は PCL 6、KPDL (オ プション)、PC-PR201/65A、IBM 5577、および EPSON VP-1000 のエミュレーション を備えています。

#### オートスリープ

プリンタ本体の操作やデータの送受信が一定の時間行われないと起動されます。ス リープモード時は電力の消費は最小に抑えられます。

#### 拡張メモリ

本機は1つの拡張スロットを装備しており増設できます。使用できる DIMM につい てはお買い上げの販売会社(あるいは保守・サービス会社)、または当社お客様相談 室にお問い合わせください。電話番号は最終ページを参照してください。

#### 環境設定コマンド(FRPO コマンド)

本機は印刷設定を内部のメモリに記憶しています。環境設定コマンドで設定すると、 電源を入れたときの初期設定にすることができます。

#### ジョブボックス

印刷データを本機に保存し、後から操作パネルで印刷したり、複数部印刷したりで きる機能です。

#### ステータスページ

プリンタに関する様々な情報を確認することができるページです。

#### パラレルインタフェース

プリンタとパソコンを接続するインタフェースです。本機は、プリンタとコン ピュータを接続する国際標準規格、IEEE1284 準拠の双方向通信に対応しています。 この規格は IEEE (Institute of Electrical and Electronic Engineers) で、1994 年に制定さ れました。

#### プリスクライブ (PRESCRIBE) コマンド

本機に搭載されている独自のプリンタ制御言語で、プリンタに必要な様々な設定を 行うことができます。また、ニーモニックで記述されたわかりやすいコマンドであ るため、プログラミングが容易です。

#### プリンタドライバ

アプリケーションで作成したデータを印刷するために使用するソフトウェアです。 付属の CD-ROM に収録されています。

#### ユーザボックス

各ユーザごとの印刷データを本機に保存し、後から操作パネルで印刷したり、複数 部印刷したりできる機能です。

#### ラスタライズ

文字や画像の印刷データを、プリンタで印刷するためにビットマップデータとして 表現することです。

# 索引

#### А

A4/ レターサイズの共通給紙 2-46

#### В

Bonjour 2-69

#### С

CF カード 3-7

#### D

DHCP 2-67 dpi 用語集 -1

#### F

FRPO 付録 -5 FRPO パラメータ 付録 -5

#### I

IBM(シフト JIS)漢字コード表 **付録 -23** IPP **2-90** IPSec の設定 **2-94** 

#### J

JIS 漢字コード表 付録 -13

#### Κ

KIR モード 2-54 KPDL **用語集**-1

#### Ν

NetWare フレームタイプ 2-90 NetWare の設定 2-89 NETWORK PRINT MONITOR 用語集 -1 Network Tool for Direct Printing 用語集 -1

#### 0

OCR キャラクタコード表 付録 -30 OHP フィルム 1-8

#### Ρ

PCL 用語集 -1 PCL-J コード表 付録 -35 PostScript 用語集 -1 PRESCRIBE 用語集 -3

#### R

RAM ディスク 2-76, **用語集 -1** RAM ディスク ファイルリスト 2-14 印刷 2-14

#### S

SSL サーバ 2-91 3DES 設定 2-92 AES 設定 2-92 DES 設定 2-91 HTTPS 設定 2-93 IPP over SSL 設定 2-93

#### Т

TCP/IP **用語集 -1** TCP/IP(IPv4)の設定 2-66 TCP/IP(IPv6)の設定 2-70 TIFF データ印刷方法の設定 2-62

#### U

USB インタフェース **用語集 -2** USB 接続ピン割り当て **付録 -3** 基本仕様 **付録 -2** 

#### Х

XPS データ 印刷範囲の設定 2-62

#### あ

厚い用紙 1-11

#### い

印刷環境の設定 2-57 印刷完了音の設定 2-74 印刷制限の選択 2-98 印刷制限枚数の設定 2-98 印刷の設定 2-56 印刷のキャンセルのしかた 2-4 印刷の設定 2-43 印刷品質の設定 2-54 印刷方向 2-60 印刷枚数 2-57 インジケータ アテンション 2-3 印刷可 2-3 データ 2-3 インタフェース 付録 -2 パラレルインタフェース 用語集 -3 インタフェースブロック 2-87 USB インタフェース 2-87 USB ホスト 2-87 ネットワークインタフェース 2-88 パラレルインタフェース 2-88

#### え

エコプリントモード 2-55 エミュレーション 用語集 -2 KPDL エラーの印刷 2-48 エミュレーションモード 2-47 ステータスページ 2-13

#### お

オートエラークリア 2-82 復帰時間 2-83 オートスリープ (スリープモード) 2-84, 用語集 -2 オートパネルリセット 2-83 オプション 3-1 CF カード 3-7 KPDL3 アップグレードキット 3-9 ハードディスク 3-9 フェイスアップトレイ 3-8 ペーパーフィーダ 3-6 メモリ 3-3 オプション構成 3-2

#### か

改行動作の設定 2-60 解像度の設定 2-56 カウンタのリセット 2-99 拡張メモリ 用語集 -2 カラー紙 1-11 環境設定コマンド 用語集 -2 管理者 IDの入力 2-101 パスワードの入力 2-101 管理者 IDの変更 2-102 管理者の設定 2-101 管理者パスワードの変更 2-102

#### **き** キー

[印刷可 / 解除]2-4 [キャンセル]2-4 [実行]2-5 使い方 2-4 [メニュー] 2-4 矢印キー 2-5 給紙カセット 自動カセット切り換え 2-44 用紙の種類 1-12 給紙元 2-43 用紙サイズ 2-36 用紙種類 2-39 給紙元固定時の用紙サイズ・種類エラー検知 2-80

#### け

警告音の設定 2-75

こ

コードセットの設定 2-54

#### さ

サービスステータスページの印刷 2-105 サイズダイヤル 2-36 再生紙 1-11

#### し

時間の設定 2-81 自動改ページ待ち時間(タイムアウト)2-81 縮小印刷 2-57 準備完了音の設定 2-75 ジョブボックス 詳細設定 2-30 ジョブリテンション 機能 2-24 クイックコピー 2-25 試し刷り後、保留 2-27 プライベートプリント 2-28 新/旧 JIS コード対応表 **付録** -33

#### す

ステータスページ 用語集 -2 印刷 2-11 内容 2-12 スリープ(待機)時間 2-82

#### せ

セキュリティ 2-86 管理者 ID の入力 2-86 管理者パスワードの入力 2-86 セキュリティレベル 2-94

#### そ

操作確認音の設定 2-74

5

調整 / メンテナンス 2-104

#### τ

手差しトレイ 給紙元 2-43 用紙の種類 1-12 用紙サイズ 2-34 用紙種類 2-35 手差しトレイに用紙が無い場合の表示設定 2-80 テストページの印刷 2-106 デバイス全般の選択 2-73

#### な

内蔵フォント 4-2

#### ね

ネットワークの設定 2-66 ネットワーク用ステータスページの印刷 2-105

#### は

ハードディスクファイルリスト 2-14
印刷 2-14
排紙先の選択 2-46
はがき 1-10
パネルリセット時間 2-84
パラレルインタフェース 付録 -2、用語集 -3

#### ひ

表示言語 2-73

#### ふ

封筒 1-10 フォント 4-1 ANK フォント 2-50 ANK の文字ピッチ 2-52 ANK フォントサイズ 2-51 Courier/Letter Gothic フォントの太さ 2-51 漢字フォント 2-52 漢字フォントサイズ 2-53 初期フォントの設定 2-50 フォントサンプル 2-13 印刷 2-13 ブザー 2-74 復帰動作の設定 2-61 部門管理 2-95 IDの入力 2-95 パスワードの入力 2-96 部門管理の設定 2-96

部門管理リストの出力 2-100 部門の削除 2-100 部門の登録 2-99 部門別カウンタの枚数管理 2-97 部門別の設定 2-97 プリスクライブコマンド 用語集 -3 プリンタ 再起動 2-104 プリンタドライバ 用語集 -3 プレ印刷用紙 1-11

#### め

```
メッセージディスプレイ 2-2
ステータス情報 2-2
表示言語 2-73
メニューマップ 2-9
メモリ
拡張 3-3
確認 3-5
ステータスページ 2-13
取り付け 3-4
取り外し 3-4
メモリーカード ファイルリスト 2-15
印刷 2-15
メモリカード 2-78, 3-7
```

#### も

モード選択メニュー 2-6 文字コード表 付録 -13

#### ゆ

ユーザボックス 2-19 全データの印刷 2-20 全データの削除 2-22 データ操作 2-20 データの選択 2-21 パスワードの入力 2-20 文書リストの印刷 2-22 ボックスの選択 2-19 ボックスリストの印刷 2-23

#### よ

用語集 用語集 -1 用紙 OHP フィルム 1-8 厚い用紙 1-11 ガイドライン 1-4 カスタム設定のリセット 2-42 カラー紙 1-11 基本仕様 1-2 再生紙 1-11 最大サイズと最小サイズ 1-3 使用できる用紙 1-2 その他の仕様 1-6 適正な用紙 1-4 特殊な用紙 1-8 はがき 1-10 封筒 1-10 プレ印刷紙 1-11 用紙サイズ 1-4 用紙種類 2-33 用紙種類のカスタム設定 2-40 用紙の特性 1-5 ラベル用紙 1-9

#### 6

ラスタライズ 用語集 -3 ラベル用紙 1-9 構造と適性 1-10

#### IJ

両面印刷 2-45 エラー検知 2-79 製本モード 2-45

#### わ

ワイド A4 2-61

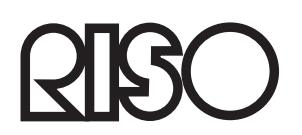

## お問い合わせ先

本体・オブション製品に関しては お客様相談室 2020 0120-534-881 受付時間(月~金 10:00~12:00,13:00~17:00 土・日・祝日・当社休業日を除く)

当社製ブリンタドライバソフトアプリケーションの操作に関しては サポートセンター 000 0120-229-330 受付時間(月~金 9:00~17:30 土・日・祝日・当社休業日を除く)

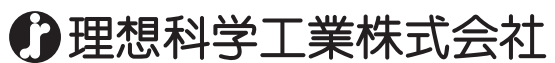

〒108-8385 東京都港区芝5-34-7田町センタービル 電話(03)5441-6666 ホームページ http://www.riso.co.jp/